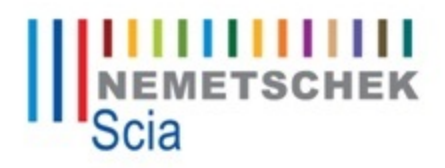

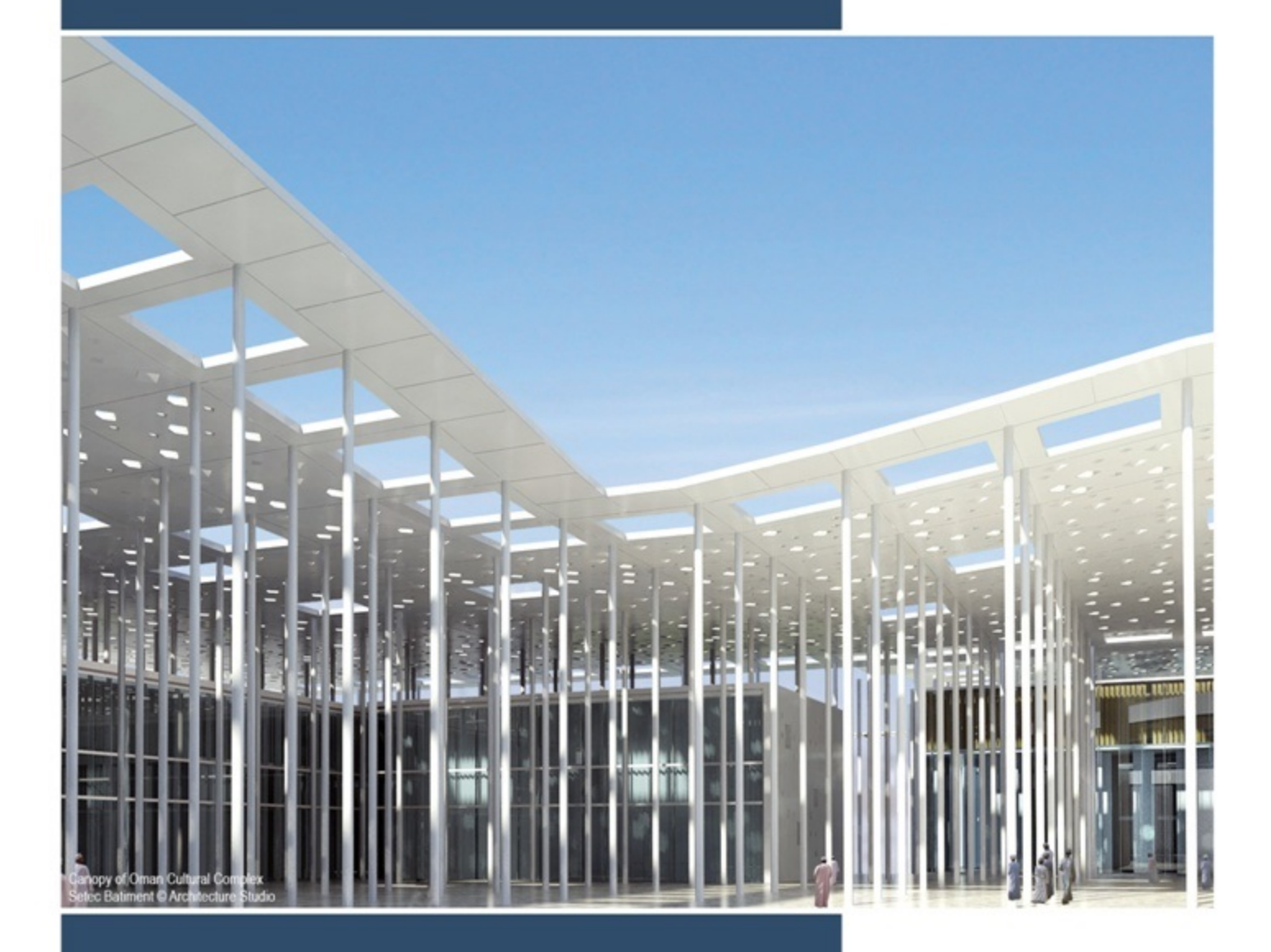

## Scia Design Forms

Application manual

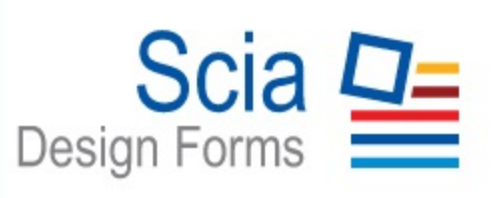

| Scia Design Forms                                                  |
|--------------------------------------------------------------------|
| Application manual                                                 |
| Release notes for version 5.0                                      |
| User application                                                   |
| Builder application                                                |
| Common settings                                                    |
| System requirements                                                |
| Processor                                                          |
| RAM                                                                |
| Graphic card                                                       |
| Space on drive for projects and temp files                         |
| Minimum resolution                                                 |
| Operating System requirements                                      |
| Installation                                                       |
| Scia Design Forms Installation                                     |
| Installation of software protection (including tryout)             |
| Protection                                                         |
| Installation of protection by local key                            |
| Licence activation - hardlock (dongle), network (floating) licence |
| Licence types                                                      |
| Try-out                                                            |
| Student                                                            |
| Standard                                                           |
| Application update                                                 |
| Language settings                                                  |
| Terminology and file types                                         |
| File type in version 3                                             |
| File formats in version 4                                          |
| Error reports                                                      |

| User                                                     |
|----------------------------------------------------------|
| About the application                                    |
| User application settings                                |
| Zoom in the User application                             |
| Shortcuts in the User application                        |
| The Forms menu                                           |
| List of calculations in Design Forms                     |
| Form menu editor                                         |
| Add a folder to the tree                                 |
| Add subfolder to the tree                                |
| Rename folder                                            |
| Delete folder / subfolder / form                         |
| Add forms to the folder                                  |
| Set icon for the folder / form                           |
| Filter of forms in the left part                         |
| Working with the dialogue                                |
| Inputting the values                                     |
| Default value sets and the *.DEFAULT file                |
| Loading default values and Manager of default value sets |
| How to load default sets (priorities)                    |
| Working with the form                                    |
| Inserting the calculation form in the project            |
| Renaming the forms                                       |
| Delete a calculation from a project                      |
| Language selection                                       |
| Layout selection - output details                        |
| Calculation output                                       |
| Form Annotation                                          |
| Working with projects                                    |

| New, open, save                                   |
|---------------------------------------------------|
| Header/footer definition                          |
| Inserting the picture 94                          |
| Moving pictures                                   |
| Deleting pictures                                 |
| Project export                                    |
| Printing projects                                 |
| FAQ for the User application                      |
| Message when a new form is added                  |
| Numeric variable with value NaN                   |
| Could not find file ""                            |
| Builder application                               |
| About the application                             |
| Tools - Program settings                          |
| Using zoom in the code editor                     |
| Code editor shortcuts                             |
| What is form?                                     |
| Source code creating                              |
| Code editor shortcuts                             |
| Table with special symbols for code editor    110 |
| Source code of the calculation in the Code editor |
| Find                                              |
| Replace                                           |
| Table of variables                                |
| Variable names                                    |
| Renaming variables                                |
| IDs                                               |
| Description                                       |
| Symbol                                            |

| Value                                             |
|---------------------------------------------------|
| Units                                             |
| Precision                                         |
| Type Double                                       |
| Syntax: 120                                       |
| Example                                           |
| Type String                                       |
| Syntax:                                           |
| Example                                           |
| Type Boolean                                      |
| Syntax:122                                        |
| Example                                           |
| Type Structured                                   |
| Syntax:123                                        |
| Example                                           |
| Nested variables in structured variable           |
| Syntax:                                           |
| Example                                           |
| New Structure()                                   |
| Example                                           |
| <structured_variable>.Add()</structured_variable> |
| Syntax:124                                        |
| Example                                           |
| C# function POINT                                 |
| Point()                                           |
| Syntax: 125                                       |
| Example                                           |
| PointF()                                          |
| PointD()                                          |

| Predefined structured variables                  |     |
|--------------------------------------------------|-----|
| ReinfBar                                         |     |
| Forces1D                                         |     |
| Forces2D                                         |     |
| MaterialPoint                                    |     |
| MaterialDiagram                                  |     |
| Type Object                                      | 127 |
| Syntax:                                          | 127 |
| Example                                          |     |
| Array                                            | 128 |
| Syntax:                                          | 128 |
| Example                                          |     |
| Declaration of an array in the code              |     |
| Example                                          |     |
| Function PURGE                                   |     |
| Import from MS Excel                             | 136 |
| The tool for debugging the code - Trace listener |     |
| Creating the Layout                              | 139 |
| Example:                                         |     |
| Layout menu                                      |     |
| Renaming a layout                                | 143 |
| Creating new layouts                             | 143 |
| Switching layouts                                |     |
| Calculation layout                               | 145 |
| Visibility                                       | 145 |
| Font settings                                    |     |
| Default component selection                      |     |
| Cancelling the connection to default component   |     |
| Horizontal align                                 |     |

| Vertical align                                   | 7 |
|--------------------------------------------------|---|
| Equation settings                                | 7 |
| Predefined styles of components in layout        | 9 |
| Copy formatting from one layout to another       | 1 |
| Creating the Dialogue                            | 3 |
| Form dialogue                                    | 6 |
| Drag and drop by the mouse                       | 6 |
| Press the '>>>' button                           | 6 |
| Drag and drop by the mouse (if not docked)       | 6 |
| Using the keyboard (if docked)                   | 6 |
| Using the component tree                         | 7 |
| Form dialogue - adding and formatting components | 7 |
| Drag and drop by mouse                           | 7 |
| Double-click                                     | 8 |
| Dialogue - table input                           | 2 |
| Dialogue item tree                               | 3 |
| Special variable IO - input/output               | 5 |
| How to create a combo-box                        | 7 |
| Hide dialogue components by using script         | 9 |
| Syntax:                                          | 9 |
| Example                                          | 9 |
| Inserting and using Libraries in the Dialogue    | 0 |
| Inserting a library in the dialogue              | 0 |
| Deleting a library from the dialogue             | 0 |
| Concrete section library                         | 2 |
| Steel section library                            | 2 |
| Steel library                                    | 3 |
| Concrete library                                 | 3 |
| Timber library                                   | 4 |

| Bolts library                                           |     |
|---------------------------------------------------------|-----|
| Custom library                                          |     |
| Expanding/collapsing a library                          |     |
| Go through items                                        |     |
| Available cross-sections in the Steel section library   | 178 |
| List of ID codes                                        |     |
| Steel cross sections:                                   |     |
| Concrete cross sections:                                |     |
| New concrete cross sections:                            |     |
| IO values:                                              |     |
| Stirrup characteristics:                                |     |
| Defined steel classes                                   |     |
| The list of ID codes                                    |     |
| Defined concrete classes                                |     |
| The list of codes ID                                    |     |
| Defined timber classes                                  |     |
| The list of codes ID                                    |     |
| Bolts definition                                        |     |
| Defined bolt classes                                    |     |
| Defined bolt diameters                                  |     |
| Selection of material and diameter                      |     |
| The list of ID codes                                    |     |
| Example                                                 |     |
| Custom library displayed as combo-box in the Dialogue   | 191 |
| Custom library Editor                                   |     |
| A change, damage or loss of the definition file (XML)   |     |
| How is the change displayed in the USER application:    |     |
| How is the change displayed in the BUILDER application: |     |
| Custom library - manual definition and Editor           |     |

| Custom library Editor                       |
|---------------------------------------------|
| Category and Item                           |
| Displaying a custom library in the Dialogue |
| How to create a custom library              |
| Columns definition in the Editor            |
| Arrays in the Custom library                |
| Column properties                           |
| Custom library - automatically defined      |
| Inserting values in the library             |
| Calculation header                          |
| Images                                      |
| Form Annotation                             |
| Translations                                |
| CALC_xxxx                                   |
| DIALOG_xxxxxx                               |
| Form Annotation                             |
| LAYOUT_xx                                   |
| TEXT_xxxxxx                                 |
| VARIABLE_xxx                                |
| Commands reference guide                    |
| Comments                                    |
| Syntax: 209                                 |
| Example 1                                   |
| Example 2                                   |
| Example 3                                   |
| Standard commands                           |
| Syntax: 209                                 |
| Example                                     |
| Block visibility                            |

| Syntax:                           | 211  |
|-----------------------------------|------|
| Example                           | .211 |
| Syntax:                           | 212  |
| Example 1                         | 212  |
| Example 2:                        | .213 |
| EXIT()                            | 213  |
| Syntax:                           | 213  |
| Example                           | .213 |
| Syntax:                           | 213  |
| Example:                          | 213  |
| Continue(), Break()               | 214  |
| Syntax:                           | 214  |
| EXIT()                            | 214  |
| Syntax:                           | 214  |
| Example                           | .214 |
| Syntax:                           | 215  |
| Example                           | .215 |
| Continue(), Break()               | 215  |
| Syntax:                           | 215  |
| EXIT()                            | 216  |
| Syntax:                           | 216  |
| Example                           | .216 |
| Syntax:                           | 216  |
| Example                           | .217 |
| Using SWITCH CASE for a COMBO-BOX | 217  |
| Numeric (Number)                  | 217  |
| String (Text)                     | .217 |
| Syntax:                           | 218  |
| Example:                          | .218 |

|      | TEXT( <text>)</text>                                                        | . 220 |
|------|-----------------------------------------------------------------------------|-------|
|      | Syntax:                                                                     | 220   |
|      | Example                                                                     | .220  |
|      | VAL( <expression>, <accuracy>)</accuracy></expression>                      | .221  |
|      | Syntax:                                                                     | 221   |
|      | Example:                                                                    | .221  |
|      | Description ( <variable>)</variable>                                        | 221   |
|      | Syntax:                                                                     | 221   |
|      | Example                                                                     | .222  |
|      | ==, !=, >, >=, <, <=                                                        | .223  |
|      | Syntax:                                                                     | 223   |
|      | Example                                                                     | .223  |
|      | &&,   , & , !()                                                             | 224   |
|      | Syntax:                                                                     | 224   |
|      | Example                                                                     | .225  |
| Math | ematical operations - basic                                                 | 226   |
|      | Syntax:                                                                     | 226   |
|      | Example                                                                     | .226  |
|      | Syntax:                                                                     | 227   |
|      | Example                                                                     | .227  |
|      | SUM ( <variable>, <variable>, <variable>,)</variable></variable></variable> | 228   |
|      | Syntax:                                                                     | 228   |
|      | Example                                                                     | .228  |
|      | Exponent and POWER command ( <basic>,<exponent>)</exponent></basic>         | . 228 |
|      | Syntax:                                                                     | 228   |
|      | Example                                                                     | .228  |
|      | SQRT( <value>)</value>                                                      | 229   |
|      | Syntax:                                                                     | 229   |
|      | Example                                                                     | .229  |

| MIN( <value>,<value>, <value>) and PARMIN(<value>,<value>, <value>)</value></value></value></value></value></value> |     |
|----------------------------------------------------------------------------------------------------|-----|
| Syntax:                                                                                                    |     |
| Example                                                                                                    |     |
| MAX( <value>,<value>, <value>) a PARMAX(<value>,<value>, <value>)</value></value></value></value></value></value>   |     |
| Syntax:                                                                                                    |     |
| Example                                                                                                    |     |
| SIN( <angle_in_degrees>)</angle_in_degrees>                                                                         |     |
| COS( <angle_in_degrees>)</angle_in_degrees>                                                                         |     |
| TG( <angle_in_degrees>)</angle_in_degrees>                                                                          |     |
| COTG( <angle_in_degrees>)</angle_in_degrees>                                                                        |     |
| ARCSIN( <ratio>) (from -1 to +1)</ratio>                                                                            |     |
| ARCCOS( <ratio>) (from -1 to +1)</ratio>                                                                            |     |
| ARCTG( <ratio>) (from -∞ to +∞)</ratio>                                                                             |     |
| ARCTG( <ratio>)(<value1>, &lt; value2&gt;)</value1></ratio>                                                         |     |
| ARCCOTG( <ratio>) (from -∞ to +∞)</ratio>                                                                           |     |
| Syntax:                                                                                                    |     |
| Example                                                                                                    |     |
| Syntax:                                                                                                    |     |
| Example                                                                                                    |     |
| Syntax:                                                                                                    |     |
| Example                                                                                                    |     |
| Syntax:                                                                                                    |     |
| Example                                                                                                    |     |
| DIV( <value>)</value>                                                                                               |     |
| Syntax:                                                                                                    | 233 |
| Example                                                                                                    |     |
| MOD( <value>)</value>                                                                                               |     |
| Syntax:                                                                                                    |     |
| Example                                                                                                    |     |

| Mathematical operations - advanced           |
|----------------------------------------------|
| LOG( <value>, <base/>)</value>               |
| Syntax:235                                   |
| Example                                      |
| LN( <value>)</value>                         |
| Syntax:235                                   |
| Example                                      |
| Syntax: 236                                  |
| Tolerance                                    |
| Example                                      |
| Syntax:237                                   |
| Example:237                                  |
| Syntax:237                                   |
| Example:238                                  |
| Tools in Dialogue                            |
| Syntax: 239                                  |
| Example                                      |
| Syntax: 240                                  |
| Example                                      |
| Calculation and/or input from external files |
| Syntax:241                                   |
| Example                                      |
| CALCULATE                                    |
| Syntax:                                      |
| (bool TransferVariables)                     |
| DRAW                                         |
| Syntax:242                                   |
| (bool TransferVariables)                     |
| (int LayoutIndex)                            |

|      | DRAW(True), DRAW(False), DRAW()       | 243         |
|------|---------------------------------------|-------------|
|      | Example                               | 243         |
|      | Syntax:2                              | <u>2</u> 44 |
|      | Syntax:2                              | <u>2</u> 44 |
|      | Example                               | 245         |
|      | CONVERT()                             | 245         |
|      | Syntax:                               | 245         |
|      | Example                               | 245         |
|      | GetStructure()                        | 246         |
|      | Syntax:2                              | 246         |
|      | Example                               | 246         |
| Spe  | cial EN functions for civil engineers | 246         |
|      | Syntax:                               | 246         |
|      | Example                               | 247         |
|      | Syntax:                               | 247         |
|      | Example                               | 248         |
|      | Syntax:                               | 248         |
|      | Example                               | 248         |
|      | ConcreteDiagramULS()                  | 248         |
|      | Syntax:                               | 248         |
|      | ConcreteDiagramSLS()                  | 249         |
|      | Syntax:2                              | 249         |
|      | ReinfDiagramULS()                     | 249         |
|      | Syntax:2                              | 249         |
|      | ReinfDiagramSLS()                     | 249         |
|      | Syntax:                               | 249         |
|      | Example                               | 249         |
| Enu  | m                                     | 249         |
| Usei | rclass                                | 250         |

|        | Syntax:                                                                                     | 250 |
|--------|---------------------------------------------------------------------------------------------|-----|
|        | Example                                                                                     | 250 |
|        | Usage:                                                                                      | 250 |
| User   | functions                                                                                   | 250 |
|        | Syntax:                                                                                     | 251 |
|        | Example                                                                                     | 251 |
| Statio | c Math class                                                                                | 252 |
| GRA    | РН                                                                                          | 252 |
|        | Syntax:                                                                                     | 252 |
|        | Example                                                                                     | 252 |
|        | Syntax:                                                                                     | 253 |
|        | Example                                                                                     | 253 |
|        | Line definition - an array of points (by coordinates)                                       | 253 |
|        | Syntax:                                                                                     | 253 |
|        | Example                                                                                     | 254 |
|        | Syntax:                                                                                     | 254 |
|        | Example                                                                                     | 254 |
|        | Basic new Pen brush settings (Color. <colour_name>, <thickness>);</thickness></colour_name> | 255 |
|        | Syntax:                                                                                     | 255 |
|        | Example                                                                                     | 255 |
|        | LinearGradientBrush()                                                                       | 256 |
|        | Syntax:                                                                                     | 256 |
|        | Example                                                                                     | 256 |
|        | HatchBrush()                                                                                | 257 |
|        | Syntax:                                                                                     | 257 |
|        | Example                                                                                     | 258 |
|        | <variable>.Caption.Caption - Graph title</variable>                                         | 258 |
|        | Syntax:                                                                                     | 258 |
|        | Example                                                                                     | 259 |

|       | <variable>.Caption.Font = new Font() - Graph title font</variable>                                    | 259 |
|-------|----------------------------------------------------------------------------------------------------|-----|
|       | Syntax:                                                                                               | 259 |
|       | Example                                                                                               |     |
|       | <variable>.XAxis.Caption - Name of the X-axis</variable>                                              | 259 |
|       | Syntax:                                                                                               | 259 |
|       | Example                                                                                               |     |
|       | <variable>.XAxis.Font= new Font() - X-axis label font</variable>                                      |     |
|       | Syntax:                                                                                               | 260 |
|       | Example                                                                                               |     |
|       | Axis grid size and grid scale                                                                         | 260 |
|       | <variable>.XAxis.MajorStep - X-axis grid size</variable>                                              | 260 |
|       | Syntax:                                                                                               | 260 |
|       | Example                                                                                               |     |
|       | <variable>.YAxis.Scale - Axis-step scale</variable>                                                   | 261 |
|       | Syntax:                                                                                               | 261 |
|       | Example                                                                                               |     |
|       | Axis value format                                                                                     |     |
|       | <variable>.YAxis.Format - Axis value format</variable>                                                | 261 |
|       | Syntax:                                                                                               | 261 |
|       | Example                                                                                               |     |
| Table | es in the layout                                                                                      | 262 |
|       | Syntax:                                                                                               | 262 |
|       | Example                                                                                               |     |
|       | Syntax:                                                                                               | 263 |
|       | Example                                                                                               |     |
|       | <variable>[<row_index>][<column_index>].Value = "<text>"</text></column_index></row_index></variable> |     |
|       | Syntax:                                                                                               | 263 |
|       | Example                                                                                               |     |
|       | Wrap = true                                                                                           | 264 |

| Syntax:                                                                                              | :64 |
|----------------------------------------------------------------------------------------------------|-----|
| Example                                                                                              | :64 |
| Column definition:                                                                                   | :65 |
| Row definition:2                                                                                     | :65 |
| Alignment in tables - columns                                                                        | :65 |
| <variable>.Columns[<index>].Alignment = ContentAlignment.<alignment>;</alignment></index></variable> | :65 |
| Syntax:2                                                                                             | :65 |
| Example                                                                                              | :66 |
| Alignment in tables - rows                                                                           | :66 |
| <variable>[<index>].Alignment = ContentAlignment.<alignment>;2</alignment></index></variable>        | :66 |
| Syntax:2                                                                                             | :66 |
| Example                                                                                              | :66 |
| Pen for outside border lines2                                                                        | :66 |
| <variable>.BorderPen = new Pen(Color.<colour>, <thickness>)</thickness></colour></variable>          | :66 |
| Syntax:2                                                                                             | :66 |
| Example                                                                                              | :66 |
| Pen for inside border lines                                                                          | :66 |
| <variable>.GridPen = new Pen(Color.<colour>, <thickness>)</thickness></colour></variable>            | :66 |
| Syntax:2                                                                                             | :67 |
| Example                                                                                              | :67 |
| Pen for outside border lines of a single row2                                                        | :67 |
| <variable>[<index>].BorderPen = <variable>.BorderPen2</variable></index></variable>                  | :67 |
| Syntax:                                                                                              | 67  |
| Example                                                                                              | :67 |
| Font for a single row                                                                                | :67 |
| <variable>[<index>].Font = new Font ("<font>", <size>)</size></font></index></variable>              | :67 |
| Syntax:2                                                                                             | :68 |
| Example                                                                                              | :68 |
| Cell padding2                                                                                        | :68 |

|      | <variable>.Padding.All = <value></value></variable>                                                                                                    | 268                                                                                                    |
|------|----------------------------------------------------------------------------------------------------|----------------------------------------------------------------------------------------------------|
|      | Syntax:                                                                                                    | 268                                                                                                    |
|      | Example                                                                                                    | 268                                                                                                    |
|      | <variable>[i].Padding.All = <value></value></variable>                                                                                                    | 268                                                                                                    |
|      | Syntax:                                                                                                    | 268                                                                                                    |
|      | Example                                                                                                    | 269                                                                                                    |
|      | <variable>[i][y].Padding.All = <value></value></variable>                                                                                                    | 269                                                                                                    |
|      | Syntax:                                                                                                    | 269                                                                                                    |
|      | Example                                                                                                    | 269                                                                                                    |
| Grap | hics                                                                                                    | 270                                                                                                    |
|      | Syntax:                                                                                                    | 270                                                                                                    |
|      | Example                                                                                                    | 270                                                                                                    |
|      | Draw(zoom)                                                                                                    | 271                                                                                                    |
|      | Syntax:                                                                                                    | 271                                                                                                    |
|      |                                                                                                    |                                                                                                    |
|      | Example                                                                                                    | 271                                                                                                    |
|      | Example Draw(width, height, boolean of aspect ratio)                                                                                                    | 271<br>271                                                                                                    |
|      | Example Draw(width, height, boolean of aspect ratio) Syntax:                                                                                                    | 271<br>271<br>271                                                                                                    |
|      | Example                                                                                                    | 271<br>271<br>271<br>271<br>272                                                                                                    |
|      | Example Draw(width, height, boolean of aspect ratio) Syntax: Example Draw(enlarge horizontal, enlarge vertical, rotation angle)                                                                                                    | 271<br>271<br>271<br>272<br>272                                                                                                    |
|      | Example Draw(width, height, boolean of aspect ratio) Syntax: Example Draw(enlarge horizontal, enlarge vertical, rotation angle) Syntax:                                                                                                    | 271<br>271<br>271<br>272<br>272<br>272<br>272                                                                                                    |
|      | Example         Draw(width, height, boolean of aspect ratio)         Syntax:         Example         Draw(enlarge horizontal, enlarge vertical, rotation angle)         Syntax:         Example         Syntax:         Example                                                                                                    | <ul> <li>271</li> <li>271</li> <li>271</li> <li>271</li> <li>272</li> <li>272</li> <li>272</li> <li>272</li> <li>272</li> <li>272</li> <li>272</li> </ul>                                                     |
|      | Example Draw(width, height, boolean of aspect ratio) Syntax: Example Draw(enlarge horizontal, enlarge vertical, rotation angle) Syntax: Example Draw(width, height)                                                                                                    | <ul> <li>271</li> <li>271</li> <li>271</li> <li>272</li> <li>272</li> <li>272</li> <li>272</li> <li>272</li> <li>273</li> </ul>                                                                               |
|      | Example                                                                                                    | <ul> <li>271</li> <li>271</li> <li>271</li> <li>272</li> <li>272</li> <li>272</li> <li>272</li> <li>272</li> <li>273</li> <li>273</li> <li>273</li> </ul>                                                     |
|      | Example                                                                                                    | <ul> <li>271</li> <li>271</li> <li>271</li> <li>272</li> <li>272</li> <li>272</li> <li>272</li> <li>273</li> <li>273</li> <li>274</li> </ul>                                                                  |
|      | Example                                                                                                    | <ul> <li>271</li> <li>271</li> <li>271</li> <li>272</li> <li>272</li> <li>272</li> <li>272</li> <li>273</li> <li>273</li> <li>274</li> <li>274</li> </ul>                                                     |
|      | Example                                                                                                    | <ul> <li>271</li> <li>271</li> <li>271</li> <li>272</li> <li>272</li> <li>272</li> <li>272</li> <li>273</li> <li>273</li> <li>274</li> <li>274</li> <li>274</li> <li>274</li> </ul>                           |
|      | Example                                                                                                    | <ul> <li>271</li> <li>271</li> <li>271</li> <li>272</li> <li>272</li> <li>272</li> <li>272</li> <li>273</li> <li>273</li> <li>273</li> <li>274</li> <li>274</li> <li>274</li> <li>275</li> </ul>              |
|      | Example         Draw(width, height, boolean of aspect ratio)         Syntax:         Example         Draw(enlarge horizontal, enlarge vertical, rotation angle)         Syntax:         Example         Draw(width, height)         Syntax:         Example         Draw(width, height)         Syntax:         Example         DrawGraphics( <other_graphics>, <movement_x>, <movement_y>, <angle>)         DrawGraphics(<other_graphics>, <movement_x>, <movement_y>, <angle>)</angle></movement_y></movement_x></other_graphics></angle></movement_y></movement_x></other_graphics> | <ul> <li>271</li> <li>271</li> <li>271</li> <li>272</li> <li>272</li> <li>272</li> <li>272</li> <li>272</li> <li>273</li> <li>274</li> <li>274</li> <li>274</li> <li>275</li> <li>275</li> <li>275</li> </ul> |

| Example                                                                                                    | .275  |
|----------------------------------------------------------------------------------------------------|-------|
| DrawGraphics( <other_graphics>, <movement_x>, <movement_y>, <zoom_x>, <zoom_y>, <angle>);</angle></zoom_y></zoom_x></movement_y></movement_x></other_graphics> | 276   |
| Syntax:                                                                                                    | 276   |
| Example                                                                                                    | .276  |
| SaveUCS                                                                                                    | 277   |
| Syntax:                                                                                                    | 277   |
| Example                                                                                                    | .278  |
| LoadUCS                                                                                                    | .278  |
| Syntax:                                                                                                    | 278   |
| Example                                                                                                    | .278  |
| MoveUCS                                                                                                    | 278   |
| Syntax:                                                                                                    | 278   |
| Example                                                                                                    | .278  |
| RotateUCS                                                                                                    | 278   |
| Syntax:                                                                                                    | 278   |
| Example                                                                                                    | .279  |
| ScaleUCS                                                                                                    | .279  |
| Syntax:                                                                                                    | 279   |
| Example                                                                                                    | .279  |
| Overall example                                                                                                    | .279  |
| Syntax:                                                                                                    | 280   |
| Example                                                                                                    | .280  |
| Syntax:                                                                                                    | 282   |
| Example                                                                                                    | .282  |
| Syntax:                                                                                                    | 283   |
| Example                                                                                                    | .283  |
| DrawPolyline                                                                                                    | . 284 |
| Syntax:                                                                                                    | 284   |
| Example                                                                                                    | .284  |

| FillPolygon                              |   |
|------------------------------------------|---|
| Syntax:                                  |   |
| Example                                  |   |
| Syntax: 286                              |   |
| Example                                  |   |
| Syntax: 288                              |   |
| Example                                  |   |
| Syntax: 289                              | 1 |
| Example                                  |   |
| DrawCircle                               |   |
| Syntax: 290                              |   |
| Example                                  |   |
| FillCircle                               |   |
| Syntax: 291                              |   |
| Example                                  |   |
| DrawEllipse                              |   |
| Syntax:                                  |   |
| Example                                  |   |
| FillEllipse                              |   |
| Syntax:                                  |   |
| Example                                  |   |
| Syntax:                                  |   |
| Example                                  |   |
| Syntax:                                  |   |
| Example                                  |   |
| DefaultDimStyle-brush                    |   |
| Syntax:                                  |   |
| Example                                  |   |
| DefaultDimStyle-font, text format, scale |   |

| Font                                     |
|------------------------------------------|
| Syntax:                                  |
| Example                                  |
| Format                                   |
| Syntax:                                  |
| Example                                  |
| Scale                                    |
| Syntax:                                  |
| Example                                  |
| DefaultDimStyle-line, end mark, plotline |
| CaptionArrowShape                        |
| Syntax:                                  |
| Example                                  |
| CaptionArrowSize                         |
| Syntax:                                  |
| Example                                  |
| DimArrowShape                            |
| Syntax:                                  |
| Example                                  |
| DimArrowSize                             |
| Syntax:                                  |
| Example                                  |
| FixedDimLength                           |
| Syntax:                                  |
| Example                                  |
| LineOffset                               |
| Syntax:                                  |
| Example                                  |
| Overlap                                  |

| Syntax:               | . 306 |
|-----------------------|-------|
| Example               | 306   |
| DefaultDimStyle - pen | .306  |
| Pen                   | _306  |
| Syntax:               | . 307 |
| Example               | 308   |
| DefaultPen            | .308  |
| Syntax:               | . 308 |
| Example               | 309   |
| DrawDim               | . 309 |
| Syntax:               | . 309 |
| Example               | 309   |
| DrawDimX (Y)          | _310  |
| Syntax:               | . 310 |
| Example               | 311   |
| DrawDimChainX(Y)      | . 312 |
| Syntax:               | . 312 |
| Example               | 313   |
| DrawAngleDim          | . 313 |
| Syntax:               | . 313 |
| Example               | 314   |
| DrawRadiusDim         | . 315 |
| Syntax:               | . 315 |
| Example               | 316   |
| DrawDiameterDim       | 316   |
| Syntax:               | . 316 |
| Example               | 316   |
| Size.Width            | .317  |
| Syntax:               | . 317 |

|       | Example                                 | 317 |
|-------|-----------------------------------------|-----|
|       | Size.Height                             | 317 |
|       | Syntax:                                 | 317 |
|       | Example                                 | 318 |
|       | TM.dX                                   | 318 |
|       | Syntax:                                 | 319 |
|       | Example                                 | 319 |
|       | TM.dY                                   | 319 |
|       | Syntax:                                 | 319 |
|       | Example                                 | 319 |
|       | TM.ZoomX or TM.ZoomY                    | 319 |
|       | Syntax:                                 | 320 |
|       | Example                                 | 320 |
| TR.   |                                         | 320 |
|       | Syntax:                                 | 321 |
|       | Example                                 | 321 |
| Varia | ble types                               | 323 |
|       | Syntax:3                                | 325 |
|       | Example                                 | 325 |
|       | Syntax:3                                | 326 |
|       | Example                                 | 326 |
|       | Syntax:3                                | 327 |
|       | Example                                 | 327 |
|       | Syntax:3                                | 328 |
|       | Example                                 | 328 |
|       | Nested variables in structured variable | 328 |
|       | Syntax:                                 | 328 |
|       | Example                                 | 328 |
|       | New Structure()                         | 329 |

| Example                                           |
|---------------------------------------------------|
| <structured_variable>.Add()</structured_variable> |
| Syntax:                                           |
| Example                                           |
| C# function POINT                                 |
| Point()                                           |
| Syntax:                                           |
| Example                                           |
| PointF()                                          |
| PointD()                                          |
| Predefined structured variables                   |
| ReinfBar                                          |
| Forces1D                                          |
| Forces2D                                          |
| MaterialPoint                                     |
| MaterialDiagram                                   |
| Syntax: 332                                       |
| Example                                           |
| Syntax: 333                                       |
| Example                                           |
| Declaration of an array in the code               |
| Example                                           |
| Library CONCRETE TOOLBOX                          |
| CompressedConcrete                                |
| Syntax: 334                                       |
| Syntax: 335                                       |
| CompressedReinf                                   |
| Syntax:                                           |
| Syntax: 335                                       |

| TensionConcrete    |
|--------------------|
| Syntax:            |
| Syntax:            |
| TensionReinf       |
| Syntax:            |
| Syntax:            |
| CompressedConcrete |
| Syntax:            |
| Syntax:            |
| Syntax:            |
| Syntax:            |
| Example:           |
| CompressedReinf    |
| Syntax:            |
| Syntax:            |
| Syntax:            |
| Syntax:            |
| Example:           |
| TensionConcrete    |
| Syntax:            |
| Syntax:            |
| Syntax:            |
| Syntax:            |
| Example:           |
| TensionReinf       |
| Syntax:            |
| Syntax:            |
| Syntax:            |
| Syntax:            |

| Example:                                   |  |
|--------------------------------------------|--|
| Outline                                    |  |
| Syntax:                                    |  |
| GetGravityCenterOfPolygon                  |  |
| Syntax:                                    |  |
| CreateCS                                   |  |
| Syntax:                                    |  |
| Syntax:                                    |  |
| Syntax:                                    |  |
| Syntax:                                    |  |
| Syntax:                                    |  |
| InitialiseDesignAddData                    |  |
| Syntax:                                    |  |
| Syntax:                                    |  |
| SetDiameterAndCover                        |  |
| Syntax:                                    |  |
| SetOffsetOfLayersOfReinforcement           |  |
| Syntax:                                    |  |
| SetCoefficientForReinforcementAreaForLayer |  |
| Syntax:                                    |  |
| SetIfCanBeUseUserReinforcement             |  |
| Syntax:                                    |  |
| SetMaximalCompressedPortion                |  |
| Syntax:                                    |  |
| SetExtraRotationPoint                      |  |
| Syntax:                                    |  |
| SetDesignMaterialDiagram                   |  |
| Syntax:                                    |  |
| SetDesignUniaxialAddData                   |  |

| Syntax:                                                                                                    | 349                                                                                                    |
|----------------------------------------------------------------------------------------------------|----------------------------------------------------------------------------------------------------|
| SetEdgeAddDataGen                                                                                                    | 349                                                                                                    |
| Syntax:                                                                                                    | 350                                                                                                    |
| SetCornerAddData                                                                                                    | 350                                                                                                    |
| Syntax:                                                                                                    | 350                                                                                                    |
| GetInfoAboutCorner                                                                                                    | 350                                                                                                    |
| Syntax:                                                                                                    | 350                                                                                                    |
| GetNumberOfEdgesWithDesignedReinforcement                                                                                                    | 350                                                                                                    |
| Syntax:                                                                                                    | 350                                                                                                    |
| GetDesignedReinforcementInfoForEdge                                                                                                    | 351                                                                                                    |
| Syntax:                                                                                                    | 351                                                                                                    |
| GetNumberOfLayersWithReinforcementForEdges                                                                                                    | 351                                                                                                    |
| Syntax:                                                                                                    | 351                                                                                                    |
| GetDesignedReinforcementInfoForLayerOfEdge                                                                                                    | 351                                                                                                    |
|                                                                                                    |                                                                                                    |
| Syntax:                                                                                                    | 351                                                                                                    |
| DesignReinforcementUniaxialAroundGeneralAxis   3                                                                                                    | 351<br>352                                                                                                    |
| Syntax:                                                                                                    | 351<br>352<br>352                                                                                                    |
| Syntax:                                                                                                    | 351<br>352<br>352<br>352                                                                                                    |
| Syntax:                                                                                                    | 351<br>352<br>352<br>352<br>352                                                                                                    |
| Syntax:                                                                                                    | <ul> <li>351</li> <li>352</li> <li>352</li> <li>352</li> <li>352</li> <li>352</li> <li>352</li> </ul>                                                                                            |
| Syntax:                                                                                                    | <ul> <li>351</li> <li>352</li> <li>352</li> <li>352</li> <li>352</li> <li>352</li> <li>352</li> <li>353</li> </ul>                                                                               |
| Syntax:                                                                                                    | <ul> <li>351</li> <li>352</li> <li>352</li> <li>352</li> <li>352</li> <li>352</li> <li>353</li> <li>353</li> </ul>                                                                               |
| Syntax:                                                                                                    | <ul> <li>351</li> <li>352</li> <li>352</li> <li>352</li> <li>352</li> <li>352</li> <li>353</li> <li>353</li> <li>353</li> </ul>                                                                  |
| Syntax:<br>DesignReinforcementUniaxialAroundGeneralAxis<br>Syntax:<br>Syntax obsolete:<br>DesignReinforcementUniaxialAroundYAxis<br>Syntax:<br>DesignReinforcementUniaxialAroundZAxis<br>Syntax:<br>Syntax:<br>Syn | <ul> <li>351</li> <li>352</li> <li>352</li> <li>352</li> <li>352</li> <li>352</li> <li>353</li> <li>353</li> <li>353</li> <li>353</li> </ul>                                                     |
| Syntax:                                                                                                    | <ul> <li>351</li> <li>352</li> <li>352</li> <li>352</li> <li>352</li> <li>352</li> <li>353</li> <li>353</li> <li>353</li> <li>353</li> <li>353</li> <li>353</li> </ul>                           |
| Syntax:                                                                                                    | <ul> <li>351</li> <li>352</li> <li>352</li> <li>352</li> <li>352</li> <li>352</li> <li>353</li> <li>353</li> <li>353</li> <li>353</li> <li>353</li> <li>353</li> <li>353</li> <li>354</li> </ul> |
| Syntax:                                                                                                    | <ul> <li>351</li> <li>352</li> <li>352</li> <li>352</li> <li>352</li> <li>353</li> <li>353</li> <li>353</li> <li>353</li> <li>353</li> <li>354</li> <li>354</li> </ul>                           |
| Syntax:                                                                                                    | <ul> <li>351</li> <li>352</li> <li>352</li> <li>352</li> <li>352</li> <li>352</li> <li>353</li> <li>353</li> <li>353</li> <li>353</li> <li>354</li> <li>354</li> <li>354</li> </ul>              |

| Syntax:                                                      | 354 |
|--------------------------------------------------------------|-----|
| DesignUniaxialGenLayers                                      | 355 |
| Syntax:                                                      | 355 |
| DesignReinforcementGeneralBiaxialLayers                      | 355 |
| Syntax:                                                      | 355 |
| DesignReinforcementGeneralLayers                             | 356 |
| Syntax:                                                      | 356 |
| GetNumberOfEdgesOfWholeCrossSection                          | 356 |
| Syntax:                                                      | 356 |
| Syntax:                                                      | 356 |
| GetInfoAboutEdgeOfCrossSection                               |     |
| Syntax:                                                      | 357 |
| Syntax:                                                      | 357 |
| GetIndexesOfEdgesWithDesignedReinforcementFromUniaxialDesign | 357 |
| Syntax:                                                      | 357 |
| CalculateReinfRatioForEdge                                   | 357 |
| Syntax:                                                      | 357 |
| CreatePracticalCalculator                                    |     |
| Syntax:                                                      | 358 |
| SetAreasOfReinforcementForEdgeForPracticalCalculator         |     |
| Syntax:                                                      | 358 |
| OptReinfDiamOnEdge                                           | 358 |
| Syntax:                                                      | 358 |
| OptReinfDiamOnEdge1                                          | 359 |
| Syntax:                                                      | 359 |
| MaxNumberBarsOnEdge                                          | 359 |
| Syntax:                                                      | 359 |
| NumberBarsOnEdge                                             | 359 |
| Syntax:                                                      | 359 |

| SpacingReqReinf             | 360 |
|-----------------------------|-----|
| Syntax:                     | 360 |
| LengthOfLineForDesign       | 360 |
| Syntax:                     | 360 |
| AssignReinfToEdge           | 360 |
| Syntax:                     | 360 |
| ArrayReqReinf               | 361 |
| Syntax:                     | 361 |
| SetAddData                  | 361 |
| Syntax:                     | 361 |
| SetDesignMaterial           | 361 |
| Syntax:                     | 361 |
| ClearReinfDiagram           | 362 |
| Syntax:                     | 362 |
| CrackingForces1             | 362 |
| Syntax:                     | 362 |
| CrackingForces2             | 362 |
| Syntax:                     | 362 |
| CentreOfPolygon             | 363 |
| Syntax:                     | 363 |
| GetCountFibresConcrete      | 363 |
| Syntax:                     | 363 |
| Syntax:                     | 363 |
| GetCountFibresReinforcement | 364 |
| Syntax:                     | 364 |
| Syntax:                     | 364 |
| GetCssHeight                | 364 |
| Syntax:                     | 364 |
| Syntax:                     | 364 |

| GetFibrePositionConcrete    |     |
|-----------------------------|-----|
| Syntax:                     | 365 |
| GetFibrePositionReinf       |     |
| Syntax:                     | 365 |
| Syntax:                     |     |
| GetOutline                  |     |
| Syntax:                     | 366 |
| Syntax:                     |     |
| GetReinfBars                |     |
| Syntax:                     |     |
| Syntax:                     |     |
| PointInPolygon              |     |
| Syntax:                     |     |
| StressFromStrain            |     |
| Syntax:                     |     |
| Characteristics             | 368 |
| Syntax:                     |     |
| Syntax:                     | 369 |
| Syntax:                     | 369 |
| Syntax:                     |     |
| SetIntDiagramAddData        |     |
| Syntax:                     |     |
| SetExtraRotationPoint       |     |
| Syntax:                     |     |
| SetMaximalCompressedPortion |     |
| Syntax:                     |     |
| InteractionDiagramNM        |     |
| Syntax:                     |     |
| InteractionDiagramNMyMz     |     |

| Syntax:                                          | 372 |
|--------------------------------------------------|-----|
| CountPointsInteractionDiagram                    | 372 |
| Syntax:                                          | 372 |
| CountPointsInteractionDiagramNMyMz               | 372 |
| Syntax:                                          | 372 |
| UltimateBorder3D                                 | 372 |
| Syntax:                                          | 373 |
| UltimateBorder                                   | 373 |
| Syntax:                                          | 373 |
| IntersectionsInteractionDiagramNM                | 373 |
| Syntax:                                          | 373 |
| ResistanceInteractionDiagramNM                   | 374 |
| Syntax:                                          | 374 |
| HorizontalSectionInteractionDiagram3D            |     |
| Syntax:                                          | 374 |
| VerticalSectionInteractionDiagram3D              |     |
| Syntax:                                          | 375 |
| GeneralSectionInteractionDiagram3D               | 375 |
| Syntax:                                          | 375 |
| CountPointsHorizontalSectionInteractionDiagram3D |     |
| Syntax:                                          | 375 |
| CountPointsVerticalSectionInteractionDiagram3D   |     |
| Syntax:                                          | 376 |
| CountPointsGeneralSectionInteractionDiagram3D    | 376 |
| Syntax:                                          | 376 |
| IntersectionsInteractionDiagram3D                |     |
| Syntax:                                          | 377 |
| ResistanceInteractionDiagram3D                   | 377 |
| AngleOfNeutralAxis                               | 378 |

| Syntax:     |                   | 8 |
|-------------|-------------------|---|
| Syntax:     |                   | 8 |
| BalanceHe   | ghCompressionZone | 8 |
| Syntax:     |                   | 8 |
| Syntax:     |                   | 9 |
| Compressiv  | vePartOfCss       | 9 |
| Syntax:     |                   | 9 |
| CurvatureR  | es                | 9 |
| Syntax:     |                   | 9 |
| CurvatureY  |                   | C |
| Syntax:     |                   | C |
| CurvatureZ  |                   | C |
| EffectiveHe | ight              | C |
| Syntax:     |                   | C |
| Syntax:     |                   | 1 |
| Equilibrium | Plane             | 1 |
| Syntax:     |                   | 1 |
| Syntax:     |                   | 1 |
| GetInterse  | tionPoints        | 1 |
| Syntax:     |                   | 2 |
| Syntax:     |                   | 2 |
| GetInterse  | tionPointsCount   | 2 |
| Syntax:     |                   | 2 |
| Syntax:     |                   | 2 |
| HeightOfCo  | ompressionZone    | 3 |
| Syntax:     |                   | 3 |
| Syntax:     |                   | 3 |
| InnerLevelA | .rm               | 3 |
| Syntax:     |                   | 3 |

| Syntax:                      | 384   |
|------------------------------|-------|
| InnerLevelArm4Param          | 384   |
| Syntax:                      | 384   |
| InnerLeverArmPartNeg         | .384  |
| Syntax:                      | 384   |
| InnerLeverArmPartPos         | .385  |
| Syntax:                      | 385   |
| LimitHeighCompressionZone    | . 385 |
| Syntax:                      | 385   |
| Syntax:                      | 386   |
| TensilePartOfCss             | .386  |
| Syntax:                      | 386   |
| TranslationX                 | 386   |
| Syntax:                      | 386   |
| ForcesFromEquilibriumOfPlane | .387  |
| Syntax:                      | 387   |
| ArrayOfReinforcement         | . 387 |
| Syntax:                      | 387   |
| CssCharacteristicCon         | .388  |
| Syntax:                      | 388   |
| CssCharacteristicReinf       | .388  |
| Syntax:                      | 388   |
| RegionArrayOfReinforcement   | 388   |
| Syntax:                      | 389   |
| RegionCharacteristicCon      | 389   |
| Syntax:                      | 389   |
| RegionCharacteristicReinf    | 389   |
| Syntax:                      | 390   |
| RegionCharacteristicTransf   | . 390 |

| Syntax:                  |
|--------------------------|
| ReinfBars                |
| Syntax:                  |
| CompressedConcrete       |
| Syntax:                  |
| Syntax:                  |
| CompressedReinf          |
| Syntax:                  |
| Syntax:                  |
| Resultant                |
| Syntax:                  |
| Syntax:                  |
| TensionConcrete          |
| Syntax:                  |
| Syntax:                  |
| TensionReinf             |
| Syntax:                  |
| Syntax:                  |
| WholeConcrete            |
| Syntax:                  |
| Syntax:                  |
| WholeReinf               |
| Syntax:                  |
| Syntax:                  |
| SetForces                |
| Syntax:                  |
| SetForcesId              |
| Syntax:                  |
| AngleShearForceResultant |

| Syntax:                        | . 396 |
|--------------------------------|-------|
| CssDimension                   | .397  |
| Syntax:                        | . 397 |
| EffectiveHeigthProjection      | .397  |
| Syntax:                        | . 397 |
| Syntax:                        | . 398 |
| InnerLeverArmPartNegProjection | . 398 |
| Syntax:                        | . 398 |
| InnerLeverArmPartPosProjection | . 398 |
| Syntax:                        | . 399 |
| InnerleverArmProjection        | .399  |
| Syntax:                        | . 399 |
| Syntax:                        | . 400 |
| PositionWidthCssForShear       | . 400 |
| Syntax:                        | . 400 |
| ShearForceResultant            | . 400 |
| Syntax:                        | . 401 |
| WidthCssForShear               | _401  |
| Syntax:                        | . 401 |
| WidthCssGeneral                | . 401 |
| Syntax:                        | 401   |
| CoverReinf                     | .402  |
| Syntax:                        | . 402 |
| MaxSpacingReinf                | . 402 |
| Syntax:                        | . 402 |
| MinSpacingReinf                | .403  |
| CreateStirrup                  | .403  |
| Syntax:                        | . 403 |
| NumberOfStirrupLinks           | . 404 |

| Syntax:                       |     |
|-------------------------------|-----|
| ClearStirrupZones             |     |
| Syntax:                       |     |
| CreateStirrupZone             |     |
| Syntax:                       |     |
| GetCountFibresConcrete        | 405 |
| Syntax:                       |     |
| GetCountFibresReinforcement   |     |
| Syntax:                       |     |
| GetExtremeStrainOfConcreteMax |     |
| Syntax:                       |     |
| GetExtremeStrainOfConcreteMin |     |
| GetExtremeStrainOfReinfMax    |     |
| Syntax:                       |     |
| GetExtremeStrainOfReinfMin    |     |
| Syntax:                       |     |
| GetExtremeStressOfConcreteMax |     |
| Syntax:                       |     |
| GetExtremeStressOfConcreteMin |     |
| Syntax:                       |     |
| GetExtremeStressOfReinfMax    |     |
| Syntax:                       |     |
| GetExtremeStressOfReinfMin    |     |
| Syntax:                       |     |
| GetFiberReinfDiameter         |     |
| Syntax:                       | 409 |
| GetFibreExtremeStrainMax      | Δ10 |
| Svntav                        |     |
| CotEibroEvtromoStroinMin      |     |
|                               |     |
| Syntax:                  | 410 |
|--------------------------|-----|
| GetFibreExtremeStressMax | 410 |
| Syntax:                  | 410 |
| GetFibreExtremeStressMin | 411 |
| Syntax:                  | 411 |
| GetFibrePositionConcrete | 411 |
| Syntax:                  | 411 |
| Syntax:                  | 411 |
| GetFibrePositionReinf    | 412 |
| GetLimitStrainOfConcrete | 412 |
| Syntax:                  | 412 |
| Syntax:                  | 413 |
| GetLimitStrainOfReinf    | 413 |
| Syntax:                  | 413 |
| Syntax:                  | 413 |
| GetLimitStressOfConcrete | 413 |
| GetLimitStressOfReinf    | 414 |
| Syntax:                  | 414 |
| Syntax:                  | 414 |
| GetReinfExtremeStrainMax | 414 |
| Syntax:                  | 415 |
| GetReinfExtremeStrainMin | 415 |
| Syntax:                  | 415 |
| GetReinfExtremeStressMax | 415 |
| Syntax:                  | 415 |
| GetReinfExtremeStressMin | 415 |
| Syntax:                  | 416 |
| GetStrainOfConcrete      | 416 |
| Syntax:                  | 416 |

| Syntax:                    | 416 |
|----------------------------|-----|
| GetStrainOfReinf           |     |
| Syntax:                    | 417 |
| Syntax:                    | 417 |
| GetStressOfConcrete        | 417 |
| Syntax:                    | 417 |
| Syntax:                    | 418 |
| GetStressOfReinf           | 418 |
| Syntax:                    | 418 |
| Syntax:                    | 418 |
| AdditionalStrainReinf      | 419 |
| Syntax:                    | 419 |
| CreateEffRectCssForTorsion | 419 |
| Syntax:                    | 419 |
| CreateGeneralCssForTorsion | 419 |
| Syntax:                    | 420 |
| LongReinAreaForTorsion     |     |
| Syntax:                    | 420 |
| MinDistReinfInsideStirrup  |     |
| Syntax:                    | 420 |
| ParameterAkFromEffRectCSS  | 421 |
| Syntax:                    | 421 |
| ParameterAkFromEffRectCSS  | 421 |
| Syntax:                    | 421 |
| ParameterAkFromTorGenCss   | 421 |
| Syntax:                    | 421 |
| ParameterUkFromEffRectCss  | 422 |
| Syntax:                    | 422 |
| ParameterUkFromPolygon     |     |

| Syntax: 422                              |
|------------------------------------------|
| ParameterUkFromTorGenCss                 |
| Syntax: 422                              |
| PolygonCssForTorsion                     |
| Syntax: 423                              |
| Libraries                                |
| Steel cross sections:                    |
| Concrete cross sections:                 |
| New concrete cross sections:             |
| IO values:427                            |
| Stirrup characteristics:                 |
| Code editor directives                   |
| Syntax: 432                              |
| Example                                  |
| Automatic tests                          |
| About automatic tests                    |
| Create automatic tests                   |
| Add test                                 |
| Edit test                                |
| Deactivate test set                      |
| Delete test set                          |
| Run and evaluation of the test           |
| Important rules when creating a new form |
| The dialogue                             |
| Long calculation                         |
| ID                                       |
| Translation                              |
| Split texts441                           |
| Pictures                                 |

| Formatting                                             |
|--------------------------------------------------------|
| Page width                                             |
| NaN                                                    |
| Predefined styles                                      |
| Some additional information about the USER application |
| FAQ for the Builder application                        |
| Messages                                               |
| FAQ                                                    |
| Error messages                                         |
| Missing end curly bracket                              |
| Wrong variable type                                    |
| Common error in syntax                                 |
| Common error in syntax                                 |
| Numeric variable with value NaN                        |
| Unknown variable                                       |
| External reference was not found                       |
| Uninitialized object                                   |
| Unknown method                                         |
| Unknown property                                       |
| Unknown property                                       |
| Additional packages and applications                   |
| Installation/Un-installation of additional package     |
| Installation                                           |
| Un-installation                                        |
| Installation/Un-installation of additional application |
| Installation                                           |
| Un-installation                                        |
| Installation Scia Concrete Section                     |
| First issue handling - hardlock (dongle) licence       |

| First issue handling - network (floating) licence              | 456 |
|----------------------------------------------------------------|-----|
| Scia Concrete Section                                          |     |
| CLS examples                                                   | 457 |
| Examples of forms (CLS) which are more complicated             | 457 |
| Selection from CustomDataTable                                 |     |
| How to create header and footer in User application            | 459 |
| How to use Dialog default in User application                  | 461 |
| How to export project CLP in User application                  |     |
| How to use Forms menu in User application                      | 464 |
| How to use Forms menu editor in User application               | 465 |
| How to create a condition in Builder application               | 468 |
| How to create and use Predefined styles in Builder application | 471 |
| How to create and use combo-box in Builder application         |     |
| How to use dialogue containers in Builder application          |     |
| How to create and use Custom Library in Builder application    | 482 |
| How to create and use Auto test in Builder application         |     |

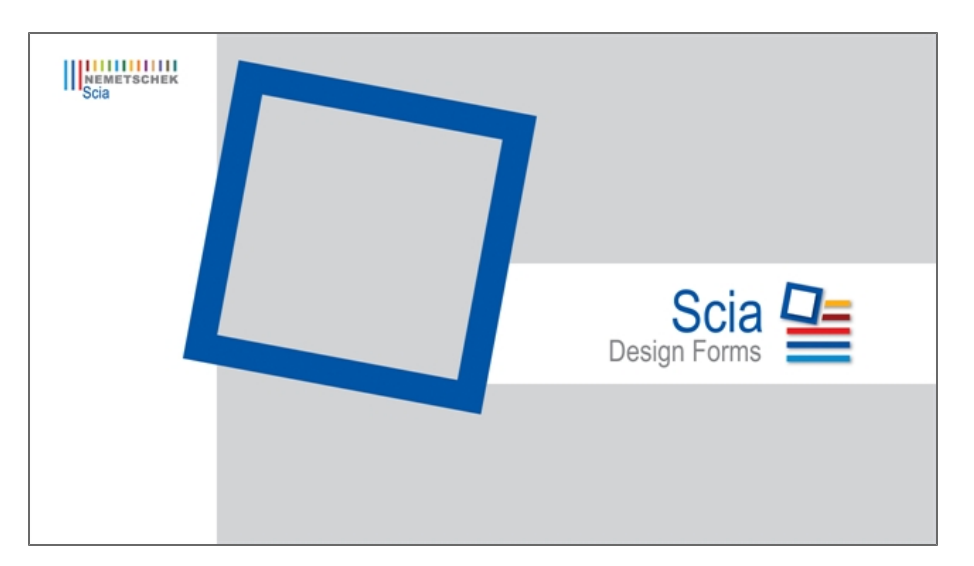

Scia Design Forms is a well-arranged and effective tool for automation of engineering calculations. The application uses predefined forms where the user inserts input data (loads, geometry, material characteristics, ...). Scia Design Forms generates a clear calculation report which is based on the inserted variables and predefined equations. This report can be printed, saved to a drive or transferred to another text editor.

Scia Design Forms is distributed with a set of forms certified by **Nemetschek Scia** and thus can be used immediately after installation.

The application contains two modules: User and Builder. The User module is developed for the use of predefined/existing forms. Builder allows the user to edit the already existing forms and create new ones.

It is possible to link a specific version of Scia Design Forms with a specific version of Scia Engineer. Check more in the Scia Engineer webhelp.

| Design - long. reinf., both side, N., a.         |                   |                                                                                                    |
|--------------------------------------------------|-------------------|----------------------------------------------------------------------------------------------------|
| Active value set: CZ jazyk, CZ annes 🔻 🛃 💷 🗌     |                   | Layout: Full • Language: English (United States) • Zoom: 100% •                                                               |
| C 30/37                                          | >>> <b></b>       | Design of longitudinal reinforcement on rectangular cross section according to Eurocode 2     CSN EN 1992.1.1                 |
| Print headline                                   |                   | Concrete:                                                                                                    |
| National annex                                   | ČSN EN 1992-1-1   | Design value of concrete compressive strength                                                                                 |
| Print userdefined headline                       |                   | $f_{ed} = \frac{460 + 100}{V_0} = \frac{1 + 30 + 10}{1.5} = 20 \text{ MPa}$                                                   |
| Userdefined headline                             | uživatelský popis | Concrete coefficients αcc=1                                                                                                   |
| Print loading                                    |                   | Compressive strain of concrete $\varepsilon_{cd} = \frac{f_{cd}}{E} = \frac{20^{+}10^{\circ}}{33^{+}10^{9}} = 0,606 \%$       |
| Pring cross section dimensions                   |                   | 55 10                                                                                                    |
| Print reinforcement parameters                   |                   | Concrete strength $f_{ck} < 50MPa \Rightarrow \eta = 1$ $\lambda = 0.8$                                                       |
| Print concrete parameters                        |                   | Reinforcement:                                                                                                    |
| Design the symetric reinforcement                |                   | Design value of steel strength $f_{vd} = \frac{f_{vk}}{4.45} = 435 \text{ MPa}$                                               |
| Calculate min. reinforcement                     |                   | γs 1,15<br>fvd 435*10 <sup>6</sup> - 0.07 m                                                                                   |
| Loading                                          |                   | compressive strain $\epsilon_{yd} = \frac{1}{E_s} = \frac{210^{\circ}10^{\circ}}{210^{\circ}10^{\circ}} = 2.07 \frac{1}{100}$ |
| Bending moment                                   | MEdy 330 kNm      | Ever arm of internal forces:<br>Ever tension reinforcement z: = h - rt = 0.5 - 0.046 = 0.204 m                                |
| The acting axial force                           | NG 90 kN          | Excomproscient reinforcement $x = \frac{h}{100} = 0.039 = 0.011 \text{ m}$                                                    |
| Cross section dimensions                         |                   |                                                                                                    |
| Cross section height                             | h 0.5 m           | Maximum reinforcement compressive strain                                                                                      |
| Cross section width                              | b 0.3 m           | e 100000 % -> unimited value of remolecement compressive strain is used in the calculation                                    |
| Material characteristics                         |                   | Cross section dimensions                                                                                                    |
| Concrete strain                                  | 8:2 2 %           | Cross section width b= 0,3 m<br>Cross section height h= 0,5 m                                                                 |
| Deformation module of steel                      | Es 210000 MPa     | Tension reinf. center of gravity $d_1 = c + \frac{\Phi_1}{2} = 0.035 + \frac{0.022}{2} = 46 \text{ mm}$                       |
| Characteristic tensile strength of reinforcement | f. 500 MPa        | Tension reinf, center of gravity $d_2 = c + \frac{\Phi_2}{c^2} = 0.035 + \frac{8^{+}10^{-3}}{2} = 39 \text{ mm}$              |
| Ultimate concrete strain                         | 8-4 3.5 %         | Effective cross section height d = h - dt = 0.5 - 0.046 = 0.454 m                                                             |
|                                                  |                   |                                                                                                    |
| reinforcement design                             |                   | d <sub>2</sub> · · · · · · · · · · · · · · · · · · ·                                                                          |
| Concrete cover                                   | c 35 mm           | ኮትቲ 💶 🚽 ጉ 🖏 👘 ተ 💶 👘                                                                                                    |
| Tensile reinforcement profile                    | Φ1 22 mm          |                                                                                                    |
| Compression reinforcement profile                | Φ2 8 mm           |                                                                                                    |
| Coefficients                                     |                   |                                                                                                    |
|                                                  |                   |                                                                                                    |

### **User application**

**Builder application** 

| 5 🔏 🛍                                                                                                    | 🙇 Χ2 Χ2 αβ 📑 👰 🔍 Ω                                                                                                    |                         |                              |            |                | Refresh Full     V Com 100%                                                                                                    |
|----------------------------------------------------------------------------------------------------|----------------------------------------------------------------------------------------------------|-------------------------|------------------------------|------------|----------------|----------------------------------------------------------------------------------------------------|
| 2 Calcular<br>2 3 I<br>4 4                                                                                                    | <pre>F(PrintMainCaption) { TEXT("Design of longitudinal<br/>TEXT(NA); }<br/>F(PrintUserDefined) { TEXT(UserDefined); }<br/>/ this calculation consider moment always as positi</pre>                                                                                                    | reinforcem<br>ve value, | ent on recta<br>tension reir | ingular cr | t on bott      | Ø Desk bodes         Atd         Ψ         Ψ         X =         0         0         0         0         0         0         0         0         0         0         0         0         0         0         0         0         0         0         0         0         0         0         0         0         0         0         0         0         0         0         0         0         0         0         0         0         0         0         0         0         0         0         0         0         0         0         0         0         0         0         0         0         0         0         0         0         0         0         0         0         0         0         0         0         0         0         0         0         0         0         0         0         0         0         0         0         0         0         0         0         0         0         0         0         0         0         0         0         0         0         0         0         0         0         0         0         0         0         0         0         0                                                                                                    |
| ±         5         d         b           6         P         7         1         8           9         9         10         11         12           12         12         13         14         12           14         12         14         12         14           17         14         15         16         17           18         #         17         18         # | $\label{eq:response} \begin{split} & \text{ouble ar } = \text{Math}, \text{F};\\ & \text{ARBERAR};\\ & \text{F(COM)} & \text{(sources)} & \text{value of concrete compressive stren }\\ & \text{Text ("massive value of concrete complexity")} \\ & \text{Text ("focurete conficients")} & \text{Text ("focurete of soll)} \\ & \text{Text ("focurete of soll)} & \text{Text ("focurete of soll)} \\ & \text{Text ("focurete of soll)} & \text{text of concrete"}; \\ & \text{text } = f_{ext}/Si \\ & \text{text } = f_{ext}/Si \\ & \text{text } = f_{ext}/Si \end{split}$ | gth");                  |                              |            |                | Design of the anglindimal reinforcement on rectangular cross section according to Eurocode 2<br>CNE 14 1992/11<br>Design value of concrete compressive strength<br>$\frac{1}{4_{ex}} = \frac{3\pi \cdot 1}{2_{ex}} = \frac{1}{2_{ex}} \frac{1}{2_{ex}} = \frac{3}{2_{ex}} \frac{3}{2_{ex}} \frac{1}{2_{ex}} \frac{1}{2_{ex}} \frac{3}{2_{ex}} \frac{3}{2_{ex}} \frac{1}{2_{ex}} \frac{1}{2_{ex}} \frac{3}{2_{ex}} \frac{1}{2_{ex}} \frac{1}{2_{ex}} \frac{3}{2_{ex}} \frac{1}{2_{ex}} \frac{1}$ |
| 19 f<br>20 g<br>21 B<br>22 2<br>23                                                                                                    | <pre>c4 = 0 ecffs()/c;<br/>c4 = fc(f)<br/>LOCK (<br/>IEI/c+ 50000000) (<br/>IEI/c+ 50000000) (<br/>IEIXI(*Concrete strength fc+ 500Pe =&gt;*);</pre>                                                                                                    | t size:C                |                              | Line = 1   | *<br>; Col = 1 | Reinforcement:<br>Design value of steel strength $t_{ef} = \frac{50^{-10^6}}{15} = 435$ MPa<br>Compressive strain $e_{ef} = \frac{5e}{22} = \frac{50^{-10^6}}{22010^6} = 2.07$ %<br>Ever am of internal forces:<br>To trainsion reinforcement $z_c = \frac{b}{2} - 0$ , $de = \frac{5}{2} - 0$ , $dd = 0$ , $204$ m                                                                                                    |
|                                                                                                    | Desetting                                                                                                    | Orehal                  | Mahar                        | lies       | Denation of a  | For compression reinforcement $z_2 = \frac{h}{2} - d_2 = \frac{0.5}{2} - 0.039 = 0.211 \text{ m}$                                                                                                    |
| 10                                                                                                    |                                                                                                    | зупрог                  | value o do                   | One        | rieusk         |                                                                                                    |
|                                                                                                    | Coefficient of sciess discribution                                                                                                    | ^                       | 0.75                         |            | -              | a strain a strain or compressive strain<br>b = 1000000% => unlimited value of reinforcement compressive strain is used in the calculation                                                                                                    |
|                                                                                                    | coefficient of material scrength                                                                                                    | η                       | 0.65                         |            | 1 1            |                                                                                                    |
|                                                                                                    | Coefficient of action conditions                                                                                                    | ace                     | 1                            |            |                | Loss section dimensions                                                                                                    |
|                                                                                                    | Fartial salety isotor for reinforcement                                                                                                    | Ya                      | 1.15                         |            |                | Cross section height h= 0,5 m                                                                                                    |
|                                                                                                    | Fartial safety factor for concrete                                                                                                    | Ye                      | 1.5                          |            | 4              | Tension reinf center of gravity $d_1 = c + \frac{\Phi_1}{2} = 0.035 + \frac{0.022}{2} = 46 \text{ mm}$                                                                                                    |
|                                                                                                    | cross section width                                                                                                    | 0                       | 0.3                          | n          |                | D 810 <sup>3</sup>                                                                                                    |
|                                                                                                    | cross section neight                                                                                                    | n                       | 0.5                          | n          | 4              | Tension reinf. center of gravity $d_2 = c + \frac{-c}{2} = 0.035 + \frac{0.10}{2} = 39 \text{ mm}$                                                                                                    |
|                                                                                                    | Effective neight                                                                                                    | d                       | 0.454                        | n          | 2              | Effective cross section height d=h-dr=0,5-0,046=0,454 m                                                                                                    |
| CC                                                                                                    | NCRETE.EThe flexural tensile strength of the co                                                                                                    | form                    | 4.8                          | MPa        | 2              |                                                                                                    |
| CO                                                                                                    | NCRETE.E Characteristic compressive strength of                                                                                                    | fek                     | 80                           | MPa        | 1              |                                                                                                    |
|                                                                                                    | Design value of concrete compressive st                                                                                                    | fod                     | 53.3                         | MPa        | 2              | │                                                                                                    |
|                                                                                                    | Characteristic tensile strength of rein                                                                                                    | 1 <sub>yk</sub>         | 500                          | MPa        | 1              | Asz X Xc Fee                                                                                                    |
|                                                                                                    | Design tensile strength of reinforcement                                                                                                    | fyd                     | 435                          | MPa        | 1              |                                                                                                    |
|                                                                                                    | Concrete cover                                                                                                    | c                       | 35                           | nn.        | 2              |                                                                                                    |
| CC                                                                                                    | NCRETE.EUltimate concrete strain                                                                                                    | C 012                   | 2.6                          | <b>b</b>   | 2              |                                                                                                    |

Web page about Scia design Forms.

Web page about Nemetschek Scia: <u>http://nemetschek-scia.com/</u> Forum about Scia Engineer with group about Scia Design Forms: <u>http://forum.nemetschek-scia.com/</u>

### Used shortcuts:

SDF – Scia Design Forms User - Scia Design Forms User application Builder - Scia Design Forms Builder application

# **Release notes for version 5.0**

# **User application**

- The new Dialogue in SDF Builder is now displayed in the User application as well;
- The choice of form is extended;
- CLC file(s) can be opened by drag and drop to the User application;
- Possibility to exclude the Form name from the exported file (RTF and DOCX);
- The layout may be zoomed;
- The Dialogue shows Bookmarks;

# **Builder application**

- New mathematical functions are included (SUM, AVERAGE, etc);
- Random number generator;
- Generalization of some variable types some types have been converted to the Object type;
- The text from table of variables can be reused in the TEXT command;
- The functionality of graphics is enlarged by dimensions, arcs, ellipse, and more tools for better dynamically created graphic object in the source code;
- A totally new <u>Dialogue</u> more component types, more options for display of variables, numerical and table input from the dialogue, better graphic design, possibility to show or hide some part of the Dialogue;
- User-definition of the visible or invisible part of the layout by the <u>Collapsible blocks</u>;
- <u>Custom data tables</u> a function that allows to load data from an external XML file (the same type as for the Custom library) right from the source code;
- Static class "Tools" e.g. annex dependent variables;
- Support for creating Graphs and figures;
- Support for creating Tables in layout data can be organised in tables in the layout window;
- Command TR for translations in Tables and Graphics
- Customisable user function and methods the programming language of SDF has been extended, in order to work as standard object-oriented language; previously available simple commands still remain, yet users who want to have more opportunities can now create more.
- CLS file(s) can be opened by drag and drop to the Builder application;
- Pagebreak is vizual component it allows better layout definition;
- The new library for the <u>concrete cross section definition</u> (including different shapes, longitudinal reinforcement and stirrups);

# **Common settings**

This chapter describes the common settings for both theUser and Builder modules.

# System requirements

Recommended system requirements for the Scia Design Forms installation:

### Processor

Pentium IV - 3Ghz (recommended: CoreDuo2 3 Ghz or higher)

RAM

2 GB (recommended: > 4 GB)

Graphic card

256 MB, supporting OpenGL

Space on drive for projects and temp files

100 MB

Minimum resolution

1280 x 800

# **Operating System requirements**

The Scia Design Forms application is based on Microsoft .NET Framework 4 Client Profile.

The operating systems from Microsoft (from OS Windows XP) are supported.

Which versions are tested by Scia test-team:

- Windows XP 32 bit
- Windows 2003 server 64 bit
- Windows 2008 server 64 bit
- Windows 2012 server 64 bit
- Windows 7 32/64 bit
- Windows 8 32/64 bit

# Installation

The installation process includes:

- Installation of Scia Design Forms;
- Installation of FlexNET Tryout protection;

## Scia Design Forms Installation

| Some images are in CZ because of the system language.                                                                                                    |
|----------------------------------------------------------------------------------------------------|
| <ol> <li>Download and run the file SciaDesignForms_setup.exe (file name may vary depending on version)</li> <li>Select the installation language from the dialogue:</li> </ol> |
| Scia Design Forms - InstallShield Wizard                                                                                                    |
| English                                                                                                    |
| OK Storno                                                                                                    |

3. When welcome screen appears,

| 🙀 Scia Design Forms 5 (5.0.48) - InstallShield Wizard |                                                                                                    |  |  |  |  |
|-------------------------------------------------------|----------------------------------------------------------------------------------------------------|--|--|--|--|
|                                                       | Welcome to the InstallShield Wizard for Scia<br>Design Forms 5                                             |  |  |  |  |
|                                                       | The InstallShield(R) Wizard will install Scia Design Forms 5 on<br>your computer. To continue, click Next. |  |  |  |  |
|                                                       | WARNING: This program is protected by copyright law and international treaties.                            |  |  |  |  |
|                                                       | < Back Next > Cancel                                                                                       |  |  |  |  |

continue with [Next].

4. Select target installation folder. By default, the application is installed in X:\Program Files\. We recommend keeping the default installation path.

| 👘 Scia Desi                   | ign Forms 5 (5.0.48) - Inst                                     | allShield Wizard    |                        | ×      |
|-------------------------------|-----------------------------------------------------------------|---------------------|------------------------|--------|
| <b>Destinati</b><br>Click Nex | <b>on Folder</b><br>At to install to this folder, or clia       | k Change to instal  | l to a different folde | r.     |
|                               | Install Scia Design Forms 5 to<br>C:\Program Files (x86)\Scia\I | );<br>DesignForms5\ |                        | Change |
| InstallShield -               |                                                                 | < Back              | Next >                 | Cancel |

Continue with [Next].

- 5. Protection settings set the input parameters for protection:
  - a. for a commercial licence which is protected by local software protection or a tryout (demo) version:

| 🙀 Scia Design Forms 5 (5.0.48) - Insta | allShield Wizaro | ł      | ×      |
|----------------------------------------|------------------|--------|--------|
| Protection settings                    |                  |        |        |
| Select protection type                 |                  |        |        |
| C Local softlock / Try-out version     |                  |        |        |
| C Student version                      |                  |        |        |
| Only dongle                            |                  |        |        |
| Only floating                          |                  |        |        |
| C First dongle, then floating          |                  |        |        |
| C First floating, then standalone      |                  |        |        |
| Run Activation manager when setup      | is finished      |        |        |
| InstallShield                          |                  |        |        |
|                                        | < Back           | Next > | Cancel |

Activate the Local software protection / Tryout version.

After completing the installation, do not change the setting (checkbox) for starting the Protection dialogue.

b. for a commercial licence which is protected by a local key (dongle):

| 🙀 Scia Design Forms 5 (5.0.48) - Insta                                                                                                    | IIShield Wizard |        | ×      |
|----------------------------------------------------------------------------------------------------|-----------------|--------|--------|
| Protection settings                                                                                                    |                 |        |        |
| Select protection type                                                                                                    |                 |        |        |
| <ul> <li>C Local softlock / Try-out version</li> <li>C Student version</li> <li>Only dongle</li> <li>Only floating</li> <li>C First dongle, then floating</li> </ul> |                 |        |        |
| C First floating, then standalone                                                                                                    | < Back          | Next > | Cancel |

Continue with [Next].

6. The previous screen displays the selected parameters for the installation; click [Install] to start the installation process.

| 🙀 Scia Design Forms 5 (5.0.48) - Insta                                    | allShield Wizard                            | ×            |
|---------------------------------------------------------------------------|---------------------------------------------|--------------|
| Ready to Install the Program<br>The wizard is ready to begin installation |                                             |              |
| Click Install to begin the installation.                                  |                                             |              |
| If you want to review or change any of exit the wizard.                   | your installation settings, click Back. Cli | ck Cancel to |
| Install5hield                                                             | < Back Install                              | Cancel       |

7. Continue by following the instructions for a specific protection type, as described in the following chapters.

8. The final screen displays the selected installation parameters. Click [Finnish] to finish the installation process

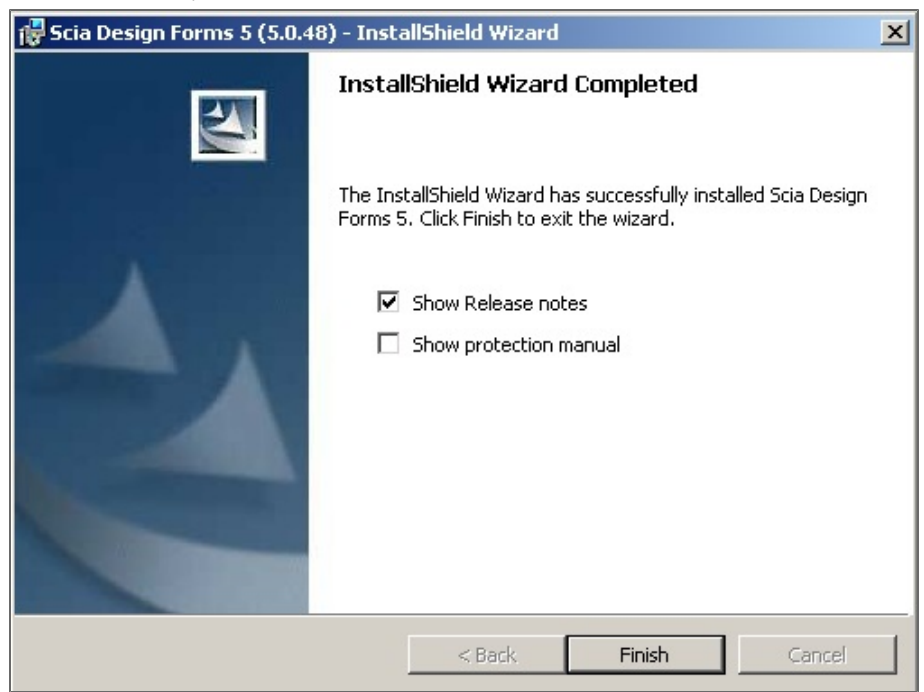

## Installation of software protection (including tryout)

1. The Scia Activation manager dialog appears on your screen, at the end of the installation procedure.

| a Activation server URL: | http://activation.scia-online.com | :80/       | Network settings  |
|--------------------------|-----------------------------------|------------|-------------------|
| cence ID Name of licence | Licence Status                    | FlexNET ID | Read Licence ID   |
|                          |                                   |            | Delete Licence ID |
|                          |                                   |            | Edit licence name |
|                          |                                   |            | Activate Licence  |
|                          |                                   |            | Reload Licence    |
|                          |                                   |            | Return Licence    |
|                          |                                   |            |                   |

If this would not be the case, go to Windows Start menu > All Programs > Scia Licence Server > Activation Manager, and start the application. A shortcut with icon should be available on your desktop as well.

2. You received a \*.LID file by e-mail, containing your authorization code. Download this file to your hard disk.

3. Click [Read Licence ID] in the Scia Activation manager, and select the SCIAxxxxxx.LID file (xxxxxx representing your licence number). Click [Open]. Your licence number appears in the list.

| a Activatio | on server URL:  | http://activation.scia-online.com | :80/       | Network settings  |
|-------------|-----------------|-----------------------------------|------------|-------------------|
| cence ID    | Name of licence | Licence Status                    | FlexNET ID | Read Licence ID   |
| 640000      |                 | Not activated                     |            | Delete Licence ID |
|             |                 |                                   |            | Edit licence name |
|             |                 |                                   |            | Activate Licence  |
|             |                 |                                   |            | Reload Licence    |
|             |                 |                                   |            | Return Licence    |
|             |                 |                                   |            | Repair Licence    |
|             |                 |                                   |            | Class             |

4. Select the licence number and click [Activate licence]. The circle in front of your licence number turns green when the licence has been correctly activated.

| Scia Activation manager     |                                  |            |                   |
|-----------------------------|----------------------------------|------------|-------------------|
| Scia Activation server URL: | ttp://activation.scia-online.com | :80/       | Network settings  |
| Licence ID Name of licence  | Licence Status                   | FlexNET ID | Read Licence ID   |
| 640000                      | Active                           |            | Delete Licence ID |
|                             |                                  |            | Edit licence name |
|                             |                                  |            | Activate Licence  |
|                             |                                  |            | Reload Licence    |
|                             |                                  |            | Return Licence    |
|                             |                                  |            | Repair Licence    |
|                             |                                  |            | Close             |
| Ready                       |                                  |            |                   |

Click [Close].

If you want to use the licence file on another computer, it is necessary to first deactivate it on the current one:

- Run the Activation manager.
- Select the licence number and click [Return licence].
- Click [Close].

# Protection

## **Protection settings in Scia Design Forms**

 If the protection settings are correctly defined during installation, both application (USER and BUILDER) should run without further effort from the user. In case of problems with protection, the protection settings can be reviewed through the following procedure:

Run the protection setup from the Start Menu - All Applications > Scia Design Forms (or go to SDF Builder(User) / Tool / Open protection setup).

| Scia Design Forms                                                                                                    | 🜆 Sci | a Des | sign Forms Builder 5.0 [Untitled] |    |
|----------------------------------------------------------------------------------------------------|-------|-------|-----------------------------------|----|
| <ul> <li>Image: Image: Im</li></ul> | File  | То    | ols Help                          | _  |
| 🌾 Protection manager                                                                                                    | N 🖞 🐘 |       | Open auto-test manager            | CL |
| 📕 Scia Desk                                                                                                    |       |       | Add new auto test set             |    |
| 🍶 Scia Engineer 2010.0                                                                                                    |       |       | Custom library editor             |    |
| 🍌 Scia Engineer 2010.1                                                                                                    |       |       | Open trace listener               |    |
| 🍶 Scia Engineer 2011.1 📼                                                                                                    |       | _     | open trace listener               | 5  |
|                                                                                                    |       |       | Open protection setup             |    |
| 1 Back                                                                                                    |       | :     | Options F10                       |    |
| Search programs and files                                                                                                    |       |       |                                   |    |

 The protection settings should display a Tryout or an Only floating license. If this setting is different, select the correct one and use Apply.

At the bottom the commercial modules in your license are displayed.

Modules which will be used must be checked. Any change must be confirmed by pressing the Apply and OK button.

| TProtection setup                                                                                                    |                                 | Protection setup                                                                                                    | X                             |
|----------------------------------------------------------------------------------------------------|---------------------------------|----------------------------------------------------------------------------------------------------|-------------------------------|
| Licence number (s): Type Only standalone Only standalone Only fasting First standalone, then floating First standalone, then floating First standalone, then floating Student Software floating, then standalone (a.g.: http://ocaleerver/32/,7182@localeerver) [27000@localinost] Sets of module: All available modules | DK<br>Apply / Refresh<br>Cancel | Licence number(s): Type Try-out Only standalone Only standalone Forst standalone, then floating Forst standalone, then floating Forst standalone, then standalone Software floating protection Licence serve path (e.g.: http://jocalesrver/182/, 7182@localesrver) (2700@localost Sets of modules: All available modules | OK<br>Apply/Refresh<br>Cancel |
|                                                                                                    |                                 | Realiable commercial modules:                                                                                                    | Save set<br>of modules        |
|                                                                                                    |                                 | <ul> <li>- not specified - [DFORMS.COMPILER] - 1 / 0 355 day(s) to expire</li> <li>Sda Design Forms - User [DFORMS.USER] - 1 / 0 355 day(s) to expire</li> </ul>                                                                                                    | Import set<br>of modules      |
|                                                                                                    |                                 | SDF.FORMS@10000 - 1 / 1355 day(s) to expire                                                                                                    | Remove set<br>of modules      |
|                                                                                                    |                                 | □ SDF.FORMS@10400 - 1 / 1 355 day(s) to exprec<br>□ SDF.FORMS@10700 - 1 / 1 355 day(s) to expire                                                                                                    | Borrow selected modules       |
|                                                                                                    |                                 | □ SDF.FORMS@10701 - 1 / 1 355 day(s) to expire<br>□ SDF.FORMS@10702 - 1 / 1 355 day(s) to expire                                                                                                    | Select All                    |
|                                                                                                    |                                 | SDF.FORMS@20200 - 1 / 1 355 day(s) to expire                                                                                                    | Clear All                     |
|                                                                                                    |                                 | < •                                                                                                    | Golapse <<<                   |

# Installation of protection by local key

- 1. The license ID is saved in the hardware key (dongle). The license itself will be automatically loaded from the Nemetschek Scia server and other license files are not required.
- 2. If the Standalone license is checked during the installation, the Sentinel Protection is installed also. Connect your hardware key to the USB port.

 Start the protection setup from the Start menu - All applications > Scia Design Forms (or go to SDF Builder(User) / Tool / Open protection setup).

| 📔 Scia Design Forms                                                 | 🜆 Scia | Des | ign Forms Builder 5.0 [Untitled] |     |
|---------------------------------------------------------------------|--------|-----|----------------------------------|-----|
| <ul> <li>Design Forms Builder</li> <li>Design Forms User</li> </ul> | File   | То  | ols Help                         |     |
| 🍞 Protection manager                                                | 1 🐴 N  |     | Open auto-test manager           | CLO |
| 퉬 Scia Desk                                                         |        |     | Add new auto test set            |     |
| 🎉 Scia Engineer 2010.0                                              |        |     | Custom library editor            |     |
| 🎉 Scia Engineer 2010.1                                              |        |     | Open trace listener              |     |
| 🍌 Scia Engineer 2011.1 👻                                            |        |     |                                  |     |
|                                                                     |        |     | Open protection setup            |     |
| 1 Back                                                              |        | :-  | Options F10                      |     |
| Search programs and files                                           |        |     |                                  |     |

4. Protection settings should be set to Standalone; if selected otherwise by default, select Standalone license type and click

## Apply.

Use import license. The current set of commercial modules will be loaded from Nemetschek Scia server.

| 🎷 Protection setup                                                                                                    |                          |
|----------------------------------------------------------------------------------------------------|--------------------------|
| Licence number(s):                                                                                                    | ок                       |
| C Try-out                                                                                                    | Apply / Refresh          |
| © Only floating                                                                                                    | Cancel                   |
| C First standalone, then floating                                                                                                    | Import licence file      |
| C Student                                                                                                    |                          |
| Software floating protection                                                                                                    |                          |
| (e.g.: http://localserver:7182/, 7182@localserver)                                                                                                    |                          |
| 27000@localhost                                                                                                    |                          |
| Sets of modules: All available modules                                                                                                    |                          |
| Available commercial modules:                                                                                                    | Save set                 |
| <ul> <li>- not specified - [DFORMS.COMPILER] - 1 / 0 355 day(s) to expire</li> <li>Scia Design Forms - User [DFORMS.USER] - 1 / 0 355 day(s) to expire</li> </ul>                  | Import set<br>of modules |
| <ul> <li>✓ SDF.FORMS@10000 - 1 / 0 355 day(s) to expire</li> <li>✓ SDF.FORMS@10200 - 1 / 0 355 day(s) to expire</li> <li>✓ SDF.FORMS@10250 - 1 / 0 355 day(s) to expire</li> </ul> | Remove set<br>of modules |
| SDF.FORMS@10350 - 1 / 0 355 day(s) to expire     SDF.FORMS@10400 - 1 / 0 355 day(s) to expire     SDF.FORMS@10400 - 1 / 0 355 day(s) to expire                                     |                          |
| SDF.FORMS@10701 - 1 / 0 355 day(s) to expire     SDF.FORMS@10701 - 1 / 0 355 day(s) to expire                                                                                      | Select All               |
| SDF.FORMS@10702 - 1 / 0 355 day(s) to expire     SDF.FORMS@20200 - 1 / 0 355 day(s) to expire                                                                                      | Clear All                |
|                                                                                                    | Collapse <<<             |
|                                                                                                    | Collapse <<<             |

Online mode is required for loading commercial modules!

If you do not have internet connection, ask you supplier for the LIC file.

When the button Import license is used and the dialogue window is opened, select your license.

The list of available modules is displayed in the bottom part.

Check which modules will be used. If you make any changes, confirm it by Apply and OK.

Find more about Scia protection on Scia Engineer webhelp.

## Licence activation - hardlock (dongle), network (floating) licence

Scia Design Forms (and all additional applications) should run correctly without further intervention.

However, in case of a protection problem, you will receive next message when starting the application:

| E | Exception thrown                                                      |
|---|-----------------------------------------------------------------------|
|   | Can not find licence server or hardlock with corresponding .lic file. |
|   | ОК                                                                    |

Go to Windows Start menu > All Programs > Scia Design Forms x > Protection Setup SDFx (x representing the current SDF version). Open the **Protection Setup**, check the selected protection type and change it if required. Click **[Apply / Refresh]** and close with **[OK]**.

### First issue handling - hardlock (dongle) licence

- 1. Connect the hardware key (dongle) to your pc, and activate your internet connection.
- 2. In the Protection setup, click [Import licence file]. The licence file will be loaded from the Nemetschek Scia server.
- 3. Click **[OK]** and start the application.
- 4. In case the protection problem persists, please consult the Protection page of the Scia webhelp.

### First issue handling - network (floating) licence

### On the server pc:

### New installation

- 1. Install the FlexNET Scia Licence Server.
- 2. Activate your \*. LID file in the Scia Activation manager.

### Update

- 1. Reload your \*.LID file in the Scia Activation manager.
- 2. Restart the FlexNET Licensing Service.

### On the client pc:

- 1. In the Protection setup, check the licence server path (port number@server name).
- 2. Click **[OK]** and start the application.
- 3. In case the protection problem persists, please consult the Protection page of the Scia webhelp.

# Licence types

## Try - out

This licence type is meant for testing, it has an expiration date.

## Student

This type of licence is meant for students and teachers. To obtain, an academical e-mail address is required.

The student licence for Scia Engineer is used also as a student licence for Scia Design Forms.

### Standard

This is the standard licence for all Scia Design Form customers.

# Application update

A check for updates for the Scia Design Forms application is performed every time the programme is started. If a new version is made available the button "Update" appears in the top right corner.

|            |                      | - • ×              |
|------------|----------------------|--------------------|
|            |                      |                    |
|            | New version is avail | able 3.4.0! Update |
| 8ez okrajů | ▼ Default            | -                  |
|            |                      |                    |

When the user clicks the "Update" button, the application is closed and the update utility is started. The user has to confirm the start of the update function in some Windows versions.

The update utility loads and updatesall required files and when finished, the Scia Design Formsapplications are restarted.

Update of the application will not update existing forms (provided by Nemetschek Scia or by the user).

The update function is available in Main Menu > Help > Check for update.

An update is performed for the User and Builder applications simultaneously. It is not necessary to update twice.

# Language settings

The Scia Design Forms applications is delivered in Czech and English.

To change the default language:

- Go to Main Menu > Tools > Options;
- Use the combobox "Program language";
- Select the requested language;
- Restart the application;
- The groups and the names of calculations are translated also (USER application), the names of folders in Public Documents/Design Forms/Templates must be in English.

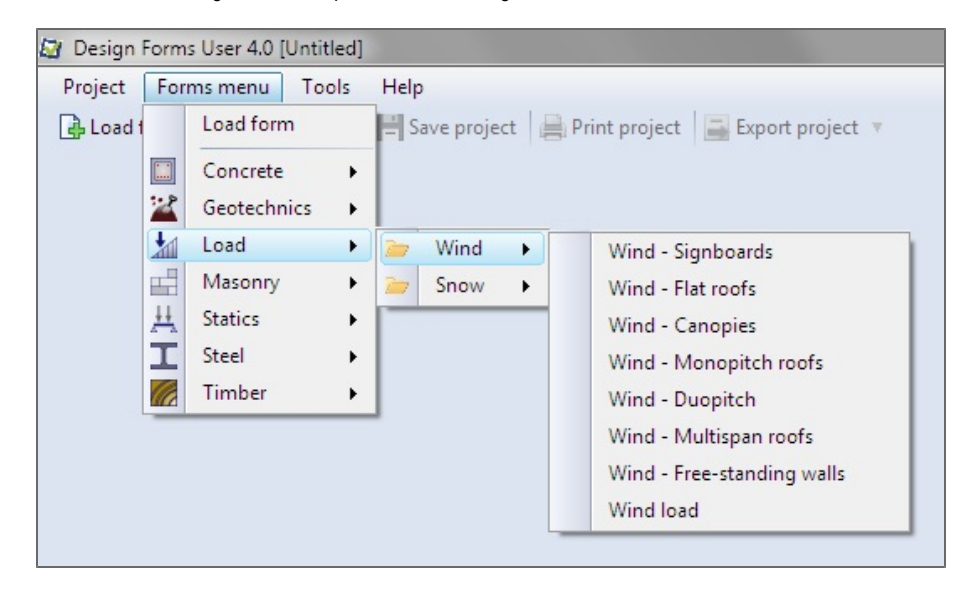

# Terminology and file types

## File type in version 3

# CLC

This file is generated by the application Scia Design Forms Builder, version 3. The file contain binary data and the source code. It is unreadable for another application. CLC can be loaded to the User application (without editing) and to the Builder application (where editing is possible).

## File formats in version 4

## CLS

CLS files are generated by the Scia Design Forms Builder, version 4. CLS files can only be edited in the Scia Design Forms Builder, version 4 or higher. If this file is deleted, it cannot be substituted, the source code is lost, and it cannot be extracted from binary file (CLC).

This file is not readable by the User application.

The form cannot be edited without the source code in the CLS file! If you create forms, archive them carefully!

If the form is published using the binary format (CLC), it cannot not be edited further.

## CLC

A \*.CLC is a binary file (=unreadable for users), which is generated from the source code in the CLS file by pressing the 'Export CLC' button in the Scia Design Forms Builder, version 4 or higher. CLS can be used only in Builder application, it cannot be loaded in the User application.

CLC files contain the final definition of a form, input dialogue and Form Annotation.

If the CLS file is lost, no more changes in the form are possible. A CLS file cannot be extracted from a CLC file.

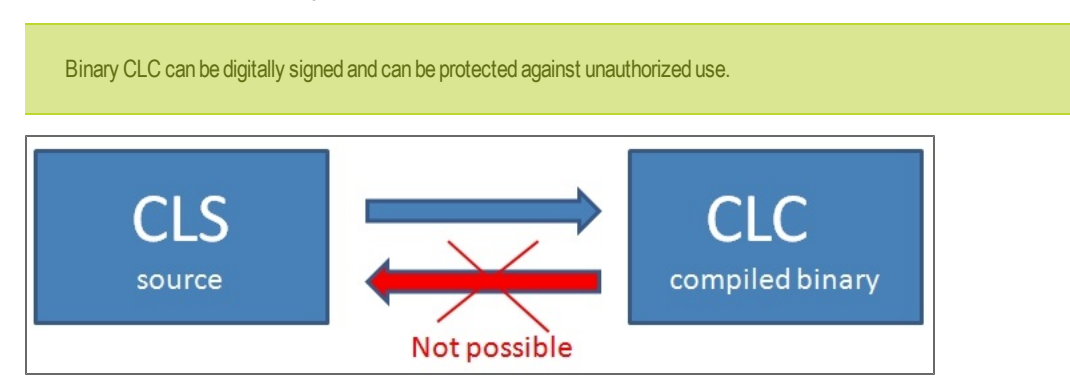

# **Error reports**

The Scia Design Forms application may experience exceptional circumstances in some extreme situations. In such cases, it is possible to send an error report to the developers.

If this occurs, the application automatically displays a special Report dialogue:

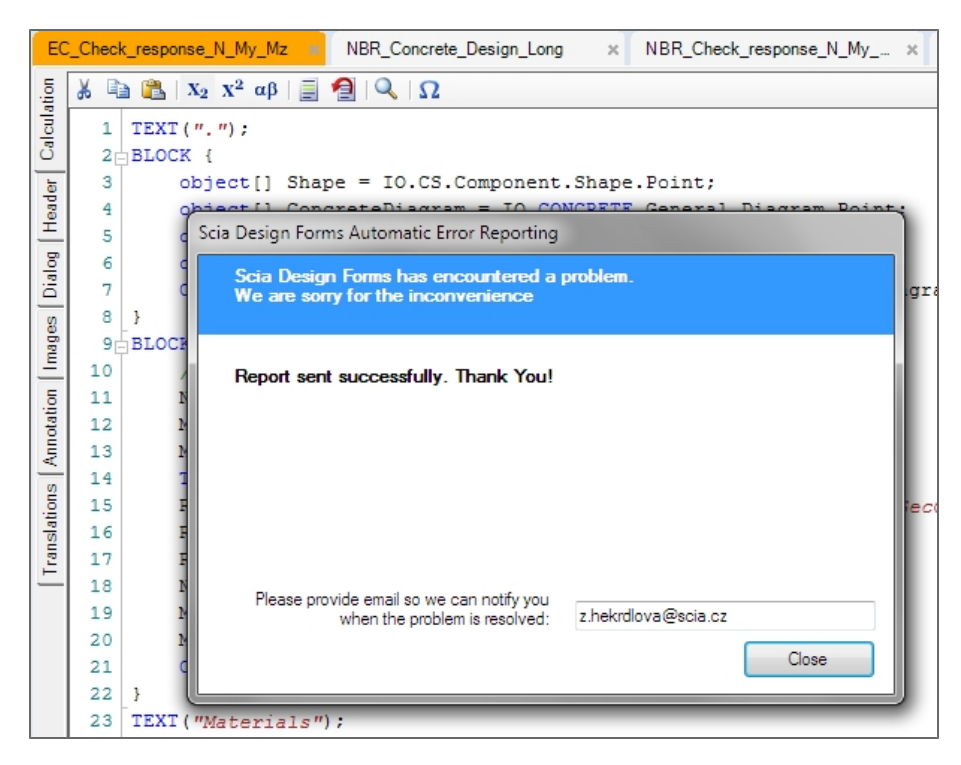

- the user must fill in his email address and send the report by clicking on the button 'Send.'

# User

The USER module is developed for the use of predefined forms. Some predefined forms are provided by Nemetschek Scia; other forms may be developed by users, university students or academics.

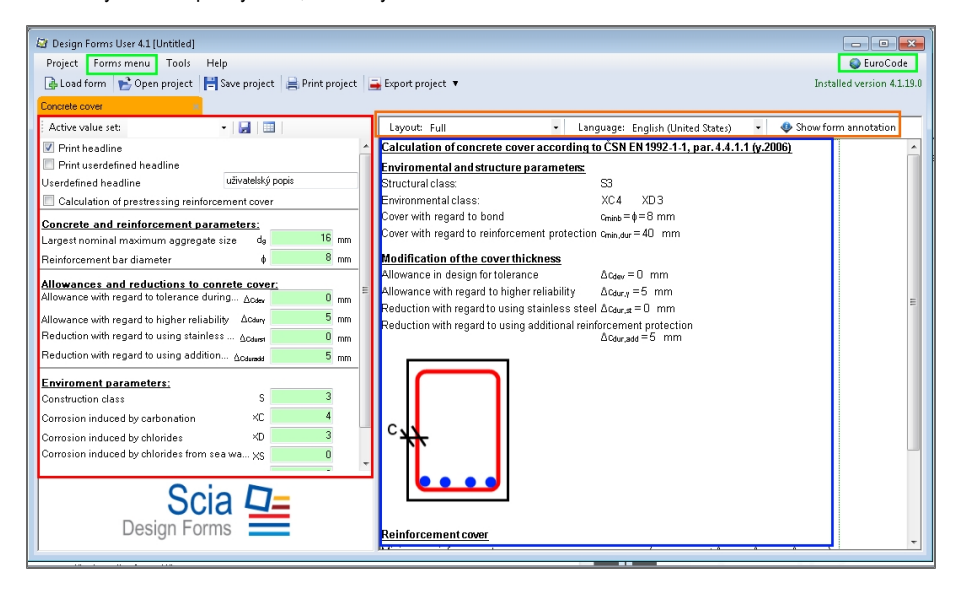

### In the image above:

In green - menu for loading and adding forms to the project;

In red - input dialogue - for defining input variables before calculation;

In blue - output window - shows the report output in the selected layout;

In orange - settings for the language and layout for the report and displayed annotation to the calculation.

# About the application

The USER application allows for the use of already existing forms (CLC files).

The user can load forms, enter values for the input variables defined in the form, and print or export results to MS Word, \*.rtf, etc. Separate forms can be combined together as projects and saved on the drive.

The USER application is not intended for editing forms (changing the dialogue, equations or layouts); editing is possible in the BUILDER application.

### The Scia Design Forms USER enables:

- the immediate execution of predefined calculation forms, form reuse and form grouping into projects;
- the production of well arranged reports, thanks to the clear presentation of used formulas, numerical substitutions and evaluation, including the possibility of logical verification of the obtained result (it satisfies / doesn't satisfy certain conditions);
- the selection of appropriate layouts, particularity out of a few levels of detail and out of available language variants;
- document print or export to text / pictures editors;
- optimization of the used cross-sections or materials due to the presence of built-in libraries;
- Exact and verifiable calculations according to the Eurocode, including explanations to entry values and calculation procedures;
- Helpful tables, graphs, etc. in the forms documentation;
- Quality protocol of common engineering calculations obtained with the minimal user effort.

web page about User: http://sciadesignforms.com/en/sciadesignforms\_user.html

# User application settings

The USER application settings allow to select the default language, the preferred language for forms and preferred national annex for EUROCODE forms.

| Program settings                         |                               |
|------------------------------------------|-------------------------------|
| Program language                         |                               |
| Program language                         | Čeština (Česká republika) 🛛 🔻 |
| Forms settings                           |                               |
| Preferred form language                  | čeština (Česká republika) 🛛 🔻 |
| Initial dialog values for EuroCode forms | čeština (Česká republika) 🔹 🔻 |
| ОК                                       | Cancel                        |

# Zoom in the User application

The layout in the User application may be zoomed by the combobox.

The combobox is on the layout toolbar next to the Language.

| - | Zoom: | 100% | - |
|---|-------|------|---|
|   |       | 25%  |   |
|   |       | 50%  |   |
|   |       | 75%  |   |
|   |       | 100% |   |
|   |       | 125% |   |
|   |       | 150% |   |
|   |       | 175% |   |
|   |       | 200% |   |

# Shortcuts in the User application

In the User application:

- CTRL+N creates a new project
- CTRL+O opens a project
- CTRL+S saves a project
- CTRL+P prints a calculation report
- ALT+X closes the application
- CTRL+C copies the calculation to the clipboard (by paragraphs)
- F1 opens the help manual

In the form list editor:

- CTRL + click on icon selects the icon for the folder and all forms in it
- F2 renames folder / sub folder
- INSERT-inserts a folder to the tree
- SHIFT + INSERT insert a sub folder to the tree

# The Forms menu

The forms menu allows to immediately select the form which should be loaded to the User application.

This menu can be edited by the Forms menu editor. Each set can be saved and loaded to the User application, in accordance with the user requirement.

| ſ | 🔯 Design F | om | ns User 4.1 [Untitled]                                        |             |          | •   |                   |
|---|------------|----|---------------------------------------------------------------|-------------|----------|-----|-------------------|
| I | Project    | Fo | rms menu Tools Help                                           |             |          | S E | uroCode           |
| I | 🔒 Load 1   |    | Load form                                                     | t project 🔻 | Installe |     | Forms menu editor |
| I |            |    | Concrete cover                                                |             |          |     | Concrete          |
|   |            |    | Design - long. reinf., both side, NMy , CSS rectangle (var 3) |             |          | ٢   | EuroCode          |
| I |            |    | Design and check of reinf T- section                          |             |          | I   | Steel             |
| I |            |    | Design and check of the longitudinal reinf rectangle 🥆        |             |          |     |                   |
| I |            |    | Punching check for plates                                     |             |          |     |                   |
| I |            |    | Check of shear reinforcement - rectangle                      |             |          |     |                   |
| I |            |    | Calculation of the anchor length                              |             |          |     |                   |
| I |            |    | Calculation of crack width on rectangle CSS                   |             |          |     |                   |
| I |            |    |                                                               |             |          |     |                   |

# List of calculations in Design Forms

### **File location**

The standard installation of Design Forms comes with predefined calculations for concrete, timber, steel, and masonry structures and solutions for others structural problems. These calculations are saved in "C:\User-s\Public\Documents\DesignForms\Templates\"

The USER module loads the file "Forms" on startup and displays its content in the main menu - Calculation.

When the user copies the calculations (\*.clc) to the folder "Forms", it is added to the menu automatically after the application is restarted.

The folders in "Forms" can be changed; those changes are then displayed in the menu.

### The list of calculations delivered by Scia

The links are continuously updated so that the most recently updated CLC files can be downloaded here.

### Concrete:

Concrete\Concrete cover.clc

Concrete\Design of shear reinforcement.clc

Concrete\Design of the reinforcement on the rectangular cross section.clc

Concrete\Reinforcement design for a rectangular cross section.clc

Concrete\Reinforcement design for T-section.clc

Concrete\Punching check for plates.clc

Concrete\Check of bending - CSS rectangle.clc

Concrete\Calculation of the anchor length.clc

Concrete\Calculation of crack width.clc

### Timber:

Timber\Check of steel connection.clc

Timber\Check of tension.clc

Timber\Check of rectangle - My+Mz.clc

Timber\Check of rectangle -N+My+Mz.clc

Timber\Check of rectangle - buckling.clc

Timber\Check of shear.clc

Timber\Connection timber-timber.clc

Timber\Connection timber-steel.clc

### Geotechnics:

Geotechnics\Bearing capacity of foundation plate according to EN 1997-1, annex D.clc Geotechnics\Geostatic stress.clc Geotechnics\Check of reinforced pad foundation - rectangle, simple.clc

Steel:

Steel\Check of circle tenon.clc

Steel\Check - N+My+Mz.clc

Steel\Check of shear and bending.clc

Steel\Check of simple bending.clc

Steel\Check of compression.clc

Steel\Check of shear.clc

Steel\Check of tension.clc

Steel\Check of bending with LTB.clc

Steel\Check of buckling on member.clc

Steel\Check of HS bolts.clc

Steel\Check of bolt connection cat. A - shear and deformation.clc

#### Statics:

Statics\Bracket - timber - F.clc Statics\Bracket - timber - M.clc Statics\Bracket - timber - q1.clc Statics\Bracket - timber - q2.clc Statics\Bracket - timber - q3.clc Statics\Bracket - timber - q4.clc Statics\Bracket - steel - F.clc Statics\Bracket - steel - M.clc Statics\Bracket - steel - q1.clc Statics\Bracket - steel - q2.clc Statics\Bracket - steel - q3.clc Statics\Bracket - steel - q4.clc Statics\Simple member - timber - 2F.clc Statics\Simple member - timber - 2Fsym.clc Statics\Simple member - timber - 3F.clc Statics\Simple member - timber - 4F.clc Statics\Simple member - timber - 5F.clc Statics\Simple member - timber - F.clc Statics\Simple member - timber - q.clc Statics\Simple member - timber - q2.clc Statics\Simple member - steel- 2F.clc

Statics\Simple member - steel - 2Fsym.clc Statics\Simple member - steel- 3F.clc Statics\Simple member - steel - 4F.clc Statics\Simple member - steel - 5F.clc Statics\Simple member - steel - F.clc Statics\Simple member - steel - q.clc Statics\Simple member - steel - q2.clc

### Load - snowCZ:

Load\Snow\Snow - Drifting at projections and obstructions.clc

Load\Snow\Snow - Overhanging the edge of a roof.clc

Load\Snow\Snow - Monopitch roof.clc

Load\Snow\Snow - Duopitch roof.clc

Load\Snow\Snow - Multi span roof.clc

Load\Snow\Snow - Roof abutting and close to taller construction works.clc

Load\Snow\Snow - Cylindrical roof.clc

Load\Snow\Snow - Loads on snowguards and other obstacles.clc

Load\Snow\Coefficients for the snow load.clc

Load\Snow\Snow load.clc

### Load - snowSK:

Load\Snow\Snow - Drifting at projections and obstructions.clc

Load\Snow\Snow - Overhanging the edge of a roof.clc

Load\Snow\Snow - Monopitch roof.clc

Load\Snow\Snow - Duopitch roof.clc

Load\Snow\Snow - Multi span roof.clc

Load\Snow\Snow - Roof abutting and close to taller construction works.clc

Load\Snow\Snow - Cylindrical roof.clc

Load\Snow\Snow - Loads on snowguards and other obstacles.clc

### Load - wind:

Load\Wind\Wind - Signboards.clc

Load\Wind\Wind - Flat roof.clc

Load\Wind\Wind - Canopy.clc

Load\Wind\Wind - Monopitch roof.clc

Load\Wind\Wind - Duopitch roof.clc

Load\Wind\Wind - Multi span roof.clc

Load\Wind\Wind - Free-standing walls.clc

Load\Wind \Wind load.clc

### Masonry:

Masonry\Check of masonry in concentrated compression.clc

Masonry\Check of masonry in compression.clc

Masonry\Simplified check of shear perpendicular to wall plane.clc

Masonry\Simplified check of shear in wall plane.clc

Masonry\Simplified check of concentrated load.clc

Masonry\Simplified check of masonry in compression.clc

## Form menu editor

The SDF USER version 4 and higher allows to define more form lists which can be displayed in the main menu. The lists can be defined according to a logic groups - e.g. national codes, material National annex etc.

The form list can be adapted or created by user in the list editor.

Those forms are immediately available, the user doesn't have to search them on the drive.

## Forms menu

The list of forms is accessed from the 'FORM MENU' on the main toolbar. The list shows forms which can be added immediately to the current project.

| 🔄 Design I | Forms | User 4.0 | [Untitled] |         |
|------------|-------|----------|------------|---------|
| Project    | Form  | ns menu  | Tools      | Help    |
| 🔒 Load f   | orm   | 💕 Oper   | n project  | Save pr |

The list in this menu is filtered by the button in the application top left corner. The user can find predefined lists there, grouped according to e.g. material. The default list name is displayed on the button itself.

The default list:

|        |                                        | ٥ | × |  |  |  |
|--------|----------------------------------------|---|---|--|--|--|
|        | EuroCode<br>Installed version 4.0.40.0 |   |   |  |  |  |
| Instal |                                        |   |   |  |  |  |

The list selection:

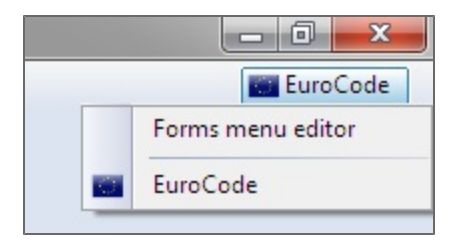

### The forms menu selection

If the user wants to change the default list displayed in the Forms menu:

- 1. Click on the button showing the Default list (top left corner).
- 2. Select the requested Forms menu.
- 3. The Forms menu is automatically updated.

| 😂 Design Forms User 4.1 [Untitled]                                                                     |       |  |  |  |  |  |  |
|----------------------------------------------------------------------------------------------------|-------|--|--|--|--|--|--|
| Project Forms menu Tools Help III EuroCode                                                             |       |  |  |  |  |  |  |
| 🔒 Load 1 🛛 Load form 🗧 Save project 🚊 Print project 📮 Export project 🔻 1 👘 Installed version 4.1.19.0  |       |  |  |  |  |  |  |
| Výpočet ka 🔝 Concrete 🔸                                                                                |       |  |  |  |  |  |  |
| Active v 🕍 Geotechnics 🕨 🗸 📑 👘 Layout: Full 🔹 Language:                                                |       |  |  |  |  |  |  |
| Load Design and check of the anchorage length according to ČSN EN 1992.1                               |       |  |  |  |  |  |  |
| Masonry + Reinforcement definition                                                                     |       |  |  |  |  |  |  |
| O cc 1                                                                                                 |       |  |  |  |  |  |  |
| Reinforcement diameter                                                                                 |       |  |  |  |  |  |  |
| Print w limber → Reinforcement area A <sub>st</sub> =n •π • $\frac{1}{2}$ = 3 • 3.14                   |       |  |  |  |  |  |  |
| Userdefined headline userdefined headline $M_{E_{1}} = 5000$                                           |       |  |  |  |  |  |  |
| St Design Forms Liser 4.1 [Intitled]                                                                   |       |  |  |  |  |  |  |
| Project Forms menue Tools Help                                                                         |       |  |  |  |  |  |  |
| Load form the Open project - Save project - Print project - Expost project - 2 Installe Forms menu     | ditor |  |  |  |  |  |  |
| Vinnöret krevni döllu                                                                                  |       |  |  |  |  |  |  |
| Artike volite sett 2                                                                                   |       |  |  |  |  |  |  |
| Layoue role and the second according to C                                                              |       |  |  |  |  |  |  |
| C 35/45 Sector definition                                                                              |       |  |  |  |  |  |  |
|                                                                                                    |       |  |  |  |  |  |  |
| Lar Design Forms Use 4.1 [Untitled]                                                                    |       |  |  |  |  |  |  |
| Project Porms menu Tools Help Concrete                                                                 |       |  |  |  |  |  |  |
| Lep Load to the total control at 113.0                                                                 |       |  |  |  |  |  |  |
| Loncrete cover                                                                                         |       |  |  |  |  |  |  |
| Design - tong, reinf, both side, NWW, CSS rectangle (Var 3)<br>Design and check of simile - T, section |       |  |  |  |  |  |  |
| Design and check of the longitudinal rinf - rectangle                                                  |       |  |  |  |  |  |  |
| Punching check for plates                                                                              |       |  |  |  |  |  |  |
| Check of shear reinforcement - rectangle                                                               |       |  |  |  |  |  |  |
| Calculation of the anchor length                                                                       |       |  |  |  |  |  |  |
| Calculation of crack width on rectangle CSS                                                            |       |  |  |  |  |  |  |
|                                                                                                    |       |  |  |  |  |  |  |

## How to edit the menu

In the editor, it is possible to adapt the existing list or create a new one.

The editor can be opened by using the top right button or from Tools:

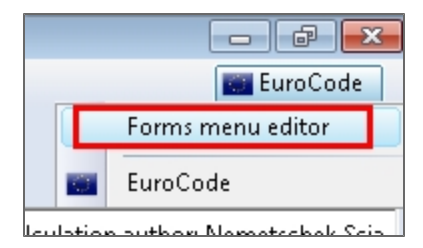

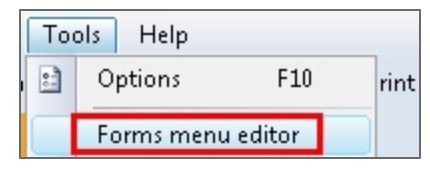

Editor:

| Forms menu editor                                                                                                    |                   |                |            |            |           |                | le le le le le le le le le le le le le l |
|----------------------------------------------------------------------------------------------------|-------------------|----------------|------------|------------|-----------|----------------|------------------------------------------|
| 🔋 📸 Add folder 🛛 📸 Add sub folder 🛛 📲 Rename folder 🛛 🗙 Delete 🛛 🚽 🗸 Save and close                                                                                                    | ▼ CalculationNa   | r ▼ FileName   | ▼ Normcode | ▼ Material |           | ▼ CrossSection | ▼ Author ▲                               |
| EuroCode                                                                                                    | Calculation of    | Concrete\Calc  | Undefined  | Undefined  | Undefined | Undefined      | User                                     |
| 0 - Concrete                                                                                                    | Calculation of t  | Concrete\Calc  | Undefined  | Undefined  | Undefined | Undefined      | User                                     |
| III A Geotechnics                                                                                                    | Check of shear    | Concrete\Che   | Undefined  | Undefined  | Undefined | Undefined      | User                                     |
| eLoad                                                                                                    | Concrete cover    | Concrete\Con   | Undefined  | Undefined  | Undefined | Undefined      | User                                     |
| E 🔐 @Wind                                                                                                    | Design - long. r  | Concrete\Desi  | EuroCode   | Concrete   | Beam      | eFC_rect       | User                                     |
| O Wind - Canopies                                                                                                    | Design and ch     | Concrete\Desi  | Undefined  | Undefined  | Undefined | Undefined      | User                                     |
| Form menu editor       I del folder       Add sub folder       I Calculate       I Calculate         I del folder       Add sub folder       I Calculate       I Calculate       I Calculate         I del folder       I Cancelate       I Calculate       I Calculate       I Calculate         I I Cancelate       I Cancelate       I Calculate       I Calculate       I Calculate         I I Cancelate       I Cancelate       I Cancelate       I Calculate       I Calculate         I I Cancelate       I Cancelate       I Calculate       I Calculate       I Calculate         I I Cancelate       I Cancelate       I Calculate       I Calculate       I Calculate         I I Cancelate       I Cancelate       I Calculate       I Calculate       I Calculate         I I Cancelate       I Cancelate       I Calculate       I Calculate       I Calculate         I I Cancelate       I Cancelate       I Calculate       I Calculate       I Calculate         I I Cancelate       I Calculate       I Calculate       I Calculate       I Calculate         I I Cancelate       I Calculate       I Calculate       I Calculate       I Calculate         I I Cancelate       I Calculate       I Calculate       I Calculate       I Calculate <td>Design and ch</td> <td>Concrete \Desi</td> <td>Undefined</td> <td>Undefined</td> <td>Undefined</td> <td>Undefined</td> <td>User</td> | Design and ch     | Concrete \Desi | Undefined  | Undefined  | Undefined | Undefined      | User                                     |
|                                                                                                    | Punching chec     | Concrete\Pun   | Undefined  | Undefined  | Undefined | Undefined      | User                                     |
|                                                                                                    | Bearing capaci    | Geotechnics\   | Undefined  | Undefined  | Undefined | Undefined      | User                                     |
| O Ward - Monopole node     O Ward - Monopole node     O Ward - Multipan mode     O Ward - Signboards     O Ward - Signboards     O Ward Load     Show     Show     Show     Show                                                                                                    |                   | Geotechnics\   | EuroCode   | Concrete   | Other     | Undefined      | User                                     |
|                                                                                                    |                   | Load\Snow\C    | EuroCode   | Undefined  | Undefined | Undefined      | User                                     |
|                                                                                                    |                   | Load\Snow\S    | EuroCode   | Undefined  | Undefined | Undefined      | User                                     |
|                                                                                                    |                   | Load\Snow\S    | EuroCode   | Undefined  | Undefined | Undefined      | User                                     |
| @@Masonry                                                                                                    | Snow - Duopit     | Load\Snow\S    | EuroCode   | Undefined  | Undefined | Undefined      | User                                     |
| (i) - ∐ @ Statics 5nc<br>(ii) @ Steel 5nc<br>(iii) @ Steel 5nc                                                                                                    |                   | Load\Snow\S    | EuroCode   | Undefined  | Undefined | Undefined      | User                                     |
|                                                                                                    |                   | Load\Snow\S    | EuroCode   | Undefined  | Undefined | Undefined      | User                                     |
| Bind Snor                                                                                                    | Snow - Multi-sp   | Load\Snow\S    | EuroCode   | Undefined  | Undefined | Undefined      | User                                     |
|                                                                                                    | Snow - Overha     | Load\Snow\S    | EuroCode   | Undefined  | Undefined | Undefined      | User                                     |
| Icons                                                                                                    | Snow - Roof a     | Load\Snow\S    | EuroCode   | Undefined  | Undefined | Undefined      | User                                     |
| S_None Exclamation 📂 Folder 🔕 Globe                                                                                                    | Snow load         | Load\Snow\S    | Undefined  | Undefined  | Undefined | Undefined      | User                                     |
| 🖌 Check 🌱 Key 🍰 Lock 🔶 Plus 🛛                                                                                                    | Wind - Canopies   | Load\Wind\W    | EuroCode   | Undefined  | Undefined | Undefined      | User                                     |
| 🚩 RedFlag 🔹 Star 🧥 Warning                                                                                                    | Wind - Duopitch   | Load\Wind\W    | EuroCode   | Undefined  | Undefined | Undefined      | User                                     |
| Directory                                                                                                    | Wind - Flat roofs | Load\Wind\W    | EuroCode   | Undefined  | Undefined | Undefined      | User                                     |
| Concrete Geotechnics 🕍 Load Masonry                                                                                                    | Wind - Free-sta   | Load\Wind\W    | EuroCode   | Undefined  | Undefined | Undefined      | User                                     |
| Lt Statics Steel Timber                                                                                                    | Wind - Monopit    | Load\Wind\W    | EuroCode   | Undefined  | Undefined | Undefined      | User                                     |
| Country flags                                                                                                    | Wind - Multisp    | Load\Wind\W    | EuroCode   | Undefined  | Undefined | Undefined      | User                                     |
| Manala - Austria - Dalaium - Resola Hamanasukaa                                                                                                    |                   |                | 1          | 1          | 1         | 1              |                                          |

The left part displays a tree menu with defined lists of forms. The main items (the top level) are displayed in the top left corner. The inner items are displayed in the Calculation forms menu.

The right part displays the list of available forms which can be sorted by columns. Each column allows sort and filter (see the next chapter).

To adapt or create a new list:

- 1. Click on the button with default list (top left corner).
- 2. Select the second item "Adapt list of forms".
- 3. Adapt the list / create a new one see next chapters.
- 4. Click "Save and close".

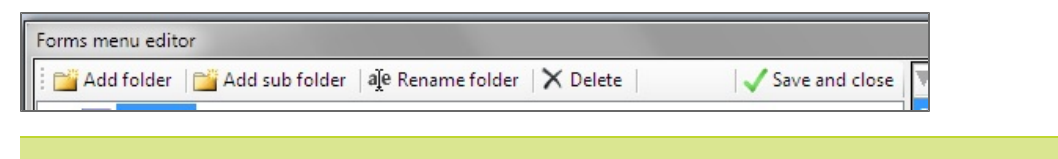

Changes will be lost if the dialogue is closed by using the cross icon (without saving)!

### Add a folder to the tree

Select the folder in the tree. Use the button "Add folder." A new folder is automatically created at the same level.

### Add subfolder to the tree

Select the folder in the tree. Use the button "Add subfolder." The sub folder is automatically created one level below.

### **Rename folder**

- 1. Click twice on the item slowly.
- 2. Define a new name.
- 3. Confirm by Enter.

or

- 1. Select the item.
- 2. Click on button "Rename folder" (or use shortcut F2).
- 3. Define a new name.
- 4. Confirm by Enter.

## Delete folder / subfolder / form

- 1. Select the item.
- 2. Click on the button "Delete" or use Delete from the context menu.

### Add forms to the folder

- 1. Select the form (or more forms) in the left part.
- 2. Move them to the target folder.

## Set icon for the folder / form

Each folder or form can have an icon.

- 1. Select the form or folder in the tree
- 2. Select the icon from the list on the bottom.

Multi-selection is not possible in the tree. If the same icon is required for the folder and all forms in it, hold CTRL key during icon selection.

### Filter of forms in the left part

The list can be sorted and filtered.

### Sort

• click on the column header for sorting B->A, click for the second time to sort it A->B (click outside the arrow)

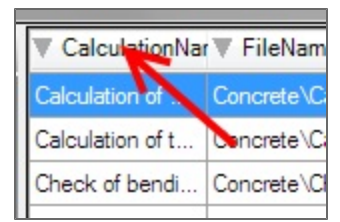

Filter

- click on the arrow on the right part of the column header
- the list of available filters is displayed
- use the checkbox to mark selected filters
- click outside this dialogue
- the column with the filter is displayed in yellow, only filtered items are visible
| e | CalculationNa                                                                                                    | r ▼ FileName                                                                                                    | Vormcode                                                                        | Material  | A A |
|---|----------------------------------------------------------------------------------------------------|----------------------------------------------------------------------------------------------------|---------------------------------------------------------------------------------|-----------|-----|
|   | Esarin Calculati                                                                                                    | onName ics\                                                                                                    | Undefined                                                                       | Undefined | Und |
| 8 | Check of ben<br>Check of ben<br>Check of shea<br>Check of shea<br>Check of torsi<br>Concrete cov<br>Concrete mate<br>Design - long.<br>Design and ch | crack width on rec<br>the anchor length<br>ding - CSS rectangle<br>ar reinforcement - re<br>on-Rectangle, no te<br>er<br>er<br>arial characteristics<br>reinf., both side, N<br>neck of reinf T- se | tangle CSS<br>e<br>ectangle<br>ors.reinforcement<br>My , CSS rectangl<br>ection | e (var 3) |     |
| e | CalculationNa                                                                                                    | n▼ FileName                                                                                                    | Vormcode                                                                        | Material  |     |
|   | Calculation                                                                                                    | Concrete\Calc                                                                                                    | Undefined                                                                       | Undefined | Ur  |
|   | Design - long. r                                                                                                    | Concrete\Desi                                                                                                    | EuroCode                                                                        | Concrete  | Be  |
|   | Check of torsio                                                                                                    | Concrete\Chec                                                                                                    | EuroCode                                                                        | Undefined | M   |
|   |                                                                                                    |                                                                                                    |                                                                                 |           |     |

# Working with the dialogue

The Dialogue lets the user define the input values to be used in the calculation.

| Concrete cover 🔹                       |              |         |    |   |
|----------------------------------------|--------------|---------|----|---|
| Active value set:                      | -   🛃   🛙    |         |    |   |
| 🗹 Print headline                       |              |         |    | - |
| Print userdefined headline             |              |         |    |   |
| Userdefined headline                   | uživatelsk   | ý popis |    |   |
| Calculation of prestressing reinford   | cement cove  | er      |    |   |
| Concrete and reinforcement par-        | ameters:     |         |    |   |
| Largest nominal maximum aggregate      | esize da     | 16      | mm |   |
| Reinforcement bar diameter             | φ            | 8       | mm |   |
| Allowances and reductions to co        | nrete cov    | er:     |    |   |
| Allowance with regard to tolerance du  | ring ∆cdev   | 0       | mm | = |
| Allowance with regard to higher reliab | ility ∆Cdurγ | 5       | mm |   |
| Reduction with regard to using stainle | SS ∆Cdurst   | 0       | mm |   |
| Reduction with regard to using additio | n ∆Cduradd   | 5       | mm |   |
| Enviroment parameters:                 |              |         |    |   |
| Construction class                     | S            | 3       |    |   |
| Corrosion induced by carbonation       | ×C           | 4       |    |   |
| Corrosion induced by chlorides         | ×D           | 3       |    |   |
| Corrosion induced by chlorides from s  | ea wa XS     | 0       |    |   |
|                                        |              | -       |    | Ţ |
| Sci<br>Design Forr                     |              |         |    |   |

....

# Inputting the values

#### Library items

The selection is done by using the left/right arrows or, when the cross-section library is used, the user selects the item from the detailed library view in the dialogue.

#### **Boolean variables**

Boolean variables can take up only TRUE/FALSE values.

The boolean variables are defined by checkboxes.

- Checked = TRUE
- Unchecked = FALSE

#### Text

Text variables (stings) are used as headlines, national code references, additional texts, etc.

Any text can be used as a value for string.

#### Numbers

Numerical variables are used in the calculation. The input is directly introduced by the user in the provided box (in green).

The SDF USER application does not distinguish between a dot and a coma as a decimal separator. The value of 123.456 is the same as of 123,456.

The field "Value" (in green) cannot contain any text characters. The only exception is the exponent, for example, "1e6" is the same as "1000000."

| S 235 dle EC                                 | 📃 t > 40mm    | >>> [        | Р     |
|----------------------------------------------|---------------|--------------|-------|
| C 30/37                                      |               | >>> [        | Р     |
| ο <sub>cc</sub> 1,00 🚔 γ <sub>c</sub> 1,50 🚔 |               |              |       |
| 🔽 Print headline                             |               |              |       |
| National code                                | ČSN EN 19     | 92-1-1,§7.3. | 4 (20 |
| Print userdefined headline                   |               |              |       |
| Userdefined headline                         | uživatelský p | opis         |       |
| The applied load is short term               |               |              |       |
| Loading:                                     |               |              |       |
| Characteristic bending moment                | Мы            | 30           | kNm   |
| Material characteristics:                    |               |              |       |
| Modulus of elasticity of reinforcement       | E۶            | 210          | GPa   |
| Secant modulus of elasticity of concrete     | Ecm           | 33           | GPa   |

## Default value sets and the \*.DEFAULT file

It is possible to save one or more sets of default dialogue values for a form as a \*.DEFAULT file. The active set is displayed in USER application on the toolbar above the Dialogue. This means that it is possible to load different value sets and calculate the form for each set. All sets are saved in one file (<Form\_name>.DEFAULT), which is automatically loaded with the form.

| Active value set: |                      | 🛃   💷      |
|-------------------|----------------------|------------|
| <                 | CZ annex<br>Sk annex | 🔳 t > 40mm |

It is possible to define the value set name with definition which annex it covered by this set. Use special parameter to the name: CZ annex **|CSN** - only "CZ annex" is saved as a name of the set

```
The list of annexes tags in .DEFAULT:
Austrian ONORM-EN ► ONORM
Belgian NBN-EN ► NBN
British BS-EN ► BS
Czech CSN-EN ► CSN
Dutch NEN-EN ► NEN
Finnish SFS-EN ► SFS
French NF-EN ► NF
German DIN-EN► DIN
Greek ELOT-EN ► ELOT
Irish IS-EN ► IS
Luxembourgian LU-EN ► LU
Polish PN-EN ► PN
Romanian SR-EN ► SR
Slovak STN-EN ► STN
Slovenian SIST-EN ► SIST
Standard EN ► STD
User-default ► User - this is provided every-time when no parameter is used during saving the set
```

This menu allows to quickly select between saved sets. This is useful if the form takes into account parameters defined in national annexes of the EUROCODEs (certain values differ per country); also, if the same check may be performed (with certain modifications) for different member types (beam, column, rib); where differences in cross-section have to be taken into account (different dimensions for H, B, D, A, t<sub>p</sub>, t<sub>w</sub>...), etc.

The preferred set of values settings is located in Main menu > Tools > Options.

| Program settings                         | B                       |
|------------------------------------------|-------------------------|
| Program language                         |                         |
| Program language                         | English (United States) |
| Forms settings                           |                         |
| Preferred form language                  | English (United States) |
| Initial dialog values for EuroCode forms | Czech CSN-EN 🔻          |
| ОК                                       | Cancel                  |

The default set can be selected and saved for each \*.DEFAULT file containing multiple sets of values - more in chapter Loading default values and Manager of default values sets.

The value sets are automatically saved during installation as \* .DEFAULT files in C:\Users\<user\_name>\Documents\DesignForms\_4\Forms\...

If the file \*.DEFAULT is created for any form which is not saved (during installation or later) in C:\Users\<user\_name>\Documents\DesignForms\_4\Forms\..., then the \*.DEFAULT file is saved in the same folder as the form itself.

| 🗆 c 🗔 d 🙆 e                                                   | 🗆 f 🛛 🧓     | g 😼 h     | 😼 i      | 🖂 j     | 🨼 k    | <b>9</b> 1 | 2    |
|---------------------------------------------------------------|-------------|-----------|----------|---------|--------|------------|------|
| *c:                                                           | *Do         | uments    |          | •       | s:     |            | *Des |
| →c:\Users\Public\[                                            | Documents   | \DesignF  | Forms_4  | 4\Form: | s\Conc | rete \*    |      |
| t Název                                                       |             |           |          |         |        |            |      |
| <b>€[</b> ]                                                   |             |           |          |         |        |            |      |
| Calculation of cr                                             | ack width   |           |          |         |        |            |      |
| Calculation of the anchor length                              |             |           |          |         |        |            |      |
| Concrete cover                                                |             |           |          |         |        |            |      |
| Design - long. reinf., both side, NMy , CSS rectangle (var 3) |             |           |          |         |        |            |      |
| Design and check                                              | k of reinf. | - T- sect | ion      |         |        |            |      |
| Design and check                                              | k of the lo | ngitudina | al reinf |         |        |            |      |
| Check of bending - CSS rectangle                              |             |           |          |         |        |            |      |
| Check of shear reinforcement                                  |             |           |          |         |        |            |      |
| Punching check for plates                                     |             |           |          |         |        |            |      |

| Název                            | Přípona |
|----------------------------------|---------|
| []                               |         |
| Calculation of crack width       | CLC     |
| Calculation of crack width       | CLS     |
| Calculation of crack width       | default |
| Calculation of the anchor length | CLC     |
| Calculation of the anchor length | CLS     |
| Calculation of the anchor length | default |
| Concrete cover                   | CLC     |
| Concrete cover                   | CLS     |

Default sets, created for calculations according to EC in predefined forms, are delivered by Nemetschek Scia.

One set contains all values present in the dialogue - variables, checkboxes, strings and libraries. The sets are saved in the \*.DEFAULT file under one another.

```
🛿 Concrete cover.default – Poznámkový blok
    Soubor Úpravy Formát Zobrazení Nápověda
                      <Root>
                        <variable identifier=XA value= 0 />
</user>
<User>
<User Description="SK annex">
<variable Identifier="H1" value="True" />
<variable Identifier="NA" value="CSN EN 1992-1-1, §4.4.1.1 (2006)" />
<variable Identifier="NA" value="CSN EN 1992-1-1, §4.4.1.1 (2006)" />
<variable Identifier="Caption" value="Livatelský popis" />
<variable Identifier="Caption" value="Livatelský popis" />
<variable Identifier="Caption" value="Livatelský popis" />
<variable Identifier="Caption" value="Livatelský popis" />
<variable Identifier="Caption" value="Livatelský popis" />
<variable Identifier="Caption" value="Livatelský popis" />
<variable Identifier="Caption" value="Livatelský popis" />
<variable Identifier="Caption" value="Livatelský popis" />
<variable Identifier="Caption" value="Livatelský popis" />
<variable Identifier="Caption" value="Livatelský popis" />
<variable Identifier="Caption" value="Livatelský popis" />
<variable Identifier="Caption" value="Livatelský popis" />
<variable Identifier="Caption" value="Livatelský popis" />
<variable Identifier="Caption" value="Livatelský popis" />
<variable Identifier="Caption" value="Livatelský popis" />
<variable Identifier="Caption" value="Livatelský popis" />
<variable Identifier="Caption" value="Livatelský popis" />
<variable Identifier="Caption" value="Livatelský popis" />
<variable Identifier="Caption" value="Livatelský popis" />
<variable Identifier="Caption" value="Livatelský popis" />
<variable Identifier="Caption" value="Livatelský popis" />
<variable Identifier="Caption" value="Livatelský popis" />
<variable Identifier="Caption" value="Livatelský popis" />
<variable Identifier="Caption" value="Livatelský popis" />
<variable Identifier="Caption" value="Livatelský popis" />
<variable Identifier="Caption" value="Livatelský popis" />
<variable Identifier="Caption" value="Livatelský popis" />
<variable Identifier="Caption" value="Livatelský popis" />
<variable Identifier="Caption" value="Livatelský popis" />
<variable Identifier="Caption" value="Livatelský popis" />
<variabl
                                 </User>
                        <variable Identifier= XA Value= 0 />
</User>
<User Description="user 1">
<variable Identifier="H1" value="True" />
<variable Identifier="NA" value="CSN EN 1992-1-1, §4.4.1.1 (2006)" />
<variable Identifier="PrintCaption" value="False" />
<variable Identifier="B1" value="Talse" />
<variable Identifier="B1" value="Talse" />
<variable Identifier="Caption" value="Lase" />
<variable Identifier="G1[er" value="Talse" />
<variable Identifier="Caption" value="Talse" />
<variable Identifier="Caption" value="Talse" />
<variable Identifier="Caption" value="Talse" />
<variable Identifier="Caption" value="Talse" />
<variable Identifier="Caption" value="Talse" />
<variable Identifier="Caption" value="Talse" />
<variable Identifier="Caption" value="Talse" />
<variable Identifier="Caption" value="Talse" />
<variable Identifier="Caption" value="Talse" />
<variable Identifier="Caption" value="Talse" />
<variable Identifier="Caption" value="Talse" />
<variable Identifier="Caption" value="Talse" />
<variable Identifier="Caption" value="Talse" />
<variable Identifier="Caption" value="Talse" />
<variable Identifier="Caption" value="Talse" />
<variable Identifier="Caption" value="Talse" />
<variable Identifier="Caption" value="Talse" />
<variable Identifier="Caption" value="Talse" />
<variable Identifier="Caption" value="Talse" />
<variable Identifier="Caption" value="Talse" />
<variable Identifier="Caption" value="Talse" />
<variable Identifier="Caption" value="Talse" />
<variable Identifier="Caption" value="Talse" />
<variable Identifier="Caption" value="Talse" />
<variable Identifier="Caption" value="Talse" />
<variable Identifier="Caption" value="Talse" />
<variable Identifier="Caption" value="Talse" />
<variable Identifier="Caption" value="Talse" />
<variable Identifier="Caption" value="Talse" />
<variable Identifier="Caption" value="Talse" />
<variable Identifier="Caption" value="Talse" />
<variable Identifier="Caption" value="Talse" />
<variable Identifier="Caption" value="Talse" />
<variable Identifier="Caption" value="Ta
                                 </User>
                                     </User>
           </Root>
```

# Loading default values

#### and Manager of default value sets

When the calculation is loaded for the first time, the dialogue displays the default values for the calculation. The default values can be changed anytime. If the calculation supports more value sets, the user can select the preferred set in Main Menu > Tools.

| Program settings                              | <b>E</b>                                                                                                    |
|-----------------------------------------------|----------------------------------------------------------------------------------------------------|
| Program language<br>Program language          | English (United States)                                                                                                    |
| Forms settings                                |                                                                                                    |
| Preferred form language                       | English (United States) 🔹                                                                                                    |
| Initial dialog values for EuroCode forms OK C | Czech CSN-EN Austrian ONORM-EN Belgian NBN-EN British BS-EN Czech CSN-EN Dutch NEN-EN Finnish SFS-EN French NF-EN German DIN-EN Greek ELOT-EN Irish IS-EN Luxembourgian LU-EN Polish PN-EN Romanian SR-EN Slovak STN-EN Slovenia SIST-EN Standard EN |

The set can be defined by the combobox on the Dialogue toolbar.

| Active value set: |                      | 🛃   💷      |
|-------------------|----------------------|------------|
| < S               | CZ annex<br>Sk annex | 🗏 t > 40mm |

More info about the file with default values to the dialogue - see chapter Default value sets and the \*. DEFAULT file.

## Create a new default set

If new default values should be defined (values displayed in the dialogue when the calculation is loaded to the project), then:

- 1. insert the required values to the Dialogue;
- 2. save the values by the button next to the combobox:

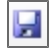

3. Define the set name:

| New default values set                  |
|-----------------------------------------|
| Input description of default values set |
| User - beam                             |
| OK Cancel                               |

4. Confirm by clicking 'OK.'

#### **Manager functionality**

If you want to mark any set as a default set for the form, use the Manager:

- 1. Open the Manager by the second button next to the combobox
- 2. Select the set;
- 3. Check the checkbox;
- 4. Confirm.

| bo boomption | -01 |
|--------------|-----|
| 🔲 📿 annex    | ×   |
| Sk annex     | ×   |
|              |     |

This default set will always be used for the current form, as it has the highest priority. The rule for preferred default sets from Tools > Options will not be applied here.

#### If you want to **delete** a set of values, again use the Manager:

- 1. Open the Manager by the second button next to the combobox;
- 2. Select the set;
- 3. Use the button for deleting sets;
- 4. Confirm.

| 📃 CZ annex | × |
|------------|---|
| 🔲 Sk annex | × |
|            |   |

#### If you want to rename a set, use the Manager:

- 1. Open the Manager by the second button next to the combobox;
- 2. Select the set;
- 3. Click on the row and use shortkey F2;

| CZ annex    | × |
|-------------|---|
| User - beam | × |

4. Confirm.

If you want to load a set, use the Manager:

- 1. Open Manager by the second button next to the combobox;
- 2. Select the set;
- 3. Double-click on row;
- 4. Confirm.

The changes are loaded after clicking on the 'OK' button.

## **Default files**

The default file determines safety factors, preferred cross-sections or library materials, calculation headlines, etc.

The default values are saved in <calculation\_name.default>, in folder "C:\Users\<user>\Documents\DesignForms\Templates\".

| c:\Users\ztruxova\Documents\DesignForms_5.0\Forms\Timber\*.* |         |             |                  |          |  |  |  |  |  |
|--------------------------------------------------------------|---------|-------------|------------------|----------|--|--|--|--|--|
| Název                                                        | Přípona | Velikost    | Datum            | Atributy |  |  |  |  |  |
| <b>₽</b> []                                                  |         | <dir></dir> | 22.11.2013 15:51 | —        |  |  |  |  |  |
| Connection timber-steel                                      | default | 2 051       | 26.09.2013 14:19 | -a       |  |  |  |  |  |
| Connection timber-timber                                     | default | 2 299       | 26.09.2013 14:19 | -a       |  |  |  |  |  |
| Check of rectangle on buckling                               | default | 1 801       | 26.09.2013 14:19 | -a       |  |  |  |  |  |
| Check of rectangle on My+Mz                                  | default | 1 909       | 26.09.2013 14:19 | -a       |  |  |  |  |  |
| Check of rectangle on N+My+Mz                                | default | 2 235       | 26.09.2013 14:19 | -a       |  |  |  |  |  |
| Check of shear                                               | default | 1 509       | 26.09.2013 14:19 | -a       |  |  |  |  |  |
| Check of steel connection                                    | default | 2 287       | 26.09.2013 14:19 | -a       |  |  |  |  |  |
| Check of tension                                             | default | 1 505       | 26.09.2013 14:19 | -a       |  |  |  |  |  |

# How to load default sets (priorities)

The workflow for loading a default set is the following:

- 1. If the file <form\_name>.DEFAULT (sets of default values for the form to be displayed in the dialogue) doesn't exist, the USER application would load the values defined in the CLS file.
- 2. If any set is marked as 'Initial' in the Manager (the checkbox in the left column), it would loaded as default.

| [DefaultsManager |    |
|------------------|----|
| Def Description  | De |
| CZ annex         | ×  |
| SK annex         | ×  |
| User 1           | ×  |

- 3. If the calculation is done according to the EUROCODE:
  - a. the system will check if the preferred annex is defined;
  - b. if yes, the calculation is loaded with it;
  - c. if no, the user is asked to define the set manually.
- 4. If the .DEFAULT file contains one initial set (marked in Manager), the forms is loaded with it.

If the default set is not recognized, the Manager is automatically started and user is prompted to choose what set should be loaded.

# Working with the form

The basic information about working with form is summarised in this chapter.

# Inserting the calculation form in the project

Go to the menu item 'Forms Menu'(2) and select the form from the thematic groups or select the \*.cls file by using "Load calculation" (1).

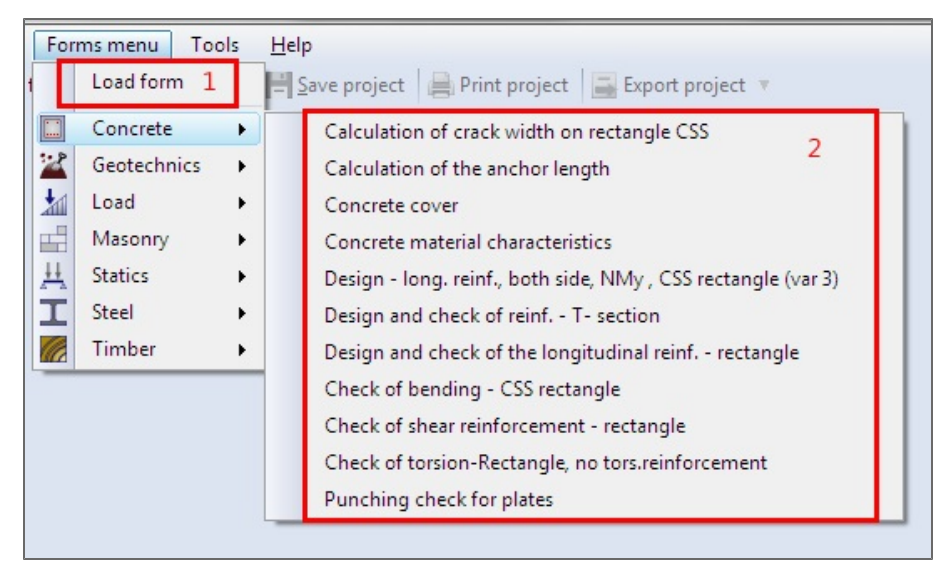

The process of how to adapt the menu or add new calculations to a group is described in a separate chapter "List of calculations in Design Forms"

# Renaming the forms

Display the pop-up menu and select the item "Rename calculation"; enter a new name and confirm.

|           | Rename form                                                                | h         |
|-----------|----------------------------------------------------------------------------|-----------|
| conc      | Save preview to file<br>Copy to clipboard                                  | 2*1<br>,5 |
| cients    | Remove from project                                                        |           |
| rain of c | oncrete $\varepsilon_{cd} = \frac{t_{cd}}{E} = \frac{8^* 10^*}{27^* 10^8}$ | =0,       |

# Delete a calculation from a project

Select the funciton "Delete" from the pop-up menu; use the CTRL+F4 shortkey or the small cross on the tab.

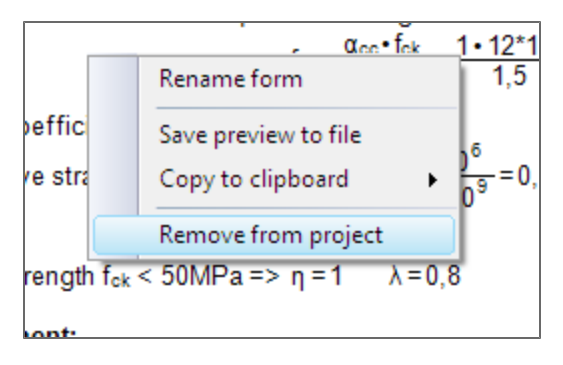

# Language selection

Calculations may have an arbitrary number of translations.

The language is selected by the combo box 'Language.'

| Layout: Full 🔹                     | Language:                               | English (United States)      | - 4  | Show form annotation |
|------------------------------------|-----------------------------------------|------------------------------|------|----------------------|
| Calculation of concrete cover acco | rding to ČSN                            | English (United States)      | 2006 | )                    |
|                                    |                                         | lčeština (Česká republika) – |      | -                    |
| Enviromental and structure parame  | eters:                                  | Slovak                       |      |                      |
| Structural class:                  | ~~~~~~~~~~~~~~~~~~~~~~~~~~~~~~~~~~~~~~~ |                              |      |                      |

The translation is displayed as defined in the Builder \*. CLS file. Common items that can be translated:

- The calculation report text, descriptions and comments;
- Items in the calculation dialogue;
- The names of layouts;
- The annotation to a form.

See more about language definition in the Builder in the separate chapter - "Calculation layout" .

# Layout selection - output details

Each calculation may contain up to 6 layouts. The layout selection is done in the combobox above the component editor.

| Layout: Full             | -  | Language:                                                  | English (United States)          | •      |
|--------------------------|----|------------------------------------------------------------|----------------------------------|--------|
| Calculat <sup>Full</sup> |    | ed rectangu                                                | lar beam according to            | о Енго |
| CSN EN Standard          |    |                                                            |                                  |        |
| Brief                    |    | eometry                                                    |                                  |        |
| 0,000 00                 |    | <u>ε που τ</u> ί φ <sub>-1</sub>                           | 10016                            | ť      |
| Tension reinf. area      | As | $1 = n_1 \cdot \pi \cdot \left  \frac{\pi s_1}{2} \right $ | -]=11•3.14•[ <del>3.010</del> -] | =2.2   |
|                          |    | 1.4                                                        | 2 . ( 401                        | 1      |

The layout definition is created in the Builder by the developer. Each layout contains the same calculation, but displayed in a different way. Differences between layouts are e.g. whether a formula is visible, whether images or descriptions are added. Layouts have no influence on the calculated results, only the graphical output is different.

Calculations delivered by Nemetschek Scia most often contain these layouts:

- Full the most detailed output. All formulas, remarks, images, etc. are visible. Calculation steps are easily followed and controlled.
- Standard all important formulas are visible. Some superfluous formulas, substitutions, remarks and images are hidden.
- Brief only the most important results are visible. Remarks, images etc. are always hidden.

The layout definition is described in a separate chapter - see "Calculation layout".

## **Calculation output**

#### Saving files to the calculation folder

The calculation can be saved in these formats:

- Bitmaps: BMP, GIF, ICO, JPG, PNG, TIFF (when the bitmap is stretched, the file significantly looses quality.)
- Vector format: WMF (when the vector format is stretched, the file does not loose quality).

#### Copy the calculation to the clipboard

The fastest way to export output is by using the Windows clipboard.

There are two ways:

- Export the entire view the whole calculation is exported to the clipboard as one image This is useful for small calculations which fit on a single page.
- Export by paragraphs hence, the output is saved in parts. The pagination of the text editor will be used. The calculation will be divided at the page ends (where the PAGEBREAK; command is used).
- Use left click in the layout and use the shortcut Ctrl+C on the keyboard; preview will be saved by paragraphs. The entire view can be copied only when using the menu (see below).

|              | 9                      |   |                  | 0.00                         |           |         |     |
|--------------|------------------------|---|------------------|------------------------------|-----------|---------|-----|
| stre         | Rename calculation     |   | α=0              | 50.0°                        |           |         |     |
| netr<br>mick | Save preview to file   |   | q_ =             | 1000Pa                       |           |         |     |
| větr         | Copy to clipboard      | × |                  | Entire pre                   | view      |         |     |
| ota e        | Save values as default |   |                  | By paragr                    | aphs      | 0.00    | •4. |
|              | Delete                 |   | A <sub>F</sub> = | 4 10 =                       | 4<br>8.00 | 10 8.00 | -=1 |
|              |                        |   | A <sub>G</sub> = | $\frac{1}{2}$ $\frac{1}{10}$ | 2         | 10      | -=, |

The files are saved to the clipboard in a WMF format; WMF files can be stretched without quality losses.

# Form Annotation

The Form Annotation contains:

- The calculation header defines the code which is used in the check, author, release date and a title for the calculation;
- Help for the calculation input data includes brief description of the calculation and for example code tables, graphs, etc.

Find more about the Form Annotation in the section about the BUILDER application, in a separate chapter - "Form Annotation".

Display annotation in the USER application by using the button:

🐠 Show form annotation

Hide annotation by using the button:

🐠 Hide annotation

# Working with projects

The standard file format for a Scia Design Forms project is \*. CLP (calculation project). The project file contains a selection of calculations, their settings and default values.

Used forms, header, footer settings, default values are saved in the project file.

The binary copy (CLC files) of used forms is part of the CLP file. The form (CLC) stays the same and it will not be changed, even if a form is updated or deleted from the folder "c:\Users\<user\_name>\Documents\DesignForms\Tempates".

If an updated version of a form is needed in a SDF project (CLP file), then:

- remove the old calculation form;
- add the updated form;
- set the default values again.

#### New, open, save

The Scia Design Forms calculations can be grouped into projects. One project can contain an arbitrary number of calculations.

The application allows the user to open only one project.

#### New project

A new project is created automatically when the USER application is started. If a new calculation is needed during the working session, one of the described procedures can be used.

If the project is already open, the application will prompt the user to save the project. Then the new project will be created.

#### **Open project**

Go to Main Menu > Project > Open to open a saved project, or use the "Open project" button on the toolbar.

Recent projects are in Main Menu > Project > Recent projects.

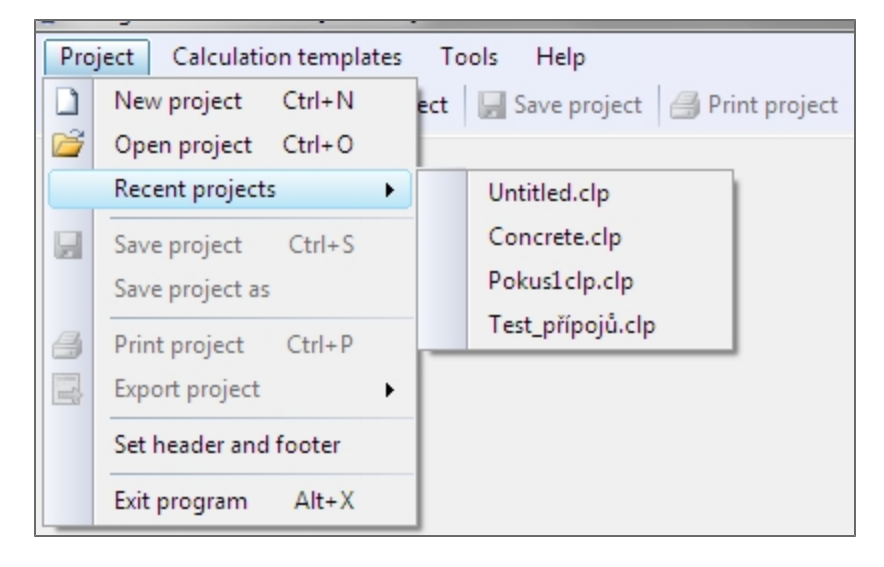

#### Save project

Go to Main Menu > Project > Save (or Save as) to save a project, or use the "Save Project" button on the toolbar.

| Calculation of crack width on rect. × |                                                                                                    |  |  |  |  |
|---------------------------------------|----------------------------------------------------------------------------------------------------|--|--|--|--|
| Active value set:                     | Layout: Full - Language: English (United States) - Zoom: 100% - 🚸 Shi                              |  |  |  |  |
| C 12/15                               | Delete calculation                                                                                 |  |  |  |  |
| Print headline                        |                                                                                                    |  |  |  |  |
| National code                         | Do you want to delete calculation Calculation of crack width on rectangle CSS ?                    |  |  |  |  |
| Print userdefined headline            | 1-0,025 - 0.000<br>0,008                                                                           |  |  |  |  |
| Userdefined headline                  | Ano Ne 34 mm                                                                                       |  |  |  |  |
| The applied load is short term        |                                                                                                    |  |  |  |  |
| Loading                               | $=\min\left\{2.5 \cdot (0,3-0,271), \frac{0.3-0,0483}{3}, \frac{0.3}{2}\right\} = 72,5 \text{ mm}$ |  |  |  |  |
| Characteristic bending moment Ma      | Ju kim                                                                                             |  |  |  |  |
| Geometry<br>Cross section height      |                                                                                                    |  |  |  |  |

# Header/footer definition

To define a header and a footer, go to Main Menu > Project > Set Header and Footer.

The top text box defines the header, the bottom box refers to the footer. The font for these is defined in the standard dialogue menu.

| Page header / f      | Page header / footer                     |            |                   |                  |  |  |  |  |  |  |
|----------------------|------------------------------------------|------------|-------------------|------------------|--|--|--|--|--|--|
| : 🚰 <u>O</u> pen   🔓 | <u>Save</u> <u>S</u> ave                 | as default |                   | 🗸 Save and close |  |  |  |  |  |  |
| Page header<br>Arial | • 12                                     | <b>₿</b>   | / A ▼ ③ ▼ ■ ■ ■ 📓 |                  |  |  |  |  |  |  |
| Page footer          | • 12                                     | ■ B U      | /   A ▼ ﴾ ▼   ■ ■ |                  |  |  |  |  |  |  |
| Ľ                    |                                          | 2000       | = 14 · · ·        |                  |  |  |  |  |  |  |
|                      | Project 1                                |            | Zuzana Hekrdlová  | 24.7.2012        |  |  |  |  |  |  |
|                      | The project description, parameters etc. |            |                   |                  |  |  |  |  |  |  |

#### Working with pictures in headers / footers

#### Inserting the picture

The image can be inserted to the header/footer (e.g. logo). The formats BMP, GIF, ICO, JPG/JPEG, PNG, TIFF, and WMF are supported.

- 1. Use the icon "Insert picture";
- 2. Select the picture in the dialogue;
- 3. Confirm.

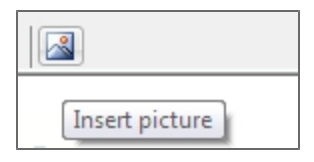

| Zuzana Hekrdlová                                                                                          |
|----------------------------------------------------------------------------------------------------|
| Check of steel connection timber-timber according to ČSN 1995-1-1, par. 8.3.                              |
| Strength of conn. in deformation frux=0.082 • (1-0.01 • d) • pux=0.082 • (1-0.01 • 15.0) • 370 = 25.8 MPa |

The inserted image is placed above the text, but the text is not automatically wrapped. It is necessary to move text next to the picture, in order for it to be visible.

#### **Moving pictures**

- 1. Select the picture; upon selection, it will be marked by a black rectangle.
- 2. Drag and drop the picture to the desired position.

#### **Deleting pictures**

- 1. Select the picture;
- 2. Use the 'Delete' Key.

#### Header / footer active items

It is possible to add active items to the header or footer and change the content according to the document data:

- <PAGE> inserts page number;
- <PAGES> insets the total number of pages in the document;
- <DATE> inserts the current date in format "DD.MM.YYYY"

The <PAGES> command is not correctly supported by the format RTF.

#### **Project export**

|   | 🚔 Export project 🔻 |            |   |  |  |  |  |  |  |
|---|--------------------|------------|---|--|--|--|--|--|--|
| I | 👿 Export to Word   |            |   |  |  |  |  |  |  |
| ١ | Export to RTF      |            |   |  |  |  |  |  |  |
|   | Export images      |            |   |  |  |  |  |  |  |
| - |                    | CN EN 4000 | F |  |  |  |  |  |  |

The output data can be exported to the following formats:

#### Export to .docx (MS Word)

The command exports the whole project to a MS Word document, version 2007 (\*.docx).

#### Export to .rtf

The command exports the whole project to the RTF format (RichText).

RTF is a common format which is supported by numerous text editors (MS Word, OpenOffice, etc.).

The disadvantage of the RTF format is the larger size of files in comparison with DOCX.

#### **Pictures export**

Calculation reports can be exported to the following image formats:

- BMP Bitmap;
- GIF Compuserve GIF;
- · ICO Windows icon;
- JPG JPEG format;
- PNG Portable network graphics;
- TIFF Tagged image file format;
- WMF Windows metafile.
- If batch export is required:

• use the button "Export Project" in the Main Menu > Project;

• select "Export images";

• In the dialogue "Export calculations":

- Check calculations for export;
- Define the destination folder;
- Choose the exported file format;

Confirm by OK, and the output is saved.

#### Export to .pdf

Use a virtual printer if a PDF export is required - e.g. PDF Creator, PDF Redirect etc..

Printing of help for the project is described in the chapter "Printing projects".

# **Printing projects**

Go to the Main Menu > Project and use the function Print or use the 'Print Project' button on the toolbar.

🛃 Print project

## Selection and settings of the printed calculations

The calculation list is displayed on the left side.

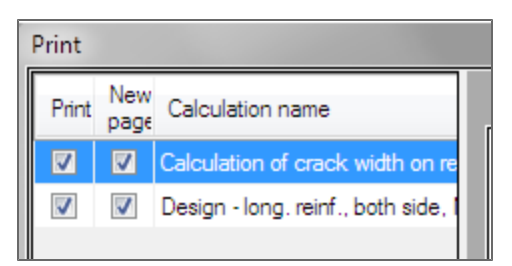

- Checkboxes allow to select whether a calculation will be printed or not.
- The second column defines if the calculation should start on a separate page or if it should be connected to the previous one. The calculation can be connected to the previous if it fits on the page. If not, the calculation is printed on a new page.

#### Print settings header/footer/borders

The page layout is defined by the checkboxes on the right side.

- Print borders checked the borders of pages, header and footer will be printed;
- Print header checked the header will be printed;
- Print footer checked the footer will be printed.

#### Print settings, print

The printer and print settings are defined on the right side.

- The button "Printer settings" displays the standard dialogue with settings.
- The button "Print" displays the standard dialogue for printer definition.

# FAQ for the User application

#### Message when a new form is added

Error message: The variable ... cannot be loaded

Cause: The file DEFAULT doesn't contain the specified variable.

Solution: The form will be loaded without further problems; nevertheless, the inputs should be checked for wrong values.

## Numeric variable with value NaN

Error message: NaN

Cause: A mathematical formula is not calculated due to an error argument of the function.

Example: Dividing by zero, Square root of negative number etc.

Solution: Check input values that participate in the mathematical formula.

# Could not find file "..."

Error message: Could not find file "...".

Cause: The wanted file is not found in the defined location.

Solution: Check that the file is saved correctly.

The external file must be saved in the format \*.CLC.

The external \*.CLC file must be placed in the same folder as the opened CLS / CLC, or in the defined location.

Remark: If no path is predefined in the application settings, SDF searches for files in the folder where the current CLS / CLC is saved. If the current CLS is not saved, an empty path will be used!

# **Builder application**

The Builder application allows the user to edit existing forms and create new ones.

| EC_        | Concrete_             | Design_Long_Rect_Comp_NMy ×         |                 |       |      |     |       |                                                  |                       |                  |  |
|------------|-----------------------|-------------------------------------|-----------------|-------|------|-----|-------|--------------------------------------------------|-----------------------|------------------|--|
| ulation    | Steel se<br>Steel lib | ction library<br>rrary              |                 |       |      |     |       | C 20/25                                          |                       | >>> ¥            |  |
| Calc       | Concrete library      |                                     |                 |       |      |     |       | α <sub>cc</sub> 1.00 🜩 γ <sub>c</sub> 1.50 牵     |                       |                  |  |
| ler<br>I   | Timber                | library                             |                 |       |      |     |       | Print the headline of the design                 |                       |                  |  |
| Hea        | Concret               | rary<br>e section library           |                 |       |      |     |       | Headline of the design                           | Reinforce             | ment calculation |  |
| 8          | Double                | String Boolean                      |                 |       |      |     | >>>   | The acting bending moment                        | Med                   | 150 kNm          |  |
| Dia        |                       |                                     |                 | Value | Heit | Eve | Pre A | The acting axial force                           | N <sub>ed</sub>       | -25,0 kN         |  |
| ges        | Inter                 | The acting bending moment           | Mex             | 150   | kNm  | 3   | 2     | Eccentricity of loading                          | e <sub>o</sub>        | 0.00 m           |  |
| <u> </u>   |                       | Coefficient of stress distribution  | λ               | 0,8   |      | 0   | 1     | Cross section dimensions:                        |                       |                  |  |
| . <u>5</u> |                       | Coefficient of material strength    | η               | 1,0   |      | 0   | 1     | Cross section height                             | h                     | 0.30 m           |  |
| ienta      | Setu                  | Coefficient of action conditions    | α <sub>cc</sub> | 1,00  |      | 0   | 2     | Cross section width                              | b                     | 0,20 m           |  |
| 100        | Setu                  | Partial safety factor for reinforce | γs              | 1,15  |      | 0   | 2     | Effective distance for tension reinforcement     | <b>d</b> <sub>1</sub> | 31,0 mm          |  |
| <u> </u>   | Setu                  | Partial safety factor for concrete  | γ¢              | 1,50  |      | 0   | 2     | Effective distance for compression reinforcement | d <sub>2</sub>        | 29,0 mm          |  |
| 1 20 10    | CS                    | Cross section width                 | b               | 0,20  | m    | 0   | 2     | Lever arm for tension reinforcement              | <b>Z</b> 1            | 0,119 m          |  |
| - B        | CS                    | Cross section height                | h               | 0.30  | m    | 0   | 2     |                                                  | -                     | 0.101 m          |  |

# About the application

The BUILDER application allows for the creation of calculation forms (\*.CLS files).

The user can create form, define and organise input dialogues, and export the calculation to a format which can be read by the USER application.

The BUILDER application allows users to change calculation forms - existing equations, dialogue, layouts, etc.

#### Scia Design Forms Builder:

- Creates new forms for arbitrary calculations; based on entering formulas and defining basic logical operations;
- Adapts existing forms to be used in the USER application;
- Converts calculations from spreadsheets into an application, where formulas can be displayed, substituted and calculated;
- Prepares reports based on a few predefined output levels of detail, following necessity for laconism or completeness;
- Supplements a calculation output with pictures (static and dynamic), charts, graphs, comments, code references etc.
- Is suitable for any calculation based on formulas;
- Allows the developer to quickly respond to code changes or new methods of calculation, thanks to possibility of formeditting;
- Extend work presentations by the choice of more language version of forms
- Creates a builder community for developing new calculation forms.

#### Web page about the BUILDER:

http://sciadesignforms.com/en/sciadesignforms\_builder.html

# **Tools - Program settings**

#### **Application settings**

Application settings are located on the Main Menu bar in the Tools Menu.

The options can also be opened by the keyboard shortcut F10.

| Tools Help                               |               |
|------------------------------------------|---------------|
| Dptions F10                              |               |
|                                          |               |
| Program settings                         |               |
| Program language                         |               |
| Program language                         | English 💌     |
| Page size                                |               |
| Width of page                            | 180 mm 🚖      |
| Saving calculation file                  |               |
| Create backup (.backup) of calculation f | files         |
| Autosave calculation                     |               |
| Autosave period                          | 100 seconds 🚔 |
| S:\1-DesignForms\záloha\                 |               |
| ОК                                       | Cancel        |

For default language - see chapter Common settings / Language settings

#### Page width settings

The page width is defined when creating a new form. The page width is indicated as a vertical line in the layout. It is recommended to set the page width with respect to the page offsets for printing - 1-2 cm.

Set the page width to 0.0 if the layout should be displayed without the vertical line.

#### Data backup settings

The backup settings of the CLC files are in the application settings menu - Main Menu > Tools.

| File Show      | Tools Help                              |                      |           |
|----------------|-----------------------------------------|----------------------|-----------|
|                | Ontions                                 |                      |           |
|                | options                                 | Dend NMA M           |           |
| EC_Concrete_D  | esign_Long_Rect_Co                      | mpBend_NMy ×         |           |
| ation          | <b>X</b> 2 <b>X</b> <sup>2</sup> Standa | ard 🝷   🔍            | s         |
|                |                                         | /"Design of longitud | al in     |
| Program settin | igs                                     |                      |           |
| Program lan    | au3aa                                   |                      |           |
| Fiogramian     | guage                                   |                      |           |
| Program lan    | guage                                   | English              | <b></b>   |
| Page size      |                                         |                      |           |
| Width of pag   | ge                                      | 180                  | mm 🚔      |
| C. in a la     | detter file                             |                      |           |
| Saving caic    | ulation file<br>ackup (backup) of cal   | culation files       |           |
|                | e calculation                           |                      |           |
| Autoesve or    | ariad                                   | 100                  | aaaanda 📩 |
| Autosave pe    | anou                                    | 100                  |           |
| S:\1-Design    | Forms\záloha\                           |                      | -         |
|                | OK                                      | Cancel               |           |

There are two kinds of file backup:

1. Backup - the application automatically saves the previous saved version of the file as a backup file. The file is saved with

the .BACKUP extension to the same folder as the CLS file.

| <u>دا</u>                               |        |
|-----------------------------------------|--------|
| EC_Concrete_Design_Long_Rect_Comp_My    | backup |
| EC_Concrete_Design_Long_Rect_Comp_My    | clc    |
| EC_Concrete_Design_Long_Rect_Comp_NMy   | backup |
| EC_Concrete_Design_Long_Rect_Comp_NMy   | clc    |
| EC_Concrete_Design_Shear_Rect_NMy - TRX | clc    |
|                                         |        |

2. The application is furnished with an automatic saving option at predefined time intervals. This option allows the user to

| save currently open files regularly to the predefined path. | The date and time of the saving are indicated. |
|-------------------------------------------------------------|------------------------------------------------|
|-------------------------------------------------------------|------------------------------------------------|

| Concrete - 2012_08_31 14_12_19                  | clc |
|-------------------------------------------------|-----|
| Concrete - 2012_08_31 14_17_19                  | clc |
| Concrete - 2012_08_31 14_25_44                  | clc |
| Concrete cover - 2012_09_03 11_36_17            | clc |
| Concrete cover - 2012_09_03 15_35_59            | clc |
| Concrete cover - 2012_09_03 15_45_11            | clc |
| Punching check for plates - 2012_09_03 13_20_25 | clc |
| Punching check for plates - 2012_09_03 13_25_25 | clc |
| Punching check for plates - 2012_09_03 13_30_25 | clc |
|                                                 |     |

Dialogue items:

- checkbox "Create backup of calculation files" if this is checked, the backup of the original file is created when the file is manually saved. The backup function works separately from the Autosave Calculation.
- checkbox "Autosave calculation" if this is checked, the program will save the form automatically in predefined time intervals to the predefined folder. The name of the autosave contains date and time of the save.

#### The grid settings

The grid makes the graphical calculation output clearer. The grid is displayed horizontally in the top part of layout; the step is 10 mm.

# Using zoom in the code editor

## Zoom in code editor

The text size in tthe editor can be changed in two ways:

• hold the Ctrl key and roll the mouse wheel to set to the correct size;

• use the tool on the bottom bar:

| Font size: |      | 0 |         |
|------------|------|---|---------|
|            | 1111 |   | <br>111 |

# **Code editor shortcuts**

The Code editor supports these shortcuts

- Ctrl + A select all
- Ctrl + C copy to clipboard
- Ctrl + D lower index / standard text
- Ctrl + F find/replace
- Ctrl + G greek / latin alphabet (switch)
- Ctrl + H upper index / standard text
- Ctrl + V paste from clipboard
- Ctrl + mouse wheel change the size of the editor text
- F1 shows help
- F3 during find/replace search the next
- F5 on Form Annotation tab -> Refresh of the web page, otherwise Refresh the calculation
- F9 Compile and save CLC
- F10 Program settings
- Alt active the work with block type see the chapter Work with the block selection

The Layout editor supports these shortcuts

- Ctrl + B component is bolt (the result is bolt in equation)
- Ctrl + U component is underlined (the result is underlined in equation)
- Ctrl + I component is italic (the result is italic in equation)
- Ctrl + 1 ... 8 component is displayed according to the predefined style 1 ... 8

# What is form?

The calculation components (equations, texts ...) are defined in the source code editor.

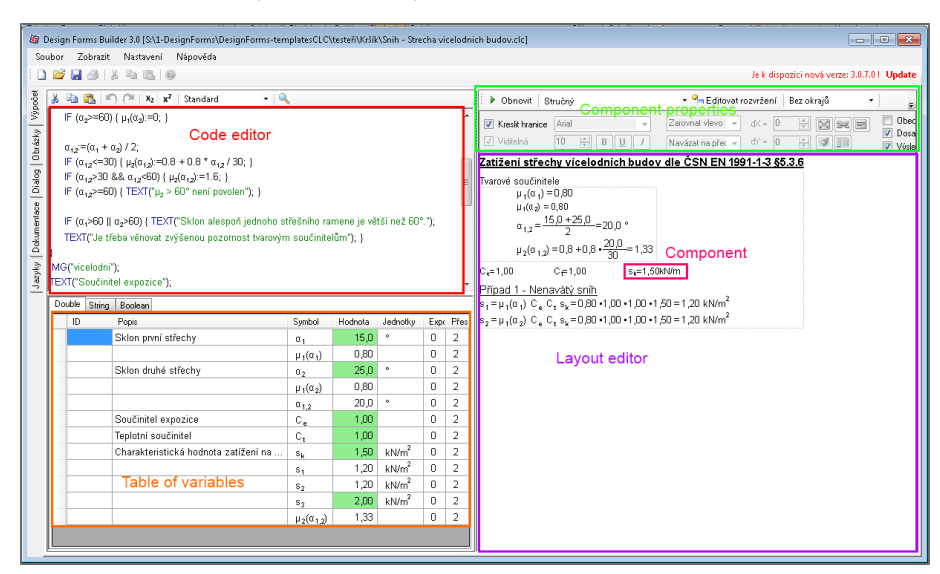

The layout of the components is defined by the Layout editor. The calculation output can be defined in one or more layouts. The differences are only graphical, the result is the same.

The Dialogue definition is in each calculation. The user selects the input data from the table with variables on this Tab. The user can add a library to the dialogue (cross section, material ...).

The calculation header contains the basic data about the calculation, author and used code. The header also contains the information used in Scia Engineer.

The calculation can be defined in one or more languages. The translation is defined on the Language tab.

The calculation contains a link to the web page with the Form Annotation.

It is not possible to load file, which was saved in the higher version of SDF.

# Source code creating

The source code defines how will the calculation works:

- 1. displayed texts
- 2. order of equations the process of calculations
- 3. conditions for calculation branches
- 4. which variables are needed as initial values see table of variables

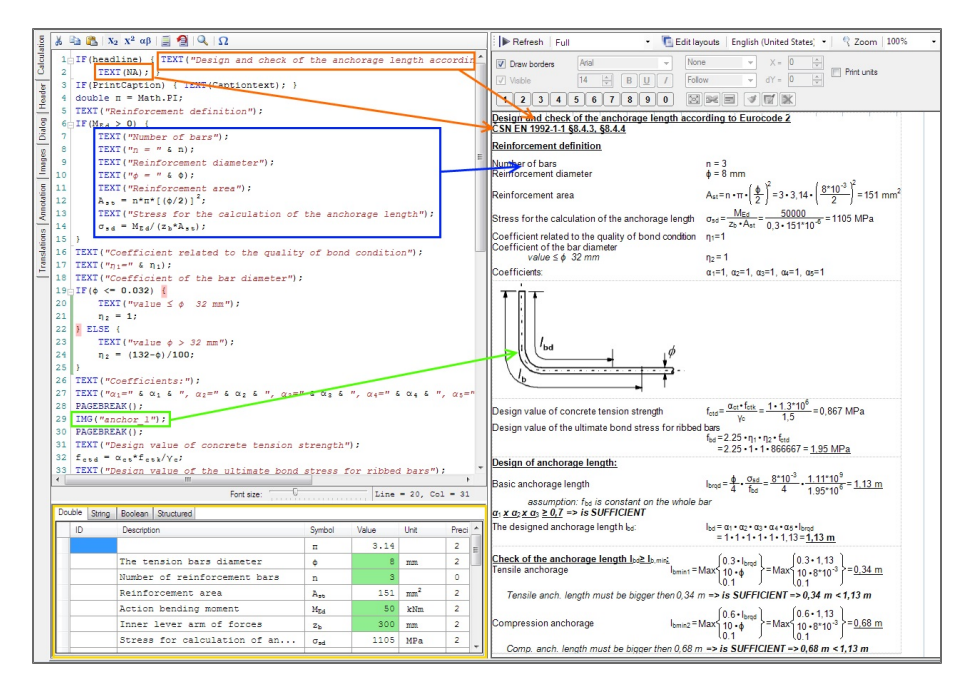

Orange part - if the H1 is fulfilled then the text is displayed as a calculation headline

Blue part - characteristics list and its calculation

Green part - displaying of image

Yellow part - table of variables
## **Code editor shortcuts**

The Code editor supports these shortcuts

- Ctrl + A select all
- Ctrl + C copy to clipboard
- Ctrl + D lower index / standard text
- Ctrl + F find/replace
- Ctrl + G greek / latin alphabet (switch)
- Ctrl + H upper index / standard text
- Ctrl + V paste from clipboard
- Ctrl + mouse wheel change the size of the editor text
- F1 shows help
- F3 during find/replace search the next
- F5 on Form Annotation tab -> Refresh of the web page, otherwise Refresh the calculation
- F9 Compile and save CLC
- F10 Program settings
- Alt active the work with block type see the chapter Work with the block selection

### The Layout editor supports these shortcuts

- Ctrl + B component is bolt (the result is bolt in equation)
- Ctrl + U component is underlined (the result is underlined in equation)
- Ctrl + I component is italic (the result is italic in equation)
- Ctrl + 1 ... 8 component is displayed according to the predefined style 1 ... 8

## Table with special symbols for code editor

Some special symbols can be inserted by a table on the editor toolbar:

| ₽ | Ð   | <b>B</b> | <b>X</b> <sub>2</sub> | <b>X</b> <sup>2</sup> | αβ |   |    | 2   | Q        | Ω    |    |
|---|-----|----------|-----------------------|-----------------------|----|---|----|-----|----------|------|----|
|   | 1-1 | F (H     | lead                  | lin                   | e) | { | TH | EXT | ("Within | nd I | oa |

The button shows table which can be displayed while user works with editor:

| Ω            |                    |        |          |       | _   |
|--------------|--------------------|--------|----------|-------|-----|
| nd 1         | Insert sym         | bol    |          | ×     | 00. |
|              | -Greek 1           | .ower  | alpha    | bet — |     |
| (Cap         | αβ                 |        | δ        | ε     |     |
| <b>;"</b> ); | ζn                 | K      | 9        | L     |     |
| ers          | θν                 |        | [ξ]      | ц     | ac  |
| Ditch        | λП                 | σ      | ٩        | σ     | on  |
|              | τφ                 | ) c    | <b></b>  | υ     |     |
| " k          | χω                 | ψ      | ]        |       |     |
|              | Greek u            | upper  | alpha    | bet   |     |
| " k          | AB                 | Г      | Δ        | E     |     |
|              | ZH                 | I      | K        | •     |     |
| · " A        | NE                 | A      | M        | 0     |     |
| a dir        | РП                 | Σ      | Т        | Y     |     |
| a coe        | • X                | Ψ      | <b>_</b> |       |     |
|              | Mathema            | atical |          |       |     |
|              | + -                | *      |          | 6     | 0   |
|              | $\langle \rangle$  | =      | !        | •     |     |
|              | $\left\{ \right\}$ |        |          |       | H   |
|              | Special            | . text | char     | 3     | bol |
| of i         | <u></u> <u></u>    | ) ( ≠  | ~        | *     |     |
| of i         | « »                | 8      |          | =     |     |
| of i         | 14                 | 1      |          | 2     |     |
|              | ±Σ                 |        | $\odot$  |       |     |
|              |                    |        |          |       |     |

When user clicks outside the table, to the application SDF, the table is displayed transparent. It is still displayed so it can be used when it is needed.

| Т    | nsert | symbo         | nl.                    |                   | X       |
|------|-------|---------------|------------------------|-------------------|---------|
|      | Gree  | ek lo         | wer                    | alpha             | abet    |
| mul  | tis   | o an          | roof                   | s <sup>o</sup> ac | cording |
|      | ζ     | n             | K                      | θ                 | L       |
|      | θ     | V             | 0                      | ξ                 | μ       |
|      | λ     | п             | T                      | q                 | σ       |
| act  | ing   | ip            | eąch                   | roc               | f fegio |
| cwh  | X     | cula          | $\overset{tion}{\Psi}$ | ");               |         |
|      | Gree  | ek up         | per                    | alpha             | abet    |
|      | A     | В             | Г                      | Δ                 | E       |
|      | Z     | H             | I                      | K                 | •       |
|      | N     | Ξ             | A                      | M                 | 0       |
|      | Р     | П             | Σ                      | Т                 | Y       |
|      | Φ     | X             | Ψ                      | Ω                 |         |
| 180  | Math  | emat          | ical                   |                   |         |
| ");  | +     | _             | *                      | 7                 | 6:      |
|      |       | $\geq$        | -                      |                   |         |
| Font | size: | $\rightarrow$ | QE .                   |                   |         |
|      | Spec  | ial           | text                   | char              | 3       |
| _    |       | $\geq$        | <i>(</i>               |                   |         |
|      | «     | »Sy           | mbol                   | \$                | Value   |
|      | 14    | 3-5 W         | F 🔧                    | 3                 |         |
|      | ±     | ΣW            | 6 <sub>V</sub>         |                   | -1.0    |
|      |       | W             | н                      |                   | -0.83   |

## Source code of the calculation in the Code editor

#### Grouping parts of the code

The code parts in {...} or between tags #region - #endregion can be packed and unpacked by the icon on the side. The function allows to hide code parts which are currently not needed for visualisation.

```
1 IF (headline) { TEXT ("Design and check of the anchorage length according to Eurocode 2");
2 TEXT (NA); }
3 IF (PrintCaption) { TEXT (Captiontext); }
4 double n = Math.PI;
5 TEXT ("Reinforcement definition");
6 [F(M<sub>Ed</sub> > 0) { ]
16 TEXT ("Coefficient related to the quality of bond condition");
17 TEXT ("n<sub>1</sub>=" & n<sub>1</sub>);
18 TEXT ("Coefficient of the bar diameter");
19 [F(Φ <= 0.032) {
16 TEXT ("Coefficients:");
26 TEXT ("Coefficients:");
27 TEXT ("n<sub>1</sub>=" & n<sub>1</sub> & n<sub>2</sub>=" & n<sub>2</sub> & ", n<sub>2</sub>=" & n<sub>2</sub> & ", n<sub>4</sub>=" & n<sub>4</sub> & ", n<sub>5</sub>=" & n<sub>5</sub>);
28 PAGEBREAK();
```

The packed part is only hidden, it is still a component of the calculation. Any comment with description can be placed behind the tag #region.

Tags #region - #endregion is implemented only for packing code parts, it has no influence to the calculation itself.

## Automatic highlighting of brackets

In the Code Editor brackets are automatically highlighted by pressing one of the brackets with the cursor.

#### Comment / Un-comment code parts

Current selection can be converted to a comment upon using the comment button on the editor toolbar (this will not affect the compile output). The second button (to the right of the first) un-comments the selected code part.

```
TEXT("Load extern:");
ExternM = LoadExternCLC("ExternM.CLC");
ExternM.DRAW(true);
```

#### Upper, lower index and Greek symbols

Upper index, lower index and Greek alphabet symbols can be obtained by using buttons on the editor toolbar, or by using the following keyboard shortcuts.

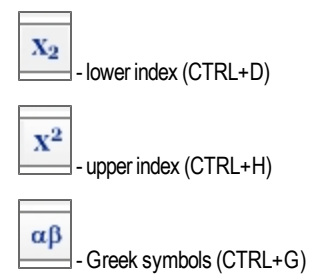

#### Find / replace

#### Find

Use CTRL + F or the context menu to start the functionality.

#### Procedure:

- Use CTRL + F or the context menu to display the 'Find and Replace' window.
- Write the text in the box provided.
- Use the button "Find next" to see other instances of the typed text in the code.
- User the button "Find all" to see all instances of the typed texts in the code.
- The text found is displayed in blue.

When searching for text strings in the code, it is possible to distinguish lower case and upper case letters, Greek symbols, to find whole words or only parts of words. Regex - provides searching the strings according to the syntax Regular Expression.

More about Regex (in English): http://msdn.microsoft.com/cs-cz/library/hs600312.aspx

#### Replace

- Check the checkbox "Replace with"
- Write the text.
- Write a new text in the provided text box.
- Use the button "Replace" to replace the instances of matching text one by one.
- User the button "Replace all" to replace all instances of matching texts at once.

|        | ₩ | Þ (*  | $ X_2 X^2 lphaeta $ $  $          | Refresh     | ı   |
|--------|---|-------|-----------------------------------|-------------|-----|
|        | 1 | Q = 1 | 7,4d:                             | ☑ Draw bord | de  |
| 5      |   | - 1   | Find and replace                  |             |     |
|        |   |       | Find:                             | 6           | yle |
| Rou    |   |       | 9                                 | Find next   | 0   |
| 5      |   |       | Match case Match whole word Regex |             |     |
| S B B  |   |       | Replace:                          | Replace     |     |
| _      |   |       |                                   | Replace all |     |
| LO UNI |   |       |                                   |             |     |
| ;      |   |       |                                   |             | _   |

Replace functionality respects the inserted upper/lower index inserted to the Replace field.

## Source code syntax

General syntax rules:

- Variable names must fulfill the criteria for names;
- Each command must be ended by a semicolon (;);
- Brackets must be closed;
- The variables support both lower case and upper case letters x1, X1, x1, x1 are all recognized as different variables;
- Commands can be defined by lower case and upper case letters. The code editor will automatically convert them to upper case;
- Empty rows are ignored;
- Spaces outside the text strings are ignored;

- Numeric variables use dot instead of coma;
- Upper and lower index is accepted only for texts (command TEXT) and variable symbols;

```
\begin{array}{l} \mathsf{TEXT}(\mathsf{"Compression area:"}); \; \mathsf{TEXT}(\mathsf{"Required compression reinf. area"}); \\ \mathsf{A}_{\mathsf{sy2req}} := (\mathsf{M}_{\mathsf{Edy1}} \text{-} (\lambda * b * \xi_{\mathsf{ball}} * d * \eta * f_{\mathsf{cd}} * \underbrace{\mathsf{0.5}}_{\mathsf{cd}} * (\mathsf{h} \text{-} (\xi_{\mathsf{ball}} * d)))) / (f_{\mathsf{yd}} * (z_1 + z_2)); \end{array}
```

Some strings are not accepted as a variable, as these have some specific function in Scia Design Forms. For example, mathematical operations - MIN, MAX, LOG, etc, cannot be defined as variables. This is also valid for other specific names - CONCRETE, STEEL, etc.

### Work with the block selection type

The block selection type is activated by holding the SHIFT/ALT key .

This type of selection in the source code allows to edit more rows at the same time.

The block selection behaves in the same way as common selection. It allows for :

- Deleting
- Overwriting
- Copying to clipboard of multiple rows.

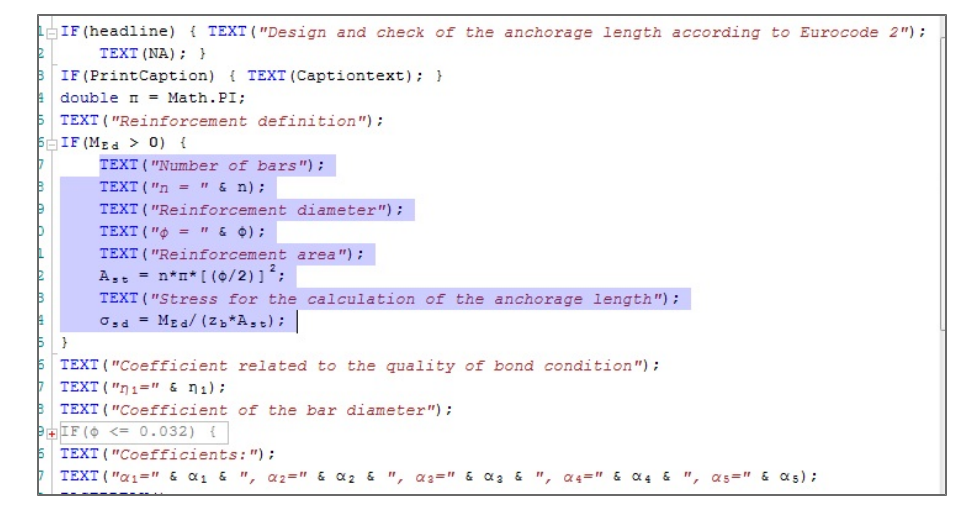

#### Mathematical constants

- SDF has no predefined mathematical constants,
- Constants referred in equations are always converted to variables; these are taken from the equation and are automatically displayed in the table of variables. The developer can then type the value or include the respected variable in the Input Variables Dialogue (so that it can be defined in the USER application).

In A =  $\pi$  \* R2, the value of  $\pi$  has to be manually set to = 3,1415 in the table of variables or the dialogue in the USER application.

## Table of variables

The SDF BUILDER generates variables in the Table of variables automatically, if these participate in equations, texts or conditions in the code. New variables are only added after compiling. The Table of variablesshould contain all the variables used in the calculation for the code to be executed. In certain cases, the variables need to be introduced in the Table of variables manually, either by using the available right-click menus in the Table of variables or through the code. Structured variables (vectors and matrices) and objects can only be defined through the code (see below).

If the application cannot recognize the variable type, the message "The given key was not present in the dictionary." is displayed in the layout. Manual definition is required in this case - see next chapter.

A green-coloured cell in the "Value" column in the Table of variables means that the number is not calculated in the code and the end-user should define it - it is not a result of any equation, but it is an input value for the calculations. The form developer should always include such variables in the dialogue (to be displayed in the SDF USER module) unless these are constants.

The SDF BUILDER does not automatically delete unused variables. These stay in the Table of variables even if they are no longer referred to in the code. Unused variables have no effects on the speed of form execution. Therefore, these can remain in the table without this deteriorating the form quality. Alternatively, it is possible to either delete them from the Table of variables, or to execute the Purge Function which deletes all unused variables automatically.

The assigned variable type can be changed through the context menu, by using the item 'Change Variable Type'.

Variables can be sorted by pressing on the column headers in the Table of variables, according to each of the listed properties.

| Double | String Boolean Str | uctured |       |      |           |
|--------|--------------------|---------|-------|------|-----------|
| ID     | Description        | Symbol  | Value | Unit | Precision |
|        | Height             | h       | 0.12  | m    | 2         |
|        | Width              | b       | 0.058 | m    | 2         |
|        |                    |         |       |      |           |

#### Inserting a new variable in the table

Variables can be defined manually:

- Select the proper table tab, corresponding to the needed type (Double/ String/ Boolean);
- Use the right click menu;
- Select "Insert new variable";
- Set the name for the new variable;

Structured variables cannot be defined in this way.

#### Inserting the new variable by the source code

The definition of variable type must be written in the code before the variable name, when the variable is used for the first time.

Examples of variable types:

- double X = A+B;
- string S = "Hello";
- <u>bool</u> B = (A > B);
- <u>struct</u> P = Point(0,0);
- object Ext = LoadExternCLC("Extern.cls");
- double[] Arr= new double[];

#### <u>struct[]</u> Poi = new struct[];

An example of array definition: double[] Pole = new double[];

**= new double []**; When a new array is initialized, an empty vector/matrix has to be created, where values will be filled later. The command ensures that the array is not filled by other items from the previous compilation of the form. Thus, rerunning the form cannot deteriorate its quality. The object (array) definition must stay in the code, it is not saved in the CLS file as numeric or string variables.

= new double []; This part of the array definition formula cannot be used for variables introduced through <u>Table input</u>. Table inputted variables are perpetually linked to the current values in the corresponding table. Using the new double []; command creates a conflict as the array values are set to zero.

Variables are created in the table of variables after the first time the code is compiled. When the variable has already been defined and is visible in the table, no further definition is needed. Nevertheless, it is recommended leaving the definition in the code.

TEXT("Member length L = " & double L & " m"); //Variable L is defined and can be seen in the double tab of the Table of variables. Units should be defined additionally in the Table of variables.

## Variable names

There are some rules and restrictions on the names that can be used for variables:

- The first letter of a variable name must be an upper case or lower case letter (no number are allowed);
- Symbols from both the Latin and Greek alphabet are allowed, as are numbers and the underscore symbol;

• Syntactic, mathematical, boolean and other operators are not allowed (dot, comma, semicolon, brackets, +, -, \*, /, =, >, <, !, &, |, ", ', ...);

• Operators are allowed only in the lower index (especially comma, dot and brackets).

Using other operators in the lower index is not recommended.

#### **Renaming variables**

For manual renaming of variables in the table and in the code:

- Select the variable in the table;
- Use the right click menu;
- Select "Rename selected variable";
- Define the new name.

The application will rename the variable in the table and in the source code.

NOTE: The variable name will not be changed in the TEXT strings.

## Columns in the table of variables

### IDs

IDs may be used to define a link to Scia Engineer or to a library (built-in or user-defined). When a variable is linked by means of an ID to an item in a library or to a value in Scia Engineer, any change in the Scia Engineer model, and any change in the currently selected library item, will result in automatic update of the value assigned to the variable. For example, if a variable refers to, through its ID, the cross-section height of the currently selected cross-section in the steel profile library in Scia Design Forms, changing the selected section will result in an immediate update and displayof the referred section height in the table of variables.

## Description

Variable descriptions can be added in order to assist the end-user in understanding how the calculation is built, and what is the meaning of each value being requested in the USER application dialogue. If a description is added in the table of variables, it will automatically appear together with the variable name when the variable is added to the dialogue.

#### Symbol

In the code and dialogue, variables are referred to by the symbol(s) assigned to them, or in other words, by their name. In predefined Design Forms provided by Nemetschek Scia, variable names are often the same as used in the corresponding structural design code - Eurocode, IBC, etc.

#### Value

Each variable has a current value, which is displayed in the talbe of variables in the default units, or in the units selected by the form developer.

## Units

Physical units are defined in the 'Unit' column in the Table of variables. SI units are the basic units in Scia Design Forms; internally, all variables are recalculated back to SI units from the user-defined units shown in the 'Unit' column.

```
1 kN = 1000 N
1 mm = 0,001 m
1 GPa = 10<sup>9</sup> Pa
```

More about units in the chapter Units in Table of variables.

#### Precision

The value specified in the column 'Precision' defines the variable precision.

## **Deleting a variable**

A variable can be deleted when the corresponding row is selected in the Table of variables and the DEL key on the keyboard is used. In addition, the context menu could also be used instead.

### Variable types

Variable types in SDF:

- double a number that ranges in value from ±5.0 × 10-324 to ±1.7 × 10308; the precision is 15-16 decimal places;
- string text e.g.: "Sample text";
- bool a Boolean (logical) variable (takes up values TRUE / FALSE);
- object a structured variable (e.g. Point [X, Y], force [N, Vy, Vz, Mx, My, Mz], etc.) or object (external CLC, graphics, graphs).

| A structured variable can<br>object S1 = new Structured variable na | n be defined using a special<br>re();<br>amed 'S1' is defined. | constructor: |        |
|---------------------------------------------------------------------|----------------------------------------------------------------|--------------|--------|
| Double String                                                       | Boolean Structured                                             |              |        |
| ID                                                                  | Description                                                    | Symbol       | Туре   |
|                                                                     |                                                                | S1           | Struct |

- double[] an array of numerical variables;
- string[] an array of text variables;
- **bool** an array of Boolean variables;
- object[] an array of objects, structured variables or arrays .

If you use the older syntax and you type struct[] or array[], the command is automatically converted to object [].

```
double A;
string B;
bool C;
object D;
object E;
double[] F;
string[] G;
bool[] H;
object[] I;
```

The SDF BUILDER can automatically recognize the variable type from its use in the code. If this is not possible, the type must be defined manually - a message will be displayed in the layout window and the user can add the variable in the table of variables or using code.

The type of any variable can be manually changed - to do so, simply write the required type in front of the variable in the code. The variable is then re-declared in the table of variables and the original one must be deleted manually. The function <u>Purge calculation</u> can also be called for the purpose.

Load an example: variable\_types.cls

How to find out the variable type from the code? Use the command: TEXT(<variable>.GetType().ToString()); - the variable type is printed in the layout as text. System.String System.Double

## **Type Double**

Variables of the double type are numerical; these often serve as input data for calculations, as criteria for conditions, or as containers for intermediate or final results.

#### Syntax:

double <variable>;

- this script creates a variable with the name <variable> in the table of variables on tab Double; a zero value is assigned to <variable>.

#### Example

double A;

The SDF USER application does not distinguish between dot and coma as decimal separators. The value 123.456 is the same as the value 123,456.

The column "Value" cannot contain any text. The only exception is the exponent, for example: "1e6" is the same as "1000000"

All variables are automatically inserted as type Double. The user can change the type manually, or covert the type through the code by using the appropriate command (see previous chapter).

| Do | buble String | Boolean Structured                     |        |         |                   |            |
|----|--------------|----------------------------------------|--------|---------|-------------------|------------|
|    | ID           | Popis                                  | Symbol | Hodnota | Jednotky          | Přesnost 🔶 |
|    |              | Design wind load on the wall           | QEwd   | 0.5     | kN/m <sup>2</sup> | 2          |
|    |              | Wall thickness                         | t      | 300     | mm                | 2          |
|    |              | Wall height                            | h      | 3       | m                 | 2          |
|    |              | Length of wall loaded by axial force   | b      | 1       | m                 | 2          |
|    |              |                                        | tmin   | 96      | mm                | 2          |
|    |              | Coefficient of construction block type | k      | 0.1     |                   | 2          |
|    |              |                                        |        |         |                   |            |

Variables in cells coloured in green should be manually defined (in the dialogue or Table of variables); variables in white cells are defined or calculated in the code.

## **Type String**

Variables of the string type take up text values, and can be used as headlines, additional explanations or descriptions. Strings may be built from text and number characters, punctuation marks and other operators.

#### Syntax:

string <variable>;

- this script creates a variable with the name <variable> in the table of variables on the tab 'String.'

#### Example

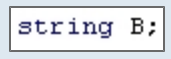

String variables can be edited in the SDF USER application, if these are included in the Dialogue, even if these have been assigned a value (text) in the code. String variables allow for the user to add additional user-defined texts in predefined locations in the layout.

| L  | Double | String Boolean | Structured           |         |                       |
|----|--------|----------------|----------------------|---------|-----------------------|
| I  | ID     |                | Popis                | Symbol  | Hodnota               |
| ll |        |                | Userdefined headline | caption | uživatelský nadpis    |
| ll |        |                | National code        | NA      | ČSN EN 1996-1-1, §6.2 |

Any text can be assigned as a value for a string.

Although Scia Design Forms allows for the translation of forms to any other language (by using the last vertical tab 'Translations' in the BUILDER application, see Chapter 'Translations'), string variables are not included in the automatic translation engine. There is a way around this though. When a string variable is inserted in the dialogue, the end-user is able to change the text in the string in the same way as double variables are assigned numerical values. The end-user can then manually translate the text, or even better, the translations can be added to the .DEFAULT file in the same way national annex specific parameters are taken into account in the USER application.

IF the string variable is used in a TEXT command, then it must be excluded from translation by the checkbox on the Translations tab.

| TEXT 000066 |                                                   | UserDefi | ned    |                               |  |
|-------------|---------------------------------------------------|----------|--------|-------------------------------|--|
|             |                                                   |          |        |                               |  |
| ouble St    | ring Boolean Structured                           |          |        |                               |  |
| uble St     | ring Boolean Structured<br>Popis                  |          | Symbol | Hodnota                       |  |
| ouble Si    | ring Boolean Structured<br>Popis<br>Userdefined F | eadline  | Symbol | Hodnota<br>uživatelský nadpis |  |

Strings are always defined manually, either in the Table of variables or in the code.

## **Type Boolean**

Boolean variables can only assume the values TRUE or FALSE.

### Syntax:

bool <variable>;

- this syntax creates a variable with the name <variable> on the Boolean tab in the table of variables, and sets it to TRUE.

## Example

The boolean variables are defined by checkboxes in the Table of variables or in the dialogue in both the BUILDER and USER applications.

- Checked = TRUE
- Unchecked = FALSE

| Do | uble String Boolean | Structured                         |              |         |
|----|---------------------|------------------------------------|--------------|---------|
|    | ID                  | Popis                              | Symbol       | Hodnota |
|    |                     | Vertical gaps are filled by mortar | B1           | V       |
|    |                     | Pring headline                     | Headline     | V       |
|    |                     | Print userdefined headline         | PrintCaption |         |

It is important to use the correct syntax for conditions with boolean variables (simple of chained) (see more about conditions here).

## **Type Structured**

A structured variable is a container that stores a set of variables that do not have be of the same type. A container can contain a numerical variable next to a boolean one, or it can, for example, store several numerical variables, each of different unit. A structured variable is declared using the same syntax as an object.

| See more about structured. |      |                                            |    |
|----------------------------|------|--------------------------------------------|----|
| Structured                 |      |                                            |    |
| Description                |      |                                            | Sy |
|                            | Inse | rt new variable                            | f  |
|                            | Ren  | ame selected variable<br>nge variable type | •  |
|                            | Dele | ete selected variables                     |    |

A special constructor new Structure(); is used for that purpose.

### Syntax:

object <variable>;

- this notation declares a variable of the Object type on the Structured tab of the table of variables.

#### Example

object D;

## Nested variables in structured variable

Nested variables can be used in the same way as any other variable.

#### Syntax:

The syntax for nested variables is:

<structured\_variable\_name> . <nested\_variable\_name>;

## Example

IntForce.N; - IntForce is the name of a structured variable and N is the name of the nested variable.

#### New Structure()

### Syntax:

object <variable> = new Structure();

- a new empty structured variable is defined

object <variable> = new Structure("<name>");

- a new empty structured variable with a key name is defined

#### Example

object <variable> = new Structure("X", 0.050, "Y", 0.050, "D", 0.020); - a new structured variable is defined, it contains sub-variables X, Y, D, and these sub-variables are also assigned values X=0.005; Y=0.050; D=0.020

object S1 = new Structure();

- a structured variable named S1 is defined (in the table the name is listed in the column Symbol).

| Double | String | Boolean | Structured  |  |    |        |  |
|--------|--------|---------|-------------|--|----|--------|--|
| ID     |        | Descrip | Description |  |    | Туре   |  |
|        |        |         |             |  | S1 | Struct |  |

Load an example: Structure.cls

## <structured\_variable>.Add()

The Add function adds a new sub-variable at the end of a structured variable. Exactly what type is the new sub-variable is specified by the function parameters. Generally, a variable of any type can be added.

### Syntax:

<variable>.Add("<property\_name>", <value>);

- a new sub-variable with assigned value is added to the variable <variable>.

#### Example

object S1 = new Structure("MyStructure"); - object S1 is a structured variable named MyStructure.

S1.Add("Item\_number", 123); TEXT("S1.MyProperty = " & S1.MyProperty); - a new sub-variable named Item\_number is added to variable S1 and this new sub-variable is assigned a value of 123; - the second line displays this value in the layout.

S2.Add("BooleanProperty", true); - a sub-variable BooleanProperty is added to variable S2 and is set to TRUE.

S3.Add("List", new object[]); S3.List.Add(new Point(2, 0)); TEXT("S3.X = " & S3.X); TEXT("S3.Y = " & S3.X); TEXT("S3.D = " & S3.D); TEXT("S3.List[0] = " & S3.List[0]); TEXT("S3.List[0] = " & S3.List[0].X); - a new sub-variable named List is added to variable S3 and is assigned a new array; - (object) sub-variable List is assigned a C# object of type Point (array with two values 2, 0); - the three following TEXT commands display in the layout the values of X, Y and D; - the fourth TEXT command displays in the layout the value of the List array with index 0 - i.e. Point with two sub-variables: X, Y; - the fifth TEXT command writes number 2 that is stored in the Point object at index 0.

## **C# function POINT**

## Point()

### Syntax:

Point(<X>,<Y>);

- a C# function, defines a structured variable that contains two coordinates X and Y. X and Y are two nested variables of the function Point (X, Y) (this function is primarily intended to define a point by means of two coordinates). This function contains Integer variables.

## Example

How to get the X coordinate from the previous example: struct[] POINT= Point(0,0); POINT.X = ...

To navigate within the structured variable, the dot convention must be used (it is not possible to use indexes like with arrays).

More information can be found <u>here</u>.

# PointF()

Function Point with predefined variables of type float [X, Y]

More information can be found <u>here</u>.

## PointD()

Function Point with predefined variables of type double [X, Y] This is the recommended type of the Point function.

Predefined structured variables

## ReinfBar

A structured variable with predefined properties [X, Y, D]

## Forces1D

A structured variable with predefined properties [VN, Vy, Vz, Mx, My, Mz]

## Forces2D

A structured variable with predefined properties [nx, ny, nxy, mx, my, vx, vy]

## **MaterialPoint**

A structured variable with predefined properties [eps, sig]

## **MaterialDiagram**

An array of points that form a material stress-strain diagram.

## **Type Object**

This variable type is used for <u>arrays</u> (vectors, 2D/3D matrices, etc.), structured variables, objects, graphs and for links to external CLC files.

## Syntax:

object <variable>;

- this script creates a variable in the table of variables with the name <variable>; the variable is displayed on the Structured tab with type Object.

### Example

object D;

Loading an external CLC to the variable type object: object Ext = LoadExternCLC("Extern.cls");

The array (or some other variable) length can be displayed by the using the string .Count or .Length. after the variable name, e.g. A = Ext.Count;

#### Array

An Array is a group of items of the same type. Variables in this group are called items of an array (array of numbers, array of strings ...), each item has its number (index) and the user can get the item using this number as reference.

Items in an array can be accessed via indexes. The index of the first item in an array is always zero (0).

Syntax:

double[] Array

- declares a variable of type Array, it is not filled with any data, it is not even an empty array.

double[] Array = new double [];

- the declared array is initialised, i.e. zeroes are assigned to its items.

This command at the beginning of a script ensures that the array is empty, in other words, this command makes sure that the array does not keep any values from a previous calculation cycle. This syntax guarantees a smooth run of the calculation.

We recommend that the second syntax be used for any new variables, **unless** the variable in question is a variable defined via the **Table input function**.

#### Example

X = MyArray[2]; - the value of MyArray with index 2 is stored to variable "X"

for(i, 0, 5) { TEXT(MyArray[i]); } - displays the first 6 items from MyArray (index 0 to 5)

## Declaration of an array in the code

An Array can be declared directly in the source code. The declaration consists of the array type and empty square brackets.

- double [] Numbers; // declares an array of real (double) numbers named "Numbers."
- string [] Texts; // declares an array of strings named "Texts."
- object [] Objects; // declares an array of objects, structured variables or arrays named "Objects."
- struct [] Points; // declares an array of structured variables named "Points."
- array [] Arrays // declares an array of arrays named "Arrays."

If you use the older syntax (v.3) and you type struct[] or array[], the command is automatically converted to object [].

An array has a whole set of additional functions. Count, Add, Remove ...

## Example

## An object variable is named Table

TEXT (Table[3]); - displays the value of the cell with index equal to 3 (indexes are numbered starting from 0);
 TEXT(Table.Count); - displays in the layout the number of rows that are filled in the table input;
 Table.Remove(7); - removes the value from the cell with index equal to 7 and the following values are moved forward by one cell.

object A = new Structure(); - a new structural variable A A.Add("Array", new object[]); - a new structural variable from the line above A.List.Add(new Point(2, 0)); - a C# Point object is added to the array (point is in fact an array of two values: X and Y TEXT(A.List[0]); - Point is displayed in the layout as it is the item with index = 0 TEXT(A.List[0].X); - value 2 is displayed in the layout as it is the value of sub-variable X

The Count command (that returns size) cannot be used with some variables; in such cases, it is replaced by the command Length.

If values are assigned to an array variable using indexing, it is not recommended to skip indexes; this is because, internally, all the skipped indexes must be declared. If a cell is not declared by indexing, it is still created automatically by the application.

Load an example: TableInputExample.cls

## Units in the table of variables

The Unit functionality in Scia Design Forms allows the user to assign physical measurement units (meters, Newtons, Pascals, etc.) to variables of the type double.

Units are used in the:

- Dialogue user input is interpreted in the units assigned in the table of variables;
- Layout the units are mentioned in the layout window and report:
  - inside an equation, when the "Print units" checkbox is checked;
  - on the right part of the equation, where result with unit is displayed. For this function to work, all variables that participate in the equation should be assigned units in the Table of variables, including the result.

Scia Design Forms recognises all <u>common physical units</u> - in addition to the SI, Gausian and other metric unit systems, imperial units are also available. User-defined unit systems can be created by combinations of the internally defined units.

Example: kg/m, t/m<sup>2</sup>, kg\*m\*s<sup>-2</sup>, mm/m, 10-4\*m<sup>2</sup>

Physical units are used mainly in the Dialogue and Layouts. The values are saved in basic Si units internally. It is allowed to combine different units in one formula or equation, as the conversion is performed automatically.

Example: there are X (mm), a (mm), c (cm), d (m) in table of variables X = a + b + c = 1 mm + 2 cm + 3 m = 3021 mm

Scia Design Forms DOES NOT check if the equation contains compatible units. It is possible to use wrong unit combinations in the equation and SDF will calculate it internally by converting to SI units and summing up the obtained basic SI values.

Example: X = 1 kPa + 2 dm + 3 s = 1000 + 0,2 + 3 = 1003,2

## The list of internally defined units

|                   |             | Expor | nent SI units |   |   |   |    |     |
|-------------------|-------------|-------|---------------|---|---|---|----|-----|
| Symbol            | Coefficient | m     | kg            | s | A | к | cd | mol |
| Length:           |             |       |               |   |   |   |    |     |
| mm                | 0,001       | 1     | 0             | 0 | 0 | 0 | 0  | 0   |
| cm                | 0,01        | 1     | 0             | 0 | 0 | 0 | 0  | 0   |
| dm                | 0,1         | 1     | 0             | 0 | 0 | 0 | 0  | 0   |
| m                 | 1           | 1     | 0             | 0 | 0 | 0 | 0  | 0   |
| km                | 1000        | 1     | 0             | 0 | 0 | 0 | 0  | 0   |
| in                | 0,0254      | 1     | 0             | 0 | 0 | 0 | 0  | 0   |
| ft                | 0,3048      | 1     | 0             | 0 | 0 | 0 | 0  | 0   |
| yd                | 0,9144      | 1     | 0             | 0 | 0 | 0 | 0  | 0   |
| mi                | 1609,344    | 1     | 0             | 0 | 0 | 0 | 0  | 0   |
| nmi               | 1852        | 1     | 0             | 0 | 0 | 0 | 0  | 0   |
| AU                | 1,50E+11    | 1     | 0             | 0 | 0 | 0 | 0  | 0   |
| рс                | 3,09E+16    | 1     | 0             | 0 | 0 | 0 | 0  | 0   |
| ly                | 9,46E+15    | 1     | 0             | 0 | 0 | 0 | 0  | 0   |
| Weight:           |             |       |               |   |   |   |    |     |
| kg                | 1           | 0     | 1             | 0 | 0 | 0 | 0  | 0   |
| t                 | 1000        | 0     | 1             | 0 | 0 | 0 | 0  | 0   |
| lb                | 1000        | 0     | 1             | 0 | 0 | 0 | 0  | 0   |
| Time:             |             |       |               |   |   |   |    |     |
| ns                | 1,00E-06    | 0     | 0             | 1 | 0 | 0 | 0  | 0   |
| ms                | 0,001       | 0     | 0             | 1 | 0 | 0 | 0  | 0   |
| s                 | 1           | 0     | 0             | 1 | 0 | 0 | 0  | 0   |
| min               | 60          | 0     | 0             | 1 | 0 | 0 | 0  | 0   |
| h                 | 3600        | 0     | 0             | 1 | 0 | 0 | 0  | 0   |
| den               | 86400       | 0     | 0             | 1 | 0 | 0 | 0  | 0   |
| Electric current: |             |       |               |   |   |   |    |     |
| A                 | 1           | 0     | 0             | 0 | 1 | 0 | 0  | 0   |

| Temperature:        |          |    |   |    |   |   |     |   |  |  |
|---------------------|----------|----|---|----|---|---|-----|---|--|--|
| К                   | 1        | 0  | 0 | 0  | 0 | 1 | 0   | 0 |  |  |
| °C                  | 1        | 0  | 0 | 0  | 0 | 1 | 0   | 0 |  |  |
| °F                  | 5,0/9,0  | 0  | 0 | 0  | 0 | 1 | 0   | 0 |  |  |
| Luminous intensity: |          |    |   |    |   |   |     |   |  |  |
| cd                  | 1        | 0  | 0 | 0  | 0 | 0 | 1   | 0 |  |  |
| Number of moles:    |          |    |   |    |   |   |     |   |  |  |
| mol                 | 1        | 0  | 0 | 0  | 0 | 0 | 0   | 1 |  |  |
| Area:               |          |    |   |    |   |   |     |   |  |  |
| ar                  | 1,00E+02 | 2  | 0 | 0  | 0 | 0 | 0   | 0 |  |  |
| ha                  | 1,00E+04 | 2  | 0 | 0  | 0 | 0 | 0   | 0 |  |  |
| Moment              |          |    |   |    |   |   |     |   |  |  |
| Nm                  | 1        | 2  | 1 | -2 | 0 | 0 | 0   | 0 |  |  |
| kNm                 | 1,00E+03 | 2  | 1 | -2 | 0 | 0 | 0   | 0 |  |  |
| MNm                 | 1,00E+06 | 2  | 1 | -2 | 0 | 0 | 0   | 0 |  |  |
|                     |          |    |   |    |   |   |     |   |  |  |
| Compression:        |          | 1  |   | 1  | 1 |   |     | [ |  |  |
| Pa                  | 1        | -1 | 1 | -2 | 0 | 0 | 0   | 0 |  |  |
| kPa                 | 1,00E+03 | -1 | 1 | -2 | 0 | 0 | 0   | 0 |  |  |
| MPa                 | 1,00E+06 | -1 | 1 | -2 | 0 | 0 | 0   | 0 |  |  |
| GPa                 | 1,00E+09 | -1 | 1 | -2 | 0 | 0 | 0   | 0 |  |  |
| bar                 | 1,00E+05 | -1 | 1 | -2 | 0 | 0 | 0   | 0 |  |  |
| atm                 | 101325   | -1 | 1 | -2 | 0 | 0 | 0   | 0 |  |  |
| Torr                | 133,3224 | -1 | 1 | -2 | 0 | 0 | 0   | 0 |  |  |
| psi                 | 6894,757 | -1 | 1 | -2 | 0 | 0 | 0   | 0 |  |  |
| ksi                 | 6894757  | -1 | 1 | -2 | 0 | 0 | 0   | 0 |  |  |
| Forme               |          |    |   |    |   |   |     |   |  |  |
|                     | 1        | 1  | 1 | 2  | 0 | 0 | 0   | ٥ |  |  |
|                     | 1 005 02 | 1  | 1 | 2  | 0 | 0 | 0   | 0 |  |  |
| KIN                 | 1,000+03 | '  | 1 | -2 | U | 0 | U I | U |  |  |

| r               |           |   | 1 |    | - | r | - |   |
|-----------------|-----------|---|---|----|---|---|---|---|
| MN              | 1,00E+06  | 1 | 1 | -2 | 0 | 0 | 0 | 0 |
| GN              | 1,00E+09  | 1 | 1 | -2 | 0 | 0 | 0 | 0 |
| kip             | 4448,2216 | 1 | 1 | -2 | 0 | 0 | 0 | 0 |
|                 |           |   |   |    |   |   |   |   |
| Cubic capacity: |           |   |   |    |   |   |   |   |
| ml              | 1,00E-06  | 3 | 0 | 0  | 0 | 0 | 0 | 0 |
| cl              | 1,00E-05  | 3 | 0 | 0  | 0 | 0 | 0 | 0 |
| dl              | 1,00E-04  | 3 | 0 | 0  | 0 | 0 | 0 | 0 |
| I               | 1,00E-03  | 3 | 0 | 0  | 0 | 0 | 0 | 0 |
| hl              | 0,1       | 3 | 0 | 0  | 0 | 0 | 0 | 0 |
|                 |           |   |   |    |   |   |   |   |
| Angle:          |           |   |   |    |   |   |   |   |
| rad             | 1         | 0 | 0 | 0  | 0 | 0 | 0 | 0 |
| ster radian     | 1         | 0 | 0 | 0  | 0 | 0 | 0 | 0 |
| degree          | 1         | 0 | 0 | 0  | 0 | 0 | 0 | 0 |
|                 |           |   |   |    |   |   |   |   |
| Percentage:     |           |   |   |    |   |   |   |   |
| %               | 0,01      | 0 | 0 | 0  | 0 | 0 | 0 | 0 |
| ‰               | 0,001     | 0 | 0 | 0  | 0 | 0 | 0 | 0 |
|                 |           |   |   |    |   |   |   |   |
| Frequence:      |           |   |   |    |   |   |   |   |
| Hz              | 1         | 0 | 0 | -1 | 0 | 0 | 0 | 0 |
| kHz             | 1,00E+03  | 0 | 0 | -1 | 0 | 0 | 0 | 0 |
| MHz             | 1,00E+03  | 0 | 0 | -1 | 0 | 0 | 0 | 0 |
| GHz             | 1,00E+09  | 0 | 0 | -1 | 0 | 0 | 0 | 0 |
|                 |           |   |   |    |   |   |   |   |
| Work:           |           |   |   |    |   |   |   |   |
| eV              | 1,60E-19  | 2 | 1 | -2 | 0 | 0 | 0 | 0 |
| mJ              | 1,00E-03  | 2 | 1 | -2 | 0 | 0 | 0 | 0 |
| J               | 1         | 2 | 1 | -2 | 0 | 0 | 0 | 0 |
| kJ              | 1,00E+03  | 2 | 1 | -2 | 0 | 0 | 0 | 0 |
| MJ              | 1,00E+06  | 2 | 1 | -2 | 0 | 0 | 0 | 0 |
| GJ              | 1,00E+09  | 2 | 1 | -2 | 0 | 0 | 0 | 0 |
| cal             | 4,1868    | 2 | 1 | -2 | 0 | 0 | 0 | 0 |
| kcal            | 4186,8    | 2 | 1 | -2 | 0 | 0 | 0 | 0 |

|                        |          | r  |    |    |    |   |   |   |
|------------------------|----------|----|----|----|----|---|---|---|
| Dewor                  |          |    |    |    |    |   |   |   |
| Power.                 |          |    |    |    |    |   |   |   |
| mW                     | 1,00E-03 | 2  | 1  | -3 | 0  | 0 | 0 | 0 |
| W                      | 1        | 2  | 1  | -3 | 0  | 0 | 0 | 0 |
| kW                     | 1,00E+03 | 2  | 1  | -3 | 0  | 0 | 0 | 0 |
| MW                     | 1,00E+06 | 2  | 1  | -3 | 0  | 0 | 0 | 0 |
| GM                     | 1,00E+09 | 2  | 1  | -3 | 0  | 0 | 0 | 0 |
|                        |          |    |    |    |    |   |   |   |
| Electric voltage:      |          |    |    |    |    |   |   |   |
| mV                     | 1,00E-03 | 2  | 1  | -3 | -1 | 0 | 0 | 0 |
| V                      | 1        | 2  | 1  | -3 | -1 | 0 | 0 | 0 |
| kV                     | 1,00E+03 | 2  | 1  | -3 | -1 | 0 | 0 | 0 |
|                        |          |    |    |    |    |   |   |   |
| Electric capacitance:  |          |    |    |    |    |   |   |   |
| F                      | 1        | -2 | -1 | 4  | 2  | 0 | 0 | 0 |
|                        |          |    |    |    |    |   |   |   |
| Electric charge:       |          |    |    |    |    |   |   |   |
| С                      | 1        | 0  | 0  | 1  | 1  | 0 | 0 | 0 |
|                        |          |    |    |    |    |   |   |   |
| Electrical resistance: |          |    |    |    |    |   |   |   |
| Ω                      | 1        | 2  | 1  | -3 | -2 | 0 | 0 | 0 |
|                        |          |    |    |    |    |   |   |   |
| Illuminance:           |          |    |    |    |    |   |   |   |
| lx                     | 1        | -2 | 0  | 0  | 0  | 0 | 1 | 0 |
|                        |          |    |    |    |    |   |   |   |
| Magnetic flux density: |          |    |    |    |    |   |   |   |
| т                      | 1        | 0  | 1  | -2 | -1 | 0 | 0 | 0 |

The user can define units as basic units to the power x:  $m^{x=2}$ . SDF can then convert correctly form e.g.  $mm^2$  to  $m^2$ .

## **Function PURGE**

The function allows to delete unused parts of the calculation - variables, graphical settings. The function is applied after the calculation has been compiled.

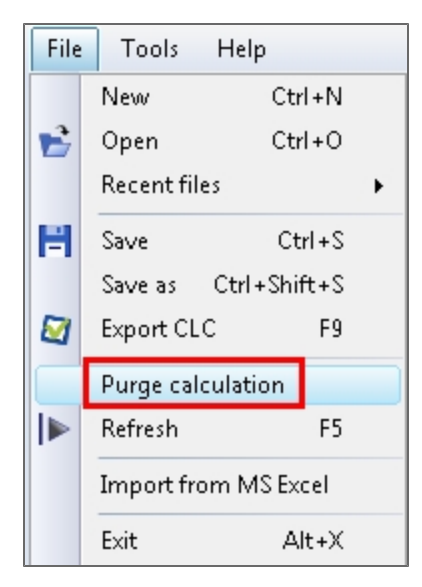

The function deletes:

- Unused variables;
- Unused definitions of visual components.
- Unused translations e.g. commented parts of code

Attention: The PURGE function deletes all unused components, including the commented ones!

Call the function PURGE:

- Select "File" in the main menu;
- Select "Purge";
- Confirm with 'OK'.

If there are some unused translations, they are during purge also.

## Import from MS Excel

Calculation in MS Excel can be converted to SDF code through a tool called 'Import from MS Excel'.

The MS Excel import tool converts variables, formulas and dependencies between cells, and descriptions (if defined) from Excel.

Start the Import wizard:

- Go to Main Menu > Project;
- Select the function "Import from MS Excel".

The wizard is divided into the 3 parts.

- The left panel shows the recognized the excel table only non-zero rows and columns are included;
- The list of used variables in the middle panel;
- Preview of imported formulas and texts on the right panel.

## Import procedure:

- Load the excel calculation by using the button "Load excel file";
- Select the cells which should be transferred to SDF;
- Cells with formulas (these will automatically be converted to equations) or cells with plain text (these will automatically be converted to text by the text command) are selectable;
- Select more cells by using the CRTL or SHIFT key;
- Use the "Select cells" button when the selection is finished;
- The table with variables, displayed equations and texts are refreshed;
- the wizard may be closed;
- The selected data are converted and appended in the Code editor.

## Functions which can be converted

Mathematical functions which can be taken from MS Excel to Scia Design Forms are described in the Commands reference guide. The name of the function must match the name used in SDF.

The exception is the command IF; SDF recognizes KDYŽ + and other languages in excel.

|        | + (° X √ Je                                  | =C5*C4    |                    |                  |
|--------|----------------------------------------------|-----------|--------------------|------------------|
|        | A                                            | В         | С                  | D                |
| 1      | Weight of the paint on the beam              | <u>1:</u> |                    |                  |
| 2      | Beam length                                  | L         | 5                  | m                |
| 3      | Area per m                                   | а         | 0,75               | m2/bm            |
| 4      | Area of beam                                 | А         | 3,75               | m <mark>2</mark> |
| 5      | Paint per m2                                 | q         | 0,5                | l/m2             |
| 6      | Paint on beam                                | Q         | =C5*C4             | L                |
| 7      |                                              |           |                    |                  |
| ation  | 6 🗈 🎇   Χ <sub>2</sub> Χ <sup>2</sup> αβ   🗐 |           | ► Refresh L        | ayout 0 ·        |
|        | Q = A * q;                                   |           | Draw borders       | Arial            |
| -<br>b |                                              |           | 🗸 Visible          | 13 🛓 B 🗵         |
| Hear   |                                              |           | Predefined styles: |                  |
| Di log |                                              |           | Q=A•q=5.00•2       | 2.00 = 10.0 m    |
| Dia    |                                              |           |                    |                  |

## Renaming the used variables:

- Select the variable which should be renamed in the table;
- Select more cells by using the CRTL or SHIFT key;
- Link the relevant cell address with the correct name in the column "Variable name" (see next chapter)

#### or

- Right click in the table of variables;
- Select item "Variable name" from the context menu;
- Select the position with the variable name

## Defining the variable descriptions:

- Select the variable which should have a description in the table;
- Select more cells using CRTL or SHIFT key;
- Write the relevant address of the cell with the correct description to column "Variable description" (see next chapter)

#### or

- Use the right mouse click in the table with variables.
- Select item "Variable description" from the context menu
- Select the position with the variable description

## Setting the relevant address of the cell

The address is defined as X;Y, it is relevant to the current cell. the X coordinate grows from the left to the right; Y from the top to the bottom

#### Example:

The cell on the left from the current one is: -1;0 The cell under the current one is: 0;1 The cell 3 columns to the right from the current one is: 3;0 The cell 1 columns to the right and 2 rows below the current one is: 1;-2

## Removing cells from the selection

- Select the cells which should be removed in the preview;
- Press the "Unselect cells" button.

## Delete variable in the table

- Select the variable which should be deleted ;
- Select more cells by using CRTL or SHIFT key;
- Press the button "Delete variables".

## The tool for debugging the code - Trace listener

The trace listener is a debugging tool in the SDF BUILDER.

It shows the list of commands which are called from the script and it displays the basic info for debugging.

Go to Main Menu > Tools > Open trace listener.

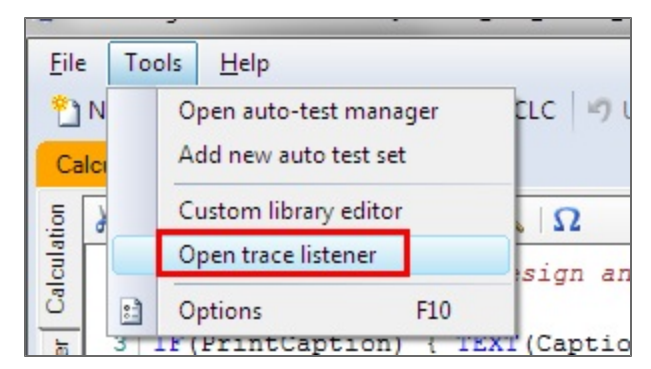

#### The trace listener is displayed in a separate window.

|          |             | -        |                                                                                                    |
|----------|-------------|----------|----------------------------------------------------------------------------------------------------|
| Са       | Iculat      | tion o   | f the anchor length                                                                                                    |
| ation    | ¥           |          | $\begin{array}{c c} & & \\ & & \\ & &$ |
| Icul     | 1           | IF       | (headline) { TEXT("Design and check of the anchorage length accordin *                                                                                                    |
| ũ        | 2           |          | Trace listener                                                                                                    |
| Ider     | 3           | IF       | Calculation log detail: Everything                                                                                                    |
| log Hea  | 4<br>5<br>6 | TE<br>IE | 1 keading values from IO: {<br>2 $f_{ctk} = 1.3 \times 10^6$                                                                                                    |
| s Dia    | 7<br>8      |          | 3 }<br>4 [] IF (True) {                                                                                                    |
| age      | 9           |          | 5 TEXT (Design and check of the anchorage length according to Eurocode                                                                                                    |
| <u>=</u> | 10          |          | 6 TEXT (NA)                                                                                                    |
| 5        | 11          |          | 7 }                                                                                                    |
| otati    | 12          |          | 8 IF (False) {                                                                                                    |
| Vnnc     | 13          |          | 9 }                                                                                                    |
|          | 14          |          | 10 π = 3,14                                                                                                    |
| ations   | 15          | }        | 11 TEXT (Reinforcement definition)                                                                                                    |

# **Creating the Layout**

A preview of the calculation report is displayed in the layout window of the Scia Design Forms BUILDER; the layout (report) is what is shown in the USER application as an output of the form. The report can be exported from the USER to a number of image formats, \*.rtf and MS Word formats.

Calculations in the layout should be presented professionally and therefore, these are usually formatted with texts styles, tables, graphs and images.

Usually, several layouts are created for the same calculation, in order to foresee the different needs of users - reports sometimes need to be as detailed as possible, and other times only a summary is sufficient.

## **Example:**

The following screenshots are taken from the same Design Form - the calculation method and results are the same, yet the output is different.

The full layout - contains all descriptions, images and remarks:

| Refresh                                                                                          | oute English (United States) *                                                                                                    |
|--------------------------------------------------------------------------------------------------|----------------------------------------------------------------------------------------------------|
|                                                                                                  |                                                                                                    |
| Draw borders     Arial                                                                           | V X = 0 V Print units                                                                                                    |
|                                                                                                  |                                                                                                    |
| Predefined styles:                                                                               |                                                                                                    |
| Design and check of the anchorage length acc                                                     | ording to Eurocode 2                                                                                                    |
| Reinforcement definition                                                                         |                                                                                                    |
| Number of bars<br>Reinforcement diameter                                                         | n=3<br>¢=8*10 <sup>-3</sup> mm                                                                                                    |
| Reinforcement area                                                                               | $A_{st} = n \cdot \pi \cdot \frac{\phi^2}{2} = 3 \cdot 3.14 \cdot \frac{8^{*10^{-3}}}{2} = 151^{*10^{-6}} m^2$                                                                                                    |
| Stress for the calculation of the anchorage length                                               | σ <sub>sd</sub> = <u>Med</u> = <u>50000</u><br>z <sub>b</sub> • Ast = <u>0.025 • 151*10<sup>-6</sup></u> = 13270 MPa                                                                                                    |
| Coefficient related to the quality of bond condition                                             | η1=1                                                                                                    |
| value ≤ φ 32 mm                                                                                  | η2=1                                                                                                    |
| Coefficients:                                                                                    | $\alpha_1=1$ , $\alpha_2=1$ , $\alpha_3=1$ , $\alpha_4=1$ , $\alpha_5=1$                                                                                                    |
| Design value of concrete tension strength<br>Design value of the ultimate bond stress for ribbed | $f_{otd} = \frac{\alpha_{ot} \cdot f_{otk}}{\gamma_o} = \frac{1 \cdot 2.2^* 10^6}{1.5} = 1.47 \text{ MPa}$<br>bars<br>$f_{bd} = 2.25 \cdot \eta_1 \cdot \eta_2 \cdot f_{otd}$                                                                                                    |
| Design of anchorage length:                                                                      | =2.25 •1 •1 •1.47*10°= <u>3.3 MPa</u>                                                                                                    |
| Design of dicentrage religin                                                                     | $-\phi \sigma_{sd} = 8^{*10^{-3}} 13.3^{*10^9} - 0.04$                                                                                                    |
| Basic anchorage length                                                                           | $\int_{1}^{1} \int_{1}^{1} \int_{1$ |
| assumption: $T_{bd}$ is constant on the whole<br>$a_1xa_2xa_3 \ge 0.7 \Rightarrow$ is SUFFICIENT | par                                                                                                    |
| The designed anchorage length I <sub>bd</sub> :                                                  | l <sub>bd</sub> = α <sub>1</sub> • α <sub>2</sub> • α <sub>3</sub> • α <sub>4</sub> • α <sub>5</sub> • l <sub>brqd</sub><br>= 1 • 1 • 1 • 1 • 1 • 8.04 = <b>8.04 m</b>                                                                                                    |
| Check of the anchorage length bd≥ lb,min:<br>Tensile anchorage lbmin1=                           | $\operatorname{Max}\left\{\begin{matrix} 0.3 \cdot l_{brqd} \\ 10 \cdot \phi \\ 0.1 \end{matrix}\right\} = \operatorname{Max}\left\{\begin{matrix} 0.3 \cdot 8.04 \\ 10 \cdot 8^{*}10^{-3} \\ 0.1 \end{matrix}\right\} = \underline{2.41 \ m}$                                                                                                    |
| Tensile anch. length must be bigger then 2.41                                                    | $m \Rightarrow is SUFFICIENT \Rightarrow 2.41 m < 8.04 m$                                                                                                    |
| Compression anchorage Ibmin2=                                                                    | $\operatorname{Max} \left\{ \begin{array}{c} 0.6 \cdot l_{brqd} \\ 10 \cdot \phi \\ 0 & 1 \end{array} \right\} = \operatorname{Max} \left\{ \begin{array}{c} 0.6 \cdot 8.04 \\ 10 \cdot 8^{\star} 10^{-3} \\ 0 & 1 \end{array} \right\} = \underline{4.83 \ m}$                                                                                                    |
| Comp. anch. length must be bigger then 4.83                                                      | m => is SUFFICIENT => 4.83 m < 8.04 m                                                                                                    |

The standard layout - contains a basic description, no remarks, not all images:

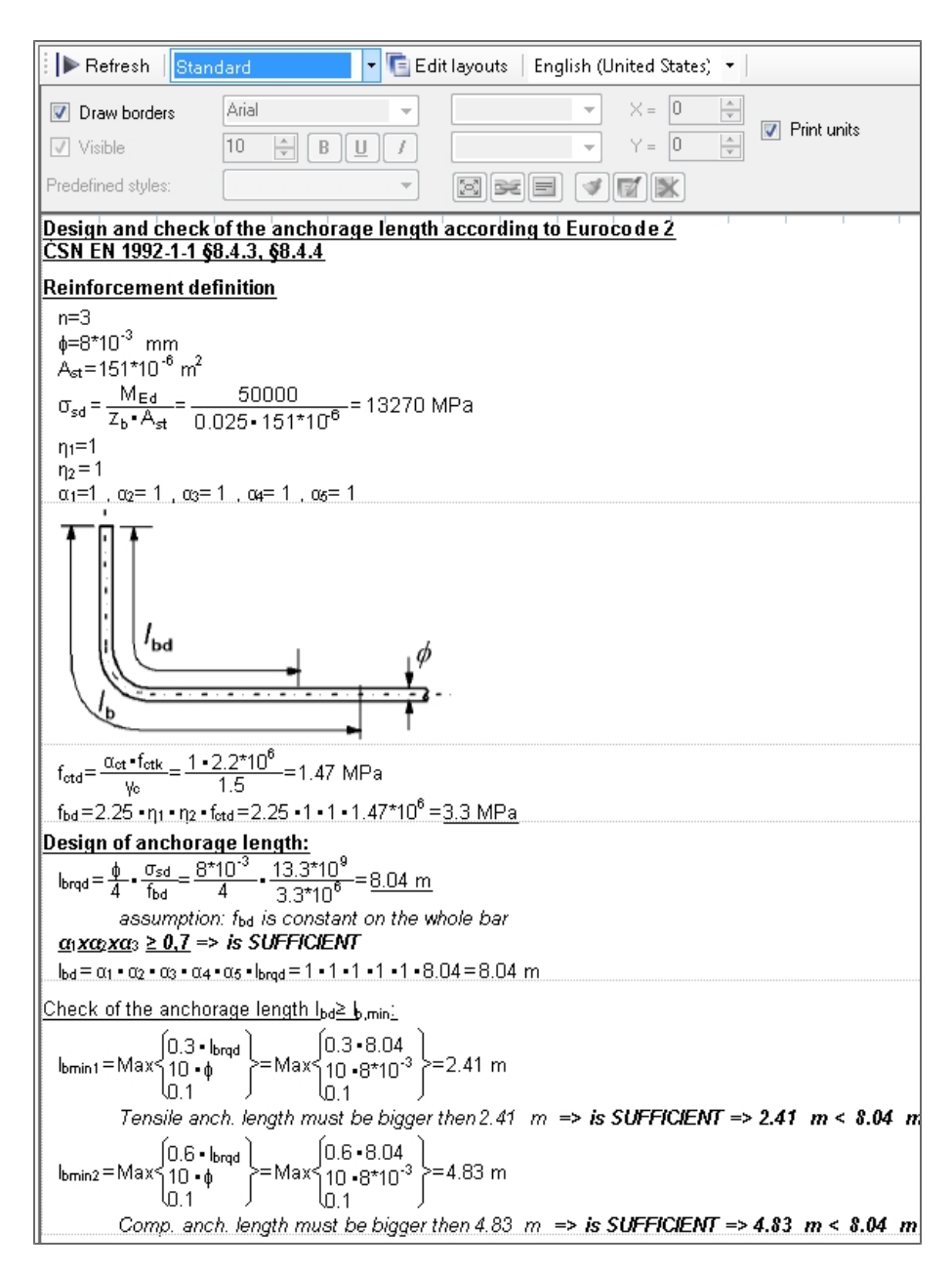

The brief layout - contains a brief summary of what is calculated and what are the results, no images, equations or remarks:

| I ► Refresh Brief                                                                                                    | -                                     | 📑 Edit layouts   | English (Uni | ited States) 💌 |                 |
|----------------------------------------------------------------------------------------------------|---------------------------------------|------------------|--------------|----------------|-----------------|
| 🔽 Draw borders                                                                                                    | Arial                                 | ·                | -            | $\times = 0$   | Print units     |
| ✓ Visible                                                                                                    | 10 🚖 B 🛄                              |                  | -            | Y = 0          | r mit dritts    |
| Predefined styles:                                                                                                    |                                       | - 22             |              |                |                 |
| Design and check<br>CSN EN 1992-1-1 §                                                                                                    | of the anchorage<br>8.4.3, §8.4.4     | length accordir  | ng to Euroco | ode Ż          | 1 1 1           |
| Reinforcement de                                                                                                    | finition                              |                  |              |                |                 |
| n=3                                                                                                    | 10 <sup>-3</sup> mm                   |                  |              |                |                 |
| A <sub>st</sub> =151*10 <sup>-6</sup> m <sup>2</sup><br>σ <sub>sd</sub> =13270 MPa                                                                                                    |                                       |                  |              |                |                 |
| η <sub>1</sub> =1 η <sub>2</sub> =                                                                                                    | 1                                     |                  |              |                |                 |
| $\alpha_1=1$ , $\alpha_2=1$ , $\alpha_3=1$ , $\alpha_3=1$ , $\alpha_4=1$ , $\alpha_7=1$ , $\alpha_7=1$ , $\alpha_7=1$ , $\alpha_7=1$ , $\alpha_7=1$ , $\alpha_7=1$ , $\alpha_8=1$ , $\alpha_8=1$ , $\alpha$ | 1,04=1,05=1                           |                  |              |                |                 |
| f <sub>bd</sub> =3.3 MPa                                                                                                    |                                       |                  |              |                |                 |
| Design of anchora                                                                                                    | ge length:                            |                  |              |                |                 |
| $l_{brqd} = \frac{8.04 \text{ m}}{2}$                                                                                                    |                                       |                  |              |                |                 |
| $\underline{\alpha_1 x \alpha_2 x \alpha_3} \ge 0, T \Longrightarrow$                                                                                                    | · IS SUFFICIENT                       |                  |              |                |                 |
| lbd=8.04 m                                                                                                    |                                       |                  |              |                |                 |
| Check of the ancho                                                                                                    | <u>rage length l</u> ыd <u>≥ b</u> ,л | nin <u>:</u>     |              |                |                 |
| l <sub>bmin1</sub> =2.41 m                                                                                                    |                                       |                  |              |                |                 |
| Tensile and                                                                                                    | ch. length must be                    | bigger then 2.41 | m => is Si   | UFFICIENT => 2 | 2.41 m < 8.04 n |
| l <sub>bmin2</sub> =4.83 m                                                                                                    |                                       |                  |              |                |                 |
| Comp. and                                                                                                    | h. length must be l                   | bigger then 4.83 | m => is St   | IFFICIENT => 4 | .83 m < 8.04 m  |

## Layout menu

## **Editing layouts**

The red box indicates a button used for managing layouts in the Scia Design Forms BUILDER. The 'Edit layouts' function opens a list of active/inactive layouts, where names can be assigned to layouts, and layouts can be rearranged or deleted.

| 🕨 🕨 Refresh 🛛 F | ull -                    | 🗣 📑 Edit layouts | No grid | ▼ English (United Sta ▼ |
|-----------------|--------------------------|------------------|---------|-------------------------|
| Draw borders    | Arial 👻                  |                  | • X = 0 |                         |
| ✓ Visible       | 13 <u>*</u> B <u>U</u> / |                  | ✓ Y = 0 |                         |

#### **Renaming a layout**

- Open the layout list by clicking on the button "Edit layouts";
- Select the target layout to be renamed;
- Click twice on the layout name;
- Set a new name and confirm with 'OK.'

## **Creating new layouts**

A new layout is defined by checking the checkbox in front of the layout name in the list.

- Open the layout list by clicking on the button "Edit layouts";
- Select the layout which should be activated;
- Check the checkbox;
- Set a name of the layout and confirm with 'OK.'

#### Switching layouts

The user can switch between layouts by using the combobox on the toolbar.

Changes which are made to the report style (displayed in the layout window) are saved to the currently active layout. If the user wants to apply those changes to other layouts, it is useful to edit one layout and copy its visual setting to the other ones by using the 'Copy properties of selected components from one layout to another'.

| 8.0                   | Refre             | sh   Fu                                                                                                    | II                |         |           |                      | - *        | Edit lay    | you            |                |  |  |
|-----------------------|-------------------|----------------------------------------------------------------------------------------------------|-------------------|---------|-----------|----------------------|------------|-------------|----------------|----------------|--|--|
| <ul> <li>✓</li> </ul> | Draw b<br>Visible | orders Sta<br>Bri                                                                                           | ll<br>andar<br>ef | d       |           | <u> </u>             |            |             |                |                |  |  |
| De                    | sian of           | longiti                                                                                                    | udina             | al re   | intor     | Com                  | ent on     | rectan      | au             |                |  |  |
| _                     | ► Refres          | h Standard                                                                                                  | d                 |         | - G       | Edit layo            | uts Englis | h (United S | tates) 🝷       |                |  |  |
| 1                     | 📝 Draw b          | orders                                                                                                    | Arial             |         |           | -                    | None       | -           | X = 0          |                |  |  |
|                       | Visible           |                                                                                                    | 17                |         | BU        | 1                    | Follow     | -           | dY = 20        | Print units    |  |  |
|                       | 1 2               | 3 4 8                                                                                                    | 5 6               | 7       | 8 9       | 0                    |            |             |                |                |  |  |
|                       | Eatique des       | ian of steel o                                                                                              | ompone            | nte acc | ording to | EN 1993              | 1 9.2005   |             |                |                |  |  |
|                       | Heavy gaug        | augue design or steer components according to EN 1993-1-3:2003<br>feavy gauge steel members and connections |                   |         |           |                      |            |             |                |                |  |  |
|                       | Basic in          | Copy layout                                                                                                 | settings          |         |           |                      |            |             | 23             |                |  |  |
|                       | Number of         | of Template layout                                                                                          |                   |         |           | Target I             | ayouts     |             |                |                |  |  |
| 1t                    | Partial fact      | Standard                                                                                                    |                   |         | Standa    | rd                   |            |             |                |                |  |  |
| c                     |                   | Detailed                                                                                                    |                   |         | Detailed  |                      |            |             |                |                |  |  |
|                       | Stress s          | Brief                                                                                                    | F                 |         |           | Brief                |            |             | End            | (fine):        |  |  |
| £                     | Nominal st        | Layout 4                                                                                                    |                   |         |           | Layout 4<br>Layout 5 |            |             | <u>etine).</u> | <u>stine):</u> |  |  |
| 7.                    | Stress ran        | Layout 5                                                                                                    |                   |         |           |                      |            |             |                |                |  |  |
| ee<br>G               | Stress ran        | Layout 6                                                                                                    |                   |         |           | Layout 6             |            |             |                |                |  |  |
|                       |                   |                                                                                                    |                   |         |           |                      |            |             |                |                |  |  |
|                       | Stress rang       |                                                                                                    |                   |         |           |                      |            |             |                |                |  |  |
| =                     | Stress ranț       |                                                                                                    |                   |         |           |                      |            |             |                |                |  |  |
|                       | Referen           |                                                                                                    |                   |         |           |                      |            |             |                |                |  |  |
| -                     | Please, inc       |                                                                                                    |                   |         |           |                      |            |             | method         |                |  |  |
|                       | Classificat       |                                                                                                    |                   |         |           |                      |            |             | 0.             | -              |  |  |
|                       |                   |                                                                                                    |                   |         |           |                      |            |             |                |                |  |  |
|                       | Stress r          |                                                                                                    |                   |         |           |                      |            |             | mit ∆          | ισι            |  |  |
|                       | Calculated        |                                                                                                    |                   |         |           |                      |            | OK          | a              |                |  |  |
| -                     |                   |                                                                                                    |                   |         |           |                      |            |             |                |                |  |  |
# **Calculation layout**

Each calculation form may contain up to 6 layouts.

The order of components (texts, equations, conditions, cycles, etc.) in the layout is generated following to the order of commands in the code. Newly defined or edited components are displayed after refresh.

In the beginning (or in other words by default), all components are displayed below one another with the same formatting.

### **Component selection**

Use left click to select a component. The selected component is marked by a red rectangle (optional) and its properties are displayed in the toolbar.

Use SHIFT to select multiple components.

#### Selecting components from the code

Components can be selected from the code as well. Hidden components can only be selected in this way.

Select the whole command to select the targeted component. Use CTRL+A to select the whole code. The properties of all components will be displayed. All components can be now set to 'visible'.

Selected visual component are highlighted by red background in the code. Use double-click on the component in the layout preview window to locate the source code in the code editor.

# Variables in the TEXT command

When a variable is used inside a TEXT command, it is displayed without units by default. Units can be displayed by checking the checkbox 'Print units'.

| T("Simple rectangle pad");<br>CK { ING("patkal");<br>TEXT("Contact stress");<br>TEXT("Ga = " & VAL(Ga/1000, 2) & " | Draw borders     Visible     Predefined styles: | Arial<br>13 🚔 🖪 I | None     None     On the line     See     | <ul> <li>X = 470 ☆</li> <li>dY = 0 ↓</li> <li>I ← Print units</li> </ul> |
|----------------------------------------------------------------------------------------------------|-------------------------------------------------|-------------------|-------------------------------------------|--------------------------------------------------------------------------|
| TEXT("Pad width");<br>TEXT("b = " d b)<br>TEXT("Pad height");                                                      | A<br>á                                          | h b               | Contact stress<br>Pad width<br>Pad beight | $\sigma_d = 460 \text{ kPa}$<br>b = 2 m                                  |

### **Component properties**

| 🗄 🎬 Refresh 🛛 Full                                    | 👻 💁 Edi                      | t layouts   English (United States) 🔹           |               |
|-------------------------------------------------------|------------------------------|-------------------------------------------------|---------------|
| <ul> <li>✓ Draw borders</li> <li>✓ Visible</li> </ul> | Arial •<br>13 • <b>B U</b> / | None $\checkmark$ X =0Follow $\checkmark$ dY =0 |               |
| Predefined styles:                                    |                              | se vii <b>k</b>                                 | Fast settings |

#### Visibility

Visibility of components is controlled by the checkbox 'Visilble.'

- Select the target component.
- Check or uncheck the visibility checkbox.

#### Font settings

- Select the component which should be edited.
- Set the font, font size and font properties on the toolbar.

| ation      | 😹 🗈 🏝   X2 🗴 x2   Standard 🔹 - 🔍                                                                                                    | Refresh   Full • 🏪 Edit layouts   No grid •                                                                                                    |
|------------|----------------------------------------------------------------------------------------------------|----------------------------------------------------------------------------------------------------|
| der Calcul | IF (PrintMainCaption) { TEXT("Design of longitudinal reinforcement<br>PAGEBREAK();<br>/"int load:=LoadExternCLC("EC Concrete IntForces CSSChar I | ✓ Draw borders         Aral         ▼         None         X = 0         ⊕           ✓ Visible         13         ⊕         B         ✔         Follow         dY = 10         ⊕ |
| Hes        | int_load.Draw(false);                                                                                                    | Design of longitudinal reinforcement on rectangular cross section accord                                                                                                    |
| Dialog     | $\stackrel{\prime}{}$ (M $_{\text{Eo}}$ ==0 && N $_{\text{Eo}}$ ==0) { TEXT("No loads are defined on this mer                                    | Concrete<br>Design value of concrete compressive strength                                                                                                    |
| mages      | IF (concrete) {<br>TEXT("Concreto");                                                                                                    | $f_{cd} = \alpha_{cc} \frac{f_{ck}}{\gamma_c} = 1.00 \cdot \frac{25^* 10^6}{1.50} = 16.7 \text{ MPa}$                                                                            |
| ation 1    | TEXT("Design value of concrete compressive strength");<br>$T_{cx} := T_{cx} (T_{cx}^{(1)}, T_{cx}^{(2)})$                                        | Concrete coefficients $\alpha_{cc}=1.00$<br>Concrete strength f $\leq 50$ MPa => n = 1 $\rightarrow \lambda=0.8$                                                                 |

### **Default component**

The default component is used to define the position of visual components (next to it, under it ..). The default component is usually the previously defined visible component in the code, unless the user manually specifies it.

Attention: The last calculated component is not necessarily the default component. If a visual component is set to invisible, then it cannot be the default component. Also, conditions (IF, FOR, SWITCH commands) make it more complicated to determine which is the default component, as all possibilities and calculation outcomes should be considered.

#### Default component selection

The default component can be defined manually:

- Select the dependent component;
- Hold the ALT key and click on the default component in the layout editor.

The default component is marked by a blue rectangle.

#### Cancelling the connection to default component

The link to a default component can be cancelled by holding the ALT key and clicking on an empty area.

#### **Position settings**

The component (text, equation, formula, image) position in the graphical output is defined relatively to its default component or by global coordinates of the insertion point. Both methods may be combined independently for the X- and Y-direction.

#### Horizontal align

The horizontal align setting defines the position in horizontal direction (X-direction).

The alignment can be absolute or relative to the default component:

- None an absolute value for the X-coordinate should be defined;
- Align left the left side will match with the left side of the default component;
- Centre the component is aligned to the centre of the default component;
- Align right the right side will match with the right side of the default component;
- Follow the component is put behind the default component.

| 🖡 🕨 Refresh 🛛 F | ull              | 🝷 🏪 Edit layouts    | No grid         | ▼ English (United St: ▼  |
|-----------------|------------------|---------------------|-----------------|--------------------------|
| Draw borders    | Arial            | ✓ None              | ▼ X = 0         |                          |
| Visible         | 13 ≑ 🖪 💆         | Follow              | dY = 10         | ÷ 🛛 💷 🜒                  |
| Design of long  | udinal reinforce | ment on rectangular | cross section a | ccording to ČSN EN 1992- |
| Concrete        |                  |                     |                 |                          |
| Design value of | concrete compres | sive strength       |                 |                          |

#### Vertical align

It defines the position in vertical direction (Y-direction).

The alignment can be absolute or relative to the default component:

- None an absolute value for Y-coordinate should be defined;
- Align top the top side will match with the top side of the default component;
- On the line the component is aligned on the same line with the default component;
- Align bottom the bottom side will match with the bottom side of the default component;
- Follow the component is put behind the default component.

### **Equation settings**

On the right side of the properties area, setting are provided to define the display of equations.

- Equation displays the equation;
- Substitution displays the substitution;
- Result displays the result;
- Wrapping wraps the equation, carries over long equations to the next line, so that these fit easily on a page.

| Refresh Full                                                                  | 👻 🏪 Edi             | t layouts   English (United States) 💌                                                                                                    |                                                                                  |
|-------------------------------------------------------------------------------|---------------------|----------------------------------------------------------------------------------------------------|----------------------------------------------------------------------------------|
| <ul> <li>Draw borders</li> <li>Visible</li> <li>Predefined styles:</li> </ul> | Arial •<br>13 • BU/ | None         ▼         X =         250         ▼           On the line         ▼         dY =         5         ▼           Image: Second Second Sec | <ul> <li>Equation</li> <li>Substitution</li> <li>Result</li> <li>Wrap</li> </ul> |

• Print units - allows to display units inside the equation and in the result.

| E Refresh Full                                                                                                    | - 6                      | Edit layouts   English (United States) 👻                                          |    |  |  |  |
|----------------------------------------------------------------------------------------------------|--------------------------|-----------------------------------------------------------------------------------|----|--|--|--|
| Draw borders                                                                                                    | Arial                    | ✓ Align left 		 dX = 250 		 Equation                                              |    |  |  |  |
| Visible                                                                                                    | 13 🚔 <b>B</b> <u>U</u> / | On the line $\checkmark$ dY = 0 $\rightleftharpoons$ V Substitution Philit units  |    |  |  |  |
| Predefined styles:                                                                                                    |                          |                                                                                   |    |  |  |  |
| Check bending ma                                                                                                    | mention concrete pa      | ad I I I I I I I I I I I I I I I I I I I                                          |    |  |  |  |
| Reinforcement des                                                                                                    | sign                     |                                                                                   |    |  |  |  |
| Effective cross sect                                                                                                  | ion height               | $d = h - c - \frac{\phi}{2} = 0.9 - 0.06 \frac{45^{*}10^{-3}}{2} = 0.836 m$       |    |  |  |  |
| Lover arm of inner fo                                                                                                 | vene                     |                                                                                   |    |  |  |  |
| 🛛 🕨 Refresh 🕴 Full                                                                                                    | - 🖸                      | Edit Iayouts   English (United States) 👻 📔                                        |    |  |  |  |
| 🔽 Draw borders                                                                                                    | Arial 👻                  | <ul> <li>Align left ▼ dX = 250 ♀ ▼ Equation</li> </ul>                            | -  |  |  |  |
| 🔽 Visible                                                                                                    | 13 🚔 B 📙 /               | On the line $\checkmark$ dY = 0 $\rightleftharpoons$ V Substitution V Print units | ┛┃ |  |  |  |
| Predefined styles:                                                                                                    |                          |                                                                                   |    |  |  |  |
| Check bending mo                                                                                                    | mention concrete pa      | ad I I I I I I I I I I I I I I I I I I I                                          |    |  |  |  |
| Reinforcement des                                                                                                    | Reinforcement design     |                                                                                   |    |  |  |  |
| Effective cross section height $d=h-c-\frac{1}{2}=0.9 \text{ m}-60 \text{ mm}-\frac{8 \text{ mm}}{2}=0.836 \text{ m}$ |                          |                                                                                   |    |  |  |  |
| Lever arm of inner fo                                                                                                 | rces                     | z=0.9 • d=0.9 •0.836 =0.752 m                                                     |    |  |  |  |
| Required reinf. area                                                                                                  |                          | $A_{s,red} = \frac{M_{Ed}}{c} = \frac{340216}{c} = 1.06*10^{-3} m^2$              |    |  |  |  |

# Predefined styles of components in layout

Predefined styles are used for quick setting of component properties. These allow the user to organise the final calculation layout easily.

Predefined styles are saved under 10 buttons in the property panel; all 10 styles may be edited by the user. The definition file for predefined styles is saved in UserDocuments>\DesignForms\_4\PreDefinedStyles.xml.

#### Download PreDefinedStyles.xml

To assign a style to a component:

- Select one or more components;
- Click on the button with corresponding to the desired style.

How to save a new style:

- Select the sample component which has already been formatted;
- Hold the Control Key (Ctrl) and click on target style button;
- The formatting style of the selected component is saved under the selected button.

#### Predefined styles:

|            |                  |                | Font        |                |                | Equation |          |                   |        |                |
|------------|------------------|----------------|-------------|----------------|----------------|----------|----------|-------------------|--------|----------------|
| Style      | Horizontal align | Vertical align | Font        | B-<br>o-<br>It | Under-<br>line | Italic   | Equation | Sub-<br>stitution | Result | W-<br>ra-<br>p |
| Standard 1 | Align left 0     | Follow 5       | Arial<br>13 |                |                |          | Х        | х                 | Х      |                |
| Standard 2 | Align left 10    | Follow 5       | Arial<br>13 |                |                |          | Х        | х                 | Х      |                |
| Headline 1 | None 0           | Follow 0       | Arial<br>13 | x              | х              |          | Х        | х                 | Х      |                |
| Headline 2 | None 0           | Follow 10      | Arial<br>13 | x              | х              |          | х        | х                 | Х      |                |
| Formula 1  | None 200         | On line 0      | Arial<br>13 |                |                |          | х        | х                 | Х      |                |
| Formula 2  | Follow 30        | On line 0      | Arial<br>13 |                |                |          |          |                   | Х      |                |
| Remark 1   | None 50          | Follow 5       | Arial<br>13 |                |                | Х        | Х        | х                 | Х      |                |
| Remark 2   | Follow 5         | On line 0      | Arial<br>13 | x              |                | х        | Х        | х                 | Х      |                |

If a component is manually edited after a style has been assigned to it, the selected predefined style is no longer active, although its settings are used as a starting point for further style adjustments.

It is also possible to easily copy styles from one calculation form to anoother. If a visual component (text, equation, etc.) is copied to another form (using the code), the style of the component is automatically preserved in the destination form. This allows the user to use the clipboard functionality for the sole purpose of defining new styles in another form.

# Copy formatting from one layout to another

Formatting can also be copied from one layout to another. The functionality allows for copying formatting to selected part of the code or to the whole layout.

How to copy to a selected part:

1. Select the components in the layout (or in the source code), use Shift key for selecting multiple components;

| 1)<br>2<br>3<br>4 | <pre>IF(B1) ( TEXT("Check of the shear reinforcement for members with exial loading according<br/>TEXT(DA); )<br/>If(FrintCaption) (TEXT(Caption); )<br/>PAGEBECK();<br/>shown is</pre> | W Kesk hranice         Arid         2.84m/         X.e. 225 (c)         V Obean/varie           W Metehá         13 (c)         B         V         Zarovnat na řád         dY e         V         V Dozaní           Předdeňované styly:         kados 2         V         Sarovnat na řád         Zarovnat na řád         Zarovnat na řád |
|-------------------|----------------------------------------------------------------------------------------------------|----------------------------------------------------------------------------------------------------|
| 6                 | TEXT ("Material parameters");<br>fck = f <sub>1</sub> /1000000;                                                                                                    | Check of the shear reinforcement for members with axial loading according to Eurocode 2<br>CSN EN 1992-1-1                                                                                                    |
| 8<br>9            | <pre>TEXT("Concrete compressive strength"); f_cd = a_cc*f_ck/Yc;</pre>                                                                                                    | Material parameters<br>Concrete compressive strength $f_{od} = \frac{\alpha_{co} \cdot f_{ok}}{\gamma_c} = \frac{1 \cdot 70^{+10^6}}{1.5} = 46.7 \text{ MPa}$                                                                                                    |
| 10<br>11          | TEXT("Tensile strength of concrete");<br>f_cbd = @cc*f_cbk,0,06/Yc;                                                                                                    | Tensile strength of concrete $t_{ere} = \frac{\alpha_{ec} + c_{R,0.05}}{\gamma_0} = \frac{1 + 1.8^{\circ} 10^{\circ}}{1.5} = 1.2 \text{ MPa}$                                                                                                    |
| 12<br>13          | <pre>TEXT("Vertical stirrups strength"); f_yva = 0.8*f_yvk;</pre>                                                                                                    | Vertical stimups strength         f <sub>yred</sub> = 0.8 • 450*10 <sup>6</sup> = 360 MPa           Bearing capacity of bends         f <sub>and</sub> = 0.8 • 450*10 <sup>6</sup> = 360 MPa                                                                                                    |

2. Click on the button "Copy properties ..." in the properties settings area;

| Predefined styles: | Headline 2 | • | ×= | <b>V</b> | <b>1</b> |  |
|--------------------|------------|---|----|----------|----------|--|
|                    |            |   |    |          |          |  |

3. Select the layout to the left as source layout;

| Copy layout settings |                |
|----------------------|----------------|
| Template layout      | Target layouts |
| Full                 | Full           |
| Standard             | Standard       |
| Brief                | Brief          |
| Layout 4             | Layout 4       |
| Layout 5             | Layout 5       |
| Layout 6             | Layout 6       |
|                      |                |
|                      |                |
|                      |                |
|                      |                |
|                      |                |
|                      |                |
|                      |                |
|                      |                |
|                      | OK             |

- 4. Select layout(s) to the right as target layout(s);
- 5. All formatting should be copied from the source to target layouts.

How to copy formatting to a whole layout:

1. Click on the source code and use CTRL+A - the whole code is highlighted and all components in the layout are selected;

| ¥ 4 | ն 🛍   X <sub>2</sub> - X <sup>2</sup> αβ   🗮 🚰   🔍   Ω                                                  | Refresh   Full     Full     Full     Full     Full                                                                                                    |
|-----|----------------------------------------------------------------------------------------------------|----------------------------------------------------------------------------------------------------|
| 1   | IF(H1) ( TEXT("Check of the shear reinforcement for members with axial loading according<br>TEXT(NA); ) | Drew borders     Arial     Algn left     Algn left        |
| 3   | IF(PrintCaption) { TEXT(Caption); }                                                                     | Visible I3 - BUT Follow Visible IV Result                                                                                                    |
| - 4 | PAGEBREAK():                                                                                            | Predefined styles:                                                                                                    |
| 5   | BLOCK (                                                                                                 |                                                                                                    |
| 6   | TEXT("Material parameters");                                                                            | CON EN 1992 1 1                                                                                                    |
| 7   | $fok = f_{ok}/1000000;$                                                                                 | C3N LN 1552-1-1                                                                                                    |
| 8   | TEXT ("Concrete compressive strength");                                                                 | Material parameters                                                                                                    |
| 9   | $f_{ed} = \alpha_{ee} + f_{ek} / \gamma_{ei}$                                                           | Concrete compressive strength for a for a |
| 10  | TEXT("Tensile strength of concrete");                                                                   | Toncile strength of concrete                                                                                                    |
| 11  | $f_{cbd} = \alpha_{cc} * f_{cbk}, o, os/V_{c};$                                                         | Ve 1.5                                                                                                    |
| 12  | TEXT("Vertical stirrups strength");                                                                     | Vertical stimups strength fred=0.8 • free= 0.8 • 450*10 <sup>6</sup> = 360 MPa                                                                                                    |
| 13  | fyrd = 0.8*fyrk;                                                                                        |                                                                                                    |
| 14  | TEXT("Bearing capacity of bends");                                                                      | Bearing capacity of bends 1ybd 0.8+1ybk 0.8+450*10* 360 MPa                                                                                                    |
| 15  | $f_{ybd} = 0.8^{+}f_{ybk};$                                                                             | Cross section axial stress $\sigma_{cp} = \frac{N_{Ed}}{A_{a}} = \frac{25000}{0.06} = 0.417 \text{ MPa}$                                                                                                    |
| 16  | TEXT("Cross section axial stress ");                                                                    | Coefficient of strain in compr. chord $a_{12} = 1 + \frac{\sigma_{op}}{\sigma_{op}} = 1 + \frac{416667}{\sigma_{op}} = 1.01$                                                                                                    |

- 2. Click on the mentioned button in the component properties;
- 3. Select the layout to the left as source layout;
- 4. Select layout(s) to the right as target layout(s);
- 5. The target layout is now formatted in the same way as source layout.

# **Creating the Dialogue**

The calculation Dialogue is one of the most important parts of the form. It contains the list of input variables which have to be determined by the end-user in the USER application.

All variables of the types double, string and boolean can be added to the Dialogue from the Table of variables. Variables that are not defined or calculated in the code itself will be displayed in green and will be editable. Other variables will be displayed only as additional information that cannot be edited.

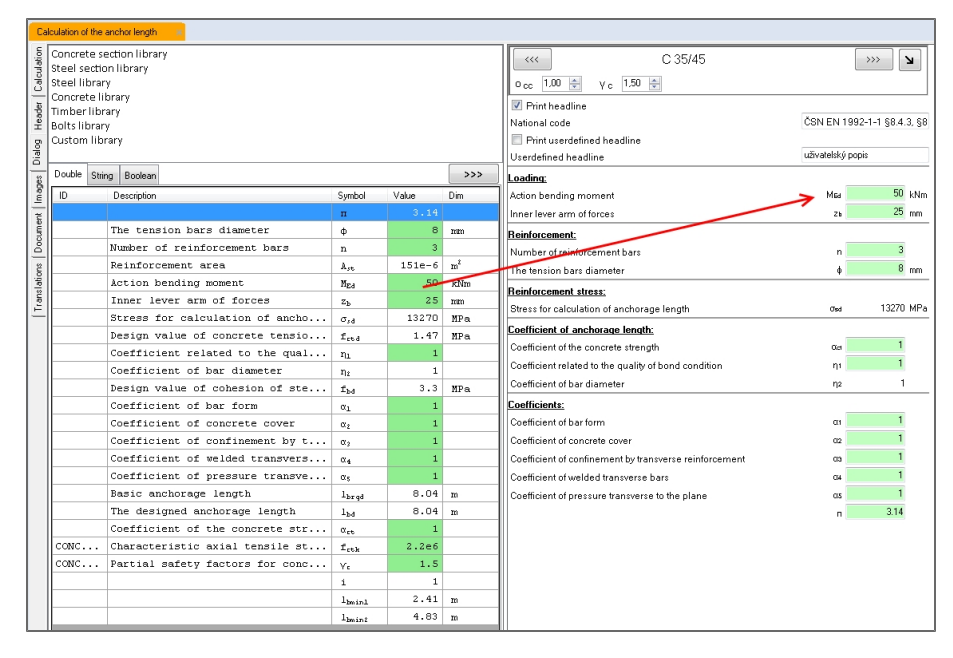

An already existent component in the dialogue can be linked to any variable from the table of variables. The list of available variables can be found in the properties of dialogue components.

| ⊿ | Data            |                  |   |
|---|-----------------|------------------|---|
|   | MaxValueWithDim | +nekonečno       |   |
|   | MinValueWithDim | -nekonečno       |   |
|   | Variable        | M↓Ed←            | - |
| ⊿ | Dialog          | k                |   |
|   | Name            | Mea              | - |
| ⊿ | Layout l        | n.               |   |
|   | Anchor          | n-               |   |
|   | Dock            | 112<br>NIA       |   |
|   | Left            |                  |   |
|   | Тор             | PrintCaption     |   |
| ⊿ | Size            | Srmax            |   |
|   | AutoHeight      | Wk               |   |
|   | AutoWidth       | ×                |   |
|   | Height          | α <sub>e</sub>   |   |
|   | InputWidth      | Δε <sub>sc</sub> |   |
|   | Width           | ε                | = |
|   |                 | ε <sub>2</sub>   |   |
|   |                 | ε                |   |
|   |                 | ξ                |   |
|   |                 | ŧ.               |   |
|   |                 | l.               | - |
|   |                 |                  |   |
|   |                 |                  |   |

The size of each component can be edited by the black dots on the component borders or it can be edited numerically in the properties, by defining the size, location, docking, etc.

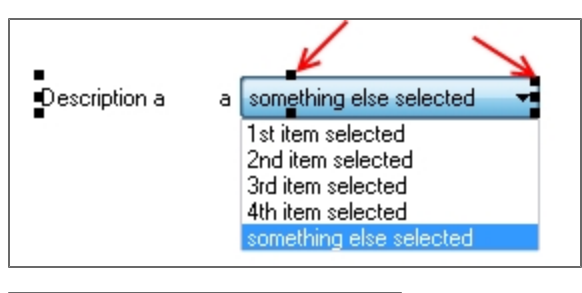

 Size

 AutoHeight
 True

 AutoWidth
 False

 Height
 642

 Width
 318

The dialogue is displayed in the left pane of the User application:

| Active value set:                                                                                                    | Lavout: Full   Lanouage: English (Inited States)                                                                                                    |
|----------------------------------------------------------------------------------------------------|----------------------------------------------------------------------------------------------------|
|                                                                                                    | Design and check of the anchorage length according to ČSN EN 1992-1-1 par. 8.4.3 and 8.4.4                                                                                                    |
| C 33/45                                                                                                    | Reinforcement definition                                                                                                    |
| ο <sub>cc</sub> 1,00                                                                                                    | Number of bars n=3                                                                                                    |
| Print headline                                                                                                    | Reinforcement diameter                                                                                                    |
| Print userdetined headline                                                                                                    | Reinforcement area A <sub>st</sub> =n •π • $\frac{\Phi}{2}$ = 3 • 3.14 • $\frac{0.012}{2}$ = 339*10 <sup>-6</sup> m <sup>2</sup>                                                                                                    |
| Oserdelined headline                                                                                                    | Stress for the calculation of the anchorage length $\sigma_{red} = \frac{M_{Ed}}{2 m_{e} M_{e}} = \frac{50000}{2 m_{e} m_{e} m_{e}} = 590 \text{ MPa}$                                                                                                    |
| Loading:<br>Action banding memory Mrs 50 kNm                                                                                                    | Coefficient related to the quality of bond condition n <sub>1</sub> =1                                                                                                    |
| Inner lauer afferens                                                                                                    | Coefficient of the bar diameter                                                                                                    |
|                                                                                                    | Coefficients: m=1 m=1 m=1 m=1                                                                                                    |
| Reinforcement:                                                                                                    |                                                                                                    |
| The base in the second second se |                                                                                                    |
| The tension bars diameter $\psi$ 14                                                                                                    |                                                                                                    |
| Reinforcement stress:                                                                                                    |                                                                                                    |
| Stress for calculation of anchorage length 0sd 590 MPa                                                                                                    | /bd                                                                                                    |
| Coefficient of anchorage length:                                                                                                    |                                                                                                    |
| Coefficient of the concrete strength are 1                                                                                                    | 10                                                                                                    |
| Coefficient related to the quality of bond condition n1                                                                                                    | Decign value of concrete tension strength $f_{\rm c} = \frac{\alpha_{\rm ot} \cdot f_{\rm otk}}{f_{\rm c}} = 1 \cdot 2.2^{*10^6} = 1.47 \text{ MPs}$                                                                                                    |
| Coefficient of bar diameter η2 1                                                                                                    | Design value of the ultimate hand strength $V_{00} = V_0 = 1.5$                                                                                                    |
| Coefficients:                                                                                                    | $f_{bd}$ = 2.25 • $\eta_1 • \eta_2 • f_{etd}$                                                                                                    |
| Coefficient of bar form an 1                                                                                                    | =2.25 •1 •1 •1.47*10 <sup>6</sup> = <u>3.3 MPa</u>                                                                                                    |
| Coefficient of concrete cover 02 1                                                                                                    | A mark 0.012 600±10 <sup>6</sup>                                                                                                    |
| Coefficient of continement by transverse reinforc 03                                                                                                    | Basic anchorage length lengt = $\frac{1}{4} \cdot \frac{350}{6d} = \frac{5.012}{4} \cdot \frac{35010}{3.3*10^6} = \frac{0.536}{2}$                                                                                                    |
| Coefficient of welded transverse bars 04                                                                                                    | assumption: f <sub>bd</sub> is constant on the whole bar                                                                                                    |
| Coefficient of pressure transverse to the plane as                                                                                                    | The designed anchorage length lat $h_{a} = m \cdot m \cdot m \cdot m \cdot m \cdot m \cdot m \cdot m \cdot m \cdot m$                                                                                                    |
| п 3.14                                                                                                    | =1 •1 •1 •1 •1 •0.536 = <u>0.536 m</u>                                                                                                    |
|                                                                                                    | $\frac{\text{Check of the anchorage length }_{b \neq b, nm}}{\text{Tensile anchorage}} = \text{Max} \begin{cases} 0.3 \cdot \text{bread} \\ 10 \cdot \text{bread} \\ 0.1 \end{cases} = \text{Max} \begin{cases} 0.3 \cdot \text{bread} \\ 10 \cdot \text{bread} \\ 0.1 \end{cases} = \text{Max} \begin{cases} 0.3 \cdot 0.536 \\ 0.012 \end{cases} = \frac{0.161 \text{ m}}{0.11000000000000000000000000000000000$ |
|                                                                                                    | Tensile anchorage length must be bigger then 0.161 $m \Rightarrow$ is SUFFICIENT $\Rightarrow$ 0.161 $m < 0.536 m$                                                                                                    |
|                                                                                                    | Compression anchorage $b_{min2} = Max \begin{cases} 0.6 \cdot b_{mad} \\ 10 \cdot 6 \\ 0.1 \end{cases} = Max \begin{cases} 0.6 \cdot 0.536 \\ 0.0 \cdot 0.012 \\ 0.1 \end{cases} = 0.322 \text{ m}$                                                                                                    |
|                                                                                                    | Compression anchorage length must be bigger then 0.322 m => is SUFFICIENT => 0.322 m < 0.536 r                                                                                                    |

The dialogue has been improved in version 5.0 but remains fully compatible with versions 4.0 and 4.1.

#### Shortkeys:

Ctrl + C - copy a component;

Ctrl - V - paste a component;

Ctrl + X - cut a component;

PageUp - move component one level higher in the list;

PageDown - move component one level lower in the list;

Home - move component to the beginning;

End - move component to the end;

Only docked components can be moved by shortkeys.

Buttons on the top ribbon allow for components to be deleted, cut, copied, pasted, moved to front and moved to back.

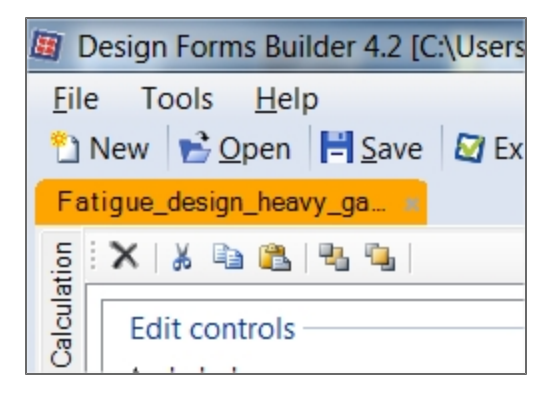

# Form dialogue

Components in the dialogue - variables, text descriptions, labels and comments, pictures, etc. can be arranged in many ways. Since version 5.0, these can be placed in containers, organized in tabs, groups, tables; they can be docked or aligned, arranged in columns, or moved freely in the dialogue space.

#### Inserting variables in the dialogue.

Variables can be added to the Dialogue in two ways:

#### Drag and drop by the mouse

- Select the variable which should be added to the Dialogue;
- Click and hold the left mouse key;
- Drag it to the appropriate part of the Dialogue.
- The component is added as un-docked

### Press the '>>>' button

- Select the variable which should be added to the Dialogue in the table of variables;
- Press the '>>>' button.
- The component is added as un-docked

Select multiple dialogue items by the CRTL or SHIFT key (Windows standard). The selection is marked in blue.

#### Changing the order of variables:

The order of variables can be changed in three ways:

#### Drag and drop by the mouse (if not docked)

- Select the variable which should be moved;
- Click and hold the left mouse key;
- Drag the variable to the appropriate part of the Dialogue

#### Using the keyboard (if docked)

- Select the variable which should be moved;
- Press the keys PageUp / PageDown on the keyboard to move the variable one step or use Home / End to move it to Top / Bottom (components must be docked for this type movement)

#### Using the component tree

• Select the component/components in the tree (dialogue outline) or in the dialogue;

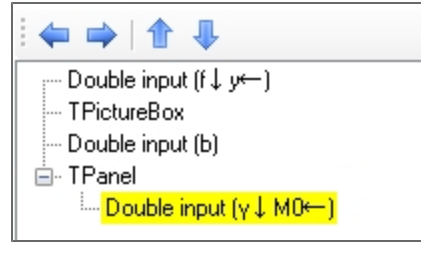

Use the arrows on the top bar:

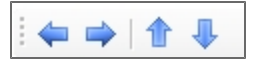

### Components within the visual layers

Since version 5.0, the concept of layers is introduced to the input dialogue. This means that variables can be stacked on top of each other with only the top one being accessible. There are ways to avoid unwanted stacking - using the dialogue outline, docking, etc. Nevertheless, if a component is hidden behind other items in the dialogue, then there are buttons to bring it to front view, or put it back, behind the other components.

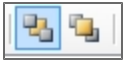

The layer concept is useful for un-docked components. The same buttons can be used for docked components, but will achieve a different result. The button 'Bring to front' will put a docked component on top of the list, whereas 'Bring to back will send it to the bottom of the list. The buttons work in a similar way for components linked to containers - group boxes, panels, etc.

# When the buttons move component to the top / bottom (using buttons

Here is a list of cases when this function moves components to the top/bottom:

- If the component is docked, is it moved to the top / bottom of the list of all docked components.
- If components is on the component typu container panel, group box ...

# Form dialogue - adding and formatting components

#### Adding components to the dialogue

#### Drag and drop by mouse

- Select the component(s) which should be added to the Dialogue from the list on the left side;
- Press and hold the left mouse button;
- Drag and drop the variables to the Dialogue.

| Edi           | t controls      |  |
|---------------|-----------------|--|
| Α             | Label           |  |
| abl           | Numeric input   |  |
| abl           | Text input      |  |
| <b>~</b>      | Check box       |  |
| = :           | Combo box       |  |
| Å             | Picture box     |  |
|               | Table input     |  |
| Containers    |                 |  |
|               | Panel           |  |
| ( <b>XV</b> ) | Group box       |  |
|               | Split container |  |
|               | Tab control     |  |

#### **Double-click**

- Select a component from the list on the left;
- Use double-click;
- The component is added to the Dialogue.

### **Component types**

Edit controls - simple component types which can be filled by any available variable from the table of variables or have some special function (picture box, table input). Starndard settings are available for these items.

| Α   | Label         |  |
|-----|---------------|--|
| abl | Numeric input |  |
| abl | Text input    |  |
| ¥   | Check box     |  |
| = 0 | Combo box     |  |
| Å   | Picture box   |  |
|     | Table input   |  |

#### Label

A simple description; it can be aligned anywhere in the dialog space; it is not binded to a variable and has no effect on the calculation.

| Alignment   | MiddleLeft . |   |
|-------------|--------------|---|
| BackColor   |              | 1 |
| BorderStyle |              | ų |
| Font        |              | l |
| Data        |              | ų |
| Text        |              | l |
| Dialog      |              | J |

#### Numeric input

Simple numeric input - it can contain a description of the variable, a symbol and box for input with units. An additional feature is that limits - minimal and maximal values, can be defined in the properties window.

### Text input

Simple text input - it can contain variable description and box for text input. It is meant for the definition of string variables. Checkbox

Check-box with standard options. It is best used for boolean variables.

#### Combobox

A combobox menu with standard options - an index and description, the width of the input box can be edited, see more in a separate chapter here.

| _   |             |       |  |
|-----|-------------|-------|--|
| ۸   | Size        |       |  |
|     | AutoHeight  | True  |  |
|     | AutoWidth   | False |  |
| _   | 1.1 million | 27    |  |
| - 6 | rioigne     |       |  |
|     | InputWidth  | 250   |  |
| - L | 1 12 14 1   | 000   |  |
|     | WIGGT       | JJZ   |  |
|     |             |       |  |

#### Picture box

Allows for insertion of pictures - the picture name is defined in properties window; the image must be added to the vertical tab 'Image'. In addition to the standard options, sizes can be edited graphically.

| SizeMode  | StretchImage 🛛 🗸 |
|-----------|------------------|
| Data      | Normal           |
| ImageName | StretchImage     |
| Dialog    | AutoSize         |
| Name      | CenterImage      |
| Layout    | Zoom             |
| Anchor    | Lop, Left        |

#### Table input

Inputs values to a 2D table, see the separate chapter.

|     | Active | Normal<br>force [kN]<br>[kN] | Bending<br>moment<br>[kNm]<br>[kNm] | Note |
|-----|--------|------------------------------|-------------------------------------|------|
| ▶ 1 |        |                              |                                     |      |
| * 2 |        |                              |                                     |      |
|     |        |                              |                                     |      |

**Containers** - special type of components which cannot be binded to a variable, but allow user to arrange and represent variables in more ways.

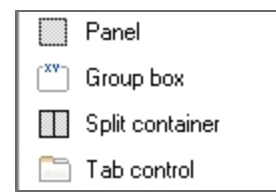

Panel

Background for components - has a reference name; a special functionality can convert it to a combobox.

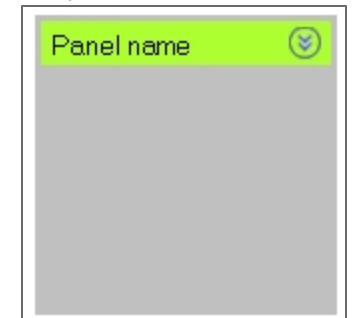

### Group box

Background under components with borders and a name. Use property padding to set offset for all inserted variables. **Split container** 

Background under components, vertically split into parts. Each part can be hidden separately, the width of both parts is editable in the properties. Split containers just split the dialog area, these do not contain any text or other settings.

# Tab control

Background under components, organized into tabs. Variables can be grouped on the tabs.

Containers can be inserted into one another infinitely.

## Standard component properties

| ⊿                | Appearance  |                |               |
|------------------|-------------|----------------|---------------|
|                  | Alignment   | MiddleLeft     |               |
|                  | BackColor   | White          |               |
|                  | BorderStyle | None           |               |
| $\triangleright$ | Font        | Microsoft Sans | Serif; 11,3px |
| ⊿'               | Data        |                |               |
|                  | Text        | label1         |               |
| ۵                | Dialog      |                |               |
|                  | Name        |                |               |
| ۵                | Layout      |                |               |
|                  | Anchor      | Top, Left      |               |
|                  | Dock        | None           |               |
|                  | Left        | 147            |               |
|                  | Тор         | 843            |               |
| ۵                | Size        |                |               |
|                  | AutoHeight  | True           |               |
|                  | AutoWidth   | False          |               |
|                  | Height      | 23             |               |
|                  | Width       | 300            |               |

• background colour;

|   | BackColor   |           | □ w              | hite   | - |
|---|-------------|-----------|------------------|--------|---|
|   | BorderStyle | Custom    | Web              | Sustem |   |
|   | Font        |           | nonoroni         | ojooni |   |
| 1 | Data        | Bla       | insparent<br>ick | - C.   | Â |
| ľ | Text        |           | nite             |        |   |
| 1 | Dialog      | 🔲 Dir     | nGray            |        |   |
| 1 | Name        | Gra       | ay               |        |   |
| 1 | Layout      |           | rkuray           |        |   |
| 7 | Anchor      |           | htGrav           |        |   |
|   | Dock        | 🗖 Ga      | insboro          |        |   |
| 1 | Left        |           | niteSmok         | e      |   |
|   | Тор         | Ma        | roon             |        |   |
|   | Size        | Be        | кнеа<br>Н        |        |   |
| 7 | AutoHeight  | Bro       | own              |        |   |
| j | AutoWidth   | Fire Fire | ehrick           |        | * |

- colour of input box;
- variable description dock to the left, top or invisible;
- font (the picture is in CZ because of the system language);

|                                                                                                    | ▷ Font                                                                                                    | Microsoft Sans Serif; 11,3px                                    |
|----------------------------------------------------------------------------------------------------|----------------------------------------------------------------------------------------------------|-----------------------------------------------------------------|
| Písmo                                                                                                    |                                                                                                    | <b></b>                                                         |
| Písmo:<br>Microsoft Sans Serif<br>Microsoft Sans Serif<br>Microsoft Sans | Řez písma:<br>Normální<br>Šikmé<br>Tučné<br>Tučné Šikme<br>Ukázka<br>Ukázka<br>AaBbÁáÔô<br>Skript:<br>Středoevropské | Velikost:<br>8 OK<br>9 Storno<br>10 E<br>11<br>12<br>14<br>16 T |

- variable symbol visibility True, False;
- border style;

| BorderStyle | None        | - |
|-------------|-------------|---|
| Font        | None        |   |
| Data        | FixedSingle |   |
| Text        | Fixed3D     |   |
| Dialog      |             |   |

• alignment and docking;

| Dock       | None |   |
|------------|------|---|
| Left       | [    | 1 |
| Тор        |      | f |
| Size       |      | l |
| AutoHeight |      |   |
| AutoWidth  |      | 4 |
| Height     |      |   |
| Width      | None | 1 |
|            | L    | J |

• size (this property is active only when the variable is not docked = dock setting 'None'), when the automatic height / width

is used, the size is calculated automatically, it cannot be changed manually;

| Size       |       |  |
|------------|-------|--|
| AutoHeight | True  |  |
| AutoWidth  | False |  |
| Height     | 23    |  |
| Width      | 300   |  |

width of the input box;

| Size       |       |
|------------|-------|
| AutoHeight | True  |
| AutoWidth  | False |
| Height     | 29    |
| InputWidth | 250   |
| Width      | 392   |

# **Dialogue - table input**

It is possible to insert into a dialogue a special component for definition of calculation input data - table input. This component is displayed as a table in which the user can insert an arbitrary number of rows, i.e. input values. Number and names of the columns are specified by the user during creation of the dialogue.

The values input by the user in the table (dialogue in the User application) can be later processed in the code editor using the FOR command.

When a new variable for the table input is being declared, it is not possible to use **initialisation** (=new Object[]) as for other variables of the object type. Reset of the variable would be performed after the input data are read from the dialogue and the user would thus lose the originally input data!

Table input example:

1. A new object-type variable is defined in the code editor.

```
object[] Combi;
```

2. A table input component is inserted in the dialogue.

|     | Active | Normal<br>force [kN]<br>[kN] | Bending<br>moment<br>[kNm]<br>[kNm] | Note |
|-----|--------|------------------------------|-------------------------------------|------|
| ▶ 1 |        |                              |                                     |      |
| * 2 |        |                              |                                     |      |
|     |        |                              |                                     |      |

3. The table has columns and descriptions defined.

| Column properties |             |        |         |   |        |
|-------------------|-------------|--------|---------|---|--------|
| $\left[ \right]$  | Description | Symbol | Туре    |   | Unit   |
|                   | Active      | Active | Bool    | - |        |
|                   | Normal fo   | N      | Numeric | - | kN     |
|                   | Bending m   | Му     | Numeric | • | k Nm   |
|                   | Note        | Note   | String  | • |        |
|                   |             |        |         | - |        |
|                   |             |        |         |   |        |
|                   |             |        |         |   |        |
|                   |             |        |         |   |        |
|                   |             |        |         |   |        |
|                   |             |        |         |   |        |
|                   |             |        |         | < | Cancel |

4. Table variables are in the code called using the dot convention.

```
Combi[i].Active) {

\sigma = Combi[i].N'A+Com
```

5. The FOR cycle takes all the input values from the table and calculates the required result.

### Load an example: TableInputExample.cls

Table input function:

- <variable\_name>.Count displays number of table rows (as they were filled in in the dialogue in SDF User)
- <variable\_name>[<index>].N displays the value from the table for the given index and column N

# **Dialogue item tree**

Dialogue components can be displayed in the form of a tree that shows relations and connections of individual components.

1. This preview can be displayed by switching the tab at the bottom part of the variable table.

| Toolbox | Dialog outline |
|---------|----------------|
|         |                |

2. The tree structure of the dialogue is displayed instead of the component types.

| 🖃 GroupBox (Loads)                                                                              |
|-------------------------------------------------------------------------------------------------|
| I TableInput (Combi)                                                                            |
| 🚊 GroupBox (Cross section dimensions)                                                           |
| Double input (H)                                                                                |
| Double input (B)                                                                                |
| 🚊 TPanel                                                                                        |
| ia- TTabControl                                                                                 |
| TabPage: {Page 2}                                                                               |
| TabPage: {Page 1}                                                                               |
| TPanel                                                                                          |
| 🖮 TSplitContainer                                                                               |
|                                                                                                 |
| L System.Windows.Forms.SplitterPanel, BorderStyle: System.Windows.Forms.BorderStyle.FixedSingle |
|                                                                                                 |

3. Components can embedded or moved to another level using the arrows on the bar.

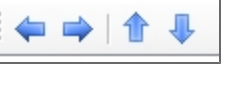

# Special variable IO - input/output

From the 'Dialogue' tab of the BUILDER application, different libraries can be included in the calculation form - Steel sections, Concrete sections, Concrete material library acc. to EC 1992, etc. After a library has been inserted in the dialogue, all data instances in it can be referenced by variables in the form.

Since version 4.1, access to library items is improved. The libraries included in the form dialogue save their data to a new type of system variable, referred to as 'IO' (InputOutput).

How to load values from the IO variable:

- 1. Directly in the source code, for example:
  - H = IO.CS.Geometry.H; this command saves the cross-section height to the variable H;
  - Polygon = IO.CS.Component.Shape.Point; this command saves an array of nodes which define the selected cross-section shape;
  - Reinf = IO.Reinf.General; this command saves the structured variable with general characteristics of the selected reinforcement;

Available IO values are automatically suggested by an Intellisense function when the user writes "IO.".

More information can be found here: "Target IO node - how to have one library appear multiple times in the dialogue."

 By ID - IO values can be accessed by ID in the same way as in previous versions. The system checks all variables with IDs when the calculation starts. The system automatically adds an "IO.< ID>" to each ID. Thus, the syntax of the formula

V = IO.< ID\_variable\_V> in the source code gives the same result as when using the ID.

- If the IO value linked to an ID is not found, the default value remains unchanged.
- Variables with ID defined as "Result...." are skipped during a check.

Inserted libraries in the dialogue also have properties. A 'Target IO node' in the properties window defines how the library in question will be referred by the IO-syntax. For example, the concrete library items - characteristic compressive strength, elastic modulus, can be referred by the syntax <variable> = IO.Concrete.EC.<item\_symbol>;. All library items from the concrete material library (EC 1992) will be saved to the node CONCRETE.EC.

To view or change the target IO node per library:

- Insert the library in the dialogue and select it;
- Write the path to the node in the cell "Target IO node".

| C 30/37                          |                   | TC | CustomLibrary<br>]] ⊉↓ |                       |
|----------------------------------|-------------------|----|------------------------|-----------------------|
| ■ Print headline                 |                   | 4  | Appearance             | - X-0.2-              |
| National annex NA                | ČSN EN 1992-1-1   |    | BorderStyle            | None                  |
| Print userdefined headline       |                   |    | Font<br>TargetNodeURL  | (none)<br>CONCRETE.EC |
| Userdefined headline UserDefined | uživatelský popis | 4  | Data                   |                       |
| Print loading                    |                   | 4  | DataFile<br>Dialog     | EC_Concrete.xml       |
| Pring cross section dimensions   |                   |    | Name                   | TCustomLibrary        |
|                                  |                   | 4  | Layout                 |                       |

| If a CLS contains only one library, the IO node reference is not real<br>IO variable. The user may use the dot convention and write the re        | quired, as all values are store at the highest level of the quired value symbol right after IO.                                                                                                    |
|----------------------------------------------------------------------------------------------------|----------------------------------------------------------------------------------------------------|
| IO.<br>Add<br>Contains<br>Diagram<br>Ecm<br>eps_c1<br>eps_c2<br>eps_c3<br>eps_c2<br>eps_c2<br>eps_c2<br>eps_c2<br>eps_c3<br>fck<br>fck<br>fckcube |                                                                                                    |
| ★ ⓐ ♣  X <sub>2</sub> X <sup>2</sup> αβ   ∰ ∯   ♀   Ω 1 TEXT("E <sub>cm</sub> from concrete library: " & IO.Ecm                                   | Image: Image: Image |

# How to create a combo-box

#### Definition of combo-box items

The combo-box component can be used for variable types Numeric and String.

A numeric variable is defined by the index of the selected item in a list (indexes are numbered from 0).

The combo-box component can be inserted into the dialogue and its content can be then defined via its properties. Each list item is defined by its index and description.

We recommend that a variable of the Numeric type be used as it has wider capabilities including a direct use in the calculation or in a condition.

If a variable of the Numeric type is used, the list returns the index of the selected item that is defined in the combo-box definition.

A String variable is defined as a text string of the selected item in the list.

#### How to define a combo-box menu

 When you add a combo-box component into the dialogue (by dragging or double-click), both the list and description are empty.

| · · · · · · · · · · · · · · · · · · · |
|---------------------------------------|
|                                       |
|                                       |

• In the properties, select the variable that is to be input through this component.

| ⊿                | Data     |                          |
|------------------|----------|--------------------------|
| $\triangleright$ | Items    | TComboDoubleItem[] Array |
|                  | Variable | <b>•</b>                 |
| ۵                | Dialog   | a                        |
|                  | Name     | region                   |
| ⊿                | Layout   | 7                        |
|                  | A 1      |                          |

Define the list - to display the dialogue, use button that appears on the item in the properties.

Items omboDoubleItem[] Array...

• Type the list items in the dialogue - define the index and description.

| Members: 1st item selected (0) properties:                                                   |
|----------------------------------------------------------------------------------------------|
| U Ist tem selected (1)   2   3   4   4   something else selected (4)     Add   Remove     OK |

• Use the bottom button to add or delete individual items, if required.

| Add | <u>R</u> emove |
|-----|----------------|

• Use the arrows at the side of the list to change the order of the items in the list, if necessary.

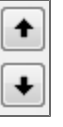

The list item that is selected in the dialogue is indicated in the table of variables as an index. If you change the index in the table of variables, you also change the selection of the combo-box.

| Double String Boolean |        |       | >>>  |        |       |
|-----------------------|--------|-------|------|--------|-------|
| Description           | Symbol | Value | Unit |        |       |
|                       | region |       | *    | region |       |
|                       | A      | 8     |      |        | no. 0 |
|                       | Zone   | 3     |      |        | no. 2 |
|                       |        |       |      |        | no. 3 |

The list items do not have to be numbered in ascending order.

Load an example containing four different types of combo-boxes.

| ID   English (United States)                            | čeština (Česká republika)                |
|---------------------------------------------------------|------------------------------------------|
|                                                         |                                          |
| CALC_NAMEWind - Monopitch roofs                         | Vítr - Pultové střechv                   |
| DIALOG_00001 0° 90° 180° 0° and roof loaded by pressure | 0° 90° 180° 0° a střecha zatížena tlakem |
| DIALOG_000003 Parameters of the wind load:              | Parametry zatížení větrem:               |
| DIALOG 000016 Geometry of the roof:                     | Geometrie střechy:                       |

How to use the items from a combo-box in the source code is described in chapter Commands reference guide / Switch case.

# Hide dialogue components by using script

#### Syntax:

Dialog.GetComponentByName("<name of component>").Visible = false;

- this command sets the component <name of component> as hidden from within the source code.

| Tł | ne name of | a component | t can b | bet | found | in i | ts proper | ties | winc | low | in t | he c | lial | ogue |
|----|------------|-------------|---------|-----|-------|------|-----------|------|------|-----|------|------|------|------|
|----|------------|-------------|---------|-----|-------|------|-----------|------|------|-----|------|------|------|------|

| 4 | Dialog   |            |
|---|----------|------------|
|   | Name     | Panel      |
| 4 | Layout   |            |
|   | Anchor   | Top, Left  |
|   | Dock     | None       |
|   | Padding  | 3; 3; 3; 3 |
| 4 | Location |            |
|   | Left     | 10         |

### Example

IF(visible) { Dialog.GetComponentByName("Panel").Visible = true;

} ELSE { Dialog.GetComponentByName("Panel").Visible = false; }

- if the condition "visible" is true -> the dialogue component named "Panel" is visible, otherwise not

NOTE: Put all components which should be hidden in one panel. Switch off visibility for this panel.

# Inserting and using Libraries in the Dialogue

Libraries contain organised sets of commonly used values that help the user increase productivity. The availability of libraries often eliminates the need to use external data sources, such as catalogues, brochures, design codes, etc. In Scia Design Forms, libraries are provided for characteristics of commonly used materials - steel, concrete, timber, for cross-section properties for commonly used profiles, for bolt geometrical and material properties.

Libraries must first be added to the dialogue of the calculation form before these can be linked by ID to variables in the code.

Library items are referred to by IDs. The latter contain a reference to the library where the item is located, as well as a symbol to denote the property of interest in the library. In the screenshot below, STEEL.EC refers to the EC 1993 Steel library, whereas  $f_y$  links automatically to the yield strength.

| STEEL.EC.fy      | Yield strength                | fy                | 235     | MPa            | 2 |
|------------------|-------------------------------|-------------------|---------|----------------|---|
| CS.Geometry.Wz   |                               | W <sub>el,s</sub> | 8.65e-6 |                | 2 |
| CS.Geometry.Wy   | Elastic cross section modulus | W <sub>el,y</sub> | 53e-6   | m <sup>3</sup> | 2 |
| CS.Geometry.Wplz |                               | W <sub>pl,z</sub> | 13.6e-6 |                | 2 |
| CS.Geometry.Wply | Plastic cross section modulus | W <sub>pl,y</sub> | 60.7e-6 | m <sup>3</sup> | 2 |

More details are available in the chapter about IDs here.

#### Inserting a library in the dialogue

- Select the library from the list (on the left panel);
- Use double click to add it to the dialogue.

or

- Select the library from the list (on the left panel);
- User drag and drop to add it to the dialogue.

| Concrete section | ection library<br>on library    |         |       |     | S 235 dle EC 1993-1-1                          | 🔲 t > 40mm 🛛 🔊 🖌 🖌 |
|------------------|---------------------------------|---------|-------|-----|------------------------------------------------|--------------------|
| Steel librar     | γ                               |         |       |     |                                                |                    |
| Concrete li      | brary                           |         |       |     | IPE 120                                        | >>> <b>Z</b>       |
| Timber libr      | ary                             |         |       |     | Distinguistics                                 |                    |
| Bolts librar     | у                               |         |       |     | I Fint headline                                |                    |
| Custom lib       | rary                            |         |       |     | National code                                  | C8N EN 1993        |
|                  |                                 |         |       |     | Print userdefined headline                     |                    |
| Double Stri      | ng Boolean                      |         |       | >>> | Userdefined headline                           | uživatelský popis  |
|                  | -<br>Description                | Symbol  | Value | Dim | Print loading                                  |                    |
|                  | Bending moment - axis y         | Мел     | 10    | kNm | Print cross section parameters                 |                    |
|                  | Shear force                     | VEd     | 10    | kN  | Loading:                                       |                    |
|                  | Cross section class             | Section | 1     |     | Bending moment - axis y                        | Misa 10 kNm        |
| STEE             | Yield strength                  | fy      | 235   | MPa | Shear force                                    | Ved 10 kN          |
|                  | Partial factor for resistance o | Y80     | 1.15  |     | Coefficient:                                   |                    |
|                  | Cross section unity check       | s       | 80.6  | \$  | Partial factor for resistance of cross-section | үмо 1.15           |

Libraries can be moved freely in the dialogue space, or can be docked and groups, as other components in the dialogue.

#### Deleting a library from the dialogue.

- Select the library that is already included in the dialogue;
- Select item "Delete" button from the top bar.

| C 20/25                                          |                  | >>> Г             | Library         |
|--------------------------------------------------|------------------|-------------------|-----------------|
| a <sub>cc</sub> 1.00 ↔ Yc 1.50 ↔                 |                  |                   | Library         |
| Arial 🗸 10.00 🚖 🖪 🛄                              |                  |                   | Bolean          |
| Print the headline of the design                 |                  |                   | Bolean          |
| Headline of the design                           | Reinforcem       | ent calculation 🔶 | Text variable   |
| The acting bending moment                        | M <sub>Ed</sub>  | 15,0 kNm          | ]               |
| Cross section dimensions:                        |                  |                   | ]               |
| Cross section height                             | h                | 300 mm            | Number variable |
| Cross section width                              | b                | 200 mm            |                 |
| Effective distance for tension reinforcement     | d <sub>1</sub>   | 31,0 mm           |                 |
| Effective distance for compression reinforcement | d <sub>2</sub>   | 29,0 mm           | Separator       |
| Material characteristics:                        |                  |                   |                 |
| Deformation module of concrete                   | E                | 29000 Mpa         |                 |
| The flexural tensile strength of the concrete    | f <sub>ctm</sub> | 2,20 MPa          |                 |
| Characteristic compressive strength of concrete  | f <sub>ck</sub>  | 20 MPa            |                 |
| Deformation module of steel                      | E,               | 210000 MPa        |                 |
| Characteristic tensile strength of reinforcement | f <sub>yk</sub>  | 500 MPa           |                 |
| Limit value for tensile reinforcement strain     | ευ               | 0.00 %            |                 |
| Ultimate concrete strain                         | ε <sub>cu3</sub> | 3,50 %            |                 |
| Reinforcement design:                            |                  | -                 | Empty row       |
| Reinforcement cover                              | С                | 25,0 mm           | with text       |
| Coefficients:                                    |                  |                   | ]               |
| Partial safety factor for concrete               | Yo               | 1,50              |                 |
| Partial safety factor for reinforcement          | Ys               | 1,15              |                 |
| Coefficient of action conditions                 | α                | 1,00              |                 |

# Standard libraries in the Dialogue

| Concrete section library |
|--------------------------|
| teel section library     |
| teel library             |
| oncrete library          |
| ïmber library            |
| lolts library            |
| ustom library            |
|                          |

The standard libraries are predefined databases of cross-sections, material characteristics or other properties and parameters. Each item in a library can be linked to a variable by ID. ID references can be defined in both the table of variables and the code.

# **Concrete section library**

The library defines the shape and reinforcement of a concrete cross section.

| Cross section shape                   | Rectangle 🔹          |
|---------------------------------------|----------------------|
| Height of cross section               | Rectangle<br>T-Shape |
| Width of cross section                | Custom               |
| Bars count at top surface             | 0                    |
| Diameter of bars at top surface       | 20,0 🚔 mm            |
| Reinforcement cover at top surface    | 30,0 🚔 mm            |
| Bars count at bottom surface          | 0                    |
| Diameter of bars at bottom surface    | 20,0 🚖 mm            |
| Reinforcement cover at bottom surface | 30,0 🚔 mm            |

### **Steel section library**

The library defines the shape and bolt positions of steel cross sections.

| IPE 140 >>>>                                                                                                    |                                                                                                    |        |                                  |   |  |
|----------------------------------------------------------------------------------------------------|----------------------------------------------------------------------------------------------------|--------|----------------------------------|---|--|
| I IPE IPN HEA HEB HEM U U UPE UPN 2xU Box Tube Square hollow - hot rolled Square hollow - cold formed Rectangle hollow - hot rolled Trubky obdéln íkové ZST | PE 80<br>PE 100<br>PE 120<br>PE 160<br>PE 200<br>PE 220<br>PE 220<br>PE 220<br>PE 220<br>PE 330<br>PE 330<br>PE 360<br>PE 360<br>PE 400<br>PE 450 |        |                                  |   |  |
| Description                                                                                                    | Symbol                                                                                                    | Value  | Units                            | * |  |
| Weigth                                                                                                    | <b>G</b> VLT                                                                                                    | 12,90  | kg/m                             |   |  |
| Height                                                                                                    | h                                                                                                    | 140,00 | mm                               | Ξ |  |
| Width                                                                                                    | b                                                                                                    | 73,00  | mm                               |   |  |
| Web thickness                                                                                                    | tw                                                                                                    | 4,70   | mm                               |   |  |
| Flange thickness                                                                                                    | tr                                                                                                    | 6,90   | mm                               | - |  |
| Radius of web-flange connection                                                                                                    | ۲ı                                                                                                    | 7,00   | mm                               |   |  |
| Radius of flange end                                                                                                    | F2                                                                                                    | 0,00   | mm                               |   |  |
| Effective section height                                                                                                    | d                                                                                                    | 112,20 | mm                               |   |  |
| Area                                                                                                    | А                                                                                                    | 1,64   | *10 <sup>3</sup> mm <sup>2</sup> | - |  |

# **Steel library**

The library defines the material characteristics of steel that are most often used in the design according to the standard EN 1993.

| S 235 dle EC 1993-1-1                   |        | t > 40mm | >>> <b>7</b>                     |
|-----------------------------------------|--------|----------|----------------------------------|
| Description                             | Symbol | Value    | Units                            |
| Yield strength                          | fy     | 235,00   | MPa                              |
| Tensile strength                        | fu     | 360,00   | MPa                              |
| Elastic modulus                         | E      | 210,00   | GPa                              |
| Shear elastic modulus                   | G      | 80,77    | GPa                              |
| Poisson's ration                        | v      | 0,30     | -                                |
| Density                                 | Y      | 7 850,00 | kg/m <sup>3</sup>                |
| Coefficient of linear thermal expansion | α      | 12,00    | 10 <sup>-6</sup> K <sup>-1</sup> |

# **Concrete library**

The library defines the material characteristics of <u>concrete</u> that are most often used in the design according to the standard EN 1992.

| C 12/15                                           |                         | ;                  | >>> <b>7</b> |
|---------------------------------------------------|-------------------------|--------------------|--------------|
| α <sub>cc</sub> 1.00 γ <sub>c</sub> 1.50 +        |                         |                    |              |
| Description                                       | Symbol                  | Value              | Unit         |
| Characteristic compressive cylinder strength      | f <sub>ck</sub>         | 12,00              | MPa          |
| Characteristic compressive cube strength          | f <sub>ck,cube</sub>    | 15,00              | MPa          |
| Average cylinder compressive strength             | fom                     | 20,00              | MPa          |
| Average axial tensile strength                    | f <sub>otm</sub>        | <mark>1,6</mark> 0 | MPa          |
| 5% fractile of cylinder tensile strength          | f <sub>ctk</sub> , 0.05 | <mark>1,10</mark>  | MPa          |
| 95% fractile of cylinder tensile strength         | fctk, 0.95              | 2,00               | MPa          |
| Elastic modulus                                   | Ecm                     | 27,00              | GPa          |
| Concrete strain at characteristic strength        | Ec1                     | 1,80               | ‰            |
| Concrete strain at ultimate strength              | Ecu1                    | 3,50               | ‰            |
| Concrete strain at ultimate strength              | Ec2                     | 2,00               | <b>‰</b>     |
| Concrete strain at maximum strength               | Ecu2                    | 3,50               | ‰            |
| Concrete strain at characteristic strength (using | Ec3                     | 1,75               | ‰            |
| Concrete strain at characteristic strength (using | Ecu3                    | 3,50               | ‰            |
| Exponent according to Table 3.1 EC2               | n                       | 2,00               | -            |

# **Timber library**

The library defines the material characteristics of timber that are most often used in the design according to the standard EN 1995.

| < C14 (EN 338)                                  |          | >>> <b>7</b> |                   |
|-------------------------------------------------|----------|--------------|-------------------|
| Description                                     | Symbol   | Value        | Units             |
| Bending strength parallel to grain              | fmk      | 14,00        | MPa               |
| Tension strength parallel to grain              | ft,0,k   | 8,00         | MPa               |
| Tension strength perpendicular to the grain     | ft,90,k  | 0,30         | MPa               |
| Compression strength parallel to grain          | fc,0,k   | 16,00        | MPa               |
| Compression strength perpendicular to the grain | fc,90,k  | 4,30         | MPa               |
| Shear strength                                  | fv,k     | 1,70         | MPa               |
| Youngs modulus parallel to grain                | E0,mean  | 7,00         | GPa               |
| 5% fractile of Youngs modulus                   | E0,05    | 4,70         | GPa               |
| Youngs modulus perpendicular to the grain       | E90,mean | 0,23         | GPa               |
| Shear modulus                                   | Gmean    | 0,44         | GPa               |
| Density                                         | ρĸ       | 290,00       | kg/m <sup>3</sup> |

### **Bolts library**

The library defines the parameters of bolts in the metric system (ISO 898-1).

| Bolt material according to EN 1993 | 8.8 🔻        |
|------------------------------------|--------------|
| Nominal bolt diameter              | 3.6<br>4.6   |
|                                    | 4.8          |
|                                    | 5.8          |
|                                    | 8.8          |
|                                    | 10.9<br>12.9 |

# **Custom library**

A library that can be defined manually or can be loaded from an XML file.

See the chapter Custom library.

## Libraries

Please, find the chapter about adding and modifying libraries here.

IDs in standard libraries consist of two parts:

- 1. blue part target IO node determines from which library the value should be read;
- 2. red part indicates which property/parameter from the library should be used (see chapter about IDs in standard libraries).

| <pre></pre>                                       | Component type None                   |
|---------------------------------------------------|---------------------------------------|
| ο <sub>cc</sub> 1,00 🚔 γc 1,50 🚔                  | Target IO node CONCRETE.EC            |
| Description Symbo Value Uni                       |                                       |
| Characteristic compressi f <sub>ek</sub> 12,00 MI | a                                     |
| Characteristic compressi Tok.com 5,00 MI          | a                                     |
| Average cylinder compre Double sware a            | oolean Structured                     |
| Average axial tensile str                         | Description Sumbol + Value Unit Presi |
| 5% fractile of cylinder te                        | Value Onix Piece                      |
| 95% fractile of cylinder t                        | EC.ick ick 1266 2                     |
| CONCRETE                                          | EC.fckcube fckcube 15e6 2             |
| Elastic modulus CONCRETE                          | EC.fcm fcm 20e6 2                     |
| Concrete strain at chara                          |                                       |

# Expanding/collapsing a library

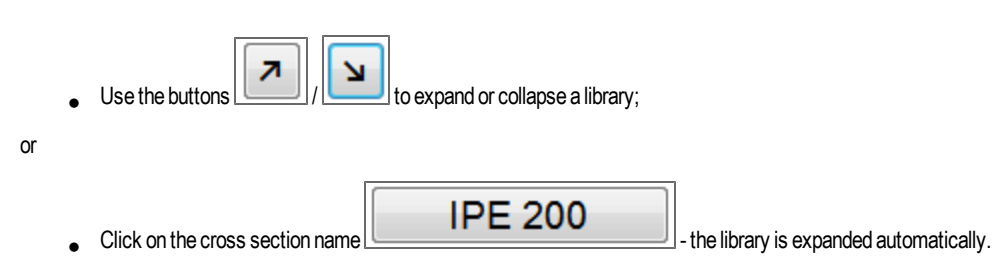

# Go through items

• Use the buttons ">>>" or "<<<" to browse through the library.

# Available cross-sections in the Steel section library

The steel cross-section library contains common rolled sections:

- I, IPE, IPN, HEA, HEB, HEM profiles;
- U, UPE, UPN, 2xU boxes;
- Circular tubes, square (box), rectangular sections (cold-formed, hot-rolled);
- L-sections equal-leg angles;
- L-sections unequal-leg angles;
- T-sections (rolled or cut from I-sections);
- Circular bars.

# List of ID codes

### Steel cross sections:

| CS.SectionName       | Cross section name                                |
|----------------------|---------------------------------------------------|
| CS.SectionImage      | Cross section type image                          |
|                      | Cross section type:                               |
|                      | 0 = NotDefined                                    |
|                      | 1 =I, IPE, HEA, HEB, HEM                          |
|                      | 2 = Tube                                          |
| CS.Geometry.FormCode | 3 = U, UPE                                        |
|                      | 4 = square/ rectangular tube                      |
|                      | 5 = L                                             |
|                      | 6 = T                                             |
|                      | 7 = bar                                           |
| CS.Geometry.H        | Height                                            |
| CS.Geometry.B        | Width                                             |
| CS.Geometry.tw       | Web width                                         |
| CS.Geometry.tf       | Flange width                                      |
| CS.Geometry.r1       | Diameter of the connection between web and flange |
| CS.Geometry.r2       | Diameter of the flange ends                       |
| CS.Geometry.d        | Effective height of the web                       |
| CS.Geometry.A        | Area                                              |
| CS.Geometry.Avz      | Effective shear area                              |
| CS.Geometry.ly       | Moment of inertia - y axis                        |
| CS.Geometry.Wy       | Elastic cross section modulus y                   |
| CS.Geometry.Wply     | Plastic cross section modulus y                   |
| CS.Geometry.iy       | Radius of gyration - y axis                       |
| CS.Geometry.lz       | Moment of inertia - z axis                        |
| CS.Geometry.Wz       | Elastic cross section modulus z                   |
| CS.Geometry.Wplz     | Plastic cross section modulus z                   |
| CS.Geometry.iz       | Radius of gyration - z axis                       |
| CS.Geometry.IT       | Torsion moment of inertia                         |
| CS.Geometry.lw       | Warping constant                                  |
| CS.Geometry.ss       | Length of the rigid part of a flange              |
| CS.Geometry.ay       | Buckling coefficient - y axis                     |
| CS.Geometry.az       | Buckling coefficient - z axis                     |

### Concrete cross sections:

| CS.Geometry.H        | Height                                          |
|----------------------|-------------------------------------------------|
| CS.Geometry.B        | Width/Effective width                           |
| CS.Geometry.th       | Web width                                       |
| CS.Geometry.sh       | Slab thickness                                  |
| CS.Geometry.FormCode | Cross section type - according to Scia Engineer |
| CS.Reinf.n1          | Number of bars on top                           |
| CS.Reinf.Cover1      | Top bars concrete cover                         |
| CS.Reinf.φ1          | Top bars diameter                               |
| CS.Reinf.n2          | Number of bars on bottom                        |
| CS.Reinf.Cover2      | Bottom bars concrete cover                      |
| CS.Reinf.φ2          | Bottom bars diameter                            |
|                      |                                                 |

# New concrete cross sections:

The new concrete cross section library adds some functionality to the old one. It allows to use various cross section shapes, reinforcement templates or stirrup shapes.

Load the example: ConcreteSectionLibrary.cls

### IO values:

| CS.Component.Shape.Point        | Array of outline points = cross section shape                    |
|---------------------------------|------------------------------------------------------------------|
| CS.Geometry                     | Set of values which defines the cross section shape (dimensions) |
| Beam.Reinforcement.Bar          | Array of bars of longitudinal reinforcement                      |
| Beam.Reinforcement.c_min        | Min cover of longitudinal reinforcement                          |
| Beam.Reinforcement.c_max        | Max cover of longitudinal reinforcement                          |
| Beam.Reinforcement.StirrupChars | Stirrups characteristics                                         |

### Stirrup characteristics:

| Beam.Reinforcement.StirrupChars.Asw        | Area of all stirrups in one layer                                                                                                    |
|--------------------------------------------|----------------------------------------------------------------------------------------------------|
| Beam.Reinforcement.StirrupChars.ss         | Average distance between layers                                                                                                    |
| Beam.Reinforcement.StirrupChars.Asw_<br>ss | Average area of stirrups per meter [m2/m]                                                                                                    |
| Beam.Reinforcement.StirrupChars.D          | Average diameter of stirrup bar                                                                                                    |
| Beam.Reinforcement.StirrupChars.Ns         | Number of stirrup bars in one layer                                                                                                    |
| Beam.Reinforcement.StirrupChars.Angle      | Average angle of the stirrups (0°= horizontal, 90°= vertical)                                                                                                    |
| Beam.Reinforcement.StirrupChars.Branch     | Array of arrays of points which defines the stirrup shape.<br>Example: Beam.Reinforcement.StirrupChars.Branch[0] contains an array of points<br>which defines the shape of the first stirrup (index 0). |
# Defined steel classes

The library contains steel classes according to EN 1992-1-3, tab. 3.1 and EN 10025-2.

# The list of ID codes

| STEEL.EC.fy        | Yield stress                                 |
|--------------------|----------------------------------------------|
| STEEL.EC.fu        | Ultimate strength                            |
| STEEL.EC.Es        | Modulus of elasticity (compression, tension) |
| STEEL.EC.G         | Shear modulus                                |
| STEEL.EC.          | Factor of transverse deformation             |
| STEEL.EC. $\gamma$ | Density                                      |
| STEEL.EC. $\alpha$ | Coefficient of linear thermal expansion      |

# **Defined concrete classes**

The library contains concrete class definition according to EN 1992-1-1, tab. 3.1.

# The list of codes ID

| CONCRETE.EC.fck     | Characteristic compressive cylindrical strength                                              |
|---------------------|----------------------------------------------------------------------------------------------|
| CONCRETE.EC.fckcube | Characteristic compressive cubical strength                                                  |
| CONCRETE.EC.fcm     | Mean value of compressive cylindrical strength                                               |
| CONCRETE.EC.fctm    | Mean value of axial tensile strength of concrete                                             |
| CONCRETE.EC.fctk005 | 5 % fractile of the tensile strength                                                         |
| CONCRETE.EC.fctk095 | 95 % fractile of the tensile strength                                                        |
| CONCRETE.EC.Ecm     | Modulus of elasticity                                                                        |
| CONCRETE.EC.eps_c1  | Compressive strain in concrete at limit stress fc                                            |
| CONCRETE.EC.eps_cu1 | Ultimate compressive strain in concrete at stress fc                                         |
| CONCRETE.EC.eps_c2  | Compressive strain in concrete at limit strength                                             |
| CONCRETE.EC.eps_cu2 | Ultimate compressive strain in concrete at maximum strength                                  |
| CONCRETE.EC.eps_c3  | Compressive strain in concrete at the limit strengths - according to bilinear diagram        |
| CONCRETE.EC.eps_cu3 | Ultimate compressive strain in concrete at maximum strengths - according to bilinear diagram |
| CONCRETE.EC.n       | Exponent according to table 3.1 ČSN EN 1992-1-1                                              |

# Defined timber classes

The library contains timber class definitions according to EN 338.

# The list of codes ID

| TIMBER.EC.fmk   | Bending strength                                |
|-----------------|-------------------------------------------------|
| TIMBER.EC.ft0k  | Tensile strength parallel to grain              |
| TIMBER.EC.ft90k | Tensile strength perpendicular to grain         |
| TIMBER.EC.fc0k  | Compression strength parallel to grain          |
| TIMBER.EC.fc90  | Compression strength perpendicular to grain     |
| TIMBER.EC.fvk   | Shear strength                                  |
| TIMBER.EC.E0    | Modulus of elasticity parallel to grain         |
| TIMBER.EC.E005  | 5 percent fractile of the modulus of elasticity |
| TIMBER.EC.E90   | Modulus of elasticity perpendicular to grain    |
| TIMBER.EC.G     | Shear modulus                                   |
| TIMBER.EC.p     | Density                                         |
|                 |                                                 |

# **Bolts definition**

## **Defined bolt classes**

The library contains material class definition according to EN 1993-1-8.

## **Defined bolt diameters**

M8, M10, M12 M16, M20, M24, M27, M30, M36 (ISO 898-1).

## Selection of material and diameter

- Select the required bolt material from the combobox menu.
- Select the required bolt diameter from the combobox menu.

# The list of ID codes

| Bolt_D        | Bolt diameter                          |
|---------------|----------------------------------------|
| Bolt_A        | Boltarea                               |
| Bolt_Anet     | Bolt area on threads                   |
| Bolt_fyb      | Yield strength of the bolt material    |
| Bolt_fub      | Ultimate strength of the bolt material |
| Bolt_Material | Bolt material (double)                 |

# Target IO node - how to have one library appear multiple times in the dialogue

Since Scia Design Forms version 4.1, it is possible to use one type of library multiple times in the calculation. If, for example, two or more steel profiles need to be used in the calculation of a steel connection, the properties of each profile may be linked to a separate instance of the library and no conflicts will appear in the calculation form. The 'Target IO node' displayed in the properties window is used to distinguish between those two (or more) steel cross-section libraries.

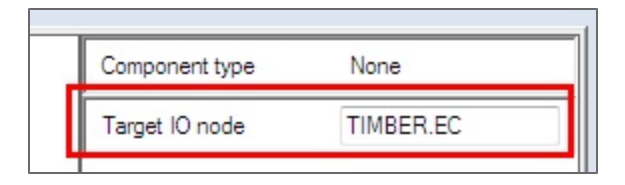

All library values in Scia Design Forms are stored in the structured system variable IO (InputOutput). The target IO node is used to navigate in the structure of the IO variable. The user can define a path to each library item by using the target IO node name, and the name of the item itself. Therefore, the target IO node name must be unique.

This functionality allows for the user of two libraries of the same type in the same calculation form - two concrete material libraries, for example, where C12/15 is selected in the first library and C25/30 is selected in the second.

How to create/change an IO target node in the Dialogue:

- Go to the Dialogue (vertical tab of the BUILDER application);
- Select the library which has to be already added to the dialogue;
- Set the name of the target IO node in the properties.

## Example

Two steel material libraries and two steel cross-section libraries are required for a connection check:

- the library for the COLUMN cross-section has Column in its Target IO node;
- the library for the BEAM cross-section has Beam in its Target IO node;
- the library for the COLUMN material has Column.material in its Target IO node;
- the library for the BEAM material has Beam.material in its Target IO node.

The access to each library and item is:

1. Directly in the source code (variable H, fy)

H<sub>col</sub>= IO.Column.Geometry.H; - The value from a library named Column is inserted to the variable H<sub>col</sub>

2. By ID (variable E)

ID is filled by Column.Material.E - The value of the modulus of elasticity from the library named Column is inserted to the variable.

Load the example: Libraries.CLS

The custom library returns a value even for the required columns: Item and Category;

e.g.. IO.custom.Item or IO.custom.Category (for the library which has target IO node = "custom").

## **Custom library**

The custom library is a special component of the Dialogue, which allows the user to work with user-defined libraries and databases.

| <<          | button1 | >>>          | ↗     |
|-------------|---------|--------------|-------|
|             |         |              |       |
|             |         |              |       |
|             |         |              | •     |
|             |         |              |       |
|             |         |              |       |
| Description |         | Sumbol Value | Unito |

Example: A library which contains soil types, aluminium classes, imperial bolts types and so on.

A custom library is loaded to the dialogue from an external database. Such a database should be saved at the location (a library cannot be loaded from a different folder): C:\Users\Public\Documents\DesignForms\_4\CustomLibrary\.

The XML database from where the data are loaded to the library is displayed in the library properties. By this same field in the properties, links to any XML can be defined.

|        | raigenioaconic                                                   |                           |                           |                 |                   |                    |   |
|--------|------------------------------------------------------------------|---------------------------|---------------------------|-----------------|-------------------|--------------------|---|
|        | Data                                                             |                           |                           |                 |                   |                    |   |
|        | DataFile                                                         | EC_Concrete.xml           |                           |                 |                   |                    |   |
| 1      | Dialog                                                           |                           |                           |                 |                   |                    |   |
|        |                                                                  |                           |                           |                 |                   |                    | _ |
| ation  | Concrete section library                                         |                           | ~~~                       | C 30/37         |                   | >>> 1              | ח |
| Calcul | Steel library                                                    |                           | α <sub>cc</sub> 1.00 🜩 γc | 1.50 🜩          |                   |                    | " |
| der    | Concrete library<br>Timber library                               |                           | Cross section shape       |                 |                   | Rectangle          | Ţ |
| Hea    | Bolts library                                                    |                           | Height of cross section   |                 |                   | H 500 🚔 m          | m |
| Dialog | Custom library                                                   | (                         | Width of cross section    |                 |                   | B 300 🚔 m          | m |
| es [   | Double String Boolean                                            | / Open                    |                           |                 |                   | ×                  | - |
| Imag   | ID Description                                                   | DesignForms_4  CustomL    | ibrary                    |                 | 👻 🍫 Prohledat: Cu | rstomLibrary 🖇     | 0 |
| ment   | Coefficient of stress distr                                      |                           |                           |                 |                   | III • 🗌 🔞          |   |
| Docu   | Partial safety factor for c                                      | 🔆 Oblíbené položky 📥 Name | ^                         | Date            | Туре              | Size               | ٦ |
| suo    | Effective height                                                 | 🕫 Dropbox 📑 EC_Reinf.xm   | i .                       | 17.4.2013 13:47 | Dokument ve for   |                    |   |
| nslati | CONC Characteristic compressive                                  | 🔛 Naposledy navšti 🗉      |                           |                 |                   |                    |   |
| Tra    | Design value of concrete con<br>InPr Characteristic tensile stre | Stažené soubory           |                           |                 |                   |                    |   |
|        | Design tensile strength of :                                     |                           |                           |                 |                   |                    |   |
|        | InPr Concrete cover                                              | 🕞 Knihovny                |                           |                 |                   |                    |   |
|        |                                                                  | Dokumenty                 |                           |                 |                   |                    |   |
|        | Resu                                                             | Dbrázky                   |                           |                 |                   |                    |   |
|        |                                                                  | Poirot                    |                           |                 |                   |                    |   |
|        | CONC Deformation module of concr                                 | File name                 |                           |                 | - Design Form 4   | atabases (* uml) - |   |
|        | Resu                                                             | File name:                |                           |                 | + Design Form d   |                    |   |
|        | ine acting axial force                                           | -                         |                           |                 | Open              | Storno             |   |

Custom libraries can be used in the same way as the standard, hard-coded libraries. The library must be saved in the folder "Public\Documents\DesignForms\_4\CustomLibrary\" in XML format.

If the user want to publish a calculation form with a custom library in it, the XML database file should also be included. The end-user should then save the XML file in C:\Users\Public\Documents\DesignForms\_4\CustomLibrary\.

The SDF User application will automatically recognise the library and load it from the XML definition file.

The strings from a custom library is not translated in the Builder application.

## Custom library displayed as combo-box in the Dialogue

There is an option in the dialogue properties which defines the custom library shape. It may be displayed as library or as "combobox".

The library is displayed as "library":

|   | fck | <br><b>1</b> |
|---|-----|--------------|
| • |     |              |

The UserCombo property - False = displayed as "library", True = displayed as "combobox"

| Target IO node | (       |
|----------------|---------|
| UseCombo       | False 🔹 |
|                | True    |
|                | False   |
|                |         |

The library is displayed as "combobox":

| fck      |  |
|----------|--|
| fck      |  |
| fck,cube |  |
|          |  |

## **Custom library Editor**

The content of a custom library can be filled in from within the Scia Design Forms BUILDER. The Custon library Editor is used to introduced the data, and the created library is saved in XML format in the location C:\Users\Public\Documents\DesignForms\_4\CustomLibrary\.

The interface of the Custom library Editor looks like a table - the user can simply fill in the data or paste it from another database, e.g. MS Excel. One row in the table refers to a single item in the library (e.g. in a section library - IPE 80, IPE 100, etc.). The columns in the table correspond to the different item properties (e.g. strength, density, etc.).

| ustom library e | antor (s:\1+Desig | informs/custom knin              | ovny/cc_keint.xml]         |                                              |                          |                          |              |       |                            |                           | (11)                      |
|-----------------|-------------------|----------------------------------|----------------------------|----------------------------------------------|--------------------------|--------------------------|--------------|-------|----------------------------|---------------------------|---------------------------|
| le Data         |                   |                                  |                            |                                              |                          |                          |              |       |                            |                           |                           |
| New 🛛 📸 Ope     | an 📔 Save 🌳       | Add column 🛛 🗙                   | Remove column              |                                              |                          |                          |              |       |                            |                           |                           |
| Category        | tem               | Characteristic<br>yield strength | Coefficient k =<br>ftk/fyk | Characteristic<br>strain at maximum<br>force | Design yield<br>strength | Design yield<br>strength | Limit strain | Class | Inclined<br>plastic branch | Material<br>diagram point | Material<br>diagram point |
| Inclined        | B 400 A           | 400                              | 1.5                        | 0.025                                        | 347.83                   | 365.22                   | 0.02         | A     | True                       | -0.0225;-365.22;          | -0.00166;-347.8           |
| inclined        | B 500 A           | 500                              | 1.5                        | 0.025                                        | 434.78                   | 456.52                   | 0.02         | A     | True                       | -0.0225;-456.52;          | -0.00207;-434.7           |
| inclined        | B 600 A           | 600                              | 1.5                        | 0.025                                        | 521.74                   | 547.83                   | 0.02         | A     | True                       | -0.0225;-547.83;          | -0.00248;-521.7           |
| inclined        | B 400 B           | 400                              | 1.8                        | 0.05                                         | 347.83                   | 375.65                   | 0.05         | в     | True                       | -0.045;-375.65;           | -0.00166;-347.8           |
| inclined        | B 500 B           | 500                              | 1.8                        | 0.05                                         | 434.78                   | 469.57                   | 0.05         | в     | True                       | -0.045;-469.57;           | -0.00207;-434.7           |
| inclined        | B 600 B           | 600                              | 1.8                        | 0.05                                         | 521.74                   | 563.48                   | 0.05         | в     | True                       | -0.045:-563.48:           | -0.00248:-521.7           |

## A change, damage or loss of the definition file (XML)

The definition file of the Custom library may accidentally be changed, completed or deleted.

## How is the change displayed in the USER application:

The calculation is saved to the project (\*.CLP file) with a value from the custom library. If the value is removed from the custom library, the project is loaded with this value, but the Dialogue will show a warning message. The user will see the value in the output and exporting or printing will not be hampered.

If the user would like to select a different value from the library, the original value will be lost and it would not be possible to load it again, as it is not in the library any more. Changes in the custom library are displayed upon opening the project after the change.

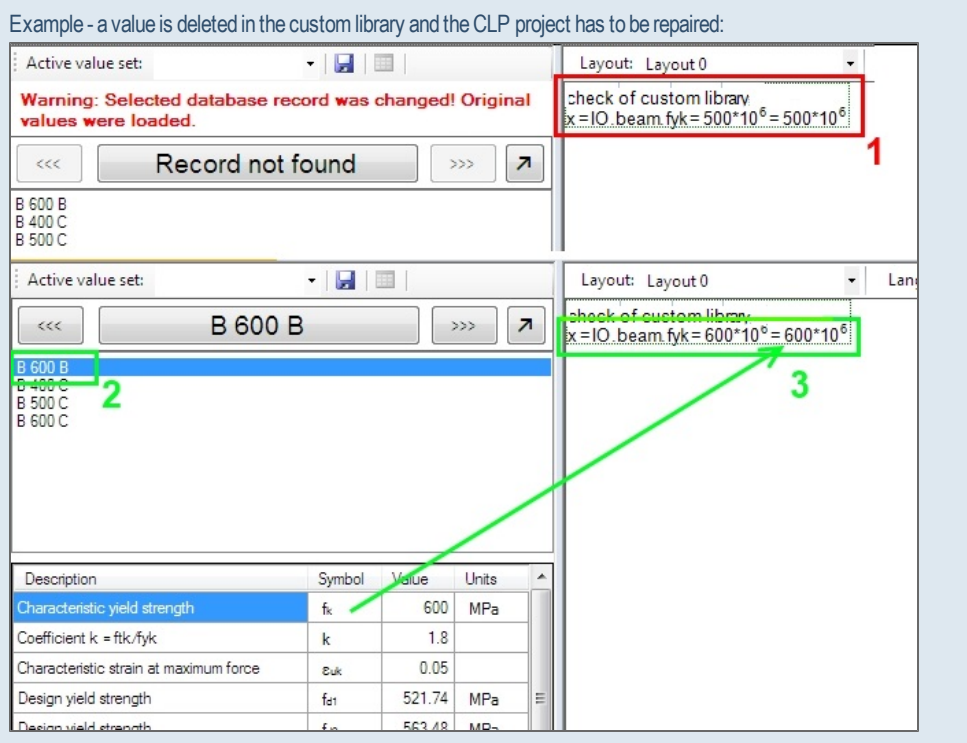

1 - the layout in the USER application displays the original value, which has already been deleted from the custom library;

2 - the user selects a different value from the library;

3 - the new value  $f_{vk}$  is loaded for the variable x.

## How is the change displayed in the BUILDER application:

If a value used in a calculation form is deleted from the definition file, the layout would display a warning message that the value is no longer not found. User must select a different value from the dialogue.

Changes in a custom library are displayed when the \*.CLS file is opened after the change.

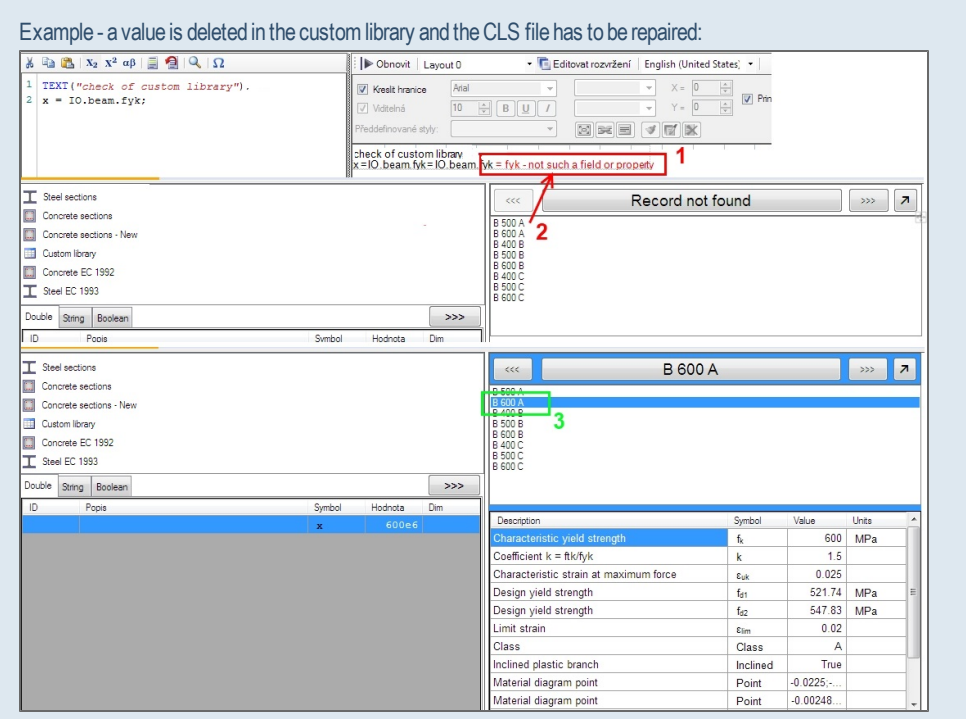

1 - A warning message appears in the CLS layout; the value is not found - the original value was B400 A;

2 - on the tab dialogue in the BUILDER application, a warning message shows that a value is missing;

3 - the user must select a different value to be used.

## Custom library - manual definition and Editor

## **Custom library Editor**

The Custom library Editor allows for new custom libraries to be created or existing ones to be edited. The Editor is accessible in the Scia Design Forms BUILDER from the menu item Main Menu > Tools > Custom library Editor.

More about custom libraries can be found here.

| Design Forms Builder 4.1 [Y:\A\bin\Release' |    |        |                                             |      |  |  |
|---------------------------------------------|----|--------|---------------------------------------------|------|--|--|
| File                                        | То | ols    | Help                                        |      |  |  |
| 1 N                                         |    | 0<br>A | pen auto-test manag<br>dd new auto test set | er C |  |  |
| .j c                                        |    | С      | ustom library editor                        |      |  |  |
| Calcula<br>So So                            |    | 0      | ptions<br>rery                              | F10  |  |  |

Existing custom libraries in XML files can be loaded to the Editor, where these can be edited, expanded and saved.

### Category and Item

The two columns "Category" and "Item" are always displayed when the Editor is opened. These two columns define the distribution and names of library items. The columns are **required** for each custom library.

| 🖳 Custom library editor [Untitled]                       | × |
|----------------------------------------------------------|---|
| File Data                                                |   |
| 🗄 🎦 New 🛛 😭 Open 🛛 🔚 Save 🛛 省 Add column 🖉 Remove column |   |
| Category Item                                            |   |
|                                                          |   |
|                                                          |   |
|                                                          |   |
|                                                          |   |
|                                                          |   |
|                                                          |   |

In a custom library, items are distributed automatically according to the values in the 'Category' column. The names of items are defined by the values in the column 'Item.' If the 'Category' values are the same for all items, the library will only display one list in the dialogue.

| •         | 🖳 Custom library editor [C:\Users\Public\Docume |            |  |         |  |                        |  |  |
|-----------|-------------------------------------------------|------------|--|---------|--|------------------------|--|--|
| File Data |                                                 |            |  |         |  |                        |  |  |
| ÷         | 🕴 🎦 New   💦 Open   💾 Save   🏤 Add colur         |            |  |         |  |                        |  |  |
| ſ         |                                                 | Category   |  | ltem    |  | Characte<br>yield stre |  |  |
| I.        | ſ                                               | Inclined   |  | B 400 A |  | 400                    |  |  |
|           | ľ                                               | Horizontal |  | B 400 A |  | 400                    |  |  |
|           | 1                                               | Horizontal |  | B 400 B |  | 400                    |  |  |
|           |                                                 | Inclined   |  | B 400 B |  | 400                    |  |  |
|           |                                                 | Horizontal |  | B 400 C |  | 400                    |  |  |
|           |                                                 | Inclined   |  | B 400 C |  | 400                    |  |  |
|           |                                                 | Horizontal |  | B 500 A |  | 500                    |  |  |
|           |                                                 | Inclined   |  | B 500 A |  | 500                    |  |  |
|           |                                                 | Inclined   |  | B 500 B |  | 500                    |  |  |

The 'Category' and 'Item' columns cannot be deleted, these are always required.

The IO reference method returns values also for the obligatory 'Item' and 'Category' columns in the case of custom libraries, e.g., IO.custom.Item or IO.custom.Category (for library with target IO node = "custom").

# Displaying a custom library in the Dialogue

A custom library with **one category** inserted in the Dialogue:

| K B 400 A                                                                                       |                 |          | >>>   | 7 |
|-------------------------------------------------------------------------------------------------|-----------------|----------|-------|---|
| B 400 A<br>B 500 A<br>B 600 A<br>B 400 B<br>B 500 B<br>B 600 B<br>B 400 C<br>B 500 C<br>B 600 C |                 |          |       |   |
| Description                                                                                     | Symbol          | Value    | Units | • |
| Characteristic yield strength                                                                   | fk              | 400      | MPa   |   |
| Coefficient k = ftk/fyk                                                                         | k               | 1.5      |       |   |
| Characteristic strain at maximum force                                                          | ε <sub>uk</sub> | 0.025    |       |   |
| Design yield strength                                                                           | fd1             | 347.83   | MPa   | Ε |
| Design yield strength                                                                           | fd2             | 365.22   | MPa   |   |
| Limit strain                                                                                    | Elim            | 0.02     |       |   |
| Class                                                                                           | Class           | A        |       |   |
| Inclined plastic branch                                                                         | Inclined        | True     |       |   |
| Material diagram point                                                                          | Point           | -0.0225; |       |   |
| Material diagram point                                                                          | Point           | -0.00166 |       | _ |

A custom library with two categories inserted in the Dialogue:

| Sec. B 400                             |                                                                           |                 | >>> [;   | 7     |       |
|----------------------------------------|---------------------------------------------------------------------------|-----------------|----------|-------|-------|
| Inclined<br>Horizontal                 | B 400 A<br>B 500 A<br>B 600 A<br>B 400 B<br>B 500 B<br>B 600 B<br>B 600 B |                 |          |       | A III |
|                                        | B 500 C<br>B 600 C<br>B 400 A<br>B 500 A                                  |                 |          |       | -     |
| Description                            |                                                                           | Symbol          | Value    | Units | -     |
| Characteristic yield strength          |                                                                           | fk              | 400      | MPa   |       |
| Coefficient k = ftk/fyk                |                                                                           | k               | 1.5      |       |       |
| Characteristic strain at maximum force |                                                                           | ε <sub>uk</sub> | 0.025    |       |       |
| Design yield strength                  |                                                                           | fd1             | 347.83   | MPa   | Ξ     |
| Design yield strength                  |                                                                           | fd2             | 365.22   | MPa   |       |
| Limit strain                           |                                                                           | Elim            | 0.02     |       |       |
| Class                                  |                                                                           | Class           | A        |       |       |
| Inclined plastic branch                |                                                                           | Inclined        | True     |       |       |
| Material diagram point                 |                                                                           | Point           | -0.0225; |       |       |
| Material diagramCopintre screenshot.   |                                                                           | Point           | -0.0016  |       | -     |

- Categories are displayed to the left, whereas items to the right.

## How to create a custom library

## Columns definition in the Editor

All columns (corresponding to properties) must be defined before the user starts filling the data.

Use button "Add column" to create a new property. These parameters must be defined in the pop-up dialogue:

- Description descriptions are displayed in the custom library when it is inserted in the dialogue;
- Symbol symbols are displayed in the custom library next to the description. Also, the symbol is displayed in the layout when an array is created from the custom library (see below). This field is required;
- Target node path this is a reference name for the property, used when called using the IO variable. The target node path is suggested when the IO syntax is used (see more info about IO here). This field is required;

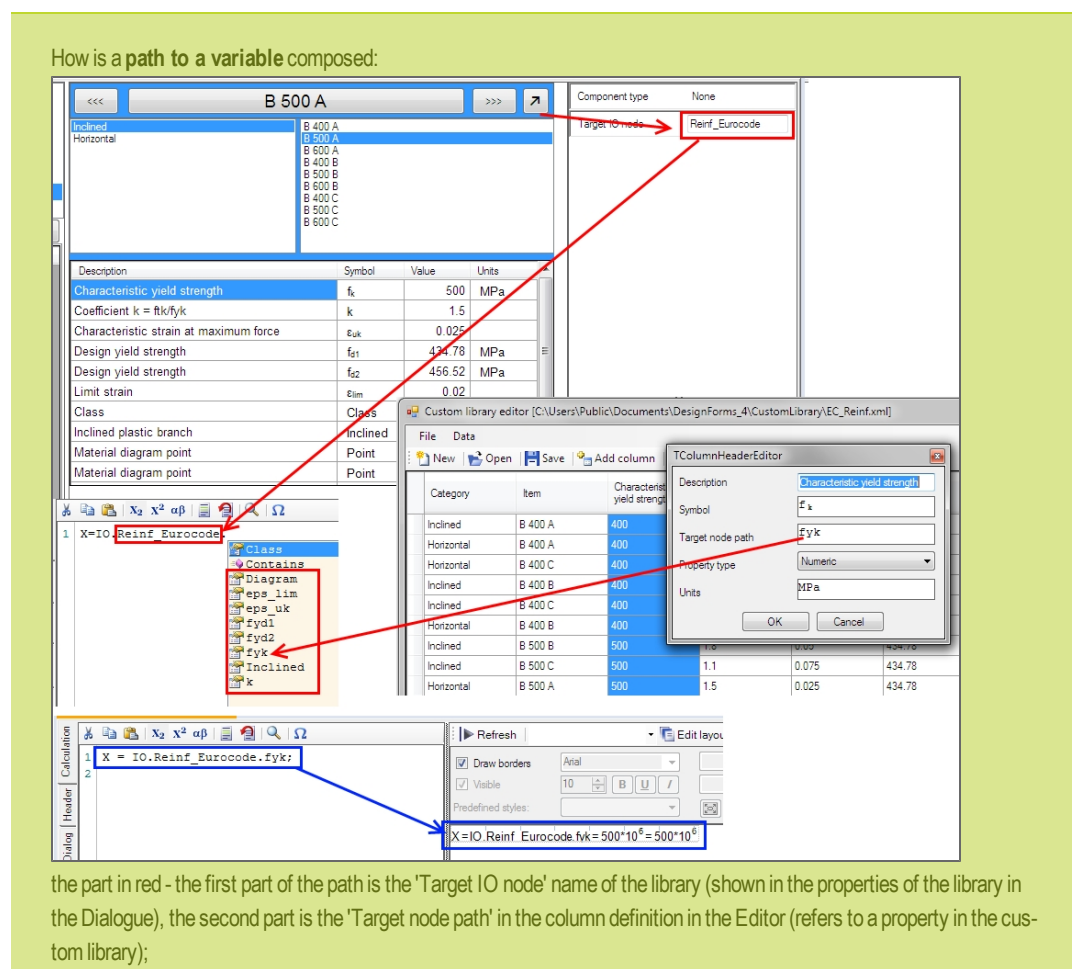

the part in blue - source code for assigning the property fyk (from the library with target IO node name Reinf\_Eurocode) to the variable X; the output in the layout preview is also shown.

## Arrays in the Custom library

Under certain circumstances, the items in a custom library may be saved to an array.

When is an array created from inserted values in a custom library:

If there are more columns defined in the Editor with the same 'Target node path' then the items in these columns are converted to an array. The data are accessible from the course code. This functionality may be used in some special cases; the user may access the array through common array indexing.

Example of such an array: the Target node path of columns Catalogue number 1, Catalogue number 2, and Catalogue number n, etc. are the same. All variables are saved to one array Catalogue, and the user can access the data by index. See more information about **arrays**.

## **Column properties**

- Type:
  - number
  - text
  - $\circ$  boolean
  - structured
- Units physical unit of the variable (activated only for numbers)

If units are not inserted, the variable is defined in SI units.

If the selected type is "structured", a new pop-up dialogue appears. The sub-properties are defined by this table. The items in the table are similar to the column properties (definition of the column).

| escription      | Materia | al diagr           | am point |   |  |  |
|-----------------|---------|--------------------|----------|---|--|--|
| ymbol           | P       | P<br>Diagram.Point |          |   |  |  |
| arget node path | Diag    |                    |          |   |  |  |
| roperty type    | Struct  |                    |          | - |  |  |
| Symbol          | Туре    |                    | Unit     |   |  |  |
| eps             | Numeric | -                  |          |   |  |  |
| sig             | Numeric | -                  | MPa      |   |  |  |
|                 | Numeric | -                  |          |   |  |  |

Values should be split by semicolons when filled in a structured column.

|                           | TColumnHeader     | rEditor    |                   |
|---------------------------|-------------------|------------|-------------------|
| Material<br>diagram point | Description       | Material o | diagram point     |
| -0.025;-434.78;           | Symbol            | Point      |                   |
| -0.025;-521.74;           | Target node path  | Diagra     | am.Point          |
| -0.045;-375.65;           | i laigernede par  |            |                   |
| -0.045;-469.57;           | Property type     | Struct     | <b>•</b>          |
| -0.045;-563.48;           | Symbol            | Туре       | Unit              |
| -0.05;-347.83;            | eps               | Numeric    | •                 |
| -0.05;-434.78;            | sig               | Numeric    | ▼ MPa             |
| -0.05;-521.74;            |                   | Numeric    | •                 |
| -0.0675;-400;             |                   |            |                   |
| -0.0675;-500;             |                   |            |                   |
| -0.0675;-600;             |                   |            |                   |
| -0.075;-347.83;           |                   | ок с       | Cancel            |
| -0.075;-434.78;           |                   |            |                   |
| -0.075;-521.74;           | -0.00248;-521.74; | 0:0:       | 0.00248;521.74; 0 |

The item displays the semicolons also in the inserted custom library in the Dialogue.

| ««                                                                                              | B 400 A         |                   |       |  |  |  |  |
|-------------------------------------------------------------------------------------------------|-----------------|-------------------|-------|--|--|--|--|
| B 400 A<br>B 500 A<br>B 600 A<br>B 400 B<br>B 500 B<br>B 600 B<br>B 400 C<br>B 500 C<br>B 600 C |                 |                   |       |  |  |  |  |
| Description                                                                                     | Symbol          | Value             | Units |  |  |  |  |
| Characteristic yield strength                                                                   | fk              | 400               | MP    |  |  |  |  |
| Coefficient k = ftk/fyk                                                                         | k               | 1.5               |       |  |  |  |  |
| Characteristic strain at maximum force                                                          | ε <sub>uk</sub> | 0.025             |       |  |  |  |  |
| Design yield strength                                                                           | fa1             | 347.83            | MP :  |  |  |  |  |
| Design yield strength                                                                           | fd2             | 365.22            | MP    |  |  |  |  |
| Limit strain                                                                                    | ٤lim            | 0.02              |       |  |  |  |  |
| Class                                                                                           | Class           | A                 |       |  |  |  |  |
| Inclined plastic branch                                                                         | Inclined        | True              |       |  |  |  |  |
| Material diagram point                                                                          | Point           | -0.0225;-365.22;  |       |  |  |  |  |
| Material diagram point                                                                          | Point           | -0.00166;-347.83; |       |  |  |  |  |

## **Custom library - automatically defined**

## Inserting values in the library

It is possible to insert the content of a library to the Editor if all properties (columns) are defined.

The content can be inserted manually or copied through the clipboard (CTRL+C, CTRL+V) from the external grid (e.g. MS Excel).

| C  |            | * (°⊔ · ) ₹     |                             |                |             |                  |                   |                      |                   |                   |                          |
|----|------------|-----------------|-----------------------------|----------------|-------------|------------------|-------------------|----------------------|-------------------|-------------------|--------------------------|
| Ľ  | Domů       | Vložení         | Rozložení s                 | stránky Vzorce | Data Revize | Custom library e | ditor [C:\Users\F | Public\Documents\De: | signForms_4\Custo | mLibrary\EC_Rein  | - 0 <b>X</b>             |
| ſ  | 🗎 🔏 Vyjn   | nout            | Arial CE                    | - 10 - A .     |             | File Data        |                   |                      |                   |                   |                          |
|    | Kop        | írovat          |                             |                |             | 🛉 🐴 New 🛛 🐋 Op   | en 🔡 Save 🔍       | Add column           | Remove column     |                   |                          |
| ľ  | 👻 🍼 Kop    | írovat formát   | BID                         | 기쁘기 🗠 🏻 🖴      |             |                  |                   |                      |                   | Characteristic    |                          |
|    | Schränk    | a G             |                             | Pismo          | 6           | Category         | Item              | vield strength       | ftk/fyk           | strain at maximum | Design yield<br>strength |
|    | A1         | <del>•</del> (9 | <i>f</i> <sub>x</sub> Incli | ined           |             | Indext           | D 000 D           | C00                  | 10                | 10106             | 501.74                   |
|    | A          | В               | С                           | D E            | F (         | Inclined         |                   |                      |                   |                   | 021.74                   |
| 1  | Inclined   | B 400 A         | 400                         | 1.5 0.025      | 347.83      | Inclined         | <b>C</b> C        |                      |                   |                   | 347.83                   |
| 2  | Inclined   | B 500 A         | 500                         | 1.5 0.025      | 434.78      | Inclined         | B 500 C           |                      |                   |                   | 434.78                   |
| 3  | Inclined   | B 600 A         | 600                         | 1.5 0.025      | 521.74      | inclined         | B 600 C           |                      |                   |                   | 521.74                   |
| 4  | Inclined   | B 400 B         | 400                         | 1.8 0.05       | 347.83      | University       |                   |                      |                   |                   | 247.92                   |
| 5  | Inclined   | B 500 B         | 500                         | 1.8 0.05       | 434.78      | nonzorital       | 6 400 A           |                      |                   |                   | 347.03                   |
| 6  | Inclined   | B 600 B         | 600                         | 1.8 0.05       | 521.74      | Horizontal       | B 500 A           |                      |                   |                   | 434.78                   |
| 7  | Inclined   | B 400 C         | 400                         | 1.1 0.075      | 347.83      | Horizontal       |                   |                      |                   |                   | 521.74                   |
| 8  | Inclined   | B 500 C         | 500                         | 1.1 0.075      | 434.78      | Horizontal       | B 400 B           |                      |                   |                   | 347.83                   |
| 9  | Inclined   | B 600 C         | 600                         | 1.1 0.075      | 521.74      | University       |                   |                      |                   |                   | 424.79                   |
| 10 | Horizontal | B 400 A         | 400                         | 1.5 0.025      | 347.83      | nonzonital       |                   |                      |                   |                   | 434.70                   |
| 11 | Horizontal | B 500 A         | 500                         | 1.5 0.025      | 434.78      | Horizontal       | B 600 B           |                      |                   |                   | 521.74                   |
| 12 | Horizontal | B 600 A         | 600                         | 1.5 0.025      | 521.74      | Horizontal       |                   |                      |                   |                   | 347.83                   |
| 13 | Horizontal | D 400 B         | 400                         | 1.0 0.05       | 347.03      | Horizontal       | B 500 C           |                      |                   |                   | 434.78                   |
| 14 | Horizontal | B 600 B         | 500                         | 1.0 0.05       | 434.70      | Understal        |                   |                      |                   |                   | 521.74                   |
| 16 | Horizontal | B 400 C         | 400                         | 1.0 0.05       | 347.83      | nonzorital       | BOULC             | 600                  | 1.1               | 0.075             | 321.74                   |
| 17 | Horizontal | B 600 C         | 500                         | 1 1 0.075      | 434.78      |                  |                   |                      |                   |                   |                          |
| 18 | Horizontal | B 600 C         | 600                         | 1 1 0 075      | 521 74      |                  |                   |                      |                   |                   | -                        |
| 19 |            | 2 0             | 000                         |                |             |                  |                   |                      |                   |                   | ,                        |
| 20 |            |                 |                             |                | CTRL+C-     | >CTRL+V          |                   |                      |                   |                   |                          |

The following formats are required:

- Numbers the dotdecimal separator is required (not comma), exponential syntax can be used (e.g. 1.234e6)
- Texts no limits
- Boolean must be "TRUE" or "FALSE"
- Structured values the values of sub-properties must be separated by **semicolon**. The semicolon is required after the last value also.

|                 | TColumnHeader     | Editor       |                    |
|-----------------|-------------------|--------------|--------------------|
| diagram point   | Description       | Material dia | agram point        |
| -0.025;-434.78; | Symbol            | Point        |                    |
| -0.025;-521.74; | Target node path  | Diagram      | n.Point            |
| -0.045;-375.65; | · · · ·           |              |                    |
| -0.045;-469.57; | Property type     | Struct       | <b></b>            |
| -0.045;-563.48; | - Symbol          | Туре         | Unit               |
| -0.05;-347.83;  | · eps             | Numeric      | •                  |
| -0.05;-434.78;  | · sig             | Numeric      | ▼ MPa              |
| -0.05;-521.74;  | -                 | Numeric      | •                  |
| -0.0675;-400;   |                   |              |                    |
| -0.0675;-500;   |                   |              |                    |
| -0.0675;-600;   |                   |              |                    |
| -0.075;-347.83; |                   | OK Ca        | ncel               |
| -0.075;-434.78; |                   |              |                    |
| -0.075;-521.74; | -0.00248;-521.74; | 0;0;         | 0.00248;521.74; 0. |

# **Calculation header**

The calculation header contains basic data about the calculation, author and the used national standard.

- The calculation name a name which is displayed in the SDF USER module;
- Author the author of the calculation form. "Nemetschek SCIA" is reserved for forms developed by the Nemetschek Scia company;
- National annex (NA) the NA which was used in the calculation;
- Calculation version version of the form.

Properties for a link with Scia Engineer:

- Code the code (standard) used for the calculation form;
- Applicable member member type which is supported by this calculation 1D/2D member;
- Applicable material material type which is supported by this calculation steel/concrete, etc.;
- Applicable cross section section which is supported by this calculation.

| lation | Form name                | Calculation |             |
|--------|--------------------------|-------------|-------------|
| Calcu  | GUID                     | 73e76244-0  | 9b9-4293-9c |
| e,     | Author                   | User        |             |
| Head   | Form version             | -           |             |
| alog   | Norm code                | Undefined   | •           |
| ō      | Applicable member        | Undefined   | •           |
| nages  | Applicable material      | Undefined   | •           |
| - III  | Applicable cross-section | Undefined   | •           |
| entati | Result settings          |             |             |
| mn     | ESA ID                   | Name        | Type        |

# Images

All images used in the calculation are saved in the calculation file (\*.cls4).

The user has to import the image to the calculation library before it can be used.

Images are inserted in the layout by the command IMG("image\_name") in the code; the <image\_name> must match the name defined on the tab 'Image'.

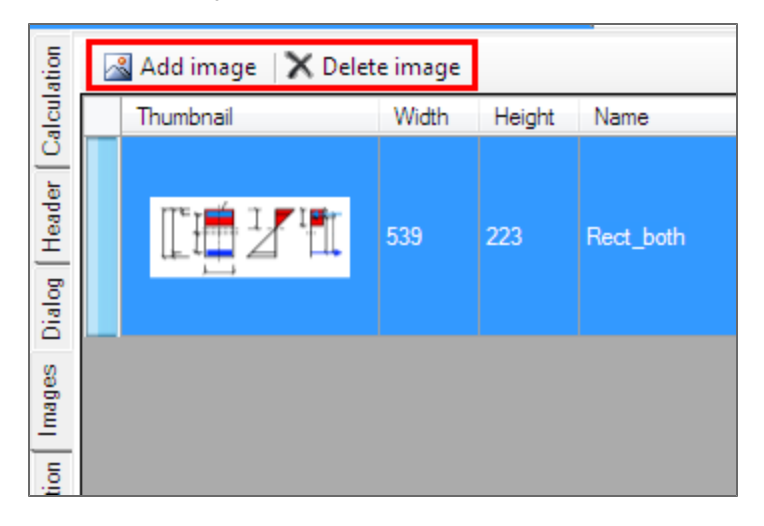

# Loading images to the calculation

- Use the button "Add image" on the 'Image' tab in the BUILDER applicatin;
- Select image(s) which should be loaded to the form and confirm.

# Deleting images from the calculation

- Select image(s) on the 'Image' tab that should be deleted;
- Use the "Delete image" button.

## **Renaming an image**

• Define a new name in the column "Name".

# Form Annotation

# Inserting the Form Annotation link

The Form Annotation can be a standard web page in HTML format.

Write the URL address for the Form Annotation in the "Form Annotation" tab header.

Each language can have its URL address of Form Annotation.

# Translations

The same calculation form may be provided in two or more languages without having to change the code or calculation layout. Scia Design Forms has been developed keeping the need for multiple languages in mind. A built-in functionality is provided in order to assist a form developer in translating forms easily and fast.

Translations are handled on the 'Translations' tab of the BUILDER application. Automatically, all items that can be translated in the form are listed on the 'Translations' tab - contents of TEXT commands, names of layouts, variable descriptions, dialogue components, etc. A form developer can add languages by adding columns to the right, and type the translations in the provided boxes.

A form has a default language, which is defined by right-clicking anywhere on the 'Translations' tab. The user can select which items should be translated and which not. If a translation cell is left empty, the application will always use the default language instead. This is useful in the case an item is created by the TEXT command, but does not contain any language dependent parts, e.g. TEXT("A = " & A & ">0);.

# Add a new language to the form

- Display the context menu and select the item "Add new language";
- Select the required language from the provided list and confirm with 'OK;'
- Languages can be renamed and deleted in the same way.

| eská r  | New language                               | 3 |
|---------|--------------------------------------------|---|
| Pul     | Select new language:                       |   |
| 180     | <b></b>                                    |   |
| try     | Belarusian (Belarus)<br>Croatian (Croatia) |   |
| rie     | Dutch (Netherlands)                        |   |
|         | Estonian (Estonia)                         | - |
|         | French (France)                            |   |
|         | Greek (Greece)                             | · |
| ý       | Italian (Italy)<br>Kazakh (Kazakhstan)     |   |
|         | Latvian (Latvia)                           |   |
|         | Polish (Poland)                            |   |
|         | Portuguese (Brazil)                        | - |
|         | Russian (Russia)                           |   |
| i - 1-4 | Slovak (Slovakia)                          |   |
| тскА    | Spanish (Spain, International Sort)        |   |
| ry ko   | ns (Ukrainian (Ukraine)                    |   |

Remark: The list of languages is loaded from the Windows system and is filtered to the list Scia Design Forms currently supports.

## **Exporting and importing translations**

Two additional buttons are provided on the tab 'Languages:'

- The Export button exports the whole Translations table to an XLS file where the user can type translations;
- The Import function reads the content of an XLS file back to the Languages tab.

| alculation | 🚯 Export for translation 🛛 🖉 Import translation |                                                  |                                             |  |  |  |  |
|------------|-------------------------------------------------|--------------------------------------------------|---------------------------------------------|--|--|--|--|
|            | ID                                              | English (United States)                          | čeština (Česká republika)                   |  |  |  |  |
| Ö          | VARIABLE_ɛ ∞                                    | Ultimate concrete strain                         | Mezní poměrné přetvoření betonu             |  |  |  |  |
| ader       | VARIABLE_f etm                                  | The flexural tensile strength of the concrete    | Pevnost betonu v tahu za ohybu              |  |  |  |  |
| He         | VARIABLE_M ∎                                    | The acting bending moment                        | Působící ohybový moment                     |  |  |  |  |
| Bola       | LAYOUT_1                                        | Standard                                         | Standard                                    |  |  |  |  |
| Diz        | VARIABLE_c                                      | Reinforcement cover                              | Krytí výztuže                               |  |  |  |  |
| ges        | VARIABLE_PrintCa                                | Print the headline of the design                 | Tisknout nadpis posudku                     |  |  |  |  |
| Ima        | VARIABLE_Y s                                    | Partial safety factor for reinforcement          | Parciální součinitel bezpečnosti pro výztuž |  |  |  |  |
| 5          | VARIABLE_Y .                                    | Partial safety factor for concrete               | Parciální součinitel bezpečnosti pro beton  |  |  |  |  |
| entat      | VARIABLE_f "*                                   | Characteristic tensile strength of reinforcement | Charakteristická pevnost výztuže v tahu     |  |  |  |  |
| CILIM      | VARIABLE_f ∝                                    | Characteristic compressive strength of concrete  | Charakteristická pevnost betonu v tlaku     |  |  |  |  |

|   | А                | В                                                     | С                                                   | D         |  |
|---|------------------|-------------------------------------------------------|-----------------------------------------------------|-----------|--|
|   | ID               | English (United States)                               | čeština (Česká republika)                           |           |  |
|   |                  | ENU                                                   | CSY                                                 |           |  |
|   | CALC_NAME        | Calculation of crack width on rectangle CSS           | Výpočet šířky trhliny                               |           |  |
|   | LAYOUT_0         | Full                                                  | Plný                                                |           |  |
|   | LAYOUT_1         | Standard                                              |                                                     |           |  |
|   | LAYOUT_2         | Brief                                                 | Stručný                                             |           |  |
|   | LAYOUT_3         | Layout 3                                              |                                                     |           |  |
|   | LAYOUT_4         | Layout 4                                              |                                                     |           |  |
|   | LAYOUT_5         | Layout 5                                              |                                                     |           |  |
| 0 | VARIABLE_¢↓p←    | The compensatory diameter for prestressing steel      | Náhradní průměr předpínací výztuže                  |           |  |
| 1 | VARIABLE_A↓p1←   | Cross-sectional area of the tendon which can be calcu | Započitatelná plocha předpínací výztuže             |           |  |
| 2 | VARIABLE_E↓cm←   | Secant modulus of elasticity of concrete              | Sečnový modul pružnosti betonu                      |           |  |
| 3 | VARIABLE_E↓s←    | Modulus of elasticity of reinforcement                | Návrhová hodnota modulu pružnosti betonářské výztu  | že        |  |
| 4 | VARIABLE_A↓ceff← | Effective area of tensile concrete                    | Účinná plocha taženého betonu                       |           |  |
| 5 | VARIABLE_k↓1←    | Coefficient of bonded reinforcement                   | Součinitel soudržnosti výztuže                      |           |  |
| 6 | VARIABLE_k↓2←    | Coefficient of strain distribution                    | Součinitel typu namáhání                            |           |  |
| 7 | VARIABLE_k↓3←    | Coefficient                                           | Součinitel                                          |           |  |
| 8 | VARIABLE_k↓4←    | Coefficient                                           | Součinitel                                          |           |  |
| 9 | VARIABLE_b       | Cross section width                                   | Šířka průřezu                                       |           |  |
| 0 | VARIABLE_h       | Cross section height                                  | Výška průřezu                                       |           |  |
| 1 | VARIABLE_ξ       | Ratio of bond strength of prestressing steel          | Poměr pevnosti v soudržnosti předpínací a betonářsk | é výztuže |  |
| 2 | VARIABLE_c↓1←    | Reinforcement cover                                   | Krytí tažené výztuže                                |           |  |
| 3 | VARIABLE_n↓1←    | Number of reinforcement bars                          | Počet prutů tažené výztuže                          |           |  |
| 4 | VARIABLE_¢↓s1←   | Diameter of tension reinforcement bar                 | Průměr prutu tažené výztuže                         |           |  |
| 5 | VARIABLE_c↓2←    | Cover of compression reinforcement                    | Krytí tlačené výztuže                               |           |  |
| 6 | VARIABLE_n↓2←    | Number of compression reinforcement bars              | Počet prutů tlačené výztuže                         |           |  |

# **Translation items**

# CALC\_xxxx

Contains properties of the calculation:

• CALC\_NAME- calculation name. It is used in the main menu of the SDF User application

# DIALOG\_xxxxxx

Additional texts in the Dialogue (it is not the variable description). For more additional texts see chapter "Calculation dialogue".

## Form Annotation

URL address with the Form Annotation.

Each language can have a different URL address = different Form Annotation.

## LAYOUT\_xx

Layout names.

## TEXT\_xxxxxx

Text defined by the TEXT command.

#### VARIABLE\_xxx

Variable descriptions from the Calculation Dialogue. For more about variable descriptions see chapter "Table with variables".

## Lock the cell for translation

| ation               | 📴 Export for translation 🛛 💇 Import translation |                               |                                            |
|---------------------|-------------------------------------------------|-------------------------------|--------------------------------------------|
| Calcula             | Trar ID                                         |                               | English (United States)                    |
|                     |                                                 | CALC_NAME                     | Calculation of the anchor length           |
| Dialog Header       | >                                               | LAYOUT_0                      | Full                                       |
|                     | >                                               | LAYOUT_1                      | Standard                                   |
|                     | >                                               | LAYOUT_2                      | Brief                                      |
|                     | >                                               | LAYOUT_3                      | Layout 3                                   |
| Document   Images   | >                                               | LAYOUT_4                      | Layout 4                                   |
|                     | >                                               | LAYOUT_5                      | Layout 5                                   |
|                     |                                                 | VARIABLE_n                    |                                            |
|                     | >                                               | $\texttt{VARIABLE}_{\varphi}$ | The tension bars diameter                  |
|                     | >                                               | VARIABLE_n                    | Number of reinforcement bars               |
| <b>Franslations</b> | >                                               | VARIABLE_Ast                  | Reinforcement area                         |
|                     | >                                               | VARIABLE_Mea                  | Action bending moment                      |
|                     | <b>V</b>                                        | VARIABLE_zb                   | Inner lever arm of forces                  |
| —                   | 1                                               | VARIABLE_034                  | Stress for calculation of anchorage length |

Since version 4.1, the Translations table contains a column entitled "Translate." This column contains check-boxes that define whether a string will be translated or not.

If the check-box is checked:

- The item has a "TranslateID" in CLS => it is included in the Scia Design Forms automatic translation;
- The item is exported to XLSX when the export for translation function is called;
- Translations defined in the table are active changes in the string are visible in the source code and in the layout, when the language is changed.

If the check-box is unchecked:

- The item does not have a "TranslateID" in CLS => it is not included in the Scia Design Forms automatic translation;
- The item is not exported to XLSX;
- Translations defined in the table are inactive these are not visible in the source code or in the layout, when the language is changed. The text as defined in the column of the default language will be used instead.

If an item had some translations before the check-box was unchecked, the translations are still saved in the \*.CLS file - therefore, the translation can be inactivated without loosing data.

The translation cannot be unchecked for:

- 1. CALC\_NAME form name
- 2. LAYOUT\_#-layout name
- 3. DOCUMENT html page for annotations

Those itesm are important for the translation and it cannot be unchecked for translations.

The translation can be deactivated for:

- 1. VARIABLE\_### variable description
- 2. DIALOG\_####### dialogue texts
- 3. TEXT\_###### strings from the command TEXT in source code

# Translation of graphics and table parts

If the string from graphics should be added to the translation, use command TR.

# **Commands reference guide**

A significant part of the command list can be displayed in the SDF BUILDER by using the dot convention. To show the list, use the shortcut key CTRL+Spacebreak.

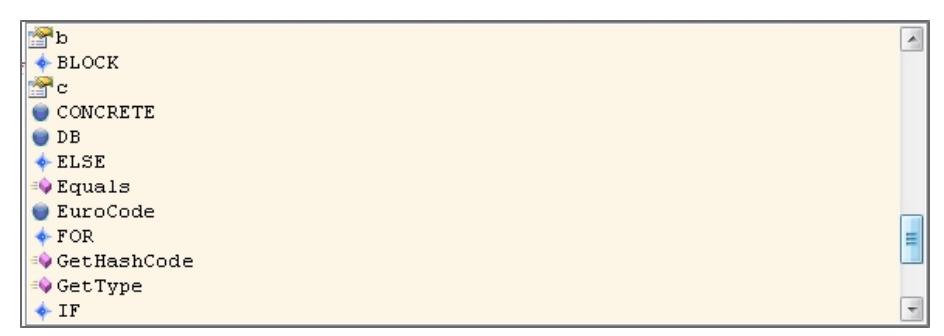

The help from XML file in the Builder application:

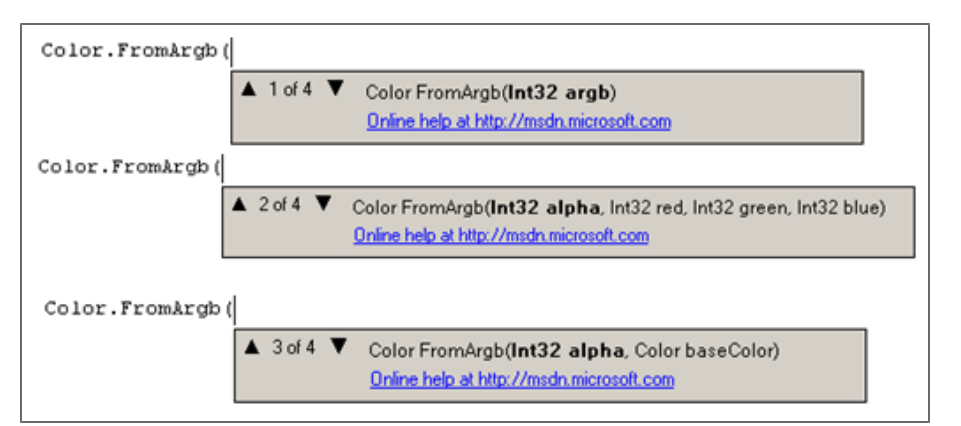

# Comments

# Syntax:

// adds a comment, starting at the // and ending at the end of the line; closing the comment is not required.

/\* ... \*/ limits the comment between the indicated symbols /\* and \*/.

## Example 1

TEXT("An example of using comments in Scia Design Forms"); //this is a comment at the end of the line

# Example 2

TEXT("begin"); /\* This is a comment over several lines. All commands within it are ignored, only the text "begin" and "end" are displayed. A = 10; TEXT("Some text"); \*/ TEXT("end");

## Example 3

TEXT("An example of a comment inside a command:"); A = 10 + /\*the text is skipped\*/20;

## Load the example: REMARKS.cls

# Standard commands

Zde je seznam standardních příkazů v Scia Design Forms Builder.

# BLOCK

## Syntax:

```
BLOCK {
<code>
}
```

```
BLOCK(<Block_Caption>) {
<Block_Body>
}
```

This command groups components into a block (paragraph). A block is handled as a single component in the layout - block contents can be moved together, and their position in the report may be set by a single setting. The location of each component within the block may be set in the usual way. A group created by the BLOCK command can be a default component.

The BLOCK command can be useful when the following components in the layout should be placed in relation to the previous components, but the size of previous components is unknown.

The block caption allows for collapsing parts of the layout to a single string (same as the <Block\_Caption). This syntax allows for more concise and manageable calculation reports.

### Example

or

The user does not know which would be the last component of the "R" calculation. This is often the case when conditions are used in the code. If the user would like to place the following text string correctly, he should pack the "R" calculation into a block; then, the position of the following components would no longer be ambiguous and there would no longer be a danger of text overlaps or white spaces in the layout.

 $R = \frac{1}{\sqrt{a^2 \cdot b^2}} = \frac{1}{\sqrt{5,00^2 \cdot 2,00^2}} = 0,218 = R = 1,00$ 

The default component of this text is a block. This is the reason why the text is correctly placed.

```
BLOCK {

IF (a>b) {

R = 1 / SQRT(a2 - b2);

IF (R<1) {TEXT("=>"); R = 1; }

}ELSE {

TEXT("The value must be bigger then b !");

}

TEXT("The default component of this text is a block.");

TEXT("This is the reason why the text is correctly placed.");
```

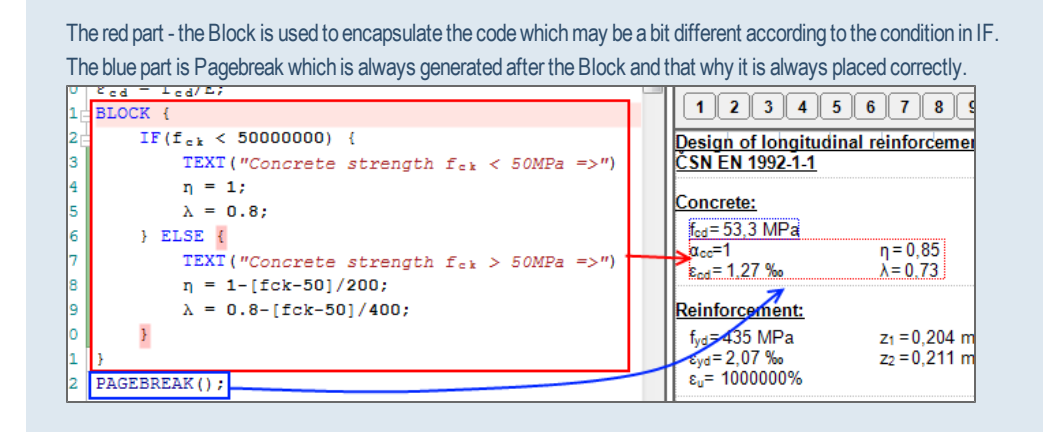

Load the example: BLOCK.cls

#### **Block visibility**

A block can be visible or hidden in the calculation layout.

Attention! All components in a hidden block are invisible, regardless if some of them are set to 'visible' individually. Block components could be visible only if the block is visible.

## **Collapsible block**

Collapsible blocks are used for collapsing parts of the layout in the User application. Standard BLOCK component functionality is extended by the possibility of collapsing - by the part Block caption. The caption is displayed in the layout with the "+" (=display) or "-" (=collapse) symbol. The block without <Block\_Caption> remains unchanged.

<Block\_Caption> is automatically added into Translation tab.

## Syntax:

```
BLOCK(<Block_Caption>){
<Block_Body>
}
```

## Example

The text Input values is visible in layout with "+" which is used to display or collapse the part which is defined inside the Block commad.

# DECCE("Input values:") ( TEXT("My:I = " 6 VAL(Nr\_4/1000, 2) 6 " kN"); TEXT("My:I = " 6 VAL(Nr\_4/1000, 2) 6 " kN"); TEXT("Bending moment (y)"); TEXT("My.r.4 = " 6 VAL(Nr\_4/1000, 2) 6 " kNm"); TEXT("Sending moment (z)"); TEXT("Nr\_1 = " 6 VAL(Nr\_4/1000, 2) 6 " kNm"); TEXT("Bending moment (z)"); TEXT("Nr\_1 = " 6 VAL(Nr\_4/1000, 2) 6 " kNm"); TEXT("Bending moment (x)"); TEXT("Tr\_1 = " 6 VAL(Nr\_4/1000, 2) 6 " kNm"); TEXT("Bending moment (y)"); TEXT("Tr\_2 = " 6 VAL(Nr\_4/1000, 2) 6 " kNm"); TEXT("Bending moment (y)"); TEXT("Tr\_2 = " 6 VAL(Nr\_4/1000, 2) 6 " kNm"); TEXT("Truckling length (x)"); TEXT("Tr\_2 = " 6 VAL(Nr\_4/1000, 2) 6 " kNm"); TEXT("Some text");

# Visite 1 3 4 6 7 10 10 10 10 10 10 10 10 10 10 10 10 10 10 10 10 10 10 10 10 10 10 10 10 10 10 10 10 10 10 10 10 10 10 10 10 10 10 10 10 10 10 10 10 10 10 10 10 10 10 10 10 10 10 10 10 10 10 10 10 10 10 10 10 10 10 10 10 10 10 10 10 10 10 10 10 10 10 10 10 10 10 10 10 10 10 10 10 10 10 10 10 10 10 10 10</

Load the example: CollapsibleBlock.cls

# IF – ELSE

## Syntax:

IF (<boolean\_expression>) { <code1> }

or

IF (<boolean\_expression>) { <code1> } ELSE { <code2> }

This command is used for defining conditions and branching the calculation.

If the condition (boolean expression) is met, the commands in the first part (<code1>) are executed. If the condition is not met, the second part (<code2>) is executed. The command ELSE is not required; if only the IF part is provided, after controlling the condition and executing the code if needed, the calculation continues after the IF command (see example 2)

## Example 1

 $\label{eq:1} \begin{array}{l} {\sf IF} \mbox{ (R>0) } \{ \\ {\sf V} = (4\,/\,3)^*\,\pi^*\,{\sf R3}; \\ {\sf A} = 4^*\,\pi^*\,{\sf R2}; \\ \} \mbox{ ELSE } \{ \\ {\sf TEXT("The sphere radius must be larger then zero!"); } \\ \} \end{array}$ 

## Load the example: IF.cls

If the sphere radius (R) is larger then zero, the volume (V) and surface area (A) will be calculated. The relevant formulas are displayed in the layout. Otherwise (if the radius is equal to zero or has a negative value) the text will be displayed instead.

## Example 2:

```
\begin{split} & \mathsf{IF}\;(\alpha{<}=30)\;\{\,\mu{1}{=}0.8;\,\} \\ & \mathsf{IF}\;(30{<}\alpha\;\&\;\alpha{<}60)\;\{\,\mu{1}{=}0.8\;*\;(60{-}\alpha)\,/\,30;\,\} \\ & \mathsf{IF}\;(\alpha{>}{=}60)\;\{\,\mu{1}{=}0\} \\ & \mathsf{IF}\;(v{=}{=}3)\;\{\,\mathsf{TEXT}\;("variable v is equal to 3");\,\} \end{split}
```

## EXIT()

## Syntax:

## EXIT();

- the EXIT command is used without any parameters in the brackets; it stops the execution of the code on the line where it is stated. The command is useful when the IF condition is used.

## Example

IF (X==0) {EXIT(); }-if the value of X equals 0, then the program will be stopped, no additional components will be generated in the layout.

Load the example: Break, Continue, Exit.cls

# FOR

## Syntax:

FOR (<index>, <initial value>, <final\_value>) {<code>}

FOR conditionally performs a command several times. The command FOR runs the <code> (see syntax), while the variable <index> changes value from <initial value> to <final\_value> (including). Optionally, the <index> can be used as part of the command.

## Example:

```
TEXT("Example of cycle FOR");
FOR(i,Start,End) {
TEXT("i = "&i);
}
TEXT("End of example");
```

- the code starts with initial value, the calculation is provided for each next value i = Start, i = Start + 1, i = Start + 2 etc. until i is bigger or equal to End.

Load the example: FOR.cls

## Continue(), Break()

The commands are best implemented in cycles (WHILE, FOR).

- The command Continue() ends the current cycle step and starts the next step of the cycle.
- The command Break() ends the whole cycle.

When the commands Continue and Break are used in nested cycles, these commands always affect the innermost one (the last stated).

## Syntax:

Continue();

Break();

The commands have no parameters.

Load the example: Break, Continue, Exit.cls

## EXIT()

## Syntax:

EXIT();

The command EXIT has no parameters (in the brackets); it stops the code execution on the line where it is stated. It is useful in the IF condition.

#### Example

IF (X==0) {EXIT(); }-if the value of X equals 0, the program will be stopped, no additional components will be generated in the layout.

Load the example: Break, Continue, Exit.cls

# WHILE

Syntax:

```
WHILE (<condition>) {
<code>
}
```

The <code> is executed while the <condition> is fulfilled.

## Example

```
x = 0;
WHILE(x<5) {
TEXT("Example of a WHILE command.");
x = x + 1;
}
TEXT("End of WHILE cycle. x = "&x);
```

## Load the example: WHILE.cls

The WHILE command performs the action <code> while the given condition is met. In this case, it writes the value of "x" in the appropriate loop. The command stops when x gets to a value of 5.

## Continue(), Break()

The commands are best implemented for cycles (WHILE, FOR).

- The command Continue() ends the current cycle step and starts the next cycle step.
- The command Break() ends the whole cycle.

When the commands Continue and Break are used in two nested cycles, these affect always the innermost stated one (the last stated).

## Syntax:

Continue();

Break();

The commands have no parameters.

Load the example: Break, Continue, Exit.cls

## EXIT()

Syntax:

EXIT();

EXIT has no parameters (in the brackets); it stops the code execution on the line where it is stated. It is useful in the IF condition.

## Example

IF (X==0) { EXIT(); } – if the value of X equals 0, then the code execution will be stopped, no additional components will be generated in the layout

Load the example: Break, Continue, Exit.cls

# **SWITCH - CASE**

## Syntax:

```
SWITCH (<variable>) {
CASE <value1> : {<code1> }
CASE <value2> : {<code2> }
...
CASE <valueN> : {<codeN> }
DEFAULT: {<code_default> }
}
```

```
or
```

```
SWITCH (<variable>) {
CASE <value1> : { <code1> }
CASE <value2> : { <code2> }
...
CASE <valueN> : { <codeN> }
}
```

The command is meant for creating branches. If the value of <variable> is equal to <value\_X>, the <code\_X> will be executed. Then, the following step from SWITCH-CASE block will be checked.

If the value of <variable> is not equal to <value\_X>, the <code\_X> will not be executed. If the value of <variable> in not equal to neither of the listed <value1>, <value2>, ..., or <valueN>, the code after the keyword DEFAULT will be executed instead. If the branch DEFAULT is not defined, the code continues to the next command after the SWITCH block.
# Example

```
TEXT("Example of SWITCH - CASE");
TEXT("The text changes according to the variable Index:");
SWITCH(Index) {
CASE 0: {TEXT("The zero value is selected."); }
CASE 1: {TEXT("The first value is selected."); }
CASE 2: {TEXT("The first value is selected."); }
CASE 3: {TEXT("The third value is selected."); }
DEFAULT: {TEXT("Anything else is selected"); }
}
```

Load the example: SwitchCase.cls

# Using SWITCH CASE for a COMBO-BOX

Combo-boxes in the dialogue may contain Numeric or String variables from the table of variables.

# Numeric (Number)

In the case of a numeric variable, the function searched and identifies the index of the selected item only (indexes from 0), not the value. The combobox itself must be again defined in the Dialogue.

It is much shorter to defined the combo-box only by the Dialogue component.

```
SWITCH(<variable_name>) {
CASE 0: {TEXT("item 1"); }
CASE 1: {TEXT("item 2"); }
CASE 2: {TEXT("item 3"); }
CASE 3: {TEXT("item 4"); }
}
```

#### String (Text)

In the case of a string variable, the function considers the string from the combo-box list; quotation marks must be used. This combination of commands and dialogue items is slightly more complicated that the one with numeric variables, as the items often have to be translated. Working with numeric variables is recommended in this case, because then any possible usage is supported.

```
SWITCH(<variable_name>){
CASE "A": {TEXT("A"); }
CASE "B": {TEXT("B"); }
CASE "C": {TEXT("C"); }
}
```

This SWITCH block is not needed, the string combo-box returns its strings directly if : TEXT ("<variable\_name>"); is defined in the code; the displayed value depends on the item selected in the combo-box.

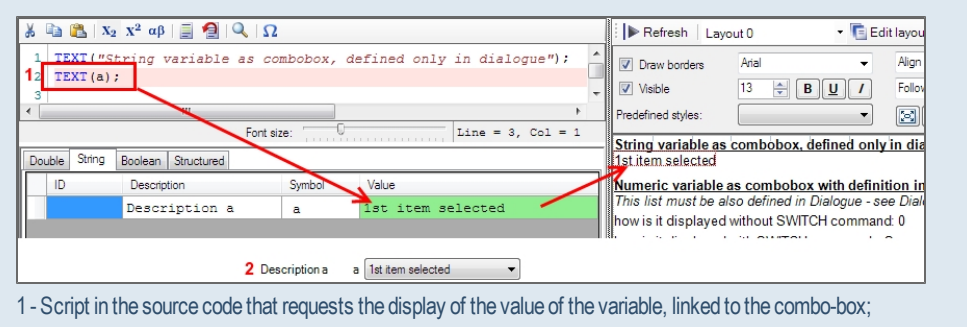

2 - In the dialogue - current selection in the combo-box.

Load the example: combo.cls

See more about combo-box here.

# PAGEBREAK

Syntax:

# PAGEBREAK();

This command cuts the report layout into pages. Every page can then be exported as a separate image/metafile, when the export functions of SDF are called.

The pagebreak(); is displayed as visual component - it may be moved by the component properties.

| Draw borders | Arial    | ← Align left     |                               |                             |
|--------------|----------|------------------|-------------------------------|-----------------------------|
| Visible      | 13 🌲 🖪 🗓 | J / Follow       |                               | Print units                 |
| 1234         | 5 6 7 8  | 90 🖾 😒           | = 📝 🕅 🗙                       |                             |
|              |          | = min {2.5 • (0, | 3-0,271 <u>), 0,3-0,</u><br>3 | $\frac{0.483}{2}$ = 72,5 mn |
|              |          |                  | 1                             |                             |
| $\mathbf{t}$ | ++++     | +++++            | ¥ ¥ 1 .                       | •                           |

Example:

PAGEBREAK(); BLOCK { IMG("Rect\_both"); TEXT("Acc"); TEXT("As1"); TEXT("As2"); TEXT("d1"); TEXT<("d1"); TEXT<("d2"); TEXT("b"); TEXT("z1"); TEXT("z2"); } PAGEBREAK();

This example displays an image and text which are separated from the rest of the layout (these will be shown on a separate page upon export).

When the PAGEBREAK is placed into the text because of format (e.g. shorter Brief layout where two columns of variables are created), is some cases user has to create a BLOCK around the whole part so the pagebreak won't split this group to two parts.

# **Text operations**

TEXT(<text>)

Syntax:

#### TEXT(<text>);

The <text> argument may contain strings, equations or formulas. Several rules should be followed within the brackets of the command:

- "..." prints a fixed string. The string between the quotation marks will be displayed as it is;
- '...' prints a formula without values or substitution. The content between quotation marks will be displayed as a mathematical formula; variables will not be replaced by values;
- no quotation marks the introduced code is a formula with values. The content will be converted to a mathematical formula using the up-to-date values of the referred variables;
- & concatenates two parts of text/string/formulas together.

This command prints explanatory text, remarks, captions or formulas in the calculation output. The "&" symbol is used to concatenate parts of the TEXT argument, which are of different types (string, value, formula, ...).

# Example

TEXT("This is simple text.");

TEXT("The following commands will not change the value of A. These are pure text outputs."); TEXT("This is a sample formula without substituting values: A = "&'LOG(B) + C / D'); TEXT("This is a sample formula with substituting values: A = "&LOG(B) + C / D);

TEXT("This equation changes the value of A:"); A = LOG(B) + C / D;TEXT("Value of variable A = "&A);

# This is a plain text

The next part wont change A, it is only text Example of equation without substitution  $A = log(B) + \frac{C}{D}$ Example of equation with substitution A =  $log(100) + \frac{2.00}{3.00}$ The example change value A A = log(B) +  $\frac{C}{D}$  = log(100) +  $\frac{2,00}{3,00}$  = 2,67

The value of variable A = 2,67

Load example: TEXT.cls

# VAL(<expression>, <accuracy>)

Syntax:

VAL(<expression>, <accuracy>)

- it returns the value of <expression> with a given <accuracy>. The function displays the resulting value (usually a variable) in other than default units - see example.

Example:

| L = 12,34 m                   |   |
|-------------------------------|---|
| L = 123 dm                    |   |
| L = 1234 cm                   |   |
| L = 12340 mm                  |   |
| L = 12,34*10 <sup>-3</sup> ki | m |

TEXT("L = "&L&" m"); TEXT("L = "&VAL(10 \* L,2)&" dm"); TEXT("L = "&VAL(100 \* L,1)&" cm"); TEXT("L = "&VAL(1000 \* L,0)&" mm"); TEXT("L = "&VAL(L / 1000,3)&" km");

Load the example: VAL.cls

**Description (<variable>)** 

### Syntax:

Description (<variable>);

- it returns the description of the variable <variable> from the table of variables. In this way, the variable description can be called from the table of variables; therefore, the description only needs to be typed once - it is not needed to retype it in a TEXT command. This is also useful for translations, as these can be donly once and be reused in the source code for every Description command.

The description of a variable is linked to the symbol of the variable (one row in the table of variables). The description can be simply typed text, or it maybe also combined. The description of any variable type may be used. The common usage is the repeating texts.

Remove this command from table for translations.

| UBIO   | <b>V</b> | DOCUMENT    | http://sciadesignforms.com/ |
|--------|----------|-------------|-----------------------------|
| IIII A |          | TEXT_000002 | Description("A")            |
|        |          | VARIABLE_S1 |                             |

# Example

TEXT("The first text comes from double variable A and it is loaded to string variable S1"); string S1 = Description("A");

string S1 = Description("A"); TEXT(Description("A"));

Load the example: Description.cls

# **Boolean operations**

==, !=, >, >=, <, <=

Syntax:

 A == B - is equal

 A != B - is not equal

 A > B - A is greater then B

 A >= B - A is greater than or equal to B

 A <= B - A is lower than B</td>

 A <= B - A is lower than or equal to B</td>

- this syntax is used for comparison of values.

Remark: "||"-means OR; "&&"-means and simultaneously

### Example

```
IF (A==0) { TEXT("A is equal 0"); }
IF (!(A==0)) { TEXT("A is not equal 0"); }
IF (B!=0) { TEXT("B is not equal 0"); }
IF (C>=0) { TEXT("C in not negative"); }
```

```
All those conditions can be used together when using operators for combining conditions (see below):

IF (A>B && A>C) { TEXT("A is bigger"); }

IF (A<B || A<C) { TEXT("A is not the biggest"); }

IF (A<0 || B<0 || C<0) { TEXT("One of values is negative"); }

IF (A>0 && (B<0 || C<0)) { TEXT("A is positive, but B or C is negative"); }
```

IF ((A>0 && B>0 && C>0) || (A<0 && B<0 && C<0)) { TEXT("All numbers are positive, or all numbers are negative."); }

Load the example: LOGIC.cls

&&, ||, &|, !(...)

The operators are used to combine boolean expressions.

# Syntax:

<boolean\_expression> && <boolean\_expression>- AND

<boolean\_expression> || <boolean\_expression>- OR

<boolean\_expression> &| <boolean\_expression>- XOR

! ( <boolean\_expression> )- NOT

True table for operation "&&":

| A | В | Y=A&& E |
|---|---|---------|
| 0 | 0 | 0       |
| 0 | 1 | 0       |
| 1 | 0 | 0       |
| 1 | 1 | 1       |

True table for operation "||":

| A | В | Y=A∥B |
|---|---|-------|
| 0 | 0 | 0     |
| 0 | 1 | 1     |
| 1 | 0 | 1     |
| 1 | 1 | 1     |

True table for operation "&|":

| A | В | Y=A &  B |
|---|---|----------|
| 0 | 0 | 0        |
| 0 | 1 | 1        |
| 1 | 0 | 1        |
| 1 | 1 | 0        |

True table for operation "!":

# Example

IF (A==0) { TEXT("A is equal 0"); } IF (!(A==0)) { TEXT("A is not equal 0"); } IF (B!=0) { TEXT("B is not equal 0"); } IF (C>=0) { TEXT("C in not negative"); }

IF (A>B && A>C) { TEXT("A is larger"); } IF (A<B || A<C) { TEXT("A is not the largest"); } IF (A<0 || B<0 || C<0) { TEXT("One of the values is negative"); } IF (A>0 && (B<0 || C<0)) { TEXT("A is positive, but B or C is negative"); }

IF ((A>0 && B>0 && C>0) || (A<0 && B<0 && C<0)) { TEXT("All numbers are positive, or all numbers are negative."); }

Load the example: LOGIC.cls

# Mathematical operations - basic

Here is a list of basic mathematical operations in Scia Design Forms Builder.

# **Brackets**

Syntax:

(...)

- brackets control the order of mathematical operations and parameters of functions; these are not displayed in the output;

[...]

- brackets control the order of mathematical operations; these are always displayed in the output.

# Example

 $a=1+2 3-4=1+2 \cdot 3-4=3,00$   $b=1+2 3-4=1+2 \cdot 3-4=5,00$   $c=1+2 3-4=1+2 \cdot 3-4=-1,00$   $d=1+2 3-4=1+2 \cdot 3-4=-3,00$   $e=(1+2)3-4=(1+2) \cdot 3-4=5,00$   $f=1+2 (3-4)=1+2 \cdot (3-4)=-1,00$  $g=(1+2)(3-4)=(1+2) \cdot (3-4)=-3,00$ 

 $\begin{aligned} &a = 1 + 2 * 3 - 4; \\ &b = (1 + 2) * 3 - 4; \\ &c = 1 + 2 * (3 - 4); \\ &d = (1 + 2) * (3 - 4); \\ &e = [1 + 2] * 3 - 4; \\ &f = 1 + 2 * [3 - 4]; \\ &g = [1 + 2] * [3 - 4]; \end{aligned}$ 

# Load the example: MATH.cls

Number constants are always displayed with a dot instead of a comma as decimal separator in the layout. 3,1415 -> 3.1415

+, -, \*, /

Syntax:

| X = A + B; |
|------------|
|            |
| X = A - B; |
|            |
| X = A * B; |
|            |
| X = A / B; |

Standard mathematical operations

Example

$$a = 1 + 2 + 3 + 4 = 10,0$$
  

$$b = 3 - 4 = -1,00$$
  

$$c = 5 \cdot 6 = 30,0$$
  

$$d = \frac{7}{8} = 0,875$$
  

$$e = (1 + 2) \cdot (3 - 4) = -3,00$$
  

$$f = 2 \cdot 3 - \frac{3}{2} = 4,50$$
  

$$g = \frac{2 + 5 - 1}{3} = 2,00$$

| a = 1 + 2 + 3 + 4;     |
|------------------------|
| b = 3 - 4;             |
| c = 5 * 6;             |
| d = 7 / 8;             |
| e = [1 + 2] * [3 - 4]; |
| f = (2 * 3) - (3 / 2); |
| g = (2 + 5 - 1) / 3;   |

Load the example: MATH.cls

SUM (<variable>,<variable>, <variable>, ...)

Syntax:

Sum = Sum (<variable>, <variable>, <variable>...);

- the command calculates the sum of all inserted variables and values.

# Example

$$\begin{split} A &= Sum \, (a, \, b, \, c, \, d) \, ; \\ A &= Sum \, (1, \, 2, \, 3, \, 4) \, ; \\ A &= Sum \, (1, \, 2, \, c, \, d) \, ; \end{split}$$

Load the example: Average\_Sum.cls

# Exponent, POWER, SQRT

Exponent and POWER command (<basic>,<exponent>)

Syntax:

 $X = A^B - A$  standard mathematical operation.

or

X = POWER(A, B)

- This calculates an exponent with a base equal to A, raised to the power B.

# Example

$$E_{a} = x^{a} = 0^{1} = 0$$

$$P_{a} = power(x, a) = power(0, 1) = 0$$

$$E_{b} = x^{b+c} = 0^{2+4} = 0$$

$$P_{b} = power(x, b+c) = power(0, 2+4) = 0$$

$$E_{c} = x^{a+\frac{b}{c}} = 0^{1+\frac{2}{4}} = 0$$

$$P_{c} = power\left(x, a + \frac{b}{c}\right) = power\left(0, 1 + \frac{2}{4}\right) = 0$$

$$\begin{split} & \mathsf{E}_{a} = \mathsf{x}^{a}; \\ & \mathsf{P}_{a} = \mathsf{POWER}(\mathsf{x},\mathsf{a}); \\ & \mathsf{E}_{b} = \mathsf{x}^{b + c}; \\ & \mathsf{P}_{b} = \mathsf{POWER}(\mathsf{x},b + c); \end{split}$$

$$E_{c} = x^{a + b / c};$$

$$P_{c} = POWER(x, a + b / c);$$
Load the example: POWER.cls

SQRT(<value>)

Syntax:

X = SQRT(<value>);

The command calculates the square root of the given <value>. For the calculation of the cube root (or n-th root) use the command POWER with corresponding arguments.

### Example

$$A = \sqrt{100}^{1} = \sqrt{100}^{1} = 10,0$$
  

$$B = 100^{\frac{1}{2}} = 100^{\frac{1}{2}} = 10,0$$
  

$$C = 1000^{\frac{1}{3}} = 1000^{\frac{1}{3}} = 10,00$$
  

$$D = 1000000^{\frac{1}{6}} = 1000000^{\frac{1}{6}} = 10,00$$

A = SQRT(100); B = POWER(100,1/2); C = POWER(1000,1/3); D = POWER(1000000,1/6);

# MIN, MAX, PARMIN, PARMAX

MIN(<value>,<value>, ... <value>) and PARMIN(<value>,<value>, ... <value>)

Syntax:

X = MIN(<value>,<value>, ... <value>);

- the command returns the minimal value among the listed arguments; the values are listed one after another (horizontally) in the layout.

X = PARMIN(<value>,<value>, ... <value>);

- the command returns the minimal value among the listed arguments; the values are listed one below another (vertically) in the layout.

### Example

$$\begin{split} A &= MIN(a \, / \, b, c + d, e^* f); \\ B &= MAX(a \, / \, b, c + d, e^* f); \\ C &= PARMIN(a \, / \, b, c + d, e^* f); \\ D &= PARMAX(a \, / \, b, c + d, e^* f); \end{split}$$

A = MIN (125, a, b, c); - the minimum is selected from the value and variables

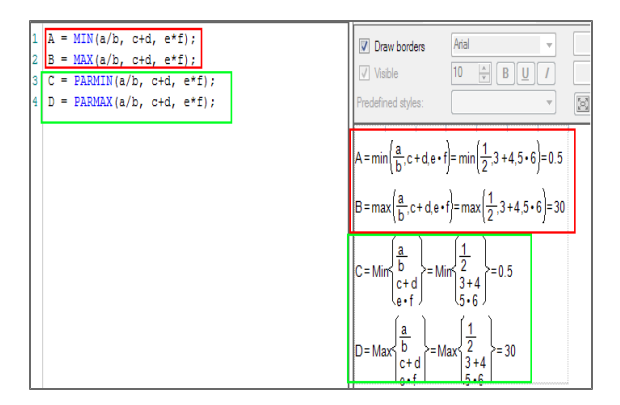

Load the example: MIN\_MAX.cls

MAX(<value>,<value>, ... <value>) a PARMAX(<value>,<value>, ... <value>)

Syntax:

X = MAX(<value>,<value>, ... <value>);

- the command returns the maximal value among the listed arguments; the values are listed one after another (horizontally) in the layout.

X = PARMAX(<value>,<value>, ... <value>); A standard mathematical operation

- the command returns the minimal value among the listed arguments; the values are listed one below another (vertically) in the layout.

# Example

$$\begin{split} A &= MIN(a / b, c + d, e^* f); \\ B &= MAX(a / b, c + d, e^* f); \\ C &= PARMIN(a / b, c + d, e^* f); \\ D &= PARMAX(a / b, c + d, e^* f); \end{split}$$

A = MAX (125, a, b, c); - the maximum is selected from the value and variables

Load the example: MIN\_MAX.cls

**Trigonometric functions** 

SIN(<angle\_in\_degrees>)

COS(<angle\_in\_degrees>)

TG(<angle\_in\_degrees>)

COTG(<angle\_in\_degrees>)

ARCSIN(<ratio>) (from -1 to +1)

ARCCOS(<ratio>) (from -1 to +1)

ARCTG(<ratio>) (from -  $^{\infty}$  to +  $^{\infty}$ )

ARCTG(<ratio>) (<value1>, < value2>)

ARCCOTG(<ratio>) (from -  $^{\infty}$  to +  $^{\infty}$ )

### Syntax:

X = SIN(<angle\_in\_degrees>);

- the function argument must be introduced in degrees (angle).

X = ARCTG(<value1>, < value2>);

- ARCTG may be used with two arguments; in this case, it returns the arttan of the proportion <value2>/<value1>.

# Example

 $A = SIN(\alpha);$   $B = COS(\alpha);$  $C = TG(\alpha);$ 

 $D = COTG(\alpha);$ 

 $A = \sin(\alpha) = \sin(30,0) = 0,50$   $B = \cos(\alpha) = \cos(30,0) = 0,866$   $C = tg(\alpha) = tg(30,0) = 0,577$  $D = \cot g(\alpha) = \cot g(30,0) = 1,73$ 

The function ARCSIN may result in NotANumber (NaN) when the input is not an exact number, e.g. (1,00003 > 1.0). The application automatically rounds off numbers to 10 decimal places; therefore, when the number is exact after being rounded off, the result will be calculated correctly.

| The picture shows an example when the input value is not rounded off and it is in fact -1,0000000012 (<1.0). |       |                  |                 |  |
|----------------------------------------------------------------------------------------------------|-------|------------------|-----------------|--|
| 11 ( 0 00KT (0) 130// (2 (                                                                                   | - 1 - | Z•J              | Z 1.73          |  |
| pokus = ARCSIN(h);                                                                                           |       | pokus=ArcSin(h)= | ArcSin(-1)= NaN |  |
| p = ARCSIN(-1,0):                                                                                            |       | 2 X              | 7 X             |  |

Load the example: GONIOMETRIC.cls

# ABS<value>

# Syntax:

X = ABS(<value>);

- the function calculates the absolute value of the defined argument.

### Example

A = ABS(123,456); // returns 123,456 A = ABS(0); // returns 0 A = ABS(-123,456); // returns 123,456

### ROUND(<value>, <number\_of\_dec\_places>)

### Syntax:

X = Round(<value>,<number\_of\_dec\_places>);

- the function rounds off the given value to the given number of decimal places.

### Example

- A = Round(123.456, 0); // returns 123.000
- A = Round (123.456, 2); // returns 123.450

```
A = Round (123.456, 5); // returns 123.45600
A= Round (B,2); // returns variable B rounded off to 2 decimal places
```

Load the example: ROUND.cls

# AVERAGE (<variable>,<variable>, <variable>, ...)

# Syntax:

Avg = Average (<variable1>, <variable2>,<variable3>...);

- the function calculates the average from the defined arguments - values or variables.

# Example

A = Average (a, b, c, d); A = Average (1, 2, 3, 4); A = Average (1, 2, c, d);

Load example: Average\_Sum.cls

# DIV, MOD

# DIV(<value>)

# Syntax:

X = DIV(<value>, <value>);

- the function returns the integer result of division of the two arguments.

# Example

```
A = DIV(10, 3); // returns 3,0
A = DIV(16, 4); // returns 4,0
A = DIV(27, 5); // returns 5,0
```

# MOD(<value>)

Syntax:

X = MOD(<value>, <value>);

- the function returns the remainder of division of the two arguments.

# Example

A = MOD(10, 3); // returns 1,0 A = MOD(16, 4); // returns 0,0 A = MOD(27, 5); // returns 2,0

# Mathematical operations - advanced

Here is a list of advanced mathematical operations in Scia Design Forms Builder.

# LOG, LN

LOG(<value>, <base>)

# Syntax:

X = LOG(<value>); X = LOG(<value>, <base>);

When the function is used with a single argument (first syntax), it returns the result of a logarithmic function with a base 10. If two arguments are defined, then the logarithmic function is calculated for a base equal to the second argument <br/> <br/> <br

# Example

```
A = LOG(100); // returns 2,0
A = LOG(1); // returns 0,0
A = LOG(0.001); // returns -3,0
A = LOG(25, 5); // returns 2,0
A = LOG(1, 5); // returns 0,0
A = LOG(0.25, 2); // returns -2,0
```

# LN(<value>)

# Syntax:

X = LN(<value>);

- the function returns the natural algorithm (base = e = 2,71828).

#### Example

```
A = LN(7.389056); // returns 2,0
A = LN(1); // returns 0,0
```

# COMPARE

#### Syntax:

```
X = COMPARE(<object1>, < object2>); The function compares the defined objects.
X = COMPARE(<number1>, <number2>, <precision> ); The function compares the defined numbers.
```

The results from the COMPARE command:

- 0 the objects / numbers are equal;
- 1 the first object is larger than the second;
- -1 the first object is smaller than the second.

Replace IF conditions with COMPARE when two doubles need to be compared.

If values are compared using the IF command, it is not possible to define the precision of the comparison (is 0.0001 equal to or larger than 0?). This in not like that for the COMPARE command. Using the IF command is still acceptable when you are dealing with continuous functions, but pay attention to with discontinuous functions.

#### Tolerance

If two numbers are compared using a defined precision, the function returns 0 (numbers are equal) if:

Max(number1, number2) / Min(number1/ number2) < 1 + 10<sup>-precision</sup>

i.e. the ratio of the two numbers is not greater than 1, increased by ten to -(the defined precision).

The precision must be defined as a positive non-zero number, the bigger the number the higher the precision.

#### Example

X = COMPARE ("A", "B"); // returns 0 X = COMPARE ("A", "A"); // returns 1 X = COMPARE ("A", "a"); // returns 0 X = COMPARE (true, true); // returns 1 X = COMPARE (true, false); // returns 0 X = COMPARE (false, false); // returns 1 X = COMPARE (0, 1); // returns 0 X = COMPARE (1, 1); // returns 1 X = COMPARE (2, 1); // returns 0 X = COMPARE (1.0005, 1, 3); // returns 0 X = COMPARE (1.0005, 1, 4); // returns 1

Precision equal to 3 means that the relative ratio of two numbers is less than 10e-3.

Load the example: COMPARE.CLS

The example of using command Compare to prevent the division by zero value is in Coding rules here.

# LININTERP

Syntax:

doubleD = LinInterp (doubleX, struct Point1, struct Point2 [struct Point3...]);

- it returns a linear interpolation for value X (on the x-axis) between points Point 1, Point 2, etc.

If the value X is not between Point 1 and Point N, the results is NaN (Not A Number).

Points 1 to N must be sorted in ascending order for their X coordinates.

Example:

| X = LinInterp(-1, point(0, 0), point(1, 10));                   |  |
|-----------------------------------------------------------------|--|
| X = LinInterp(0.2, point(0, 0), point(1, 10));                  |  |
| X = LinInterp(0.6, point(0, 0), point(1, 10));                  |  |
| X = LinInterp(2, point(0, 0), point(1, 10));                    |  |
| X = LinInterp(0.8, point(0, 0), point(1, 10), point(2, 200));   |  |
| X = Lininterp(1.5, point(0, 0), point(1, 10), point(2, 200));   |  |
| X = LinInterp (-1,Point(0,0),Point(1,10))= NaN                  |  |
| X=LinInterp(0.2,Point(0,0),Point(1,10)}=2                       |  |
| X=LinInterp(0.6,Point(0,0),Point(1,10)}=6                       |  |
| X=LinInterp(2,Point{0,0},Point{1,10})=NaN                       |  |
| X = I in laters (0.8 Doint(0.0) Doint(1.10) Doint(2.200)) = 8   |  |
| X = Limitterp(0.6, Point(0, 0, Point(1, 10, Point(2, 200)) = 8  |  |
| X = LinInterp (1.5, Point(0,0), Point(1,10), Point(2,200))= 105 |  |

Load the example: LININTERP.CLS

# CONTAINS

Syntax:

bool B = CONTAINS(stringChild);

CONTAINS (stringChild) is a method of addressing a structured variable. It can be used to verify whether a structured variable contains the given variable (Child). This sub-variable can be declared only as text. If, for example, a structured variable is of the Force type, it contains six sub-variables - N, Vy, Vz, Mx, My, Mz - such a variable may be asked whether it contains My and it should return TRUE.

The function CONTAINS(string <text>) returns TRUE if the variable contains the sub-variable of the given name <text>. Otherwise, it returns FALSE.

# Example:

| struct P = Point(0, 0); - a structured variable contains a point wi<br>CONTAINS finds X, but not x<br>bool B = P.CONTAINS("X");<br>bool B = P.CONTAINS("Y");<br>bool B = P.CONTAINS("x");<br>bool B = P.CONTAINS("y"); | ith coordinates X and Y; therefore, the function                                                                                                    |
|----------------------------------------------------------------------------------------------------|----------------------------------------------------------------------------------------------------|
| $ \begin{array}{ c c c c c } & & & & & & & & & \\ \hline & & & & & & & \\ \hline & & & &$                                                                                                    | ✓       ✓         ✓       Kreslit hranice         ✓       Viditelná         ✓       Viditelná         Předdefinované styly:         P=Point(0,0)=Point(0,0)= { 0, 0 }         B=P.Contains()=True = True         B=P.Contains()=True = True         B=P.Contains()=False=False         B=P.Contains()=False=False |

# RANDOM()

The Random class is a generator of pseudo-random numbers. It generates a sequence of numbers that meet certain static requirements for randomness.

Methods:

- Next() returns a nonnegative random number.
- Next(Int32) returns a nonnegative random number, smaller than the specified maximum.
- Next(Int32, Int32) returns a random number within a specified range.
- NextDouble() returns a random number between 0.0 and 1.0.

More information can be found here (MSDN).

# **Tools in Dialogue**

Here is a list of commands used in the Dialogue in Scia Design Forms Builder.

# Hide dialogue components by using script

### Syntax:

Dialog.GetComponentByName("<name of component>").Visible = false;

- this command sets the component <name of component> as hidden from within the source code.

The name of a component can be found in its properties window in the dialogue.

| P | Text     |            |
|---|----------|------------|
| ۵ | Dialog   |            |
|   | Name     | Panel      |
| 4 | Lavout   |            |
|   | Anchor   | Top, Left  |
|   | Dock     | None       |
|   | Padding  | 3; 3; 3; 3 |
| 4 | Location |            |
|   | Left     | 10         |

### Example

IF(visible) { Dialog.GetComponentByName("Panel").Visible = true; } ELSE { Dialog.GetComponentByName("Panel").Visible = false; } - if the condition "visible" is true -> the dialogue component named "Panel" is visible, otherwise not

NOTE: Put all components which should be hidden in one panel. Switch off visibility for this panel.

# **Bookmark**

Bookmarks command is used for the fast scrolling in the layout in the User application. This command is displayed as a shortcut (blue label as default) in the Dialogue which moves the layout to the predefined position (Bookmark command in the source code). The bookmark component is displayed with the blue colour in the Dialogue.

Definition in the Builder:

- 1. Define the bookmark in the source code (see the part Syntax).
- 2. Add the component Edit control type "Label" to the Dialogue.
- 3. Fill the property BookMarkID by the string from the source code.
- 4. Define the text in the properties the text will be displayed in the Dialogue.

| tion.    | X   X 🐚 🛍 🐴 🐴     |                   |                |                                    |
|----------|-------------------|-------------------|----------------|------------------------------------|
| d cut    | Edit controls     | GroupBas          | TLabel         |                                    |
| õ        |                   | Colculation start | 1 21 21 III    |                                    |
| de l     | A Label           | First bookmark    | Appearance     |                                    |
| 1 ž      | abl Numeric input | Second bookmark   | Alignment      | MiddleLeft                         |
|          | abl Text input    | Calculation and   | BackColor      | 255; 255; 255                      |
| 19       | Check box         |                   | 50 EciderStyle | None<br>Missouri Care Carl 9 Tet - |
| <u> </u> | The Comba have    |                   | ForeColor      | 0.0.255                            |
| 8        | Se conceptor      | l                 | Behavior       |                                    |
| ŝ        | A Picture box     |                   | Visible        | True                               |
| 8        | Table input       |                   | 🗄 Data         |                                    |
| ž.       |                   |                   | BookMarkID     | Start                              |
| 8        | Containers        |                   | Disha          | Calculation start                  |
| -4       |                   |                   | Li Dialog      |                                    |

The bookmark must be placed carefully in the source code, so it will always lead to the position which is displayed. It is possible to combine bookmarks and visible part of the dialogue and layout.

# Syntax:

Bookmark("Bookmark\_ID");

- Bookmark\_ID can be any string but just one word (without spaces).

# Example

12 BOOKMARK("First");

| TLabel                |                               |  |  |
|-----------------------|-------------------------------|--|--|
| <b>₽ 2</b> ↓ <b>□</b> |                               |  |  |
| Appearance            |                               |  |  |
| Alignment             | MiddleLeft                    |  |  |
| BackColor             | White                         |  |  |
| PordorStyle           | None                          |  |  |
| 🖃 Font                | Microsoft Sans Serif; 8,25pt; |  |  |
| Name                  | ab Microsoft Sans Serif       |  |  |
| Size                  | 8,25                          |  |  |
| Unit                  | Point                         |  |  |
| Bold                  | True                          |  |  |
| GdiCharSet            | 1                             |  |  |
| GdiVerticalFont       | False                         |  |  |
| Italic                | False                         |  |  |
| Strikeout             | False                         |  |  |
| Underline             | True                          |  |  |
| ForeColor             | Blue                          |  |  |

Load the example: Bookmark.cls and Bookmark.CLC

# Calculation and/or input from external files

LoadExternCLC

Syntax:

<variable>=LoadExternCLC("file\_path/file\_name.clc");

The command LoadExternCLC will load a new component to the layout (if the following command is DRAW) or calculate (if the following command is CALCULATE). The component should be defined by code in a previously prepared \*.CLC file. Both files are linked and changes in the loaded file are visible in the current layout after refresh. External files may be displayed in the layout or these can be calculated in the background (see chapters DRAW and CALCULATE).

External files are always loaded to a object variable. If more external \*.CLC files are loaded to the current \*.CLS file, it is necessary to use different names for the variables in order to avoid conflicts in the loaded data.

If the current \*.CLS and external \*.CLC files are saved in the same folder, then the name of the \*.CLC is sufficient to call it. If the CLC file is stored somewhere else, a full path is required.

An external \*. CLC file is loaded to a variable of type object.

The next command defines what should be done with the external file; it is not possible to make use of the LoadExternCLC command without the definition of either the DRAW or CALCULATE command. See chapters DRAW and CALCULATE.

Example

LoadExternCLC("Extern.clc");

```
TEXT("Load extern:");
ExternM = LoadExternCLC("ExternM.CLC");
ExternM.DRAW(true);
```

#### Load the example: EXTERN.zip

Save these files to the same folder and open them in Scia Design Forms. The file Extern.CLS contains code for loading the files ExternN.CLC and ExternM.CLC; changes in ExternM.clc and ExternN.clc will become visible when Extern.CLS is compiled.

ExternA.CLS contains ExternB.CLS.

# CALCULATE

### Syntax:

```
<ExternCLC>.Calculate();
<ExternCLC>.Calculate(bool TransferVariables);
```

- the function runs the code in an external CLC without displaying results in the layout.

#### (bool TransferVariables)

The boolean variable TransferVariables defines whether values should also be transferred between the current and external \*.CLC files. A TRUE value of the boolean variable means that the values from the external CLC will be loaded. FALSE means that the current values, if defined, will be used.

extern2.Calculate(true); TEXT(" Value x from extern2 :"); ext1 := extern2.x;

If the boolean variable TransferVariables is not set then it is automatically set to False.

Load the example: EXTERN.zip

Problems may occur when a variable has the same name in the current and external CLC; if a variable is transferred from one file to another when the boolean parameter is set to True, the variable in the current CLC will be overwritten.

# DRAW

# Syntax:

- < ExternCLC>.Draw();
- < ExternCLC>.Draw(bool TransferVariables);
- < ExternCLC>.Draw(bool TransferVariables, int LayoutIndex);

- the command displays the external \*.CLC file in the layout of the current form.

### (bool TransferVariables)

The boolean variable TransferVariables defines whether values should also be transferred between the current and external \*.CLC files. A TRUE value of the boolean variable means that the values from the external \*.CLC will be loaded. FALSE means that the current values, if defined, will be used.

#### (int LayoutIndex)

The variable LayoutIndex defines which layout defined in the external \*.CLC file will be displayed in the current layout. If the variable is not set, the layout of the current calculation will be used. Values that are allowed for this argument are the layout names in the

external \*.CLC file, or the consecutive number of a layout.

TEXT("Load 2nd layout from ExternM:"); extern := LoadExternCLC("ExternM.clc"); extern.Draw(True.2);

The first argument takes up a boolean value - TRUE, and the second argument is the integer 2. It means that values WILL BE loaded to the external \*.CLC file and the second layout will be displayed in the layout of the current file.

Load the example: EXTERN.zip

### DRAW(True), DRAW(False), DRAW()

Draw(True) - Variables with the same name (symbol) are synchronized in current and external calculations. The current calculation displays the component of the external calculation; it uses values from the current CLC and rewrites the values which come from the external \*.CLC file.

ATTENTION!. The current \*.CLC could thus have values of variables, used in the calculation, that are different from the values defined and displayed in it.

Draw (False) - variables from the current file are not transferred to the external file and current values are not changed.

Draw() - the default value for the function argument is set to False, variables are not transferred.

# Access to variables

Variables can be referred to only if the external CLC has been loaded.

The dot convention is used to access the external variables.

TEXT("Extern2 will send value x if A>4"); extern2 := LoadExternCLC("extern2.clc"); extern2.A := 5; extern2.Calculate(true); TEXT(" Value x from extern2 :"); ext1 := extern2.x;

Please, use the correct format for SDF version 4 - the command is extern2= LoadExternCLC ("extern2.cls);

### Example

 $M_{Rd,y}$  = ExternCLC.MRd,y; - the value  $M_{Rd,y}$  is loaded from the external \*.CLC file. extern2.A = 5; - the value 5 is set to the variable A of extern2.cls.

# ExternCLC without predefined variables (type object)

The external CLC can be displayed or calculated without using the variable type object.

# Syntax:

LoadExternCLC("<path to the extern file>").Draw(<parameters>);

- load and display external CLC, or

LoadExternCLC("<path to the extern file>").Calculate(<parameters>);

- load and calculate external CLC.

When the shorter syntax is used (shown in this paragraph) the link to the external CLC is not saved to a variable. The user cannot access the variables which are calculated in the external file.

# Reading values from external XML files (CustomDataTable)

Values from an \*.XML file, which are often used by <u>Custom libraries in the Dialogue</u>, can be loaded without inserting the Custom library to the Dialogue. Values are saved in the CLS in an object variable.

\*.XML files must be saved in C:\Users\Public\Documents\DesignForms\_version\CustomLibrary\... It is possible to save the \*.XMLs to a subfolder and use the subfolder in the path to the file in the source code.

\*.XML files could also be created in the <u>Custom library editor</u>, and these will be readable by SDF BUILDER application. It is possible to create any user-defined database and use the values in a calculation.

Values from external XML files are loaded without any conversion (as text), this saves time during the loading process. If data should be converted, then use this command: new CustomDataTable(<file\_name>.xml>).Convert(); This method, however, is quite time-consuming.

# Syntax:

object <variable\_contains\_XML> = new CustomDataTable("<file\_name>.xml");

- the whole table from the \*.XML file is loaded to the new variable of the type 'object'.

object <variable\_name> = <variable\_contains\_XML>.Rows[i].ItemArray[y];

- the value from the i<sup>th</sup> row and y<sup>th</sup> column is loaded to the variable <variable\_name>, it is loaded from the object with XML data (created by the previous syntax); the value is saved as text.

#### Chapter 96

### Example

object DT = new CustomDataTable("EC\_1992-1-1\_Table\_4.4N.xml");

object X = DT.Rows[0].ItemArray[5];

- the whole XML is loaded to the object variable DT as text;

- variable X takes up the text value from DT in row zero and column 5.

Load the example: CustomDataTable\_simple.zip

Load the example: CustomDataTable.zip

More information on the web can be found here.

# CONVERT()

#### Syntax:

object <variable\_contains\_converted\_XML> = <variable\_contains\_XML>.Convert();

- the command converts all data from text to numbers; if the variable in \*.XML has units, then the initial form or unit is used during the converting process (see the example below).

double <variable> = <variable\_contains\_converted\_XML>.Rows[i].ItemArray[y];

- the value from row i and column y from the object with converted data from XML is saved to a new variable; the variable is saved as a number.

## Example

If the \*.XML file contains a variable in MPa and the user uses the command CONVERT(), the values is converted to Pa. Units are not automatically added.

e.g.:

object DT = new CustomDataTable("EC\_1992-1-1\_Table\_4.4N.xml");

object CONVERTED = DT.Convert();

double D = Converted.Rows[0].ItemArray[5];

- The DT variable assumes the XML data without conversion (loaded as text); if e.g. 20 MPa is defined in the \*.XML file, the value is displayed as 20 in the layout;

- The CONVERTED object assumes all data in DT, after these are converted to numbers; in the same example, the value in the CONVERTED variable will be 20\*10<sup>6</sup>.

- D is number taken from the CONVERTED variable from row 0 and column 5.

If a unit should be defined, it must be defined in the variable which loads the value from the main variable with XML data.

Load a simple example: CustomDataTable\_simple.zip

# GetStructure()

### Syntax:

object <structured> = <variable\_contains\_XML>.GetStructure( <variable\_contains\_XML>.Rows[i]);

- it loads a row with values and save it to a structured variable < structured>.

double <variable> = <structured>.<column\_name\_in\_XML>;

- it saves a single value from this row to the variable <variable>.

### Example

object B = DT.GetStructure(DT.Rows[3]);

double A = B.XC4;

- DT contains data from the \*.XML file without conversion (stored as text);

- variable B is a converted structured variable from the 3<sup>rd</sup> row (contains all data from this row);

- variable A loads the value from the column named "XC4" in the \*.XML file.

Load a simple example: CustomDataTable\_simple.zip

# Special EN functions for civil engineers

EuroCode.SteelSectionPressureClass(struct CS, double fy);

#### EuroCode.SteelSectionBendingClass(struct CS, double fy)

This class of functions are used to refer to commonly used properties defined in the Eurocodes.

# Syntax:

double D = EuroCode.SteelSectionPressureClass(struct CS, double fy) - Returns the cross-section class according to EN 1993-1-1:2005, for pure compression. Arguments:

- CS a structured variable which contains cross-section parameters (included in the steel cross-section library);
- fy yield strength of the selected steel.

double D = EuroCode.SteelSectionBendingClass(struct CS, double fy) - Returns the cross-section class according to EN 1993-1-1:2005, for pure bending. Arguments:

- CS a structured variable which contains cross-section parameters (included in the steel cross-section library);
- fy yield strength of the selected steel.

#### Example

double SectionClass = EuroCode.SteelSectionBendingClass(IO.CS.Geometry, f,);

- the value calculated by the source code is loaded to the variable SectionClass - it contains a number defining the crosssection class (1-4);

- IO.CS. Geometry - the first argument defines which cross-section should be used; the cross-section is defined by selecting it in the steel cross-section library in the dialogue. The default library target node name is CS; other names can be defined for multiple section libraries in the same calculation form;

 $-f_v$  - the second argument is loaded from variable  $f_v$ 

Load the example: Check of bending with.CLS

This example is also available in the setup of Scia Design Forms.

# MaterialDiagram()

This command creates an object variable that describes the stress-strain curve of a material. The object variable contains points (also structured variables), which define the material constitutional law, if connected with lines.

#### Syntax:

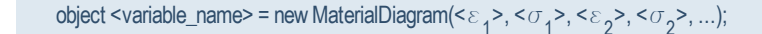

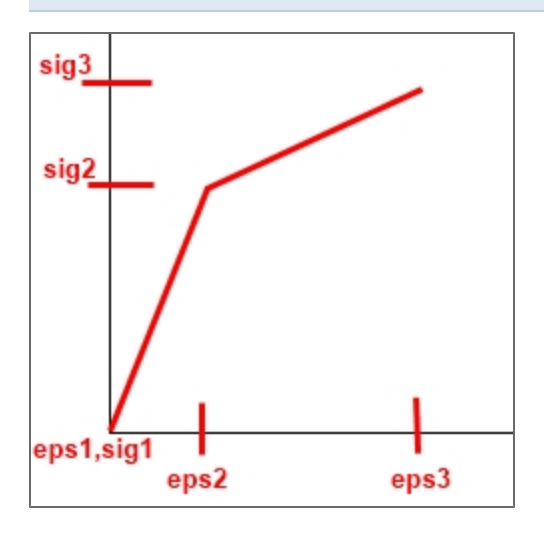

### Example

object MD1 = new MaterialDiagram(0, 0, 0.001, 2000000); - the new material diagram is loaded to the object MD1; it consists of two points: (0,0) and (0.001,20\*10<sup>6</sup>).

Load the example: MaterialDiagram.CLS

# ReinfBar()

The function ReinfBar constructs a structured variable that requires 3 parameters. The first two parameters are the position of the reinforcement bar (coordinates); the third parameter is the bar diameter. Units are not defined, all values remain in the default Scia Design Forms units. This allows for the parameters to be properly referred to afterwards. Units may be defined later on.

#### Syntax:

ReinfBar(double X, double Y, double D);

- the command creates a new reinforcement bar at coordinates (X,Y) with D as diameter.

### Example

ReinfBar ( $x_1, y_1, 16$ ); - the position is defined by  $x_1 a y_1$ , the diameter is 16 (when the parameter is used in source code, the unit "mm" should be defined).

### Stress-strain diagram functions

Here are some additional functions for creating stress-strain diagrams for concrete and reinforcement:

### ConcreteDiagramULS()

#### Syntax:

object[] ConcreteDiagramULS = ConcreteULSdiagram(double  $\alpha_{cc}$ , double  $\gamma_{c}$ , bool Char);

 $\alpha_{cc}$  - the coefficient takes into account long-term effects on the compression strength and negative effects resulting from the manner of load application;

 $\gamma_{\rm c}$  - the coefficient corresponds to the partial safety factor for concrete strength;

Char-the boolean variable defines whether characteristics or design values will be used.

# ConcreteDiagramSLS()

# Syntax:

object[] ConcreteDiagramSLS = ConcreteSLSdiagram(double kf<sub>ck</sub>, double  $\phi$ , bool Tension)

 ${\rm kf}_{\rm ck}$  - the coefficient defines the maximal concrete strength;

 $\boldsymbol{\phi}$  - corresponds to the creep coefficient;

Tension - the boolean variable defines whether the tensile or compressive portion of the stress-strain diagram will be used.

# ReinfDiagramULS()

### Syntax:

object[] ReinfDiagramULS = ReinfULSdiagram( $\gamma_s$ , double Coeff $\epsilon_{Sud}$ )

 $\gamma_{s}$  - corresponds to the partial safety factor for the reinforcement material;

 $\text{Coeff} \epsilon_{\text{Sud}} - \text{coefficient for the calculation of design stress in the reinforcement.}$ 

# ReinfDiagramSLS()

# Syntax:

object[] ReinfDiagramSLS = ReinfSLSdiagram(double kf<sub>vk</sub>)

 ${\sf kf}_{\sf vk}$  - coefficient of maximal strength limit for the reinforcement;

The rest of values are loaded from the material library.

# Example

A function from an external file is loaded: object Extern = LoadExternCLC("StressStrain\_Diagram.clc"); object [] Diagram = Extern.ConcreteULSdiagram( $\alpha_{cc}$ ,  $\gamma_{c}$ , Char);

or use this command: object [] Diagram = Extern.ConcreteULSdiagram(1,0, 1,5, False);

# Load example: StressStrain\_Diagrams.CLS

# Enum

Enums:

- ArrowShape defines settings for per drawn arrow. Used in Graphics (dimensions, leader, arrow, ...)
- ContentAlignment defines text alignment, alignment of cell content, etc. See more here.
- DashStyle defines the style of a dashed line. see more here.
- FontStyle defines font style (Bold/Underline/Italic). see more here.
- HatchStyle defines the style of HatchBrush. see more here.
- PointStyle defines point style in graphs drawn with the GRAPH command.

# **User class**

Find more information on classes here on Wikipedia.

### Syntax:

```
class <Class_Name> {
  <Class_Properties>
  <Class_Methods>
}
```

- these commands describe the user-defined class in the source code.

### Example

class Test { double X; double Y;

```
Initialise:
object <Varianble_Name> = new <Class_Name>();
```

### Load an example: Class.cls

### Usage:

A user class can be used to encapsulate a logic block of properties (values) and functions. The user may create multiple instances of one class type to make the script more clear, organised and using the form more efficient.

See also: MSDN online help.

# **User functions**

Find more information about functions here on wikipedia.

User functions can be created in a user class or these may be loaded from an external form (see more about the LoadExternCLC command in this separate chapter).

User functions may be used (1) in equations or (2) to export data to the output.

Syntax:

```
<type> <function_name>(<parameters>) {
  <function_body>
  return <value>;
  }
```

- this script creates a new function in the source code.

A user-defined function is described using (see notation in 'sybtax'):

- type type of the returned value: double, string, boolean, or object;
- function\_name name of the function; it may contain letters, numbers and underscore; the first character must be a letter;
- parameters an array of parameters separated by commas; a parameter is defined by parameter type and parameter name;
- functions\_body standard SDF script;
- return- the output value is called by the command "return"; when a value is not defined, a "null" value is returned.

Example

```
double Test(double X) {
TEXT("X = " & X);
A = log(X);
return A;
}
Test(213);
R = Test(213);
- the function calculates log(X) and returns the value - R = log(213);
- if a command is introduced in the function after the RETURN command, it will not be displayed; the return command ter-
minates the function;
- the returned value is stored in variable R.
  1 double Test (double X) {
                                                Draw borders
                                                                 Arial
                                                                                   -
  2
         TEXT("X = " \& X);
                                                                 10 🔶 B 🛄 🖊
                                                Visible
  3
         A = log(X);
         return A;
                                                Predefined styles:
  4
                                                                                   -
                                                                                        5 }
                                               Call local procedure: X = 213
  6 TEXT("Call local procedure:");
  7 Test (213);
                                                                      A=log(X)=log(213)=2.33
  8
```

Load the example of an easy function: Functions-easy.cls

Load the example with two functions: Functions2.cls

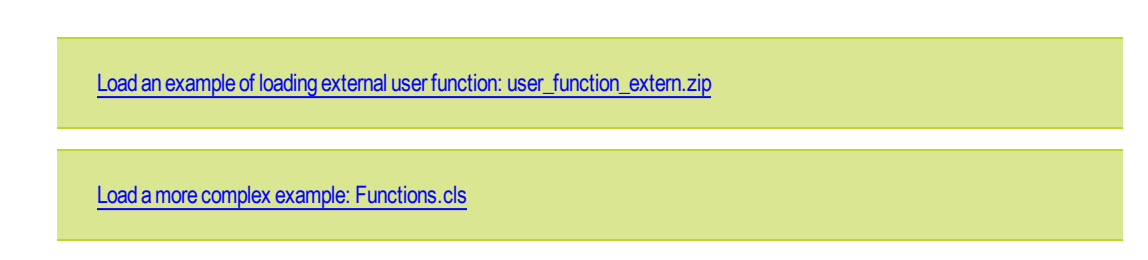

# **Static Math class**

Static class "Math" contains:

- Math.E = 2,7182818284590452353
- Math.PI = 3,14159265358979323846
- Math.GetPolynomRoots(IList Coefficients) find roots of general polynom (level up to 100)

# **GRAPH**

In Scia Design Forms, a graph is a type of visual component generated by means of commands from the source code. In the layout, the entire graph may be selected as a single component. In addition, a <u>POINT</u> or a <u>LINE</u>, defined by an array of points (by coordinates), can be drawn inside a graph.

A graph is composed of two principal parts:

- An object defined by the NEW GRAPH command contains graph axes with labels and gridlines;
- Point or line objects drawn in the graph.

How to define a graph:

- 1. Define a graph object using the NEW GRAPH(); command;
- 2. Prepare the variables that will contain the function to be displayed (coordinates of points that will define the graph);
- 3. Define the line style;
- 4. Define additional points on the graph, if needed;
- 5. Define additional visual elements of the graph axes, labels, fonts, etc.
- 6. Draw the graph (to display in layout).

# object <variable> = new Graph();

The graph object can later be drawn using the command object <variable>.Draw(<width>, <height>);

# Syntax:

object <variable> = new Graph();

- it defines an object of the GRAPH type; the object properties are object name, names of axes, division of axes, scale for axes division, and formatting of the labels and values on axes.

### Example

object G = new Graph();
# object <variable>.Draw()

Syntax:

object <variable>.Draw(<width>, <height>);

- this command draws a previously defined graph into a visual component in the layout with the given size <width>x<height>.

### Example

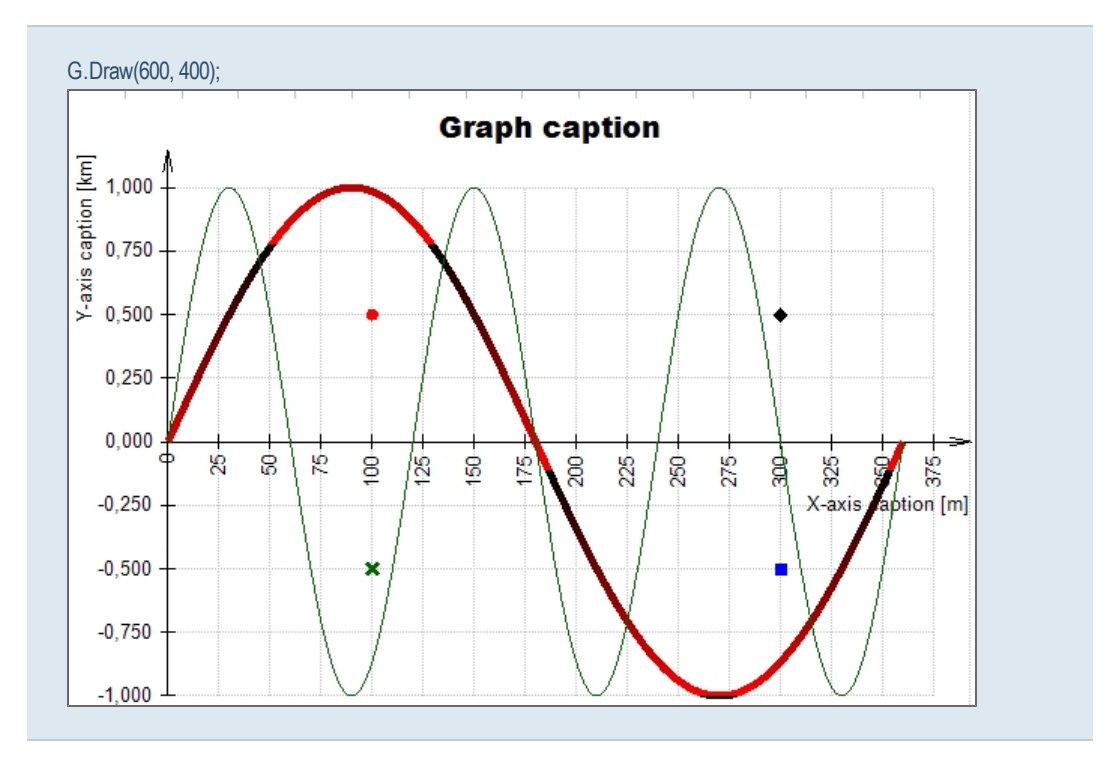

Load an example: Graph\_line.cls

## Definition of geometry in graphs - array of points

## Line definition - an array of points (by coordinates)

To draw lines in a graph, a variable of type array has to be defined. The function used to define a line specifies an array of points.

## Syntax:

object[] <variable> = new object[];

- it defines an container object that will store point coordinates. The object will later on be used to define the line in the graph.

```
object[] Pts1 = new object[];
Points (point is defined by the X and Y coordinates) must be assigned to the object - e.g. using a FOR cycle:
object[] Pts1 = new object[];
object[] Pts2 = new object[];
// create data points
FOR(i, 0, Count) {
    Pts1[i] = new PointD(i, 1000*sin(i));
    Pts2[i] = new PointD(i, 1000*sin(3*i));
}
```

- the example contains a FOR cycle that draws two different sin curves (the X-coordinate i is paired with the Y-values sin (i) and sin(3i) respectively).

Load an example: Graph\_line.cls

### Definition of geometry in graphs - points

Syntax:

object <variable>.AddData(new PointF(<X>, <Y>), new Pen(Color<colour\_name>, <thickness>));

The function parameters are: two points defined by means of coordinates using the POINT C# function (more here), colour definition and thickness, optionally also a drawing style (see the example below).

## Example

G.AddData(new PointF(100, 500), new Pen(Color.Red, 2)); G.AddData(new PointF(100, -500), new Pen(Color.DarkGreen, 3), PointStyle.Cross); G.AddData(new PointF(300, -500), new Pen(Color.Blue, 0), PointStyle.Rect);

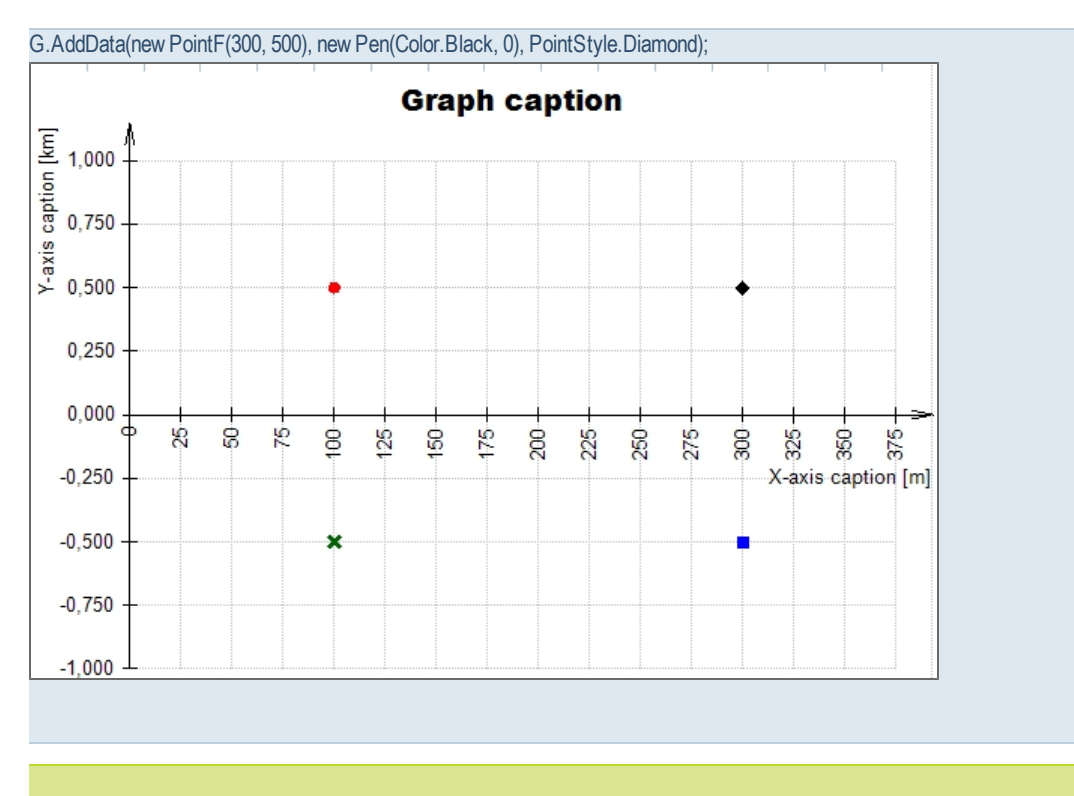

Load an example: Graph\_point.cls

Basic brush of new Pen type

Basic new Pen brush settings (Color.<colour\_name>, <thickness>);

Syntax:

<variable>.AddData(<co-ordinates\_object>, new Pen(Color.<colour\_name>, <thickness>);= <value>;

- it draws a line defined by the coordinates object using a pen with fixed colour and thickness;

It the thickness is set to 0 - the thinnest possible line is drawn.

## Example

G.AddData(Pts2, new Pen(Color.DarkGreen, 3));

- graph G object with coordinates from Pts2 is drawn in dark green with a thickness of 3.

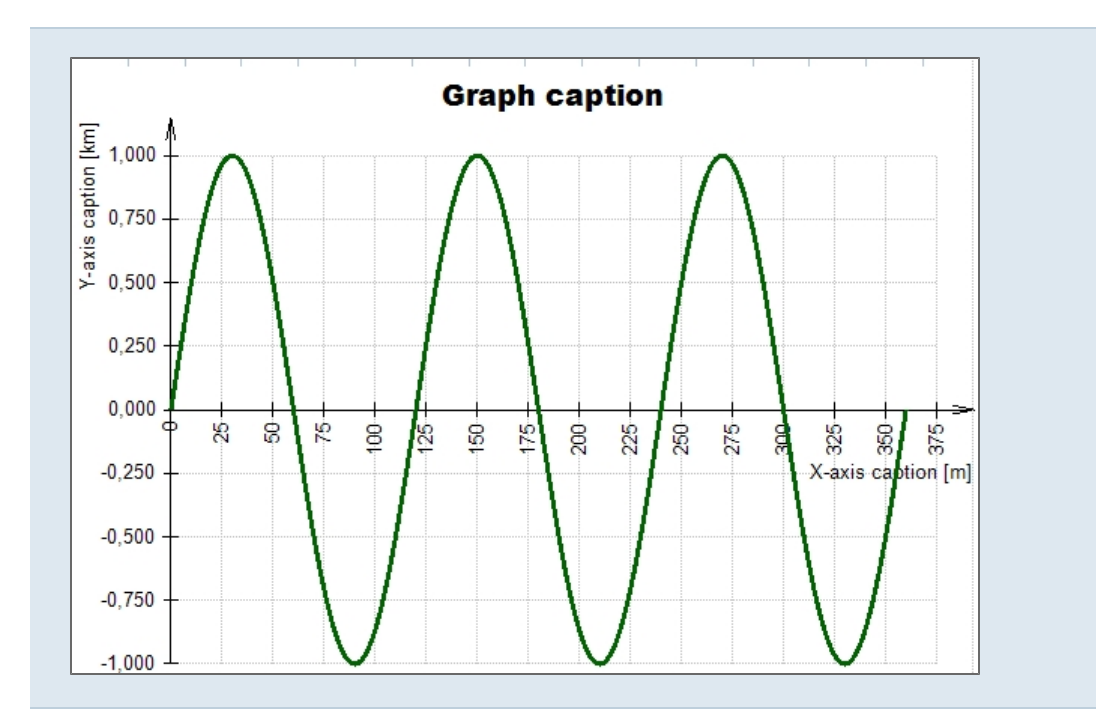

Load an example: Graph\_brushes.cls

## **Brush of Gradient type**

## LinearGradientBrush()

GRADIENT is one of the two options for brush adjustment when drawing lines in graphs. Using the brush, the user can draw lines in graphs in two-colour gradient. The gradient angle may be defined by using one of the two command arguments. This brush can be used to filling the polyline (see a separate chapeter).

### Syntax:

object <variable> = new LinearGradientBrush(new Point(X, Y), new Point(X, Y), Color.<colour\_name>, Color.<colour\_ name>);

- the parameters of this function are: the two points defining the colour-gradient angle, and the two gradient colours (in the included example these are black and red).

### Example

object B = new LinearGradientBrush(new Point(0, 0), new Point(0, 150), Color.Black, Color.Red); - point 0,0 and point 0,150 define the gradient direction, the line is filled with black and red in gradient.

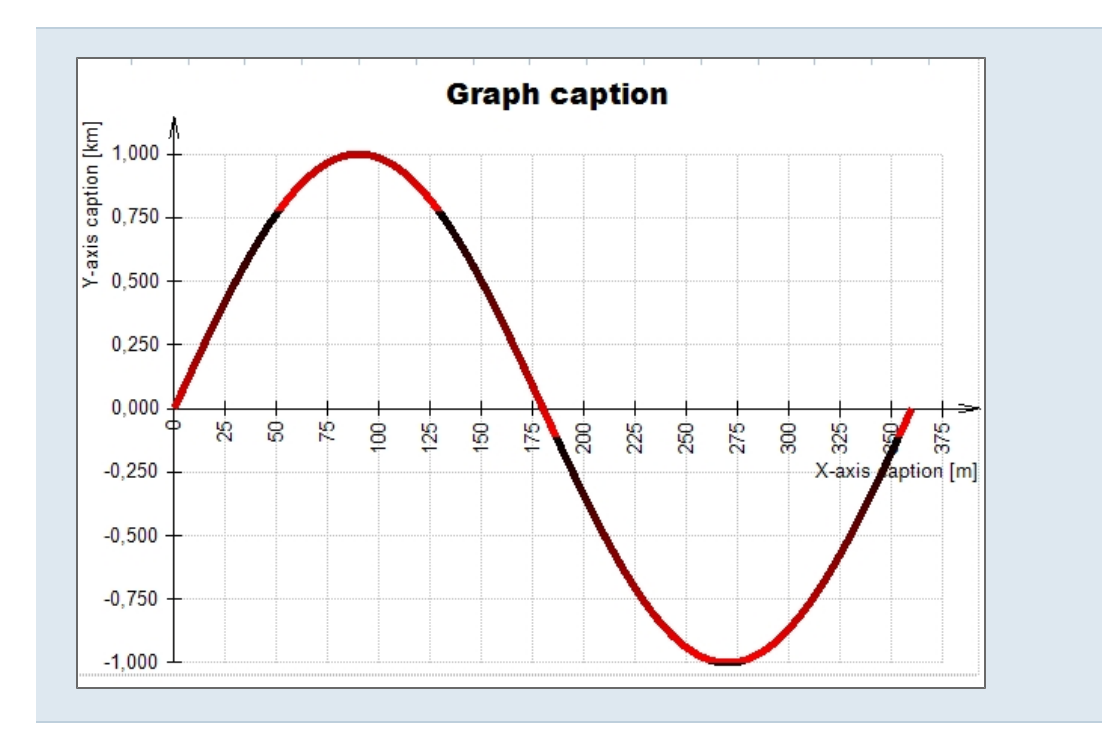

Load an example: Graph\_brushes.cls

## **Brush of Hatch type**

## HatchBrush()

This is another option for brush adjustment for drawing lines in graphs. Instead of a solid colour, the user can use a hatch pattern to fill a line. The function allows the user to adjust the pattern of the used hatch, as well as the foreground and background colours.

### Syntax:

object <variable> = new HatchBrush(HatchStyle.<hatch\_pattern>, Color.<colour\_name>, Color.<colour\_name>);

- a hatch is used for the graph line.

### The parameters are:

- hatch patterns;
- hatch (foreground) colour;
- background colour.

A list of patterns can be found here.

### For example:

- Horizontal a horizontal pattern;
- Vertical a vertical pattern
- Cross both horizontal and vertical patterns combined in one pattern;

- DiagonalCross a diagonally oriented Cross pattern;
- Percent25 The ratio of foreground to background colour is 25:75.

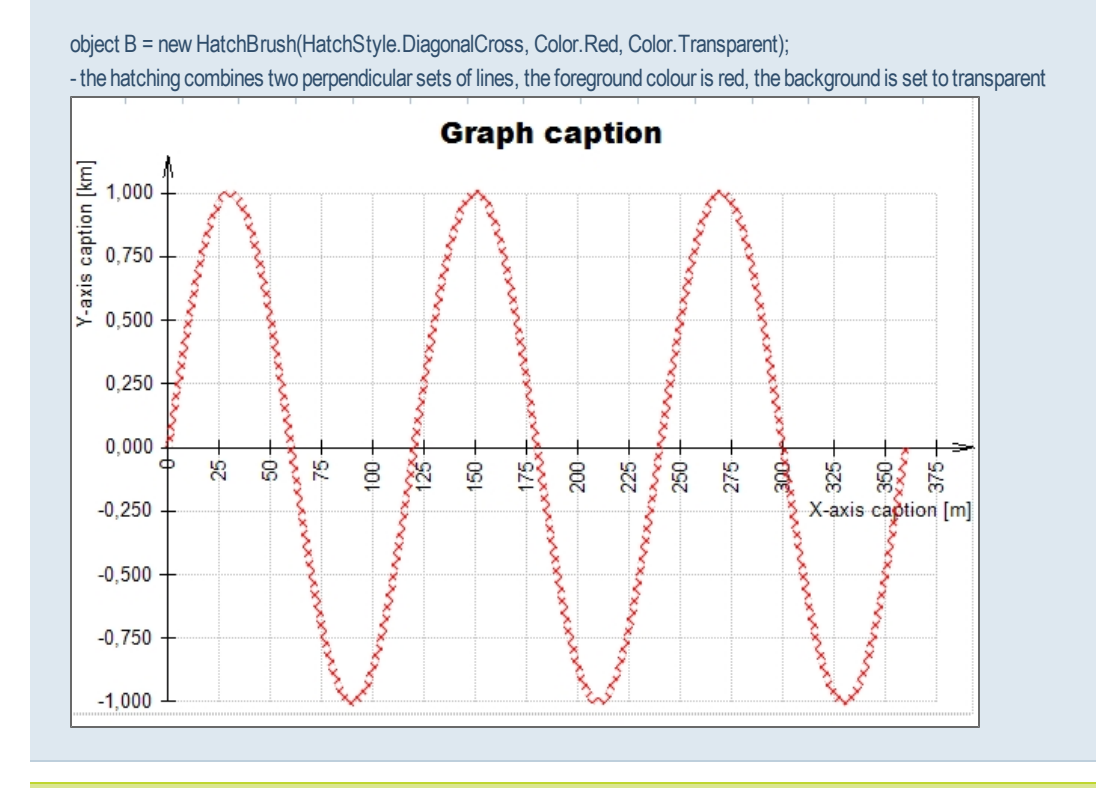

Load an example: Graph\_brushes.cls

## Definition of graph properties - labels

All following steps must be set as invisible in the layout, as these define visualization settings and are of no interest to the user of the calculation form.

## <variable>.Caption.Caption - Graph title

## Syntax:

<variable>.Caption.Caption = "<graph\_name>";

- it writes a title above the graph.

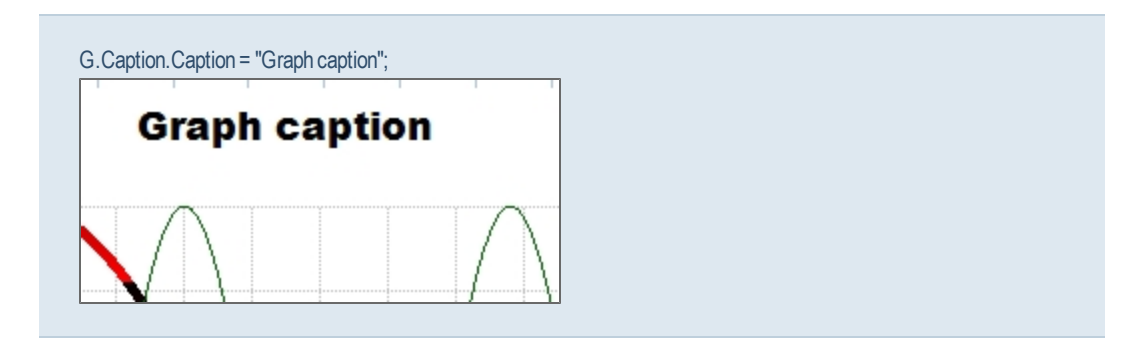

<variable>.Caption.Font = new Font() - Graph title font

### Syntax:

<variable>.Caption.Font = new Font("<font>",<font\_size>);

- it sets the font type and size of the graph title.

## Example

G.Caption.Font = new Font("Arial Black", 12);

## <variable>.XAxis.Caption - Name of the X-axis

### Syntax:

<variable>.XAxis.Caption = "<x\_axis\_name>";

- it writes a name (label) on the x-axis.

## Example

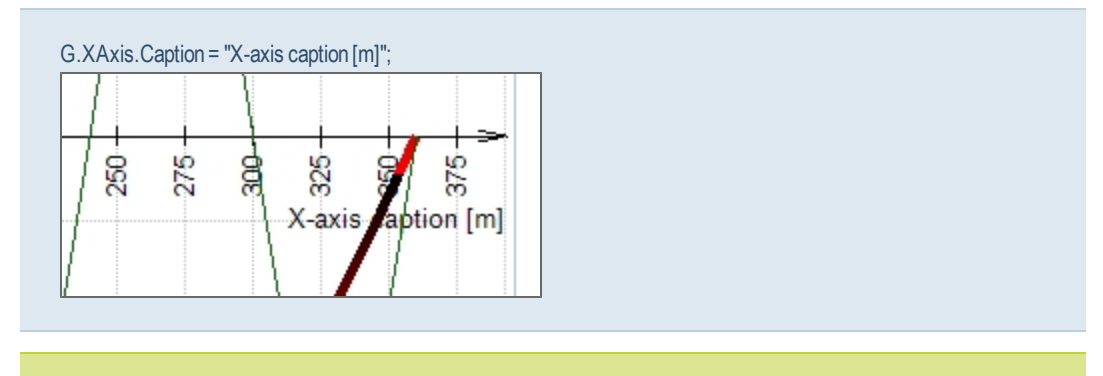

An alternative notation for the Y-axis: G.YAxis.Caption = "Y-axis caption [m]";

### <variable>.XAxis.Font= new Font() - X-axis label font

Syntax:

<variable>.XAxis.Font = new Font("<font>",<font\_size>);

- it sets the font type and size for the X.axis.

## Example

G.XAxis.Font = new Font("Calibri", 12);

An alternative notation for the Y-axis: G.YAxis.Font = new Font("Calibri", 12);

## Definition of graph properties - values

All following steps must be set as invisible in the layout, as these define visualization settings and are of no interest to the user of the calculation form.

### Axis grid size and grid scale

<variable>.XAxis.MajorStep - X-axis grid size

## Syntax:

<variable>.XAxis.MajorStep = "<x\_axis\_step>";

- it sets the X-axis grid size

### Example

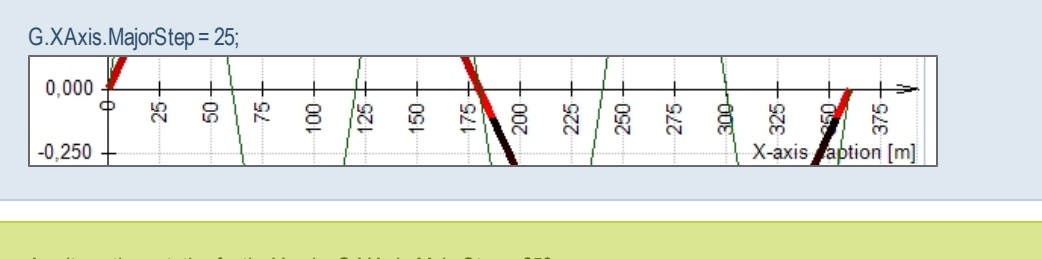

An alternative notation for the Y-axis: G.YAxis.MajorStep = 250;

## <variable>.YAxis.Scale - Axis-step scale

# Syntax:

<variable>.YAxis.Scale = <value>; // sets the Y-axis grid size

# Example

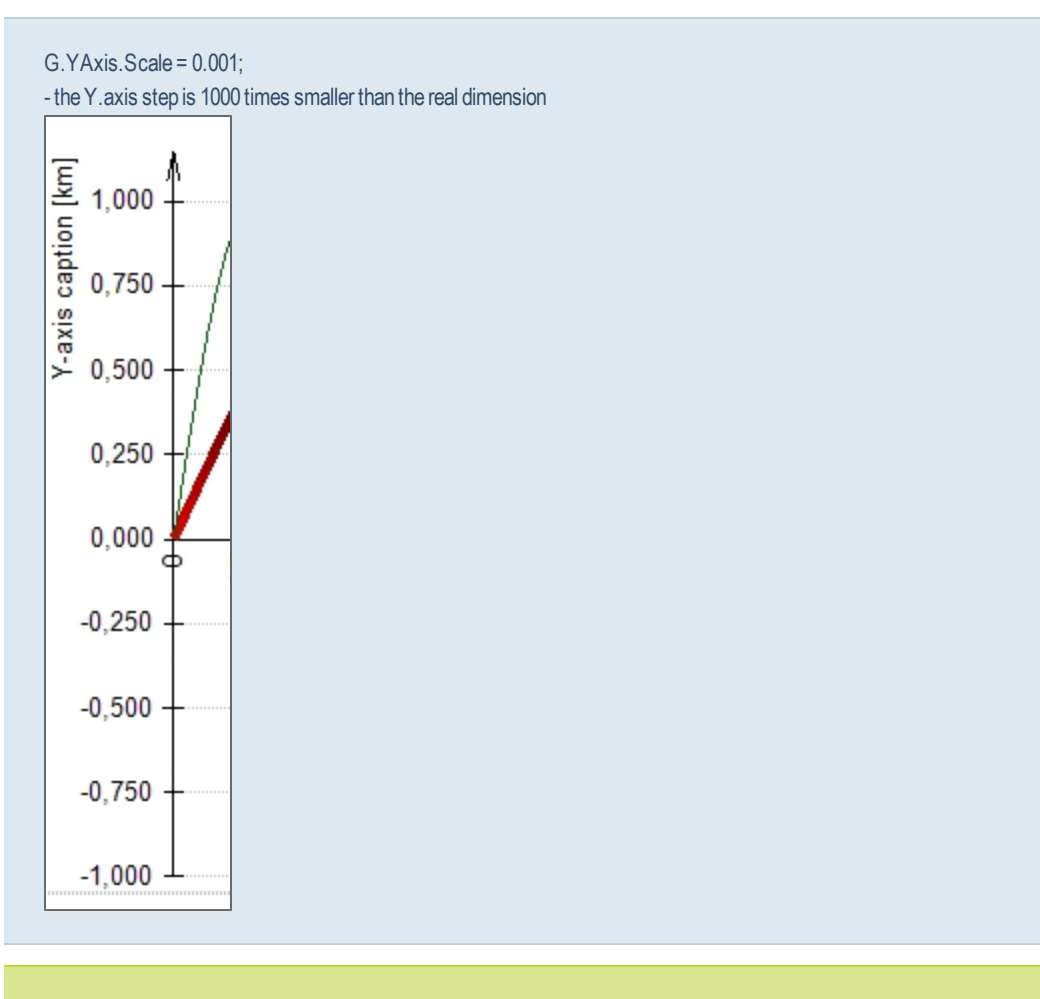

An alternative notation for the X-axis: G.XAxis.Scale = 0.001;

# Axis value format

<variable>.YAxis.Format - Axis value format

# Syntax:

<variable>.YAxis.Format = <value>;

- it sets the Y-axis value format (0.000, 00.00  $\ldots)$ 

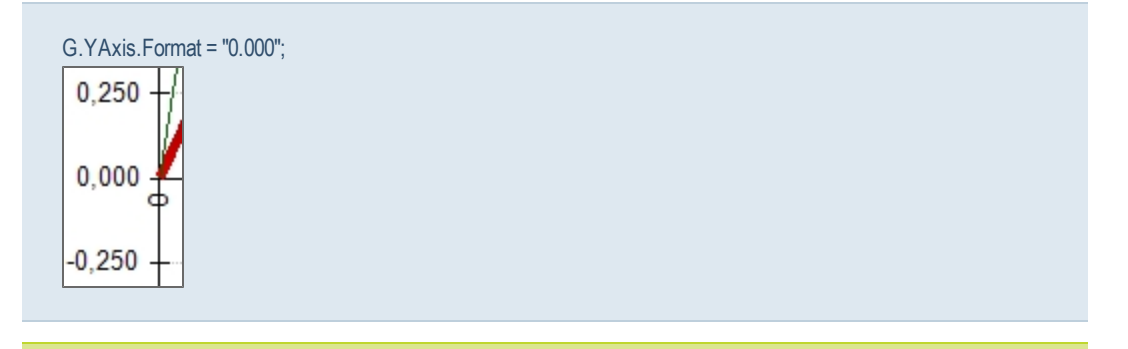

An alternative notation for the X-axis: G.XAxis.Format = "0.000";

# Tables in the layout

In order to create clear calculation reports it is often useful to organize data (input, descriptions, images, output values, etc.) into tables in the layout. A tables displayed in the layout is declared as an object variable. Each cell of the table can be then assigned a value through the script using indexes.

A table in the layout has:

- Table style pen, colours, etc.;
- Cell contents.

### To define a table:

- 1. define a new Table() object;
- 2. define the cell content by indexing to each cell;
- 3. define the line style, colour, font (for cells, rows or columns);
- 4. define individual table parts axes, labels, etc.;
- 5. display the table;

### Syntax:

object <variable> = new Table(<number\_of\_columns>);

- it defines a Table object. The object is later displayed using the command object <variable>.Draw();

### Example

object T = new Table(4); - it defines a new table with 4 columns.

# object <variable>.Draw()

Syntax:

object <variable>.Draw(<width>, <height>);

- the command displays the predefined table in the layout as a visual component .

# Example

| T.Draw();  |               |                                       |        |               |   |  |
|------------|---------------|---------------------------------------|--------|---------------|---|--|
| Column one | Second column | Column with text and formula          | Image  |               |   |  |
| 1          | 10            | Hello world!<br>X = X + 1 = 0 + 1 = 1 |        |               |   |  |
| 2          | 20            | Hello world!<br>X=X+1=1+1=2           | Design | Scia<br>Forms | ⊒ |  |
| 3          | 30            | Hello world!<br>X = X + 1 = 2 + 1 = 3 |        |               |   |  |
| 4          | 40            | Hello world!<br>X = X + 1 = 3 + 1 = 4 |        |               |   |  |
| 5          | 50            | Hello world!<br>X = X + 1 = 4 + 1 = 5 |        |               |   |  |

Load the more complex example: Table\_complex.CLS

## Table - content definition

Each cell in a table is defined by indexes of rows columns.

<variable>[<row\_index>][<column\_index>].Value = "<text>"

This defines the text to be displayed in the table cell with row number <row\_index> and column number <column\_index>.

Syntax:

<variable>[<row\_index>][<column\_index>].Value = "<text>";

- it displays the text in the defined cell.

| Column one Second contract 1 10             | T[0][0].Value = "Column one"; - the text "Column one" will be displayed in the first row of the first column |           |   |
|---------------------------------------------|----------------------------------------------------------------------------------------------------|-----------|---|
| Column one     Second column       1     10 |                                                                                                    |           |   |
| 1 10                                        | Column one                                                                                                   | Second co | 1 |
| 1 10                                        |                                                                                                    |           | - |
|                                             | 1                                                                                                    | 10        |   |

Use the commands for Width and Wrap to define a multiline text, see the chapter below.

If the cell has predefined width, the content maybe automatically wrapped, see the command Wrap = true.

```
FOR(i, 1, 5) {
T[i][2].Value = "Hello world!";
}
- each cell of the second column is assigned the text "Hello world!"
```

Load an example: Table\_layout\_content.cls

# Wrap = true

The cell content with this property will be automatically wrapped. Text is divided in white-space characters.

Conditions:

- Width of the cell is greater than zero (= is set);
- The wrapping property is set to true.

### Syntax:

<variable>.Columns[i].Width = <value>; <variable>.Columns[i].Wrap = true;

- the text in the i column will be wrapped. The defined width (<value>) will be used.

## Example

T.Columns[0].Width = 100; T.Columns[0].Wrap = true;

| Т[( | )][0].Value = "This text will be                                                                                                    | wrapped into multiple lines with respect to the user-defined column width and padding!"; |
|-----|----------------------------------------------------------------------------------------------------|------------------------------------------------------------------------------------------|
|     | This text<br>will be<br>wrapped<br>into<br>multiple<br>lines with<br>respect<br>to<br>user-defined<br>column<br>width and<br>padding! |                                                                                          |
|     | r                                                                                                    |                                                                                          |

Auto-wrapping is applied only to cells which contains values. Cell with instructions (TEXT, IMG, ...) are not affected!

## Table - shape definition

A table can be defined in the layout:

- Using a pen for outside border lines <variable>.BorderPen = new Pen(Color.<colour>, <thickness>);
- Using a pen for inside border lines <variable>.GridPen = new Pen(Color.<colour>, <thickness>);
- Using the font for any row <variable>[<index>]. Font = new Font("[<font\_name>]", <size>);
- Using a pen for any row <variable>[<index>].BorderPen = T.BorderPen;
- Using column alignment <variable>.Columns[<index>].Alignment = ContentAlignment.MiddleCenter;

## **Column definition:**

<variable>.Columns[<index>] ...

Row definition:

<variable>[<index>] ...

Alignment in tables - columns

<variable>.Columns[<index>].Alignment = ContentAlignment.<alignment>;

Adjusts alignment of table columns.

### Syntax:

<variable>.Columns[<index>].Alignment = ContentAlignment.<alignment>;

T.Columns[2].Alignment = ContentAlignment.MiddleCenter;

Alignment in tables - rows

<variable>[<index>].Alignment = ContentAlignment.<alignment>;

Adjusts alignment of table rows.

Syntax:

<variable>[<index>].Alignment = ContentAlignment.<alignment>;

### Example

T[0].Alignment = ContentAlignment.MiddleCenter;

## Pen for outside border lines

<variable>.BorderPen = new Pen(Color.<colour>, <thickness>)

## Syntax:

<variable>.BorderPen = new Pen(Color.<colour>, <thickness>);

## Example

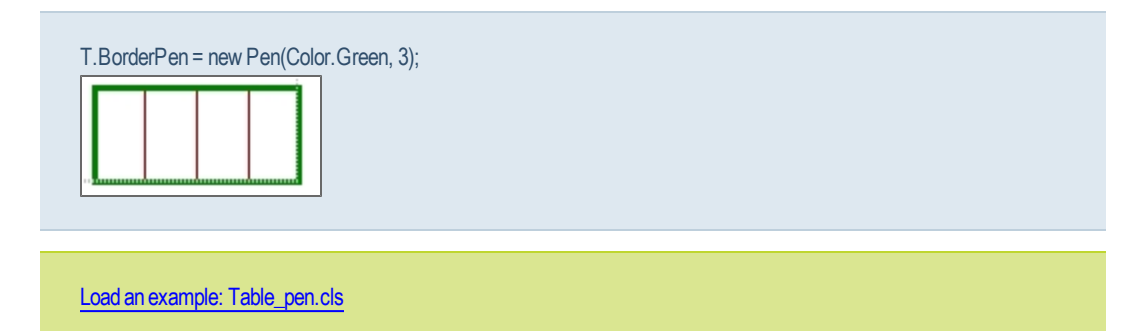

### Pen for inside border lines

<variable>.GridPen = new Pen(Color.<colour>, <thickness>)

Adjusts the pen for the inside border lines of a table.

## Syntax:

<variable>.GridPen = new Pen(Color.<colour>, <thickness>);

### Example

```
T.GridPen = new Pen(Color.DarkRed, 1);
```

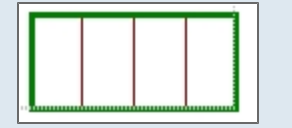

Load an example: Table\_pen.cls

Pen for outside border lines of a single row

## <variable>[<index>].BorderPen = <variable>.BorderPen

Adjusts the pen for any table row.

## Syntax:

<variable>[<index>].BorderPen = <variable>.BorderPen;

<variable>[<index>].BorderPen = new Pen(Color.<colour>, <thickness>);

## Example

```
T.BorderPen = new Pen(Color.DarkRed, 3);
```

- T[0].BorderPen = T.BorderPen;
- The previous pen settings for outer border lines will be used also for the inside border lines of the row with index 0

### Load an example: Table\_to\_layout.cls

## Font for a single row

<variable>[<index>].Font = new Font ("<font>", <size>)

Adjusts the font for any table row.

### Syntax:

<variable>[<index>].Font = new Font ("<font>", <size>);

## Example

T[0].Font = new Font("Arial Black", 12); - adjusts the font for the first table row.

| Column one | Second column | Column with text<br>and formula       |  |
|------------|---------------|---------------------------------------|--|
| 1          | 10            | Hello world!<br>X = X + 1 = 0 + 1 = 1 |  |
|            |               |                                       |  |

## Cell padding

## <variable>.Padding.All = <value>

The cell padding specifies the offset (in px) from the cell border to the cell content to the whole table.

## Syntax:

<variable>.Padding.All = <value>;

### Example

T.Padding.All = 15; - it defines padding 15 px for all cells in the table.

# <variable>[i].Padding.All = <value>

The cell padding specifies the offset (in px) from the cell border to the cell content to the whole i-row.

## Syntax:

<variable>[i].Padding.All = <value>;

T[1].Padding.All = 15; - it defines padding 15 px for all cells in the second row (index 1).

<variable>[i][y].Padding.All = <value>

The cell padding specifies the offset (in px) from the cell border to the cell content to the cell with indexes i, y.

Syntax:

<variable>[i][y].Padding.All = <value>;

Example

T[1][0].Padding.All = 15; - it defines padding 15 px for the first cells on the second row (index 1,0).

Load an example: Cell\_padding.cls

# Graphics

Graphic operations provide vector graphics in the calculation layout.

A graphic object is saved in the variable type "Graphics" (command new Graphics()).

The graphics allows to create polygons, lines, dimensions, hatched areas and similar.

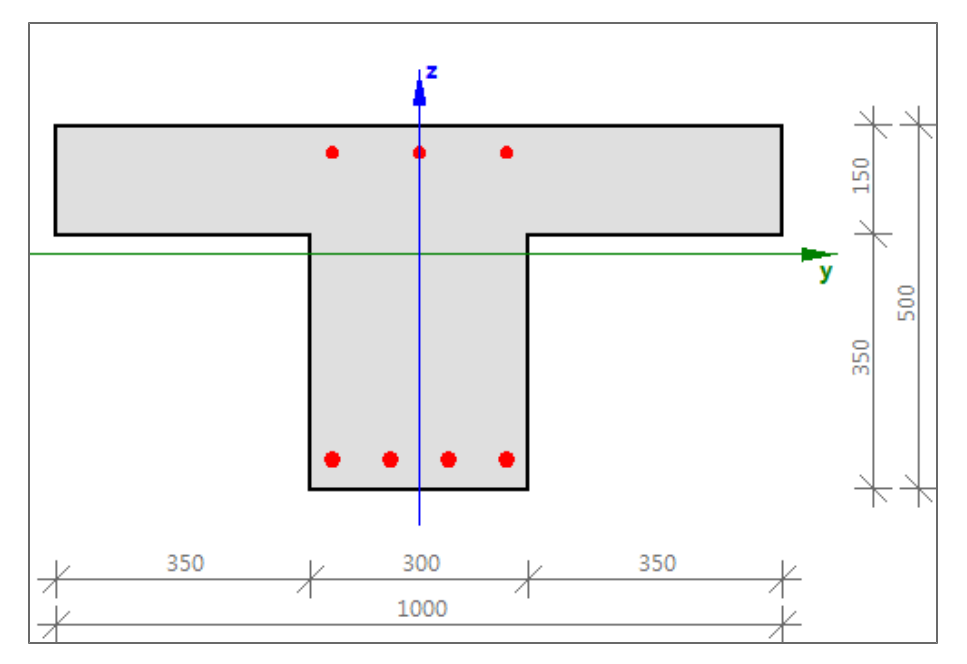

## new Graphics()

The command creates the Graphics object. This object will contain all graphics data. All other commands for graphics uses dot-convention which starts with this object (e.g. G.DrawArc(...) - the new arc is visible when graphics object G is displayed in the layout).

## Syntax:

object <variable> = new Graphics();

## Example

object G = new Graphics();

# Draw() - draw graphics, parameters

The graphics in the object is drawn to the layout. The drawing size has different parameters (width, height, zoom, angle ...).

### Draw(zoom)

Syntax:

<variable>.Draw(<zoom\_value>);

- it draws all elements which are defined in the graphics object with the predefined zoom, this syntax is the fastest one

### Example

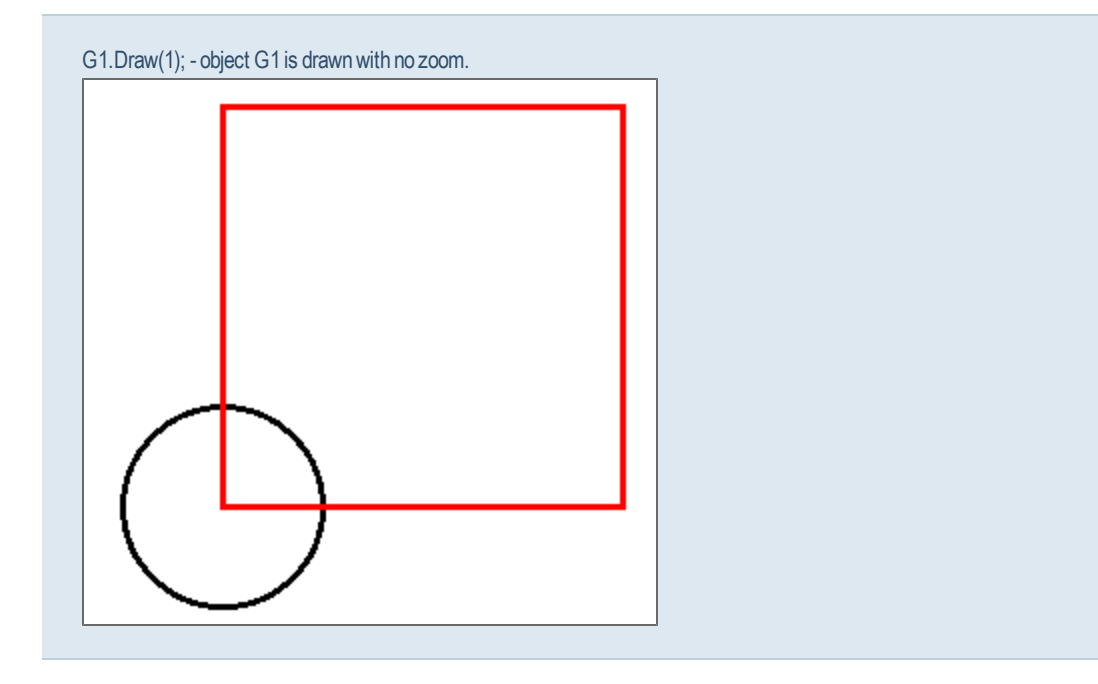

# Draw(width, height, boolean of aspect ratio)

## Syntax:

<variable>.Draw(<width>, <height>, <boolean\_of\_aspect\_ratio>);

- it draws all elements to the bounding box with predefined sizes, the boolean parameter defines if the aspect ratio is True or False. This syntax is much slower then the first one (about 50-times slower).

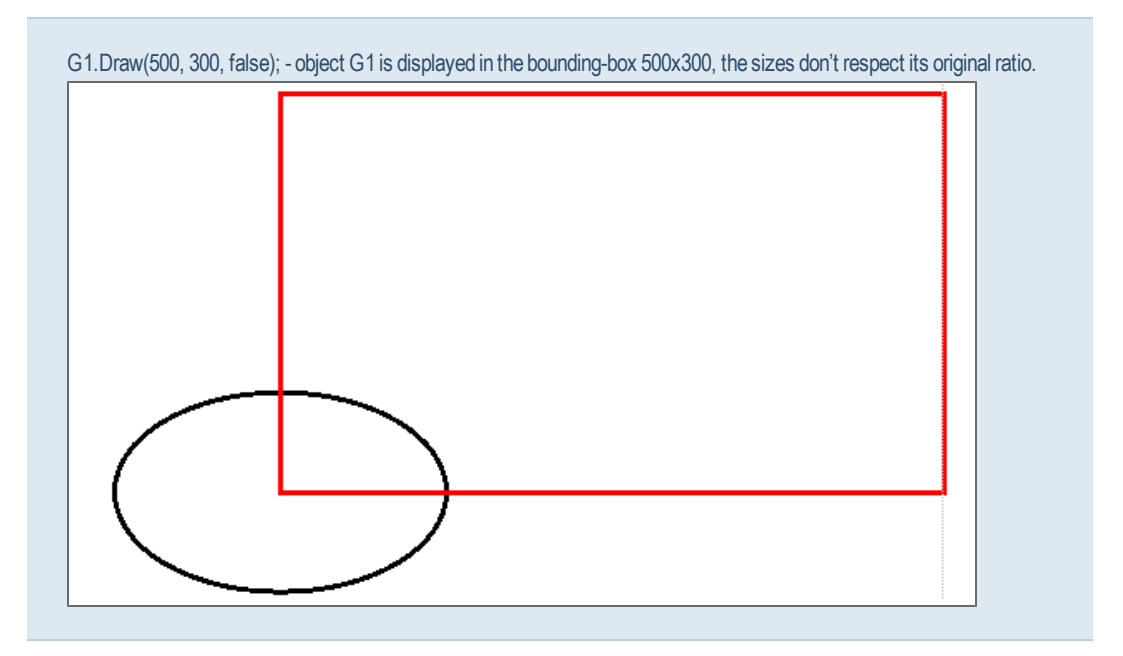

G1.Draw(500, 300, true); - object G1 is displayed in the bounding-box 500x300, the sizes respect its original ratio, if the sizes of the bounding-box is not in the correct ratio, the default value is the smaller one, the second size is recalculated according to the ratio. In this case 300 will stay and 500 will be changed.

## Draw(enlarge horizontal, enlarge vertical, rotation angle)

### Syntax:

<variable>.Draw(<enlarge\_horizontal>, <enlarge\_vertical>, <rotation\_angle>);

- it draws all elements, it allows to enlarge the size of both sides and rotate the graphics according to the predefined angle.

### Example

G1.Draw(1.5, 1.2, 30); - object G1 is displayed 1,5x bigger in the horizontal direction, 1,2x bigger in the vertical direction and rotated by 30°.

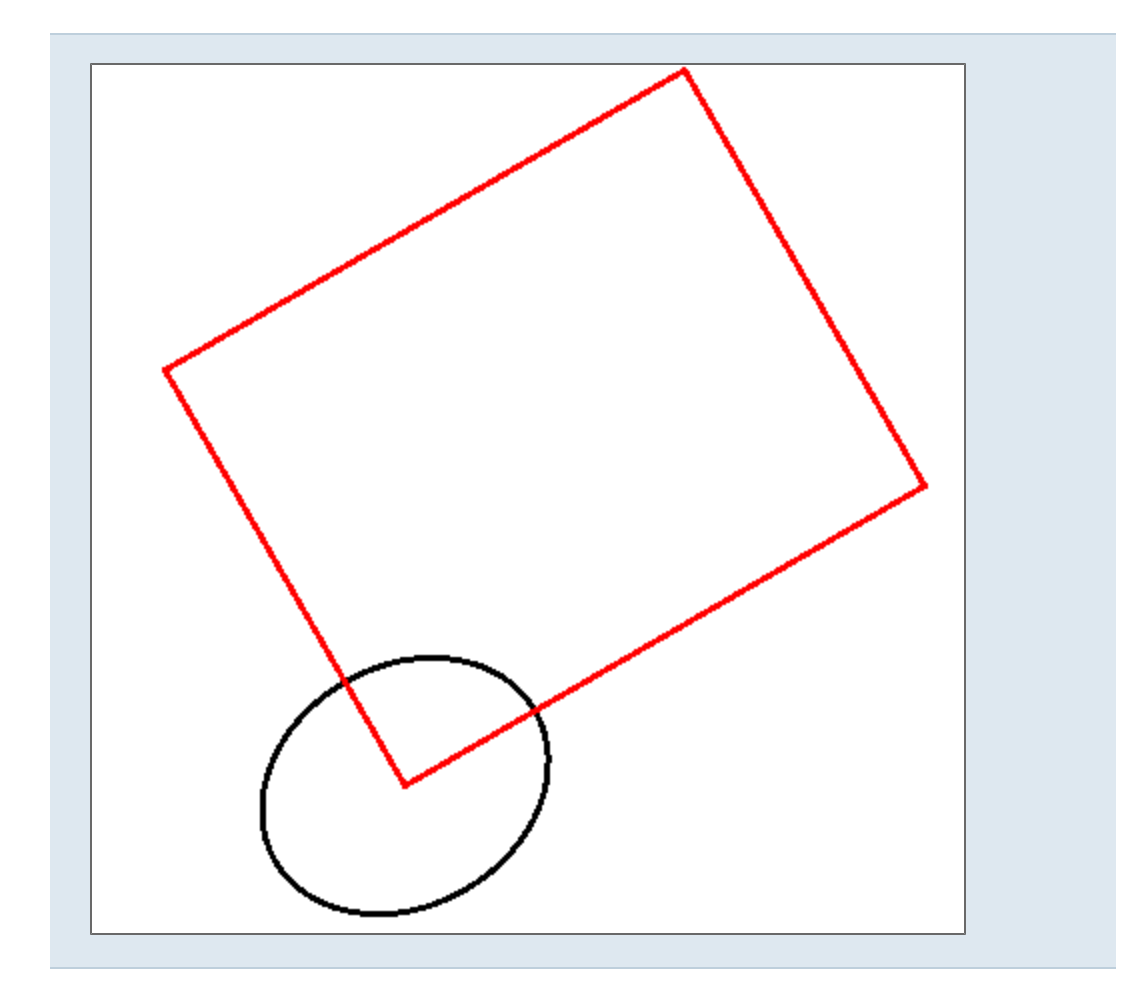

# Draw(width, height)

Syntax:

<variable>.Draw(<width>, <height>);

- it draws all elements to the bounding-box with predefined sizes. This syntax is much slower then the first one (about 50-times slower).

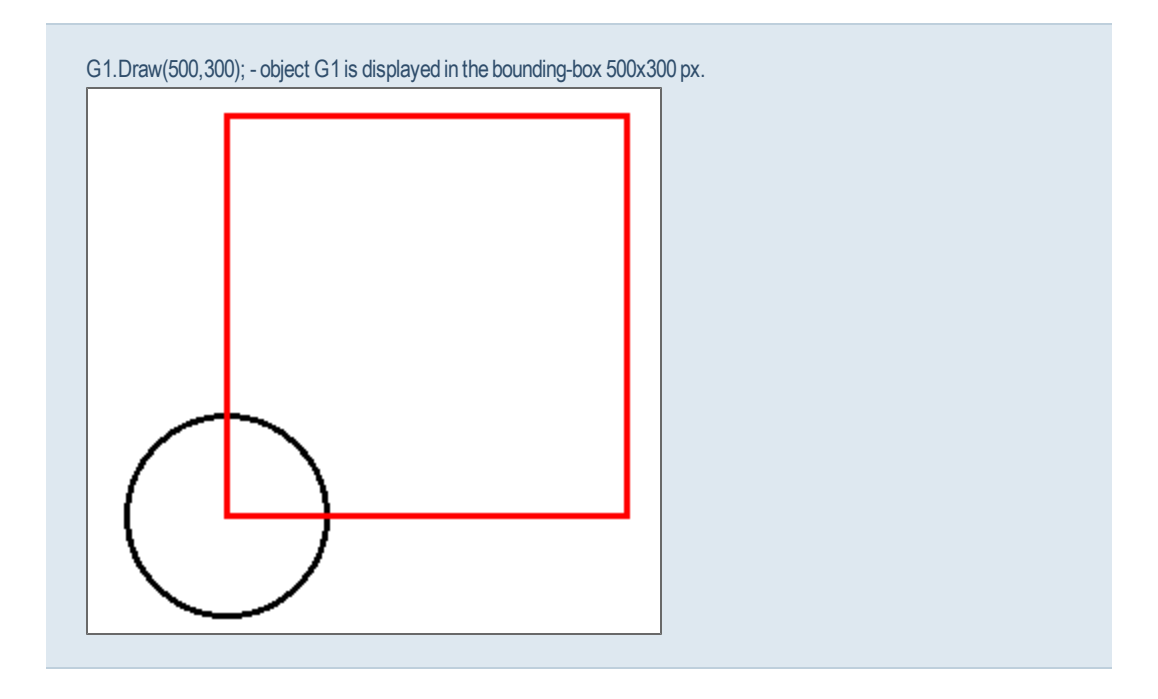

Load the example with all parameter types: Draw.cls

# DrawGraphics() - one graphics to another

This command draws one graphic object to another graphic object. It allows user to prepare some part separately and then add it by one command.

DrawGraphics(<other\_graphics>, <movement\_x>,<movement\_y>)

### Syntax:

<variable>.DrawGraphics(<other\_graphics\_variable>, <movement\_x>, <movement\_y>);

- it draws external graphics to the predefined position to the current one.

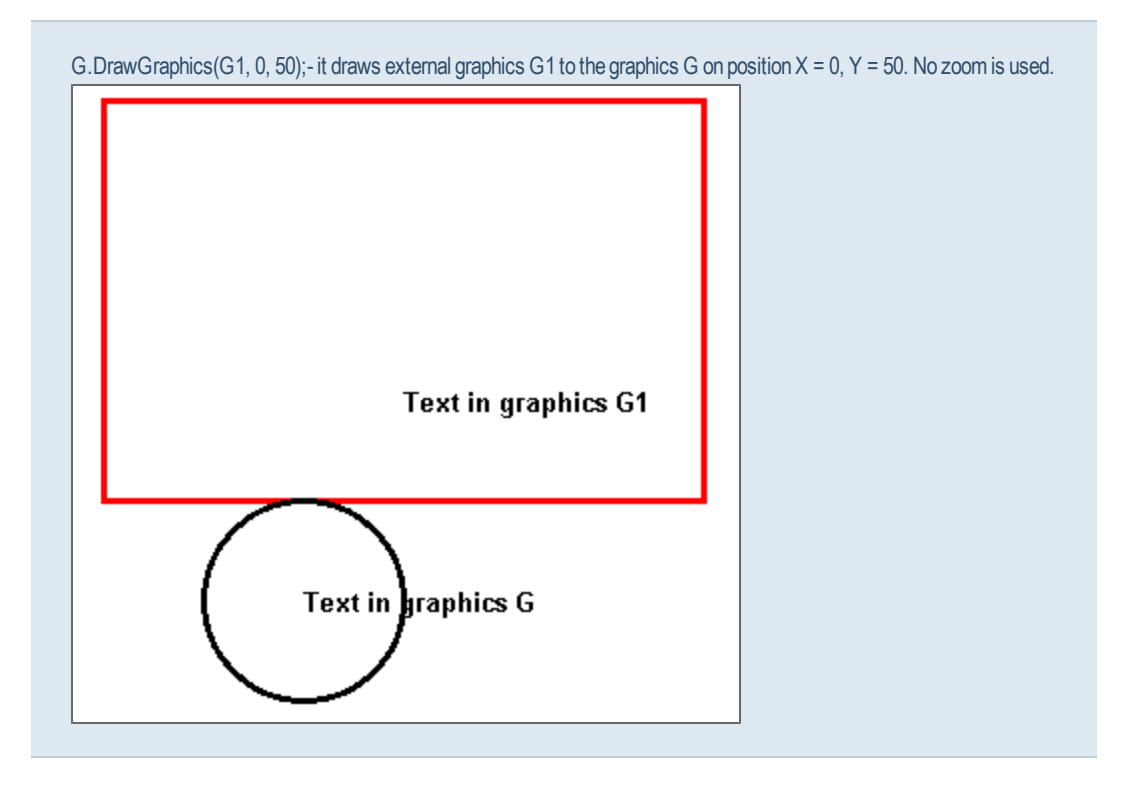

DrawGraphics(<other\_graphics>, <movement\_x>, <movement\_y>, <angle>)

### Syntax:

<variable>.DrawGraphics(<other\_graphics\_variable>, <movement\_x>, <movement\_y>, <angle>);

- it draws external graphics to the predefined position and with the predefined rotation to the current one.

### Example

G.DrawGraphics(G1, 0, 50, 45);- it draws external graphics G1 to graphics G on position X = 0, Y = 50 and rotate it by 45°. No zoom is used.

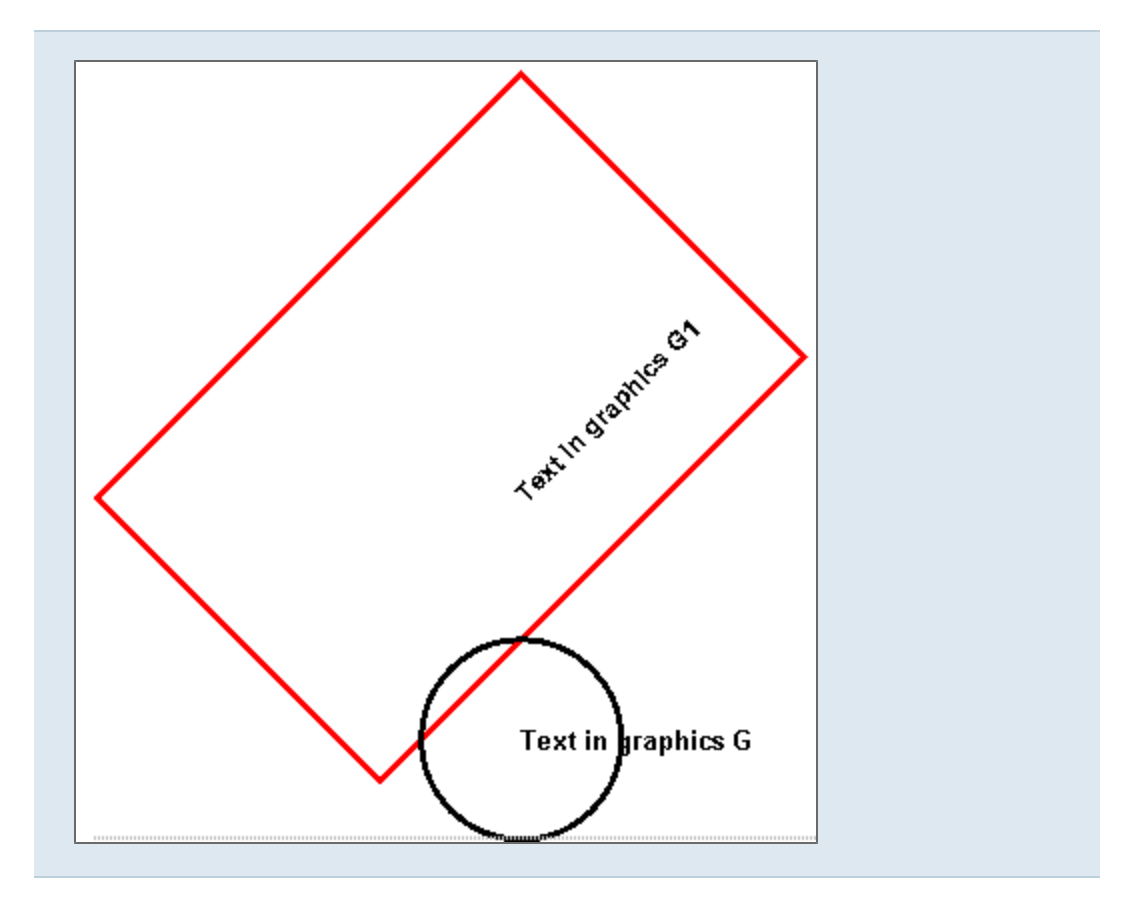

DrawGraphics(<other\_graphics>, <movement\_x>, <movement\_y>, <zoom\_x>, <zoom\_y>, <angle>);

## Syntax:

<variable>.DrawGraphics(<other\_graphics\_variable>, <movement\_x>, <movement\_y>, <zoom\_x>, <zoom\_y>, <angle>);

- it draws external graphics to the predefined position in the current one. Parameters are zoom, position and rotation.

## Example

G.DrawGraphics (G1, 0, 50, 1.5, 1.2, 30);- it draws external graphics G1 to graphics G on position X = 0, Y = 50, its bigger 1,5x in horizontal direction, 1,2x in vertical direction and it rotates G1 by 30°.

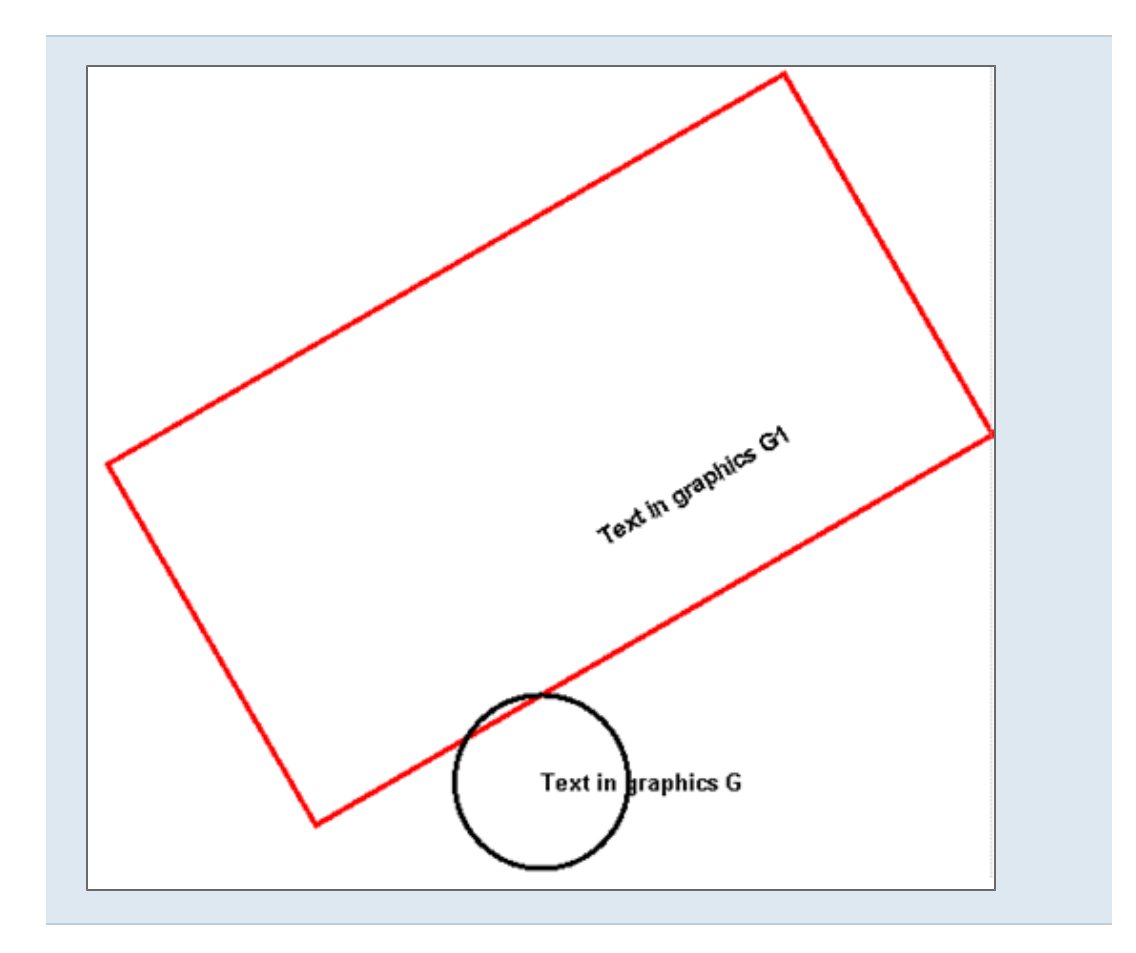

Load the example with all parameter types: DrawGraphics.cls

## **UCS** operations

Each graphics is drawn in User coordinate system. This system is defined by its origin and directions of axis X and Y. This UCS may be moved and modified by the following commands. The graphic objects is then drawn step by step - see overall example.

# SaveUCS

This command saves the current used UCS. All UCS systems are saved to the memory with the specified index. The index is unique identifier of the UCS system.

### Syntax:

<variable>.SaveUCS(<index>);

- it saves the current user coordinate system under the defined index.

G.SaveUCS(0); - it saves the current used UCS to position 0.

# LoadUCS

This command loads the previously saved UCS.

### Syntax:

<variable>.LoadUCS(<index>);

- it loads a previously saved UCS which is defined by the index.

### Example

G.LoadUCS(0); - it loads UCS with index 0.

### MoveUCS

This command moves the current UCS to the specific location. The new position of the system origin is defined by coordinates X and Y (double values).

## Syntax:

<variable>.MoveUCS(<x>, <y>);

- Move UCS to defined location - x, y.

### Example

G.MoveUCS(150, 0); - it moves UCS to the new origin 150,0.

## RotateUCS

This command rotates the current UCS by a defined angle (in °).

## Syntax:

<variable>.RotateUCS(<angle>);

- it rotates UCS by a specific angle.

G.RotateUCS(30); - it rotates UCS by 30°.

## **ScaleUCS**

This command scales the current UCS (the drawn graphics) in directions X and Y. If one axis is scaled by 2 it means that the graphics will be displayed twice longer in this direction.

### Syntax:

<variable>.ScaleUCS(<scale\_x>, <scale\_y>);

- it scales UCS in X and Y direction.

### Example

G.ScaleUCS(2, 1);

- Scale actual graphics by 2 in X-axis and by 1 in Y-axis.

### **Overall example**

object G = new Graphics(); object LinGradBrush = new LinearGradientBrush(new PointF(250, -100), new PointF(250, 0), Color.Blue, Color.Red); G.FillCircle(0, 0, 100, Color.Green); G.SaveUCS(0); G.MoveUCS(150, 0); G.RotateUCS(30); G.ScaleUCS(30); G.ScaleUCS(2, 1); G.FillCircle(0, 0, 100, LinGradBrush); G.LoadUCS(0); G.Draw(1); - it draws a green circle with diameter 100 with the center in 0,0. Its UCS is saved under index 0. - the origin of USC with index 0 is moved to 150,0, the UCS is rotated by 30°, the scale in X is 2 and in Y is 1. - the second circle is drawn with linear gradient brush from blue to red with diameter 100, the center of the second circle is 0,0 but this is already moved and modified UCS. The second UCS is scaled in Y direction, so the circle is displayed as ellipse.

- the original UCS with index 0 is then loaded back.

- the whole graphics is drawn with zoom 1.

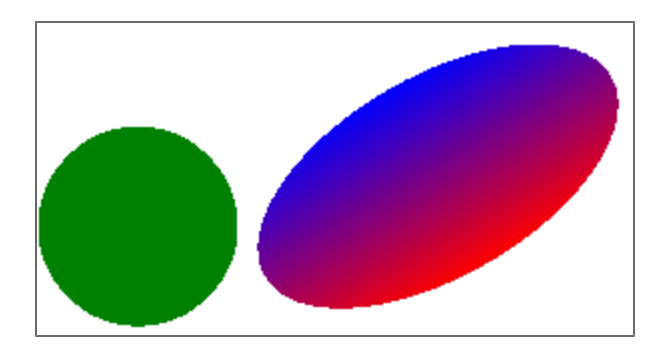

Load the example: UCSOperations.cls

# Angle

This command changes the rotation of the graphic object from 0° to the defined value.

## Syntax:

<variable>.Angle = <value>;

- value in °

## Example

G.Angle = 30; - it rotates the object G by  $30^{\circ}$ .

## **Brushes**

This command defines the hatch patern for a Brush which is used for a filling the graphics object. The command LinearGradientBrush is used for filling the polygon graphics.

The parameters are:

- hatch patterns;
- hatch (foreground) colour;
- background colour.

A list of patterns can be found here.

| 2002                                  | 1.000             |                 |                                    |                  |  |
|---------------------------------------|-------------------|-----------------|------------------------------------|------------------|--|
| 🚰 BackwardDiagonal                    | Piagon            | alBrick         | 🚰 LargeChe                         | ckerBoard        |  |
| 😭 Cross                               | 🚰 DiagonalCross   |                 | 🚰 LightDownwardDiagonal            |                  |  |
| 🚰 DarkDownwardDiagonal                | Pivot             |                 | PLightHorizontal                   |                  |  |
| 🚰 DarkHorizontal                      | PottedDiamond     |                 | Regional Technology (Construction) |                  |  |
| 🚰 DarkUpwardDiagonal                  | PottedGrid        |                 | Manual Martical                    |                  |  |
| 🚰 DarkVertical                        | ForwardDiagonal   |                 | May May                            |                  |  |
| 🚰 DashedDownwardDiagonal              | Morizontal        |                 | Min Nin                            |                  |  |
| PashedHorizontal                      | Horizo            | HorizontalBrick |                                    | NerrowHorizontel |  |
| 🖙 DashedUpwardDiagonal                | LargeC            | onfetti         | Narrowle                           | rtical           |  |
| PashedVertical                        | MargeGrid         |                 | Mariowvercicar                     |                  |  |
| MagonalBrick                          | RergeCheckerBoard |                 | Powert OF                          |                  |  |
| - bragenarbrien                       | E Dargeo          | neckerboara     | Percento                           | 0                |  |
| Percent05 Percent80                   |                   |                 |                                    |                  |  |
| Percent10 Percent90                   |                   |                 |                                    |                  |  |
| Percent20 Plaid                       |                   |                 |                                    |                  |  |
| Percent25 Rhingle                     |                   |                 |                                    |                  |  |
| Percent30 ReallConf                   | SmallConfetti     |                 |                                    |                  |  |
| Percent40 🔤 SmallGrid                 | SmallGrid         |                 |                                    |                  |  |
| Percent50 🔄 SmallCheck                | SmallCheckerBoard |                 |                                    |                  |  |
| Percent60 🔤 SolidDiam                 | SolidDiamond      |                 |                                    |                  |  |
| Percent70 Sphere                      | Sphere            |                 | ardDiagonal                        |                  |  |
| Percent75 Percellis                   | Trellis           |                 | dDiagonal                          |                  |  |
| Percent80 Pertical                    | Vertical          |                 |                                    |                  |  |
| · · · · · · · · · · · · · · · · · · · |                   |                 |                                    |                  |  |

## For example:

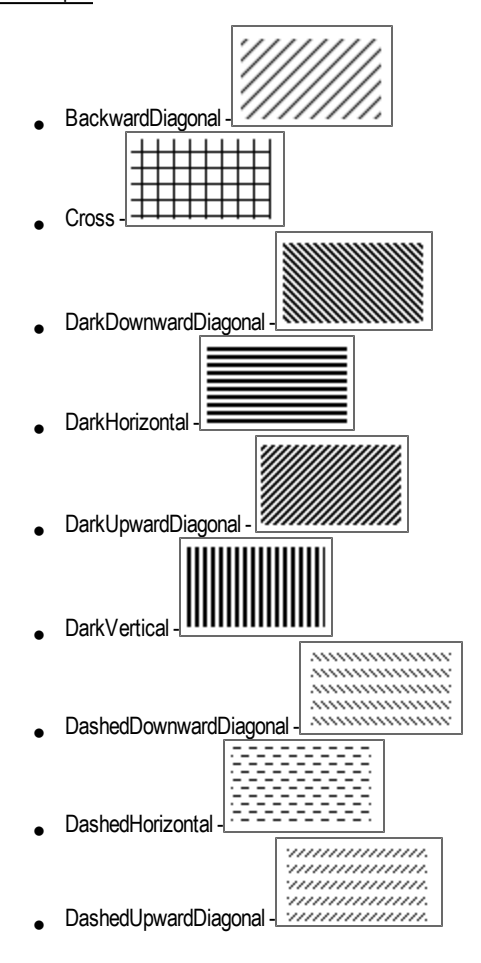

#### Syntax:

object <name> = new HatchBrush(HatchStyle.<hatch\_pattern>, Color.<colour\_name>, Color.<colour\_name>);

- it defines an object for a hatch brush type with tow colours - the first colour is foreground colour and the second is background colour.

object <NameOfObject> = new SolidBrush(Color.<colour\_name>);

- it defines and object for a solid brush type with defined colour.

object <NameOfObject> = new LinearGradientBrush(<begin\_object>, <end\_object>, Color.<colour\_name>, Color.<colour\_name>);

- it defines and object with Linear gradient brush with predefined colours and vector for a gradient.

The begin object - starting point of the gradient vector, it may be defined by Point, PointD, PointF or struct[X,Y].

The end object - finishing point of the gradient vector, it may be defined by Point, PointD, PointF or struct[X,Y].

### Example

object HatchBrush = new HatchBrush(HatchStyle.BackwardDiagonal, Color.Blue, Color.White); - it defines an object HatchBrush, the hatch style is backward diagonal lines, the foreground colour is blue and the background is white.

object SolidBrush = new SolidBrush(Color.Red); - it defines an object SolidBruch with solid red colour.

object LinGradBrush = new LinearGradientBrush(new PointF(250, -100), new PointF(250, 0), Color.Blue, Color.Red); - it defines an object LinGradBrush, the vector for the gradient id defined by two points [250,-100] and [250,0]. The first colour is blue and the second colour is red.

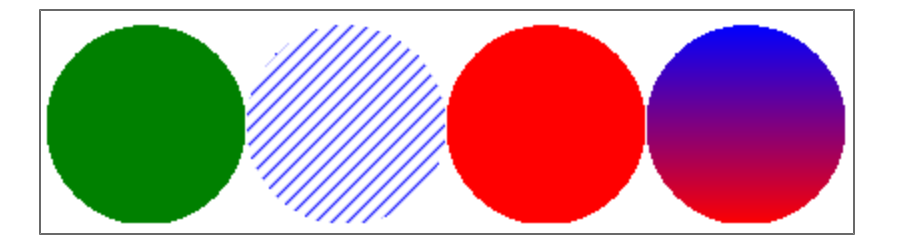

Load the example: DrawCircle.cls

## DrawLine

One of the most used command. This command draws a line between two points.

The points are defined:

- 1. by their coordinates (double value)
- 2. by objects, the command accepts object type Point, PointD, PointF, struct[X,Y

### Syntax:

<Variable>.DrawLine(<x1>, <y1>, <x2>, <y2>);

- it draws a line between two points. The default pen is used.

<Variable>.DrawLine(<x1>, <y1>, <x2>, <y2>, <pen\_style>);

- it draws a line between two points. The predefined pen style is used.

<Variable>.DrawLine(<begin\_point\_object>, <end\_point\_object>);

- it draws a line between points which are defined by objects. The default pen is used.

<Variable>.DrawLine(<begin\_point\_object>, <end\_point\_object>, <pen\_style>);

- it draws a line between points which are defined by objects. The predefined pen is used.

### Example

G.DrawLine(0, 0, 100, 250); - it draws a line from 0, 0 to 100, 250. The default pen style is used.

G.DrawLine(0, 0, 150, 100, Pen); - it draws a line from 0, 0 to 150, 100. The predefined style Pen is used.

G.DrawLine(new PointD(-100, 0), new PointD(100, 50)); - it draws a line from point -100,0 to point 100, 50. The default pen style is used.

G.DrawLine(new PointD(-50, 150), new PointD(150, 0), Pen); - it draws a line from point -100, 0 to point 100, 50. The predefined style Pen is used.

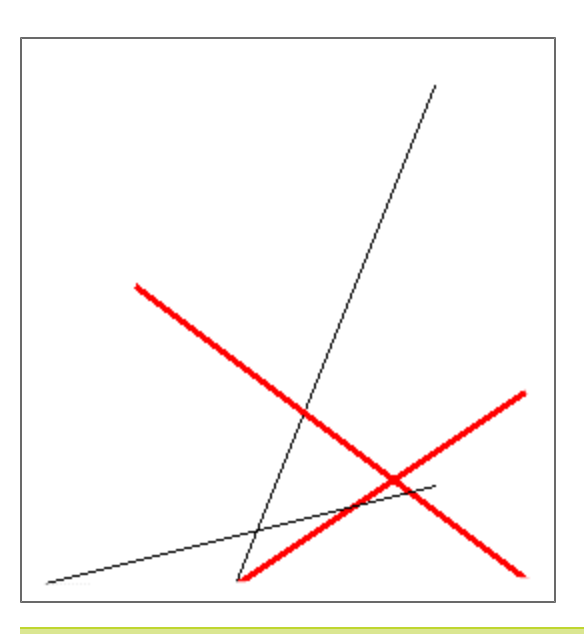

Load the example: DrawLine.cls

# DrawPolyline, FillPolygon

## DrawPolyline

This command draws a polygon defined by array of points.

The array of points is defined by Point, PointD, PointF or struct[X,Y].

### Syntax:

<Variable>.DrawPolyLine(<array\_of\_points>);

- it draws a polygon defined by an array of points. The default pen is used.

<Variable>.DrawPolyLine(<array\_of\_points>, <pen\_style>);

- it draws a polygon defined by an array of points. The predefined pen style is used.

## Example

G.DrawPolyLine(Pts); - it draws a polygon for array of points named Pts. The default pen style is used.

G.DrawPolyLine(Pts, Pen); - it draws a polygon for array of points named Pts. The predefined style Pen is used.

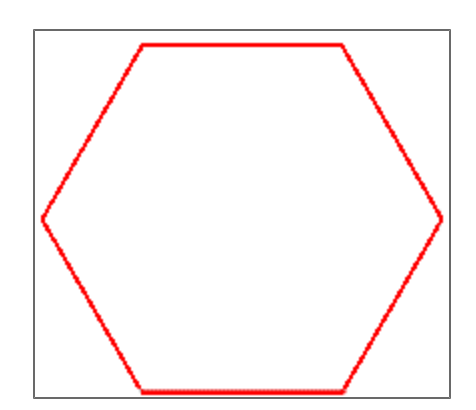

Load the example: DrawPolyline.cls

## FillPolygon

This command fills an polygon with solid colour or brush.

The polygon may be defined by the object - list of points, the command accepts Point, PointD, PointF or struct[X,Y].

## Syntax:

<Variable>.FillPolygon(<array\_of\_points>, Color.<colour\_name>);

- it fills an polygon defined by the array of points with solid colour.

<Variable>.FillPolygon(<array\_of\_points>, <brush\_name>);

- it fills an polygon defined by the array of points with the defined brush.

## Example

G.FillPolygon(Pts1, Color.Green); - it fills an polygon from array Pts1 with the green colour.

G.FillPolygon(Pts2, HatchBrush); - it fills an polygon from array Pts2 with the brush named HatchBrush.

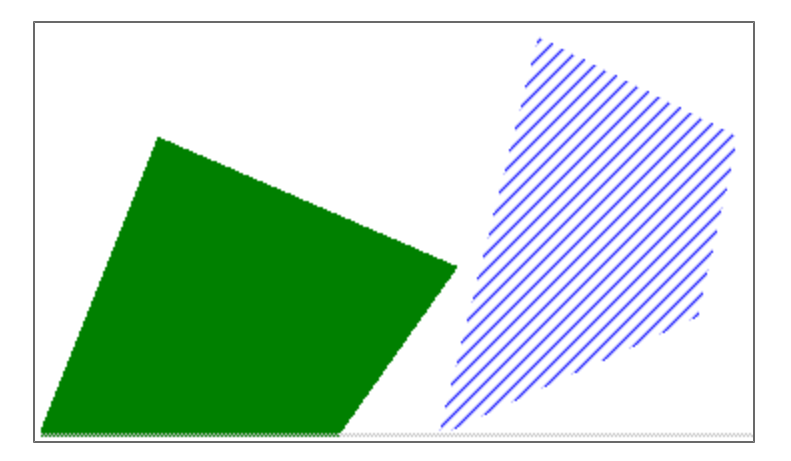

Load the example: FillPolygon.cls

## **DrawArrow**

This command draws the arrow from the defined begin to the end point.

### Syntax:

<variable>.DrawArrow(<begin\_point>, <end\_point>, ArrowShape.<shape>, <size>, <pen>);

- it draws arrow from the begin to the end point with predefined shape, predefined size and pen.

<variable>.DrawArrow(<begin\_point> , <end\_point>);

- it draws arrow from the begin to the end point with default settings.

<variable>.DrawArrow(<begin\_point>, <end\_point>, ArrowShape.<shape>, <size>);

- it draws arrow from begin the to the end point with predefined shape and predefined size. The default pen is used.

Possible arrow shapes:

|   | 🚰 Arrow1    |
|---|-------------|
|   | 🚰 Arrow2    |
|   | 🚰 Arrow3    |
|   | PCircle     |
|   | 🚰 Line      |
|   | Mone        |
|   | 🚰 Triangle1 |
| J | 🚰 Triangle2 |
|   | 🚰 Triangle3 |
|   |             |

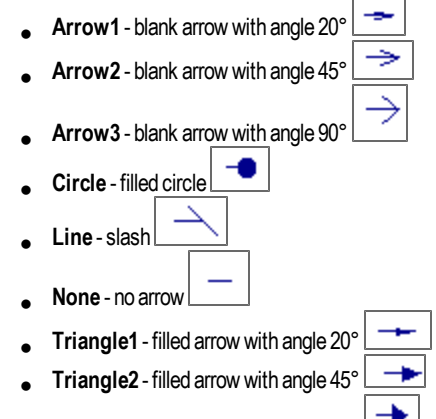

Triangle3 - filled arrow with angle 90°

### Example

G.DrawArrow(new PointD(-150, 200), new PointD(0, 0), ArrowShape.Arrow1, 15, Pen); - it defines arrow from 0,0 to 150, 200 with shape Arrow1, size is 15 px, the Pen style of pen is used.

G.DrawArrow(new PointD(300, 150), new PointD(0, 0)); - it defines arrow from 0, 0 to 300, 150 with shape and size as default.

G.DrawArrow(new PointD(150, 300), new PointD(0, 0), ArrowShape.Triangle3, 15); - it defines arrow from 0,0 to 150, 300 with shape Triangle3, size is 15 px, the default pen style is used.

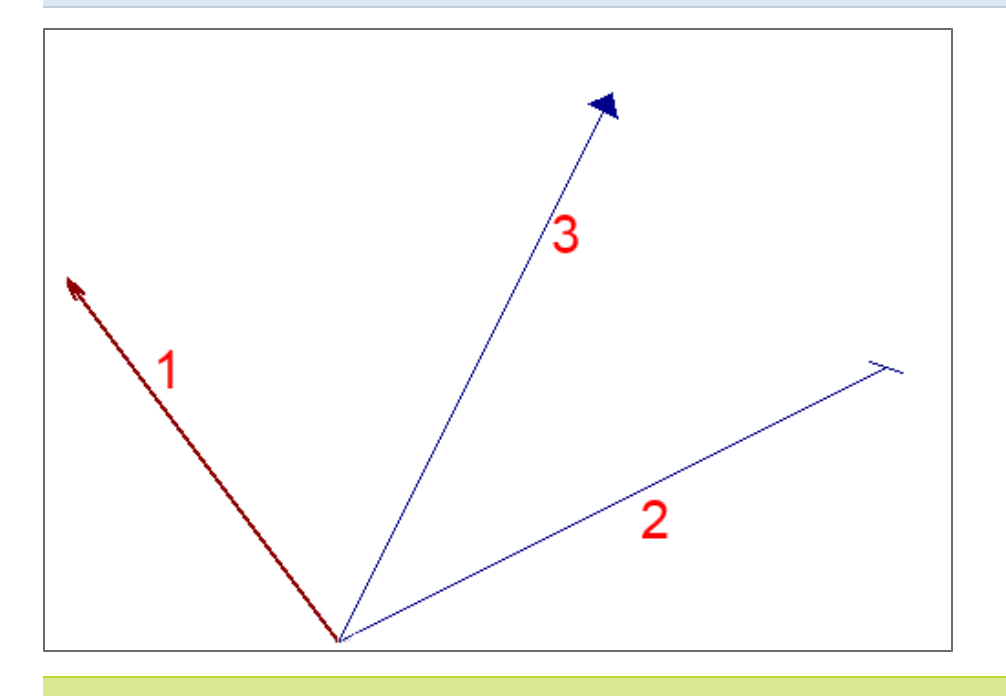

Load the example: DrawArrow.cls

### **DrawLeader**

This command draws a leader with a specified text. The begin and end point is defined by objects.

Point object - the command accepts types Point, PointD, PointF, struct[X,Y].

#### Alignment styles:

- BottomCenter Bottom, at the center
- BottomLeft Bottom, left
- BottomRight Bottom, right
- MiddleCenter At the center, at the center
- MiddleLeft At the center, left
- Middle Right At the center, right
- TopCenter Top, at the center
- TopLeft Top, left
- TopRight Top, right

### Syntax:

<Variable>.DrawLeader(<begin\_point\_object>,<end\_point\_object>,<text>);

- it draws a leader with a predefined text. The text is automatically oriented according to leader line. The default dimension style is used.

<Variable>.DrawLeader(<begin\_point\_object>,<end\_point\_object>,<text>, ContentAlignment.<alignment>);

- it draws a leader with a predefined text. The text is oriented according to the defined alignment. The default dimension style is used.

<Variable>.DrawLeader(<begin\_point\_object>,<end\_point\_object>,<text>, ContentAlignment.<alignment>, TDimStyle.<dimension\_style>);

- it draws a leader with a predefined text. The text is oriented according to the defined alignment. The predefined dimension style is used.

### Example

G.DrawLeader(new PointD(0, 50), new PointD(150, 0), "Text in Leader"); - it draws a leader with begin point [0,50] and end point [150,0] with text "Text in leader". The default alignment and default dimension style are used.

G.DrawLeader(new PointD(100, 50), new PointD(-50, 0), "MiddleRight", ContentAlignment.MiddleRight); - it draws a leader with begin point [100,50] and end point [-50,0] with text "Text in leader". The middle right alignment and default dimension style are used.
G.DrawLeader(new PointD(50, 0), new PointD(50, -100), "TopCenter", ContentAlignment.TopCenter, DimStyle);- it draws a leader with begin point [50,0] and end point [50, -100] with text "TopCenter". The top center alignment and DimStyle dimension style are used.

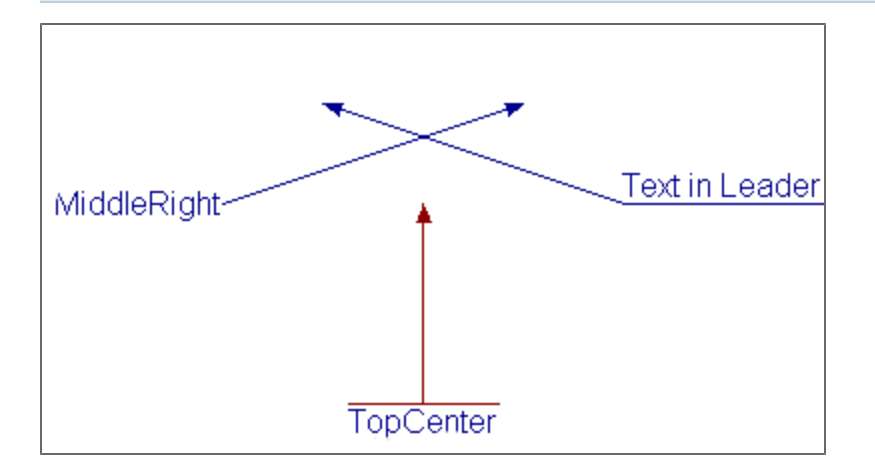

Load the example: DrawLeader.cls

### **DrawArc**

This command draws an arc which represents the part of the ellipse.

#### Syntax:

```
<variable>.DrawArc(<x>, <y>, <width_of_circumscribed_rectangle>, <height_of_circumscribed_rectangle>, <begin_
angle>, <end_angle>);
```

- it defines the coordinates X and Y of the left lower corner, width and height of the circumscribed rectangle, begin and end angle of from the initial angle.

<variable>.DrawArc(<x>, <y>, <width\_of\_circumscribed\_rectangle>, <height\_of\_circumscribed\_rectangle>, <begin\_ angle>, <end\_angle>, <pen\_style>);

- it defines the coordinates X and Y of the left lower corner, width and height of the circumscribed rectangle, begin and end angle of from the initial angle and the pen style.

#### Example

G.DrawArc(100, 100, 200, 500, 0, 180); - the left lower corner is 100, 100, the width is 200 and the height is 500. The begin angle calculated anticlockwise from the initial angle is 0°, the end angle is 180°. The default style is used.

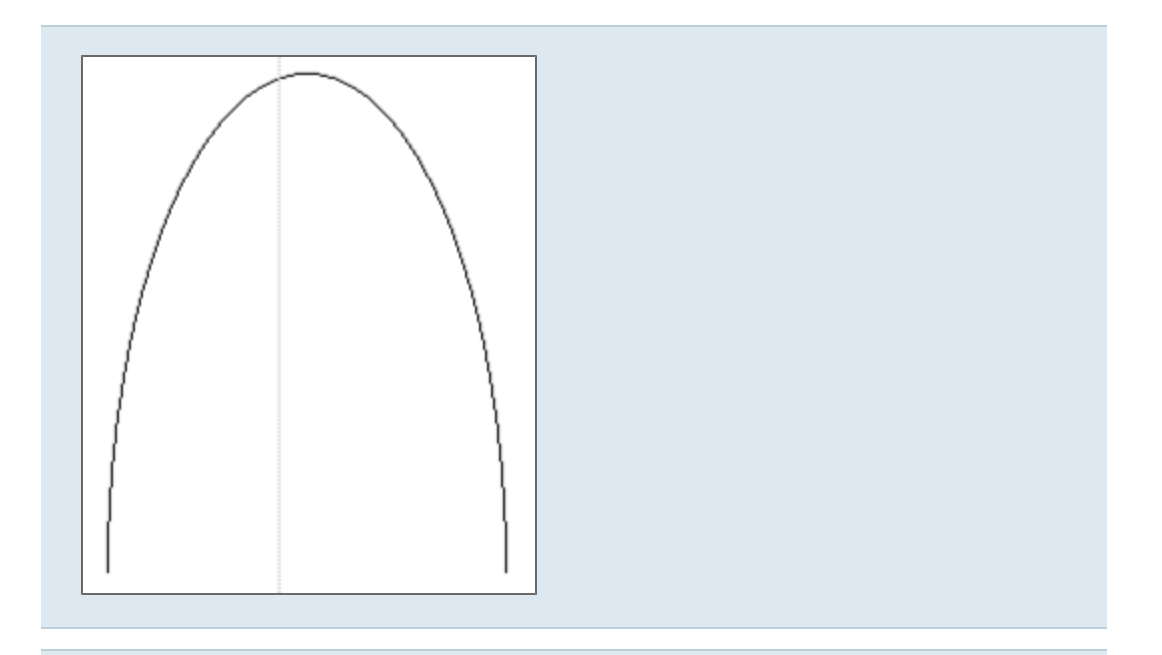

G.DrawArc(300, 300, 200, 400, 90, 90, Pen); - the left lower corner is 300, 300, the width is 200 and the height is 400. The begin angle calculated anticlockwise from the initial angle is 90°, the end angle is 90°. The predefined Pen style is used.

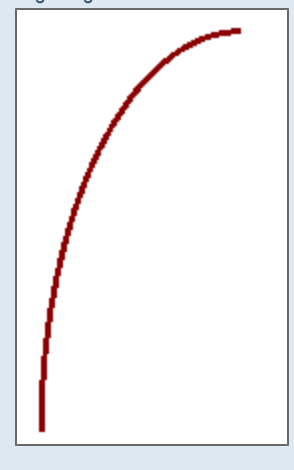

Load the example: DrawArc.cls

# DrawCircle, FillCircle

### DrawCircle

The command draws a circle.

## Syntax:

<variable>.DrawCircle(<x>, <y>, <diameter>, <pen>);

- it draws circle with X, Y center, defined diameter and predefined pen style.

<variable>.DrawCircle(<x> , <y>, <diameter>);

- it draws circle with X, Y center, defined diameter and default pen style.

#### Example

G.DrawCircle(150, 150, 100, Pen); - the circle has center 150, 150, the diameter is 100 and predefined style Pen is used.

G.DrawCircle(150, 150, 150); - the circle has center 150, 150, the diameter is 150 and default pen style is used.

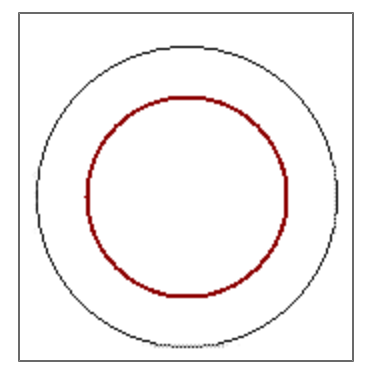

#### Load the example: DrawCircle.cls

#### FillCircle

Fill the drawn circle by colour or brush. The brush has to be predefined before it is used.

### Syntax:

<variable>.FillCircle(<x>, <y>, <diameter>, Color.<colour\_name>);

- it fills the drawn circle with given center and diameter using solid brush with predefined colour.

<variable>.FillCircle(<x>, <y>, <diameter>, <predefined\_brush>);

- it fills the drawn circle with given center and diameter using predefined brush.

#### Example

G.FillCircle(0, 0, 100, Color.Green); - it fills a circle with center at coordinates 0, 0 and with diameter 100. The brush colour is green.

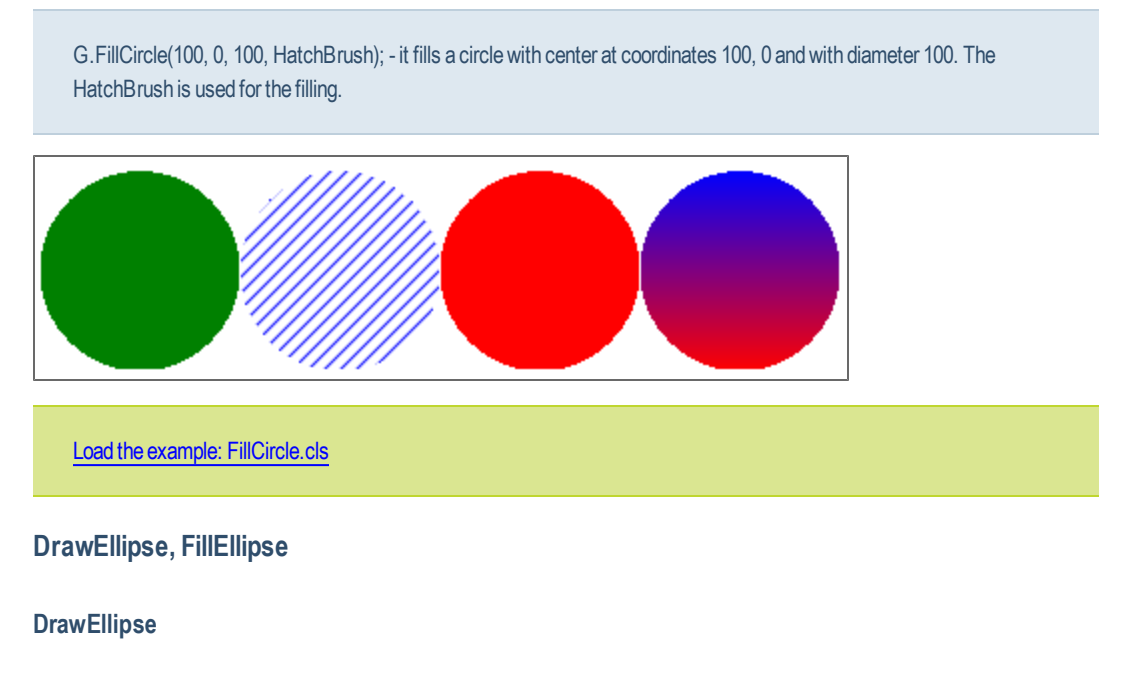

This command draws ellipse with defined parameters.

### Syntax:

<variable>.DrawEllipse(<x>, <y>, <main\_axis\_length>, <secondary\_axis\_length>);

- it draws ellipse with X, Y center, main axis and secondary axis are defined, the default pen style is used.

<variable>.DrawEllipse(<x>, <y>, <main\_axis\_length>, <secondary\_axis\_length>, <pen>);

- it draws ellipse with X, Y center, main axis and secondary axis are defined, the predefined pen style is used.

#### Example

G.DrawEllipse(0, 100, 200, 100);

- it defines ellipse, center is 0, 100, the main axis is 200 and the secondary is 100. The default pen is used.

G.DrawEllipse(100, 0, 100, 200, Pen);

- it defines ellipse, center is 100, 0, the main axis is 100 and the secondary is 200. The predefined Pen pen is used.

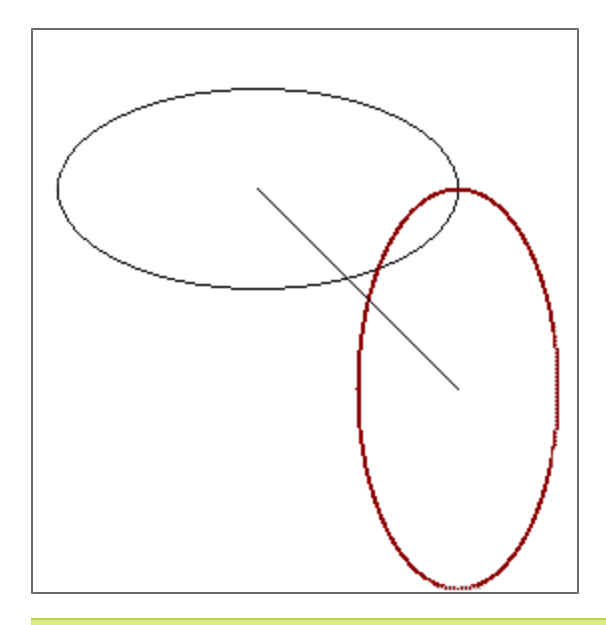

Load the example: DrawEllipse.cls

#### FillEllipse

This command fills the predefined ellipse by a colour or by a defined brush.

### Syntax:

<Variable>.FillEllipse(<x>, <y>, <main\_axis\_length>, <secondary\_axis\_length>, Color.<colour\_name>);

- it fills an ellipse with the solid brush.

<Variable>.FillEllipse(<x>, <y>, <main\_axis\_length>, <secondary\_axis\_length>, <brush\_object>);

- it fills an ellipse with the predefined brush.

#### Example

G.FillEllipse(0, 0, 200, 100, Color.Green); - it fills an ellipse with center [0,0], major axis 200 and minor axis 100. Colour of the brush is green.

G.FillEllipse(200, 0, 200, 100, HatchBrush); - it fills an ellipse with center [200,0], major axis 200 and minor axis 100. The predefined brush named HatchBrush is used.

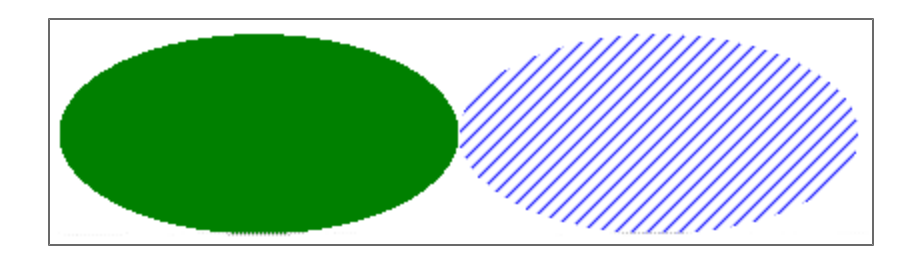

Load the example: FillEllipse.cls

### **DrawText**

This command draws a text line. The inserting point is its coordinates. Alignment styles:

Syntax:

<Variable>.(<text>,<font>, <x>,<y>);

- it draws a text with a predefined inserting point and font. The default alignment and colour are used.

<Variable>.(<text>,<font>, <x>,<y>, ContentAlignment.<alignment>);

- it draws a text with a predefined inserting point and font. The default colour and predefined alignment are used.

<Variable>.(<text>,<font>, <x>,<y>, ContentAlignment.<alignment>, <angle>);

- it draws a text with a predefined inserting point and font. The default colour and predefined alignment are used. The specified angle for the text is used.

<Variable>.(<text>,<font>, <x>,<y>, ContentAlignment.<alignment>, <angle>);

- it draws a text with a predefined inserting point and font. The default colour and predefined alignment are used. The specified angle for the text is used.

<Variable>.(<text>,<font>, <x>,<y>, ContentAlignment.<alignment>, <angle>, Color.<color\_name>);

- it draws a text with a predefined inserting point, font, colour and alignment. The specified angle for the text is used.

<Variable>.(<text>,<font>, <x>,<y>, ContentAlignment.<alignment>, Color.<color\_name>);

- it draws a text with a predefined inserting point, font, colour and alignment.

#### Example

G.DrawText("Default", Font, -50, -35); - it draws a text "Default" with coordinates -50 and -35. The predefined text font Font is used. The default alignment (bottom, left) and colour (black) are used.

G.DrawText("Middle, right, default", Font, 50, 30, ContentAlignment.MiddleRight); - it draws a text "Middle, right, default" with coordinates 50 and 30. The predefined text font Font and alignement to the middle right side are used. The default colour (black) is used.

G.DrawText("Middle, right, default, rotated", Font, 50, 30, ContentAlignment.MiddleRight, 30); - it draws a text "Middle, right, default, rotated" with coordinates 50 and 30. The predefined text font Font and alignment to the middle right side are used. The default colour (black) is used. The text is a rotated to 30°.

G.DrawText("Bottom, Left, Red, rotated", Font, 50, 0, ContentAlignment.BottomLeft, -30, Color.Red); - it draws a text "Bottom, Left, Red, rotated" with coordinates 50 and 0. The predefined text font Font and alignment to the bottom left side are used. The colour is set to red and the text is a rotated to -30°.

G.DrawText("Bottom, Left, Red", Font, 50, 0, ContentAlignment.BottomLeft, Color.Red); - it draws a text "Bottom, Left, Red" with coordinates 50 and 0. The predefined text font Font and alignement to the bottom left side are used. The colour is set to red.

| Middle, rice           | 6 <sub>94</sub>   |
|------------------------|-------------------|
| ant, default, to       | oft, Red, rotar   |
| Middle, right, default | Bottom, Left, Red |
| Default                |                   |

Load the example: DrawText.cls

## Drawlmage

The command draws bitmap which is added to the tab Image in the Builder application.

| ation                | .토 Add image 🛛 🗙 Delete image |           |       |        |           |
|----------------------|-------------------------------|-----------|-------|--------|-----------|
| licul                |                               | Thumbnail | Width | Height | Name      |
| Dialog   Header   Ca |                               |           | 539   | 223    | Rect_both |
| tion   Images        |                               |           |       |        |           |

<Variable>.DrawImage(<image\_name>,<x>, <y>);

- it draws image from the tab Images to the position X, Y (double values) - its inserting point.

<Variable>.DrawImage(<image\_name>,<x>, <y>, <width>, <height>);

- it draws image from the tab Images to the position X, Y with predefined size (width, height).

#### Example

G.DrawImage("SL", 0, 0); - it draws image "SL" at coordinates [0,0].

G.DrawImage("SL", 0, -100, 300, 100); - it draws image "SL" at coordinates [0,0] with width 300 and height 100.

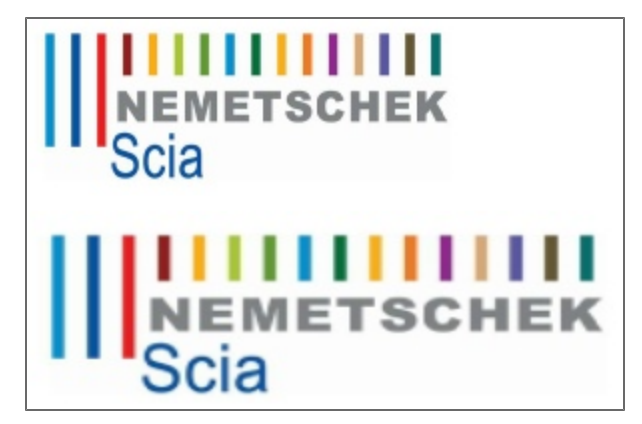

Load the example: DrawImage.cls

#### DefaultDimStyle - brush

This command defines the colour for the dimension text.

#### Syntax:

<variable>.DefaultDimStyle.Brush.Color = Color.<colour\_name>;

- it defines the default text colour.

#### Example

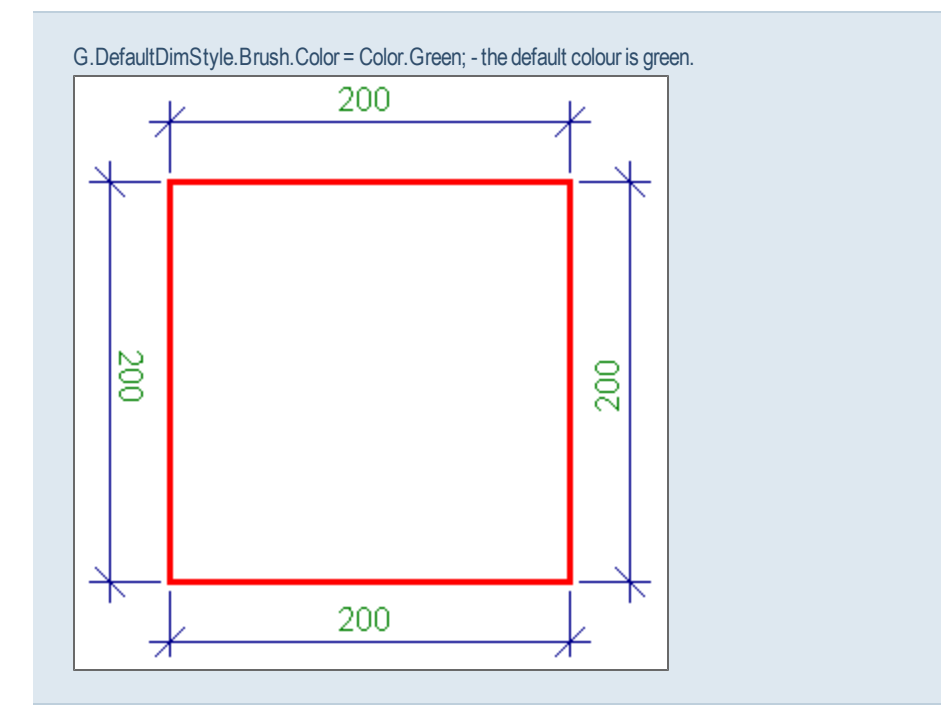

### DefaultDimStyle - font, text format, scale

The group of commands for default dimension text style definition.

### Font

This command defines the dimension text font (size, thickness, type) which will be used for all dimensions.

There are two ways how to define the font:

- 1. Define it by variable the variable is more clear and it may be reused in more graphics objects
- 2. Define it directly this option is faster, but it is defined only for this one use case

More about fonts on web: http://msdn.microsoft.com/en-us/library/system.drawing.font.aspx

Possible font styles are: Bolt, Italic, Regular, Strikeout and Underline.

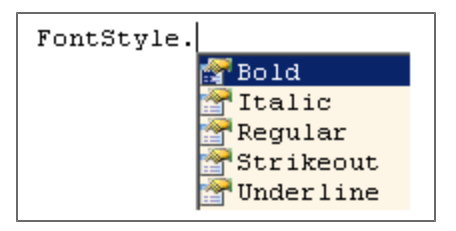

# The variable definition:

object <font\_variable> = new Font("<font\_name>", <font\_size>, <font\_style>);

#### - it defines the font variable, the font type, the font size and the font style

<variable>.DefaultDimStyle.Font = <font\_variable>;

- it uses the font variable in the dimension style

#### Direct definition:

<variable>.DefaultDimStyle.Font = new Font("<font\_name>", <font\_size>, <font\_style>);

## - it defines only the font type, the font size and the font style

#### Example

object DimFont = new Font("Arial", 15, FontStyle.Bold);

G.DefaultDimStyle.Font = DimFont;

- the variable DimFont contains the defintion for all dimension texts - font Arial, size 15 px, bolt

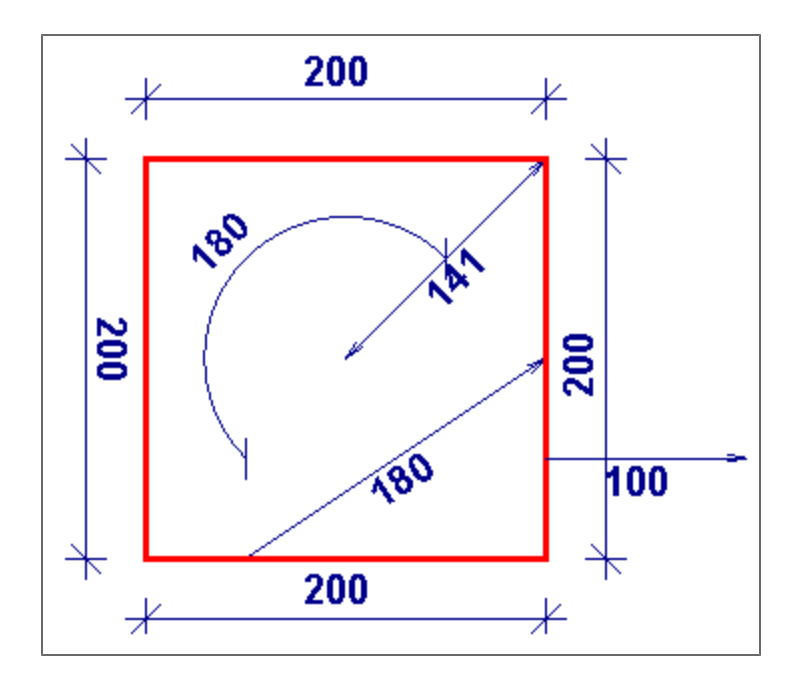

## Format

This command defines the minimum number of digits which will be used in dimension text.

## Syntax:

<variable>.DefaultDimStyle.Format = "<format>";

- it defines the format of texts (0,000, 000,00,  $\ldots)$ 

## Example

G.DefaultDimStyle.Format = "00,000"; - it defines the format with two places before delimiter and three decimal places after delimiter

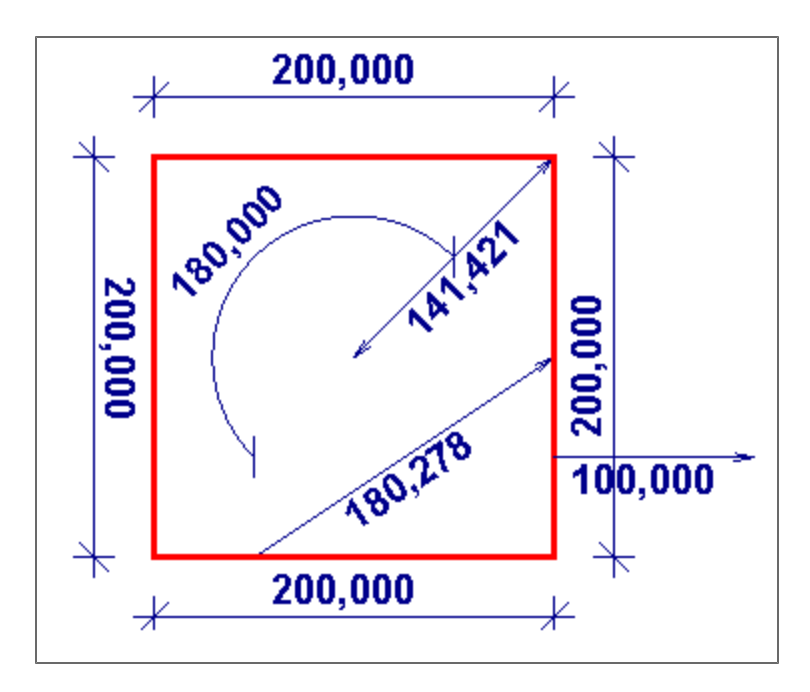

#### Scale

This command multiples all measured lengths on dimension lines by the defined scale. It is useful when user need different units on the picture than he has in the code.

## Syntax:

<variable>.DefaultDimStyle.Scale = <scale\_value>;

- it defines the value used for scale (1000, 0,001, ...)

## Example

G.DefaultDimStyle.Scale = 10<sup>3</sup>; - all dimensions will display the number multiplied by 1000.

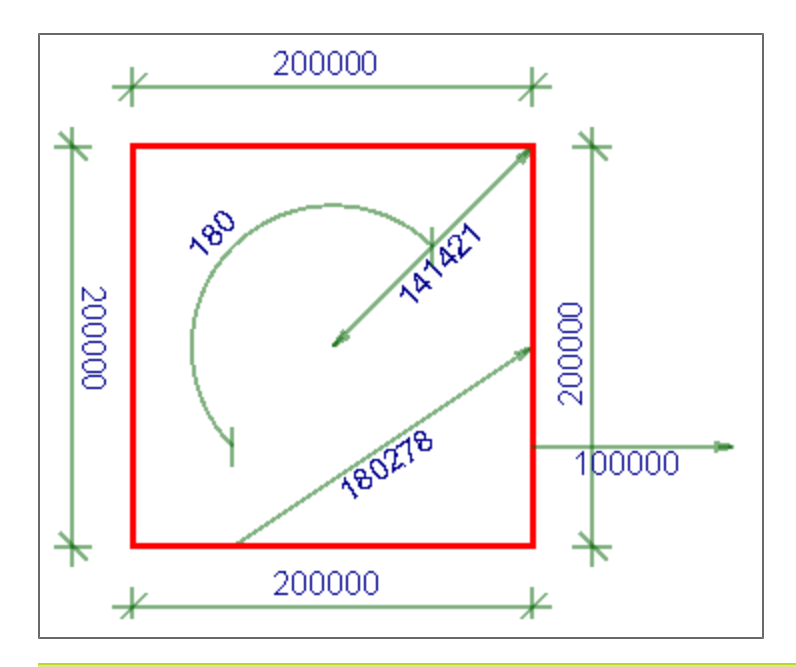

Load the example: DefaultDimStyle.cls

## DefaultDimStyle - line, end mark, plotline

The group of commands for default dimension style definition.

## **CaptionArrowShape**

This command defines the dimension end mark for radius and diameter.

## Syntax:

<variable>.DefaultDimStyle.CaptionArrowShape = ArrowShape.<arrow\_type>;

- the arrow types are displayed on the picture:

| 🚰 Arrow1        |
|-----------------|
| 🚰 Arrow2        |
| 🚰 Arrow3        |
| Circle          |
| 🚰 Line          |
| Mone            |
| 🚰 Triangle1     |
| Marca Triangle2 |
| 🚰 Triangle3     |
|                 |

Arrow types:

- Arrow1 Blank arrow with angle 20°
- Arrow2 Blank arrow with angle 45°

- Arrow3 Blank arrow with angle 90°
- Circle Filled circle
- Line dimension line
- None no mark
- Triangle1 Filled arrow with angle 20°
- Triangle2 Filled arrow with angle 45°
- Triangle3 Filled arrow with angle 90°

## Example

G.DefaultDimStyle.CaptionArrowShape = ArrowShape.Triangle3; - this command defines the end mark as filled arrow with angle 90°.

 $\rightarrow$ 

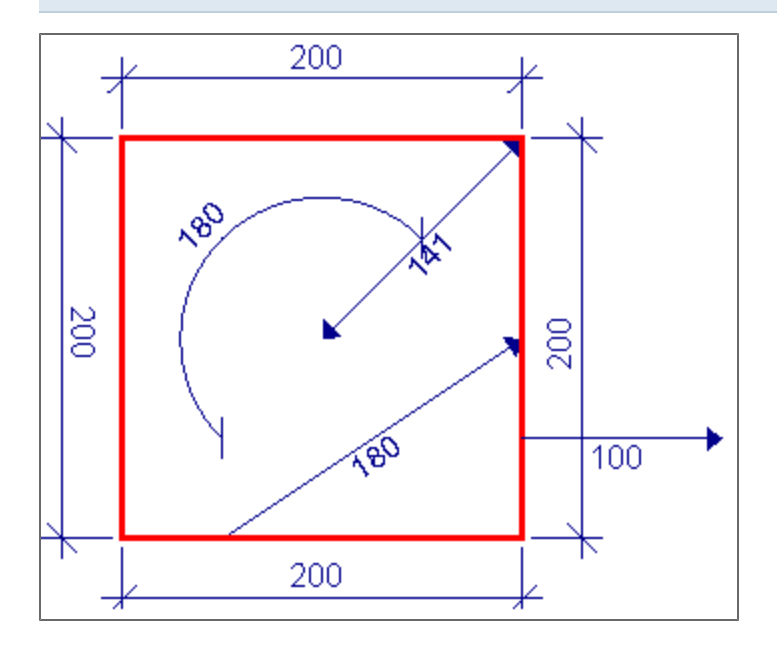

### **CaptionArrowSize**

This command defines the size of the end mark for the radius and diameter.

# Syntax:

<variable>.DefaultDimStyle.CaptionArrowSize = <end\_mark\_size>;

- it defines the end mark size in px

#### Example

G.DefaultDimStyle.CaptionArrowSize = 20; - the end mark size is 20 px.

#### **DimArrowShape**

This command defines shape of the end mark for line and arc dimensions.

#### Syntax:

<variable>.DefaultDimStyle.DimArrowShape = ArrowShape.<arrow\_type>;

- it defines the arrow shape according to the picture:

|   | 🚰 Arrow1    |
|---|-------------|
|   | 🚰 Arrow2    |
|   | 🚰 Arrow3    |
|   | PCircle     |
|   | 🚰 Line      |
|   | Mone        |
|   | 🚰 Triangle1 |
| J | 🚰 Triangle2 |
|   | 🚰 Triangle3 |
|   |             |

#### Arrow types:

- Arrow1 Blank arrow with angle 20°
- Arrow2 Blank arrow with angle 45°
- Arrow3 Blank arrow with angle 90°
- Circle Filled circle
- Line dimension line
- None no mark
- Triangle1 Filled arrow with angle 20°
- Triangle2 Filled arrow with angle 45°
- Triangle3 Filled arrow with angle 90°

#### Example

G.DefaultDimStyle.DimArrowShape = ArrowShape.Circle; - the end mark shape is filled circle.

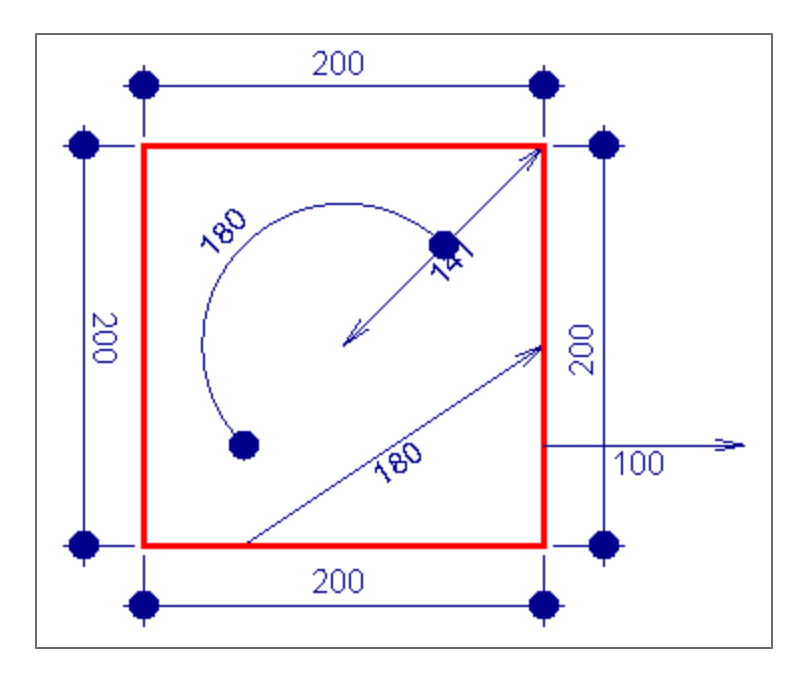

### **DimArrowSize**

This command defines the size of the end mark for line and arc dimensions.

## Syntax:

<variable>.DefaultDimStyle.DimArrowSize = <end\_mark\_size>;

#### - it defines the arrow size in px

## Example

G.DefaultDimStyle.DimArrowSize = 15; - the end mark size is 15 px.

### **FixedDimLength**

This command defines the plotline length.

#### Syntax:

<variable>.DefaultDimStyle.FixedDimLength = <plotline\_length>;

## - it defines the plotline length in px

## Example

G.DefaultDimStyle.FixedDimLength = 10; - plotline length is 10 px.

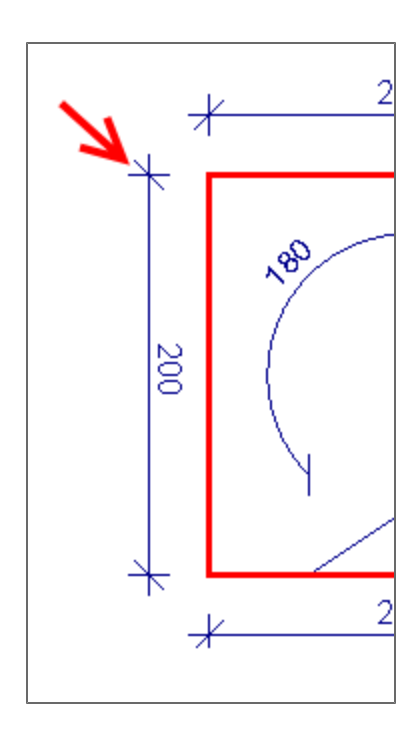

# LineOffset

This command defines the offset of the plotline from the object. The size is defined in px.

# Syntax:

<variable>.DefaultDimStyle.LineOffset = <offset>;

- it defines the plotline offset from the object in px

## Example

G.DefaultDimStyle.LineOffset = 50; - the dimension is displayed with offset 50 px from the measured object

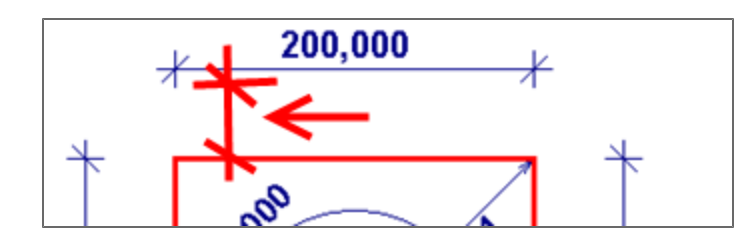

## Overlap

This command defines the length of the plotline beyond the end mark. The size is in px.

<variable>.DefaultDimStyle.Overlap = <length\_beyond\_mark>;

- it defines the length beyond the end mark

## Example

G.DefaultDimStyle.LineOffset = 30; - the length of the plotline beyond the end mark is 30 px.

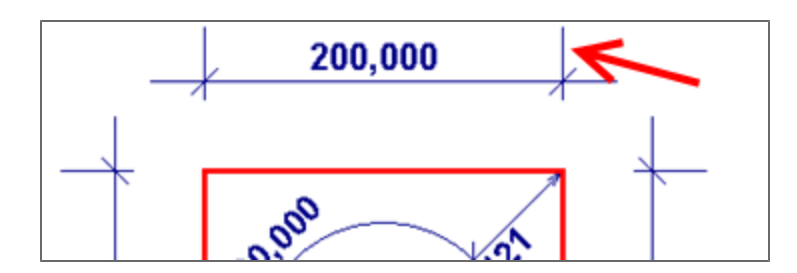

### DefaultDimStyle - pen

Pen

This command defines the dimension line type. It is possible to define the colour and the thickness.

The command supports all standard colours and ARGB format.

There are two ways of Pen definition.

- 1. Define it by variable the variable is more clear and it may be reused in more graphics objects
- 2. Define it directly this option is faster, but it is defined only for this one use case

See more about pens on web: http://msdn.microsoft.com/en-us/library/system.drawing.pen.aspx

Description of colours:

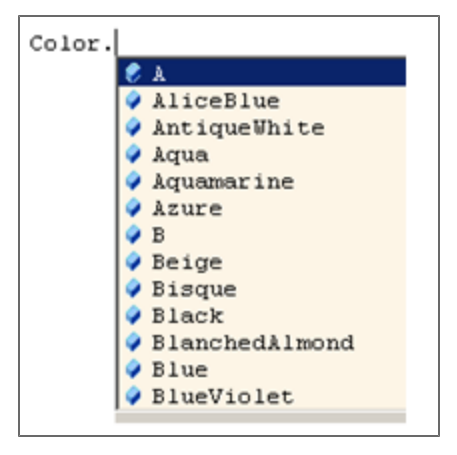

The help in SDF Builder:

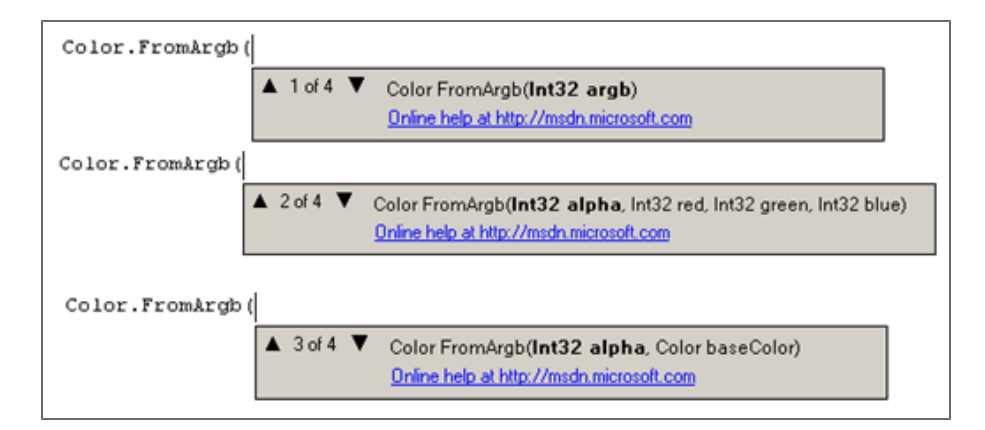

#### Dash styles:

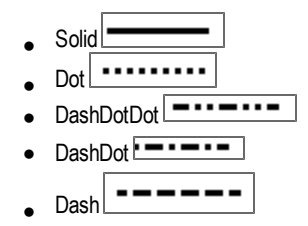

#### Syntax:

#### The variable definition:

object <pen\_variable> = new Pen(Color.<colour\_name>, <pen\_thickness>);

- it defines the pen variable, the pen colour according to the list and pen thickness in px

<variable>.DefaultDimStyle.Pen = <pen\_variable>;

- it uses the pen variable in the dimension style

<variable>.DashStyle = DashStyle.<dash\_style>;

- it defines the dash style for the pen object.

### Direct definition:

<variable>.DefaultDimStyle.Pen = new Pen(Color.<colour\_name>, <pen\_thickness>);

- it defines only the pen colour according to the list and pen thickness in px

#### Example

object DimPen = new Pen(Color.FromArgb(128, Color.DarkGreen), 2); G.DefaultDimStyle.Pen = DimPen; - the variable DimPen contains the pen definition - dark green colour from ARGD with transparency 128 (means 50%) and thickness 2 px.

Pen.DashStyle = DashStyle.Dash; - the pen style is set to Dash

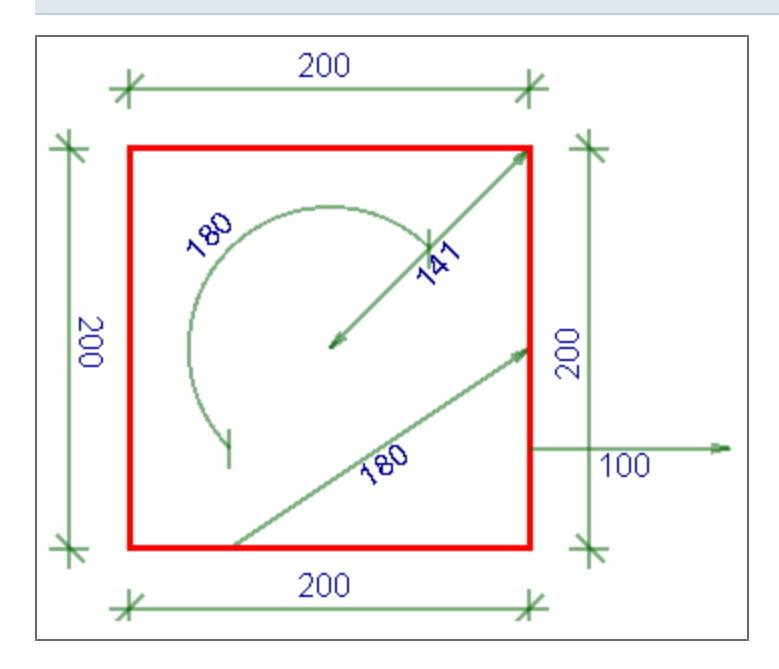

#### DefaultPen

This command defines the default colour and thickness of the pen for the dimension lines which doesn't have its own definition. The standard setting is a black colour and thickness 1 px, it may be changed by this option.

## Syntax:

<variable>.DefaultPen = new Pen(Color.<colour\_name>, <thickness>);

- it defines the colour and thickness in px

#### Chapter 97

## Example

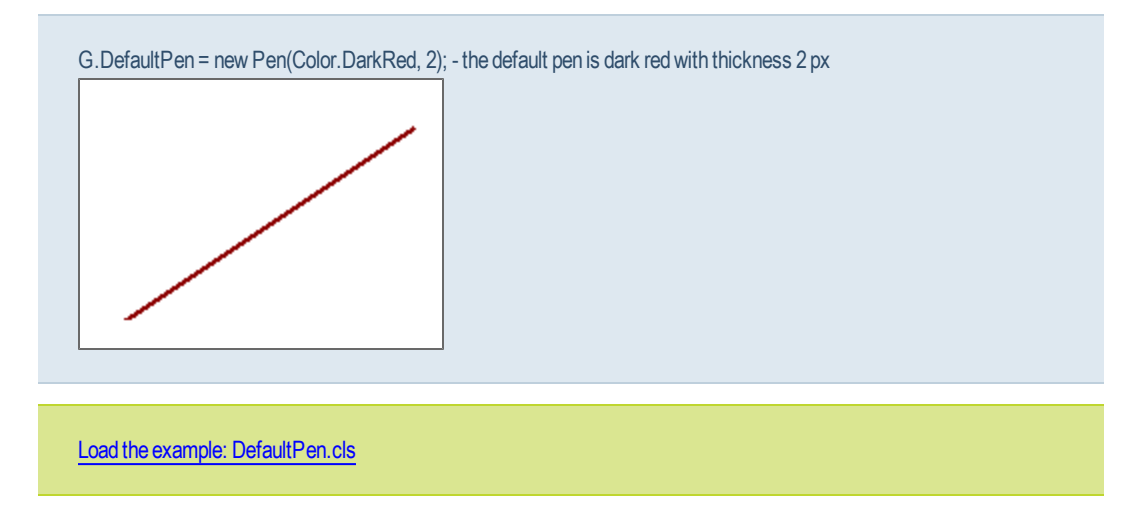

### DrawDim

This command defines the general dimension line between two points.

## Syntax:

<variable>.DrawDim(<begin\_point> , <end\_point>);

- it defines the begin and end node of the dimension line, the default dimension style is used.

<variable>.DrawDim(<begin\_point>, <end\_point>, <offset>);

- it defines the begin and end node of the dimension line and the offset of the dimension line.

<variable>.DrawDim(<begin\_point>, <end\_point>, <dimension\_style>);

- it defines the begin and end node of the dimension line and the predefined dimension style is used.

## Example

G.DrawDim(new PointD(0, 0), new PointD(150, 200)); - it draws the dimension line between 0, 0 and 150, 200. The default dimension style is used.

G.DrawDim(new PointD(0, 100), new PointD(-150, 200), 150); - it draws the dimension line between 0, 100 and -150, 200, the dimension offset is 150 px. The default dimension style is used.

G.DrawDim(new PointD(-100, 200), new PointD(150, 100), DimStyle); - it draws the dimension line between -100, 200 and 150, 100. The predefined dimension style DimStyle is used.

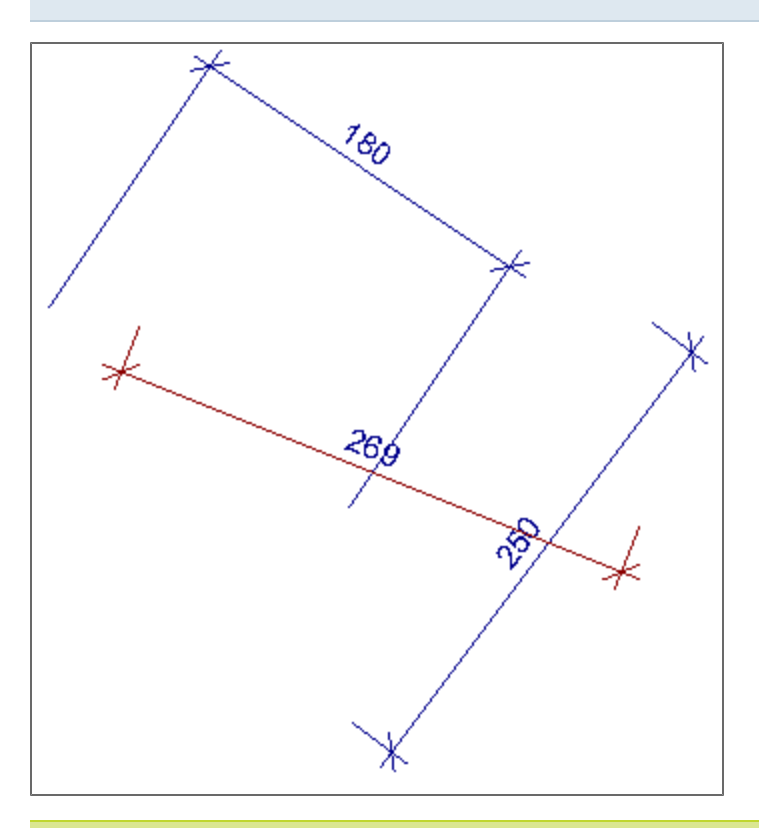

Load the example: DrawDim.cls

## DrawDimX (Y)

This command draws the linear dimension line between two points in X direction (=vertical).

## Syntax:

<variable>.DrawDimX(<begin\_point>, <end\_point>, <offset\_from\_object>);

- it defines begin and end point and offset of the dimension from the object. The default dimension style is used.

<variable>.DrawDimX(<begin\_point> , <end\_point>);

- it defines begin and end point, the default dimension style is used.

<variable>.DrawDimX(<begin\_point>, <end\_point>, <dimension\_style>);

- it defines begin and end point, the predefined dimension style is used.

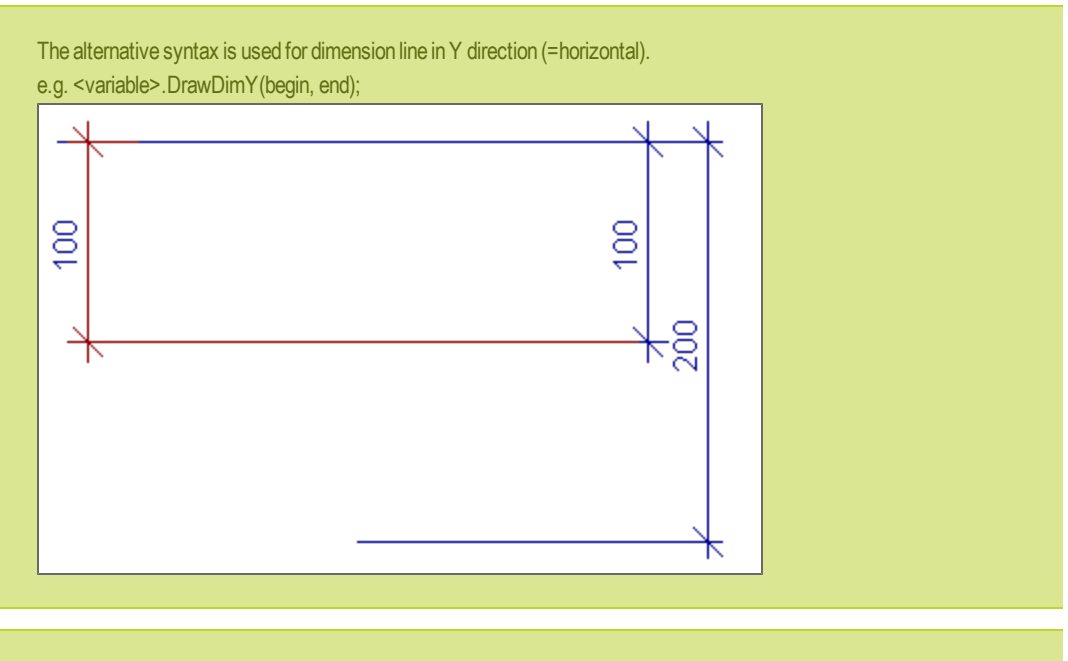

Load the example: DrawDimY.cls

#### Example

G.DrawDimX(new PointD(0, 100), new PointD(-150, 200), 150); - it defines the linear dimensions between 0, 100 and - 150, 200 with offset 150 px from the object. The default dimension style is used.

G.DrawDimX(new PointD(0, 0), new PointD(150, 200)); - it defines the linear dimensions between 0, 0 and 150, 200 with offset 150 px from the object. The default dimension style is used.

G.DrawDimX(new PointD(-100, 200), new PointD(150, 100), DimStyle); - it defines the linear dimensions between -100, 200 and 150, 100 with offset 150 px from the object. The predefine DimStyle dimension style is used.

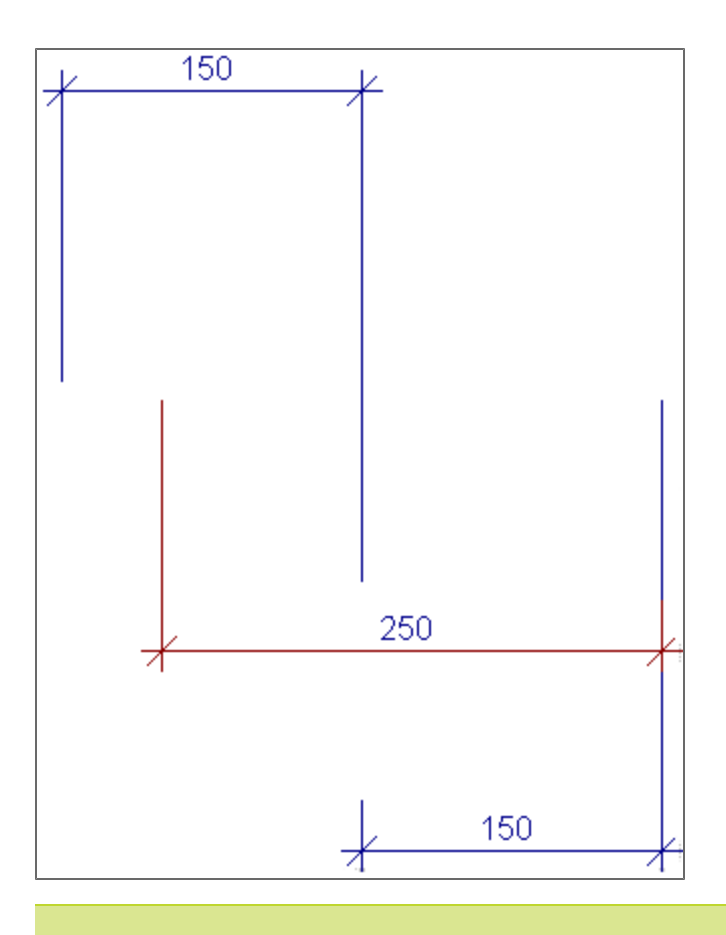

Load the example: DrawDimX.cls

## DrawDimChainX(Y)

This command draws the horizontal or vertical chain dimension line over the array of points.

Array of points - array of points which are measured by the dimension line. The command accepts types Point, PointD, PointF or struct[X,Y].

#### Syntax:

<variable>.DrawChainDimX(<array\_of\_points>);

- it draws a horizontal chain dimension over given set of points. The default dimension style is used.

<variable>.DrawChainDimX(<array\_of\_points>, <dimension\_style>);

- it draws a horizontal chain dimension over given set of points. The predefined dimension style is used.

The same command may be used for the vertical (Y) dimension line:

<variable>.DrawChainDimY(<array\_of\_points>);

<variable>.DrawChainDimY(<array\_of\_points>, <dimension\_style>);

## Example

G.DrawChainDimX(Pts); - it draws a horizontal dimension over points from array Pts. The default dimension style is used.

G.DrawChainDimX(Pts, DimStyle); - it draws a horizontal dimension over points from array Pts. The DimStyle dimension style is used.

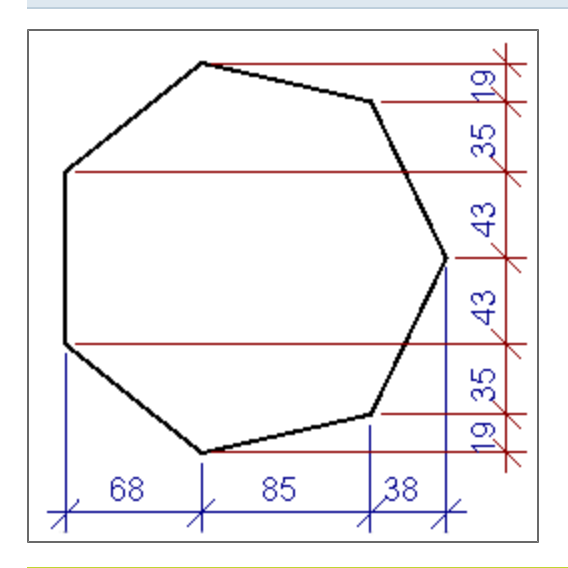

Load the example: DrawChainDim.cls

#### **DrawAngleDim**

This command draws an angle dimension line.

## Syntax:

<variable>.DrawAngleDim(<center\_point>, <begin\_point> , <end\_point>);

- it defines center, begin and end point. The default dimension style is used.

<variable>. DrawAngleDim(<center\_point>, <begin\_point>, <end\_point>, <dimension\_style>);

- it defines center, begin and end point. The predefined dimension style is used.

<variable>. DrawAngleDim(<1st\_point>, <2nd\_point>, <3rd\_point>, <4th\_point>);

- it defines 4 points for the dimesion. The default dimension style is used.

<variable>. DrawAngleDim(<1st\_point>, <2nd\_point>, <3rd\_point>, <4th\_point>, <dimension\_style>);

- it defines 4 points for the dimesion. The predefined dimension style is used.

#### Example

G.DrawAngleDim(new PointD(100, 100), new PointD(300, 100), new PointD(100, 300)); - it draws the dimension line defined by two points (begin, end) which are on measured lines. The begin node (100, 100) is between point 300, 100 and point 100, 300. The default dimension style is used.

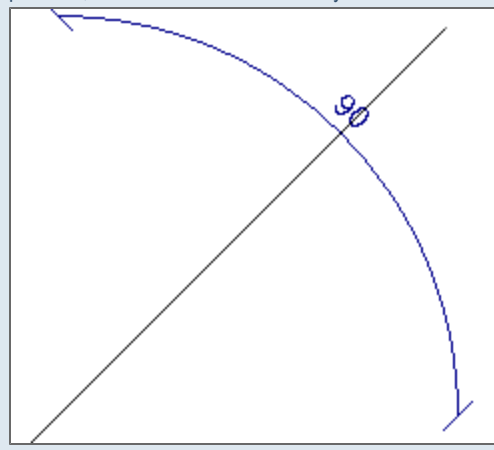

G.DrawAngleDim(new PointD(50, 50), new PointD(200, 50), new PointD(100, 300), DimStyle); - it draws the dimension line which is defined by begin and end node which are on measured lines. The begin node (50, 50) is between point 200,50 and point 100, 300. The predefined dimension style DimStyle is used.

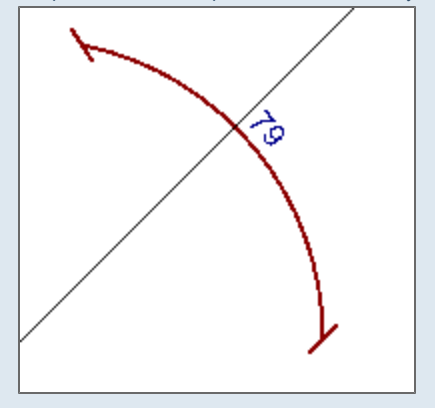

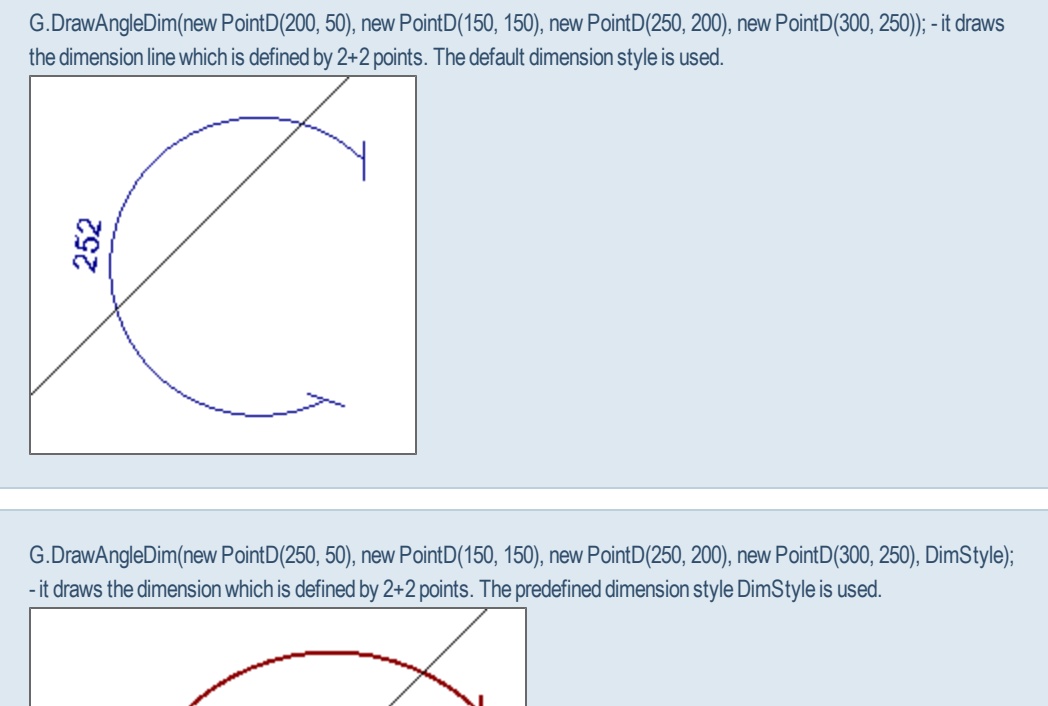

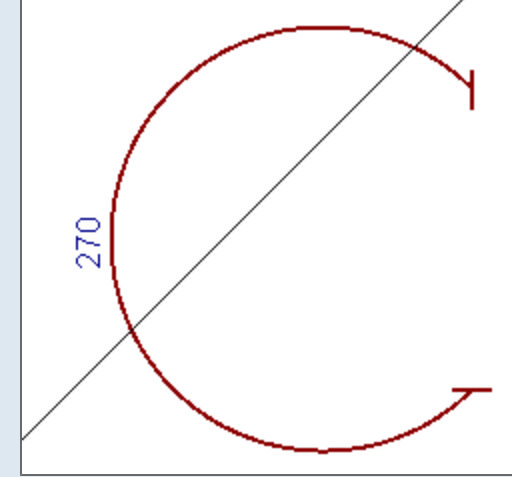

Load the example: DrawAngleDim.cls

#### DrawRadiusDim

This command draws a radius dimension (line with one arrow). The begin and end point are defined as objects.

The accepted type of objects are Point, PointD, PointF and struct[X,Y].

### Syntax:

<variable>.DrawRadiusDim(<begin\_point\_object>, <end\_point\_object>);

- it defines the begin and end point object, the default dimension style is used.

<variable>.DrawRadiusDim(<begin\_point\_object>, <end\_point\_object>, TDimStyle.<dimension\_style>);

- it defines the begin and end point object, the predefined dimension style is used.

#### Example

G.DrawRadiusDim(new PointD(150, 0), new PointD(0, 0)); - it draws the radius dimension line between 150, 0 and 0, 0. The default dimension style is used.

G.DrawRadiusDim(new PointD(50, 50), new PointD(150, 100), DimStyle); - it draws the radius dimension line between 50, 50 and 150, 100. The predefined dimension style DimStyle is used

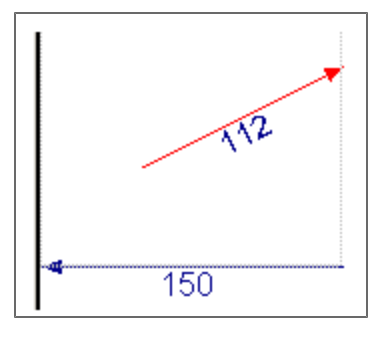

Load the example: DrawRadiusDim.cls

#### DrawDiameterDim

This command draws a diameter dimension (line with two arrows).

### Syntax:

<variable>.DrawDiameterDim(<begin\_point>, <end\_point>);

- it defines the begin and end node, the default dimension style is used.

<variable>.DrawDiameterDim(<begin\_point>, <end\_point>, <dimension\_style>);

- it defines the begin and end node, the predefined dimension style is used.

#### Example

G.DrawDiameterDim(new PointD(0, 0), new PointD(150, 200)); - it draws the diameter line between 0, 0 and 150, 200. The default dimension style is used.

G.DrawDiameterDim(new PointD(-100, 200), new PointD(150, 100), DimStyle); - it draws the diameter line between - 100, 200 and 150, 100. The predefined dimension style DimStyle is used

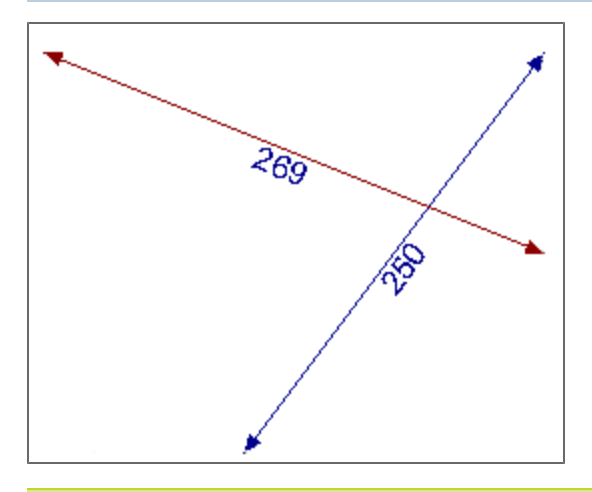

```
Load the example: DrawDiameterDim.cls
```

# Size

Ccommands which may be used for measuring the graphics sizes. The system creates a bounding box around the graphics. The bounding box is displayed as a red rectangle in the layout. The command will return the size value (its double).

## Size.Width

This command returns the width of the bounding box.

#### Syntax:

double <variable> = <graphics\_variable>.Size.Width;

#### Example

double Width = G.Size. Width; - it saves the width to the variable Width.

### Size.Height

This command returns the height of the bounding box.

### Syntax:

double <variable> = <graphics\_variable>.Size.Height;

## Example

double Height = G.Size. Height; - it saves the height to the variable Height.

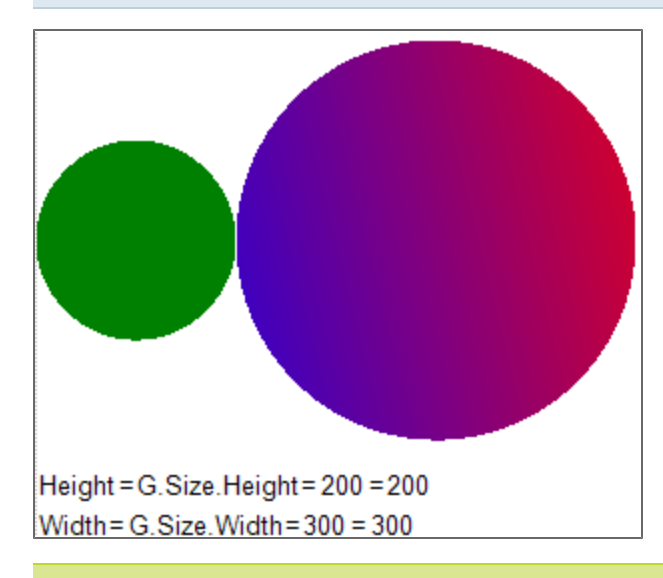

Load the example: Size.cls

# ТМ

The group of commands which returns another property of graphics object. Property is returned as double value.

### TM.dX

The command returns X coordinate of current UCS (of graphics) in the layout. The layout origin is in the top left corner- it has coordinate 0,0.

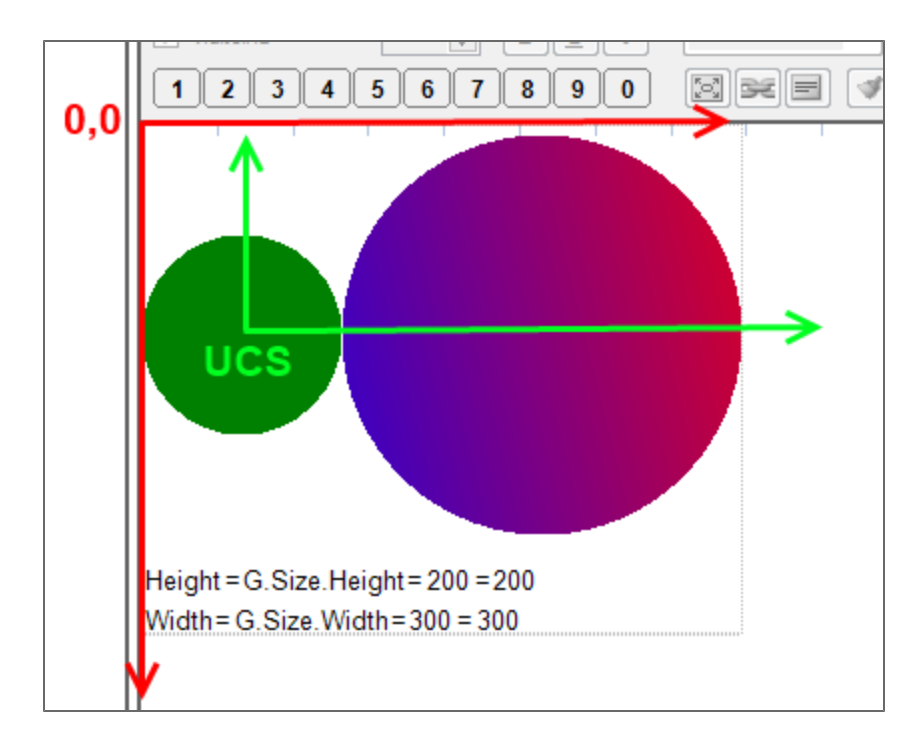

double <variable> = <graphics\_variable>.TM.dX;

## Example

double dX = G.TM.dX; - the coordinate X of the UCS origin is saved to the variable dX.

## TM.dY

The command returns Y coordinate of current UCS (of graphics) in the layout. The layout origin is in the top left corner- it has coordinate 0,0.

## Syntax:

double <variable> = <graphics\_variable>.TM.dY;

### Example

double dY = G.TM.dY; - the coordinate X of the UCS origin is saved to the variable dX.

### TM.ZoomX or TM.ZoomY

This command returns the value of scale in X(Y)-axis which is used in the graphics.

double <variable> = <graphics\_variable>.TM.ZoomX;

double <variable> = <graphics\_variable>.TM.ZoomY;

or

double <variable> = <graphics\_variable>.ZoomX;

double <variable> = <graphics\_variable>.ZoomY;

### Example

double ZoomX = G.TM. ZoomX; - the value of scale in X-axis which is used in the graphics is saved to the variable ZoomX.

double ZoomY = G.TM. ZoomY; - the value of scale in Y-axis which is used in the graphics is saved to the variable ZoomY.

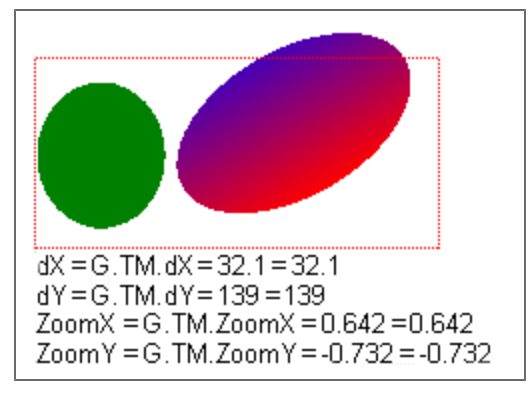

Load the example: TM.cls

## TR

The TR command may be used for string from the graphics (table in layout, or other objects with texts). This command add the string to the table in the TAB Translations, so it may be translated in the standard way. The string is added to the Translations with ID STRING\_HASH.

....= TR("<string>");

## - the defined string is added to the translation table

The same syntax may be used in e.g. graphics.

The command ...= TEXT ("..."); will also add the text to the table, but then the string in the table layout is **not formatted** by other table format commands! It must be formatted manually.

## Example

T[0][0].Value = TR("Column one"); T[0][1].Value = TR("Second column"); - strings "Column one" and "Second column" are added to the table.

| 1  | <pre>object T = new Table(2);</pre> |                                 |                           |  |
|----|-------------------------------------|---------------------------------|---------------------------|--|
| 2  | T[0][0].Value = "Column one";       |                                 |                           |  |
| 3  | T[0][1].Value = "Second column";    |                                 |                           |  |
| 4  | T[1][0].Valu                        | e = ("this is added on the seco | nd row ");                |  |
| 5  | T[1][1].Valu                        | e = "2 * " & a;                 |                           |  |
| 6  |                                     |                                 |                           |  |
| 7  | T.Draw();                           |                                 |                           |  |
|    |                                     |                                 |                           |  |
| Pi | iel ID                              | English (United States)         | čeština (Česká republika) |  |
|    | CALC_NAME                           | Calculation                     |                           |  |
| V  | LAYOUT_0                            | Layout 0                        |                           |  |
| V  | LAYOUT_1                            | Layout 1                        |                           |  |
| V  | LAYOUT_2                            | Layout 2                        |                           |  |
| V  | LAYOUT_3                            | Layout 3                        |                           |  |
| V  | LAYOUT_4                            | Layout 4                        |                           |  |
| V  | LAYOUT_5                            | Layout 5                        |                           |  |
| E  | VAR IABLE_T                         |                                 |                           |  |
| E  | VARIABLE_a                          |                                 |                           |  |
| V  | DOCUMENT                            | http://sciadesignforms.com/     |                           |  |

| 1                       | <pre>object T = new Table(2);</pre> |                                           |                           |  |
|-------------------------|-------------------------------------|-------------------------------------------|---------------------------|--|
| 2                       | T[0][0].Value = TR("Column one");   |                                           |                           |  |
| 3                       | T[0][1].Valu                        | e = TR("Second column"),                  |                           |  |
| 4                       | T[1][0].Valu                        | e = ("this is added on the second row "); |                           |  |
| 5                       | T[1][1].Valu                        | e = "2 * " & a;                           |                           |  |
| 6                       |                                     |                                           |                           |  |
| 7                       | T.Draw();                           |                                           |                           |  |
| Př                      | el ID                               | English (United States)                   | čeština (Česká republika) |  |
|                         | CALC_NAME                           | Calculation                               |                           |  |
| $\overline{\mathbf{v}}$ | LAYOUT_0                            | Layout 0                                  |                           |  |
| $\overline{\mathbf{v}}$ | LAYOUT_1                            | Layout 1                                  |                           |  |
| $\nabla$                | LAYOUT_2                            | Layout 2                                  |                           |  |
| $\nabla$                | LAYOUT_3                            | Layout 3                                  |                           |  |
| $\overline{\mathbf{v}}$ | LAYOUT_4                            | Layout 4                                  |                           |  |
| $\overline{\mathbf{v}}$ | LAYOUT_5                            | Layout 5                                  |                           |  |
|                         | VARIABLE_T                          |                                           |                           |  |
|                         | VARIABLE_a                          |                                           |                           |  |
| $\checkmark$            | DOCUMENT                            | http://sciadesignforms.com/               |                           |  |
| V                       | STRING_185091                       | "Column one"                              |                           |  |
| V                       | STRING 723082                       | "Second column"                           |                           |  |

Load the example: Table\_layout\_TR.cls

# Variable types

Variable types in SDF:

- double a number that ranges in value from ±5.0 × 10-324 to ±1.7 × 10308; the precision is 15-16 decimal places;
- string text e.g.: "Sample text";
- bool a Boolean (logical) variable (takes up values TRUE / FALSE);
- object a structured variable (e.g. Point [X, Y], force [N, Vy, Vz, Mx, My, Mz], etc.) or object (external CLC, graphics, graphs).

| A structured variable<br>object S1 = new Stru<br>- a structured variabl | e can be defined using a special co<br>ucture();<br>e named 'S1' is defined. | nstructor: |        |
|-------------------------------------------------------------------------|------------------------------------------------------------------------------|------------|--------|
| Double String                                                           | Boolean Structured                                                           |            |        |
| ID                                                                      | Description                                                                  | Symbol     | Туре   |
|                                                                         |                                                                              | S1         | Struct |

- double[] an array of numerical variables;
- **string** an array of text variables;
- **bool** an array of Boolean variables;
- **object[]** an array of objects, structured variables or arrays .

If you use the older syntax and you type struct[] or array[], the command is automatically converted to object [].

| double A;   |
|-------------|
| string B;   |
| bool C;     |
| object D;   |
| object E;   |
| double[] F; |
| string[] G; |
| bool[] H;   |
| object[] I; |

The SDF BUILDER can automatically recognize the variable type from its use in the code. If this is not possible, the type must be defined manually - a message will be displayed in the layout window and the user can add the variable in the table of variables or using code.

The type of any variable can be manually changed - to do so, simply write the required type in front of the variable in the code. The variable is then re-declared in the table of variables and the original one must be deleted manually. The function <u>Purge calculation</u> can also be called for the purpose.

Load an example: variable\_types.cls

How to find out the variable type from the code? Use the command:

TEXT(<variable>.GetType().ToString()); - the variable type is printed in the layout as text.

System.String

System.Double
# **Type Double**

Variables of the double type are numerical; these often serve as input data for calculations, as criteria for conditions, or as containers for intermediate or final results.

### Syntax:

double <variable>;

- this script creates a variable with the name <variable> in the table of variables on tab Double; a zero value is assigned to <variable>.

### Example

double A;

The SDF USER application does not distinguish between dot and coma as decimal separators. The value 123.456 is the same as the value 123,456.

The column "Value" cannot contain any text. The only exception is the exponent, for example: "1e6" is the same as "1000000"

All variables are automatically inserted as type Double. The user can change the type manually, or covert the type through the code by using the appropriate command (see previous chapter).

| Double |    | String | Boolean Structured                     |                  |         |                   |          |   |  |  |
|--------|----|--------|----------------------------------------|------------------|---------|-------------------|----------|---|--|--|
|        | ID |        | Popis                                  | Symbol           | Hodnota | Jednotky          | Přesnost | * |  |  |
|        |    |        | Design wind load on the wall           | q <sub>Ewd</sub> | 0.5     | kN/m <sup>2</sup> | 2        |   |  |  |
|        |    |        | Wall thickness                         | t                | 300     | mm                | 2        |   |  |  |
|        |    |        | Wall height                            | h                | 3       | m                 | 2        |   |  |  |
|        |    |        | Length of wall loaded by axial force   | b                | 1       | m                 | 2        |   |  |  |
|        |    |        |                                        | tmin             | 96      | mm                | 2        | = |  |  |
|        |    |        | Coefficient of construction block type | k                | 0.1     |                   | 2        | - |  |  |
|        |    |        |                                        |                  |         |                   |          |   |  |  |

Variables in cells coloured in green should be manually defined (in the dialogue or Table of variables); variables in white cells are defined or calculated in the code.

# **Type String**

Variables of the string type take up text values, and can be used as headlines, additional explanations or descriptions. Strings may be built from text and number characters, punctuation marks and other operators.

### Syntax:

string <variable>;

- this script creates a variable with the name <variable> in the table of variables on the tab 'String.'

### Example

|--|

String variables can be edited in the SDF USER application, if these are included in the Dialogue, even if these have been assigned a value (text) in the code. String variables allow for the user to add additional user-defined texts in predefined locations in the layout.

| L | Double | Double String Boolean S |  | Structured           | tured   |                       |  |  |  |  |
|---|--------|-------------------------|--|----------------------|---------|-----------------------|--|--|--|--|
| l | ID     |                         |  | Popis                | Symbol  | Hodnota               |  |  |  |  |
| I |        |                         |  | Userdefined headline | caption | uživatelský nadpis    |  |  |  |  |
| l |        |                         |  | National code        | NA      | ČSN EN 1996-1-1, §6.2 |  |  |  |  |

Any text can be assigned as a value for a string.

Although Scia Design Forms allows for the translation of forms to any other language (by using the last vertical tab 'Translations' in the BUILDER application, see Chapter 'Translations'), string variables are not included in the automatic translation engine. There is a way around this though. When a string variable is inserted in the dialogue, the end-user is able to change the text in the string in the same way as double variables are assigned numerical values. The end-user can then manually translate the text, or even better, the translations can be added to the .DEFAULT file in the same way national annex specific parameters are taken into account in the USER application.

IF the string variable is used in a TEXT command, then it must be excluded from translation by the checkbox on the Translations tab.

|         | TEXT           | TEXT_000590 NA<br>TEXT_000066 Use     |        |        |                               |  |
|---------|----------------|---------------------------------------|--------|--------|-------------------------------|--|
|         | TEXT           |                                       |        | ined   |                               |  |
|         |                |                                       | 1      |        |                               |  |
| uble S  | itring Boolean | Structured<br>Popis                   |        | Symbol | Hodnota                       |  |
| Duble S | String Boolean | Structured<br>Popis<br>Userdefined he | adline | Symbol | Hodnota<br>uživatelský nadpis |  |

Strings are always defined manually, either in the Table of variables or in the code.

# **Type Boolean**

Boolean variables can only assume the values TRUE or FALSE.

# Syntax:

bool <variable>;

- this syntax creates a variable with the name <variable> on the Boolean tab in the table of variables, and sets it to TRUE.

## Example

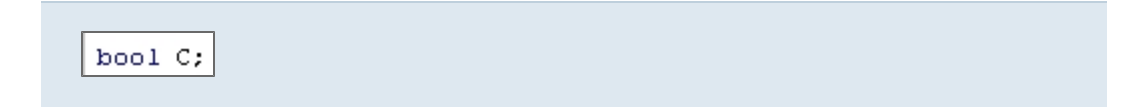

The boolean variables are defined by checkboxes in the Table of variables or in the dialogue in both the BUILDER and USER applications.

- Checked = TRUE
- Unchecked = FALSE

| Do | Double String Boolean |  | tructured                          |              |          |  |  |  |  |
|----|-----------------------|--|------------------------------------|--------------|----------|--|--|--|--|
|    | ID                    |  | Popis                              | Symbol       | Hodnota  |  |  |  |  |
|    |                       |  | Vertical gaps are filled by mortar | B1           | <b>V</b> |  |  |  |  |
|    |                       |  | Pring headline                     | Headline     |          |  |  |  |  |
|    |                       |  | Print userdefined headline         | PrintCaption |          |  |  |  |  |

It is important to use the correct syntax for conditions with boolean variables (simple of chained) (see more about conditions here).

# **Type Structured**

A structured variable is a container that stores a set of variables that do not have be of the same type. A container can contain a numerical variable next to a boolean one, or it can, for example, store several numerical variables, each of different unit. A structured variable is declared using the same syntax as an object.

| Structured Description Sy Insert new variable Rename selected variable Change variable type | See more about structured. |                                                  |
|---------------------------------------------------------------------------------------------|----------------------------|--------------------------------------------------|
| Insert new variable<br>Rename selected variable<br>Change variable type                     | Structured                 |                                                  |
| Rename selected variable<br>Change variable type                                            | Description                | Incert new variable                              |
|                                                                                             |                            | Rename selected variable<br>Change variable type |

A special constructor new Structure(); is used for that purpose.

## Syntax:

object <variable>;

- this notation declares a variable of the Object type on the Structured tab of the table of variables.

# Example

object D;

# Nested variables in structured variable

Nested variables can be used in the same way as any other variable.

## Syntax:

The syntax for nested variables is:

<structured\_variable\_name> . <nested\_variable\_name>;

# Example

IntForce.N; - IntForce is the name of a structured variable and N is the name of the nested variable.

# New Structure()

## Syntax:

object <variable> = new Structure();

- a new empty structured variable is defined

object <variable> = new Structure("<name>");

- a new empty structured variable with a key name is defined

## Example

```
object <variable> = new Structure("X", 0.050, "Y", 0.050, "D", 0.020); - a new structured variable is defined, it contains sub-variables X, Y, D, and these sub-variables are also assigned values X=0.005; Y=0.050; D=0.020
```

object S1 = new Structure();

- a structured variable named S1 is defined (in the table the name is listed in the column Symbol).

| I | Double | String | Boolean | Structured  |  |    |        |  |
|---|--------|--------|---------|-------------|--|----|--------|--|
|   | ID     |        | Descrip | Description |  |    | Туре   |  |
|   |        |        |         |             |  | S1 | Struct |  |

Load an example: Structure.cls

# <structured\_variable>.Add()

The Add function adds a new sub-variable at the end of a structured variable. Exactly what type is the new sub-variable is specified by the function parameters. Generally, a variable of any type can be added.

## Syntax:

<variable>.Add("<property\_name>", <value>);

- a new sub-variable with assigned value is added to the variable <variable>.

### Example

object S1 = new Structure("MyStructure"); - object S1 is a structured variable named MyStructure.

S1.Add("Item\_number", 123);

TEXT("S1.MyProperty = " & S1.MyProperty);

- a new sub-variable named Item\_number is added to variable S1 and this new sub-variable is assigned a value of 123;

- the second line displays this value in the layout.

S2.Add("BooleanProperty", true); - a sub-variable BooleanProperty is added to variable S2 and is set to TRUE.

```
S3.Add("List", new object[]);
S3.List.Add(new Point(2, 0));
TEXT("S3.X = " & S3.X);
TEXT("S3.Y = " & S3.Y);
TEXT("S3.D = " & S3.D);
TEXT("S3.List[0] = " & S3.List[0]);
TEXT("S3.List[0] = " & S3.List[0].X);
- a new sub-variable named List is added to variable S3 and is assigned a new array;
- (object) sub-variable List is assigned a C# object of type Point (array with two values 2, 0);
- the three following TEXT commands display in the layout the values of X, Y and D;
- the fourth TEXT command displays in the layout the value of the List array with index 0 - i.e. Point with two sub-variables: X, Y;
```

- the fifth TEXT command writes number 2 that is stored in the Point object at index 0.

## **C# function POINT**

Point()

Syntax:

Point(<X>,<Y>);

- a C# function, defines a structured variable that contains two coordinates X and Y. X and Y are two nested variables of the function Point (X, Y) (this function is primarily intended to define a point by means of two coordinates). This function contains Integer variables.

## Example

```
How to get the X coordinate from the previous example:
struct[] POINT= Point(0,0);
POINT.X = ...
```

To navigate within the structured variable, the dot convention must be used (it is not possible to use indexes like with arrays).

More information can be found here.

# PointF()

Function Point with predefined variables of type float [X, Y]

More information can be found <u>here</u>.

# PointD()

Function Point with predefined variables of type double [X, Y] This is the recommended type of the Point function.

## Predefined structured variables

# ReinfBar

A structured variable with predefined properties [X, Y, D]

# Forces1D

A structured variable with predefined properties [VN, Vy, Vz, Mx, My, Mz]

# Forces2D

A structured variable with predefined properties [nx, ny, nxy, mx, my, vx, vy]

# MaterialPoint

A structured variable with predefined properties [eps, sig]

# MaterialDiagram

An array of points that form a material stress-strain diagram.

# **Type Object**

This variable type is used for <u>arrays</u> (vectors, 2D/3D matrices, etc.), structured variables, objects, graphs and for links to external CLC files.

# Syntax:

object <variable>;

- this script creates a variable in the table of variables with the name <variable>; the variable is displayed on the Structured tab with type Object.

# Example

object D;

Loading an external CLC to the variable type object: object Ext = LoadExternCLC("Extern.cls");

The array (or some other variable) length can be displayed by the using the string .Count or .Length. after the variable name, e.g. A = Ext.Count;

# Array

An Array is a group of items of the same type. Variables in this group are called items of an array (array of numbers, array of strings ...), each item has its number (index) and the user can get the item using this number as reference.

Items in an array can be accessed via indexes. The index of the first item in an array is always zero (0).

Syntax:

double[] Array

- declares a variable of type Array, it is not filled with any data, it is not even an empty array.

double[] Array = new double [];

- the declared array is initialised, i.e. zeroes are assigned to its items. This command at the beginning of a script ensures that the array is empty, in other words, this command makes sure that the array does not keep any values from a previous calculation cycle. This syntax guarantees a smooth run of the calculation.

We recommend that the second syntax be used for any new variables, **unless** the variable in question is a variable defined via the **Table input function**.

## Example

X = MyArray[2]; - the value of MyArray with index 2 is stored to variable "X"

for(i, 0, 5) { TEXT(MyArray[i]); } - displays the first 6 items from MyArray (index 0 to 5)

## Declaration of an array in the code

An Array can be declared directly in the source code. The declaration consists of the array type and empty square brackets.

- double [] Numbers; // declares an array of real (double) numbers named "Numbers."
- string [] Texts; // declares an array of strings named "Texts."
- object [] Objects; // declares an array of objects, structured variables or arrays named "Objects."
- struct [] Points; // declares an array of structured variables named "Points."
- array [] Arrays // declares an array of arrays named "Arrays."

If you use the older syntax (v.3) and you type struct[] or array[], the command is automatically converted to object [].

An array has a whole set of additional functions. Count, Add, Remove ...

#### Example

An object variable is named Table
1) TEXT (Table[3]); - displays the value of the cell with index equal to 3 (indexes are numbered starting from 0);
2) TEXT(Table.Count); - displays in the layout the number of rows that are filled in the table input;
3) Table.Remove(7); - removes the value from the cell with index equal to 7 and the following values are moved forward by one cell.

object A = new Structure(); - a new structural variable A A.Add("Array", new object[]); - an array named Array is added to the structured variable from the line above A.List.Add(new Point(2, 0)); - a C# Point object is added to the array (point is in fact an array of two values: X and Y TEXT(A.List[0]); - Point is displayed in the layout as it is the item with index = 0 TEXT(A.List[0].X); - value 2 is displayed in the layout as it is the value of sub-variable X

The Count command (that returns size) cannot be used with some variables; in such cases, it is replaced by the command Length.

If values are assigned to an array variable using indexing, it is not recommended to skip indexes; this is because, internally, all the skipped indexes must be declared. If a cell is not declared by indexing, it is still created automatically by the application.

Load an example: TableInputExample.cls

# Library CONCRETE TOOLBOX

Concrete toolbox is a set of functionalities which may be used in the source code. Those functionalities are using the power of the Scia Engineer inside the Scia Design Forms.

Intelisense can be used for inserting - it is activated after writing the command and "." or Ctrl+Space (so called dot convention)

### **Concrete toolbox - Area**

Help for methods under group "Area"

#### CompressedConcrete

Method calculates area of concrete in compression.

## Syntax:

double CompConcArea = CONCRETE.Area.CompressedConcrete(CharType CharType);

where:

CharType - Chartype CONCRETE.CharType.CompressionCharConcrete

Values are computed for default cross-section (CssID = 0, viz "CreateCS") and for default forces (ForcesID = 0, viz "SetForces").

This syntax is obsolete, please, use following one.

## Syntax:

double CompConcArea = CONCRETE.Area.CompressedConcrete(Double CSIndex, Double ForceIndex);

where

- CSIndex Id of cross section
- ForceIndex -Id of forces for calculation

Cross-section have to be created with method CreateCS (with appropriate ID, viz "CreateCS") and forces have to be set with method SetForcesId (with appropriate ID, viz "SetForces").

# CompressedReinf

Method calculates area of non-prestressed bars in compression

### Syntax:

double CompReinfArea = CONCRETE.Area.CompressedReinf(CharType CharType);

Where:

CharType - Chartype CONCRETE.CharType.CompressionCharReinf

Values are computed for default cross-section (CssID = 0, viz "CreateCS") and for default forces (ForcesID = 0, viz "SetForces").

This syntax is obsolete, please, use following one.

### Syntax:

double CompReinfArea = CONCRETE.Area.CompressedReinf(Double CSIndex, Double ForceIndex);

- CSIndex Id of cross section
- ForceIndex -Id of forces for calculation

Cross-section have to be created with method CreateCS (with appropriate ID, viz "CreateCS") and forces have to be set with method SetForcesId (with appropriate ID, viz "SetForces").

## **TensionConcrete**

Method calculates area of concrete in tension.

## Syntax:

double TenConcArea = CONCRETE.Area.TensionConcrete(CharType CharType);

#### Where:

CharType - Chartype CONCRETE.CharType.TensionCharConcrete

Values are computed for default cross-section (CssID = 0, viz "CreateCS") and for default forces (ForcesID = 0, viz "SetForces").

## This syntax is obsolete, please, use following one.

### Syntax:

double TenConcArea = CONCRETE.Area.TensionConcrete(Double CSIndex, Double ForceIndex);

#### Where:

- CSIndex Id of cross section
- ForceIndex -Id of forces for calculation

Cross-section have to be created with method CreateCS (with appropriate ID, viz "CreateCS") and forces have to be set with method SetForcesId (with appropriate ID, viz "SetForces").

## TensionReinf

Method calculate area of non-prestressed bars in tension.

# Syntax:

double TenReinfArea = CONCRETE.Area.TensionReinf(CharType CharType);

CharType - Chartype CONCRETE.CharType.TensionCharReinf

Values are computed for default cross-section (CssID = 0, viz "CreateCS") and for default forces (ForcesID = 0, viz "SetForces").

This syntax is obsolete, please, use following one.

#### Syntax:

double TenReinfArea = CONCRETE.Area.TensionReinf(Double CSIndex, Double ForceIndex);

Where:

- CSIndex Id of cross section
- ForceIndex -Id of forces for calculation

Cross-section have to be created with method CreateCS (with appropriate ID, viz "CreateCS") and forces have to be set with method SetForcesId (with appropriate ID, viz "SetForces").

Load an example: Area

## Concrete toolbox - CenterOfGravity

Help for methods under group "CenterOfGravity"

## CompressedConcrete

Method calculates coordinates for center of gravity of compressed concrete.

## Syntax:

object Point = CONCRETE.CenterOfGravity.CompressedConcrete(CharType CharType);

Where :

CharType - Chartype CONCRETE.CharType.CompressionCharConcrete

Values are computed for default cross-section (CssID = 0, viz "CreateCS") and for default forces (ForcesID = 0, viz "SetForces").

This syntax is obsolete, please, use following one.

#### Syntax:

object Point = CONCRETE.CenterOfGravity.CompressedConcrete(Double CSIndex, Double ForceIndex);

### Where:

- CSIndex Id of cross section
- ForceIndex -Id of forces for calculation

Cross-section have to be created with method CreateCS (with appropriate ID, viz "CreateCS") and forces have to be set with method SetForcesId (with appropriate ID, viz "SetForces").

Following method calculates coordinates for center of gravity of compressed concrete for reference point different from [0,0].

#### Syntax:

object Point = CONCRETE.CenterOfGravity.CompressedConcrete(CharType CharType, Double CSCH\_dy\_Center, Double CSCH\_dz\_Center, Double CSCH\_alfa\_rotation);

### Where:

- CharType Chartype CONCRETE.CharType.CompressionCharConcrete
- CSCH\_dy\_Center is y-coordinate of reference point for calculation related to point [0,0]
- CSCH\_dz\_Center is z-coordinate of reference point for calculation related to point [0,0]
- CSCH\_alfa\_rotation angle from y axis of css to which value cs characteristics will be recalculated [deg]

Values are computed for default cross-section (CssID = 0, viz "CreateCS") and for default forces (ForcesID = 0, viz "SetForces").

#### This syntax is obsolete, please, use following one.

#### Syntax:

object Point = CONCRETE.CenterOfGravity.CompressedConcrete(Double CSIndex, Double ForceIndex, Double CSCH\_dy\_Center, Double CSCH\_dz\_Center, Double CSCH\_alfa\_rotation);

- CSIndex Id of cross section
- ForceIndex -Id of forces for calculation
- CSCH\_dy\_Center is y-coordinate of reference point for calculation related to point [0,0]
- CSCH\_dz\_Center is z-coordinate of reference point for calculation related to point [0,0]
- CSCH\_alfa\_rotation angle from y axis of css to which value cs characteristics will be recalculated [deg]

Cross-section have to be created with method CreateCS (with appropriate ID, viz "CreateCS") and forces have to be set with method SetForcesId (with appropriate ID, viz "SetForces").

# Example:

//Activation of Concrete toolbox double IdCss = 0; CONCRETE.CreateCS(IdCSS, IO.CS.Component.Shape.Point, IO.CONCRETE.EC.Diagram.Point, IO.Beam.Reinforcement.Bar, IO.REINF.EC.Diagram.Point); CONCRETE.SetForcesId(0, double N, double Vy, double Vz, double Mx, double My, double Mz); //CenterOfGravity object Pointa = CONCRETE.CenterOfGravity.CompressedConcret (CONCRETE.CharType.CompressionCharConcrete); object b = CONCRETE.CenterOfGravity.CompressedConcrete(0, 0); object c = CONCRETE.CenterOfGravity.CompressedConcrete(0, 0); object c = CONCRETE.CenterOfGravity.CompressedConcrete(0, 0, 1, 1, 0);

## CompressedReinf

Method calculates coordinates for center of gravity of compressed reinforcement

#### Syntax:

object Point = CONCRETE.CenterOfGravity.CompressedReinf(CharType CharType);

## Where :

CharType - Chartype CONCRETE.CharType.CompressionCharReinf

Values are computed for default cross-section (CssID = 0, viz "CreateCS") and for default forces (ForcesID = 0, viz "SetForces").

This syntax is obsolete, please, use following one.

## Syntax:

object Point = CONCRETE.CenterOfGravity.CompressedReinf(Double CSIndex, Double ForceIndex);

## Where:

- CSIndex Id of cross section
- ForceIndex -Id of forces for calculation

Cross-section have to be created with method CreateCS (with appropriate ID, viz "CreateCS") and forces have to be set with method SetForcesId (with appropriate ID, viz "SetForces").

Following method calculates coordinates for center of gravity of compressed reinforcement for reference point different from [0,0].

#### Syntax:

object Point = CONCRETE.CenterOfGravity.CompressedReinf(CharType CharType, Double CSCH\_dy\_Center, Double CSCH\_dz\_Center, Double CSCH\_alfa\_rotation);

Where:

- CharType Chartype CONCRETE.CharType.CompressionCharReinf
- CSCH\_dy\_Center is y-coordinate of reference point for calculation related to point [0,0]
- CSCH\_dz\_Center is z-coordinate of reference point for calculation related to point [0,0]
- CSCH\_alfa\_rotation angle from y axis of css to which value cs characteristics will be recalculated [deg]

Values are computed for default cross-section (CssID = 0, viz "CreateCS") and for default forces (ForcesID = 0, viz "SetForces").

#### This syntax is obsolete, please, use following one.

#### Syntax:

object Point = CONCRETE.CenterOfGravity.CompressedReinf(Double CSIndex, Double ForceIndex, Double CSCH\_ dy\_Center, Double CSCH\_dz\_Center, Double CSCH\_alfa\_rotation);

#### Where:

- CSIndex Id of cross section
- ForceIndex -Id of forces for calculation
- CSCH\_dy\_Center is y-coordinate of reference point for calculation related to point [0,0]
- CSCH\_dz\_Center is z-coordinate of reference point for calculation related to point [0,0]
- CSCH\_alfa\_rotation angle from y axis of css to which value cs characteristics will be recalculated [deg]

Cross-section have to be created with method CreateCS (with appropriate ID, viz "CreateCS") and forces have to be set with method SetForcesId (with appropriate ID, viz "SetForces").

## Example:

//Activation of Concrete toolbox

double IdCss = 0;

CONCRETE.CreateCS(IdCSS, IO.CS.Component.Shape.Point, IO.CONCRETE.EC.Diagram.Point, IO.Beam.Reinforcement.Bar, IO.REINF.EC.Diagram.Point);

CONCRETE.SetForcesId(0, double N, double Vy, double Vz, double Mx, double My, double Mz); //CenterOfGravity object e = CONCRETE.CenterOfGravity.CompressedReinf(CONCRETE.CharType.CompressionCharReinf); object f = CONCRETE.CenterOfGravity.CompressedReinf(0, 0);

object g = CONCRETE.CenterOfGravity.CompressedReinf(CONCRETE.CharType.CompressionCharReinf, 1, 1, 0); object h = CONCRETE.CenterOfGravity.CompressedReinf(0, 0, 1, 1, 0);

## TensionConcrete

Method returns coordinates for center of gravity of tension concrete.

### Syntax:

object point = CONCRETE.CenterOfGravity.TensionConcrete(CharType CharType);

### Where:

• CharType - Char type CONCRETE. CharType. TensionCharConcrete

Values are computed for default cross-section (CssID = 0, viz "CreateCS") and for default forces (ForcesID = 0, viz "SetForces").

This syntax is obsolete, please, use following one.

#### Syntax:

object point = CONCRETE.CenterOfGravity.TensionConcrete(Double CSIndex, Double ForceIndex, CharType CharType);

#### Where:

- CSIndex Id of cross section
- ForceIndex -Id of forces for calculation
- CharType Chartype CONCRETE.CharType.TensionCharConcrete

Cross-section have to be created with method CreateCS (with appropriate ID, viz "CreateCS") and forces have to be set with method SetForcesId (with appropriate ID, viz "SetForces").

Following method returns coordinates for center of gravity of tension concrete for reference point different from [0,0].

## Syntax:

object point = CONCRETE.CenterOfGravity.TensionConcrete(CharType CharType, Double CSCH\_dy\_Center, Double CSCH\_dz\_Center, Double CSCH\_alfa\_rotation);

- CharType Chartype CONCRETE.CharType.TensionCharConcrete
- CSCH\_dy\_Center is y-coordinate of reference point for calculation related to point [0,0]
- CSCH\_dz\_Center is z-coordinate of reference point for calculation related to point [0,0]
- CSCH\_alfa\_rotation angle from y axis of css to which value cs characteristics will be recalculated [deg]

Values are computed for default cross-section (CssID = 0, viz "CreateCS") and for default forces (ForcesID = 0, viz "SetForces").

This syntax is obsolete, please, use following one.

## Syntax:

object point = CONCRETE.CenterOfGravity.TensionConcrete(Double CSIndex, Double ForceIndex, Double CSCH\_ dy\_Center, Double CSCH\_dz\_Center, Double CSCH\_alfa\_rotation);

#### Where:

- CSIndex Id of cross section
- ForceIndex -Id of forces for calculation
- CSCH\_dy\_Center is y-coordinate of reference point for calculation related to point [0,0]
- CSCH\_dz\_Center is z-coordinate of reference point for calculation related to point [0,0]
- CSCH\_alfa\_rotation angle from y axis of css to which value cs characteristics will be recalculated [deg]

Cross-section have to be created with method CreateCS (with appropriate ID, viz "CreateCS") and forces have to be set with method SetForcesId (with appropriate ID, viz "SetForces").

#### Example:

//Activation of Concrete toolbox

double IdCss = 0;

CONCRETE.CreateCS(IdCSS, IO.CS.Component.Shape.Point, IO.CONCRETE.EC.Diagram.Point, IO.Beam.Reinforcement.Bar, IO.REINF.EC.Diagram.Point);

CONCRETE.SetForcesId(0, double N, double Vy, double Vz, double Mx, double My, double Mz); //CenterOfGravity object i = CONCRETE.CenterOfGravity.TensionConcrete(CONCRETE.CharType.TensionCharConcrete); object j = CONCRETE.CenterOfGravity.TensionConcrete(0, 0, CONCRETE.CharType.TensionCharConcrete); object k = CONCRETE.CenterOfGravity.TensionConcrete(CONCRETE.CharType.TensionCharConcrete, 1, 1, 0); object I = CONCRETE.CenterOfGravity.TensionConcrete(0, 0, 1, 1, 0);

# TensionReinf

Method returns coordinates for center of gravity of tension reinforcement

## Syntax:

object point =CONCRETE.CenterOfGravity.TensionReinf(CharType CharType);

## Where:

• CharType - Chartype CONCRETE.CharType.TensionCharReinf

Values are computed for default cross-section (CssID = 0, viz "CreateCS") and for default forces (ForcesID = 0, viz "SetForces").

This syntax is obsolete, please, use following one.

## Syntax:

object point =CONCRETE.CenterOfGravity.TensionReinf(Double CSIndex, Double ForceIndex);

### Where:

- CSIndex Id of cross section
- ForceIndex -Id of forces for calculation

Cross-section have to be created with method CreateCS (with appropriate ID, viz "CreateCS") and forces have to be set with method SetForcesId (with appropriate ID, viz "SetForces").

Following method returns coordinates for center of gravity of tension reinforcement for reference point different from [0,0].

## Syntax:

object point = CONCRETE.CenterOfGravity.TensionReinf(CharType CharType, Double CSCH\_dy\_Center, Double CSCH\_dz\_Center, Double CSCH\_alfa\_rotation);

### Where :

- CharType Chartype CONCRETE.CharType.TensionCharReinf
- CSCH\_dy\_Center is y-coordinate of reference point for calculation related to point [0,0]
- CSCH\_dz\_Center is z-coordinate of reference point for calculation related to point [0,0]
- CSCH\_alfa\_rotation angle from y axis of css to which value cs characteristics will be recalculated [deg]

Values are computed for default cross-section (CssID = 0, viz "CreateCS") and for default forces (ForcesID = 0, viz "SetForces").

This syntax is obsolete, please, use following one.

## Syntax:

object point = CONCRETE.CenterOfGravity.TensionReinf(Double CSIndex, Double ForceIndex, Double CSCH\_dy\_ Center, Double CSCH\_dz\_Center, Double CSCH\_alfa\_rotation);

- CSIndex Id of cross section
- ForceIndex -Id of forces for calculation

- CSCH\_dy\_Center is y-coordinate of reference point for calculation related to point [0,0]
- CSCH\_dz\_Center is z-coordinate of reference point for calculation related to point [0,0]
- CSCH\_alfa\_rotation angle from y axis of css to which value cs characteristics will be recalculated [deg]

Cross-section have to be created with method CreateCS (with appropriate ID, viz "CreateCS") and forces have to be set with method SetForcesId (with appropriate ID, viz "SetForces").

## Example:

//Activation of Concrete toolbox double IdCss = 0; CONCRETE.CreateCS(IdCSS, IO.CS.Component.Shape.Point, IO.CONCRETE.EC.Diagram.Point, IO.Beam.Reinforcement.Bar, IO.REINF.EC.Diagram.Point); CONCRETE.SetForcesId(0, double N, double Vy, double Vz, double Mx, double My, double Mz); //CenterOfGravity object m = CONCRETE.CenterOfGravity.TensionReinf(CONCRETE.CharType.TensionCharReinf); object n = CONCRETE.CenterOfGravity.TensionReinf(0, 0); object o = CONCRETE.CenterOfGravity.TensionReinf(CONCRETE.CharType.CompressionCharReinf, 1, 1, 0); object p = CONCRETE.CenterOfGravity.TensionReinf(0, 0, 1, 1, 0);

# Outline

Method returns center of gravity - coordinates [0,0]

## Syntax:

object point = CONCRETE.CenterOfGravity.Outline();

Values are computed for default cross-section (CssID = 0, viz "CreateCS").

This syntax is obsolete, please, use following one.

## GetGravityCenterOfPolygon

Method returns coordinates of gravity center of polygon.

### Syntax:

object Point = CONCRETE.CenterOfGravity.GetGravityCenterOfPolygon(Double CSIndex);

### Where:

• CSIndex - Id of cross section

Cross-section have to be created with method CreateCS (with appropriate ID, viz "CreateCS").

Load an example: CenterOfGravity

# **Concrete toolbox - CreateCS**

Help for methods under group "CreateCS"

## CreateCS

Initialize cross-section in ConcreteToolbox library.Returns 1, if Css is not created then returns -1

## Syntax:

double Css = CONCRETE.CreateCS(IList Polygon, IList ConcreteDiagram);

## Where :

- Polygon Shape of concrete cross section
- ConcreteDiagram Material diagram of concrete

This syntax is obsolete, please, use following one.

## Syntax:

double Css = CONCRETE.CreateCS (Double CSIndex, IList Polygon, IList ConcreteDiagram);

#### Where:

- CSIndex Id of cross section
- Polygon Shape of concrete cross section
- ConcreteDiagram Material diagram of concrete

## Syntax:

double Css = CONCRETE.CreateCS(IList Polygon, IList ConcreteDiagram, IList ReinfBars, IList ReinfDiagram);

## Where:

- Polygon Shape of concrete cross section
- ConcreteDiagram Material diagram of concrete
- ReinfBars- Shape of cross section reinforcement bars
- ReinfDiagram Material diagram of reinforcement

This syntax is obsolete, please, use following one.

#### Syntax:

double Css = CONCRETE.CreateCS(Double CSIndex, IList Polygon, IList ConcreteDiagram, IList ReinfBars, IList ReinfDiagram);

#### Where:

- CSIndex Id of cross section
- Polygon Shape of concrete cross section
- ConcreteDiagram Material diagram of concrete
- ReinfBars- Shape of cross section reinforcement bars
- ReinfDiagram Material diagram of reinforcement

Method creates reinforced cross-section or part of reinforced cross-section and returns ID of cross-section).

## Syntax:

double Css = CONCRETE.CreateCS(Double CSIndex, IList ConCss, IList ConStressStrainDiagram, IList ArrayReinfBars, IList ReinfStressStrainDiagram, IList ArrayPointsRegion);

#### Where:

- CSIndex Id of cross section
- ConCss Array of concrete polygon with two columns (coordinate y[m] and z[m])
- ConStressStrainDiagram Array of point of stress-strain diagram of concrete with two columns (coordinate strain[-] and stress[Pa])
- ArrayReinfBars Array of bars of non-prestressed reinforcement with three columns (coordinate y[m], coordinate z[m], diameter of reinforcement [m])
- ReinfStressStrainDiagram Array of point of stress-strain diagram of all non-prestressed rein. with two columns (coordinate strain[-] and stress[Pa])
- ArrayPointsRegion Array of region (part of cross-section) for evaluation results with two columns (coordinate y[m] and z [m])

Load an example: CreateCS

## **CONCRETE Designer Library**

#### InitialiseDesignAddData

Method initialise design add data which are needed for design. Default values are set for all data.

### Syntax:

Concrete.Designer.InitialiseDesignAddData(Double desAddDataID, Double CssID);

## Where:

- desAddDataID ID for created design add data
- CssID ID of cross-section

Cross-section have to be created with method CreateCS (with appropriate ID, viz "CreateCS").

### Syntax:

Concrete.Designer.InitialiseDesignAddData(Double desAddDataID)

#### Where:

• desAddDataID - ID for created design add data

Default values are set for all data, default Css with ID=0 is used, this function is obsolet.

Values are computed for default cross-section (CssID = 0, viz "CreateCS").

## SetDiameterAndCover

Method set diameter and cover into design add data.

### Syntax:

Concrete.Designer.SetDiameterAndCover(Double desAddDataID,Double reinfDiam,Double reinfCover)

#### Where:

- desAddDataID ID of design add data created with InitialiseDesignAddData viz "InitialiseDesignAddData"
- reinfDiam diameter of reinforcement
- reinfCover cover of reinforcement

# SetOffsetOfLayersOfReinforcement

Method set offset between two layers of reinforcement

## Syntax:

Concrete.Designer.SetOffsetOfLayersOfReinforcement(Double desAddDataID,Double reinfOffset)

- desAddDataID ID of design add data created with InitialiseDesignAddData (viz "InitialiseDesignAddData")
- reinfOffset offset of reinforcements

## SetCoefficientForReinforcementAreaForLayer

Method set coefficient which is used for multiplication of reinforcements area in layer

### Syntax:

Concrete.Designer.SetCoefficientForReinforcementAreaForLayer(Double desAddDataID,Double CoefAsmax)

#### Where:

- desAddDataID ID of design add data created with InitialiseDesignAddData (viz "InitialiseDesignAddData")
- CoefAsmax coefficient

## SetIfCanBeUseUserReinforcement

Method set if can be take into account during design also reinforcement which user set.

#### Syntax:

Concrete.Designer.SetIfCanBeUseUserReinforcement(Double desAddDataID,Double Use)

#### Where:

- desAddDataID ID of design add data created with InitialiseDesignAddData (viz "InitialiseDesignAddData")
- Use parameter which marks in user reinforcement should be taken into account during design of reinforcement
  - use 0 if no,
  - use 1 if yes

### **SetMaximalCompressedPortion**

Method set maximal compressed portion for interaction diagram which is used during design of reinforcement.

### Syntax:

Concrete.Designer.SetMaximalCompressedPortion(Double desAddDataID,Double compPortion)

#### Where:

- desAddDataID ID of design add data created with InitialiseDesignAddData (viz "InitialiseDesignAddData")
- compPortion compressed portion coefficient

# **SetExtraRotationPoint**

Method set rotation point for interaction diagram which is used during design of reinforcement

## Syntax:

Concrete.Designer.SetExtraRotationPoint(Double desAddDataID,Double heightRatio,Double strainRatio)

# Where:

- desAddDataID ID of design add data created with InitialiseDesignAddData (viz "InitialiseDesignAddData")
- heightRatio height ratio
- strainRatio strain ratio

### SetDesignMaterialDiagram

Method set material diagram of reinforcement into design add data

### Syntax:

Concrete.Designer.SetDesignMaterialDiagram(Double desAddDataID,Collections.IList DiagramList)

#### Where:

- desAddDataID ID of design add data created with InitialiseDesignAddData (viz "InitialiseDesignAddData")
- DiagramList of points of diagram (strain, stress)

### SetDesignUniaxialAddData

Method sets uniaxial edge add data - coordinates of two points in which reinforcement will be designed - for uniaxial design. Output is index of data - desUniaxialAddDataID.

### Syntax:

double index = Concrete.Designer.SetDesignUniaxialAddData(Double desAddDataID,Collections.IList uniaxialAddEdgeData)

### Where:

- desAddDataID ID of design add data created with InitialiseDesignAddData (viz "InitialiseDesignAddData")
- uniaxialAddEdgeData List of two points (index of edge, y coord., z coord)

### SetEdgeAddDataGen

Method sets general edge add data - for selected edge have to be known index and ratio of reinforcement, additionally coordinates for centroid of reinforcement - for general and biaxial design. Output is index of data - desGeneralAddDataID.

## Syntax:

double desGeneralAddDataID = Concrete.Designer.SetEdgeAddDataGen(Double desAddDataID,Collections.IList generalAddEdgeData)

Where:

- desAddDataID ID of design add data
- generalAddEdgeData List of points (index, ratio of reinforcement, y coord., z coord)

# SetCornerAddData

Method sets general edge add data - for selected edge have to be known index, additionally ratio of reinforcement - for corner design. Output is index of data - desCornerAddDataID.

## Syntax:

double desCornerAddDataID = Concrete.Designer.SetCornerAddData(Double desAddDataID,Collections.IList generalAddCornerData)

#### Where:

- desAddDataID ID of design add data
- generalAddCornerData List of points (index, ratio of reinforcement)

#### GetInfoAboutCorner

Method returns info about corner of cross-section. Method returns corner ID, y coordinate, z coordinate.

## Syntax:

object corner = Concrete.Designer.GetInfoAboutCorner(Double CssID,Double cornerIndex)

### Where:

- CssID Id of cross-section, default CSS has CssId = 0
- cornerIndex index of corner

## GetNumberOfEdgesWithDesignedReinforcement

Method returns number of edges with designed reinforcement.

## Syntax:

double numEdges = Concrete.Designer.GetNumberOfEdgesWithDesignedReinforcement(Double HashKey)

· HashKey - HashKey obtained form design of reinforcement

## GetDesignedReinforcementInfoForEdge

Method returns designed reinforcement for edge. Method returns y coordinate of centroid of reinforcement, z coordinate of centroid of reinforcement

area of reinforcement, if reinforcement is tensioned, diameter of reinforcement.

### Syntax:

object reinfedge = Concrete.Designer.GetDesignedReinforcementInfoForEdge(Double HashKey,Double EdgeIndex)

#### Where:

- HashKey HashKey obtained form design of reinforcement
- EdgeIndex index of edge of cross-section

# GetNumberOfLayersWithReinforcementForEdges

Method returns number of designed layers of reinforcement for edge of cross-section.

### Syntax:

double numLayers = Concrete.Designer.GetNumberOfLayersWithReinforcementForEdges(Double HashKey,Double edgeIndex)

### Where:

- HashKey HashKey obtained form design of reinforcement
- edgeIndex index of edge of cross-section

### GetDesignedReinforcementInfoForLayerOfEdge

Method returns designed reinforcement for layer of reinforcement for edge. Method returns y coordinate of centroid of reinforcement, z coordinate of centroid of reinforcement area of reinforcement, if reinforcement is tensioned, diameter of reinforcement.

## Syntax:

object layer = Concrete.Designer.GetDesignedReinforcementInfoForLayerOfEdge(Double,Double,Double)

- HashKey HashKey obtained form design of reinforcement
- EdgeIndex index of edge of cross-section
- layerIndex index of layer

### DesignReinforcementUniaxialAroundGeneralAxis

General uniaxial method for design reinforcement for general axis defined by angle. Method returns HashKey - identificator of results of design, result - id of error, and msg - enum with error.

#### Syntax:

object design = Concrete.Designer.DesignReinforcementUniaxialAroundGeneralAxis(DoubledesAddDataID,Double N,Double My,Double Mz,Double Alpha,Double desUniaxEdgeAddData)

#### Where:

- desAddDataID ID of design add data
- N Value of normal force
- My Value of bending moment acting around y axis
- Mz Value of bending moment acting around z axis
- Alpha Angle of axis
- desUniaxEdgeAddData Id of uniaxial edge add data (viz "SetDesignUniaxialAddData"), if they are not defined use -1.0

Old function with default design add data which was set by obsolete SetAddData (viz "SetAddData") method.

#### Syntax obsolete:

object design = Concrete.Designer.DesignReinforcementUniaxialAroundGeneralAxis(Double N,Double My,Double Mz,Double Angle)

### Where:

- N Value of normal force
- My Value of bending moment acting around y axis
- Mz Value of bending moment acting around z axis
- Alpha Angle of axis

#### DesignReinforcementUniaxialAroundYAxis

Uniaxial method for design reinforcement for moment action around y axis of cross-section. Method returns HashKey - identificator of results of design, result - id of error, and msg - enum with error.

#### Syntax:

object design = Concrete.Designer.DesignReinforcementUniaxialAroundYAxis(Double desAddDataID,Double N,Double My,DoubledesUniaxEdgeAddData)

- desAddDataID ID of design add data
- N Value of normal force

- My Value of bending moment acting around y axis
- desUniaxEdgeAddData Id of uniaxial edge add data (viz "SetDesignUniaxialAddData"), if they are not defined use -1.0

## DesignReinforcementUniaxialAroundZAxis

Uniaxial method for design reinforcement for moment action around z axis of cross-section. Method returns HashKey - identificator of results of design, result - id of error, and msg - enum with error.

### Syntax:

object design = Concrete.Designer.DesignReinforcementUniaxialAroundZAxis(Double desAddDataID,Double N,Double Mz,Double desUniaxEdgeAddData)

#### Where:

- desAddDataID ID of design add data
- N Value of normal force
- Mz Value of bending moment acting around z axis
- desUniaxEdgeAddData Id of uniaxial edge add data (viz "SetDesignUniaxialAddData"), if they are not defined use -1.0

#### DesignReinforcementGeneralBiaxial

Biaxial design of reinforcement - according to formula from EC  $(M_{yrd}/M_{edy})^{biaxcoef} + (M_{zrd}/M_{edz})^{biaxcoef} < 1.0$ . Method returns HashKey - identificator of results of design, result - id of error, and msg - enum with error.

#### Syntax:

object design = Concrete.Designer.DesignReinforcementGeneralBiaxial(Double desAddDataID,Double N, Double My,Double Mz,Double biaxCoef,Double desGeneralEdgeAddData)

## Where:

- desAddDataID ID of design add data
- N Value of normal force
- My Value of bending moment acting around y axis
- Mz Value of bending moment acting around z axis
- biaxCoef Vaule of biaxial coefficient default 1.4
- desGeneralEdgeAddData Id of general edge add data (viz "SetEdgeAddDataGen"), if they are not defined use -1.0

Old function with default design add data which was set by obsolete SetAddData (viz "SetAddData") method.

#### Syntax:

object design = Concrete.Designer.DesignReinforcementGeneralBiaxial(Double N, Double My,Double Mz,Double biaxCoef)

- N Value of normal force
- My Value of bending moment acting around y axis
- Mz Value of bending moment acting around z axis
- biaxCoef Vaule of biaxial coefficient default 1.4

### DesignReinforcementGeneral

General design of reinforcement. Method returns HashKey - identificator of results of design, result - id of error, and msg - enum with error.

## Syntax:

object design = Concrete. Designer. DesignReinforcementGeneral (Double desAddDataID, Double N, Double My, Double Mz, Double desGeneralEdgeAddData)

#### Where:

- desAddDataID ID of design add data
- N Value of normal force
- My Value of bending moment acting around y axis
- Mz Value of bending moment acting around z axis
- desGeneralEdgeAddData Id of general edge add data (viz "SetEdgeAddDataGen"), if they are not defined use -1.0

Old function with default design add data which was set by obsolete SetAddData (viz "SetAddData") method.

#### Syntax:

object design = Concrete.Designer.DesignReinforcementGeneral(Double N, Double My, Double Mz)

#### Where:

- N Value of normal force
- My Value of bending moment acting around y axis
- Mz Value of bending moment acting around z axis

## DesignReinforcementCorner

Corner design of reinforcement. Method returns HashKey - identificator of results of design, result - id of error, and msg - enum with error.

### Syntax:

object design = Concrete.Designer.DesignReinforcementCorner(Double desAddDataID,Double N,Double My,Double Mz,Double desGeneralCornerAddData)

- desAddDataID ID of design add data
- N Value of normal force
- My Value of bending moment acting around y axis
- Mz Value of bending moment acting around z axis
- desGeneralCornerAddData Id of uniaxial edge add data (viz "SetCornerAddData"), if they are not defined use -1.0

Old function with default design add data which was set by obsolete SetAddData (viz "SetAddData") method.

object design = Concrete.Designer.DesignReinforcementCorner(Double N,Double My,Double Mz)

## Where:

- N Value of normal force
- My Value of bending moment acting around y axis
- Mz Value of bending moment acting around z axis

## DesignUniaxialGenLayers

General uniaxial method for design reinforcement in layers for general axis defined by angle. Method returns HashKey - identificator of results of design, result - id of error, and msg - enum with error.

### Syntax:

object design = Concrete.Designer.DesignUniaxialGenLayers(Double desAddDataID,Double N,Double My,Double Mz,Double Alpha,Double numberOfLayers,Double desUniaxEdgeAddData)

### Where:

- desAddDataID ID of design add data
- N Value of normal force
- My Value of bending moment acting around y axis
- Mz Value of bending moment acting around z axis
- Alpha Angle of axis
- numberOfLayers Number of wanted layers
- desUniaxEdgeAddData Id of uniaxial edge add data (viz "SetDesignUniaxialAddData"), if they are not defined use -1.0

### DesignReinforcementGeneralBiaxialLayers

Biaxial design of reinforcement in layers - according to formula from EC (M<sub>yrd</sub>/M<sub>edy</sub>)<sup>biaxcoef</sup> + (M<sub>zrd</sub>/M<sub>edz</sub>)<sup>biaxcoef</sup> < 1.0. Method returns HashKey - identificator of results of design, result - id of error, and msg - enum with error.

### Syntax:

object design = Concrete.Designer.DesignReinforcementGeneralBiaxialLayers(Double desAddDataID,Double N,Double My,Double Mz,Double,Double,Double)

- desAddDataID ID of design add data
- N Value of normal force
- My Value of bending moment acting around y axis
- Mz Value of bending moment acting around z axis
- biaxCoef Vaule of biaxial coefficient default 1.4
- numberOfLayersNumber of wanted layers
- desGeneralCornerAddData Id of uniaxial edge add data (viz "SetCornerAddData"), if they are not defined use -1.0

#### DesignReinforcementGeneralLayers

General layer design of reinforcement. Method returns HashKey - identificator of results of design, result - id of error, and msg - enum with error.

## Syntax:

object design = Concrete.Designer.DesignReinforcementGeneralLayers(Double,Double,Double,Double,Double,Double)

#### Where:

- desAddDataID ID of design add data
- N Value of normal force
- My Value of bending moment acting around y axis
- Mz Value of bending moment acting around z axis
- numberOfLayers Number of wanted layers
- desGeneralCornerAddData Id of uniaxial edge add data (viz "SetCornerAddData"), if they are not defined use -1.0

## GetNumberOfEdgesOfWholeCrossSection

Method returns number of edges of whole cross-section.

## Syntax:

double num = Concrete.Designer.GetNumberOfEdgesOfWholeCrossSection(Double CssIDId)

#### Where:

CssID - Id of cross-section

Obsolete version - Method returns number of edges for default cross-section - id = 0

#### Syntax:

double num = Concrete.Designer.GetNumberOfEdgesOfWholeCrossSection

## GetInfoAboutEdgeOfCrossSection

Method returns info about edge of cross-section. Method returns index of first point of edge, index of second point of edge, index of edge.

#### Syntax:

double edge = Concrete.Designer.GetInfoAboutEdgeOfCrossSection(Double CssID,Double EdgeIndex)

## Where:

- CssID Id of cross-section
- EdgeIndex index of edge

Obsolete version - Method returns info about edge for default cross-section - id = 0

#### Syntax:

double edge = Concrete.Designer.GetInfoAboutEdgeOfCrossSection(Double EdgeIndex)

Where:

• EdgeIndex - index of edge

## GetIndexesOfEdgesWithDesignedReinforcementFromUniaxialDesign

Method returns indexes of edges with designed reinforcement from uniaxial design. Method returns first edge index, second edge index.

### Syntax:

object indexes = Concrete.Designer.GetIndexesOfEdgesWithDesignedReinforcementFromUniaxialDesign(Double HashKey)

#### Where:

HashKey - HashKey obtained form design of reinforcement

# CalculateReinfRatioForEdge

Method calculates ratio of reinforcement for edge for acting load.

## Syntax:

double ratio = Concrete.Designer.CalculateReinfRatioForEdge(Double,Double,Double,Double,Double,Double,Double)

- CssID Id of cross-section
- edgeIndex index of edge
- N Value of normal force
- My Value of bending moment acting around y axis
- Mz Value of bending moment acting around z axis
- fck strength of concrete

# CreatePracticalCalculator

Method creates practical calculator and returnsId of practical calculator - HashKey and error info.

## Syntax:

object practCalc = Concrete.Designer.CreatePracticalCalculator(Double CssID,Double distance,Double diameter ,Double minBarsSpacing,Double cover)

### Where:

- CssID Id of cross-section
- distance perpendicular distance from edge
- diameter diameter of reinforcement
- minBarsSpacing minimal spacing between bars
- cover cover of reinforcemement

## SetAreasOfReinforcementForEdgeForPracticalCalculator

Method sets amount of reinforcement for edges for practical calculator.

#### Syntax:

Concrete.Designer.SetAreasOfReinforcementForEdgeForPracticalCalculator(Double,Collections.IList)

#### Where:

- keyHash Id of practical calculator
- reinfAreaarea of reinforcement

## **OptReinfDiamOnEdge**

Method optimizes diameter of reinforcement and return its value.

### Syntax:

double diam = Concrete.Designer.OptReinfDiamOnEdge(Double keyHashPractCalc,Double edgeIndex)

#### Chapter 104

## Where:

- keyHashPractCalc Id of practical calculator which was created with method CreatePracticalCalculator (viz "CreatePracticalCalculator")
- edgeIndex index of edge

## OptReinfDiamOnEdge1

Method optimizes diameter of reinforcement and return its value.

### Syntax:

double diam = Concrete.Designer.OptReinfDiamOnEdge1(Double keyHashPractCalc,Double edgeIndex)

#### Where:

- keyHashPractCalc Id of practical calculator which was created with method CreatePracticalCalculator (viz "CreatePracticalCalculator")
- edgeIndex index of edge

## **MaxNumberBarsOnEdge**

Method calculates maximal number of bars.

## Syntax:

double maxNum = Concrete.Designer.MaxNumberBarsOnEdge(Double keyHashPractCalc ,Double edgeIndex)

#### Where:

- keyHashPractCalc Id of practical calculator which was created with method CreatePracticalCalculator (viz "CreatePracticalCalculator")
- edgeIndex index of edge

## NumberBarsOnEdge

Method calculates number of bars for edge

### Syntax:

double numBars = Concrete.Designer.NumberBarsOnEdge(Double keyHashPractCalc,Double edgeIndex)

- keyHashPractCalc Id of practical calculator which was created with method CreatePracticalCalculator (viz "CreatePracticalCalculator")
- edgeIndex index of edge

## SpacingReqReinf

Method returns spacing of required reinforcement.

### Syntax:

double spacinf = Concrete.Designer.SpacingReqReinf(Double keyHashPractCalc,Double edgeIndex)

#### Where:

- keyHashPractCalc Id of practical calculator which was created with method CreatePracticalCalculator (viz "CreatePracticalCalculator")
- edgeIndex index of edge

# LengthOfLineForDesign

Method calculates length of layer of reinforcement and returns length, start point( y coord, z coord), end point( y coord, z coord) and error info.

## Syntax:

object lenght = Concrete.Designer.LengthOfLineForDesign(Double keyHashPractCalc,Double edgeIndex)

#### Where:

- keyHashPractCalc Id of practical calculator which was created with method CreatePracticalCalculator (viz "CreatePracticalCalculator")
- edgeIndex index of edge

## AssignReinfToEdge

Method assign reinforcement bar to edge according to coordinates and returns index of edge and perpendicular distance from edge.

## Syntax:

object edge = Concrete.Designer.AssignReinfToEdge(Double CssID,Double reinfCoordY,Doubler einfCoordZ)

- CssID Id of cross-section
- reinfCoordY y coordinates of point
- reinfCoordZ z coordinates of point
# ArrayReqReinf

Method creates real reinforcement bars from required area via practical calculator. Method returns list of bars (barindex, y coord, z coord, As and diameter).

## Syntax:

object listBars = Concrete.Designer.ArrayReqReinf(Double keyHashPractCalc,Double edgeIndex ,Double typeArea,Double minNumber)

#### Where:

- keyHashPractCalc Id of practical calculator which was created with method CreatePracticalCalculator (viz "CreatePracticalCalculator")
- edgeIndex index of edge
- typeArea type of area of reinforcement
  - 0 round area will be mathematically rounded
  - 1 ceil area will be rouded to the nearest integer value
- minNumber minimal number of bars for edge

# SetAddData

Old method for initialization of design add data - obsolete.

### Syntax:

Concrete.Designer.SetAddData(Double Diameter,Double Cover)

### Where:

- Diameter diemater of reinforcement
- Cover cover of reinforcement

### **SetDesignMaterial**

Old method for set of material diagram of reinforcement - obsolete

## Syntax:

Concrete.Designer.SetDesignMaterial(Collections.Generic.List Diagram)

## Where:

• Diagram - List of material points

### ClearReinfDiagram

Old method for clearing of material diagram

### Syntax:

Concrete.Designer.ClearReinfDiagram()

# Concrete toolbox - CrackingForce

Help for methods under group "CrackingForce"

# CrackingForces1

Method returns the cracking forces (Ncr1, Mcry1, Mcrz1), when in the most tensile fibre of concrete cross section is reached inputted tensile strength of the concrete (value dFcteff)

### Syntax:

object forces = CONCRETE.CrackingForce.CrackingForces1(Double CSIndex, Double ForceIndex, Double dFcteff);

#### Where:

- CSIndex Id of cross section
- ForceIndex -Id of forces for calculation
- dFteff Effective tensile strength of concrete, when the crack is created

Cross-section have to be created with method CreateCS (with appropriate ID, viz "CreateCS") and forces have to be set with method SetForcesId (with appropriate ID, viz "SetForces").

### CrackingForces2

Method returns the cracking forces (Ncr2, Mcry2, Mcrz2), when in the most compressive fibre of concrete cross section is reached inputted tensile strength of the concrete (value dFcteff)

### Syntax:

object forces =CONCRETE.CrackingForce.CrackingForces2(Double CSIndex, Double ForceIndex, Double dFcteff);

- CSIndex Id of cross section
- ForceIndex -Id of forces for calculation
- dFteff Effective tensile strength of concrete, when the crack is created

Cross-section have to be created with method CreateCS (with appropriate ID, viz "CreateCS") and forces have to be set with method SetForcesId (with appropriate ID, viz "SetForces").

Load an example: CrackingForces

# **Concrete toolbox - General**

Help for methods under group "General"

# CentreOfPolygon

Function returns centre of gravity (yc[m] and zc[m] coordinate) of the polygon

## Syntax:

object point = CONCRETE.General.CentreOfPolygon(List<Object> Polygon);

### Where:

Polygon - Array of concrete polygon with two columns (coordinate y[m] and z[m])

# GetCountFibresConcrete

Function returns number of concrete fibres in actual cross-section

### Syntax:

double fiberCount = CONCRETE.General.GetCountFibresConcrete();

Values are computed for default cross-section (CssID = 0, viz "CreateCS").

This syntax is obsolete, please, use following one.

## Syntax:

double fiberCount = CONCRETE.General.GetCountFibresConcrete(Double CSIndex);

Function returns number of concrete fibres in cross-section

### Where:

• CSIndex - Id of cross section

### GetCountFibresReinforcement

Function returns number of non-prestressed bars of reinforcement in actual cross-section

# Syntax:

double fiberCount = CONCRETE.General.GetCountFibresReinforcement();

Values are computed for default cross-section (CssID = 0, viz "CreateCS").

This syntax is obsolete, please, use following one.

## Syntax:

double fiberCount = CONCRETE.General.GetCountFibresReinforcement(Double CSIndex);

Function returns number of non-prestressed bars of reinforcement in cross-section

### Where :

• CSIndex - Id of cross section

Cross-section have to be created with method CreateCS (with appropriate ID, viz "CreateCS").

# GetCssHeight

Function returns dimension of Css in direction of y-axis

## Syntax:

double height = CONCRETE.General.GetCssHeight(Double RotAngle);

#### Where :

• RotAngle - Angle for calculation dimension of css from y-axis of CSS in deg

Values are computed for default cross-section (CssID = 0, viz "CreateCS").

#### This syntax is obsolete, please, use following one.

# Syntax:

double height = CONCRETE.General.GetCssHeight(Double CSIndex, Double RotAngle);

### Where:

- CSIndex Id of cross section
- RotAngle Angle for calculation dimension of css from y-axis of CSS in deg

Cross-section have to be created with method CreateCS (with appropriate ID, viz "CreateCS").

## GetFibrePositionConcrete

Function returns concrete fibre position (y[m] and z[m] coordinate) for given index

# Syntax:

object point = CONCRETE.General.GetFibrePositionConcrete(Double Index);

# Where:

• Index - Fibre index

Values are computed for default cross-section (CssID = 0, viz "CreateCS").

This syntax is obsolete, please, use following one.

## Syntax:

object point = CONCRETE.General.GetFibrePositionConcrete(Double CSIndex, Double Index);

### Where:

- CSIndex Id of cross section
- Index Fibre index

Cross-section have to be created with method CreateCS (with appropriate ID, viz "CreateCS").

# **GetFibrePositionReinf**

Function returns position of non-prestressed bar of reinforcement (y[m] and z[m] coordinate) in cross-section

## Syntax:

object point = CONCRETE.General.GetFibrePositionReinf(Double Index);

### Where:

Index - Fibre index

Values are computed for default cross-section (CssID = 0, viz "CreateCS").

This syntax is obsolete, please, use following one.

## Syntax:

object point = CONCRETE.General.GetFibrePositionReinf(Double CSIndex, Double Index);

## Where:

- CSIndex Id of cross section
- Index Fibre index

Cross-section have to be created with method CreateCS (with appropriate ID, viz "CreateCS").

### GetOutline

Function returns outline points of Css for actual cross-section as structured array with y and z positions

### Syntax:

object points = CONCRETE.General.GetOutline();

Values are computed for default cross-section (CssID = 0, viz "CreateCS").

This syntax is obsolete, please, use following one.

## Syntax:

object points = CONCRETE.General.GetOutline(Double CSIndex);

### Where:

CSIndex - Id of cross section

Cross-section have to be created with method CreateCS (with appropriate ID, viz "CreateCS").

# GetReinfBars

Function returns non-prestressed bars of reinforcement in cross-section for actual cross-section as structured array with Area, diameter, y and z positions

object bars = CONCRETE.General.GetReinfBars();

Values are computed for default cross-section (CssID = 0, viz "CreateCS").

This syntax is obsolete, please, use following one.

### Syntax:

object bars = CONCRETE.General.GetReinfBars(Double CSIndex);

#### Where:

• CSIndex - Id of cross section

Cross-section have to be created with method CreateCS (with appropriate ID, viz "CreateCS").

# PointInPolygon

Function returns true if point is in polygon or false if point is out of polygon

## Syntax:

bool blnside = CONCRETE.General.PointInPolygon(List<Object> Polygon, Double PointCoordY, Double
PointCoordZ);

#### Where:

- Polygon Array of concrete polygon with two columns (coordinate y[m] and z[m])
- PointCoordY Y coordinate of point
- PointCoordZ Z coordinate of point

# **StressFromStrain**

Function returns value of stress calculated from defines strain-stress diagram

# Syntax:

double stress = CONCRETE.General.StressFromStrain(List<Object> StressStrainDaigram, Double Strain);

- StressStrainDaigram- Array of points of stress-strain diagram of the material with two columns (coordinate strain[-] and stress[Pa])
- Strain Value of strain

#### Load an example: General

## Concrete toolbox - CharacteristicsCalculator

Help for methods under group "CharacteristicsCalculator"

Characteristics and CharacteristicsCalculator returns same values for same setting!

Following possibilities can be selected from CONCRETE. CharType - type of cross sectio characteristic

- CompressionCharConcrete characteristics of compressed part of concrete cross section
- TensionCharConcrete characteristics of tensioned part of concrete cross section
- WholeCharConcrete characteristics of concrete cross section
- CompressionCharReinf characteristics of compressed reinforcement
- TensionCharReinf characteristics of tensioned reinforcement
- WholeCharReinf characteristics of reinforcement
- CssCharacteristicTransfEqulibrium
- CssCharacteristicTransf
- AxialStiff characteristics for axial stiffness
- BendingStiffY- characteristics for bending stiffness according to y axis
- BendingStiffZ characteristics for bending stiffness according to z axis
- BendingStiff characteristics for bending stiffness
- BendingStiffGen characteristics for bending stiffness

Following possibilities can be selected from CONCRETE.StiffnessType - type of stiffness

- No not defined
- Linear linear stiffness
- Uncracked stiffness of uncracked cross-section
- Cracked stiffness of cracked cross-section

## **Characteristics**

Function returns Css characteristics

#### Syntax:

object chars = CONCRETE.CharacteristicsCalculator.Characteristics(CharType CharType, StiffnessType StiffnessType);

- CharType any CharType from CONCRETE.CharType
- StiffnessType any StiffnessType fro COCNRETE.StiffnessType

Values are computed for default cross-section (CssID = 0, viz "CreateCS") and for default forces (ForcesID = 0, viz "SetForces").

Values are computed for default cross-section (CssID = 0, viz "CreateCS") and for default forces (ForcesID = 0, viz "SetForces").

This syntax is obsolete, please, use following one.

## Syntax:

object chars = CONCRETE.CharacteristicsCalculator.Characteristics(Double CSIndex, Double ForceIndex, CharType CharType, StiffnessType StiffnessType);

Where:

- CSIndex Id of cross section
- ForceIndex Id of forces for calculation
- CharType any CharType from CONCRETE.CharType
- StiffnessType any StiffnessType fro COCNRETE.StiffnessType

Cross-section have to be created with method CreateCS (with appropriate ID, viz "CreateCS") and forces have to be set with method SetForcesId (with appropriate ID, viz "SetForces").

### Syntax:

object chars = CONCRETE.CharacteristicsCalculator.Characteristics(CharType CharType, StiffnessType StiffnessType, Double CSCH\_dy\_Center, Double CSCH\_dz\_Center, Double CSCH\_alfa\_rotation);

Where:

- CharType Any CharType from CONCRETE.CharType
- StiffnessType Any StiffnessType fro COCNRETE.StiffnessType
- CSCH\_dy\_Center Is y-coordinate of reference point for calculation related to point [0,0]
- CSCH\_dz\_Center Is z-coordinate of reference point for calculation related to point [0,0]
- CSCH\_alfa\_rotation Angle from y axis of css to which value cs characteristics will be recalculated [deg]

Values are computed for default cross-section (CssID = 0, viz "CreateCS") and for default forces (ForcesID = 0, viz "SetForces").

This syntax is obsolete, please, use following one.

object chars = CONCRETE.CharacteristicsCalculator.Characteristics(Double CSIndex, Double ForceIndex, CharType CharType, StiffnessType, Double CSCH\_dy\_Center, Double CSCH\_dz\_Center, Double CSCH\_alfa\_rotation);

#### Where:

- CSIndex Id of cross section
- ForceIndex -Id of forces for calculation
- CharType Any CharType from CONCRETE.CharType
- StiffnessType Any StiffnessType fro COCNRETE.StiffnessType
- CSCH\_dy\_Center Is y-coordinate of reference point for calculation related to point [0,0]
- CSCH\_dz\_Center Is z-coordinate of reference point for calculation related to point [0,0]
- CSCH\_alfa\_rotation Angle from y axis of css to which value cs characteristics will be recalculated [deg]

Cross-section have to be created with method CreateCS (with appropriate ID, viz "CreateCS") and forces have to be set with method SetForcesId (with appropriate ID, viz "SetForces").

Load an example: Characteristics

# Library\_CONCRETE\_IntDiagram

#### SetIntDiagramAddData

Method sets basic diagram add data - smoothing of diagram

### Syntax:

Concrete.IntDiagram.SetIntDiagramAddData(Double IntDiagAddDataID,Double numberOfPoints,Double numberOfVerticalDiagram)

#### Where:

- IntDiagAddDataID Id of diagram add data
- numberOfPoints number of points in vertical cut
- numberOfVerticalDiagram number of vertical cuts

### **SetExtraRotationPoint**

Method set rotation point for interaction diagram which is used during design of reinforcement

Concrete.IntDiagram.SetExtraRotationPoint(Double IntDiagAddDataID,Double heigthRatio,Double strainRatio)

# Where:

- IntDiagAddDataID Id of diagram add data which was created with function SetIntDiagramAddData (viz "SetIntDiagramAddData")
- heigthRatio height ratio
- strainRatio strain ratio

### **SetMaximalCompressedPortion**

Method set maximal compressed portion for interaction diagram which is used during design of reinforcement

### Syntax:

Concrete.IntDiagram.SetMaximalCompressedPortion(Double IntDiagAddDataID,Double compPortion)

### Where:

- IntDiagAddDataID Id of diagram add data which was created with function SetIntDiagramAddData (viz "SetIntDiagramAddData")
- compPortion compressed portion coefficient

### InteractionDiagramNM

Method creates 2D plane interaction diagram and returns list of projected interaction diagram points (N,M).

### Syntax:

object[] points = Concrete.IntDiagram.InteractionDiagramNM(Double,Double,Double)

### Where:

- CssID Id of cross-section
- diagramAngle angle of interaction diagram cut 0 My, 90 Mz
- IntDiagAddDataID Id of diagram add data which was created with function SetIntDiagramAddData (viz "SetIntDiagramAddData"), use -1 for default

### InteractionDiagramNMyMz

Method creates 3D interaction diagram surface and returns list of interaction diagram points (N,My,Mz).

object[] points = Concrete.IntDiagram.InteractionDiagramNMyMz(Double CssID,Double diagramAngle,Double IntDiagAddDataID)

#### Where:

- CssID Id of cross-section
- diagramAngle angle of interaction diagram cut 0 My, 90 Mz
- IntDiagAddDataID Id of diagram add data which was created with function SetIntDiagramAddData (viz "SetIntDiagramAddData"), use -1 for default

### CountPointsInteractionDiagram

Method returns number of points of plane interaction diagram points - InteractionDiagramNM.

#### Syntax:

double numPoints = Concrete.IntDiagram.CountPointsInteractionDiagram(Double,Double,Double)

### Where:

- CssID Id of cross-section
- diagramAngle angle of interaction diagram cut 0 My, 90 Mz
- IntDiagAddDataID Id of diagram add data which was created with function SetIntDiagramAddData (viz "SetIntDiagramAddData"), use -1 for default

#### **CountPointsInteractionDiagramNMyMz**

Method returns number of points of plane interaction diagram points - InteractionDiagramNMyMz.

### Syntax:

double numPoints = Concrete.IntDiagram.CountPointsInteractionDiagramNMyMz(Double CssID,Double diagramAngle,Double IntDiagAddDataID)

### Where:

CssID - Id of cross-section

diagramAngle - angle of interaction diagram cut - 0 - My, 90 - Mz

IntDiagAddDataID - Id of diagram add data which was created with function SetIntDiagramAddData (viz "SetIntDiagramAddData"), use -1 for default

# UltimateBorder3D

Method returns 3D ultimate border surface List of points of plane of deformations - eps0, epsY, epsZ.

object[] ultborder = Concrete.IntDiagram.UltimateBorder3D(Double CssID,Double diagramAngle,Double IntDiagAddDataID)

#### Where:

- CssID Id of cross-section
- diagramAngle angle of interaction diagram cut 0 My, 90 Mz
- IntDiagAddDataID Id of diagram add data which was created with function SetIntDiagramAddData (viz "SetIntDiagramAddData"), use -1 for default

# UltimateBorder

Method returns plane ultimate border - List of projected points of plane of deformations - eps0, kappa

### Syntax:

object[] ultborder = Concrete.IntDiagram.UltimateBorder(Double CssID,Double diagramAngle,Double IntDiagAddDataID)

#### Where:

- CssID Id of cross-section
- diagramAngle angle of interaction diagram cut 0 My, 90 Mz
- IntDiagAddDataID Id of diagram add data which was created with function SetIntDiagramAddData (viz "SetIntDiagramAddData"), use -1 for default

### IntersectionsInteractionDiagramNM

Method returns intersection of plane interaction diagram and ray defined by angle and point. Output is number of intersection, first point intersection (N,M), second point intersection (N,M).

### Syntax:

object intersections = Concrete.IntDiagram.IntersectionsInteractionDiagramNM(Double, CssID, Double diagramAngle,Double N,Double M,Double intersectionAngle, Double IntDiagAddDataID)

- CssID Id of cross-section
- diagramAngle angle of interaction diagram cut 0 My, 90 Mz
- N Value of normal forces
- M Value of projected bending moment
- intersectionAngle angle of cut measured from M axis Nu = 0°, Mu = 90°

 IntDiagAddDataID - Id of diagram add data which was created with function SetIntDiagramAddData (viz "SetIntDiagramAddData"), use -1 for default

### ResistanceInteractionDiagramNM

Method returns resistance point obtained from intersection of interaction diagram and ray defined by point (N,M) and angle. Output is resistance point - N,M.

#### Syntax:

object resistance = Concrete.IntDiagram.ResistanceInteractionDiagramNM(Double, CssID, Double diagramAngle,Double N,Double M,Double intersectionAngle, Double IntDiagAddDataID)

### Where:

- CssID Id of cross-section
- diagramAngle angle of interaction diagram cut 0 My, 90 Mz
- N Value of normal forces
- M Value of projected bending moment
- intersectionAngle angle of cut measured from M axis Nu = 0°, Mu = 90°
- IntDiagAddDataID Id of diagram add data which was created with function SetIntDiagramAddData (viz "SetIntDiagramAddData"), use -1 for default

### HorizontalSectionInteractionDiagram3D

Method returns plane horizontal cut obtained from intersection of 3D ID and cut plane defined by point (N,My,Mz). Output is list of points of cut (N, My, Mz).

### Syntax:

object[] horCutPoints = Concrete.IntDiagram.HorizontalSectionInteractionDiagram3D(Double CssID,Double N,Double My,Double Mz,Double IntDiagAddDataID)

#### Where:

CssID - Id of cross-section

N - Value of normal forces of definition point

My - Value of bending moment actiong around y axis of definition point

Mz - Value of bending moment actiong around z axis of definition point

IntDiagAddDataID - Id of diagram add data which was created with function SetIntDiagramAddData (viz "SetIntDiagramAddData"), use -1 for default

#### VerticalSectionInteractionDiagram3D

Method returns plane vertical cut obtained from intersection of 3D ID and cut plane defined by point (N,My,Mz) and angle. Output is list of points of cut (N, My, Mz).

object[] verCutPoints = Concrete.IntDiagram.VerticalSectionInteractionDiagram3D(Double CssID,Double N,Double My,Double Mz,Double sectionAngleHor,Double IntDiagAddDataID)

Where:

- CssID Id of cross-section
- N Value of normal forces of definition point
- · My Value of bending moment actiong around y axis of definition point
- Mz Value of bending moment actiong around z axis of definition point
- sectionAngleHor angle between cut plane and N,My plane
- IntDiagAddDataID Id of diagram add data which was created with function SetIntDiagramAddData (viz "SetIntDiagramAddData"), use -1 for default

#### GeneralSectionInteractionDiagram3D

Method returns plane general cut obtained from intersection of 3D ID and cut plane defined by point (N,My,Mz) and two angles. Output is list of points of cut (N, My, Mz).

#### Syntax:

object[] genCutPoints = Concrete.IntDiagram.GeneralSectionInteractionDiagram3D(Double CssID,Double N,Double My,Double Mz,Double sectionAngleHor,Double sectionAngleVert,Double IntDiagAddDataID)

### Where:

- CssID Id of cross-section
- N Value of normal forces of definition point
- My Value of bending moment actiong around y axis of definition point
- Mz Value of bending moment actiong around z axis of definition point
- sectionAngleHor angle between cut plane and N,My plane
- sectionAngleVert angle between cut plane and My,Mz plane
- IntDiagAddDataID Id of diagram add data which was created with function SetIntDiagramAddData (viz "SetIntDiagramAddData"), use -1 for default

### CountPointsHorizontalSectionInteractionDiagram3D

Method returns number of points of horizontal cut obtained from intersection of 3D ID and cut plane defined by point (N,My,Mz)

#### Syntax:

double numPoints = Concrete.IntDiagram.CountPointsHorizontalSectionInteractionDiagram3D(Double CssID,Double N,Double My,Double Mz,Double IntDiagAddDataID)

- CssID Id of cross-section
- N Value of normal forces of definition point
- My Value of bending moment actiong around y axis of definition point
- Mz Value of bending moment actiong around z axis of definition point
- IntDiagAddDataID Id of diagram add data which was created with function SetIntDiagramAddData (viz "SetIntDiagramAddData"), use -1 for default

### CountPointsVerticalSectionInteractionDiagram3D

Method returns number of points of plane vertical cut obtained from intersection of 3D ID and cut plane defined by point (N,My,Mz) and angle.

## Syntax:

double numPoints = Concrete.IntDiagram.CountPointsVerticalSectionInteractionDiagram3D(Double CssID,Double N,Double My,Double Mz,Double sectionAngleHor,Double IntDiagAddDataID)

### Where:

- CssID Id of cross-section
- N Value of normal forces of definition point
- My Value of bending moment actiong around y axis of definition point
- Mz Value of bending moment actiong around z axis of definition point
- sectionAngleHor angle between cut plane and N,My plane
- IntDiagAddDataID Id of diagram add data which was created with function SetIntDiagramAddData (viz "SetIntDiagramAddData"), use -1 for default

### CountPointsGeneralSectionInteractionDiagram3D

Method returns number of points of plane general cut obtained from intersection of 3D ID and cut plane defined by point (N,My,Mz) and two angles

#### Syntax:

double numPoints = Concrete.IntDiagram.CountPointsGeneralSectionInteractionDiagram3D(Double CssID,Double N,Double My,Double Mz,Double sectionAngleHor,Double sectionAngleVert,Double IntDiagAddDataID)

- CssID Id of cross-section
- N Value of normal forces of definition point
- My Value of bending moment actiong around y axis of definition point
- Mz Value of bending moment actiong around z axis of definition point
- sectionAngleHor angle between cut plane and N,My plane
- sectionAngleVert angle between cut plane and My,Mz plane

 IntDiagAddDataID - Id of diagram add data which was created with function SetIntDiagramAddData (viz "SetIntDiagramAddData"), use -1 for default

## IntersectionsInteractionDiagram3D

Method returns intersection points of 3D interaction diagram and ray defined by point and two angels - Output is number of intersections first intersection point (N,My,Mz), second intersection point (N,My,Mz).

### Syntax:

object intersection = Concrete.IntDiagram.IntersectionsInteractionDiagram3D(Double CssID,Double N,Double My,Double Mz,Double sectionAngleHor,Double sectionAngleVert,Double IntDiagAddDataID)

### Where:

- CssID Id of cross-section
- N Value of normal forces of definition point
- My Value of bending moment actiong around y axis of definition point
- Mz Value of bending moment actiong around z axis of definition point
- sectionAngleHor angle between cut plane and N,My plane
- sectionAngleVert angle between cut plane and My,Mz plane
- IntDiagAddDataID Id of diagram add data which was created with function SetIntDiagramAddData (viz "SetIntDiagramAddData"), use -1 for default

## ResistanceInteractionDiagram3D

Method returns resistance points obtained from intersection of 3D interaction diagram and ray defined by point and two angels. Output is resistance point (N,My,Mz).

### Syntax:

object resistpoint = Concrete.IntDiagram.ResistanceInteractionDiagram3D(Double CssID,Double N,Double My,Double Mz,Double sectionAngleHor,Double sectionAngleVert,Double IntDiagAddDataID)

#### Where:

- CssID Id of cross-section
- N Value of normal forces of definition point
- My Value of bending moment actiong around y axis of definition point
- Mz Value of bending moment actiong around z axis of definition point
- sectionAngleHor angle between cut plane and N,My plane
- sectionAngleVert angle between cut plane and My,Mz plane
- IntDiagAddDataID Id of diagram add data which was created with function SetIntDiagramAddData (viz "SetIntDiagramAddData"), use -1 for default

### **Concrete toolbox - POD**

Help for methods under group "POD"

## AngleOfNeutralAxis

Function returns direction of neutral axis (angle between y axis and neutral axis of css s in deg)

### Syntax:

double angle = CONCRETE.POD.AngleOfNeutralAxis();

Values are computed for default cross-section (CssID = 0, viz "CreateCS") and for default forces (ForcesID = 0, viz "SetForces").

This syntax is obsolete, please, use following one.

### Syntax:

double angle = CONCRETE.POD.AngleOfNeutralAxis(Double CSIndex, Double ForceIndex);

#### Where:

- CSIndex Id of cross section
- ForceIndex -Id of forces for calculation

Cross-section have to be created with method CreateCS (with appropriate ID, viz "CreateCS") and forces have to be set with method SetForcesId (with appropriate ID, viz "SetForces").

#### BalanceHeighCompressionZone

Function returns limit value of depth of compression zone -value xbal [m], if limit strain of concrete in the most compressive fibre and strain of reinforcement on the beginning of plastic branch is reached

## Syntax:

double height = CONCRETE.POD.BalanceHeighCompressionZone();

Values are computed for default cross-section (CssID = 0, viz "CreateCS") and for default forces (ForcesID = 0, viz "SetForces").

This syntax is obsolete, please, use following one.

double height = CONCRETE.POD.BalanceHeighCompressionZone(Double CSIndex, Double ForceIndex);

# Where:

- CSIndex Id of cross section
- ForceIndex -Id of forces for calculation

Cross-section have to be created with method CreateCS (with appropriate ID, viz "CreateCS") and forces have to be set with method SetForcesId (with appropriate ID, viz "SetForces").

## **CompressivePartOfCss**

Function returns polygon (array of point with two columns y[m] and z[m]) of compressive part of cross-section

#### Syntax:

object polygon = CONCRETE.POD.CompressivePartOfCss(Double CSIndex, Double ForceIndex);

### Where:

- CSIndex Id of cross section
- ForceIndex -Id of forces for calculation

Cross-section have to be created with method CreateCS (with appropriate ID, viz "CreateCS") and forces have to be set with method SetForcesId (with appropriate ID, viz "SetForces").

# CurvatureRes

Returns the resultant value of curvature of Css

### Syntax:

double cur = CONCRETE.POD.CurvatureRes(Double CSIndex, Double ForceIndex);

#### Where:

- CSIndex Id of cross section
- ForceIndex -Id of forces for calculation

Cross-section have to be created with method CreateCS (with appropriate ID, viz "CreateCS") and forces have to be set with method SetForcesId (with appropriate ID, viz "SetForces").

#### **CurvatureY**

Returns the curvature of Css around y-axis of CSS

### Syntax:

double cur = CONCRETE.POD.CurvatureY(Double CSIndex, Double ForceIndex);

#### Where:

- CSIndex Id of cross section
- ForceIndex -Id of forces for calculation

Cross-section have to be created with method CreateCS (with appropriate ID, viz "CreateCS") and forces have to be set with method SetForcesId (with appropriate ID, viz "SetForces").

### **CurvatureZ**

Syntax: CONCRETE.POD.CurvatureZ(Double CSIndex, Double ForceIndex);

Returns the curvature of Css around z-axis of CSS

#### Where:

- CSIndex Id of cross section
- ForceIndex -Id of forces for calculation

Cross-section have to be created with method CreateCS (with appropriate ID, viz "CreateCS") and forces have to be set with method SetForcesId (with appropriate ID, viz "SetForces").

### EffectiveHeight

Function returns effective depth of cross-section (distance from the furthermost compressed fibre of cross-section to center of gravity of tensile reinforcement)-value d [m]

### Syntax:

double height = CONCRETE.POD.EffectiveHeight(Double EffectiveHeightParam);

### Where:

• EffectiveHeightParam = 0.9 - default value

Values are computed for default cross-section (CssID = 0, viz "CreateCS") and for default forces (ForcesID = 0, viz "SetForces").

This syntax is obsolete, please, use following one.

double height = CONCRETE.POD.EffectiveHeight(Double CSIndex, Double ForceIndex, Double EffectiveHeightParam);

Function returns effective depth of cross-section (distance from the furthermost compressed fibre of cross-section to center of gravity of tensile reinforcement)-value d [m]

Where:

- CSIndex Id of cross section
- ForceIndex -Id of forces for calculation
- EffectiveHeightParam = 0.9 default value

Cross-section have to be created with method CreateCS (with appropriate ID, viz "CreateCS") and forces have to be set with method SetForcesId (with appropriate ID, viz "SetForces").

## EquilibriumPlane

Function returns plane of equilibrium (translation in direction x, rotation around y axis and z axis)

## Syntax:

object POD = CONCRETE.POD.EquilibriumPlane();

Values are computed for default cross-section (CssID = 0, viz "CreateCS") and for default forces (ForcesID = 0, viz "SetForces").

This syntax is obsolete, please, use following one.

# Syntax:

object POD = CONCRETE.POD.EquilibriumPlane(Double CSIndex, Double ForceIndex);

### Where:

- CSIndex Id of cross section
- ForceIndex -Id of forces for calculation

Cross-section have to be created with method CreateCS (with appropriate ID, viz "CreateCS") and forces have to be set with method SetForcesId (with appropriate ID, viz "SetForces").

# GetIntersectionPoints

Function returns intersections (points with coordinates yi[m] and zi [m]) of neutral axis and concrete cross-section (polygon)

object points = CONCRETE.POD.GetIntersectionPoints();

Values are computed for default cross-section (CssID = 0, viz "CreateCS") and for default forces (ForcesID = 0, viz "SetForces").

This syntax is obsolete, please, use following one.

# Syntax:

object points = CONCRETE.POD.GetIntersectionPoints(Double CSIndex, Double ForceIndex);

### Where:

- CSIndex Id of cross section
- ForceIndex -Id of forces for calculation

Cross-section have to be created with method CreateCS (with appropriate ID, viz "CreateCS") and forces have to be set with method SetForcesId (with appropriate ID, viz "SetForces").

# **GetIntersectionPointsCount**

Function returns intersections points count of neutral axis and concrete cross-section (polygon)

# Syntax:

double count = CONCRETE.POD.GetIntersectionPointsCount();

Values are computed for default cross-section (CssID = 0, viz "CreateCS") and for default forces (ForcesID = 0, viz "SetForces").

This syntax is obsolete, please, use following one.

## Syntax:

double count = CONCRETE.POD.GetIntersectionPointsCount(Double CSIndex, Double ForceIndex);

- CSIndex Id of cross section
- ForceIndex -Id of forces for calculation

Cross-section have to be created with method CreateCS (with appropriate ID, viz "CreateCS") and forces have to be set with method SetForcesId (with appropriate ID, viz "SetForces").

## HeightOfCompressionZone

Function returns depth of compression zone (the distance from most compressive fibre to neutral axis) -value x [m]

#### Syntax:

double height = CONCRETE.POD.HeightOfCompressionZone();

Values are computed for default cross-section (CssID = 0, viz "CreateCS") and for default forces (ForcesID = 0, viz "SetForces").

This syntax is obsolete, please, use following one.

## Syntax:

double height = CONCRETE.POD.HeightOfCompressionZone(Double CSIndex, Double ForceIndex);

#### Where;

- CSIndex Id of cross section
- ForceIndex -Id of forces for calculation

Cross-section have to be created with method CreateCS (with appropriate ID, viz "CreateCS") and forces have to be set with method SetForcesId (with appropriate ID, viz "SetForces").

## InnerLevelArm

Function returns inner level arm-value z [m]

## Syntax:

double arm = CONCRETE.POD.InnerLevelArm();

Values are computed for default cross-section (CssID = 0, viz "CreateCS") and for default forces (ForcesID = 0, viz "SetForces").

This syntax is obsolete, please, use following one.

double arm = CONCRETE.POD.InnerLevelArm(Double CSIndex, Double ForceIndex);

### Where:

- CSIndex Id of cross section
- ForceIndex -Id of forces for calculation

Cross-section have to be created with method CreateCS (with appropriate ID, viz "CreateCS") and forces have to be set with method SetForcesId (with appropriate ID, viz "SetForces").

## InnerLevelArm4Param

Function returns inner level arm-value z [m]

#### Syntax:

CONCRETE.POD.InnerLevelArm4Param(Double CSIndex, Double ForceIndex, Double InnerleverParam, Double CalcType);

### Where:

- CSIndex Id of cross section
- ForceIndex -Id of forces for calculation
- InnerleverParam Parameter for calculation when InnerLevelArm is calculated from formula. = 0
- CalcType 0 = compression force concrete and tensile force reinforcement, 1 = compression force all tensile force all

Cross-section have to be created with method CreateCS (with appropriate ID, viz "CreateCS") and forces have to be set with method SetForcesId (with appropriate ID, viz "SetForces").

## InnerLeverArmPartNeg

Function returns part of inner level (distance to center of compressive to center of CSS force) -value z-[m]

#### Syntax:

double arm = CONCRETE.POD.InnerLeverArmPartNeg(Double CSIndex, Double ForceIndex, Double InnerleverParam, Double CalcType);

- CSIndex Id of cross section
- ForceIndex -Id of forces for calculation
- InnerleverParam Parameter for calculation when InnerLevelArm is calculated from formula. = 0

- CalcType
  - 0 compression force concrete and tensile force reinforcement
  - 1 compression force and tensile force all

Cross-section have to be created with method CreateCS (with appropriate ID, viz "CreateCS") and forces have to be set with method SetForcesId (with appropriate ID, viz "SetForces").

# InnerLeverArmPartPos

Function returns part of inner level arm (distance to center of tensile force to center of CSS) -value z+ [m]

## Syntax:

double armPart = CONCRETE.POD.InnerLeverArmPartPos(Double CSIndex, Double ForceIndex, Double InnerleverParam, Double CalcType);

### Where:

- CSIndex Id of cross section
- ForceIndex -Id of forces for calculation
- InnerleverParam Parameter for calculation when InnerLevelArm is calculated from formula. = 0
- CalcType
  - 1 compression force and tensile force all
  - 0 compression force concrete and tensile force reinforcement

Cross-section have to be created with method CreateCS (with appropriate ID, viz "CreateCS") and forces have to be set with method SetForcesId (with appropriate ID, viz "SetForces").

## LimitHeighCompressionZone

Function returns limit value of depth of compression zone -value xlim[m], if limit strain of concrete in the most compressive fibre and limit strain of the most tensioned reinforcement is reached

### Syntax:

double limit = CONCRETE.POD.LimitHeighCompressionZone();

Values are computed for default cross-section (CssID = 0, viz "CreateCS") and for default forces (ForcesID = 0, viz "SetForces").

This syntax is obsolete, please, use following one.

double limit = CONCRETE.POD.LimitHeighCompressionZone(Double CSIndex, Double ForceIndex);

## Where:

- CSIndex Id of cross section
- ForceIndex -Id of forces for calculation

Cross-section have to be created with method CreateCS (with appropriate ID, viz "CreateCS") and forces have to be set with method SetForcesId (with appropriate ID, viz "SetForces").

# **TensilePartOfCss**

Function returns polygon (array of point with two columns y[m] and z[m]) of tensile part of cross-section

#### Syntax:

double object = CONCRETE.POD.TensilePartOfCss(Double CSIndex, Double ForceIndex);

### Where:

- CSIndex Id of cross section
- ForceIndex -Id of forces for calculation

Cross-section have to be created with method CreateCS (with appropriate ID, viz "CreateCS") and forces have to be set with method SetForcesId (with appropriate ID, viz "SetForces").

# **TranslationX**

Returns the translation of Css in direction of x -axis

### Syntax:

double transX = CONCRETE.POD.TranslationX(Double CSIndex, Double ForceIndex);

### Where:

- CSIndex Id of cross section
- ForceIndex -Id of forces for calculation

Cross-section have to be created with method CreateCS (with appropriate ID, viz "CreateCS") and forces have to be set with method SetForcesId (with appropriate ID, viz "SetForces").

# Load an example: POD

### **Concrete toolbox - PODForce**

Help for methods under group "PODForce"

### ForcesFromEquilibriumOfPlane

Function returns internal forces (N,My,Mz) for inputting plane of equilibrium (translation in direction of x axis, rotation around y axis and z axis)

### Syntax:

CONCRETE.PODForce.LimitHeighCompressionZone(Double CSIndex, Double eps0, Double epsY, Double epsZ);

#### Where:

- CSIndex Id of cross section
- eps0 translation in direction x of axis
- epsY rotation around y axis
- epsZ rotation around z axis

Cross-section have to be created with method CreateCS (with appropriate ID, viz "CreateCS") and forces have to be set with method SetForcesId (with appropriate ID, viz "SetForces").

## Load an example: PODForce

# **Concrete toolbox - RegionData**

### Help for methods under group "RegionData"

# ArrayOfReinforcement

Function returns array of reinforcement in selected cross-section with the basic properties - four columns (position y (.PosY) [m], position z (.PosZ) [m], diameter (.Diameter) [m], area of reinforcement (.Area) [m<sup>2</sup>])

## Syntax:

object ar = CONCRETE.RegionData.ArrayOfReinforcement(Double CSIndex);

## Where:

• CSIndex - Id of cross section

Cross-section have to be created with method CreateCS (with appropriate ID, viz "CreateCS").

## CssCharacteristicCon

Function returns the basic cross-section characteristics ( $t_v, t_z, A, I_v, I_z, S_v, S_z, D_{vz}, u$ ) of concrete cross-section

### Syntax:

CONCRETE.RegionData.CssCharacteristicCon(Double CSIndex, Double CSCH\_dy\_Center, Double CSCH\_dz\_ Center, Double CSCH\_alfa\_rotation);

#### Where:

- CSIndex Id of cross section
- CSCH\_dy\_Center Is y-coordinate of reference point for calculation related to point [0,0]
- CSCH\_dz\_Center Is z-coordinate of reference point for calculation related to point [0,0]
- CSCH\_alfa\_rotation Angle from y axis of css to which value cs characteristics will be recalculated [deg]

Cross-section have to be created with method CreateCS (with appropriate ID, viz "CreateCS").

### CssCharacteristicReinf

Function returns the basic cross-section characteristics (t<sub>v</sub>,t<sub>z</sub>, A, I<sub>v</sub>, I<sub>z</sub>, S<sub>v</sub>, S<sub>z</sub>, D<sub>vz</sub>, u) of non-prestressed reinforcement

#### Syntax:

object charreinf = CONCRETE.RegionData.CssCharacteristicReinf(Double CSIndex, Double CSCH\_dy\_Center, Double CSCH\_dz\_Center, Double CSCH\_alfa\_rotation);

#### Where:

- CSIndex Id of cross section
- CSCH\_dy\_Center Is y-coordinate of reference point for calculation related to point [0,0]
- CSCH\_dz\_Center Is z-coordinate of reference point for calculation related to point [0,0]
- CSCH\_alfa\_rotation Angle from y axis of css to which value cs characteristics will be recalculated [deg]

Cross-section have to be created with method CreateCS (with appropriate ID, viz "CreateCS").

## RegionArrayOfReinforcement

Function returns array of reinforcement inside defined region of the cross-section with the basic properties - four columns (position y (.PosY) [m], position z (.PosZ) [m], diameter (.Diameter) [m], area of reinforcement (.Area) [m2])

object ar = CONCRETE.RegionData.RegionArrayOfReinforcement(Double CSIndex, Double AngleCutLine, Double StripeWidthAboveCutLine, Double StripeWidthUnderCutLine, Double CoordZCutLine);

Where:

- CSIndex Id of cross section
- AngleCutLine angle of cut line from y-axis of CSS [deg]
- StripeWidthAboveCutLine Is width of the region above line for cutting of css
- StripeWidthUnderCutLine Is width of the region under line for cutting of css
- CoordY CutLine Is y-coordinate of reference point for definition of the line for cutting of css related to point [0,0]
- CoordZCutLine Is z-coordinate of reference point for definition of the line for cutting of css related to point [0,0]

Cross-section have to be created with method CreateCS (with appropriate ID, viz "CreateCS").

## RegionCharacteristicCon

Function for calculation of basic css characteristic of part of concrete cross-section defined by cutting line with angle and width.

#### Syntax:

object cc = CONCRETE.RegionData.RegionCharacteristicCon(Double CSIndex, Double AngleCutLine, Double StripeWidthAboveCutLine, Double StripeWidthUnderCutLine, Double CoordYCutLine, Double CoordZCutLine, Double CSIndex, Double CSCH\_dy\_Center, Double CSCH\_dz\_Center, Double CSCH\_alfa\_rotation);

#### Where:

- CSIndex Id of cross section
- AngleCutLine angle of cut line from y-axis of CSS [deg]
- StripeWidthAboveCutLine Is width of the region above line for cutting of css
- StripeWidthUnderCutLine Is width of the region under line for cutting of css
- CoordY CutLine Is y-coordinate of reference point for definition of the line for cutting of css related to point [0,0]
- CoordZCutLine Is z-coordinate of reference point for definition of the line for cutting of css related to point [0,0]
- CSCH\_dy\_Center Is y-coordinate of reference point for calculation related to point [0,0]
- CSCH\_dz\_Center Is z-coordinate of reference point for calculation related to point [0,0]
- CSCH\_alfa\_rotation Angle from y axis of css to which value cs characteristics will be recalculated [deg]

Cross-section have to be created with method CreateCS (with appropriate ID, viz "CreateCS").

#### RegionCharacteristicReinf

Function for calculation of basic css characteristic of reinforcement inside of part of cross-section

object cr = CONCRETE.RegionData.RegionCharacteristicReinf(Double CSIndex, Double AngleCutLine, Double StripeWidthAboveCutLine, Double StripeWidthUnderCutLine, Double CoordYCutLine, Double CoordZCutLine, Double CSIndex, Double CSCH\_dy\_Center, Double CSCH\_dz\_Center, Double CSCH\_alfa\_rotation);

#### Where:

- CSIndex Id of cross section
- AngleCutLine angle of cut line from y-axis of CSS [deg]
- StripeWidthAboveCutLine Is width of the region above line for cutting of css
- StripeWidthUnderCutLine Is width of the region under line for cutting of css
- CoordY CutLine Is y-coordinate of reference point for definition of the line for cutting of css related to point [0,0]
- CoordZCutLine Is z-coordinate of reference point for definition of the line for cutting of css related to point [0,0]
- CSCH\_dy\_Center Is y-coordinate of reference point for calculation related to point [0,0]
- CSCH\_dz\_Center Is z-coordinate of reference point for calculation related to point [0,0]
- CSCH\_alfa\_rotation Angle from y axis of css to which value cs characteristics will be recalculated [deg]

Cross-section have to be created with method CreateCS (with appropriate ID, viz "CreateCS").

### RegionCharacteristicTransf

Function for calculation of basic transformed Css characteristic of part of cross-section

#### Syntax:

object rct = CONCRETE.RegionData.RegionCharacteristicTransf(Double CSIndex, Double AngleCutLine, Double StripeWidthAboveCutLine, Double StripeWidthUnderCutLine, Double CoordYCutLine, Double CoordZCutLine, Double CSIndex, Double CSCH\_dy\_Center, Double CSCH\_dz\_Center, Double CSCH\_alfa\_rotation);

#### Where:

- CSIndex Id of cross section
- AngleCutLine angle of cut line from y-axis of CSS [deg]
- StripeWidthAboveCutLine Is width of the region above line for cutting of css
- StripeWidthUnderCutLine Is width of the region under line for cutting of css
- CoordY CutLine Is y-coordinate of reference point for definition of the line for cutting of css related to point [0,0]
- CoordZCutLine Is z-coordinate of reference point for definition of the line for cutting of css related to point [0,0]
- CSCH\_dy\_Center Is y-coordinate of reference point for calculation related to point [0,0]
- CSCH\_dz\_Center Is z-coordinate of reference point for calculation related to point [0,0]
- CSCH\_alfa\_rotation Angle from y axis of css to which value cs characteristics will be recalculated [deg]

Cross-section have to be created with method CreateCS (with appropriate ID, viz "CreateCS").

Load an example: RegionData

## **Concrete toolbox - ReinfBars**

Help for methods under group "ReinfBars"

### ReinfBars

Function directly returns array of reinforcement in cross section in selected cross-section with the basic properties - four columns (position y (.PosY) [m], position z (.PosZ) [m], diameter (.Diameter) [m], area of reinforcement (.Area) [m2]). Returned values are same as used in CS library in dilaogue

## Syntax:

object bars = CONCRETE.ReinfBars[double ReinfID].X or .Y or .D or .Area

## Where:

• ReinfID- Id of reinforcement

Load an example: ReinfBars

# **Concrete toolbox - Response**

Help for methods under group "Response"

## CompressedConcrete

Function returns resultant forces in compression concrete

#### Syntax:

object forces = CONCRETE.Response.CompressedConcrete();

Values are computed for default cross-section (CssID = 0, viz "CreateCS") and for default forces (ForcesID = 0, viz "SetForces").

This syntax is obsolete, please, use following one.

### Syntax:

object forces = CONCRETE.Response.CompressedConcrete(Double CSIndex, Double ForceIndex);

- CSIndex Id of cross section
- ForceIndex -Id of forces for calculation

Cross-section have to be created with method CreateCS (with appropriate ID, viz "CreateCS") and forces have to be set with method SetForcesId (with appropriate ID, viz "SetForces").

#### CompressedReinf

Function returns resultant force in tension non-prestressed bars

#### Syntax:

object forces =CONCRETE.Response.CompressedReinf();

Values are computed for default cross-section (CssID = 0, viz "CreateCS") and for default forces (ForcesID = 0, viz "SetForces").

This syntax is obsolete, please, use following one.

### Syntax:

object forces = CONCRETE.Response.CompressedReinf(Double CSIndex, Double ForceIndex);

- CSIndex Id of cross section
- ForceIndex -Id of forces for calculation

Cross-section have to be created with method CreateCS (with appropriate ID, viz "CreateCS") and forces have to be set with method SetForcesId (with appropriate ID, viz "SetForces").

### Resultant

Function returns resultant force in whole Css

# Syntax:

object forces =CONCRETE.Response.Resultant();

Values are computed for default cross-section (CssID = 0, viz "CreateCS") and for default forces (ForcesID = 0, viz "SetForces").

This syntax is obsolete, please, use following one.

object forces =CONCRETE.Response.Resultant(Double CSIndex, Double ForceIndex);

# Where:

- CSIndex Id of cross section
- ForceIndex -Id of forces for calculation

Cross-section have to be created with method CreateCS (with appropriate ID, viz "CreateCS") and forces have to be set with method SetForcesId (with appropriate ID, viz "SetForces").

# TensionConcrete

Function returns resultant forces in tension concrete

## Syntax:

object forces = CONCRETE.Response.TensionConcrete();

Values are computed for default cross-section (CssID = 0, viz "CreateCS") and for default forces (ForcesID = 0, viz "SetForces").

This syntax is obsolete, please, use following one.

### Syntax:

object forces =CONCRETE.Response.TensionConcrete(Double CSIndex, Double ForceIndex);

Where:

- CSIndex Id of cross section
- ForceIndex -Id of forces for calculation

Cross-section have to be created with method CreateCS (with appropriate ID, viz "CreateCS") and forces have to be set with method SetForcesId (with appropriate ID, viz "SetForces").

## TensionReinf

Function returns resultant force in tension non-prestressed bars

### Syntax:

object forces =CONCRETE.Response.TensionReinf();

Values are computed for default cross-section (CssID = 0, viz "CreateCS") and for default forces (ForcesID = 0, viz "SetForces").

This syntax is obsolete, please, use following one.

### Syntax:

object forces =CONCRETE.Response.TensionReinf(Double CSIndex, Double ForceIndex);

### Where:

- CSIndex Id of cross section
- ForceIndex -Id of forces for calculation

Cross-section have to be created with method CreateCS (with appropriate ID, viz "CreateCS") and forces have to be set with method SetForcesId (with appropriate ID, viz "SetForces").

### WholeConcrete

Function returns resultant forces in concrete

# Syntax:

object forces =CONCRETE.Response.WholeConcrete();

Values are computed for default cross-section (CssID = 0, viz "CreateCS") and for default forces (ForcesID = 0, viz "SetForces").

This syntax is obsolete, please, use following one.

### Syntax:

object forces =CONCRETE.Response.WholeConcrete(Double CSIndex, Double ForceIndex);

#### Where:

- CSIndex Id of cross section
- ForceIndex -Id of forces for calculation

# WholeReinf

Function returns resultant force in non-prestressed bars

object forces = CONCRETE.Response.WholeReinf();

Values are computed for default cross-section (CssID = 0, viz "CreateCS") and for default forces (ForcesID = 0, viz "SetForces").

This syntax is obsolete, please, use following one.

### Syntax:

object forces =CONCRETE.Response.WholeReinf(Double CSIndex, Double ForceIndex);

Where:

- CSIndex Id of cross section
- ForceIndex -Id of forces for calculation

Cross-section have to be created with method CreateCS (with appropriate ID, viz "CreateCS") and forces have to be set with method SetForcesId (with appropriate ID, viz "SetForces").

Load an example: Responce

# **Concrete toolbox - SetForces**

Help for methods under group "SetForces"

## SetForces

Set forces for ForceIndex equal to 0. This force index is used in many others concrete commands for select appropriate set of forces.

### Syntax:

CONCRETE.SetForces(Double N, Double Vy, Double Vz, Double Mx, Double My, Double Mz);

- N Normal force
- Vy Shear force in Y-axis direction
- Vz Shear force in Z-axis direction
- Mx Torsion moment
- My Bending moment around Y-axis
- Mz Bending moment around Z-axis

### SetForcesId

Set forces for specified ForceIndex. This force index is used in many others concrete commands for select appropriate set of forces.

## Syntax:

CONCRETE.SetForcesId(Double ForceIndex, Double N, Double Vy, Double Vz, Double Mx, Double My, Double Mz);

### Where;

- ForceIndex Id of forces for calculation
- N Normal force
- Vy Shear force in Y-axis direction
- Vz Shear force in Z-axis direction
- Mx Torsion moment
- My Bending moment around Y-axis
- Mz Bending moment around Z-axis

Load an example: SetForces

# **Concrete toolbox - Shear**

Help for methods under group "Shear"

## AngleShearForceResultant

Function returns angle of shear force resultant from y-axis of css

# Syntax:

double angle = CONCRETE.Shear.AngleShearForceResultant(Double VdEy, Double VdEz);

- VdEy Shear force in direction of y-axis of css
- VdEz Shear force in direction of z-axis of css
### CssDimension

Function returns dimension of cross-section in inputted direction crossing the inputted point

### Syntax:

double dimension = CONCRETE.Shear.CssDimension(Double CSIndex, Double WidthPointY, Double WidthPointZ, Double RotAngle);

### Where:

- CSIndex-Id of cross section
- WidthPointY- Is y-coordinate of reference point for definition of the line for calculation dimension of css related to point [0,0]
- WidthPointZ Is z-coordinate of reference point for definition of the line for calculation dimension of css related to point [0,0]
- RotAngle Angle for calculation dimension of css from y-axis of CSS in deg

Cross-section have to be created with method CreateCS (with appropriate ID, viz "CreateCS").

### **EffectiveHeigthProjection**

Function returns effective depth of Css recalculated to defined direction drec [m]

#### Syntax:

double height = CONCRETE.Shear.EffectiveHeigthProjection(Double CalcMode, Double RotAngle, Double EffectHeithParam);

#### Where:

- CalcMode Unused param. Set 0
- RotAngle Angle from y axis of css to which value d will be recalculated [deg]
- EffectHeithParam Coefficient for calculation effective depth, if this value can not be calculated from plane of deformation, d = x\*h

Values are computed for default cross-section (CssID = 0, viz "CreateCS") and for default forces (ForcesID = 0, viz "SetForces").

This syntax is obsolete, please, use following one.

double height =CONCRETE.Shear.EffectiveHeigthProjection(Double CSIndex, Double ForceIndex, Double RotAngle, Double EffectHeithParam);

#### Where:

- CSIndex-Id of cross section
- ForceIndex Id of forces for calculation
- RotAngle Angle from y axis of css to which value d will be recalculated [deg]
- EffectHeithParam Coefficient for calculation effective depth, if this value can not be calculated from plane of deformation, d = x\*h

Cross-section have to be created with method CreateCS (with appropriate ID, viz "CreateCS") and forces have to be set with method SetForcesId (with appropriate ID, viz "SetForces").

### InnerLeverArmPartNegProjection

Function returns part of inner level arm (distance to center of compressive force to center of CSS) force recalculated to defined direction -value zrec+ [m]

### Syntax:

double armPart = CONCRETE.Shear.InnerLeverArmPartNegProjection(Double CSIndex, Double ForceIndex, Double RotAngle, Double InnerLeverParam, Double CalcType);

### Where:

- CSIndex-Id of cross section
- ForceIndex Id of forces for calculation
- RotAngle Angle from y axis of css to which value is recalculated [deg]
- InnerLeverParam Coefficient for calculation inner lever arm, if this value can not be calculated from plane of deformation, zcal =InnerLeverParam\*dcal
- CalcType Type of calculation inner lever arm
  - 0 inner lever arm is calculated from eccentricity of forces in compressive concrete and in tensile reinforcement,
  - 1 inner lever arm is calculated from eccentricity of all compresive forces and all tensile forces

Cross-section have to be created with method CreateCS (with appropriate ID, viz "CreateCS") and forces have to be set with method SetForcesId (with appropriate ID, viz "SetForces").

#### InnerLeverArmPartPosProjection

Function returns part of inner level arm (distance to center of tensile force to center of CSS) recalculated to defined direction -value zrec+ [m]

double armPart = CONCRETE.Shear.InnerLeverArmPartPosProjection(Double CSIndex, Double ForceIndex, Double RotAngle, Double InnerLeverParam, Double CalcType);

Where:

- CSIndex-Id of cross section
- ForceIndex Id of forces for calculation
- RotAngle Angle from y axis of css to which value is recalculated [deg]
- InnerLeverParam Coefficient for calculation inner lever arm, if this value can not be calculated from plane of deformation, zcal =InnerLeverParam\*dcal
- CalcType Type of calculation inner lever arm
  - 0 inner lever arm is calculated from eccentricity of forces in compressive concrete and in tensile reinforcement,
  - 1 inner lever arm is calculated from eccentricity of all compresive forces and all tensile forces

Cross-section have to be created with method CreateCS (with appropriate ID, viz "CreateCS") and forces have to be set with method SetForcesId (with appropriate ID, viz "SetForces").

#### InnerleverArmProjection

Function returns inner lever arm of Css recalculated to defined direction zrec [m]

#### Syntax:

double armProj = CONCRETE.Shear.InnerleverArmProjection(Double CalcMode, Double RotAngle, Double Inner-LeverParam, Double CalcType);

#### Where:

- CalcMode Unused param. Set 0
- RotAngle Angle from y axis of css to which value d will be recalculated [deg]
- InnerLeverParam Coefficient for calculation inner lever arm, if this value can not be calculated from plane of deformation, zcal =InnerLeverParam\*dcal
- CalcType Type of calculation inner lever arm
  - 0 inner lever arm is calculated from eccentricity of forces in compressive concrete and in tensile reinforcement,
  - 1 inner lever arm is calculated from eccentricity of all compresive forces and all tensile forces

Values are computed for default cross-section (CssID = 0, viz "CreateCS") and for default forces (ForcesID = 0, viz "SetForces").

This syntax is obsolete, please, use following one.

double armProj = CONCRETE.Shear.InnerleverArmProjection(Double CSIndex, Double ForceIndex, Double RotAngle, Double InnerLeverParam, Double CalcType);

#### Where:

- CSIndex-Id of cross section
- ForceIndex Id of forces for calculation
- RotAngle Angle from y axis of css to which value is recalculated [deg]
- InnerLeverParam Coefficient for calculation inner lever arm, if this value can not be calculated from plane of deformation, zcal =InnerLeverParam\*dcal
- CalcType Type of calculation inner lever arm
  - 0 inner lever arm is calculated from eccentricity of forces in compressive concrete and in tensile reinforcement,
  - 1 inner lever arm is calculated from eccentricity of all compresive forces and all tensile forces

Cross-section have to be created with method CreateCS (with appropriate ID, viz "CreateCS") and forces have to be set with method SetForcesId (with appropriate ID, viz "SetForces").

### **PositionWidthCssForShear**

Function returns distance from the center of cross-section, where value WidthCssForShear is calculated

### Syntax:

object pos = CONCRETE.Shear.PositionWidthCssForShear(Double CSIndex, Double ForceIndex, Double TypeOfArea);

#### Where:

- CSIndex-Id of cross section
- ForceIndex Id of forces for calculation
- TypeOfArea Is type of area, when the minimum width is calculated
  - 0 in tension area of the concrete,
  - 1 area between resultant of force in compressive concrete and tensile reinforcement, it means within inner lever arm

Cross-section have to be created with method CreateCS (with appropriate ID, viz "CreateCS") and forces have to be set with method SetForcesId (with appropriate ID, viz "SetForces").

## ShearForceResultant

Function calculate and returns resultant of shear force V  $_{Ed}$  = (V  $_{Edy}^2$  + V  $_{Edz}^2$ )<sup>0.5</sup>

double forces = CONCRETE.Shear.ShearForceResultant(Double VdEy, Double VdEz);

## Where:

- VdEy Shear force in direction of y-axis of css
- VdEz Shear force in direction of z-axis of css

### WidthCssForShear

Function returns the minimum width of cross-section in selected area perpendicular to resultant of shear force -bw[m]

#### Syntax:

double width = CONCRETE.Shear.WidthCssForShear(Double CSIndex, Double ForceIndex, Double TypeOfArea);

### Where:

- CSIndex Id of cross section
- ForceIndex Id of forces for calculation
- TypeOfArea Is type of area, when the minimum width is calculated
  - 0 in tension area of the concrete,
  - 1 area between resultant of force in compressive concrete and tensile reinforcement, it means within inner
    lever arm

Cross-section have to be created with method CreateCS (with appropriate ID, viz "CreateCS") and forces have to be set with method SetForcesId (with appropriate ID, viz "SetForces").

## WidthCssGeneral

Function returns dimension of cross-section in inputted direction crossing the inputted point

#### Syntax:

double width = CONCRETE.Shear.WidthCssGeneral(Double WidthPointY, Double WidthPointZ, Double RotAngle);

- WidthPointY Is y-coordinate of reference point for definition of the line for calculation dimension of css related to point [0,0]
- WidthPointZ Is z-coordinate of reference point for definition of the line for calculation dimension of css related to point [0,0]
- RotAngle Angle for calculation dimension of css from y-axis of CSS in deg

Load an example: Shear

### Concrete toolbox - SpacingCover

Help for methods under group "SpacingCover"

### CoverReinf

Function returns minimum distance of the all or selected reinforcement bar from nearest the edge of cross-section in defined direction. The direction is defined by the angle (for example straight line in direction of plane of deformation).

#### Syntax:

double dist = CONCRETE.SpacingCover.CoverReinf(Double CSIndex, Double DirAngle, Double BarIndex);

#### Where:

- CSIndex ID of cross-section
- DirAngle Angle for calculation cover from y-axis of CSS in deg
- BarIndex Is index of bar for which the concrete cover will be calculated (if BarIndex=-1, the minimum cover from all bars
  of reinforcement will be calculated)

Cross-section have to be created with method CreateCS (with appropriate ID, viz "CreateCS").

#### MaxSpacingReinf

Function returns maximum center to center spacing of non-prestressed bars for defined type of reinforcement and direction.

#### Syntax:

double max = CONCRETE.SpacingCover.MaxSpacingReinf(Double CSIndex, Double ForceIndex, Double ReinfType, Double DirType);

- CSIndex ID of cross-section
- ForceIndex Id of forces for calculation
- ReinfType Type of reinforcement
  - 0 all reinforcement,
  - 1 only tensile reinforcement,
  - 2 only compressive reinforcement
- DirType Is direction of edges, for which the distance will be checked (0=bars at edges in all direction, 1=bars at edges in direction of y axis of css, bars at edges in direction of z axis of css)

Cross-section have to be created with method CreateCS (with appropriate ID, viz "CreateCS").

### MinSpacingReinf

Function returns minimum clear spacing (spacing between surfaces of bars) of non-prestressed bars for defined type of reinforcement and direction.

Syntax:

double min = CONCRETE.SpacingCover.MaxSpacingReinf(Double CSIndex, Double ForceIndex, Double ReinfType, Double DirType);

Where:

- CSIndex ID of cross-section
- ForceIndex Id of forces for calculation
- ReinfType Type of reinforcement
  - 0 all reinforcement,
  - 1 only tensile reinforcement,
  - 2 only compressive reinforcement
- DirType Is direction of edges, for which the distance will be checked (0=bars at edges in all direction, 1=bars at edges in direction of y axis of css, bars at edges in direction of z axis of css)

Cross-section have to be created with method CreateCS (with appropriate ID, viz "CreateCS").

Load an example: SpacingCover

## **Concrete toolbox - Stirrup**

Help for methods under group "Stirrup"

### CreateStirrup

Function creates stirrup and returns index of stirrup, if stirrup was created

### Syntax:

CONCRETE.Stirrup.CreateStirrup(Double StirrupID, Double Diameter, Double AngleStirrup, Double DistanceOfStirrup, Double StirrupFyk, Object ArrayPointsStirrup);

- StirrupID ID of stirrup, which will be created
- Diameter Diameter of stirrup dss
- AngleStirrup Angle of stirrup [deg] from horizontal axis -axis x of the member
- DistanceOfStirrup Is centre-to centre spacing of stirrup s [m] in direction of member axis axis x
- StirrupFyk Characteristic yield strength of shear reinforcement [Pa]
- ArrayPointsStirrup Array of points of stirrup vertexes with two columns (coordinate y[m] and z[m])

### NumberOfStirrupLinks

Function returns number of stirrup links (intersection of stirrups link with the cut line).

#### Syntax:

double num = CONCRETE.Stirrup.NumberOfStirrupLinks(Double StirrupID, Double PointCoordY, Double PointCoordZ, Double Angle);

### Where:

- StirrupID ID of stirrup, which will be created
- PointCoordY Is y-coordinate of reference point for definition of the cut line of css related to point [0,0]
- PointCoordZ Is z-coordinate of reference point for definition of the cut line of css related to point [0,0],
- Angle Angle of cut line from y-axis of CSS in deg

Load an example: Stirrup

## Concrete toolbox - StirrupAsw

Help for methods under group "StirrupAsw"

#### ClearStirrupZones

Clears all inputed zones.

### Syntax:

CONCRETE.StirrupAsw.ClearStirrupZones();

## CreateStirrupZone

Function creates stirrup zones and returns index of zone, if zone was created.

#### Syntax:

CONCRETE.StirrupAsw.CreateStirrupZone(Double ZoneID, Double Xbeg, Double Xend, Double NumberOfStirrupLinks, Array ShapeOfStirrup, Array PositionOfStirrup, Double Fywk);

### Where:

- StirrupID ID of stirrup, which will be created
- Xbeg Is x coordinate of begin point of the zone on the member (in direction of member axis)
- Xend Is x coordinate of the the end point of the zone on the member (in direction f member axis)
- NumberOfStirrupLinks Number of stirrup links (if NumberOfStirrupLinks = 0, the number of stirrup links will be calcuated automatically with using function NumberOfStirrupLinks, else defined value will be taken into account )
- ShapeOfStirrup Array of points of stirrup vertexes with three columns (coordinate y[m], z[m], ID of stirrup shape)
- PositionOfStirrup Array of with 4 column (position of stirrup in zone from Xbeg [m], diamater of stirrup [m], angle of stirrup from x axis of the member [rad], number of stirrup at defined position)
- Fywk Is characteristic yield strength of shear reinforcement

#### Load an example: StirrupAsw

# Concrete toolbox - StressStrain

Help for methods under group "StressStrain"

#### GetCountFibresConcrete

Function returns number of concrete fibers in cross-section.

#### Syntax:

double numFibConc = CONCRETE.StressStrain.GetCountFibresConcrete(Double CSIndex);

#### Where:

• CSIndex - Id of cross section

Cross-section have to be created with method CreateCS (with appropriate ID, viz "CreateCS").

#### GetCountFibresReinforcement

Function returns number of non-prestressed bars of reinforcement in cross-section.

## Syntax:

double numFibReinf = CONCRETE.StressStrain.GetCountFibresReinforcement(Double CSIndex);

#### Where:

• CSIndex - Id of cross section

Cross-section have to be created with method CreateCS (with appropriate ID, viz "CreateCS").

### GetExtremeStrainOfConcreteMax

Function returns maximum value of strain from all concrete fibres.

### Syntax:

double extremeMaxConc = CONCRETE.StressStrain.GetExtremeStrainOfConcreteMax(Double CSIndex, Double ForceIndex);

#### Where:

- CSIndex Id of cross section
- ForceIndex Id of forces for calculation

Cross-section have to be created with method CreateCS (with appropriate ID, viz "CreateCS") and forces have to be set with method SetForcesId (with appropriate ID, viz "SetForces").

## GetExtremeStrainOfConcreteMin

Function returns minimum value of strain from all concrete fibres.

### Syntax:

double extremeMinConc = CONCRETE.StressStrain.GetExtremeStrainOfConcreteMin(Double CSIndex, Double ForceIndex);

- CSIndex Id of cross section
- ForceIndex Id of forces for calculation

Cross-section have to be created with method CreateCS (with appropriate ID, viz "CreateCS") and forces have to be set with method SetForcesId (with appropriate ID, viz "SetForces").

## GetExtremeStrainOfReinfMax

Function returns maximum value of strain from all non-prestressed bars of reinforcement.

#### Syntax:

double extremeMaxReinf = CONCRETE.StressStrain.GetExtremeStrainOfReinfMax(Double CSIndex, Double ForceIndex);

#### Where:

- CSIndex Id of cross section
- ForceIndex Id of forces for calculation

Cross-section have to be created with method CreateCS (with appropriate ID, viz "CreateCS") and forces have to be set with method SetForcesId (with appropriate ID, viz "SetForces").

### GetExtremeStrainOfReinfMin

Function returns minimum value of strain from all non-prestressed bars of reinforcement.

#### Syntax:

double extremeMinReinf = CONCRETE.StressStrain.GetExtremeStrainOfReinfMin(Double CSIndex, Double ForceIndex);

#### Where:

- CSIndex Id of cross section
- ForceIndex Id of forces for calculation

Cross-section have to be created with method CreateCS (with appropriate ID, viz "CreateCS") and forces have to be set with method SetForcesId (with appropriate ID, viz "SetForces").

# GetExtremeStressOfConcreteMax

Function returns maximum value of stress from all concrete fibres.

double extremeStressMaxConc = CONCRETE.StressStrain.GetExtremeStressOfConcreteMax(Double CSIndex, Double ForceIndex);

Where:

- CSIndex Id of cross section
- ForceIndex Id of forces for calculation

Cross-section have to be created with method CreateCS (with appropriate ID, viz "CreateCS") and forces have to be set with method SetForcesId (with appropriate ID, viz "SetForces").

## GetExtremeStressOfConcreteMin

Function returns minimum value of stress from all concrete fibres.

## Syntax:

double extremeStressMinConc = CONCRETE.StressStrain.GetExtremeStressOfConcreteMin(Double CSIndex, Double ForceIndex);

#### Where:

- CSIndex Id of cross section
- ForceIndex Id of forces for calculation

Cross-section have to be created with method CreateCS (with appropriate ID, viz "CreateCS") and forces have to be set with method SetForcesId (with appropriate ID, viz "SetForces").

### GetExtremeStressOfReinfMax

Function returns maximum value of stress from all non-prestressed bars of reinforcement.

### Syntax:

double extremeStressMaxReinf = CONCRETE.StressStrain.GetExtremeStressOfReinfMax(Double CSIndex, Double ForceIndex);

- CSIndex Id of cross section
- ForceIndex Id of forces for calculation

Cross-section have to be created with method CreateCS (with appropriate ID, viz "CreateCS") and forces have to be set with method SetForcesId (with appropriate ID, viz "SetForces").

# GetExtremeStressOfReinfMin

Function returns minimum value of stress from all non-prestressed bars of reinforcement.

#### Syntax:

double extremeStressMaxReinf =CONCRETE.StressStrain.GetExtremeStressOfReinfMin(Double CSIndex, Double ForceIndex);

#### Where:

- CSIndex Id of cross section
- ForceIndex Id of forces for calculation

Cross-section have to be created with method CreateCS (with appropriate ID, viz "CreateCS") and forces have to be set with method SetForcesId (with appropriate ID, viz "SetForces").

### GetFiberReinfDiameter

Function returns bar diameter for non-prestressed bar index in actual cross section.

#### Syntax:

double diam = CONCRETE.StressStrain.GetFiberReinfDiameter(Double Index);

#### Where:

• Index - Fibre index

Values are computed for default cross-section (CssID = 0, viz "CreateCS").

This syntax is obsolete, please, use following one.

#### Syntax:

double diam = CONCRETE.StressStrain.GetFiberReinfDiameter(Double CSIndex, Double Index);

- CSIndex Id of cross section
- Index Fibre index

Cross-section have to be created with method CreateCS (with appropriate ID, viz "CreateCS").

# **GetFibreExtremeStrainMax**

Function returns index of concrete fibre, where is maximum value of strain.

#### Syntax:

double fiberIdExStrMax =CONCRETE.StressStrain.GetFibreExtremeStrainMax(Double CSIndex, Double ForceIndex);

#### Where:

- CSIndex Id of cross section
- ForceIndex Id of forces for calculation

## GetFibreExtremeStrainMin

Function returns index of concrete fibre, where is minimum value of strain.

## Syntax:

double fiberIdExStrMin = CONCRETE.StressStrain.GetFibreExtremeStrainMin(Double CSIndex, Double ForceIndex);

#### Where:

- CSIndex Id of cross section
- ForceIndex Id of forces for calculation

Cross-section have to be created with method CreateCS (with appropriate ID, viz "CreateCS") and forces have to be set with method SetForcesId (with appropriate ID, viz "SetForces").

### **GetFibreExtremeStressMax**

Function returns index of concrete fibre, where is maximum value of stress.

### Syntax:

double fiberIdExStressMax = CONCRETE.StressStrain.GetFibreExtremeStressMax(Double CSIndex, Double ForceIndex);

- CSIndex Id of cross section
- ForceIndex Id of forces for calculation

Cross-section have to be created with method CreateCS (with appropriate ID, viz "CreateCS") and forces have to be set with method SetForcesId (with appropriate ID, viz "SetForces").

### GetFibreExtremeStressMin

Function returns index of concrete fibre , where is minimum value of stress.

### Syntax:

double fiberIdExStressMin = CONCRETE.StressStrain.GetFibreExtremeStressMin(Double CSIndex, Double ForceIndex);

### Where:

- CSIndex Id of cross section
- ForceIndex Id of forces for calculation

#### GetFibrePositionConcrete

Function returns index of concrete fibre, where is minimum value of stress in actual cross section.

#### Syntax:

object point = CONCRETE.StressStrain.GetFibrePositionConcrete(Double Index);

### Where:

• Index - Fibre index

Values are computed for default cross-section (CssID = 0, viz "CreateCS").

This syntax is obsolete, please, use following one.

### Syntax:

object point = CONCRETE.StressStrain.GetFibrePositionConcrete(Double CSIndex, Double Index);

- CSIndex Id of cross section
- Index Fibre index

Cross-section have to be created with method CreateCS (with appropriate ID, viz "CreateCS").

## GetFibrePositionReinf

Function returns non-prestressed bar position for given index in actual cross section.

Syntax:

object point = CONCRETE.StressStrain.GetFibrePositionReinf(Double Index);

Where;

• Index - Fibre index

Values are computed for default cross-section (CssID = 0, viz "CreateCS").

This syntax is obsolete, please, use following one.

#### Syntax:

object point = CONCRETE.StressStrain.GetFibrePositionReinf(Double CSIndex, Double Index);

### Where

- CSIndex Id of cross section
- Index Fibre index

Cross-section have to be created with method CreateCS (with appropriate ID, viz "CreateCS").

### GetLimitStrainOfConcrete

Function returns limit value of strain in selected concrete fibre in actual cross section.

### Syntax:

double limStrainConc = CONCRETE.StressStrain.GetLimitStrainOfConcrete(Double Index);

#### Where:

• Index - Fibre index

Values are computed for default cross-section (CssID = 0, viz "CreateCS").

This syntax is obsolete, please, use following one.

double limStrainConc =CONCRETE.StressStrain.GetLimitStrainOfConcrete(Double CSIndex, Double Index);

## Where:

- CSIndex Id of cross section
- Index Fibre index

Cross-section have to be created with method CreateCS (with appropriate ID, viz "CreateCS").

#### GetLimitStrainOfReinf

Function returns limit value of stain in selected non-prestressed bar of reinforcement in actual cross section.

### Syntax:

double limStrReinf = CONCRETE.StressStrain.GetLimitStrainOfReinf(Double Index);

Where:

• Index - Fibre index

Values are computed for default cross-section (CssID = 0, viz "CreateCS").

This syntax is obsolete, please, use following one.

#### Syntax:

double limStrReinf = CONCRETE.StressStrain.GetLimitStrainOfReinf(Double CSIndex, Double Index);

#### Where:

- CSIndex Id of cross section
- Index Fibre index

Cross-section have to be created with method CreateCS (with appropriate ID, viz "CreateCS").

# GetLimitStressOfConcrete

Function returns limit value of stress in selected concrete fibre in actual cross section.

Syntax:

double limStressConc = CONCRETE.StressStrain.GetLimitStressOfConcrete(Double Index);

#### Where:

• Index - Fibre index

This syntax is obsolete, please, use following one.

### Syntax:

double limStressConc = CONCRETE.StressStrain.GetLimitStressOfConcrete(Double CSIndex, Double Index);

#### Where:

- CSIndex Id of cross section
- Index Fibre index

# GetLimitStressOfReinf

Function returns limit value of stress in selected non-prestressed bar of reinforcement in actual cross section.

### Syntax:

double limStressReinf = CONCRETE.StressStrain.GetLimitStressOfReinf(Double Index);

#### Where:

• Index - Fibre index

# Syntax:

double limStressReinf = CONCRETE.StressStrain.GetLimitStressOfReinf(Double CSIndex, Double Index);

#### Where:

- CSIndex Id of cross section
- Index Fibre index

### GetReinfExtremeStrainMax

Function returns index of non-prestressed bar of reinforcement, where is maximum value of strain.

double index = CONCRETE.StressStrain.GetReinfExtremeStrainMax(Double CSIndex, Double ForceIndex);

Where:

- CSIndex Id of cross section
- ForceIndex Id of forces for calculation

### GetReinfExtremeStrainMin

Function returns index of non-prestressed bar of reinforcement, where is minimum value of strain.

#### Syntax:

double index = CONCRETE.StressStrain.GetReinfExtremeStrainMin(Double CSIndex, Double ForceIndex);

Where:

- CSIndex Id of cross section
- ForceIndex Id of forces for calculation

Cross-section have to be created with method CreateCS (with appropriate ID, viz "CreateCS") and forces have to be set with method SetForcesId (with appropriate ID, viz "SetForces").

### GetReinfExtremeStressMax

Function returns index of non-prestressed bar of reinforcement, where is maximum value of stress.

### Syntax:

double index = CONCRETE.StressStrain.GetReinfExtremeStressMax(Double CSIndex, Double ForceIndex);

Where:

- CSIndex Id of cross section
- ForceIndex Id of forces for calculation

Cross-section have to be created with method CreateCS (with appropriate ID, viz "CreateCS") and forces have to be set with method SetForcesId (with appropriate ID, viz "SetForces").

### GetReinfExtremeStressMin

Function returns index of non-prestressed bar of reinforcement, where is minimum value of stress.

double index = CONCRETE.StressStrain.GetReinfExtremeStressMin(Double CSIndex, Double ForceIndex);

Where:

- CSIndex Id of cross section
- ForceIndex Id of forces for calculation

Cross-section have to be created with method CreateCS (with appropriate ID, viz "CreateCS") and forces have to be set with method SetForcesId (with appropriate ID, viz "SetForces").

# GetStrainOfConcrete

Function returns value of strain in selected concrete fibre in actual cross section.

#### Syntax:

double strain = CONCRETE.StressStrain.GetStrainOfConcrete(Double Index);

#### Where:

• Index - Fibre index

Values are computed for default cross-section (CssID = 0, viz "CreateCS") and for default forces (ForcesID = 0, viz "SetForces").

This syntax is obsolete, please, use following one.

### Syntax:

double strain = CONCRETE.StressStrain.GetStrainOfConcrete(Double CSIndex, Double, ForceIndex, Double Index);

#### Where:

- CSIndex Id of cross section
- ForceIndex Id of forces for calculation
- Index Fibre index

Cross-section have to be created with method CreateCS (with appropriate ID, viz "CreateCS") and forces have to be set with method SetForcesId (with appropriate ID, viz "SetForces").

## GetStrainOfReinf

Function returns value of stain in selected non-prestressed bar of reinforcement in actual cross section.

double strain = CONCRETE.StressStrain.GetStrainOfReinf(Double Index);

## Where:

Index - Fibre index

Values are computed for default cross-section (CssID = 0, viz "CreateCS") and for default forces (ForcesID = 0, viz "SetForces").

This syntax is obsolete, please, use following one.

### Syntax:

double strain = CONCRETE.StressStrain.GetStrainOfReinf(Double CSIndex, Double, ForceIndex, Double Index);

#### Where:

- CSIndex Id of cross section
- ForceIndex Id of forces for calculation
- Index Fibre index

# GetStressOfConcrete

Function returns value of stress in selected concrete fibre in actual cross section.

### Syntax:

double stress = CONCRETE.StressStrain.GetStressOfConcrete(Double Index);

#### Where:

• Index - Fibre index

Values are computed for default cross-section (CssID = 0, viz "CreateCS") and for default forces (ForcesID = 0, viz "SetForces").

This syntax is obsolete, please, use following one.

double stress = CONCRETE.StressStrain.GetStressOfConcrete(Double CSIndex, Double, ForceIndex, Double Index);

Where:

- CSIndex Id of cross section
- ForceIndex Id of forces for calculation
- Index Fibre index

Cross-section have to be created with method CreateCS (with appropriate ID, viz "CreateCS") and forces have to be set with method SetForcesId (with appropriate ID, viz "SetForces").

## GetStressOfReinf

Function returns value of stress in selected non-prestressed bar of reinforcement in actual cross section.

#### Syntax:

double stress = CONCRETE.StressStrain.GetStressOfReinf(Double Index);

#### Where:

• Index - Fibre index

Values are computed for default cross-section (CssID = 0, viz "CreateCS") and for default forces (ForcesID = 0, viz "SetForces").

This syntax is obsolete, please, use following one.

### Syntax:

double stress = CONCRETE.StressStrain.GetStressOfReinf(Double CSIndex, Double, ForceIndex, Double Index);

Function returns value of stress in selected non-prestressed bar of reinforcement.

#### Where:

- CSIndex Id of cross section
- ForceIndex Id of forces for calculation
- Index Fibre index

Cross-section have to be created with method CreateCS (with appropriate ID, viz "CreateCS") and forces have to be set with method SetForcesId (with appropriate ID, viz "SetForces").

Load an example: StressStrain

### **Concrete toolbox - Torsion**

Help for methods under group "Torsion"

### AdditionalStrainReinf

Returns max. strain in reinforcement for Css with linear diagram, and only inputed axial force

Syntax:

double maxStrain = CONCRETETorsion.AdditionalStrainReinf(Double CSIndex, Double AddTensionForce);

#### Where:

- CSIndex Id of cross section
- AddTensionForce Tension forces added on the CSS

Cross-section have to be created with method CreateCS (with appropriate ID, viz "CreateCS").

## CreateEffRectCssForTorsion

Function creates rectangular concrete cross-section to perimeter and area of target and source css were same and retursn ID of cross-section.

#### Syntax:

CONCRETE.Torsion.CreateEffRectCssForTorsion(Double CssIDTarget, Double CssIDSource);

#### Where:

- CssIDTarget Id of target Css
- CssIDSource Id of source Css

Cross-section have to be created with method CreateCS (with appropriate ID, viz "CreateCS").

# CreateGeneralCssForTorsion

Function returns polygon (array of point - y[m] and z[m] coordinate) of thin-walled cross-section for torsion according to selecting type (0-outer polygon, 1-center line polygon, 2-inner polygon).

CONCRETE.Torsion.CreateGeneralCssForTorsion(Double CssIDTarget, Double CssIDSource, Double EffectWallThickness,Double StirrupID);

#### Where:

- CssIDTarget Id of target Css
- CssIDSource Id of source Css
- EffectWallThickness Effective wall thickenss
- StirrupID Id of stirrup

Cross-section have to be created with method CreateCS (with appropriate ID, viz "CreateCS").

### LongReinAreaForTorsion

Function returns area of longitudinal reinforcement enclosed by stirrup and inside of defined strip from the edge of the stirrup for torsion.

### Syntax:

double area = CONCRETE.StressStrain.LongReinAreaForTorsion(Double CSIndex, Double StirrupID, Double StripeWidth);

#### Where:

- CSIndex Id of cross section
- StirrupID Id of stirrup
- StripeWidth Width of stripe

Cross-section have to be created with method CreateCS (with appropriate ID, viz "CreateCS").

### MinDistReinfInsideStirrup

Function returns minimum distance between edge of the cross-section and center of bar of longitudinal reinforcement enclosed by selected stirrup and inside define stripe from the edge of stirrup.

#### Syntax:

double dist = CONCRETE.Torsion.MinDistReinfInsideStirrup(Double CSIndex, Double StirrupID, Double StripeWidth);

- CSIndex Id of cross section
- StirrupID Id of stirrup

• StripeWidth - Width of stripe

Cross-section have to be created with method CreateCS (with appropriate ID, viz "CreateCS").

# ParameterAkFromEffRectCSS

Function returns value  $A_k$  [m<sup>2</sup>] calculated for effective rectangular cross-section.

### Syntax:

double Ak = CONCRETE.Torsion.ParameterAkFromEffRectCSS(Double CSIndex, Double EffectWallThickness);

Where:

- CSIndex Id of cross section
- EffectWallThickness Effective wall thickenss

Cross-section have to be created with method CreateCS (with appropriate ID, viz "CreateCS").

### ParameterAkFromEffRectCSS

Function returns value  $A_k[m^2]$  (area enclosed by defined polygon) for check torsion.

### Syntax:

double Ak = CONCRETE.Torsion.ParameterAkFromEffRectCSS(Array PolygonPoints);

Where :

• PolygonPoints - Name of array with points of polygon.

## ParameterAkFromTorGenCss

Function returns value  $A_k[m^2]$  (area enclosed by center-line of general cross-section for torsion, created by function CreateGeneralCssForTorsion) for check torsion.

#### Syntax:

CONCRETE.Torsion.ParameterAkFromTorGenCss(Double CSIndex, Double ForceIndex);

- CSIndex Id of cross section
- ForceIndex Id of forces for calculation

Cross-section have to be created with method CreateCS (with appropriate ID, viz "CreateCS") and forces have to be set with method SetForcesId (with appropriate ID, viz "SetForces").

## ParameterUkFromEffRectCss

Function returns value  $u_k$  [m] calculated for effective rectangular cross-section.

# Syntax:

double uk = CONCRETE.Torsion.ParameterUkFromEffRectCss(Double CSIndex, Double EffectWallThickness);

#### Where:

- CSIndex Id of cross section
- EffectWallThickness Effective wall thickenss

Cross-section have to be created with method CreateCS (with appropriate ID, viz "CreateCS").

## ParameterUkFromPolygon

Function returns value u<sub>k</sub>[m] (perimeter of defined polygon) for check torsion.

#### Syntax:

double uk = CONCRETE.StressStrain.ParameterUkFromPolygon(Array PolygonPoints);

#### Where:

• PolygonPoints - Name of array with points of polygon.

### ParameterUkFromTorGenCss

Function returns value u<sub>k</sub>[m] (perimeter of center-line of general cross-section for torsion, created by function CreateGeneralCssForTorsion).

### Syntax:

double uk = CONCRETE.Torsion.ParameterUkFromTorGenCss(Double CSIndex, Double ForceIndex);

- CSIndex Id of cross section
- ForceIndex Id of forces for calculation

Cross-section have to be created with method CreateCS (with appropriate ID, viz "CreateCS") and forces have to be set with method SetForcesId (with appropriate ID, viz "SetForces").

# PolygonCssForTorsion

Function returns polygon (array of point - y[m] and z[m] coordinate) of thin-walled cross-section for torsion according to selecting type (0-outer polygon, 1-center line polygon, 2-inner polygon).

# Syntax:

object polygon = CONCRETE.Torsion.PolygonCssForTorsion(Double CSIndex, Double EffectWallThickness, Double EffectWallThickness, Double StirrupID);

Where:

- CSIndex Id of cross section
- EffectWallThickness Effective wall thickenss
- PolygonType -
  - 0 outer polygon,
  - 1 center line polygon,
  - 2 inner polygon
- StirrupID Id of stirrup

Cross-section have to be created with method CreateCS (with appropriate ID, viz "CreateCS").

Load an example: Torsion

# Libraries

Please, find the chapter about adding and modifying libraries here.

IDs in standard libraries consist of two parts:

- 1. blue part target IO node determines from which library the value should be read;
- 2. red part indicates which property/parameter from the library should be used (see chapter about IDs in standard libraries).

| <pre></pre>                           | 7 Component type None |          | -     |      |       |
|---------------------------------------|-----------------------|----------|-------|------|-------|
| o <sub>cc</sub> 1,00 🚔 γc 1,50 🚔      | Target IO node CONC   | RETE.EC  |       |      |       |
| Description Symbo Value U             | Init                  |          |       |      |       |
| Characteristic compressi fok 12,00    | MPa                   |          |       |      |       |
| Characteristic compressi 1ck,cut 5,00 | MPa                   |          |       |      |       |
| Average cylinder compre Double Strate | Boolean Structured    |          |       |      |       |
| Average axial tensile str             | Description           | Sumbol   | Value | Unit | Preci |
| 5% fractile of cylinder te            | E E C faile           | Symbol _ | 12-6  | OTIK | 2     |
| 95% fractile of cylinder t            | E.EC.ICK              | ICK      | 1220  |      | 4     |
| Elastic modulus                       | E.EC.fckcube          | fckcube  | 15e6  |      | 2     |
| Concrete strain at share              | E.EC.fcm              | fcm      | 20e6  |      | 2     |

# Available cross-sections in the Steel section library

The steel cross-section library contains common rolled sections:

- I, IPE, IPN, HEA, HEB, HEM profiles;
- U, UPE, UPN, 2xU boxes;
- Circular tubes, square (box), rectangular sections (cold-formed, hot-rolled);
- L-sections equal-leg angles;
- L-sections unequal-leg angles;
- T-sections (rolled or cut from I-sections);
- Circular bars.

# List of ID codes

# Steel cross sections:

| CS.SectionName       | Cross section name                                |
|----------------------|---------------------------------------------------|
| CS.SectionImage      | Cross section type image                          |
|                      | Cross section type:                               |
|                      | 0 = NotDefined                                    |
|                      | 1 =I, IPE, HEA, HEB, HEM                          |
|                      | 2 = Tube                                          |
| CS.Geometry.FormCode | 3 = U, UPE                                        |
|                      | 4 = square/ rectangular tube                      |
|                      | 5 = L                                             |
|                      | 6 = T                                             |
|                      | 7 = bar                                           |
| CS.Geometry.H        | Height                                            |
| CS.Geometry.B        | Width                                             |
| CS.Geometry.tw       | Web width                                         |
| CS.Geometry.tf       | Flange width                                      |
| CS.Geometry.r1       | Diameter of the connection between web and flange |
| CS.Geometry.r2       | Diameter of the flange ends                       |
| CS.Geometry.d        | Effective height of the web                       |
| CS.Geometry.A        | Area                                              |
| CS.Geometry.Avz      | Effective shear area                              |
| CS.Geometry.ly       | Moment of inertia - y axis                        |
| CS.Geometry.Wy       | Elastic cross section modulus y                   |
| CS.Geometry.Wply     | Plastic cross section modulus y                   |
| CS.Geometry.iy       | Radius of gyration - y axis                       |
| CS.Geometry.lz       | Moment of inertia - z axis                        |
| CS.Geometry.Wz       | Elastic cross section modulus z                   |
| CS.Geometry.Wplz     | Plastic cross section modulus z                   |
| CS.Geometry.iz       | Radius of gyration - z axis                       |
| CS.Geometry.IT       | Torsion moment of inertia                         |
| CS.Geometry.lw       | Warping constant                                  |
| CS.Geometry.ss       | Length of the rigid part of a flange              |
| CS.Geometry.ay       | Buckling coefficient - y axis                     |
| CS.Geometry.az       | Buckling coefficient - z axis                     |

### **Concrete cross sections:**

| CS.Geometry.H        | Height                                          |
|----------------------|-------------------------------------------------|
| CS.Geometry.B        | Width/Effective width                           |
| CS.Geometry.th       | Web width                                       |
| CS.Geometry.sh       | Slab thickness                                  |
| CS.Geometry.FormCode | Cross section type - according to Scia Engineer |
| CS.Reinf.n1          | Number of bars on top                           |
| CS.Reinf.Cover1      | Top bars concrete cover                         |
| CS.Reinf.φ1          | Top bars diameter                               |
| CS.Reinf.n2          | Number of bars on bottom                        |
| CS.Reinf.Cover2      | Bottom bars concrete cover                      |
| CS.Reinf.φ2          | Bottom bars diameter                            |

## New concrete cross sections:

The new concrete cross section library adds some functionality to the old one. It allows to use various cross section shapes, reinforcement templates or stirrup shapes.

# Load the example: ConcreteSectionLibrary.cls

# IO values:

| CS.Component.Shape.Point        | Array of outline points = cross section shape                    |
|---------------------------------|------------------------------------------------------------------|
| CS.Geometry                     | Set of values which defines the cross section shape (dimensions) |
| Beam.Reinforcement.Bar          | Array of bars of longitudinal reinforcement                      |
| Beam.Reinforcement.c_min        | Min cover of longitudinal reinforcement                          |
| Beam.Reinforcement.c_max        | Max cover of longitudinal reinforcement                          |
| Beam.Reinforcement.StirrupChars | Stirrups characteristics                                         |

# Stirrup characteristics:

| Beam.Reinforcement.StirrupChars.Asw        | Area of all stirrups in one layer                                                                                                    |
|--------------------------------------------|----------------------------------------------------------------------------------------------------|
| Beam.Reinforcement.StirrupChars.ss         | Average distance between layers                                                                                                    |
| Beam.Reinforcement.StirrupChars.Asw_<br>ss | Average area of stirrups per meter [m2/m]                                                                                              |
| Beam.Reinforcement.StirrupChars.D          | Average diameter of stirrup bar                                                                                                    |
| Beam.Reinforcement.StirrupChars.Ns         | Number of stirrup bars in one layer                                                                                                    |
| Beam.Reinforcement.StirrupChars.Angle      | Average angle of the stirrups (0°= horizontal, 90°= vertical)                                                                          |
|                                            | Array of arrays of points which defines the stirrup shape.                                                                             |
| Beam.Reinforcement.StirrupChars.Branch     | Example: Beam.Reinforcement.StirrupChars.Branch[0] contains an array of points which defines the shape of the first stirrup (index 0). |

# The list of ID codes

| STEEL.EC.fy        | Yield stress                                 |
|--------------------|----------------------------------------------|
| STEEL.EC.fu        | Ultimate strength                            |
| STEEL.EC.Es        | Modulus of elasticity (compression, tension) |
| STEEL.EC.G         | Shear modulus                                |
| STEEL.EC. $\nu$    | Factor of transverse deformation             |
| STEEL.EC. $\gamma$ | Density                                      |
| STEEL.EC. $\alpha$ | Coefficient of linear thermal expansion      |

# The list of codes ID

| CONCRETE.EC.fck     | Characteristic compressive cylindrical strength                                              |
|---------------------|----------------------------------------------------------------------------------------------|
| CONCRETE.EC.fckcube | Characteristic compressive cubical strength                                                  |
| CONCRETE.EC.fcm     | Mean value of compressive cylindrical strength                                               |
| CONCRETE.EC.fctm    | Mean value of axial tensile strength of concrete                                             |
| CONCRETE.EC.fctk005 | 5 % fractile of the tensile strength                                                         |
| CONCRETE.EC.fctk095 | 95 % fractile of the tensile strength                                                        |
| CONCRETE.EC.Ecm     | Modulus of elasticity                                                                        |
| CONCRETE.EC.eps_c1  | Compressive strain in concrete at limit stress fc                                            |
| CONCRETE.EC.eps_cu1 | Ultimate compressive strain in concrete at stress fc                                         |
| CONCRETE.EC.eps_c2  | Compressive strain in concrete at limit strength                                             |
| CONCRETE.EC.eps_cu2 | Ultimate compressive strain in concrete at maximum strength                                  |
| CONCRETE.EC.eps_c3  | Compressive strain in concrete at the limit strengths - according to bilinear diagram        |
| CONCRETE.EC.eps_cu3 | Ultimate compressive strain in concrete at maximum strengths - according to bilinear diagram |
| CONCRETE.EC.n       | Exponent according to table 3.1 ČSN EN 1992-1-1                                              |

# The list of codes ID

| TIMBER.EC.fmk   | Bending strength                                |
|-----------------|-------------------------------------------------|
| TIMBER.EC.ft0k  | Tensile strength parallel to grain              |
| TIMBER.EC.ft90k | Tensile strength perpendicular to grain         |
| TIMBER.EC.fc0k  | Compression strength parallel to grain          |
| TIMBER.EC.fc90  | Compression strength perpendicular to grain     |
| TIMBER.EC.fvk   | Shear strength                                  |
| TIMBER.EC.E0    | Modulus of elasticity parallel to grain         |
| TIMBER.EC.E005  | 5 percent fractile of the modulus of elasticity |
| TIMBER.EC.E90   | Modulus of elasticity perpendicular to grain    |
| TIMBER.EC.G     | Shear modulus                                   |
| TIMBER.EC.p     | Density                                         |

# The list of ID codes

| Bolt_D        | Bolt diameter                          |
|---------------|----------------------------------------|
| Bolt_A        | Boltarea                               |
| Bolt_Anet     | Bolt area on threads                   |
| Bolt_fyb      | Yield strength of the bolt material    |
| Bolt_fub      | Ultimate strength of the bolt material |
| Bolt_Material | Bolt material (double)                 |

# **Code editor directives**

# #region ... #endregion

The pair directives #region and #endregion allow for the code contained within these commands to be collapsed and expanded by using icons (see picture below).

# Syntax:

| #region    |
|------------|
|            |
| #endregion |
|            |

- the first command is a begin of the region, the second one is end

# Example

| 1 IF(rect) { |     |                                            |  |
|--------------|-----|--------------------------------------------|--|
| 2            | 1   | <pre>EXT(rect string);</pre>               |  |
| 3 🚽          | € 7 | fregion                                    |  |
| 4            | 1   | EXT("The cross section is rectangle");     |  |
| 5            | 1   | <pre>TEXT("The height is"); TEXT(h);</pre> |  |
| 6            | 1   | <pre>TEXT("The width is"); TEXT(b);</pre>  |  |
| 7            | 1   | <pre>EXT("The area is"); Ar = h+b;</pre>   |  |
| 8            | #   | fendregion                                 |  |
| 9            | )   |                                            |  |
# Automatic tests

The BUILDER application enables the user to create sets of automatic tests and use these to check a calculation form in common and extreme cases.

# About automatic tests

Automatic tests allows the user to check and correct results in his forms.

- Create a new calculation form;
- Define which variables are the results;
- Define input values by the manager;
- Test the form using the tool.

The automatic tests check if the results of the tested forms remain the same for the same input. The check is done by a simple tool which calculates the form and compares the new results with the original ones.

# Create automatic tests

#### What can be tested

An automatic test is defined by two files. The calculation \*.CLC file, and the file with input values and results - format TestIO.

\*. TestIO is a file which contains input and output values for the calculations. It is created in the Builder application. If the file is open, it can be edited and viewed outside the SDF applications. It contains a name for the calculation, input values and results for the marked variables.

One test may contain more sets for one calculation. One Test IO can be used for common and extreme situations at the same time.

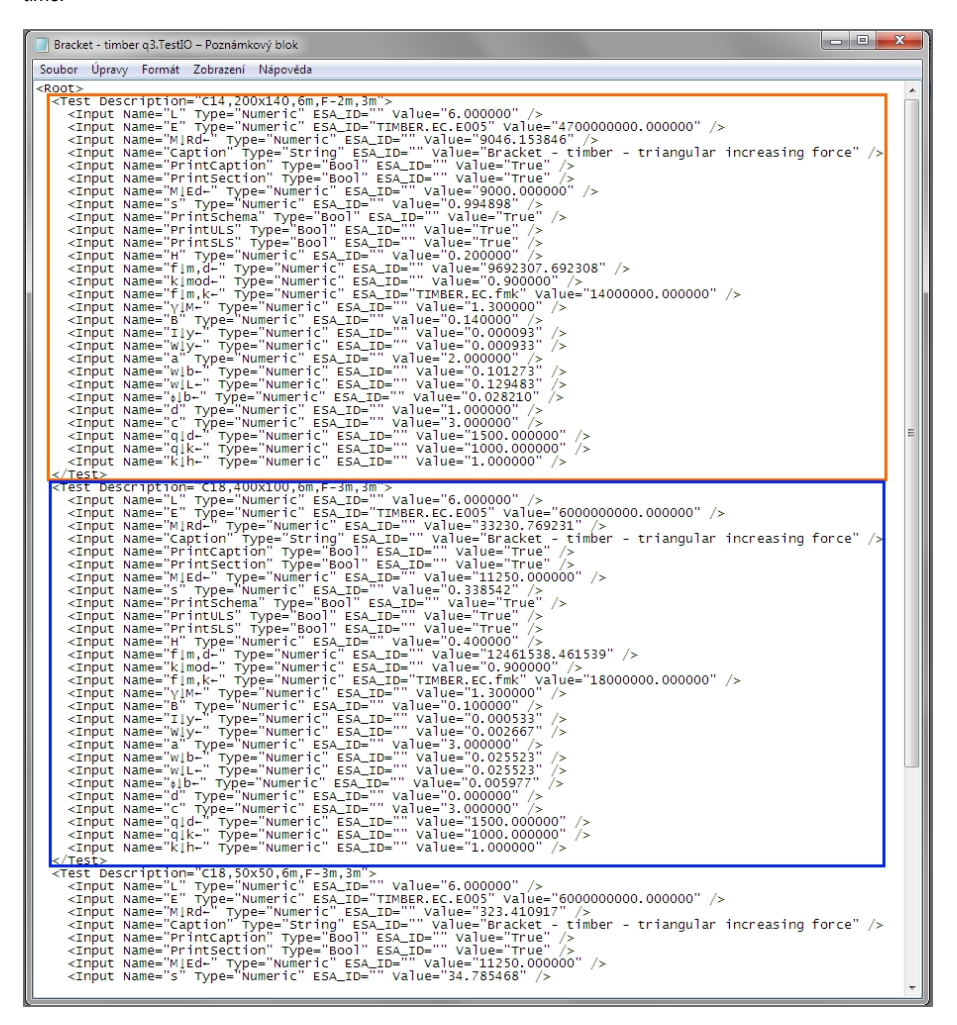

#### 1. Orange part - first input data

2. Blue part - second input data for the same calculation

#### Creating the test

TestIO files are generated in the BUILDER. The default values are used as input and output values.

Results which should be checked must be marked by ID in the table of variables as Result. 1, Result. 2... The table of variables may contain a random number of results.

#### Input values and results can be edited afterwards in the \*. TesyIO file. The file is not editable from within the BUILDER.

Use Main Menu > Tools > Add new auto test. Set the name for the first set of input values (e.g. Concrete\_press\_rectangle\_check).

The default TestIO file is created automatically when the command is used for the first time. The name of the TestIO is the same as the name of the CLS file.

| То  | ols Help            |      |           |
|-----|---------------------|------|-----------|
| N   | Open auto-test mana | iger | CLC 🛛     |
|     | Add new auto test   |      | . of shea |
| c 🗈 | Options             | F10  |           |
| -   |                     |      |           |

| ł, | Auto-test setup description |
|----|-----------------------------|
|    | Auto-test setup description |
|    |                             |
|    | OK Zrušit                   |
| 1. | 11                          |

The user can save a new set from the Auto test manager. Use the button "Add test" and the input and output values from table of variables will be saved to the \*.TestIO file. The user needs to define a name for the set.

|              |                       |              | X       |
|--------------|-----------------------|--------------|---------|
| 🌯 🔤 Add test | 🗙 Delete test 🛛 🕨 Loa | d test input | 🗸 Close |
| Activi Des   | cription              | Date         | Author  |

| loots                                                                                                    |                |              |             |             |
|----------------------------------------------------------------------------------------------------|----------------|--------------|-------------|-------------|
| ROOL>                                                                                                    |                |              |             |             |
| <test de<="" th=""><th>scription="C14</th><th>1.200x140.6r</th><th>n.F-2m.3m"&gt;</th><th></th></test>    | scription="C14 | 1.200x140.6r | n.F-2m.3m"> |             |
| <troput< th=""><th>Namo-"L" DVD/</th><th>ALL PROPERTY</th><th>1 5 6 113-</th><th>- 1</th></troput<>       | Namo-"L" DVD/  | ALL PROPERTY | 1 5 6 113-  | - 1         |
| < input                                                                                                   | . Name= L Type | = Numer IC   | ESA_ID= V   | varue       |
| <trput< th=""><th>Name="E" Type</th><th>e="Numeric"</th><th>ESA ID="TIN</th><th><b>IBER</b></th></trput<> | Name="E" Type  | e="Numeric"  | ESA ID="TIN | <b>IBER</b> |

| 🛅 Bracket - timber q3 | CLS     |
|-----------------------|---------|
| Bracket - timber q3   | Test IO |

The next run of the command will save the next set of input and output values to the same file.

If the file TestIO is deleted, the file is generated automatically again when the command it used. The values from the deleted file are lost.

#### Auto test manager

The manager loads saved sets from the TestIO file with the same name as the current form.

One row refers to one set of input and output values. A test is defined by its name, data at the moment it was added and author.

#### Add test

The button "Add test" works in the same way as Tools> Add new auto test set. It adds a new set of input and output values from table of variables to the file \*. TestIO.

#### Edit test

If the test set is added to the TestIO file, then ti can be edited directly outside the SDF applications or it can be created again, with changes.

Inserting the inputs and outputs to the table of variables is possible through the Auto test Manager:

- 1. Open the Auto test Manager;
- 2. Select the set which should be loaded back to the BUILDER;
- 3. User the button "Load test input;"
- 4. Close the Manager.

| 💁 Add test 🛛 🗙 Delete test | 🕨 Load t           | est input          | Close         |
|----------------------------|--------------------|--------------------|---------------|
| Activi Description         |                    | Date               | Author        |
| 🔽 C50/60,30kNm,diam10      | .CSS_20            | 2013_04_3          | 0 SCIA-ONLINE |
| 🛛 🗹 C30/37,250kNm,diam6    | ,CSS_50x           | 2013_04_3          | 0 SCIA-ONLINE |
| C30/37,25000kNm,diar       | m6,CSS             | 2013_04_3          | 0 SCIA-ONLINE |
| C25/30,50kNm,diam6,0       | SS_250x 2013_04_30 | 0 SCIA-ONLINE      |               |
| C25/30,50kNm,diam6,0       | CSS_250x           | SS_250x 2013_04_30 | 0 SCIA-ONLINE |
| vesultNaN,No_As,C25/       | 30,50kN            | 2013_04_3          | 0 SCIA-ONLINE |
| C25/30,50kNm,diam6,0       | CSS_250x           | 2013_04_3          | 0 SCIA-ONLINE |
| C25/30,50kNm,diam6,0       | CSS_250x           | 2013_04_3          | 0 SCIA-ONLINE |
|                            |                    |                    |               |
|                            |                    |                    |               |

#### Deactivate test set

A test set can temporally be deactivated. Use the check-box on the corresponding row. The tests which are checked are activated and will run.

The condition of the check-box is visible in the \*. TestIO file as value 0 for the item "Active."

| 📃 Calculation_of_crack_width.TestIO – Poznámkový blok                                                                                                    |          |
|----------------------------------------------------------------------------------------------------|----------|
| Soubor Úpravy Formát Zobrazení Nápověda                                                                                                    |          |
| <pre><input esa_id="" name="Hd" type="Bool" value="Type"/> <input ("="" esa_id="" name="eli2" type="Name" value="0"/> <input ("="" esa_id="" name="eli2" type="Name" value="797206.2"/> </pre>                                                                                                    | <b>^</b> |
| <pre></pre> <pre></pre>                                                         |          |
| <pre><a href="called">called"</a> <a href="called">called"</a> <a href="called">called"&gt;called"</a> <a href="called">called"&gt;called"</a> <a href="called">called"&gt;called"</a> <a href="called">called"&gt;called"</a> <a href="called">called"&gt;called"</a> <a href="called">called"&gt;called"</a> <a href="called">called"&gt;called"</a> <a href="called">called"&gt;called"&gt;called"</a> <a href="called">called"&gt;called"</a> <a href="called">called"&gt;called"</a> <a href="called">called"&gt;called"</a> <a href="called">called"</a> <a href="called">called"</a> <a href="called">called"</a> <a href="called">called"</a> <a href="called">called"</a> <a href="called">called"</a> <a href="called">called"</a> <a href="called">called"&gt;called"</a> <a href="called">called"</a> <a href="called">called</a></pre> |          |
| <pre><input esa_id="" name="(de-" type="Numeric" value="7.777776"/> <result esa_id="Result.6" name="w[k-" type="Numeric" value="1.4074"></result> <result esa_id="Result.5" name="s[max-" type="Numeric" value="85.01129e-3"></result> <toput esa_id="Result.5" name="s[max-" type="numeric" value="85.0129e-3"></toput> <toput esa_id="Result.5" name="s[max-" type="numeric" value="85.0129e-3"></toput> </pre>                                                                                                    |          |
| <pre><irput esa_id="STEEL.EC.E" name="Eis=" type="Numeric" value="210e9"></irput> <irput 84.427e2"="" esa_id=" Value=" name="Eis=" type="Numeric"></irput> <resuit 84.427e2"="" esa_id=" Value=" name="Aicert" type="Numeric"></resuit> <resuit esa_id="Result.0" name="Aicert" type="Numeric" value="3.5e-3"></resuit> </pre>                                                                                                    | E        |
| <pre><input esa_id="" name="kla-" type="Numeric" value="800e-3"/> <input '="" 80e-3'="" esa_id="" name="kla-" type="Numeric" value=""/> <input '="" 3.4''="" esa_id="" name="kla-" numeric''="" type="" value=""/> <input '="" 3.4''.="" esa_id="" name="kla-" numeric''="" type="" value=""/></pre>                                                                                                    |          |
| <trbut esa_id="" name="b" type="Numeric" value="50e=3"></trbut><br><trbut esa_id="" name="h" type="Numeric" value="500e=3"></trbut><br><result.name="di=" esa_id=" Result.3" type="Numeric" value="472e=3"></result.name="di=">                                                                                                    |          |
| <pre><rpre><rpre><rpre></rpre></rpre></rpre></pre>                                                                                                    |          |
| <pre><input esa_id="" name="n" type="Numeric" value="3.14159"/> <input concrete_ec.fctm"="" esa_id="" name="fctm" type="Numeric" value="1.6e6"/> <input esa_id="" name="cil=" type="Numeric" value="25E=3"/> <input esa_id="" name="cil=" type="Numeric" value="25E=3"> </input></pre>                                                                                                    |          |
| <pre><input "ype="numeric" 0"="" esa_id="value=" name="ni1*"/><br/><result als1-"="" esa_id="kesult.1" name='sls1-" Type="numeric" ESA_ID= "value="0"/&gt;&lt;br&gt;&lt;Result name=' type="numeric" value="0"></result><br/><input '="" 'type="humeric" esa_id="" hiled'="" name='als1-" Type="numeric" ESA_ID= "value="30=3"/&gt;&lt;/pre&gt;&lt;/td&gt;&lt;td&gt;&lt;/td&gt;&lt;/tr&gt;&lt;tr&gt;&lt;td&gt;&lt;Input Name="nl2-" Type="Numeric" ESA_ID=" value="5" /&gt;&lt;br&gt;&lt;Input Name="nl2-" Type="Numeric" ESA_ID=" value="6e-3" /&gt;&lt;br&gt;&lt;Result Name="nl2-" Type="Numeric" ESA_ID="Result.2" value="141.3716e-6" /&gt;&lt;br&gt;&lt;Toput Name="nl2-" Type="Numeric" ESA_ID="Result.2" value="658.072=3" /&gt;&lt;/td&gt;&lt;td&gt;&lt;/td&gt;&lt;/tr&gt;&lt;tr&gt;&lt;td&gt;&lt;pre&gt;&lt;input name=' value="250000"/> <result 'esa_id="" 'type="humeric" 'value="250000" name="ojs1-"></result> <result ''value''zivatelsky="" 'esa_id="" 'type="sumeric" name="caption" popis'=""></result></pre>                                                                                                    |          |
| <input esa_id="" name="PrintCaption" type="Bool" value="False"/><br><input esa_id="" name="Bol" type="Bool" value="True"/><br><input esa_id="" name="H_1" type="Bool" value="True"/><br><input esa_id="" name="H_1" type="Bool" value="True"/>                                                                                                    |          |
| <pre><input 163366.5"="" esa_id=" value=" hame='cll="fype="numeric"'/> <td>"&gt;</td></pre>                                                                                                    | ">       |
| <pre><result esa_id="Result.9" name="Aclice" type="Numeric" value="1341.872"></result> <input advise"="" esa_id="Value=" name="Alp1-" type="Numeric"/> <input advise"="" esa_id="Value=" name="Alp1-" type="Numeric"/> <input advise"="" esa_id="Value=" name="Alp1-" type="Numeric"/> <input name="Alp1-"/> </pre>                                                                                                    |          |
| <pre>cliput name= fit=fit=fit=fitumeric iss_lub= result./ value= voue= / / / / / / / / / / / / / / / / / / /</pre>                                                                                                    |          |
| <pre></pre>                                                                                                    |          |
| <pre><input 'alue="2.029' /&gt; &lt;input Name=" esa_id=" Value=" esa_ld="&lt;/td&gt;&lt;td&gt;&lt;/td&gt;&lt;/tr&gt;&lt;tr&gt;&lt;td&gt;&lt;pre&gt;&lt;input Name=" ijl=" Type=" iype="Numeric" kl2+"="" name="ijs=" numeric"="" s00e-3"="" type="Numeric"/></pre>                                                                                                    |          |

# Delete test set

A test set can be deleted in the Manager:

- 1. Select the test set which should be deleted; it is indicated in blue.
- 2. Use the button "Delete test";
- 3. Confirm with 'OK.'

# Run and evaluation of the test

The test runs in the separate application Calculation Tester. This application runs the tests and display their results in the left part of the dialogue.

The list of automatic tests can be saved in the XML file.

The tree in the right part displays the list of prepared tests. Use buttons on the toolbar to Add group and Add subgroup to the tree. Use Add calculation to add a calculation and its TestIO to the tree. It will be added to the selected group. The application loads CLS (it automatically creates CLC) or CLC. TestIO is automatically loaded to the selected calculation. Use button Add test I/O to add additional TestIO file to already added calculation.

All CLC files and names of calculation sets are displayed in the tree.

| - Calculation tester [Untitled]                                                                                                    |           |
|----------------------------------------------------------------------------------------------------|-----------|
| File Help                                                                                                    |           |
| 🕴 🎭 Add group 🕞 💠 Add calculation   🔜 Add test I/O   🗙 Delete                                                                                                    | Run tests |
| ■         Statics           ■         Bracket - timber q3.CLC4           ■         Bracket - timber q3.TestIO           ■         C14.200x140.6m,F-2m,3m           ■         C18.400x100.6m,F-3m,3m           ■         C18.50x50.6m,F-3m,3m |           |

Use button Run to run tests. The left part display results of tests. Each set is evaluated separately.

If the test runs OK, it is displayed by the green colour. If the test fails, it is displayed by the red colour. The left part display the wrong result and expected value behind symbol !=.

| 🖳 Calculation tester [Untitled]                                                                                                    |                                                                                                    |  |  |  |  |
|----------------------------------------------------------------------------------------------------|----------------------------------------------------------------------------------------------------|--|--|--|--|
| File Help                                                                                                    |                                                                                                    |  |  |  |  |
| Add group 👻 💠 Add calculation 🔤 Add test I/O 🗙 Delete                                                                                                    | Run tests                                                                                                    |  |  |  |  |
| Add group  Add calculation Add text 1/0 X Delete  New group  Add calculation  Add text 1/0 X Delete  New group  Add calculation  Add text 1/0 X Delete  New group  Add calculation  Add text 1/0 X Delete  Add text 1/0 X Delete  Ad | Auntests         43       Test "Mone, FromHigher": Calculation test passed         44       }         45       }         46       Snow-Overhanging_the_edge_of_a_roof.CLC4 (         470       Snow-Overhanging_the_edge_of_a_roof.TestIO (         48       Test "Region3": Calculation test FAILED!         49       Result: s = 2.4 != 1,5         50       Result: s = 1.152 != 0,45         51       Test "Region6, Shape0, 5": Calculation test passed         52       Test "Region8, Shape0, 8": Calculation test passed         53       }         54       }         55       Bearing_capacity_of_plate_foundation_EN_1997-1, pfilohy D.CLC4 (         58       Test "1, \$x1, \$x1, \$x2, \$050_50_50_5_3_5, 15", NoWater": Calculation test         59       Test "2x2m_105_50_50_50_5_3_5, 15", NoWater": Calculation test         60       Result: b_q = 0.8646 != 0,9086551         61       Result: b_q = 0.8646 != 0,9086551         62       Result: b_q = 0.8546 != 0,483742 |  |  |  |  |
|                                                                                                    | 64 Test "2x2m,150_50_35_35,10°,NoWater": Calculation test F<br>65 Result: bq = 0.8666 != 0,9086551                                                                                                    |  |  |  |  |
| · · · · · · · · · · · · · · · · · · ·                                                                                                    | · · · · · · · · · · · · · · · · · · ·                                                                                                    |  |  |  |  |

# Important rules when creating a new form

This chapter summarizes all known issues and FAQ on how to create a good calculation form. What should be included, who should handle translations, what about formatting, etc.?

# The dialogue

Fill the dialogue in the Builder application. This is one of the things that will be visible in the User application.

Add ALL variables that should be manually defined. Add all libraries which are used.

| Cal      | Calculation of crack width |                          |                  |                |                |                                |                                                   |                 |      |                |
|----------|----------------------------|--------------------------|------------------|----------------|----------------|--------------------------------|---------------------------------------------------|-----------------|------|----------------|
| culation | Steel s<br>Steel li        | ection library<br>ibrary |                  |                |                |                                | S 235 dle EC 1993-1-1                             | ] t > 40mm      | >>>  | Ľ              |
| C.a      | Concre                     | ete library<br>r library |                  |                |                | ~~~                            | C 30/37                                           |                 | >>>  | Ľ              |
| eader    | Bolts li                   | brary                    |                  |                |                | a <sub>cc</sub> 1.             | 0                                                 |                 |      |                |
| Ξ        |                            |                          |                  |                |                | Print I                        | readline                                          |                 |      |                |
| Diale    | Boolean                    |                          |                  |                |                | Print                          | userdefined headline                              |                 |      |                |
| S        | ID Description Symbo V >>> |                          |                  | >>>            | Userdefir      | ed headline                    | uživatelský pop                                   | ois             |      |                |
| mag      |                            |                          | Δε <sub>sc</sub> | 3              |                | 🔲 The a                        | pplied load is short term                         |                 |      |                |
| -        |                            | The compensatory         | Φ <sub>p</sub>   | 8              | 2              | Loading:                       |                                                   |                 |      |                |
| otatio   |                            | Cross-sectional          | Api              | 0              | m              |                                | ic bending moment                                 | MEd             | 30   | kNm            |
| Ann      | 100                        |                          |                  |                |                | في هم                          | haracteristics:                                   |                 |      |                |
| les      |                            |                          |                  | 3              | Modulus        | of elasticity of reinforcement | Ε,                                                | 210             | GPa  |                |
| Buag     |                            | -                        | α.               | 6              | -              | Secant m                       | odulus of elasticity of concrete                  | Ecm             | 33   | GPa            |
| Lar      |                            |                          | Wr               | 0 mm Geometry: |                |                                |                                                   |                 |      |                |
|          |                            |                          | Smax             | 8              | mm             | Cross sec                      | tion height                                       | h               | 300  | mm.            |
|          | c                          | Secant modulus o         | Eas              | 33             | GPa            | Cross sec                      | tion width                                        | b               | 200  | mm.            |
|          | s                          | Modulus of elast         | Ε,               | 210            | GPa            | Reinforce                      | ment:                                             |                 |      |                |
|          |                            |                          | ξ1               | ٥              |                | Number                         | of reinforcement bars                             | nı              | 3    |                |
|          |                            | Effective area o         | Acef             | 0              | m <sup>2</sup> | Diameter                       | of tension reinforcement bar                      | ¢,1             | 8    | mm.            |
|          |                            | Coefficient of b         | k1               | 0.8            |                | Reinforce                      | ment cover                                        | C 1             | 25   | mm.            |
|          |                            | Coefficient of s         | k <sub>2</sub>   | 0.5            |                | Number                         | of compression reinforcement bars                 | n <sub>2</sub>  | 3    |                |
|          |                            | Coefficient              | k <sub>3</sub>   | 3.4            |                | Diameter                       | of compession reinforcement bar                   | ¢ . 2           | 8    | mm.            |
|          |                            | Coefficient              | k4               | 0              |                | Cover of a                     | compression reinforcement                         | C 2             | 30   | mm.            |
|          |                            | Cross section width      | b                | 200            | mm             | Prestress                      | ed reinforcement:                                 |                 |      |                |
|          |                            | Cross section he         | h                | 300            | mm             | The com                        | pensatory diameter for prestressing steel         | ¢ p             | 8    | mm.            |
|          |                            |                          | d1               | 271            | mm             | Cross-se                       | tional area of the tendon which can be calculated | A <sub>p1</sub> | 0.02 | m <sup>2</sup> |
|          |                            |                          | d <sub>2</sub>   | 34             | mm             | Coefficier                     | its:                                              |                 |      |                |
|          | <u> </u>                   | Design of bound on       | x                | ····           | mm             | Ratio of b                     | ond strength of prestressing steel                | ε               | 0.8  |                |
|          |                            | Racio or bond sc         | 5                | 7              |                | Coefficier                     | t of bonded reinforcement                         | k <sub>1</sub>  | 0.8  |                |
|          | <u> </u>                   |                          | T ceff           | 3              | nun            | Coefficier                     | t of strain distribution                          | k <sub>2</sub>  | 0.5  |                |
|          | c                          |                          | fctr             | 2.9            | MPa            | Coefficier                     | ıt                                                | k 3             | 3.4  |                |
|          |                            | Reinforcement cover      | c1               | 25             | mm             | Coefficier                     | nt                                                | k 4             | 0.43 |                |

# Long calculation

A long calculation is usually messy. Try to split it to more separate forms or use lots of conditions.

Example of conditions:

- IF (material) {...code which displays material characteristics...} the end-user can decide if the material characteristics are visible by using a check-box in the dialogue;
- IF (pictures) {...code which displays image...} the end-user can decide whether a picture should be visible (this condition can be applied in many places in the code);
- IF (remark) {...code which displays additional information about the calculation...} the user can decide if the additional notes and remarks should be visible.

#### Example of splitting:

- object load = LoadExternCLC("Load\_calculation.clc"); this code loads a separate form named "Load\_calculation.clc" to the current form;
- load.Calculate(false); the variables from the external \*.CLC are taken as defined there; these will not be overwritten by

the values in the current calculation;

• or load.Draw(true); - the external calculation is displayed in the current form.

#### ID

The column 'ID' in the table of variables was originally meant for material ID.

Write CS.Geometry.H in the column 'ID' and this variable will be connected to the cross-section height in the library Steel steel-sections. The end-user should only define the library item by selecting with the arrows in the library component in the dialogue; not all parameters which are connected to the library by ID.

| Γ  | Dou | ible String Boolean Structur | red                                      |        |       |      |
|----|-----|------------------------------|------------------------------------------|--------|-------|------|
|    |     | ID 🔻                         | Description                              | Symbol | Value | Unit |
| II |     | STEEL.EC.E                   | Modulus of elasticity of reinforcement   | Ε,     | 210   | GPa  |
| II |     | CONCRETE.EC.fctm             |                                          | fctm   | 2.9   | MPa  |
| II |     | CONCRETE.EC.Ecm              | Secant modulus of elasticity of concrete | Ecm    | 33    | GPa  |
| Ш  |     |                              |                                          |        | 0.4   |      |

| l | Double | String  | Boolea | n Structured      |                 |       |                 |
|---|--------|---------|--------|-------------------|-----------------|-------|-----------------|
| l | ID     |         | -      | Description       | Symbol          | Value | Unit            |
| l | Bo     | olt_fy  | 0      |                   | f <sub>yb</sub> | 640   | MPa             |
| l | Bo     | olt_fu  | o 1    | Strength of bolts | fub             | 800   | MPa             |
| l | Bo     | olt_D   | 1      | Bolt diameter     | d               | 16    | mm              |
|   | Bo     | olt_Ane | et     |                   | Anet            | 157   | mm <sup>2</sup> |
| 1 |        |         |        |                   |                 |       |                 |

# Translation

#### Split texts

The parts that should be translated should be separated from parts that do not need to be translated.

#### Example:

#### Replace this:

 $TEXT("|N\downarrow Ed \leftarrow |>N\downarrow c, bal \leftarrow => " \& VAL(N\downarrow Ed \leftarrow /1000, 2) \& "kN > " \& VAL(N\downarrow c, bal \leftarrow /1000, 2) \& "kN => The case with prevailing compression");$ 

With this:

 $TEXT("|N\downarrow Ed \leftarrow |>N\downarrow c, bal \leftarrow => " \& VAL(N\downarrow Ed \leftarrow /1000, 2) \& "kN > " \& VAL(N\downarrow c, bal \leftarrow /1000, 2) \& "kN");$ TEXT("=> The case with prevailing compression");

#### **Pictures**

Text is created by the TEXT command. If it is included as a picture, it will not be possible to translate it afterwards.

Text can be moved on a picture by formatting in the layout; it is possible to numbers pictures consecutively or add captions under pictures.

If text is placed on a picture, define the command TEXT under the command IMG; this prevents texts from overlapping. Group the picture and text in a BLOCK command. This ensures that the text moves together with the picture.

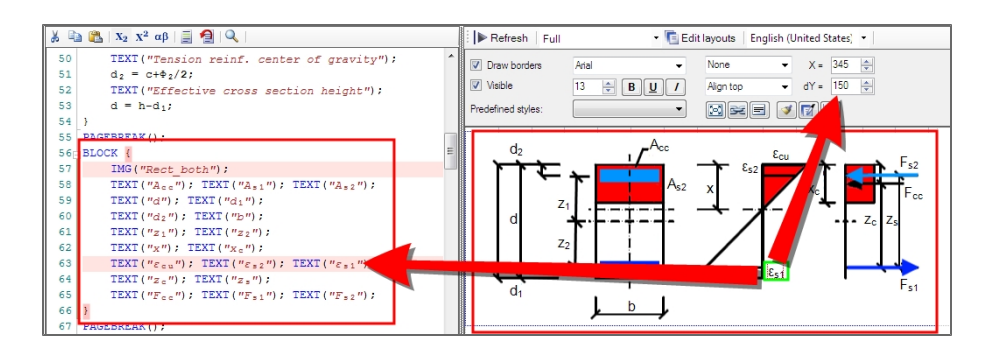

# Formatting

It is never necessary to use an empty text box (TEXT (" ");, TEXT (" <BR> "); ) for formatting reasons.

Each generated component can be formatted by its properties - offsets, alignment, etc.

| E I ► Refresh Full                                                            |                         | 🝷 🛅 Edit                                        | t layouts   Eng             | lish (United                                       | States] 🝷  |                                                                                  |    |
|-------------------------------------------------------------------------------|-------------------------|-------------------------------------------------|-----------------------------|----------------------------------------------------|------------|----------------------------------------------------------------------------------|----|
| <ul> <li>Draw borders</li> <li>Visible</li> <li>Predefined styles:</li> </ul> | Arial                   | -                                               | Align left<br>Follow        | <ul> <li>dX =</li> <li>dY =</li> <li>IV</li> </ul> | 200 🛫      | <ul> <li>Equation</li> <li>Substitution</li> <li>Result</li> <li>Wrap</li> </ul> |    |
| Design of longitud                                                            | inal reinforce          | ement on re                                     | c. wlar cro                 | ss section                                         | cordin     | g to ČSN EN 1992-1                                                               | -1 |
| Concrete:                                                                     |                         |                                                 |                             |                                                    |            |                                                                                  |    |
| Design value of con                                                           | crete compre            | poive otrengt                                   |                             |                                                    |            |                                                                                  |    |
|                                                                               |                         | $f_{cd} = \frac{\alpha_{cc} \cdot f_{ck}}{V_c}$ | _= <u>1.00•30*1</u><br>1.50 | <u>0<sup>®</sup> = <u>20.0 M</u></u>               | <u>IPa</u> |                                                                                  |    |
| Concrete coefficient                                                          | s                       | α <sub>cc</sub> =1.00                           |                             |                                                    |            |                                                                                  |    |
| Concrete strength fo                                                          | <sub>k</sub> < 50MPa => | η=1.0 λ                                         | =0.8                        |                                                    |            |                                                                                  |    |
| Compressive strain                                                            | of concrete             | $s = \frac{f_{cd}}{2}$                          | 0.0*10 <sup>6</sup> =0.6    | 06 %                                               |            |                                                                                  |    |

Shortkeys can be used for font type settings (CTRL+B, CTRL+I, CTRL+U).

# Page width

The vertical blue line in the layout is the page edge; if something is behind it, it wont be visible correctly on e.g. A4.

The setting for this line is located in Main Menu > Tools.

| E Refresh Full                                                          |                  | - Ce                                            | dit layouts                       | English (            | United Stat    | tes) • | 🤻 Zoom   1009 | % • |
|-------------------------------------------------------------------------|------------------|-------------------------------------------------|-----------------------------------|----------------------|----------------|--------|---------------|-----|
| <ul><li>Draw borders</li><li>Visible</li></ul>                          | Arial            | -<br>U /                                        |                                   |                      | X = 0<br>Y = 0 |        | Print units   |     |
| 1234                                                                    | 5 6 7 8          | 9 0                                             |                                   |                      |                |        |               |     |
| <u>Design of longitur</u><br><u>ČSN EN 1992-1-1</u><br><u>Concrete:</u> | dinal reinforcem | ient on re                                      | tangular                          | cross sec            | tion acco      | ording | to'Eurocode 2 |     |
| Design value of Co                                                      | f                | $d = \frac{\alpha_{cc} \cdot f_{cl}}{\gamma_c}$ | <u>k</u> = <u>1 • 80*1</u><br>1,5 | 0 <sup>6</sup> =53,3 | MPa            |        | /             | 7   |
| Concrete coefficier                                                     | nts o            | lee=1                                           |                                   |                      |                |        |               |     |

# NaN

If a value is displayed in red (as NaN (Not Any Number)), it means that there is some mathematical error (dividing by zero, etc.).

# Predefined styles

Formatting is quicker with predefined styles. There are 8 styles which are used in the predefined forms certified by Nemetschek Scia.

|               |                  |                |          | Font |           |        |                    | Equation |        |           |
|---------------|------------------|----------------|----------|------|-----------|--------|--------------------|----------|--------|-----------|
| Style         | Horizontal align | Vertical align | Font     | Bolt | Underline | Italic | Equation Substitut |          | Result | Wr-<br>ap |
| Standard<br>1 | Align left 0     | Follow 5       | Arial 13 |      |           |        | х                  | х        | х      |           |
| Standard<br>2 | Align left 10    | Follow 5       | Arial 13 |      |           |        | х                  | х        | х      |           |
| Headline<br>1 | None 0           | Follow 0       | Arial 13 | х    | х         |        | х                  | х        | х      |           |
| Headline<br>2 | None 0           | Follow 10      | Arial 13 | x    | x         |        | х                  | х        | х      |           |
| Formula<br>1  | None 200         | On line 0      | Arial 13 |      |           |        | х                  | х        | х      |           |
| Formula<br>2  | Follow 30        | On line 0      | Arial 13 |      |           |        |                    |          | х      |           |
| Remark 1      | None 50          | Follow 5       | Arial 13 |      |           | Х      | х                  | х        | Х      |           |
| Remark 2      | Follow 5         | On line 0      | Arial 13 | х    |           | Х      | х                  | х        | Х      |           |

# Some additional information about the USER application

One or more forms in the USER application can be bundled in a PROJECT. The project is created automatically when the USER application is started. This project is saved as a \*.CLP file (the CLP contains calculation forms and values).

When the \*.CLP file is open and some used forms are missing (or e.g. a \*.DEFAULT file is missing), a warning message appears. It is recommended to check the project for missing forms and correctly loaded values in the dialogue.

The button 'Open project' cannot load \*.CLC files, only \*.CLP files.

# FAQ for the Builder application

Error messages displayed in Layout editor (error in the source code or a logic error in calculation) are here.

#### Messages

1) The syntax of a condition is wrong. For example, there is only one AND - IF (N < 0 & ABS(M<sub>1</sub>) < 10)

|                              | × |
|------------------------------|---|
| Specified cast is not valid. |   |
| ОК                           |   |

2) Syntax error - when some keyword is used as variable name (concrete, min, power, ...)

### FAQ

#### Q: How to define variable types?

A:Each variable of the type Double, String and Boolean is created automatically or manually; it stays in CLS until it is deleted by the user.

Variables of the structured type are created every time the CLS is opened; these do not stay in CLS and for this reason the definition of structured variables has to remain in the source code.

#### Q: What is the difference between the TRUE and FALSE parameters. (commands Calculate() and Draw())

A: True synchronizes values of variables with the same symbol. False will not do that.

#### Q: How to make some variable invisible in the Dialogue

A: Use the command Dialog. GetComponentByName("<name of component>"). Visible = false;

```
The syntax may look like this:
IF(select == 0) { Dialog.GetComponentByName("T1").Visible = true;
Dialog.GetComponentByName("T2").Visible = false;
Dialog.GetComponentByName("T3").Visible = false;
}
- when the condition is fulfilled then only variable T1 is visible in the dialogue, T2 and T3 are invisible.
```

#### Q: How to write the math constant without using manually defined variable?

A: Use math class.

#### Q: How to convert the number to string?

A: Use command VAL or . ToString (http://msdn.microsoft.com/cs-cz/library/3hfd35ad.aspx).

Q: How to find a problem in the code?

A: Use Trace listener.

#### Q: How to create a coloured text?

A: Use the graphic command DrawText.

Q: How to work with values for external XML file?

A: Use command Custom data tables.

Q: How to create two lines in the Table to layout?

A: Use command <BR> to create a new paragraph in the text line. Be very careful with using it and always check the translation string with this command.

Example: T[0][1].Value = "cuser << BR>[mm]"; - unit is displayed on the second row in one cell.

#### Q: How to display the long equation when it doesn't fit to page?

A: Substitute some part of the equation by one more equation which will be displayed above or write the equation to text.

| TEXT("Foundation base bearing capacity");                                                                            | Foundation base bearing capacity                                                                                                    |
|----------------------------------------------------------------------------------------------------|----------------------------------------------------------------------------------------------------|
| $R_{Rd} = c_1 * N_c * b_c * s_c * i_c + q_1 * N_q * b_q * s_q * i_q + 0.5 * \gamma_1 * B_1 * N_V * b_V * s_V * i_V;$ | $R_{Rd} = c_1 \cdot N_c \cdot b_c \cdot s_c \cdot i_c + q_1 \cdot N_s \cdot b_s \cdot s_s \cdot i_s + 0.5 \cdot \gamma_1 \cdot B_1 \cdot N_v \cdot b_v \cdot s_v \cdot i_v = 0 \cdot 8.34 \cdot 0.898 \cdot 1.12 \cdot 0.31 + 0.51 \cdot 1.12 \cdot 0.31 + 0.51 \cdot 1.12 \cdot 0.51 \cdot 1.12 \cdot 0.51 \cdot 1.12 \cdot 0.51 \cdot 1.12 \cdot 0.51 \cdot 0.51 \cdot 0.5$ |
| <pre>TEXT(" = " &amp; c<sub>1</sub>*N<sub>c</sub>*b<sub>c</sub>*s<sub>c</sub>*i<sub>c</sub> &amp; " + ");</pre>      | +150000 • 2,47 • 0,939 • 1,07 • 0,589 + 0.5 • 20000 • 0,8 • 0,519 • 0,939 • 0,871 • 0,42 = 221,9 kPa                                                                                                    |
| <pre>TEXT("+" &amp; q1*Nq*bq*sq*iq+0.5*Y1*B1*Ny*by*sy*iy &amp; " = ");</pre>                                         |                                                                                                    |
| TEXT(VAL(R <sub>Rd</sub> *10 <sup>-3</sup> , 3) & " kPa");                                                           | Check                                                                                                    |

#### Error messages

#### Missing semicolon

Error message: Syntax error, unexpected ...

Underlined code: The command without semicolon and the next command

Cause: Missing semicolon behind the command

Solution: Add the semicolon

#### Missing end curly bracket

Error message: Syntax error, unexpected EOF (= End Of Code)

Underlined code: The part of the code after the error

Cause: One or more curly bracket are missing

Solution: Add the curly end bracket to the block end or where it is missing.

Tip: Each block is displayed with left offset.

#### Wrong variable type

Error message: Compiler error: Variable "..." is not a valid type! Underlined code: Wrong command Cause: Variable is not defined or it has the wrong type Solution: Change the variable type

#### or

Change the right part of the equation, so the original type will be suitable

#### Common error in syntax

Error message: Syntax error, unexpected ..., expecting ... Underlined code: Wrong command Cause: Defined symbol cannot be used as it is - syntax error Solution: Fill the missing symbol, replace the wrong symbol The list of potential symbols is on the end of the error message: "expecting...".

#### Common error in syntax

Error message: Syntax error, unexpected error Underlined code: Wrong command Cause: Common syntax error Solution: Fill the missing symbol, e.g. end bracket

#### Error displayed in the calculation

#### Numeric variable with value NaN

Error message: NaN

Cause: A mathematical formula is not calculated due to an error argument of the function

Example: Dividing by zero, Square root of a negative number etc.

Solution: Check the input values of the mathematical formula

#### Unknown variable

Error message: The given key was not present in the dictionary.

Cause: SDF doesn't recognize the variable type from the code, the variable was not automatically generated in the table of variables

Solution: Define the variable type manually in the code

or

Add the variable manually to the table of variables

#### External reference was not found

Error message: Could not find file "...".

Cause: Searched file is not in the defined location.

Solution: Check if the file has been saved.

Check if the external file is saved as CLC

Check if external file is in the same folder as the current one, or if it is in the defined location

#### Chapter 118

Remark: If no path is defined, SDF searches in the folder where the current CLS / CLC is saved. If the current CLS is not saved, the empty path is used!

#### **Uninitialized object**

Error message: Object reference not set to an instance of an object. Cause: Initialization of the object is not done, or it failed. Solution: Check if a command enables initialization of the object. Follow the error messages about the initialization.

# Unknown method

Error message: No method '...' accepts parameters (...) ! Cause: the object does not support the method which accepts the defined parameters. Solution: Check the name of the method (including upper / lowercase) Check the method parameter types.

#### **Unknown property**

Error message: ... - not such a field or property Cause: The object doesn't support the defined property. Solution: Check the name of the property (including upper / lowercase)

#### **Unknown property**

Error message: Exception has been thrown by the target of an invocation Cause: Calling of the object method caused error. Solution: Check the method parameters.

# Additional packages and applications

The Scia Design Forms functionality is enlarged by the set of additional forms packages and applications.

Each set is protected by the dynamic licence and may be bought and installed separately.

Forms packages:

- the package has a special licence number, it will run with special dynamic protection
- it may be opened by standard SDF User application
- each package is determined to a specific group of calculations (piles, steel connections, etc.)

Separate application:

- the application requires a standard installation
- it is protected by a special licence number, it will run with special dynamic protection
- the separate application is determined to a design or check of one particular use case (e.g. the design and check of the concrete cross section)

# Installation/Un-installation of additional package

#### Installation

The additional package contains only CLC files. These are forms which may be opened by the standard SDF User application.

Installation process:

- 1. Run the setup.
- 2. Set the setup language.
- 3. Go through the wizard and install the forms to the computer.

The forms are installed to the folder c:\Users\Public\Documents\DesignForms\_\*\Forms\.....

# **Un-installation**

Each package may be un-installed or just deleted from the folder.

# Installation/Un-installation of additional application

### Installation

The additional application is based on its platform - SDF User application.

There are three possibilities of installation procedure:

- 1. User doesn't have SDF User application installed yet
  - a. Run the setup.
  - b. The platform SDF User is installed to the computer to c:\Program Files (x86)\SCIA\DesignForms\*\.
  - c. The additional application is installed to the root Scia folder: c:\Program Files (x86)\SCIA\, next to the platform folder.
  - d. Start the additional application by icon from the desktop or by \*.exe from the installed folder.

| Example with Scia Concrete Section: |                  |             |
|-------------------------------------|------------------|-------------|
| DesignForms5                        | 5.12.2013 19:11  | File folder |
| \mu Engineer2013.0                  | 17.10.2013 13:18 | File folder |
| 🐌 Engineer2013.1                    | 4.12.2013 13:46  | File folder |
| SciaConcreteSection1.0              | 4.12.2013 14:23  | File folder |

- 2. User has SDF User application installed yet. The additional application requires the same version of the User application.
  - a. Run the setup.
  - b. The additional application is installed to the root Scia folder: c:\Program Files (x86)\SCIA\, next to the platform folder.
- 3. User has SDF User application installed yet, but not the required version.
  - a. Run the setup.
  - b. The required version of SDF platform is installed to the computer to c:\Program Files (x86) \SCIA\DesignForms\*\.
  - c. The additional application is installed to the root Scia folder: c:\Program Files (x86)\SCIA\, next to the platform folder.

| Example with Scia Concrete Section and old version SI | DF 4.0:          |             |
|-------------------------------------------------------|------------------|-------------|
| 퉬 DesignForms4                                        | 10.10.2013 10:30 | File folder |
| 퉬 DesignForms5                                        | 5.12.2013 19:11  | File folder |
| 퉬 Engineer2013.0                                      | 17.10.2013 13:18 | File folder |
| 퉬 Engineer2013.1                                      | 4.12.2013 13:46  | File folder |
| SciaConcreteSection1.0                                | 4.12.2013 14:23  | File folder |

# **Un-installation**

The additional application may be un-installed in two different ways:

- 1. Un-install just the additional application:
  - a. Go to un-installation dialogue.
  - b. Click to un-install the additional application.
  - c. The additional application is un-installed, the platform stayed.
- 2. Un-install Scia platform:
  - a. Go to un-installation dialogue.
  - b. Click to un-install the SDF platform.
  - c. The SDF platform with additional application is un-installed.

# Installation Scia Concrete Section

The installation procedure includes:

- Installation of Scia Concrete Section;
- Installation of Scia Design Forms;

- Installation of FlexNET Scia Licence Server or Sentinel Protection Installer (if required);
- Licence activation.

### Software installation

- 1. Download and run SciaConcreteSection\_setup.exe.
- 2. Select the installation language from the dialog:

| Scia Concrete Section - InstallShield Wizard |                                                                  |  |  |  |  |
|----------------------------------------------|------------------------------------------------------------------|--|--|--|--|
| ځ                                            | Select the language for the installation from the choices below. |  |  |  |  |
|                                              | English (United States)                                          |  |  |  |  |
|                                              | OK Cancel                                                        |  |  |  |  |

3. The 'Welcome' screen appears, click [Next] to continue.

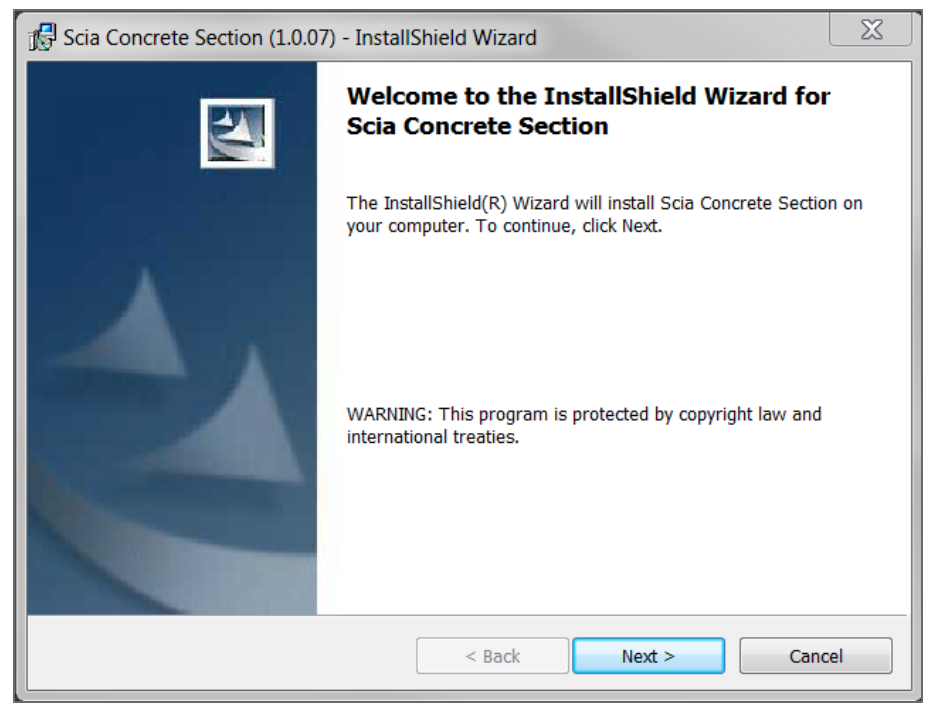

4. Select the Destination Folder for installation of Scia Concrete Section files. It is recommended to keep the default installation path X:\Program Files\.

| 🔂 Scia Con      | crete Section (1.0.07) - InstallShield Wizard                                                | X      |
|-----------------|----------------------------------------------------------------------------------------------|--------|
| Destination     | on Folder<br>At to install to this folder, or click Change to install to a different folder. |        |
|                 | Install Scia Concrete Section to:<br>C:\Program Files (x86)\Scia\SciaConcreteSection1.0\     | Change |
| InstallShield - | < Back Next >                                                                                | Cancel |

Remark: In case you already have a version of Scia Design Forms installed on your pc, the path cannot be changed. Click **[Next]** to continue.

- Select the default values for the protection in the Protection settings dialog. These can always be adapted after installation, if required.
  - a. You received a commercial softlock licence or a tryout licence:
    - Select 'Local softlock / Tryout version'.

Check the option 'Run Activation manager when setup is finished'.

| Protection settings                                                                                                    |          |
|----------------------------------------------------------------------------------------------------|----------|
| Select protection type                                                                                                    | 1 States |
| <ul> <li>Local softlock / Try-out version</li> <li>Student version</li> <li>Only dongle</li> <li>Only floating</li> <li>First dongle, then floating</li> </ul> |          |
| First floating, then standalone                                                                                                    |          |
| Run Activation manager when setup is finished                                                                                                    |          |

 You received a commercial hardlock licence (dongle): Select 'Only dongle'.

| Protection settings<br>Select protection type                                                                                                    |  |
|----------------------------------------------------------------------------------------------------|--|
| <ul> <li>Local softlock / Try-out version</li> <li>Student version</li> <li>Only dongle</li> <li>Only floating</li> <li>First dongle, then floating</li> <li>First floating, then standalone</li> </ul> |  |
|                                                                                                    |  |

a. You received a commercial **network** licence (floating):
 Select 'Only floating'.
 Fill in the path to your licence server: port number@server name.

| Protection settings           |                 |                                       |  |  |  |  |  |
|-------------------------------|-----------------|---------------------------------------|--|--|--|--|--|
| Select protection type        |                 | 1 1 1 1 1 1 1 1 1 1 1 1 1 1 1 1 1 1 1 |  |  |  |  |  |
|                               |                 |                                       |  |  |  |  |  |
| CLOCAL Softlock / Try-out v   | ersion          |                                       |  |  |  |  |  |
| Student version               |                 |                                       |  |  |  |  |  |
| Only dongle                   | Only dongle     |                                       |  |  |  |  |  |
| Only floating                 |                 |                                       |  |  |  |  |  |
| ) First dongle, then floating | I               |                                       |  |  |  |  |  |
| ) First floating, then standa | lone            |                                       |  |  |  |  |  |
| Licence server:               | 27000@localhost |                                       |  |  |  |  |  |
|                               |                 |                                       |  |  |  |  |  |

a. You received a student licence:

Select 'Student version'.

Check the option 'Run Activation manager when setup is finished'.

| Protection settings<br>Select protection type                                            |  |
|------------------------------------------------------------------------------------------|--|
| C Local softlock / Try-out version                                                       |  |
| Only dongle Only floating                                                                |  |
| <ul> <li>First dongle, then floating</li> <li>First floating, then standalone</li> </ul> |  |
| Run Activation manager when setup is finished                                            |  |

#### 6. Click [Next] to continue.

7. Click [Install] to start the installation process.

| 🕼 Scia Concrete Section (1.0.07) - InstallShield Wizard                                                          |     |
|----------------------------------------------------------------------------------------------------|-----|
| Ready to Install the Program The wizard is ready to begin installation.                                          |     |
| Click Install to begin the installation.                                                                         |     |
| If you want to review or change any of your installation settings, click Back. Click Cancel to ex<br>the wizard. | xit |
|                                                                                                    |     |
|                                                                                                    |     |
|                                                                                                    |     |
|                                                                                                    |     |
|                                                                                                    |     |
| TestallChield                                                                                                    |     |
| Stansmend - Sack Install Cance                                                                                   | el  |

Next to Scia Concrete Section, also Scia Design Forms is installed from scratch, or upgraded in case you have this software already installed on your pc.

FlexNET Scia Licence Server is installed, in case softlock, tryout, or student licence has been selected, and you don't have this software yet installed on your pc.

Sentinel Protection Installer is installed, in case hardlock licence (dongle) has been selected, and you don't have this software yet installed on your pc.

8. The next screen appears to confirm a successful installation. Click **[Finish]** to end the installation procedure.

| 🖟 Scia Concrete Section (1.0.07 | Scia Concrete Section (1.0.07) - InstallShield Wizard                                                     |       |  |
|---------------------------------|----------------------------------------------------------------------------------------------------|-------|--|
|                                 | InstallShield Wizard Completed                                                                            |       |  |
|                                 | The InstallShield Wizard has successfully installed Scia Con<br>Section. Click Finish to exit the wizard. | crete |  |
|                                 | < <u>B</u> ack <u>Finish</u> Cano                                                                         | :el   |  |

9. Continue with the licence activation as described in the next chapters; the procedure differs per licence type.

#### Licence activation - softlock, tryout, student licence

1. The Scia Activation manager dialog appears on your screen, at the end of the installation procedure.

| 🖡 Scia Activa   | ation manager   |                                   |            | _ <b>_</b> X      |
|-----------------|-----------------|-----------------------------------|------------|-------------------|
| Scia Activation | n server URL:   | http://activation.scia-online.com | 80/        | Network settings  |
| Licence ID      | Name of licence | Licence Status                    | FlexNET ID | Read Licence ID   |
|                 |                 |                                   |            | Delete Licence ID |
|                 |                 |                                   |            | Edit licence name |
|                 |                 |                                   |            | Activate Licence  |
|                 |                 |                                   |            | Reload Licence    |
|                 |                 |                                   |            | Return Licence    |
|                 |                 |                                   |            | Repair Licence    |
|                 |                 |                                   |            | Close             |
| Ready           |                 |                                   |            | Close             |

If this would not be the case, go to Windows Start menu > All Programs > Scia Licence Server > Activation Manager, and start the application. A shortcut with icon should be available on your desktop as well.

2. You received a \*.LID file by e-mail, containing your authorization code. Download this file to your hard disk.

3. Click [Read Licence ID] in the Scia Activation manager, and select the SCIAxxxxxx.LID file (xxxxxx representing your licence number). Click [Open]. Your licence number appears in the list.

| a Activatio          | on server URL:  | http://activation.scia-online.com | :80/       | Network settings  |
|----------------------|-----------------|-----------------------------------|------------|-------------------|
| cence ID             | Name of licence | Licence Status                    | FlexNET ID | Read Licence ID   |
| 640000 Not activated |                 |                                   |            | Delete Licence ID |
|                      |                 |                                   |            | Edit licence name |
|                      |                 |                                   |            | Activate Licence  |
|                      |                 |                                   |            | Reload Licence    |
|                      |                 |                                   |            | Return Licence    |
|                      |                 |                                   |            | Repair Licence    |
|                      |                 |                                   |            | Class             |

4. Select the licence number and click [Activate licence]. The circle in front of your licence number turns green when the licence has been correctly activated.

| Scia Activation manager     |                                  |            | _ <b>D X</b>      |
|-----------------------------|----------------------------------|------------|-------------------|
| Scia Activation server URL: | ttp://activation.scia-online.com | :80/       | Network settings  |
| Licence ID Name of licence  | Licence Status                   | FlexNET ID | Read Licence ID   |
| 640000                      | 640000 Active                    |            | Delete Licence ID |
|                             |                                  |            | Edit licence name |
|                             |                                  |            | Activate Licence  |
|                             |                                  |            | Reload Licence    |
|                             |                                  |            | Return Licence    |
|                             |                                  |            | Repair Licence    |
|                             |                                  |            | Close             |
| Ready                       |                                  |            |                   |

## Click [Close].

- If you want to use the licence file on another computer, it is necessary to first deactivate it on the current one: - Run the **Activation manager**. - Select the licence number and click **[Return licence]**.
- Click [Close].
- 5. Now Scia Concrete Section should run correctly without further intervention.

#### Licence activation - hardlock (dongle), network (floating) licence

Scia Concrete Section should run correctly without further intervention.

However, in case of a protection problem, you will receive next message when starting the application:

| Exception thrown                                          | X             |
|-----------------------------------------------------------|---------------|
| Can not find licence server or hardlock with correspondin | ng .lic file. |
| [                                                         | ОК            |

Go to Windows Start menu > All Programs > Scia Design Forms x > Protection Setup SDFx (x representing the current SDF version). Open the **Protection Setup**, check the selected protection type and change it if required. Click **[Apply / Refresh]** and close with **[OK]**.

#### First issue handling - hardlock (dongle) licence

- 1. Connect the hardware key (dongle) to your pc, and activate your internet connection.
- 2. In the Protection setup, click [Import licence file]. The licence file will be loaded from the Nemetschek Scia server.
- 3. Click [OK] and start the application.
- 4. In case the protection problem persists, please consult the Protection page of the Scia webhelp.

#### First issue handling - network (floating) licence

#### On the server pc:

#### New installation

- 1. Install the FlexNET Scia Licence Server.
- 2. Activate your \*. LID file in the Scia Activation manager.

#### Update

- 1. Reload your \*. LID file in the Scia Activation manager.
- 2. Restart the FlexNET Licensing Service.

#### On the client pc:

- 1. In the Protection setup, check the licence server path (port number@server name).
- 2. Click [OK] and start the application.
- 3. In case the protection problem persists, please consult the Protection page of the Scia webhelp.

# **Scia Concrete Section**

Scia Concrete Section is a stand-alone application for the verification of reinforced concrete cross-sections, developed within the Scia Design Forms environment. It offers a wide range of checks at the ultimate and serviceability limit states, in compliance with EN 1992-1-1. All checks are supported for predefined as well as arbitrary cross-section shapes, subject to uniaxial or biaxial bending in combination with normal and shear forces. Results are displayed in a numerical as well as a graphical way, including dynamic images of interaction diagrams and stress / strain distributions.

Scia Concrete Section is a fast and intuitive calculation tool that is bound to make your daily work more efficient and pleasant. Quick check or detailed analysis? Your choice! For more information, have a look at this Factsheet.

# **CLS examples**

Here is the list of source code (CLS files) examples which are used in the SDF setup:

Statics / Calculation of single force on the steel bracket

Concrete / Calculation of the concrete cover

Geotechnics / Calculation of the geostatic stress

Masonry / Check of masonry in compression

Steel / Check of tension on the steel cross section

Timber / Check of tension on the timber cross section

Wind / Calculation of the wind pressure on canopies

# Examples of forms (CLS) which are more complicated

The special group of forms may be downloaded from this page. Examples of source code which solves some more complicated issues or problems, special workarounds etc.

#### Selection from CustomDataTable

Load the example of CustomDataTable (XML file for Custom library). It is common usage of CustomDataTable and user is able to create a data selection.

Usage of Custom data table on table 4.1 from the NBR code:

| Table 4.1: $k_1$ -factors for circular hollow sections under in-plane loading |                  |        |           |           |
|-------------------------------------------------------------------------------|------------------|--------|-----------|-----------|
| Туре                                                                          | of joint         | Chords | Verticals | Diagonals |
| Gan jointa                                                                    | K type           | 1,5    | 1,0       | 1,3       |
| Gap joints                                                                    | N type / KT type | 1,5    | 1,8       | 1,4       |
| Orterlan ininte                                                               | K type           | 1,5    | 1,0       | 1,2       |
| Overlap joints                                                                | N type / KT type | 1,5    | 1,65      | 1,25      |

Source code in CLS and compiled version CLC:

2D 3D Table selection as function.CLC

2D 3D Table selection as function.CLS

And the libraries:

Table4.1\_k1factors.xml

2DTableSelection.xml

3DTableSelection.xml

# How to create header and footer in User application

- 1. Open User application.
- 2. Go to main toolbar / Project / Set header and footer:

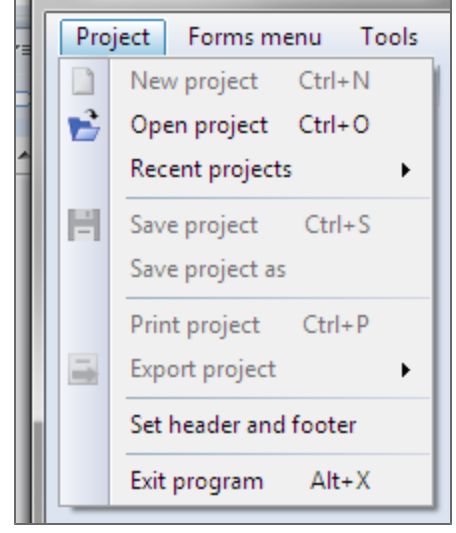

3. Add required name, description or logo to the header. And active items <PAGE> and <PAGES> to the footer.

Add picture by clipboard (copy and paste) or using a button.

| Page header / footer                          |
|-----------------------------------------------|
| 🕴 🚰 Open 🛛 🛃 Save 🛛 🛃 Save as default         |
| Page header                                   |
| Times New Romar 👻 11 🚔 🖪 🖳 / 🗛 💌 🖓 💌 🖓        |
| Zuzana Hekrdlová                              |
| Page header / footer                          |
| 🚰 Open 🛛 🛃 Save as default 🔹 🗸 Save and close |
|                                               |
| Times New Romar V 11 🐨 B U / A V V 🖾          |
| Zuzana Hekrdlová                              |
| Project - 10.9.2013                           |
|                                               |
| Scia                                          |
|                                               |
|                                               |
|                                               |
|                                               |
|                                               |
| Times New Romar V 11 😴 B U / A V 🐼 V          |
| PAGE>/ <pages></pages>                        |
|                                               |
|                                               |
|                                               |
|                                               |
|                                               |
|                                               |
|                                               |

#### The active item is filled automatically by the application. See more info here.

4. User button Save and close.

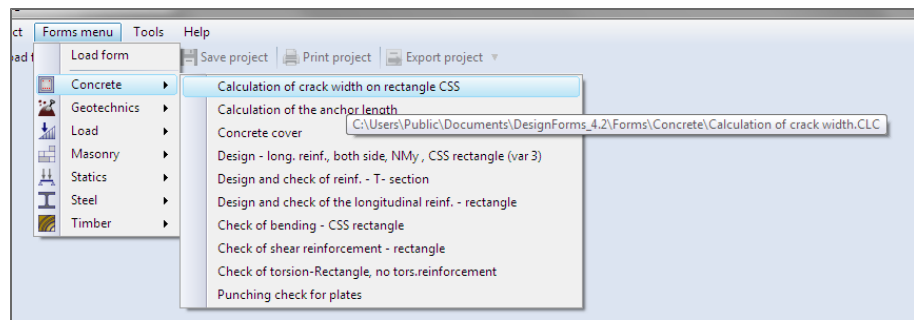

5. Load one form from Forms menu to the User application.

6. Start export to DOCX format.

| oject | oject 🛛 🚘 Export project 🔻 |                |   |
|-------|----------------------------|----------------|---|
|       | W                          | Export to Word |   |
|       | RTF                        | Export to RTF  | - |
|       |                            | Export images  |   |
|       | >>>                        | L ČSN EN       | 1 |

7. Check the header in the generated document.

| Zuzana <u>Hekodlavá</u><br>Project - <u>16.9.2013</u> | NEMETSCHEK<br>Scia |
|-------------------------------------------------------|--------------------|
| Check the footer in the generated document            |                    |

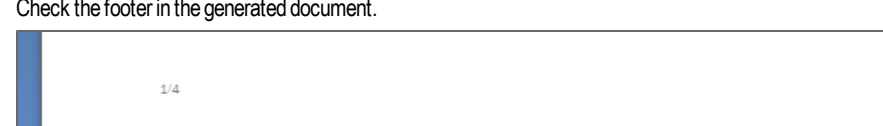

9. Open the Set header and footer tool again. Save the header and footer to the file on the driver. The format is .HF.

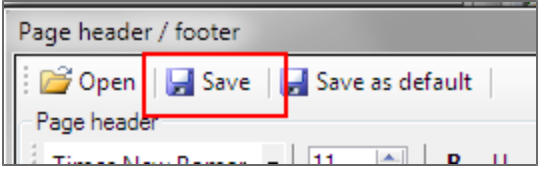

- 10. Adapt the header and footer.
- 11. Save it as a different file.
- 12. Use button Open and select the previous HF file.
- 13. Save it as default.

8.

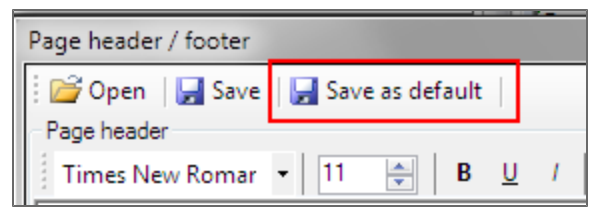

14. Check that exported file will display the correct header and footer.

15. Close the application and reopen it again. The default header and footer should be used again.

# How to use Dialog default in User application

This tutorial describes what is defined by the .DEFAULT file.

1. Open the User application. Go to main toolbar / Tools / Options. Set the default NA on Finnish.

| r leichea foill langaage                 |                  |
|------------------------------------------|------------------|
| Initial dialog values for EuroCode forms | Finnish SFS-EN 🔹 |
|                                          |                  |

- 2. Go to main toolbar / Forms menu and select some form from the list.
- 3. The Default value set manager appears, because the Finnish annex is not defined in the .DEFAULT.

| Default v | alue sets manager    |    | ×      |
|-----------|----------------------|----|--------|
| Default   | Description          |    | Delete |
|           | CZ jazyk, CZ annex   |    | Delete |
|           | SK jazyk, SK annex   |    | Delete |
|           | EN language, CZ anne | ex | Delete |
|           |                      |    |        |
|           |                      |    |        |
|           |                      |    |        |
|           |                      |    |        |
|           |                      |    |        |
|           |                      |    |        |
|           |                      |    |        |
|           |                      | OK | Cancel |

Select one default set by the checkbox.

4. The default set (the original or another) may be loaded by the combo-box on the Dialogue toolbar.

| Check of torsion-F | ectangle, no to × Punching check for plates | × Design and check |
|--------------------|---------------------------------------------|--------------------|
| Active value set:  | CZ jazyk, CZ annex 🔻 🛃 🔲                    |                    |
| ~~~                | C 20/25                                     | ×>> ¥              |
| Print headline     |                                             |                    |

 Change some values in the Dialogue. The name of the default set disappears, because it is not longer valid. Click on the icon "save default values set".

| Check of torsion-R | ectangle, no to 🗙 Punching check for plates | × Design and check of |
|--------------------|---------------------------------------------|-----------------------|
| Active value set:  | CZ jazyk, CZ annex 🔻 🛃 💷                    |                       |
| ~~~                | C 20/25                                     | <u> </u>              |
| Print headline     |                                             |                       |

- 6. New dialogue appears. Define the name to the new default value set and confirm.
- 7. The current dialogue set is now saved into .DEFAULT file. Change some values in the dialogue again.
- 8. The name disappears, go to the combo-box and select the last saved set. The saved values are loaded back to the dialogue.

The dialogue set contains library, numeric, text and boolean values of variables - all what is visible in the dialogue.

9. Each set may be selected , renamed or deleted by the Default value set manager. Start is by icon next to the Save default value set.

| Check of torsion-R                         | Design and check o |  |  |  |  |  |
|--------------------------------------------|--------------------|--|--|--|--|--|
| Active value set: CZ jazyk, CZ annex 🔻 🛃 🧾 |                    |  |  |  |  |  |
| ~~~                                        | <b>ک</b> (‹‹       |  |  |  |  |  |
| Print headline                             |                    |  |  |  |  |  |

All default value sets are stored in c:\Users\<user\_name>\Documents\DesignForms\_\*\Forms\ as \*.DEFAULT files. The name corresponds with the name of the CLC file.

# How to export project CLP in User application

- 1. Open the User application.
- 2. Open some forms.
- 3. Go to Project / Export project or use icon.

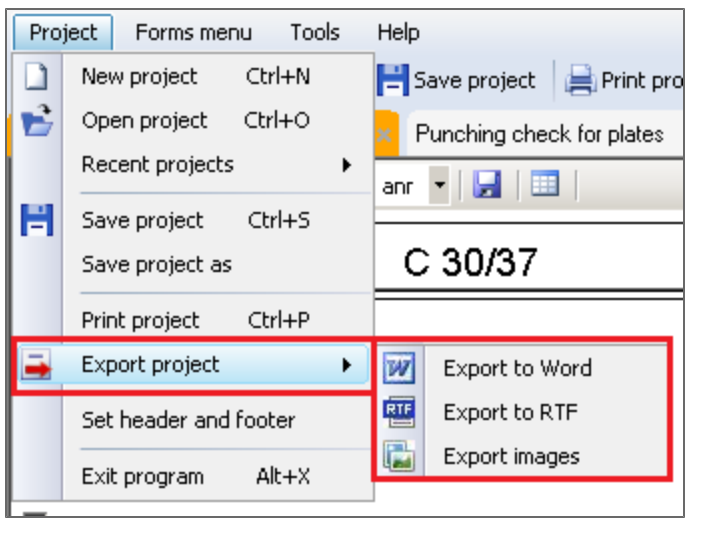

| 😹 Design Forms User 5.0 [Untitled]                              |                    |
|-----------------------------------------------------------------|--------------------|
| Project Forms menu Tools Help                                   |                    |
| 🔒 Load form 🛛 😭 Open project 🛛 💾 Save project 🛛 🚔 Print project | 🚔 Export project 🔻 |
| Check of torsion-Rectangle, no to × Punching check for plates   | Export to Word     |
| Active value set: EN language, CZ anr 💌 📕 💷                     | Export to RTF      |
|                                                                 | Export images      |
|                                                                 |                    |

- "Export to Word" exports the project into MS Word in format \*.DOCX. All forms from project are exported. File is automatically opened after export.
- "Export to RTF" export a the project into Rich Text format \*.RTF. All forms from project are exported. File is automatically opened after export.

| 🧕 Save As         |                                          |                  |                    |       | ×   |
|-------------------|------------------------------------------|------------------|--------------------|-------|-----|
| 💮 🖗 • so          | IIA 🕶 DesignForms5.1deve 👻 TestData 👻 Us | serTests 👻       | 🤄 🚱 Search UserTes | its   | 2   |
| Organize 🔻 New fo | older                                    |                  |                    | -     | (?) |
| 🧮 Desktop         | ▲ Name ^                                 |                  | Date modified      | Туре  |     |
| 🚺 Downloads       |                                          |                  |                    |       |     |
| 🔛 Recent Places   |                                          | No items match y | our search.        |       |     |
| 🥽 Libraries       |                                          |                  |                    |       |     |
| Documents         |                                          |                  |                    |       |     |
| 🌙 Music           |                                          |                  |                    |       |     |
| 📔 Pictures        |                                          |                  |                    |       |     |
| 📄 Subversion      |                                          |                  |                    |       |     |
| 😸 Videos          |                                          |                  |                    |       |     |
| 🖳 Computer        |                                          |                  |                    |       |     |
| 🚢 Local Disk (C:) | -1.41                                    |                  |                    |       |     |
|                   |                                          |                  |                    |       |     |
| File name:        | Untitled                                 |                  |                    |       | •   |
| Save as type:     | MS Word Documents                        |                  |                    |       | •   |
| Hide Folders      |                                          |                  | Save               | Cance |     |

6. "Export images" exports each form into one image.

Possibly formats are:

- BMP (Bitmap)
- GIF (Compuserve GIF)
- ICO (Windows icon)
- JPG/JPEG format
- PNG (Portable network graphics)
- TIFF (Tagged image file format)
- WMF (Windows metafile).

| Ехро | rt calculations                        | ×                                                    |
|------|----------------------------------------|------------------------------------------------------|
| Ехро | Calculation name                       | Destination folder                                   |
|      | Check of torsion-Rectangle, no tors.re |                                                      |
|      | Punching check for plates              |                                                      |
|      |                                        | Exported format                                      |
|      |                                        | BMP - Bitmap (*.bmp)                                 |
|      |                                        | BMP - Bitmap (*.bmp)<br>GIE - Compuserve GIE (* gif) |
|      |                                        | ICO - Windows icon(*.ico)                            |
|      |                                        | JPG/JPEG format (*.jpg)                              |
|      |                                        | TIFF - Tagged image file format (*.tiff)             |
|      |                                        | WMF - Metafile(*.wmf)                                |
|      |                                        |                                                      |
|      |                                        |                                                      |
|      |                                        |                                                      |
|      |                                        |                                                      |
|      |                                        |                                                      |
| •    | <b>&gt;</b>                            | <i>h</i>                                             |

- 8. Only selected forms are exported, select some forms by checkboxes in the left part of the dialogue.
- 9. Select the destination folder for exported images.

# How to use Forms menu in User application

- 1. Open The User application.
- Go to main toolbar / Forms menu. This menu contains all forms which are stored in User directory (c:\User-s\Public\Documents\DesignForms\_\*\Forms\). There is also a possibility to load any form saved on the hard drive by "Load form" command.

| 😹 Design Forms User 5.0 [Untitled] |             |           |                |                 |                    |  |
|------------------------------------|-------------|-----------|----------------|-----------------|--------------------|--|
| Project                            | Forms menu  | Tools     | Help           |                 |                    |  |
| 🔒 Load I                           | form 🔁 Oper | n project | 💾 Save project | 📄 Print project | 🚔 Export project 🔻 |  |

 Click on any form from the list and it is automatically loaded to the application. Other selected form is opened next the current one.

| 🗑 Design Forms User 5.0 [Untitled]    |                               |                              |      |                                                             |  |  |  |  |
|---------------------------------------|-------------------------------|------------------------------|------|-------------------------------------------------------------|--|--|--|--|
| Project For                           | Project Forms menu Tools Help |                              |      |                                                             |  |  |  |  |
| 🔒 Load f                              | Load form                     | 💾 Save project 🛛 🚔 Print pro | ject | 🚘 Export project 🔻                                          |  |  |  |  |
| Check of 🛄                            | Concrete                      | Punching check for plates    |      | ×                                                           |  |  |  |  |
| Active va 🕍                           | Geotechnics                   | 🕨 anr 👻 🛃 💷                  |      | Layout: Full - La                                           |  |  |  |  |
|                                       | Load                          | 🕨 🗁 Snow 🔹 🕨                 |      | Coefficients for the snow load                              |  |  |  |  |
| · · · · · · · · · · · · · · · · · · · | Masonry                       | 🕨 🗽 Snow (SK annex) 🔹 🕨      |      | Snow - Cylindrical roof                                     |  |  |  |  |
| Print h                               | Statics                       | 🕨 🗁 Wind 🔶                   |      | Snow - Drifting at projections and obstructions             |  |  |  |  |
|                                       | Steel                         | •                            | 1    | Snow - Duopitch roof                                        |  |  |  |  |
|                                       | Timber                        | •                            |      | Snow - Loads on snowguards and other obstacles              |  |  |  |  |
| Print userde                          | fined headline                |                              |      | Snow - Monopitch roof                                       |  |  |  |  |
| Userdefined F                         | Userdefined headline          |                              |      | Snow - Multi-span roofs                                     |  |  |  |  |
| Print material characteristics        |                               |                              |      | Snow - Overhanging the edge of a roof                       |  |  |  |  |
| Cross section geometry.               |                               |                              |      | Snow - Roof abutting and close to taller construction works |  |  |  |  |
| Cross section                         | width                         |                              |      | Snow load                                                   |  |  |  |  |

All forms opened in User application in one moment defines project \*. CLP, and it may be saved together in this format.

# How to use Forms menu editor in User application

1. Open the User application. Check the Forms menu on the main toolbar.

The predefined tree with forms is displayed.

| For                                      | Forms menu Tools Help                                       |    |                                                   |                                                               |     |  |  |
|------------------------------------------|-------------------------------------------------------------|----|---------------------------------------------------|---------------------------------------------------------------|-----|--|--|
| н                                        | Load form 📑 Save project 🚔 Print project 📑 Export project 🔻 |    |                                                   |                                                               |     |  |  |
| n 🛄                                      | Concrete                                                    | ×  |                                                   | Calculation of crack width on rectangle CSS                   |     |  |  |
| v 🕍                                      | Geotechnics                                                 | ۲  |                                                   | Calculation of the anchor length                              | - 6 |  |  |
| h 📶                                      | Load                                                        | ۲  |                                                   | Concrete cover                                                | ł   |  |  |
|                                          | Masonry                                                     | ۲  |                                                   | Concrete material characteristics                             |     |  |  |
| ۱ <u>+</u>                               | Statics                                                     | •  |                                                   | Design - long. reinf., both side, NMy , CSS rectangle (var 3) |     |  |  |
| "I                                       | Steel                                                       | ۲  |                                                   | Design and check of reinf T- section                          |     |  |  |
| n: 🌈                                     | Timber                                                      | ۲  |                                                   | Design and check of the longitudinal reinf rectangle          |     |  |  |
| from bi                                  | ricks or stone block                                        | ks |                                                   | Check of bending - CSS rectangle                              |     |  |  |
| Check of shear reinforcement - rectangle |                                                             |    |                                                   |                                                               |     |  |  |
| momer                                    | nt                                                          |    | Check of torsion-Rectangle, no tors.reinforcement |                                                               |     |  |  |
| ce                                       |                                                             |    |                                                   | Punching check for plates                                     |     |  |  |

Forms menu editor is a tool which defines the Forms menu (the tree) on the main toolbar.

2. Click on the button in the top right corner and select one of the items. The Forms menu on the main toolbar is changed.

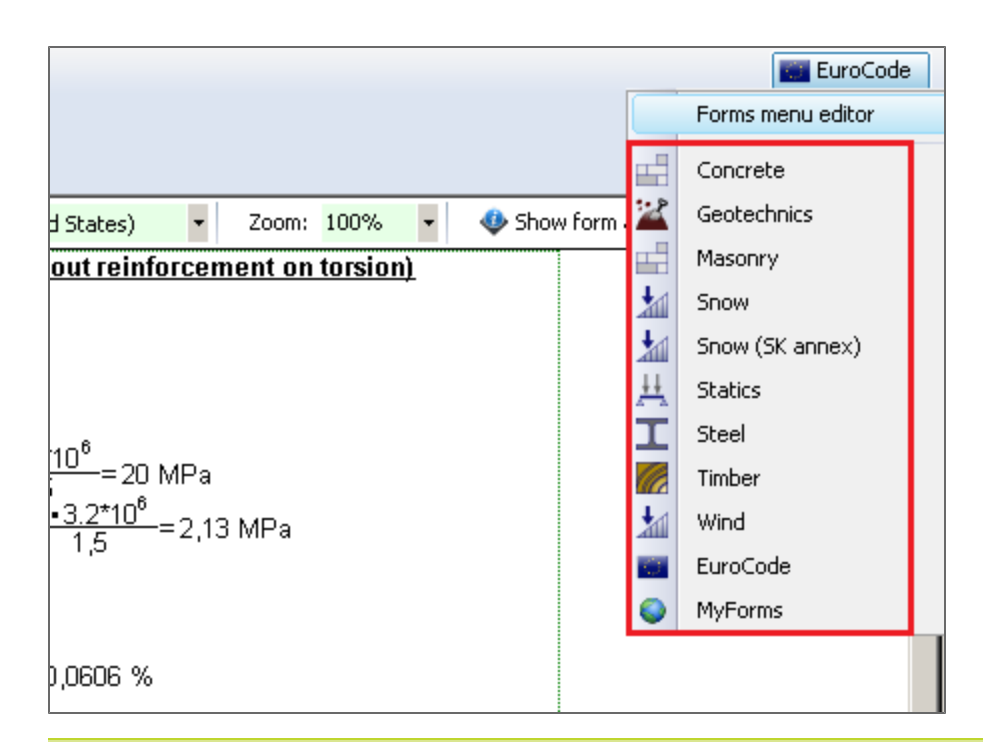

| Design Forms User 4.1 [Untitled]                      |                                                 |                                                                                                    |
|-------------------------------------------------------|-------------------------------------------------|----------------------------------------------------------------------------------------------------|
| ject Forms menu Tools Help                            |                                                 | EuroCode                                                                                                    |
| 🔒 Load 1 🛛 Load form 🛛 💾 Save project 🚔 Print p       | roject 📑 Export project 🔻 1                     | Installed version 4.1.19.0                                                                                                    |
| voočet ko 🗔 Concrete                                  |                                                 |                                                                                                    |
| Active v 😰 Geotechnics 🕨 📮 🔲                          | lavout: Full                                    | oquage:                                                                                                    |
| Load >                                                | Design and check of the anchorage leng          | th according to CSN EN 1992-1                                                                                                    |
| ···· Hasonry → ·····                                  | Beinforcement definition                        |                                                                                                    |
| occ 1. 井 Statics →                                    | Number of here                                  | -3                                                                                                    |
| Print I Steel                                         | Reinforcement diameter                          | ∳=0.012 mm                                                                                                    |
| 🗌 Print u 🌌 Timber 🔹 🕨                                | Reinforcement area                              | $A_{at}=n\cdot\pi\cdot\frac{\phi^2}{2}=3\cdot3.14\cdot$                                                                                                    |
| Jserdefined headline uživatelský popis                |                                                 | Mei 5000                                                                                                    |
|                                                       | El IStress for the calculation of the anchorage | length $\sigma_{ed} = -\frac{1}{2} = -\frac{1}{2} = -1$ |
| J Design Forms User 4.1 [Untitled]                    |                                                 |                                                                                                    |
| Project Forms menue Tools Help                        | 2                                               | S EuroCode                                                                                                    |
| 👍 Load form 🛛 👘 Open project 📄 Save project 🚔 Print p | roject Z                                        | Installe Forms menu editor                                                                                                    |
| /ýpačet katevní délly                                 |                                                 | Concrete                                                                                                    |
| Active value set: 3 - 🚽 🔛                             | Layout: Full - Lay                              | nguage:                                                                                                    |
| <pre></pre> C 35/45 >>>                               | Design and check of the anchorage leng          | gth according to CS - Steel                                                                                                    |
| Free tell Free tell                                   | Reinforcement definition                        |                                                                                                    |
| Design Forms User 4.1 [Untitled]                      |                                                 |                                                                                                    |
| Project Forms menu Tools Help                         |                                                 | Concrete                                                                                                    |
| Load 1 Load form                                      | t project 🔻                                     | Installed version 4.1.19.0                                                                                                    |
| Concrete cover                                        |                                                 |                                                                                                    |
| Design - long. reinf., both side, NMy , CSS rectan    | gle (var 3)                                     |                                                                                                    |
| Design and check of reinf T- section                  |                                                 |                                                                                                    |
| Design and check of the longitudinal reinf rect       | angle                                           |                                                                                                    |
| Punching check for plates                             |                                                 |                                                                                                    |
| Check of shear reinforcement - rectangle              |                                                 |                                                                                                    |
| Calculation of the anchor length                      |                                                 |                                                                                                    |
| Calculation of crack width on rectangle CSS           |                                                 |                                                                                                    |

3. Click on the button in the top right corner and select the first option - Forms menu editor or go to Tools / Form menu editor.

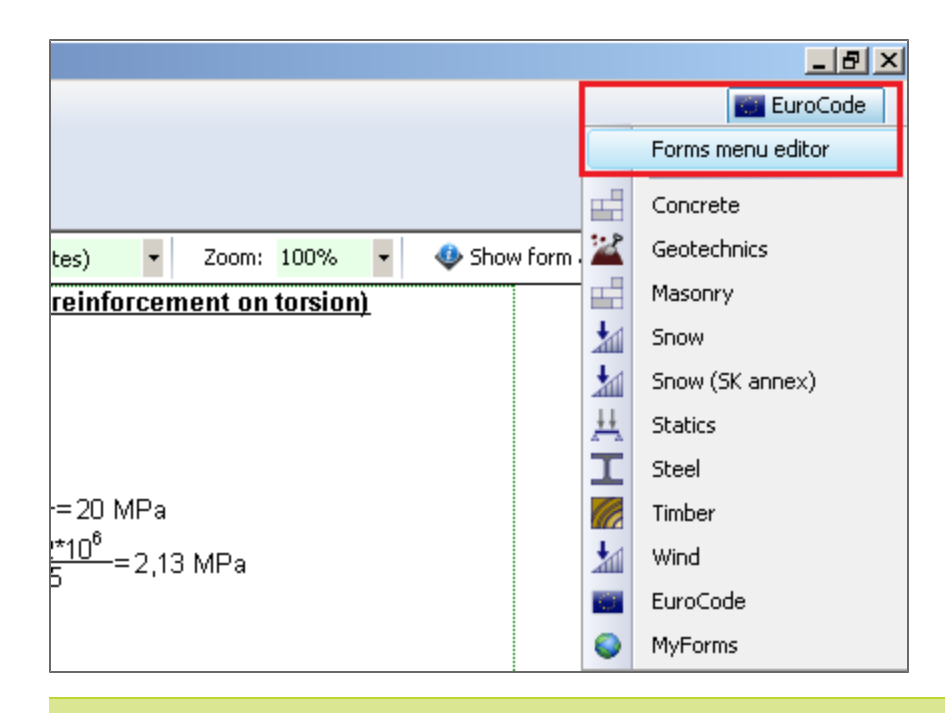

Forms menu editor is divided into three parts.

1) The tree of forms which is shown in Forms menu. User can add folder, sub-folder, rename folder or delete folder or form.

2) There is a list of icons which can be used for folders or forms.

3) Forms which may be added to the tree and paths to them. Use "drag and drop" the form to the folder in the tree. It is located in c:\Users\Public\Documents\DesignForms \*\Forms\.

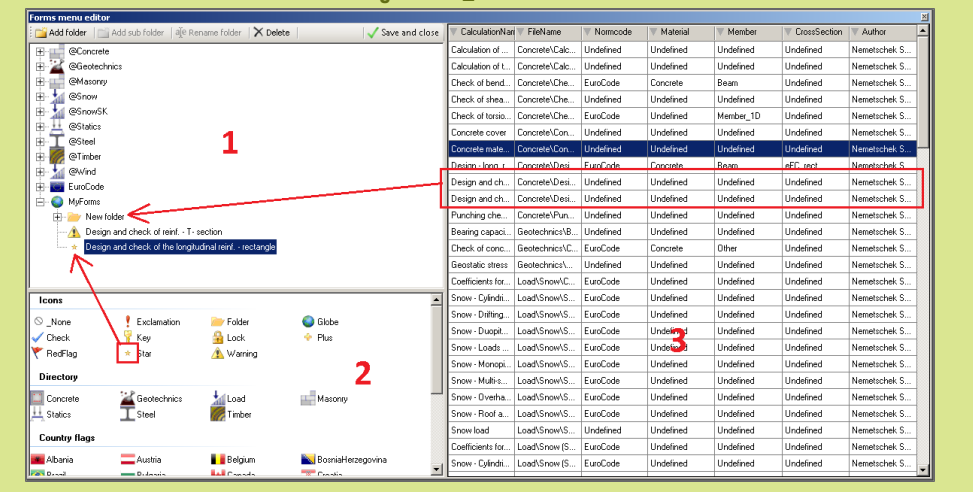

- 4. Create a new folder and add some forms from the right part to it.
- 5. Select one form in the tree and click on icon. The icon is now displayed in the tree.
- 6. Select the folder, hold CTRL + click on the icon. The icon is used for all sub-folders or forms in the selected one.
- Save the changes by button "Save and close". Changes are saved in XML file in c:\Users\<user\_name>\Documents\DesignForms\_\*\.

| Forms menu editor                                              |                  |                |
|----------------------------------------------------------------|------------------|----------------|
| 🗄 🚰 Add folder 🛛 📺 Add sub folder 🖉 📲 Rename folder 🛛 🗙 Delete | 🗸 Save and close | 🔻 Calculatio   |
|                                                                |                  | Calculation of |
| 🖶 🕍 🕍 @Geotechnics                                             |                  | Calculation of |
| @Masonry                                                       |                  | Check of be    |

| e 🛛 | CalculationNan   | 🔻 FileName    | Vormcode      | 🔻 Material                                            | V Member  | ▼ CrossSection | V Author     |  |  |
|-----|------------------|---------------|---------------|-------------------------------------------------------|-----------|----------------|--------------|--|--|
|     | Calculation of   | Concrete\Calc | Undefined     | Undefined                                             | Undefined | Undefined      | Nemetschek S |  |  |
|     | Calculation of t | Concrete\Calc | Undefined     | Undefined                                             | Undefined | Undefined      | Nemetschek S |  |  |
|     | Check of bend    | Concrete\Che  | EuroCod Menu  | od Menu editor X Nemetschek S<br>ine Nemetschek S     |           |                |              |  |  |
|     | Check of shea    | Concrete\Che  | Undefine      |                                                       |           |                |              |  |  |
|     | Check of torsio  | Concrete\Che  | EuroCod Do yo | Do you want to save changes? Nemetschek<br>Nemetschek |           |                |              |  |  |
| - 1 | Concrete cover   | Concrete\Con  | Undefine      |                                                       |           |                |              |  |  |
|     | Concrete mate    | Concrete\Con  | Undefine      | Yes                                                   | No        | Cancel         | Nemetschek S |  |  |
| Ī   | Design - long. r | Concrete\Desi | EuroCod.      | uroCodNemetsch                                        |           |                |              |  |  |
| Ī   | Design and ch    | Concrete\Desi | Undefined     | Undefined                                             | Undefined | Undefined      | Nemetschek S |  |  |
|     | Design and ch    | Concrete\Desi | Undefined     | Undefined                                             | Undefined | Undefined      | Nemetschek S |  |  |

8. Select the newly created folder in the top right button list.

|            | EuroCode          |  |  |  |
|------------|-------------------|--|--|--|
| New v      | Forms menu editor |  |  |  |
|            | Concrete          |  |  |  |
| 2          | Geotechnics       |  |  |  |
|            | Masonry           |  |  |  |
| 1          | Snow              |  |  |  |
| 1          | Snow (SK annex)   |  |  |  |
| <u>_++</u> | Statics           |  |  |  |
| I          | Steel             |  |  |  |
|            | Timber            |  |  |  |
| 1          | Wind              |  |  |  |
|            | EuroCode          |  |  |  |
| 200        | New folder        |  |  |  |
|            |                   |  |  |  |

9. Check the Forms menu on the main toolbar.

| 🔯 Design Forms User 4.0 [Untitled] |            |           |         |  |  |  |  |  |  |
|------------------------------------|------------|-----------|---------|--|--|--|--|--|--|
| Project                            | Forms menu | Tools     | Help    |  |  |  |  |  |  |
| 👍 Load f                           | orm 🔁 Oper | n project | Save pr |  |  |  |  |  |  |

# How to create a condition in Builder application

- 1. Open the Builder application.
- 2. Create a new form button New.
3. Click to the editor on the Calculation tab.

| 7 |         |                                                        |
|---|---------|--------------------------------------------------------|
|   | 🔊 D     | esign Forms Builder 4.2 [Untitled]                     |
| f | File    | Tools Help                                             |
| ł | 2       | New 📄 Open 💾 Save 🔯 Export CLC 🔊 Undo 🍽 Redo 🎯 Help    |
| I | Un      | titled ×                                               |
| I | tion    | 🈹 🗈 隆   Χ <sub>2</sub> Χ <sup>2</sup> αβ   🚍 🚰   🔍   Ω |
| æ | Calcula | 1                                                      |
| I | der (   |                                                        |

4. Write command IF and the condition text to brackets and two curly brackets.

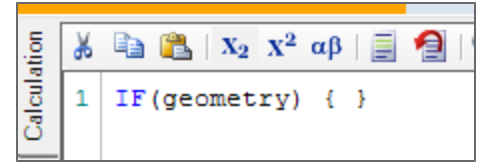

5. Press Refresh button. The right part of the application is still empty, but the boolean variable with symbol "geometry" is added to the table of variables (bottom part of the code editor).

|   | Dou | ble String | Boolean | Structured |          |          |
|---|-----|------------|---------|------------|----------|----------|
| I |     | ID         | Descrip | tion       | Symbol   | Value    |
| l |     |            |         |            | geometry | <b>V</b> |
| l |     |            |         |            |          |          |

6. Write commands which are linked to this boolean variable.

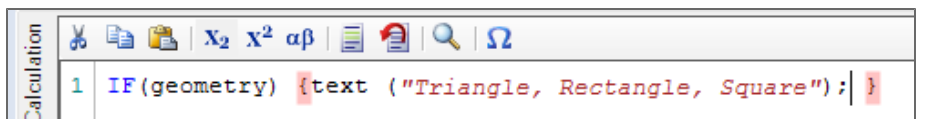

7. Press Refresh button. Now the result is visible in the right part.

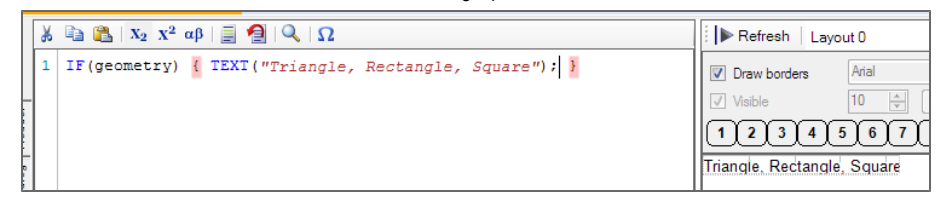

8. Go to table of variables and uncheck the geometry variable. Confirm by Enter.

|   | Double String | Boolean S   | tructured |          |       |
|---|---------------|-------------|-----------|----------|-------|
|   | ID            | Description | n         | Symbol   | Value |
| I |               |             |           | geometry |       |

- 9. Press Refresh button. Now the right part is empty again.
- 10. Go to the tab Dialogue.

- String Boolean Double >>> ESA\_I Description Symbol Value **V** geometry ۰
- 11. Add the variable geometry from the table of variables to the Dialogue.

12. Save the file, and export it to CLC.

| 🗄 <u>S</u> ave         | 🛃 Đ | ort CLC         | 🎝 Undo 🛛 ତ |
|------------------------|-----|-----------------|------------|
|                        | ×   | Export CL       | .C (F9)    |
| $X^2   \alpha \beta  $ |     | <u>ک</u> ا کا آ | 2          |

- 13. Run the User application.
- 14. Open the CLC file in the User application button Load form.

| 🔯 Design Forms User 4.2 [Untit |
|--------------------------------|
| <u>Project Forms</u> menu To   |
| 🔒 Load form 🛛 🚔 Open proj      |
| Load form                      |

15. The Dialogue contains the unchecked checkbox.

| 🔯 De | sign Forms User 4.2 [Untitled | ]                      |                                         | - D - X-                   |
|------|-------------------------------|------------------------|-----------------------------------------|----------------------------|
| Proj | ect Forms menu Tools          | Help                   |                                         | EuroCode                   |
| 🔒 L  | oad form 🛛 💦 Open project     | 📑 Save project 🛛 🚔 Pri | it project 🛛 🚘 Export project 🔻         | Installed version 4.2.55.0 |
| geom | etry                          | с.                     |                                         |                            |
| Act  | ive value set:                | -   🛃   💷              | Layout: Layout 0   Language: English (L | Jnited States) 🔹           |
|      |                               |                        |                                         |                            |
|      |                               |                        |                                         |                            |
|      |                               |                        |                                         |                            |
|      |                               |                        |                                         |                            |
|      |                               |                        |                                         |                            |
|      |                               |                        |                                         |                            |
|      |                               |                        |                                         |                            |

16. Check the checkbox. The text is visible now.

| ſ | 🔯 Design Forms User 4.2 [Untitled] | l.             |                 |                            |   |           |                         |   |                            |
|---|------------------------------------|----------------|-----------------|----------------------------|---|-----------|-------------------------|---|----------------------------|
|   | Project Forms menu Tools           | Help           |                 |                            |   |           |                         |   | EuroCode                   |
| Ш | 🔒 Load form 🛛 😭 Open project       | 💾 Save project | 🚔 Print project | 🛶 Export project 🔻         |   |           |                         |   | Installed version 4.2.55.0 |
| U | geometry >                         |                |                 |                            |   |           |                         |   |                            |
|   | Active value set:                  | • 🛃 💷          |                 | Layout: Layout 0           | • | Language: | English (United States) | • |                            |
|   |                                    |                |                 | Triangle, Rectangle, Squar |   |           |                         |   |                            |

17. Download the final files geometry.CLS and geometry.CLC.

## How to create and use Predefined styles in Builder application

This tutorial describes how to create a Predefined style and how to use it in the layout.

1. Download <u>PredefinedStyles.cls</u> and open it in Builder application. It is a simple example without the layout definition. The predefined styles are displayed by numbers on the layout toolbar.

| Pr       | edefin   | edStyles ×                                                                                                    |                                                                                                    |
|----------|----------|----------------------------------------------------------------------------------------------------|----------------------------------------------------------------------------------------------------|
| ation    | ₩ 1      | 🔄 🎇   Χ <sub>2</sub> - Χ <sup>2</sup> αβ   📄 🛃   🔍   Ω                                                             | 🕨 Refresh 🛛 Test 🔹 🔽 Edit layou                                                                                          |
| alculi   | 1        | TEXT("Simple calculation of bending check for steel CSS");                                                         | Draw borders Arial Align le                                                                                              |
| ler<br>C | 2        | TEXT("CSS Parameters");                                                                                            | Visible 13 😴 B 📙 / Follow                                                                                                |
| Head     | 4        | TEXT("Name");                                                                                                    | 1234567890 🖾 🖻                                                                                                    |
| _ Eol    | 6        | ING(SectionImage);                                                                                                 | Simple calculation of bending check for steel CSS                                                                        |
| Dia      | 7        | $TEXT("Width");$ $TEXT("R = " \in VAL(RE102 = 0) \le " = "");$                                                     | Name<br>Inn 200                                                                                                    |
| ager     | 9        | TEXT("Height");                                                                                                    | Width<br>D=00 mm                                                                                                    |
| -<br>-   | 10       | TEXT(" $H = " \in VAL(H*102, 0) \in " max"$ );<br>TEXT(" $d = e^{-\mu}$ );                                         | B – 90 mm<br>Height                                                                                                    |
| notatio  | 12       | TEXT(" $A = " \in VAL(A*10^6, 0) \in " mm^2");$                                                                    | H = 200 mm<br>Area                                                                                                    |
| Anr      | 13<br>14 | TEXT("Plastic modulus of section");<br>TEXT(" $W_{r,1}$ = " & VAL( $W_{r,1}$ ,*10 <sup>3</sup> , 0) & " $mm^2$ "); | A = 3340 mm <sup>4</sup><br>Plastic modulus of section                                                                   |
| ations   | 15       |                                                                                                    | W <sub>ply</sub> = 250000 mm <sup>3</sup>                                                                                |
| ransla   | 16<br>17 | <pre>TEXT("Loading");<br/>TEXT(DESCRIPTION("Mra."));</pre>                                                         | Bending moment                                                                                                    |
| <u>ب</u> | 18       | TEXT(" $M_{Ed,\gamma}$ = " & VAL( $M_{Ed,\gamma}$ /10 <sup>3</sup> , 2) & " $kNm$ ");                              | Calculation                                                                                                    |
|          | 19<br>20 | TEXT("Calculation");<br>M <sub>Rd,y</sub> = W <sub>p1,y</sub> *f <sub>yk</sub> /yma;                               | $M_{Rd,y} = \frac{VV_{Pl,y} \cdot f_{yk}}{W_{00}} = \frac{250^{*}10^{-9} \cdot 235^{*}10^{-9}}{1,15} = 51.1 \text{ kNm}$ |
|          | 21       | $s = M_{Ed,\gamma}/M_{Ed,\gamma};$                                                                                 | $s = \frac{M_{Bdy}}{M_{Bdy}} = \frac{35000}{51087} = 0,685$                                                              |
|          | 22       |                                                                                                    |                                                                                                    |

2. Select the first row in the Layout define a style - Bold, Underline font and Follow dY=5 offset.

| 🕨 Refresh 🛛 Test 🔹 💽 Edit layouts 🛛 English (United States) 🔹 🔍 Zoom                                                                                                    |
|----------------------------------------------------------------------------------------------------|
| Image: Constraint of the second second se |
| Simple calculation of bending check for steel CSS<br>CSS Parameters<br>Name<br>IPN 200                                                                                                    |

3. Hold the CTRL key and click on the first number - 1. Define the style name Header1 in a new dialogue.

| 🛛 🕨 Refr                  | resh Test 🔹 🍺                    | Edit layouts English (United States) |
|---------------------------|----------------------------------|--------------------------------------|
| 🔽 Draw                    | v borders Arial                  | Align left ▼ dX = 0 ★                |
| 🔽 Visibl                  | le 13 🛨 B U /                    | Follow V dY = 5                      |
| 1 2                       | 34567890                         | ) 🛛 😎 🗏 🕑 📝 🔀                        |
| Simple (                  | calculation of bending check for | steel CSS                            |
| Name                      | Input style name                 | ×                                    |
| IPN 200<br>Width          | Input style name                 |                                      |
| B = 90 m                  | Header1                          |                                      |
| Height<br>H = 200<br>Area | ОК                               | Cancel                               |
| A = 3340                  |                                  |                                      |
| Plastic m                 | nodulus of section               |                                      |

4. The style Header1 is now stored under the button 1. The button has a yellow colour when the selected visual component has its style.

| 🕨 Refresh 🕴 Test   |                | - 💽 E      | dit layouts | English (l | United States | ;) • |
|--------------------|----------------|------------|-------------|------------|---------------|------|
| Draw borders       | Arial          | •          | Align left  | •          | d× = 0        | ÷.   |
| 🗹 Visible          | 13 🕂 B         | <u>U</u> / | Follow      | •          | dY = 5        | ÷    |
| 1234               | 5 6 7 8        | 90         | <b>X</b> 52 | =          | 2 🗙           |      |
| Simple calculation | of bending che | eck for st | eel CSS     |            | 1 1           | 1    |
| CSS Parameters     |                |            |             |            |               |      |
| Name               |                |            |             |            |               |      |
| IPN 200            |                |            |             |            |               |      |
| Width              |                |            |             |            |               |      |
| B = 90 mm          |                |            |             |            |               |      |
| Height             |                |            |             |            |               |      |
| H = 200 mm         |                |            |             |            |               |      |

5. Select visual components "CSS Parameters", "Loading" and "Calculation". Click on button 1. These components are now formatted according to the style Header1.

|   | 🕨 Refresh 🛛 Test 🔹 🔽 Edit layouts 🛛 English                                                                                                    |
|---|----------------------------------------------------------------------------------------------------|
|   | ✓ Draw borders         Arial         ✓         Align left         ✓           ✓ Visible         13 芸         B U /         Follow         ✓           1 2 3 4 5 6 7 8 9 0         🖾 😅 🖃 💜                                                                          |
| I | Simple calculation of bending check for steel CSS                                                                                                    |
| I | CSS Parameters                                                                                                    |
|   | Name<br>IPN 200<br>Width<br>B = 90 mm<br>Height<br>H = 200 mm<br>Area<br>A = 3340 mm <sup>2</sup><br>Plastic modulus of section<br>Wpl.y = 250000 mm <sup>3</sup>                                                                                                  |
|   | <u>Loading</u><br>Bending moment<br>M <sub>Ed.y</sub> = 35 kNm                                                                                                    |
|   | $\frac{\text{Calculation}}{M_{\text{Rd},y} = \frac{W_{\text{pl},y} \cdot f_{\text{VK}}}{\gamma_{\text{M0}}} = \frac{250^{*10^{-6}} \cdot 235^{*10^{-6}}}{1,15} = 51,1 \text{ kNm}}$<br>s = $\frac{M_{\text{Ed},y}}{M_{\text{Rd},y}} = \frac{35000}{51087} = 0,685$ |

It is possible to define up to 10 different predefined styles.

## How to create and use combo-box in Builder application

- 1. Open Builder application and start a new form.
- Use the right click in the table of variables and display a context menu. Add a new numeric variable and name it "Combo". When the new variable is added, define some description e.g. "Combo box" and click on the "Refresh" button (or use shortcut F5).

| Translations |                                         |
|--------------|-----------------------------------------|
|              | Font size: Line = 1, Col = 1            |
|              | Double String Boolean Structured        |
|              | ID Description Symbol Value Unit Precis |
|              |                                         |
|              | Insert variable Insert variable 🛛       |
|              | Rename selected variable                |
|              | Channe variable type                    |
|              |                                         |
|              | Delete selected variables               |
|              |                                         |

3. Go to the Dialogue tab and drag&drop Combo box edit control on the blank panel.

| ation   | 🗙   🐰 🖻 🕵   🖏 🖳   |         |         |
|---------|-------------------|---------|---------|
| alcul   | Edit controls     |         |         |
| ler   C | A Label           |         |         |
| Head    | abl Numeric input |         |         |
| 8       | abl Text input    |         |         |
| Dial    | Check box         |         |         |
| -<br>e  | 📷 Combo box       |         |         |
| 0e w    | 📓 Picture box     | <b></b> | · · · · |
| -<br>u  | 🔢 Table input     |         |         |

4. Set the Variable in the properties to the new variable "Combo".

|           |   | TComboBox               |                           |
|-----------|---|-------------------------|---------------------------|
|           |   |                         |                           |
|           |   | 🖂 Appearance            |                           |
|           |   | BackColor               | White                     |
|           |   | BorderStyle Nor         | në                        |
|           |   | DescriptionPosition Let | ft                        |
|           |   | E Font Mic              | rosoft Sans Serif; 8,25pt |
| Combo box | - | VarNameVisible Tru      | Je                        |
|           |   | 🗆 Behavior              |                           |
|           |   | Visible Tru             | ië                        |
|           |   | 🖂 Data                  |                           |
|           |   | Liteme IC               | omboDoubleItem[] Arra     |
|           |   | Variable Co             | mbo 👱                     |
|           |   | 🔁 Dialog 🛛 🖓            | mbo                       |
|           |   | Name                    |                           |
|           |   | 🖃 Layout                |                           |
|           |   | Anchor                  |                           |

5. Go to property Items and click on button [...]. The <u>combo box definition</u> appears in a special dialogue.

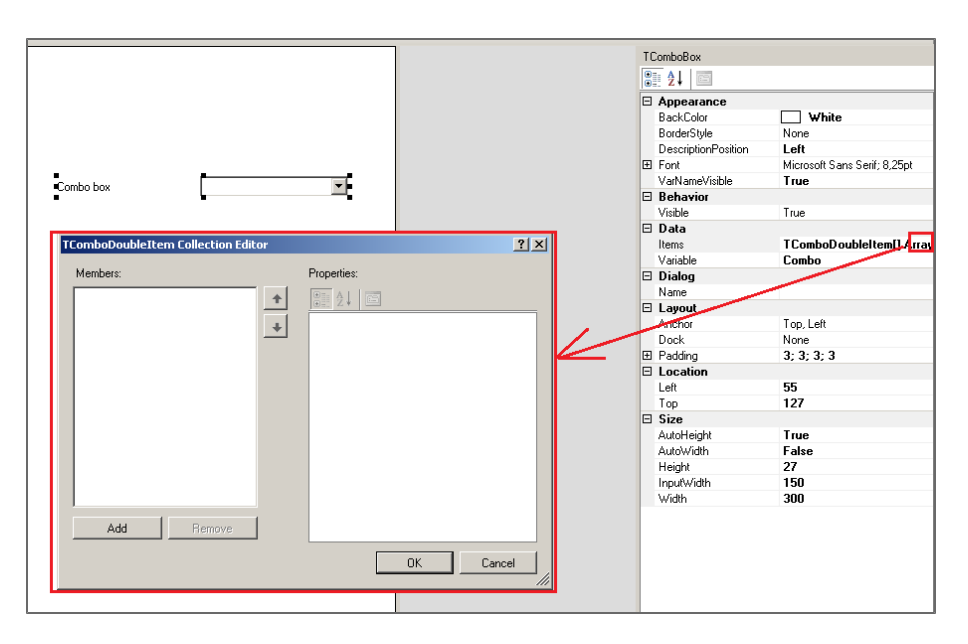

6. Add 5 items (rows 0 - 4):

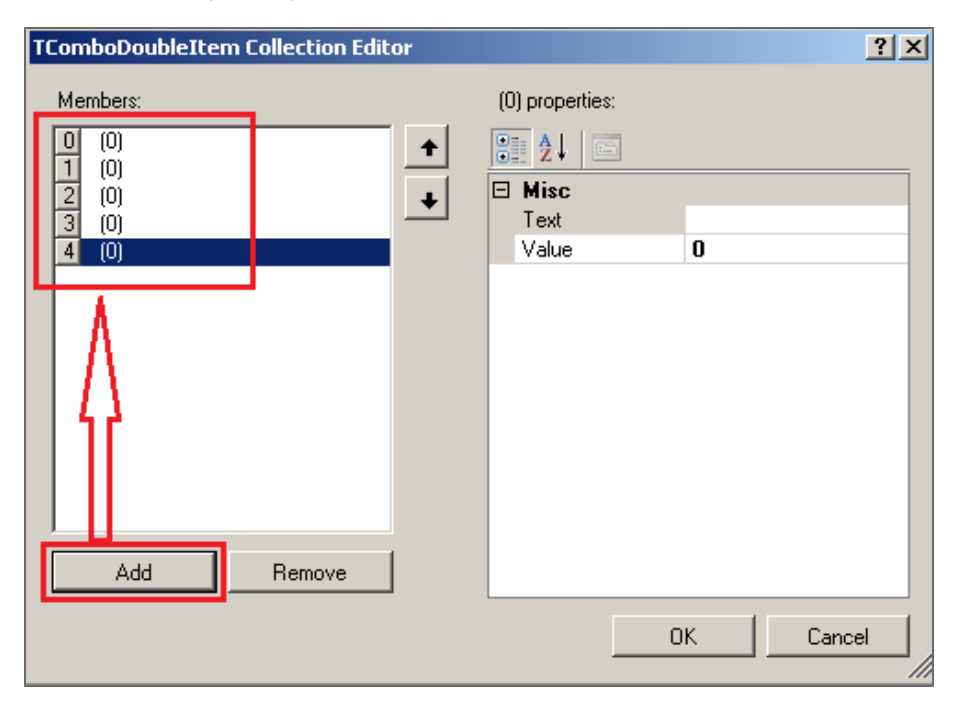

7. Add some description and value to each item in the list. The value have to be the integer number - it means 0, 1, 2..., it is used as an index of the item. There is 5 rows in the example so the indexes are from 0 to 4. Confirm it by OK.

| TComboDoubleItem Collection Edit | or |                      |       | <u>? ×</u> |
|----------------------------------|----|----------------------|-------|------------|
| Members:                         |    | Fifth (4) properties | s:    |            |
| 0 First (0)                      | +  | <u>₽</u> <u></u>     |       |            |
| 1 Second (1)<br>2 Third (2)      |    | 🗆 Misc               |       |            |
| 3 Fourth (3)                     |    | Text                 | Fifth |            |
| 4 Fifth (4)                      |    | Value                | 4     |            |
|                                  |    |                      |       |            |
|                                  |    |                      |       |            |
|                                  |    |                      |       |            |
|                                  |    |                      |       |            |
|                                  |    |                      |       |            |
|                                  |    |                      |       |            |
|                                  |    |                      |       |            |
|                                  |    |                      |       |            |
| Add Berroue                      | 1  |                      |       |            |
|                                  | J  |                      |       |            |
|                                  |    |                      | ОК    | Cancel     |
|                                  |    |                      |       |            |

8. The combo-box is added and it is assigned with variable"Combo". It returns value number according to the selected item.

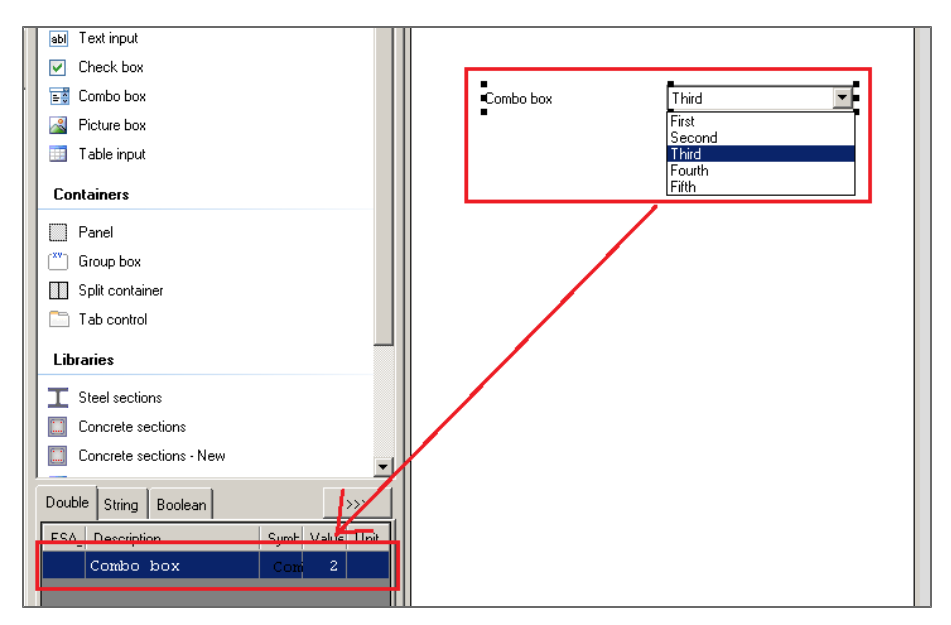

9. Combo-box can be than used in <u>SWITCH - CASE command</u>:

```
Copy this example into the form:
SWITCH(Combo) {
CASE 0: {
TEXT("Combobox first position");
}
CASE 1: {
```

```
TEXT("Combobox second position");
```

```
}
CASE 2: {
TEXT("Combobox third position");
}
CASE 3: {
TEXT("Combobox fourth position");
}
CASE 4: {
TEXT("......");
}
}
```

10. Refresh the calculation and go back to the Dialogue tab. Change the selected item in the combobox. Check the changed value "Combo" in the table of variables. This way the combobox selection affect the calculation.

Combobox is a greate tool for switching the way of the calculation.

#### For example:

- 1. Calculate Rigid, Sliding or Custom support
- 2. Snow load on Monopitch, Duopitch, Flat roof
- 3. Display ULS, SLS or ULS+SLS results

#### How to use dialogue containers in Builder application

Dialogue container is a special type of control which may help to organize the Dialogue layout. User may use just panel with different colour, panel with frame and name, panel with tow tabs and so.

- 1. Open the Builder application.
- 2. Open form Design and check of reinf. T- section.CLS
- 3. Click on the Dialogue tab. There is a dialogue which was created without dialogue containers.

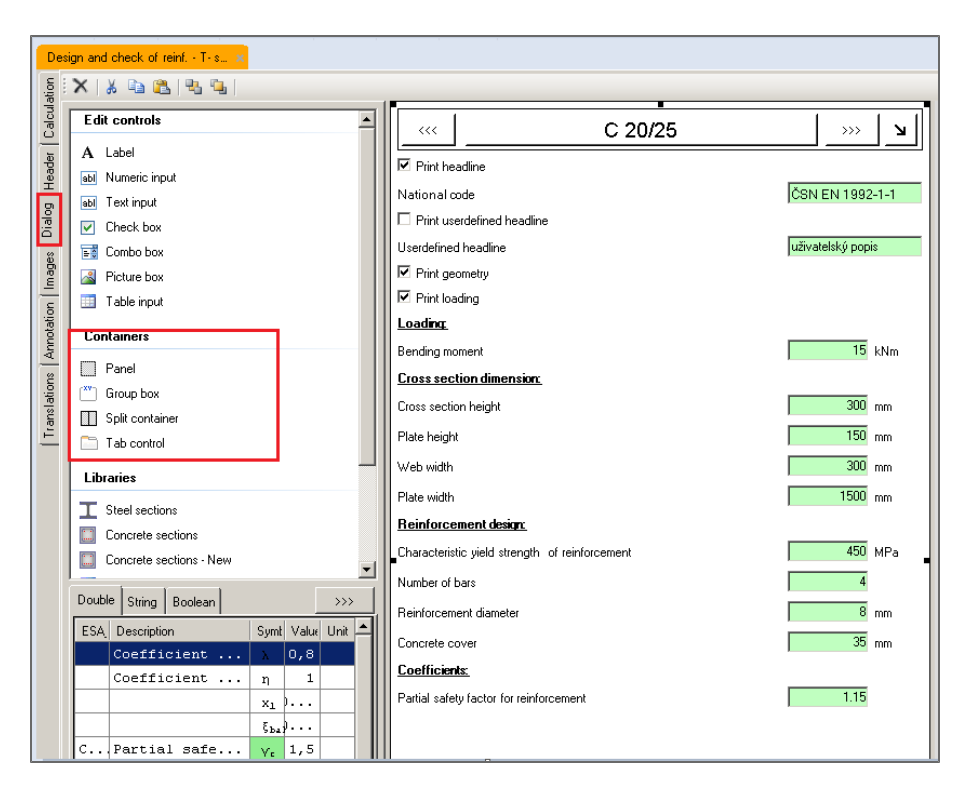

4. Add a Panel container by Drag&Drop it below the last variable and than change its BackColor to LightGray.

| Des     | ign and check of reinf T-s., 🗙  |                                                |                   |     |                               |                              |
|---------|---------------------------------|------------------------------------------------|-------------------|-----|-------------------------------|------------------------------|
| stion   | 🗙   🔉 🗞 😤 🥞                     |                                                |                   |     |                               |                              |
| Calcula | E dit controls                  | C 20/25                                        | ××   ×            | TPa | anel<br>Al III                |                              |
| ler     | A Label                         | E Distantes                                    |                   | E.  |                               |                              |
| Hea     | Mumeric input                   | 12. This reading                               | A                 |     | BackColor                     | 🔲 LightGray 🔄                |
| 8       | abl Text input                  | National code                                  | CSN EN 1992-1-1   |     | EorderStyle<br>Caption8GColor | None<br>LightGrau            |
| Dial    | Check box                       | L Print userdefined headline                   |                   |     | Collapsible                   | False                        |
|         | Combo box                       | Userdefined headine                            | uživatelský popis | æ   | Font                          | Microsoft Sans Serif; 9,75pt |
| 0eu     | Picture box                     | Print geometry                                 |                   |     | l ext<br>Rohauior             |                              |
| -       | Table input                     | Print loading                                  |                   |     | Visible                       | True                         |
| alion   |                                 | Loading                                        |                   | 8   | Dialog                        |                              |
| not     | Containers                      |                                                |                   |     | Name                          |                              |
| Ą.      |                                 | Bending moment                                 | 15 kNm            | 8   | Layout                        |                              |
| 2       | Panel                           | Cross section dimension                        |                   |     | Anchor                        | Top, Left                    |
| ahio    | C Group box                     |                                                | 200               |     | Dock<br>Radding               | None<br>2: 2: 2: 2: 2        |
| sus     | Split container                 | Lioss section neight                           | 300 mm            | B   | Location                      | 3, 3, 3, 3                   |
| Ĩ.      | Tab control                     | Plate height                                   | 150 mm            | -   | Left                          | 32                           |
|         |                                 | La com                                         | 200               |     | Тор                           | 593                          |
|         | Libraries                       | Web width                                      | 300 mm            | •   | Size                          |                              |
|         | _ \                             | Plate width                                    | 1500 mm           |     | AutoHeight                    | False                        |
|         | I Steel sections                | Bainformant during                             |                   |     | AutoWidth                     | raise                        |
|         | Concrete sections               | remotement destr.                              |                   |     | height<br>Width               | 200                          |
|         | Concrete sections - New         | Characteristic yield strength of reinforcement | 450 MPa           |     | 11001                         | 200                          |
|         |                                 | Number of bars                                 | 4                 |     |                               |                              |
|         | Double String Boolean           | Reinforcement diameter                         | 8 mm              |     |                               |                              |
|         | ESA Description Symt Value Un   | Concepto courr                                 | 35 mm             |     |                               |                              |
|         | Coefficient > 0,8               | Coefficiente                                   | 1                 |     |                               |                              |
|         | Coefficient n 1                 | Partial active for the formula formula         | 115               |     |                               |                              |
|         | x1                              | anal safety factor for feinforcement           | 1.10              |     |                               |                              |
|         | ξ <sub>ba</sub> ĝ               |                                                |                   |     |                               |                              |
|         | CPartial safe Yt 1,5            | • • •                                          |                   |     |                               |                              |
|         | fck 50 -                        |                                                |                   |     |                               |                              |
|         | CCoefficient 0. 1               |                                                |                   |     |                               |                              |
|         | Partial safe v                  |                                                |                   |     |                               |                              |
|         | Max. reinf A m <sup>t</sup>     |                                                |                   |     |                               |                              |
|         | Hin. reinf A., J m <sup>1</sup> | •                                              |                   |     |                               |                              |
|         |                                 |                                                |                   |     |                               |                              |

5. Drag&Drop first six variables (from Print Headline to Print Load) into the panel (the variables are docked, so they wont be displayed next to the cursor). Change the size of panel using black square in its corner, if it is necessary.

| De     | sign and check of reinf T-s 🗙                         |                                                |                   |
|--------|-------------------------------------------------------|------------------------------------------------|-------------------|
| ation  | 🗙   🕺 🗈 🕰   🕾 👊                                       |                                                |                   |
| Calcul | Edit controls                                         | C 20/25                                        | w   w             |
|        | A Label                                               |                                                |                   |
| Head   | abl Numeric input                                     | I≝ Print headline                              |                   |
| 1 5    | abl Text input                                        | National code                                  | ČSN EN 1992-1-1   |
| Dialo  | Check box                                             | Print userdefined headline                     |                   |
| e:     | 📷 Combo box                                           | Userdefined headline                           | uživatelský popis |
| mag    | Picture box                                           | Print geometry                                 |                   |
|        | III Table input                                       | Print loading                                  |                   |
| otatic | Containers                                            | Loading                                        |                   |
| Ann    |                                                       | Bending moment                                 | 15 kNm            |
| suo    | Panel                                                 | Cross section dimension                        |                   |
| slatic |                                                       | Cross section height                           | 300 mm            |
| Tran   | Split container                                       | Plate height                                   | 150 mm            |
| —      | l ab control                                          |                                                | 200               |
|        | Libraries                                             | Web width                                      | j 300 mm          |
|        | T Steel sections                                      | Plate width                                    | 1500 mm           |
|        | Concrete sections                                     | Reinforcement design:                          |                   |
|        | Concrete sections - New                               | Characteristic yield strength of reinforcement | 450 MPa           |
|        |                                                       | Number of bars                                 | 4                 |
|        | Double String Boolean >>>                             | Reinforcement diameter                         | 8 mm              |
|        | ESA Description Symt Value Unit                       | Constate court                                 | 25 mm             |
|        | Coefficient $\lambda$ 0,8                             | Contracte Cover                                | <b>33</b> IIII    |
|        | Coefficient $\eta$ 1                                  |                                                | 1.15              |
|        | x1)                                                   | Partial safety factor for reinforcement        | 1.15              |
|        | ξ <sub>ba</sub> γ                                     |                                                |                   |
|        | CPartial safe Vr 1,5                                  |                                                |                   |
|        | fck 50                                                | W                                              |                   |
|        | CCoefficient ar 1                                     |                                                |                   |
|        | $\begin{array}{c ccccccccccccccccccccccccccccccccccc$ |                                                |                   |
|        | Min reinf                                             |                                                |                   |
|        | Designed rei                                          |                                                |                   |

- 6. Change the order of variables on the panel. Select the variable and use the keyboard:
  - Page Up on the keyboard for moving variable up
  - Page Down for move it down
  - Home for move it at the first position in the panel
  - End for move it at the last position.
- 7. Now reorder variables into original order.

| 🗹 Print headline   |                 |
|--------------------|-----------------|
| National code      | ČSN EN 1992-1-1 |
| 🗆 Print userdefine | ed headline     |
| Userdefined headli | ne              |
| Print geometry     |                 |
| Print loading      |                 |
|                    |                 |
|                    |                 |
|                    |                 |
| _                  |                 |

8. Select panel and change its properties - BackColor on White, AutoHeight on True and Dock on Top. Panel is than coloured, docked and resized similar to the other dialogue components.

| - | C 20/25                                        | <b>الا</b> ‹‹‹    | IPanel<br>S≣ 2↓ □ |                               |
|---|------------------------------------------------|-------------------|-------------------|-------------------------------|
|   | Loading                                        |                   |                   |                               |
|   |                                                | 15                | BackColor         | White                         |
|   | Bending moment                                 | 15 kNm            | BorderStyle       | None                          |
|   | Cross section dimension:                       |                   | CaptionBGColor    | White                         |
|   |                                                | 200               | Lollapsible       | Harcooft Come Covit: 9 7Ept   |
|   | Lross section height                           | J 300 mm          | Text              | Microsoft Saits Selit, 3,73pt |
|   | Plate height                                   | 150 mm            | E Behavior        |                               |
|   |                                                |                   | Visible           | True                          |
|   | Web width                                      | 300 mm            | 🗆 Dialog          |                               |
|   | Plate width                                    | 1500 mm           | Name              |                               |
|   | 1 late mout                                    | 1000              | 🖻 Layout          |                               |
|   | Reinforcement design:                          |                   | Anchor            | Top Left                      |
|   | Characteristic yield strength of reinforcement | 450 MPa           | Dock              | Тор                           |
|   | ona decentre you on organ de real de canada    |                   | Padding           | 3; 3; 3; 3                    |
|   | Number of bars                                 | 4                 | E Location        | 2                             |
|   | Reinforcement discustor                        | <b>•</b>          | Left              | 417                           |
|   |                                                | i o nim           | E Size            | 417                           |
|   | Concrete cover                                 | 35 mm             | AutoHeight        | True                          |
|   | Coefficients                                   |                   | AutoWidth         | False                         |
|   | <u>Coefficients</u>                            |                   | Height            | 153                           |
|   | Partial safety factor for reinforcement        | 1.15              | Width             | 492                           |
| - | Print headline                                 | •                 |                   |                               |
| 1 | National code                                  | ČSN EN 1992-1-1   |                   |                               |
|   | Print userdefined headline                     |                   |                   |                               |
|   | Userdefined headline                           | uživatelský popis |                   |                               |
|   | Print geometry                                 |                   |                   |                               |
|   | Print loading                                  |                   |                   |                               |
|   | • •                                            | -                 |                   |                               |
|   |                                                |                   |                   |                               |
|   |                                                |                   |                   |                               |

9. Select panel and move it by Page Up at the top of the variables, just below the Concrete library.

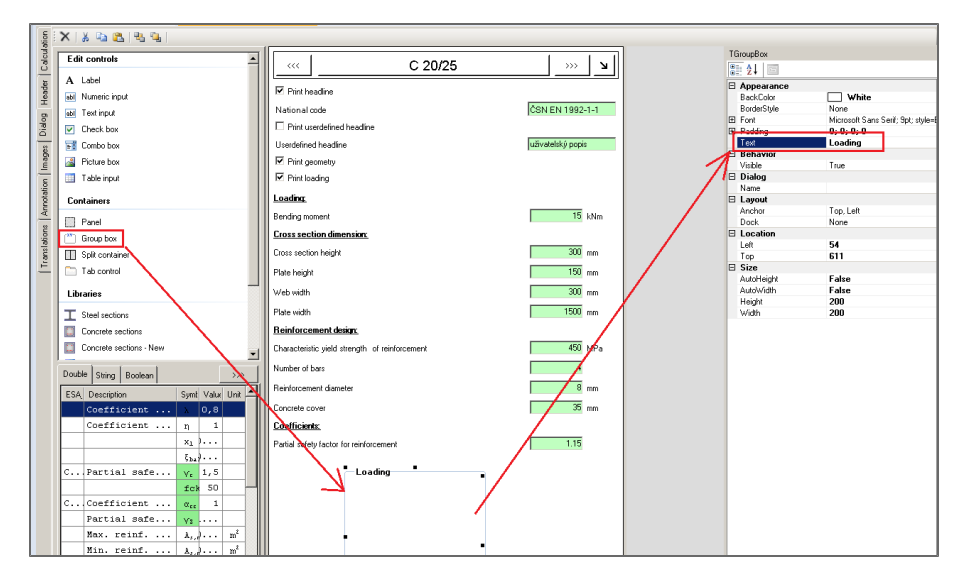

10. Drag&Drop the Group box container into the dialogue. Select it and rename it to "Loading".

11. Drag&Drop "Bending moment" variable to this Group box. Dock the Group box to the Top and set AutoHeight on True. Select text row Loading: and delete it.

|          |                                         |                                                |                   |   |             | 1         |
|----------|-----------------------------------------|------------------------------------------------|-------------------|---|-------------|-----------|
| latio    | X X Y Y Y Y Y Y Y Y Y Y Y Y Y Y Y Y Y Y | 10-                                            |                   | 1 | TCasuaDau   |           |
| Calo     | Edit controls                           | C 20/25                                        | ××   ¥            |   | 1000pb0x    |           |
| ie       | A Label                                 |                                                |                   |   |             |           |
| Head     | abi Numeric input                       | M Print headine                                |                   |   | BackColor   | ☐ White   |
|          | abi Test input                          | National code                                  | ČSN EN 1992-1-1   |   | BorderStyle | None      |
| lialo    | Check box                               | Print userdefined headline                     |                   |   | E Padding   | 0: 0: 0   |
| <u> </u> | Tombo how                               | Userdefined beadline                           | uživatelské popis |   | Text        | Loading   |
| :e6e     | The Product According                   | E attaction                                    | 1                 |   | Behavior    |           |
| <u>ë</u> | Picture box                             | In Prink geomeny                               |                   |   | Visible     | True      |
| 8        | Table input                             | M Print loading                                |                   |   | E Dialog    |           |
| otati    | Containers                              | Loading                                        |                   |   |             |           |
| Ann      | Containers                              | Cross section dimension                        |                   |   | Anchor      | Top, Left |
| ~        | Panel                                   |                                                |                   |   | Dock        | Top       |
| ation    | C Group box                             | Cross section height                           | 300 mm            |   | Location    |           |
| lsu      | Split container                         | Plate height                                   | 150 mm            |   | Top         | 542       |
| Ĕ.       | Tab control                             | Webwith                                        | 300 mm            | / | E Size      |           |
|          |                                         |                                                | 4500              |   | AutoHeight  | True 👱    |
|          | Libraries                               | Plate width                                    | 1000 mm           |   | - Boht      | 48        |
|          | ⊥ Steel sections                        | Reinforcement design:                          |                   |   | Wath        | 492       |
|          | Concrete sections                       | Characteristic yield strength of reinforcement | 450 MPa           |   | ſ '         |           |
|          | Concrete sections - New                 | Number of bars                                 | 4                 |   |             |           |
|          | Double String Rodewn                    | Reinforcement diameter                         | 8 mm              |   |             |           |
|          | ESA Description Sunt Value Unit         | Concrete cover                                 | 35 mm             |   |             |           |
|          | Coefficient 0.8                         | Coefficients                                   |                   |   |             |           |
|          | Coefficient n 1                         | Partial safety factor for reinforcement        | 1.15              |   |             |           |
|          | X                                       | Loading                                        |                   | r |             |           |
|          | 5. dec.                                 | Bending moment                                 | 15 kNm            |   |             |           |
|          | C Partial safe v 1.5                    |                                                |                   |   |             |           |
|          | VIII PALONAL DALEIN YE 1,5              |                                                |                   |   |             |           |
|          | fck 50                                  |                                                |                   |   |             |           |
|          | CCoefficient $\alpha_{te}$ 1            |                                                |                   |   |             |           |

12. Repeat steps 9 and 10 for the Cross section dimension, Reinforcement design and coefficients.

| lation | 🗙   🌡 🗈 🚵   🐁 🖫                   |   |                                                |                   |
|--------|-----------------------------------|---|------------------------------------------------|-------------------|
| Calcu  | Edit controls                     | I | C 20/25                                        | <b>K</b>   <<<    |
| der    | A Label                           | I |                                                |                   |
| Hee    | abl Numeric input                 | I |                                                | ČON EN 1992 1-1   |
| 5      | abl Text input                    | I |                                                | CSN EN 1992-1-1   |
| Die    | Check box                         | I | I Print userderined headline                   | W                 |
| ges    | E Combo box                       | I | Userdefined headline                           | uživatelský popis |
| ma     | A Picture box                     | I | Print geometry                                 |                   |
| ion    | III Table input                   | I | Print loading                                  |                   |
| notal  | Containers Panel                  |   | Loading                                        |                   |
| An     |                                   |   | Bending moment                                 | 15 kNm            |
| ions   |                                   |   | Cross section dimension                        |                   |
| nslat  | Split container Tab control       | I | Cross section height                           | 300 mm            |
| Tra    |                                   | I | Plate height                                   | 150 mm            |
|        |                                   |   | Web width                                      | 300 mm            |
|        |                                   | I | Plate width                                    | 1500 mm           |
|        |                                   |   | Reinforcement design                           |                   |
|        | Concrete sections - New           |   | Characteristic yield strength of reinforcement | 450 MPa           |
|        |                                   |   | Number of bars                                 | 4                 |
|        | Double String Boolean >>>         | I | Reinforcement diameter                         | 8 mm              |
|        | ESA Description Symt Value Unit 📥 | I | Concrete cover                                 | 35 mm             |
|        | Coefficient X U,8                 | I | Coefficients                                   |                   |
|        | Coefficient n 1                   | I | Partial safety factor for reinforcement        | 1.15              |
|        | x1 9                              |   |                                                |                   |
|        | C., Partial safe v 1.5            |   |                                                |                   |
|        | fck 50                            |   |                                                |                   |
|        | CCoefficient $\alpha_{cc}$ 1      |   |                                                |                   |

- 13. The dialogue is now correctly adapted on version 5.0 with containers.
- 14. You can check the dependences in the Dialogue outline.

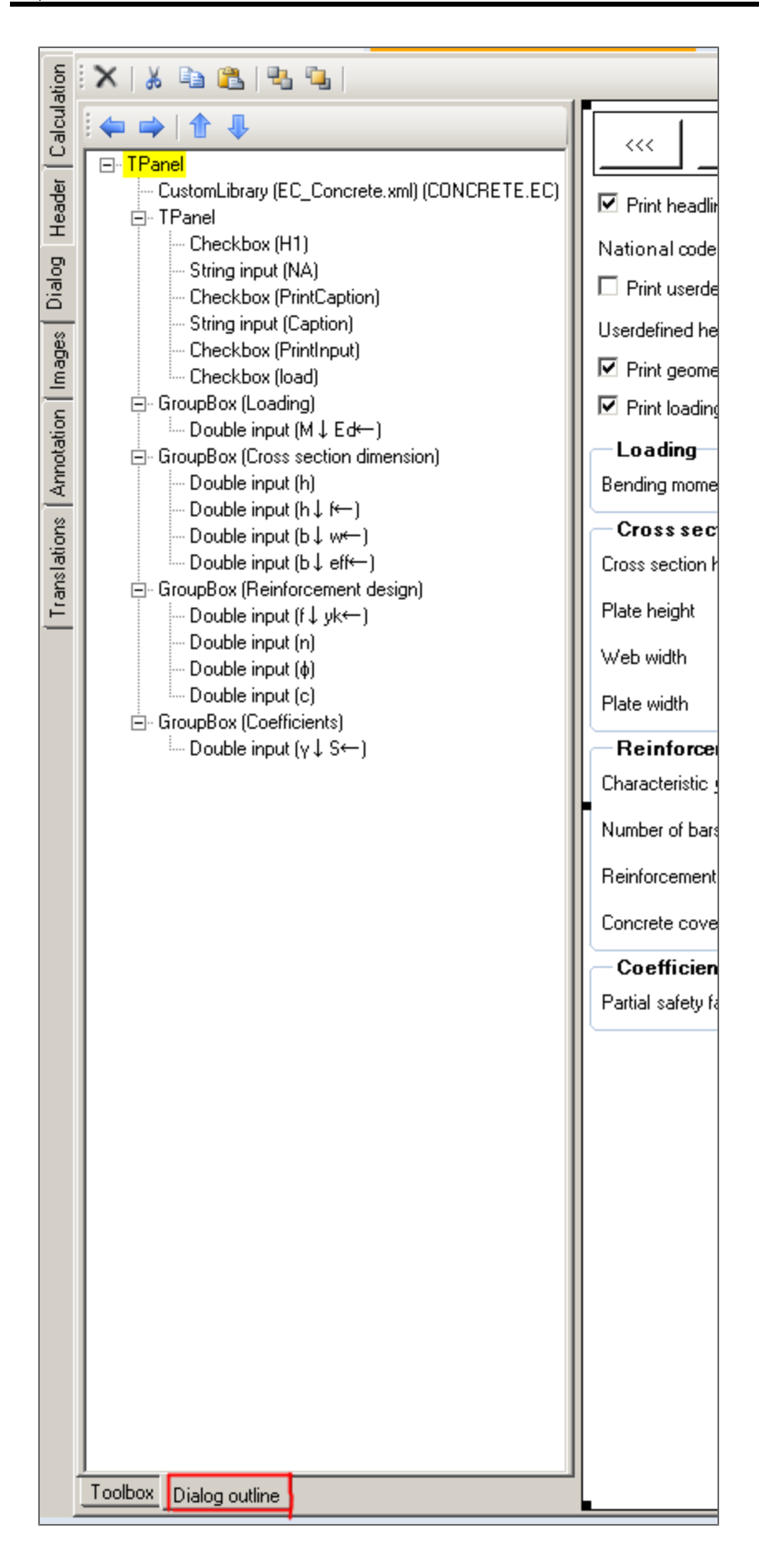

15. Other containers (Split container and Tab control) may be used in the same way.

#### How to create and use Custom Library in Builder application

This tutorial describes how to create a Custom Library file (XML format) and how it can be used in the form.

- 1. Open Builder application.
- 2. Go to Main toolbar -> Tools -> Custom library editor.

| 🎉 Scia Design Forms Builder 5.0 [Untitled]                        |     |                                                 |  |  |  |  |  |  |  |
|-------------------------------------------------------------------|-----|-------------------------------------------------|--|--|--|--|--|--|--|
| File                                                              | Тоо | ls Help                                         |  |  |  |  |  |  |  |
| Ne         Open auto-test manager           Add new auto test set |     | Open auto-test manager CLC 🔊 Undo 🕅 Redo 🕜 Help |  |  |  |  |  |  |  |
|                                                                   |     | Custom library editor                           |  |  |  |  |  |  |  |
|                                                                   |     | Open trace listener                             |  |  |  |  |  |  |  |
|                                                                   |     | Open protection setup                           |  |  |  |  |  |  |  |
|                                                                   | :   | Options F10                                     |  |  |  |  |  |  |  |

3. A new dialogue appears, it displays a new empty custom library. It is possible to create new library or open and edit an existing one.

| 归 Custom library editor [Untitled]                                                 |  |
|------------------------------------------------------------------------------------|--|
| File Data                                                                          |  |
| 🗄 🎦 New 🛛 🚰 Open 🛛 🔚 Save 🛛 🍋 Add column 🖉 🖻 Column properties 🛛 🗙 Remove column 🖉 |  |
| Category                                                                           |  |
|                                                                                    |  |

4. Download an example custom library <u>Cars.xml</u> and save it to c:\Users\Public\Documents\DesignForms\_\*\CustomLibrary\ (symbol \* represents the version of Scia Design Forms). Open it in the custom library editor. There is a table with cars types and their properties.

|     | Custom library ed | itor [C:\Users\Put | olic\Documents\D  | esignForms_5.0\0       | CustomLibrary\car | s.xml] 💶 🗙 |
|-----|-------------------|--------------------|-------------------|------------------------|-------------------|------------|
| F   | ile Data          |                    |                   |                        |                   |            |
| : 1 | ] New 🛛 📂 Open 🗧  | 📑 Save 🛛 😤 Add     | column   🗈 Column | n properties 🛛 🗙 Re    | move column       |            |
|     | Category          | ltem               | Engine power      | Engine<br>dispalcement | Color of body     |            |
|     | Sport             | А                  | 500               | 3000                   | Red               |            |
|     | Sport             | В                  | 300               | 2000                   | Black             |            |
|     | SUV               | SUV1               | 200               | 2500                   | Black             |            |
|     |                   |                    |                   |                        |                   |            |
|     |                   |                    |                   |                        |                   |            |
|     |                   |                    |                   |                        |                   |            |
|     |                   |                    |                   |                        |                   |            |
|     |                   |                    |                   |                        |                   |            |
|     |                   |                    |                   |                        |                   |            |
|     |                   |                    |                   |                        |                   |            |
|     |                   |                    |                   |                        |                   |            |
|     |                   |                    |                   |                        |                   |            |
|     |                   |                    |                   |                        |                   |            |
|     |                   |                    |                   |                        |                   |            |
|     |                   |                    |                   |                        |                   |            |
|     |                   |                    |                   |                        |                   |            |

The columns Category and Item used for sorting the library. They are required for all items.

**Category** - Items can be placed in many different categories. If one category is used in the whole library it is not visible in the dialogue (it would be the same for all library items) - see the step 9.

Items - The column "Items" contains an unique name for each item in the library. The name must be unique within one category. It is possible to use the same name in more different categories.

Other columns - Columns are created by "Add column" button. The column properties may be edited by "Column properties" button. The column may be deleted by "Remove column" button. Last two buttons are active, when some column is selected. Other columns display the item properties (e.g. colour, size, strength, yield strength, coordinates, ...).

|            | Custom library ed | itor [C:\Users\Pul | olic\Documents\D  | esignForms_5.0\C         | :<br>ustomLibrary\ca | rs.xml] <mark>_ 🗆 X</mark> |
|------------|-------------------|--------------------|-------------------|--------------------------|----------------------|----------------------------|
| F          | ile Data          |                    |                   |                          |                      |                            |
| : <b>?</b> | ) New 🛛 📂 Open 💧  | 🖹 Save  🎴 Add      | column   🔝 Columr | n properties $\mid$ X Re | move column          |                            |
|            | Category          | ltem               | Engine power      | Engine<br>dispalcement   | Color of body        |                            |
|            | Sport             | А                  | 500               | 3000                     | Red                  |                            |
|            | Sport             | В                  | 300               | 2000                     | Black                |                            |
|            | SUV               | SUV1               | 200               | 2500                     | Black                |                            |
|            |                   |                    |                   |                          |                      |                            |
|            |                   |                    |                   |                          |                      |                            |
|            |                   |                    |                   |                          |                      |                            |
|            |                   |                    |                   |                          |                      |                            |
|            |                   |                    |                   |                          |                      |                            |
|            |                   |                    |                   |                          |                      |                            |
|            |                   |                    |                   |                          |                      |                            |
|            |                   |                    |                   |                          |                      |                            |
|            |                   |                    |                   |                          |                      |                            |
|            |                   |                    |                   |                          |                      |                            |
|            |                   |                    |                   |                          |                      |                            |
|            |                   |                    |                   |                          |                      |                            |
|            |                   |                    |                   |                          |                      |                            |

| F          | Custom library ed<br>ïle Data | litor | [C:\Users\Put  | olic\Docun | nents\D  | esignForms_               | _5.0\C | ustomLibrary\ca | rs.xml] <mark>_ [ X</mark> |
|------------|-------------------------------|-------|----------------|------------|----------|---------------------------|--------|-----------------|----------------------------|
| : <b>e</b> | ) New 🛛 🔁 Open 💧              | ۲     | Save 🛛 🐣 🔤 Add | column 🛛 🛽 | ) Columr | properties                | 🗙 Rei  | move column     |                            |
|            | Category                      | Ite   | m              | Engine po  | wer      | Engine<br>dispalcement Co |        | Color of body   |                            |
|            | Sport                         | А     |                | 500        |          | 3000                      |        | Red             |                            |
|            | Sport                         | В     |                | 300        |          | 2000                      |        | Black           |                            |
|            | SUV                           | SU    | V1             | 200        |          | 2500                      |        | Black           |                            |
|            |                               |       |                |            |          |                           |        |                 |                            |
|            |                               |       | Column prop    | erties     |          |                           |        | ×               |                            |
|            |                               |       | Description    |            | Engine   | dispalcement              |        |                 |                            |
|            |                               |       | Symbol         |            | Displ    | lacememnt                 |        |                 |                            |
|            |                               |       | Target node p  | ath        | Engir    | ne.Displa                 | ceme:  | nt              |                            |
|            |                               |       | Property type  |            | Numeri   | c                         |        | -               |                            |
|            |                               |       | Units          |            | cm       |                           |        |                 |                            |
|            |                               |       |                | ОК         |          | Cancel                    |        |                 |                            |
|            |                               |       |                |            |          |                           |        |                 |                            |
|            |                               |       |                |            |          |                           |        |                 |                            |
|            |                               |       |                |            |          |                           |        |                 |                            |

 Check the Cars library - select the column Engine displacement and display the column properties. A new dialogue is appears.

**Description** - It displays the description of the variable, this is visible afterwards in the header of the library and in the Dialogue.

Symbol - It displays a symbol of variable which is visible in the Dialogue.

**Target node path** - This is very important property. It is used for mapping the value of the variable into the form. It supports the dot convention so the tree dependency can be visible (e.g. Car.Visual.Colour.Hood or Car.Interior.Material.Dashboard).

Property type - Type of the variable.

- Numeric Numeric variable type with the double precision. Units can be defined.
- <u>String</u> String variable type.
- Bool Boolean variable type, the possible value is TRUE or FALSE.
- Struct Structural variable type, it may contain Numeric, String and Bool variables.

All item properties are defined by columns. Add one column for each property and then define all items in the library by those properties. The content may be copied and pasted from another table (e.g. MS Excel, Open office).

 The Custom library have to be stored in the Public documents in the CustomLibrary folder. It must be saved under the appropriate version of Scia Design Forms.

| 🌆 Open                |                                                   |                  |                     |          | ×   |
|-----------------------|---------------------------------------------------|------------------|---------------------|----------|-----|
| 🕥 🍑 🕨 🗸 Users 🕶 Pi    | ublic 👻 Public Documents 👻 DesignForms_5.0 👻 Cust | omLibrary        | 🔹 🛃 🛛 Search Custom | ibrary 🥑 | 0   |
| Organize 🔻 New folder |                                                   |                  |                     | 💷 🕶 🔟 😧  |     |
| ★ Favorites           | Name ^                                            | Date modified    | Туре                | Size     | •   |
| 🧮 Desktop             | 2DTableSelection                                  | 16.12.2013 15:39 | XML Document        | 5 KB     |     |
| Downloads             | 3DTableSelection                                  | 16.12.2013 15:40 | XML Document        | 5 KB     |     |
| 🔠 Recent Places       | AISC_T_J3.4                                       | 19.12.2013 21:18 | XML Document        | 1 KB     |     |
| 📇 Libraries           | PAISC_T7_6_C                                      | 19.12.2013 20:46 | XML Document        | 19 KB    |     |
| Documents             | 🕋 Automatic Tests SDFs Scia Concrete Section      | 23.10.2013 9:32  | XML Document        | 5 KB     |     |
| J Music               | Bolts_For_Steel_Structures                        | 3.12.2013 14:24  | XML Document        | 10 KB    |     |
| E Pictures            | 🕋 Bolts_US                                        | 16.12.2013 12:35 | XML Document        | 2 KB     |     |
| Subversion            | 🕋 cars                                            | 4.9.2013 13:39   | XML Document        | 2 KB     |     |
| i SVN                 | 🔮 Cars3                                           | 27.9.2013 9:55   | XML Document        | 2 KB     |     |
|                       | 🔮 CarsII                                          | 6.12.2013 16:21  | XML Document        | 2 KB     |     |
| r Computer            | 🔮 EC_1992-1-1_Table_4.4N                          | 22.11.2013 8:58  | XML Document        | 9 KB     |     |
| 🚢 Local Disk (C:)     | 📄 EC_1992-1-1_Table_4.4N_Standard EN              | 13.12.2013 8:20  | XML Document        | 8 KB     |     |
| 👝 SCIA (D:)           | 📄 EC_1992-1-1_Table_7.1N_Standard EN              | 13.12.2013 8:20  | XML Document        | 2 KB     |     |
| HP_RECOVERY (E:       | 📄 EC_1992-1-1_Table_E.1N_Standard EN              | 13.12.2013 8:20  | XML Document        | 9 KB     |     |
| HP_TOOLS (F:)         | 📄 EC_Concrete                                     | 13.12.2013 8:20  | XML Document        | 36 KB    |     |
| SDFTeamStorage (      | 🖻 EC_NA                                           | 20.12.2013 9:35  | XML Document        | 4 KB     |     |
|                       | 🔮 EC_NA_1990                                      | 19.12.2013 15:39 | XML Document        | 4 KB     |     |
| 🗣 Network 🗾           | EC_NA_1991                                        | 19.12.2013 15:40 | XML Document        | 4 KB     | -   |
| File na               | ame: CarsII                                       |                  | Custom library      | data 💌   |     |
|                       |                                                   |                  | Open 🗸              | Cancel   | //. |

- 7. Close Custom Library editor and open a new Form.
- 8. Go to the Dialogue and add a new Custom library from the Libraries part.

| Unti     | Ned ×                            |
|----------|----------------------------------|
| ation    | ×   🎄 🛍 🕲 🕲 🕲                    |
| Calcula  | A Label                          |
| е.       | abl Numeric input                |
| Head     | abl Text input                   |
| 8        | Check box                        |
| Dial     | 🛐 Combo box                      |
| je:      | Picture box                      |
| la ma    | I Table input                    |
| tion     | Containers                       |
| Annota   | Panel                            |
| 1 2      | 🖺 Group box                      |
| lation   | Split container                  |
| rans     | Tab control                      |
| <u>۲</u> | Libraries                        |
|          | I Steel sections                 |
|          | Concrete sections                |
|          | Custom library                   |
|          | Concrete EC 1992                 |
|          | Double String Boolean >>>        |
|          | ESA_ Description Symt Value Unit |

9. Go to property DataFile, click on [...] button and select cars.xml.

| TC | CustomLibrary  |            |
|----|----------------|------------|
| 0  | <b>2↓</b>   □  |            |
|    | Appearance     |            |
|    | BackColor      | White      |
|    | BorderStyle    | None       |
|    | Font           | (none)     |
|    | Target IO node |            |
|    | UseCombo       | False      |
| Ξ  | Behavior       |            |
|    | Visible        | True       |
|    | Data           |            |
|    | DataFile       |            |
|    | Dialog         |            |
|    | Name           |            |
|    | Layout         |            |
|    | Anchor         | Top, Left  |
|    | Dock           | None       |
| Ð  | Padding        | 3; 3; 3; 3 |
| Ξ  | Location       |            |
|    | Left           | 84         |
|    | Тор            | 222        |
|    | Size           |            |
|    | AutoHeight     | True       |
|    | AutoWidth      | False      |
|    | Height         | 266        |
|    | Width          | 300        |
|    |                |            |

| 🖉 Open                |                                                    |                  |                                        | ×       |
|-----------------------|----------------------------------------------------|------------------|----------------------------------------|---------|
| Users + Pu            | ublic + Public Documents + DesignForms_5.0 + Custo | omLibrary        | 👻 🔄 Search CustomLibra                 | ry 😥    |
| Organize 🔻 New folder |                                                    |                  |                                        | = • 🔟 😧 |
| 🔶 Favorites           | Name *                                             | Date modified    | Type Siz                               | e 🔺     |
| 🧮 Desktop             | 2DTableSelection                                   | 16.12.2013 15:39 | XML Document                           | 5 KB    |
| Downloads             | 3DTableSelection                                   | 16.12.2013 15:40 | XML Document                           | 5 KB    |
| 🔠 Recent Places       | 🕋 AISC_T_J3.4                                      | 19.12.2013 21:18 | XML Document                           | 1 KB    |
| 🔁 Libraries           | 🕋 AISC_T7_6_C                                      | 19.12.2013 20:46 | XML Document                           | 19 KB   |
| Documents             | 📄 Automatic Tests SDFs Scia Concrete Section       | 23.10.2013 9:32  | XML Document                           | 5 KB    |
| 🎝 Music               | Bolts_For_Steel_Structures                         | 3.12.2013 14:24  | XML Document                           | 10 KB   |
| Pictures              | 🕋 Bolts_US                                         | 16.12.2013 12:35 | XML Document                           | 2 KB    |
| Subversion            | 💼 cars                                             | 4.9.2013 13:39   | XML Document                           | 2 KB    |
| SVN                   | 🔮 Cars3                                            | 27.9.2013 9:55   | XML Document                           | 2 KB    |
| Videos                | 🕋 CarsII                                           | 6.12.2013 16:21  | XML Document                           | 2 KB    |
| 🖳 Computer            | 🕋 EC_1992-1-1_Table_4.4N                           | 22.11.2013 8:58  | XML Document                           | 9 KB    |
| 🚢 Local Disk (C:)     | 📄 EC_1992-1-1_Table_4.4N_Standard EN               | 13.12.2013 8:20  | XML Document                           | 8 KB    |
| SCIA (D:)             | 📄 EC_1992-1-1_Table_7.1N_Standard EN               | 13.12.2013 8:20  | XML Document                           | 2 KB    |
| HP_RECOVERY (E:       | 📄 EC_1992-1-1_Table_E.1N_Standard EN               | 13.12.2013 8:20  | XML Document                           | 9 KB    |
| HP_TOOLS (F:)         | 📄 EC_Concrete                                      | 13.12.2013 8:20  | XML Document                           | 36 KB   |
| SDFTeamStorage (      | 📄 EC_NA                                            | 20.12.2013 9:35  | XML Document                           | 4 KB    |
|                       | 📄 EC_NA_1990                                       | 19.12.2013 15:39 | XML Document                           | 4 KB    |
| 📬 Network 🗾           | EC_NA_1991                                         | 19.12.2013 15:40 | XML Document                           | 4 KB    |
| File na               | ime: cars                                          |                  | <ul> <li>Custom library dat</li> </ul> | a 🔻     |
|                       |                                                    |                  | Open 👻                                 | Cancel  |

10. The Cars custom library is added to the dialogue. It displays all defined categories, items and variables. The pictures show examples with one and two categories in the custom library.

| _<<< A              |       | >>>   | 7               |
|---------------------|-------|-------|-----------------|
| A<br>B<br>1         |       |       |                 |
|                     |       |       |                 |
| Description         | Symbo | Value | Units           |
| Engine power        | Нр    | 500   | k₩              |
| Engine displacement | Disp  | 2500  | cm <sup>3</sup> |
| Color               | Color | Gr    |                 |

| _<<< A              |        |        | >>>   | 7               |
|---------------------|--------|--------|-------|-----------------|
| Sport<br>SUV        | A<br>B |        |       |                 |
| Description         |        | Symbo  | Value | Units           |
| Engine power        |        | HP     | 500   | kW              |
| Engine dispalcement |        | Displa | 3000  | cm <sup>3</sup> |
| Color of body       |        | Color  | Red   |                 |

11. Fill the correct Target IO node property to add the custom library correctly to the form. Use its name "Cars".

This name will be used in the source code to find the required property. See more about <u>Target IO node and dot</u> convention and using it in the Dialogue in the separate chapters.

|                          |        |       |            | то | CustomLibrary  |            |
|--------------------------|--------|-------|------------|----|----------------|------------|
|                          | 1      | >>>   | 7          |    | <b>2</b> ↓ □   |            |
| /X                       |        |       | الـــَــ ا |    | Appearance     |            |
| Sport A                  |        |       |            |    | BackColor      | White      |
| SUV B                    |        |       |            |    | BorderStyle    | None       |
|                          |        |       |            |    | Font           | (none)     |
|                          |        |       |            |    | Target IO node | Cars       |
|                          |        |       |            |    | UseCombo       | False      |
|                          |        |       |            |    | Behavior       |            |
|                          |        |       |            |    | Visible        | True       |
|                          |        |       |            |    | Data           |            |
|                          |        |       |            |    | DataFile       | cars.xml   |
|                          |        |       |            |    | Dialog         |            |
|                          |        |       |            |    | Name           |            |
|                          |        |       |            |    | Layout         |            |
|                          |        |       |            |    | Anchor         | Top, Left  |
| Description              | Symbo  | Value | Units      |    | Dock           | None       |
| Engine power             | HP     | 500   | kW         | Ŧ  | Padding        | 3; 3; 3; 3 |
| En sine, die sele en ent |        | 2000  | 3          |    | Location       |            |
| Engine dispaicement      | Displa | 3000  | cm"        |    | Left           | 60         |
| Color of body            | Color  | Red   |            |    | Тор            | 22         |
|                          |        |       |            |    | Size           |            |
|                          |        |       |            |    | AutoHeight     | True       |
|                          |        |       |            |    | AutoWidth      | False      |
|                          |        |       |            |    | Height         | 332        |
|                          |        |       |            |    | Width          | 300        |

- 12. Use F5 to refresh the calculation. All changes the dialogue are now correctly loaded and active.
- 13. Go to the Calculation tab.
- 14. Write this to the source code editor (see the picture):

EnginePower = IO.Cars.Engine.Power;

double EngineDisplacement = EngineDisplacement;

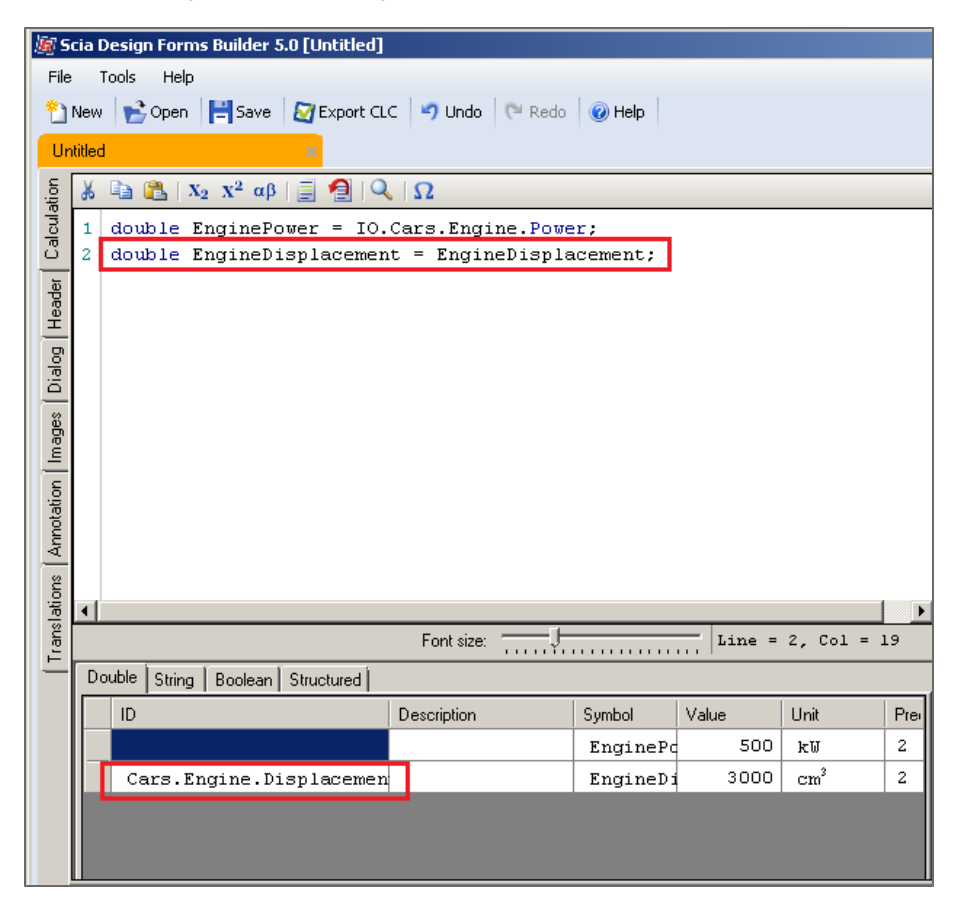

If the variables are not added automatically to the table of variables, add them manually by the context menu.

There are two ways of using the Custom library:

- 1st way based on the Target IO node property 1st command
- 2nd way based on the Target node path property 2nd command
- 15. Refresh the calculation (or use F5) to see the result in the layout.

| <u>ب الله</u> | cia C  | Design Forms Builder 5.0 [Untitled]                                      |                  |         |        |                 |     |                                                                                     |
|---------------|--------|--------------------------------------------------------------------------|------------------|---------|--------|-----------------|-----|-------------------------------------------------------------------------------------|
| File          | 1      | Tools Help                                                               |                  |         |        |                 |     |                                                                                     |
| 2             | New    | 📄 🚰 Open 🛛 🗮 Save 🛛 🔯 Export CLC                                         | 🌱 Undo 🛛 🤍 Redo  | 😧 Help  |        |                 |     | Installed version 5.0.62.0                                                          |
| Ur            | titled | i x                                                                      |                  |         |        |                 |     |                                                                                     |
| ation         | Ж      | $\textcircled{\begin{tabular}{c}{l}{l}{l}{l}{l}{l}{l}{l}{l}{l}{l}{l}{l}$ | Ω                |         |        |                 |     | Refresh Layout 0 - CEdit layouts                                                    |
| alcula        | 1      | double EnginePower = IO.C                                                | Cars.Engine.Powe | r;      |        |                 |     | ✓ Draw borders     Arial     ✓ Align left     ✓ dX = 0                              |
| <u> </u>      | 2      | double EngineDisplacement                                                | : = EngineDispla | cement; |        |                 |     | ✓ Visible 13                                                                        |
| Heade         |        |                                                                          |                  |         |        |                 |     | 1234567890                                                                          |
| ) Dol         |        |                                                                          |                  |         |        |                 |     | EnginePower=IO.Cars.Engine.Power=500000=500 kW                                      |
| Dia           |        |                                                                          |                  |         |        |                 |     | EngineDisplacement = EngineDisplacement = 3*10 <sup>-3</sup> = 3000 cm <sup>3</sup> |
| ages          |        |                                                                          |                  |         |        |                 |     |                                                                                     |
| <u>=</u>      |        |                                                                          |                  |         |        |                 |     |                                                                                     |
| tation        |        |                                                                          |                  |         |        |                 |     |                                                                                     |
| Anno          |        |                                                                          |                  |         |        |                 |     |                                                                                     |
| suc           |        |                                                                          |                  |         |        |                 |     |                                                                                     |
| slatio        | •      |                                                                          |                  |         |        |                 | F   |                                                                                     |
| Tran          | _      |                                                                          | Font size:       |         | Line = | 2, Col =        | 19  |                                                                                     |
| -             | Do     | ouble String Boolean Structured                                          |                  |         |        |                 |     |                                                                                     |
|               |        | ID                                                                       | Description      | Symbol  | Value  | Unit            | Pre |                                                                                     |
|               |        |                                                                          | -                | EngineP | 500    | kV              | 2   |                                                                                     |
|               |        | Cars.Engine.Displacemen                                                  |                  | EngineD | 3000   | cm <sup>2</sup> | 2   |                                                                                     |
|               |        |                                                                          |                  |         |        |                 |     |                                                                                     |
|               | Γ      |                                                                          |                  |         |        |                 |     |                                                                                     |
|               |        |                                                                          |                  |         |        |                 |     |                                                                                     |

### How to create and use Auto test in Builder application

This tutorial describes how to create TestIO file and how to run autotest for the SDF form.

The autotest consists from source (CLS, CLC) and input/output values (TestIO). The input/output is XML file with values which are used in the calculation (input) to get results (output).

- 1. Open the Builder application.
- 2. Open the file autotest.cls

When the variable is used as result, user has to use a special ID. Write the ID Result.0, Result.1... into ID column in the table of variables. See the chapter about auto tests.

1. Write Result.0, 1, 2... into all four variables which represent results.

|   | Die String Boo | ean Structured |        |       |      |          |
|---|----------------|----------------|--------|-------|------|----------|
|   | ID             | Description    | Symbol | Value | Unit | Precisio |
|   |                |                | d      | 20    |      | 2        |
|   |                |                | с      | 4     |      | 2        |
|   |                |                | d      | 5     |      | 2        |
| П | Result.0       |                | a      | 29    |      | 2        |
|   |                |                | g      | 7.9   |      | 2        |
|   |                |                | f      | 555   |      | 2        |
|   | Result.1       |                | h      | -547  |      | 2        |
|   | Result.2       |                | z      | 0.933 |      | 2        |
|   | Result.3       |                | t      | 28.9  |      | 2        |
|   |                |                | α      | 43    |      | 2        |

2. Go to Tools / Add new auto test set and write description for the test (e.g. its name - First).

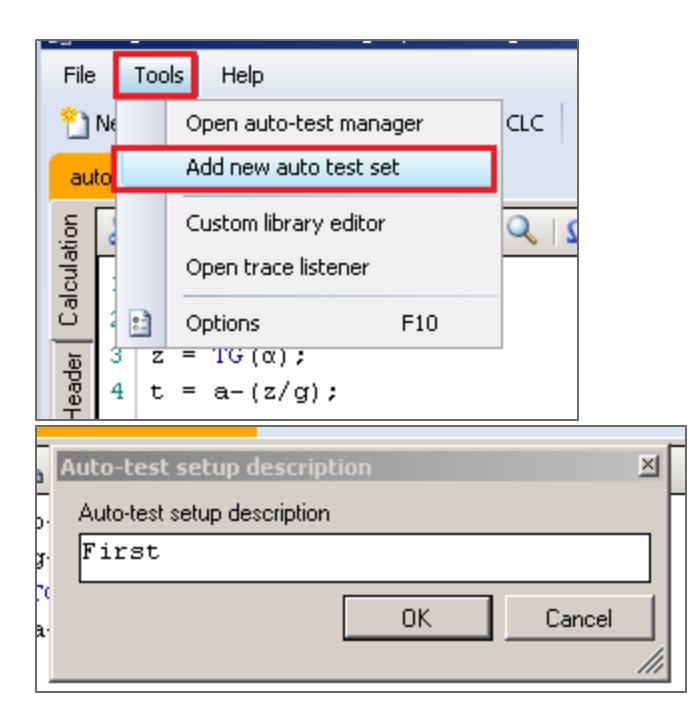

 Change some input variables (variables with green value cell), Refresh calculation and add next auto-test (repeat step 2). Repeat this four times and create approx 4-5 tests

| Dauble Sting Regissel Studenet |             |        |       |      |        |
|--------------------------------|-------------|--------|-------|------|--------|
|                                | Description | Sumbol | Value | Unit | Precis |
|                                | Description | b      | 20    | Onk  | 2      |
|                                |             | с<br>с | 4     |      | 2      |
|                                |             | d      | 5     |      | 2      |
| Result.0                       |             | a      | 29    |      | 2      |
|                                |             | g      | 7.9   |      | 2      |
|                                |             | f      | 555   |      | 2      |
| Result.1                       |             | h      | -547  |      | 2      |
| Result.2                       |             | z      | 0.933 |      | 2      |
| Result.3                       |             | t      | 28.9  | -    | 2      |
|                                |             | α      | 43    |      | 2      |

4. Prepare once more the input values. Go to Tools / Open auto test manager. Add another test here by Add test set. Delete some set. Load test data stored in particular test (check that values are changed in the table of variables).

| 🌆 Desig            | n Forms Builder 5.0 [D:\Sci                                                                  | ia Design Form' |              |
|--------------------|----------------------------------------------------------------------------------------------|-----------------|--------------|
| File               | Tools Help                                                                                   |                 |              |
| 省 Ne               | Open auto-test manager                                                                       | cic 🤊           |              |
| autol              | Add new auto test set                                                                        |                 |              |
| Header Calculation | Custom library editor<br>Open trace listener<br>Οptions F10<br>z = TG (α) ;<br>t = a-(z/g) ; |                 |              |
|                    |                                                                                              |                 | ×            |
| e 🖓 🔂 Ado          | l new test 🛛 🗙 Delete test                                                                   | Load test input | 🗸 Close      |
| Active             | Description                                                                                  | Date            | Author       |
|                    | First                                                                                        | 2013.11.01      | SCIA-ONLINE\ |
|                    | Second                                                                                       | 2013.11.01      | SCIA-ONLINE\ |
|                    | Third                                                                                        | 2013.11.01      | SCIA-ONLINE\ |
|                    | Fourth                                                                                       | 2013.11.01      | SCIA-ONLINE\ |
|                    | Fifth                                                                                        | 2013.11.01      | SCIA-ONLINE\ |
|                    |                                                                                              |                 |              |

Everything for the automatic test is prepared.

Test data file is stored in same directory as CLS file.

5. Open TestIO file. There are test name, author, date and all your variables marked as Input or Result. File is in the XML format.

| ·                                                                                                    | * 🔻                                                                             | ▼d:\Scia Design Form\Documents\tutorialy\*.* |                     |  |
|----------------------------------------------------------------------------------------------------|---------------------------------------------------------------------------------|----------------------------------------------|---------------------|--|
| Ext Size                                                                                                    | Date Attr                                                                       | † Name                                       | Ext Size            |  |
| <dir></dir>                                                                                                    | 24.10.2013 14:24                                                                | 全[]                                          | <dii< td=""></dii<> |  |
| <dir></dir>                                                                                                    | 24.10.2013 13:17                                                                | /B autotest                                  | cis 8               |  |
| <dir></dir>                                                                                                    | 09.09.2013 07:27                                                                | autotest                                     | TestIO 3            |  |
| Lister - [D:\Scia Design Form\Documents\tu                                                                                                    | itorialy\autotest.TestIO]                                                       |                                              |                     |  |
| File Edit Options Encoding Help                                                                                                    |                                                                                 |                                              |                     |  |
| <root></root>                                                                                                    |                                                                                 |                                              |                     |  |
| <test autho<="" description="First" td=""><td colspan="4"><test description<mark="">="First"Author="SCIA-ONLINE\jkrsik" Active="1"</test></td></test>                                                                                                    | <test description<mark="">="First"Author="SCIA-ONLINE\jkrsik" Active="1"</test> |                                              |                     |  |
| Date="2013.11.81">                                                                                                    |                                                                                 |                                              |                     |  |
| <pre><vra>volatog /&gt;</vra></pre> <result esa="" id="Result.0" name="a" tupe="Numeric" value="29"></result>                                                                                                    |                                                                                 |                                              |                     |  |
| <input <="" c"="" esa_id="" name="b" th="" type="Numeric&lt;/td&gt;&lt;th&gt;ε" value='&lt;/th&gt;&lt;th&gt;"4" /&gt;&lt;/th&gt;&lt;td&gt;&lt;/td&gt;&lt;/tr&gt;&lt;tr&gt;&lt;td&gt;&lt;Input Name="d" Type="Numeric&lt;/td&gt;&lt;th&gt;c" ESA_ID="" Value='/> <th>"5" /&gt;</th> <td></td>                                                                                                    | "5" />                                                                          |                                              |                     |  |
| (Input Name= r Type= Humeric                                                                                                    | C' ESH_ID='''' Ualue='                                                          | 555 //<br>ייס ייי //                         |                     |  |
| <result esa="" id-"result.<="" name="h" th="" tupe="Numeric&lt;/td&gt;&lt;th&gt;ic"><th>1" Value="-547.1" /&gt;</th><td></td></result>                                                                                                    | 1" Value="-547.1" />                                                            |                                              |                     |  |
| <result esa_id-"result.<="" name="t" th="" type="Numeri&lt;/td&gt;&lt;th&gt;ic"><th>3" Value="28.88196" /&gt;</th><td></td></result>                                                                                                    | 3" Value="28.88196" />                                                          |                                              |                     |  |
| <result esa_id="Result.&lt;/th&gt;&lt;th&gt;2" name="z" type="Numeri&lt;/td&gt;&lt;th&gt;ic" value="932.5151e-3"></result> <td></td>                                                                                                    |                                                                                 |                                              |                     |  |
| <pre></pre>                                                                                                    | ic" ESA_ID="" Value                                                             | ="43" />                                     |                     |  |
| (Test Description="Second" Aut                                                                                                    | bor="SCIA-ONLINE\ik                                                             | rsik" Active="1"                             |                     |  |
| Date="2013.11.01">                                                                                                    | ion out one the Que                                                             |                                              |                     |  |
| <dialog></dialog>                                                                                                    |                                                                                 |                                              |                     |  |
| <result esa_id="Result.&lt;/th&gt;&lt;th&gt;0" name="a" type="Numeri&lt;/td&gt;&lt;th&gt;ic" value="45"></result> <td></td>                                                                                                    |                                                                                 |                                              |                     |  |
| <input 20"="" esa_id="" name="b" type="Numeric&lt;/td&gt;&lt;th&gt;c" value="&lt;/th&gt;&lt;th&gt;"/> <td></td>                                                                                                    |                                                                                 |                                              |                     |  |
| (Input Name= C Type= Numeric<br>(Input Name="d" Type="Numeric                                                                                                    | C" ESH_ID="" Value="                                                            | "20" / >                                     |                     |  |
| <input 450"="" esa="" id="" name="f" type="Numeric&lt;/td&gt;&lt;th&gt;c" value="&lt;/th&gt;&lt;th&gt;"/> <td></td>                                                                                                    |                                                                                 |                                              |                     |  |
| <input <="" esa_id="" name="g" th="" type="Numeric&lt;/td&gt;&lt;th&gt;c" value='&lt;/th&gt;&lt;th&gt;"7.9" /&gt;&lt;/th&gt;&lt;td&gt;&lt;/td&gt;&lt;/tr&gt;&lt;tr&gt;&lt;td&gt;&lt;Result Name="h" Type="Numeri&lt;/td&gt;&lt;td colspan=4&gt;&lt;Result Name="h" Type="Numeric" ESA_ID="Result.1" Value="-442.1" /&gt;&lt;/td&gt;&lt;/tr&gt;&lt;tr&gt;&lt;td colspan=3&gt;&lt;pre&gt;&lt;Result Name="t" Type="Numeric" ESA_ID="Result.3" Value="44.95887" /&gt;&lt;/pre&gt;&lt;/td&gt;&lt;/tr&gt;&lt;tr&gt;&lt;td colspan=3&gt;&lt;Result Name="2" (ype="Numeric" ESA_LD="Kesult.2" Value="324.919/e-3" /&gt;&lt;br&gt;&lt;Innut Name="2" (ype="Numeric" ESA_LD="Kesult.2" Value="324.919/e-3" /&gt;&lt;/td&gt;&lt;/tr&gt;&lt;tr&gt;&lt;td&gt;&lt;/Test&gt;&lt;/td&gt;&lt;th&gt;&lt;/th&gt;&lt;th&gt;&lt;/th&gt;&lt;td&gt;&lt;/td&gt;&lt;/tr&gt;&lt;tr&gt;&lt;td&gt;&lt;Test Description="Third" Author&lt;/td&gt;&lt;th&gt;ər="SCIA-ONLINE∖jkr:&lt;/th&gt;&lt;th&gt;sik" Active="1"&lt;/th&gt;&lt;td&gt;&lt;/td&gt;&lt;/tr&gt;&lt;tr&gt;&lt;td&gt;Date="2013.11.01"&gt;&lt;/td&gt;&lt;th&gt;&lt;/th&gt;&lt;th&gt;&lt;/th&gt;&lt;td&gt;&lt;/td&gt;&lt;/tr&gt;&lt;tr&gt;&lt;td&gt;(Vialog //&lt;br&gt;(Recult Name="a" Tupe="Numer"&lt;/td&gt;&lt;th&gt;ic" ESA ID="Recult&lt;/th&gt;&lt;th&gt;8"   _]uo="97 5" /\&lt;/th&gt;&lt;td&gt;&lt;/td&gt;&lt;/tr&gt;&lt;tr&gt;&lt;td&gt;&lt;pre&gt;&lt;Input Name="b" Tupe="Numeric&lt;/pre&gt;&lt;/td&gt;&lt;th&gt;c" ESA ID="" Value="&lt;/th&gt;&lt;th&gt;"45" /&gt;&lt;/th&gt;&lt;td&gt;&lt;/td&gt;&lt;/tr&gt;&lt;tr&gt;&lt;td&gt;&lt;pre&gt;&lt;Input Name="c" Type="Numeric&lt;/pre&gt;&lt;/td&gt;&lt;th&gt;c" ESA_ID="" Value='/> <th>"10" /&gt;</th> <td></td>                                                                                           | "10" />                                                                         |                                              |                     |  |
| <pre><input <="" esa_id="" name="d" th="" type="Numeric&lt;/pre&gt;&lt;/td&gt;&lt;th&gt;c" value='&lt;/th&gt;&lt;th&gt;"32.5" /&gt;&lt;/th&gt;&lt;td&gt;&lt;/td&gt;&lt;/tr&gt;&lt;tr&gt;&lt;td&gt;&lt;pre&gt;&lt;/td&gt;&lt;th&gt;c" ESA_ID="" Value="&lt;/th&gt;&lt;th&gt;"155" /&gt;&lt;/th&gt;&lt;td&gt;&lt;/td&gt;&lt;/tr&gt;&lt;tr&gt;&lt;td&gt;&lt;pre&gt;&lt;/td&gt;&lt;th&gt;ic" FSA ID="Result&lt;/th&gt;&lt;th&gt;4.2 //&lt;br&gt;1" Halue="-150.8" /\&lt;/th&gt;&lt;td&gt;&lt;/td&gt;&lt;/tr&gt;&lt;tr&gt;&lt;td&gt;&lt;Result Name="t" Type="Numeri&lt;/td&gt;&lt;th&gt;ic" ESA ID="Result."&lt;/th&gt;&lt;th&gt;3" Value="89.19414" /&gt;&lt;/th&gt;&lt;td&gt;&lt;/td&gt;&lt;/tr&gt;&lt;tr&gt;&lt;td&gt;&lt;Result Name="z" Type="Numeri&lt;/td&gt;&lt;th&gt;ic" ESA_ID="Result.&lt;/th&gt;&lt;th&gt;2" Value="-7.11537" /&gt;&lt;/th&gt;&lt;td&gt;&lt;/td&gt;&lt;/tr&gt;&lt;tr&gt;&lt;td&gt;&lt;Input Name="α" Type="Numeri&lt;/td&gt;&lt;th&gt;ic" ESA_ID="" Value&lt;/th&gt;&lt;th&gt;="98" /&gt;&lt;/th&gt;&lt;td&gt;&lt;/td&gt;&lt;/tr&gt;&lt;tr&gt;&lt;td&gt;&lt;/Test&gt;&lt;/td&gt;&lt;th&gt;&lt;/th&gt;&lt;th&gt;usik" Astivo-"1"&lt;/th&gt;&lt;td&gt;&lt;/td&gt;&lt;/tr&gt;&lt;tr&gt;&lt;td&gt;Date="2013.11.01"&gt;&lt;/td&gt;&lt;th&gt;IOF- SCIN-ONLINE(JK&lt;/th&gt;&lt;th&gt;ISIK HULLOP- I&lt;/th&gt;&lt;td&gt;&lt;/td&gt;&lt;/tr&gt;&lt;tr&gt;&lt;td&gt;&lt;Dialog /&gt;&lt;/td&gt;&lt;th&gt;&lt;/th&gt;&lt;th&gt;&lt;/th&gt;&lt;td&gt;&lt;/td&gt;&lt;/tr&gt;&lt;tr&gt;&lt;td&gt;&lt;Result Name="a" Type="Numeri&lt;/td&gt;&lt;th&gt;ic" ESA_ID="Result.&lt;/th&gt;&lt;th&gt;0" Value="432" /&gt;&lt;/th&gt;&lt;td&gt;&lt;/td&gt;&lt;/tr&gt;&lt;tr&gt;&lt;td&gt;&lt;Input Name="b" Type="Numeric&lt;/td&gt;&lt;th&gt;c" ESA_ID="" Value='/><th>"24" /&gt;</th><td></td></pre> | "24" />                                                                         |                                              |                     |  |
| <input <="" d"="" esa_id="" name="c" th="" type="Numeric&lt;/td&gt;&lt;th&gt;c" value='&lt;/th&gt;&lt;th&gt;"384" /&gt;&lt;br&gt;"26" /&gt;&lt;/th&gt;&lt;td&gt;&lt;/td&gt;&lt;/tr&gt;&lt;tr&gt;&lt;td&gt;(Input Name="f" Tupe="Numeric&lt;/td&gt;&lt;th&gt;c" ESH_ID= "" Halue="&lt;/th&gt;&lt;th&gt;24 //&lt;br&gt;"24" /&gt;&lt;/th&gt;&lt;td&gt;&lt;/td&gt;&lt;/tr&gt;&lt;tr&gt;&lt;td&gt;&lt;Input Name="q" Type="Numeric&lt;/td&gt;&lt;th&gt;c" ESA ID="" Value='/> <th>"1235" /&gt;</th> <td></td>                                                                                                    | "1235" />                                                                       |                                              |                     |  |
| <result esa_id="Result.&lt;/th&gt;&lt;th&gt;1" name="h" type="Numeri&lt;/td&gt;&lt;th&gt;ic" value="1211"></result> <td></td>                                                                                                    |                                                                                 |                                              |                     |  |
| /Pocult Namo-"t" Tupo-"Numor                                                                                                    | ie" ESO ID-"Pocult                                                              | 9" Haluo-"694 007" /\                        |                     |  |

Auto tests runs in another application named CalculationTester.exe. This application is in the SDF installation directory of SDF (standard path is c:\Program Files (x86)\SCIA\DesignForms5\).

6. Start CalculationTester.exe. This is a tool for running and evaluating automatic tests.

| ZDIDS                                                 | 1110 2017 17:22            |       |
|-------------------------------------------------------|----------------------------|-------|
| Calculation tester [Untitled]                         |                            | _ 🗆 🗡 |
| File Help                                             |                            |       |
|                                                       | Due bashe                  |       |
| And Group • And Carculation I want set the V belate V | Ruitess                    |       |
|                                                       | 1                          |       |
|                                                       |                            |       |
|                                                       |                            |       |
|                                                       |                            |       |
|                                                       |                            |       |
|                                                       |                            |       |
|                                                       |                            |       |
|                                                       |                            |       |
|                                                       |                            |       |
|                                                       |                            |       |
|                                                       |                            |       |
|                                                       |                            |       |
|                                                       |                            |       |
|                                                       |                            |       |
|                                                       |                            |       |
|                                                       |                            |       |
|                                                       |                            |       |
|                                                       |                            |       |
|                                                       |                            |       |
|                                                       |                            |       |
|                                                       |                            |       |
|                                                       |                            |       |
|                                                       |                            |       |
|                                                       |                            |       |
|                                                       |                            |       |
|                                                       |                            |       |
|                                                       |                            |       |
|                                                       | I & Uncument tomat UnenYml |       |

 Click on a New group button, select this group in the list and click on Add calculation. Find autotest.cls and open it. TestIO is automatically added with CLS file. The list of all test sets is shown in the left part. Click on button Run tests.

| E |                                                                                                    |                                                                         |              |             | · ······ ···· |  |
|---|----------------------------------------------------------------------------------------------------|-------------------------------------------------------------------------|--------------|-------------|---------------|--|
|   | 💔 Calculation te                                                                                                    | ster [Untitled]                                                         |              |             |               |  |
|   | File Help                                                                                                    |                                                                         |              |             |               |  |
|   | 🏷 Add group 🕞                                                                                                    | 🕂 Add calculation                                                       | Add test I/O | imes Delete | 🕨 Run tests   |  |
|   | B Compare the second second | est.cls<br>totest.TestIO<br>First<br>Second<br>Third<br>Fourth<br>Fifth |              |             | 1             |  |

#### How it works:

1) CLS is used as source: Compiler is automatically started, CLS is compiled to CLC and it is calculated. The results are immediately displayed. If test passed, it is green (on the left and on the right part). If test failed, it is red with mark of what is wrong.

2) CLC is used as source (already compiled): Compiler didn't run and the calculation starts. This process is faster.

# 8. Check the results in the right part of the window. If the test runs without problems, each item on the left and on the right part is green.

| 1 Calculation tester [Untitled]                                                                                                    |                                                                                                    | - [0] × |  |
|----------------------------------------------------------------------------------------------------|----------------------------------------------------------------------------------------------------|---------|--|
| File Help                                                                                                    |                                                                                                    |         |  |
| 🗄 🎨 Add group 👻 🐳 Add calculation   🔜 Add test 1/0   🗙 Delete   🕨 Run tests                                                                                                    |                                                                                                    |         |  |
| Characteria and a ceruation in Add test 1/0 Detete      A Deve group      A non-ceruation in Add test 1/0 Detete      A non-ceruation      A non-ceruation      A non-ceruat | $ \begin{array}{c} \texttt{VOCESS} \\ \hline \texttt{P} & \texttt{f:} 555 & > 555 \\ \texttt{10} & \texttt{g:} 7,9 & > 7,9 \\ \texttt{11} & \texttt{c:} 43 & >> 43 \\ \texttt{12} & \texttt{)} \\ \texttt{13} & \texttt{Results:} (\\ \texttt{14} & \texttt{a} & \texttt{29} & \texttt{=} 29 \\ \texttt{15} & \texttt{h} & \texttt{=} 547 & \texttt{=} -547 \\ \texttt{16} & \texttt{t} & \texttt{=} 26,9 \\ \texttt{17} & \texttt{z} & \texttt{=} 0,933 & \texttt{=} 0,933 \\ \texttt{16} & \texttt{t} & \texttt{=} 26,9 \\ \texttt{17} & \texttt{z} & \texttt{=} 0,933 & \texttt{=} 0,933 \\ \texttt{16} & \texttt{t} & \texttt{=} 26,9 \\ \texttt{17} & \texttt{z} & \texttt{=} 0,933 & \texttt{=} 0,933 \\ \texttt{16} & \texttt{t} & \texttt{=} 26,9 \\ \texttt{17} & \texttt{z} & \texttt{=} 0,933 & \texttt{=} 0,933 \\ \texttt{16} & \texttt{t} & \texttt{=} 0,933 & \texttt{=} 0,933 \\ \texttt{16} & \texttt{17} & \texttt{Tirst"} \ \texttt{PASSED.} \\ \texttt{20} & \texttt{1} \\ \texttt{19} & \texttt{Tirst"} \ \texttt{First"} \ \texttt{PASSED.} \\ \texttt{20} & \texttt{1} \\ \texttt{19} & \texttt{10} & \texttt{-} 20 \\ \texttt{24} & \texttt{c:} 20 & -> 20 \\ \texttt{25} & \texttt{c:} 16 & -> 10 \\ \texttt{26} & \texttt{c:} 16 & -> 16 \\ \texttt{29} & \texttt{)} \\ \texttt{30} & \texttt{Results:} ( \\ \texttt{31} & \texttt{a} & \texttt{45} & \texttt{=} 45 \\ \texttt{32} & \texttt{h} & \texttt{-} 45 \\ \texttt{32} & \texttt{h} & \texttt{-} 442 \\ \end{array}$ |         |  |
| <u></u>                                                                                                    |                                                                                                    |         |  |

Only variable types Double, String and Boolean can be used in auto test. Not arrays! If you have calculation in arrays, it is necessary to create Result double variable which will represent just one number from the array.